# Oracle® Enterprise Manager Cloud Control Advanced Installation and Configuration Guide

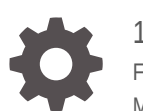

13c Release 5 F37162-11 May 2023

ORACLE

Oracle Enterprise Manager Cloud Control Advanced Installation and Configuration Guide, 13c Release 5

F37162-11

Copyright © 2014, 2023, Oracle and/or its affiliates.

Primary Author: Oracle Corporation

Contributors: Enterprise Manager Cloud Control Development Teams, Quality Assurance Teams, Customer Support Teams, and Product Management Teams.

This software and related documentation are provided under a license agreement containing restrictions on use and disclosure and are protected by intellectual property laws. Except as expressly permitted in your license agreement or allowed by law, you may not use, copy, reproduce, translate, broadcast, modify, license, transmit, distribute, exhibit, perform, publish, or display any part, in any form, or by any means. Reverse engineering, disassembly, or decompilation of this software, unless required by law for interoperability, is prohibited.

The information contained herein is subject to change without notice and is not warranted to be error-free. If you find any errors, please report them to us in writing.

If this is software, software documentation, data (as defined in the Federal Acquisition Regulation), or related documentation that is delivered to the U.S. Government or anyone licensing it on behalf of the U.S. Government, then the following notice is applicable:

U.S. GOVERNMENT END USERS: Oracle programs (including any operating system, integrated software, any programs embedded, installed, or activated on delivered hardware, and modifications of such programs) and Oracle computer documentation or other Oracle data delivered to or accessed by U.S. Government end users are "commercial computer software," "commercial computer software documentation," or "limited rights data" pursuant to the applicable Federal Acquisition Regulation and agency-specific supplemental regulations. As such, the use, reproduction, duplication, release, display, disclosure, modification, preparation of derivative works, and/or adaptation of i) Oracle programs (including any operating system, integrated software, any programs embedded, installed, or activated on delivered hardware, and modifications of such programs), ii) Oracle computer documentation and/or iii) other Oracle data, is subject to the rights and limitations specified in the license contained in the applicable contract. The terms governing the U.S. Government's use of Oracle cloud services are defined by the applicable contract for such services. No other rights are granted to the U.S. Government.

This software or hardware is developed for general use in a variety of information management applications. It is not developed or intended for use in any inherently dangerous applications, including applications that may create a risk of personal injury. If you use this software or hardware in dangerous applications, then you shall be responsible to take all appropriate fail-safe, backup, redundancy, and other measures to ensure its safe use. Oracle Corporation and its affiliates disclaim any liability for any damages caused by use of this software or hardware in dangerous applications.

Oracle®, Java, and MySQL are registered trademarks of Oracle and/or its affiliates. Other names may be trademarks of their respective owners.

Intel and Intel Inside are trademarks or registered trademarks of Intel Corporation. All SPARC trademarks are used under license and are trademarks or registered trademarks of SPARC International, Inc. AMD, Epyc, and the AMD logo are trademarks or registered trademarks of Advanced Micro Devices. UNIX is a registered trademark of The Open Group.

This software or hardware and documentation may provide access to or information about content, products, and services from third parties. Oracle Corporation and its affiliates are not responsible for and expressly disclaim all warranties of any kind with respect to third-party content, products, and services unless otherwise set forth in an applicable agreement between you and Oracle. Oracle Corporation and its affiliates will not be responsible for any loss, costs, or damages incurred due to your access to or use of third-party content, products, or services, except as set forth in an applicable agreement between you and Oracle.

# Contents

### Preface

| Audience                    | xxi  |
|-----------------------------|------|
| Documentation Accessibility | xxi  |
| Related Resources           | xxi  |
| Conventions                 | xxii |

# Part I Getting Started

# 1 Procuring the Software

| Releases Available for Enterprise Manager Cloud Control                       | 1-1 |
|-------------------------------------------------------------------------------|-----|
| Procuring the Enterprise Manager Cloud Control Software                       | 1-2 |
| How Do You Access the Enterprise Manager Cloud Control Software from a DVD?   | 1-2 |
| Accessing the Software from a DVD                                             | 1-2 |
| Setting Mount Points for a DVD                                                | 1-2 |
| How Do You Procure the Enterprise Manager Cloud Control Software from Oracle? | 1-3 |
| Downloading the Enterprise Manager Cloud Control Software                     | 1-4 |
| Verifying the File Size of Enterprise Manager Zip Files                       | 1-5 |
| Procuring the Oracle Management Agent Software                                | 1-5 |

# 2 Understanding the Basics

| Understanding the Basics of Enterprise Manager Cloud Control Installation                        | 2-1 |
|--------------------------------------------------------------------------------------------------|-----|
| What are the Different Installation Modes Offered by Enterprise Manager Cloud Control?           | 2-2 |
| What Is an Enterprise Manager Cloud Control Installation Wizard?                                 | 2-2 |
| What Installation Types Are Offered by the Enterprise Manager Cloud Control Installation Wizard? | 2-3 |
| Create a New Enterprise Manager System                                                           | 2-3 |
| Upgrade an Existing Enterprise Manager System                                                    | 2-4 |
| Install Only the Software                                                                        | 2-4 |
| Install Only the Software With Plug-ins                                                          | 2-4 |
| What Is Oracle Configuration Manager?                                                            | 2-4 |
|                                                                                                  |     |

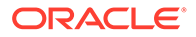

| What Are the Enterprise Manager Cloud Control Software Updates?                                                            | 2-5  |
|----------------------------------------------------------------------------------------------------|------|
| What Is a Software Update?                                                                                                 | 2-6  |
| How Does the Software Update Feature Work?                                                                                 | 2-6  |
| What Types of Software Updates Are Downloaded and Applied?                                                                 | 2-6  |
| Are the Software Updates Applied Automatically Even for Databases That Have<br>Oracle Management Repository Preconfigured? | 2-7  |
| How Can You Download the Software Updates?                                                                                 | 2-7  |
| Can I Download and Apply These Patches After Installation or Upgrade?                                                      | 2-9  |
| How Can You Identify What Patches Have Been Applied?                                                                       | 2-9  |
| What is a Deployment Size for Enterprise Manager Cloud Control in an Advanced Configuration?                               | 2-10 |
| What Is an Agent Gold Image?                                                                                               | 2-11 |
| What Is an Agent Gold Image Console?                                                                                       | 2-11 |
| What Is an Add Host Target Wizard?                                                                                         | 2-11 |
| What Is a Plug-in?                                                                                                    | 2-14 |
| What Is an Add Management Service Deployment Procedure?                                                                    | 2-14 |
| What Ports Are Used for Installation?                                                                                      | 2-15 |
| What Default Ports Are Used for Enterprise Manager Cloud Control Installation?                                             | 2-16 |
| How Can You Check Whether a Port Is Free?                                                                                  | 2-17 |
| How Can You Customize the Ports During and After Installing Enterprise Manager<br>Cloud Control?                           | 2-17 |
| What Precautions You Must Take While Customizing the Enterprise Manager<br>Cloud Control Ports?                            | 2-20 |
| What Data Files Are Created While Configuring Oracle Management Repository?                                                | 2-20 |
| How Do You Delete the Data Files Created While Configuring Oracle Management<br>Repository?                                | 2-21 |
| Globalization Support for Enterprise Manager                                                                               | 2-22 |
| Understanding the Oracle WebLogic Server Requirement for an Enterprise Manager<br>Installation                             | 2-22 |
| When and Why Do You Need the Oracle WebLogic Server Credentials?                                                           | 2-23 |
| When and Why Do You Need the Node Manager Credentials?                                                                     | 2-23 |
| How Do You Find Admin Server Port After Installing Enterprise Manager?                                                     | 2-24 |
| How Do You Verify Whether Admin Server Is Running?                                                                         | 2-24 |
| How Do You Start the Admin Server?                                                                                         | 2-24 |
| Understanding the Installation Directories                                                                                 | 2-24 |
| What Is an Oracle Inventory Directory?                                                                                     | 2-25 |
| What Is an Oracle Middleware Home or Oracle home?                                                                          | 2-26 |
| What Is an Oracle Management Service Instance Base Location?                                                               | 2-27 |
| What Is an Agent Base Directory?                                                                                           | 2-27 |
| What Is an Agent Home?                                                                                                    | 2-27 |
| What Is an Agent Instance Directory?                                                                                       | 2-28 |
| What Is a Plug-in Home?                                                                                                    | 2-28 |
| What Is a /TMP or C:\Temp Directory Used For?                                                                              | 2-28 |

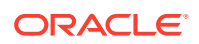

| Understanding the Configuration Assistants                                               | 2-29 |
|------------------------------------------------------------------------------------------|------|
| What Are Configuration Assistants?                                                       | 2-29 |
| What Configuration Assistants Are Run by the Installation Wizard?                        | 2-29 |
| Configuration Assistants Run While Installing a New Enterprise Manager                   | 2-29 |
| Configuration Assistants Run While Upgrading an Existing Enterprise Manager              | 2-30 |
| Configuration Assistants Run While Upgrading an Additional Oracle Management<br>Service  | 2-30 |
| What Do You Do When Configuration Assistants Fail?                                       | 2-31 |
| Understanding the Prerequisite Checks before Installing Enterprise Manager Cloud Control | 2-31 |
| What Prerequisite Checks Are Run by Default?                                             | 2-31 |
| How Do You Run the Prerequisite Checks in a Standalone Mode?                             | 2-32 |
| Understanding the Limitations of Enterprise Manager Cloud Control                        | 2-33 |
| Can You Access Unlicensed Components?                                                    | 2-33 |
| What Are the Limitations with DHCP-Enabled Machines?                                     | 2-33 |
| Understanding the Startup Scripts                                                        | 2-33 |
| Where is the Startup Script Stored?                                                      | 2-34 |
| What does the Startup Script Invoke?                                                     | 2-34 |
| How Do I Stop the Startup Script from Starting the OMS or the Management Agent?          | 2-34 |
| Can the Startup Script Start an OMS or a Management Agent on a Remote Host?              | 2-34 |
| How Do I Change the Management Agent Service Priority Level that the Startup Script      |      |
| Follows While Starting Up or Shutting Down the Management Agent?                         | 2-34 |
| Understanding Other Miscellaneous Concepts                                               | 2-35 |
| What Is a Host List File?                                                                | 2-35 |
| What Scripts Are Run During the Installation Process?                                    | 2-36 |

# Part II Installing Enterprise Manager System - Advanced Installation Modes

# 3 Installing Enterprise Manager in Silent Mode

| Introduction to Installing Enterprise Manager in Silent Mode                                                  | 3-1 |
|----------------------------------------------------------------------------------------------------|-----|
| Before You Begin Installing Enterprise Manager in Silent Mode                                                 | 3-2 |
| Prerequisites for Installing Enterprise Manager in Silent Mode                                                | 3-2 |
| Installing Enterprise Manager in Silent Mode                                                                  | 3-2 |
| Installing Enterprise Manager in Silent Mode                                                                  | 3-2 |
| Advanced Installer Options Supported for Installing an Enterprise Manager System in Silent Mode               | 3-5 |
| Limitations with the Advanced Options Supported for Installing an Enterprise Manager<br>System in Silent Mode | 3-6 |
| Editing the new_install.rsp Response File for Installing an Enterprise Manager in Silent Mode                 | 3-6 |

Performing Postinstallation Tasks After Installing an Enterprise Manager System in Silent Mode

## 4 Installing Enterprise Manager Using the Software Only with Plug-ins Method

| Introduction to Installing Enterprise Manager Using the Software Only with Plug-ins Method                                   | 4-2  |
|----------------------------------------------------------------------------------------------------|------|
| Before You Begin Installing Enterprise Manager Using the Software Only with Plug-ins<br>Method                               | 4-4  |
| Prerequisites for Installing Enterprise Manager Using the Software Only with Plug-ins<br>Method                              | 4-4  |
| Installing the Enterprise Manager Using the Software Only with Plug-ins Method                                               | 4-4  |
| Install Software Only With Plug-ins and Configure Later in Graphical Mode                                                    | 4-5  |
| Workflow for Installing Software Only With Plug-ins and Configure Later in Graphical Mode                                    | 4-6  |
| Installing the Enterprise Manager Cloud Control Software Only With Plug-ins in<br>Graphical Mode                             | 4-7  |
| Running the Root Script                                                                                                    | 4-16 |
| Evaluate Non-SYS User Creation                                                                                               | 4-16 |
| Apply Release Update                                                                                                    | 4-19 |
| Configuring the Enterprise Manager Cloud Control Software Only in Graphical Mode                                             | 4-21 |
| Performing Postconfiguration Tasks After Configuring the Enterprise Manager<br>Cloud Control Software Only in Graphical Mode | 4-34 |
| Install Software Only With Plug-ins and Configure Later in Silent Mode                                                       | 4-34 |
| Workflow for Installing Software Only With Plug-ins and Configure Later in Silent Mode                                       | 4-35 |
| Installing the Enterprise Manager Cloud Control Software Only with Plug-ins in Silent Mode                                   | 4-35 |
| Running the Root Script                                                                                                    | 4-40 |
| Evaluate Non-SYS User Creation                                                                                               | 4-41 |
| Apply Release Update                                                                                                    | 4-43 |
| Configuring the Enterprise Manager Cloud Control Software Only in Silent Mode                                                | 4-46 |
| Performing Postconfiguration Tasks After Configuring the Enterprise Manager<br>Cloud Control Software Only in Silent Mode    | 4-59 |
|                                                                                                    |      |

# Part III Installing Additional Oracle Management Services

### 5 Installing Additional Oracle Management Services in Silent Mode

| About Installing Additional Oracle Management Services in Silent Mode | 5-1 |
|-----------------------------------------------------------------------|-----|
| Installing Additional Oracle Management Services in Silent Mode       | 5-1 |

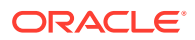

3-15

# 6 Installing Oracle Management Agent in Silent Mode

| Overview of Installing a Management Agent in Silent Mode                                                             | 6-1  |
|----------------------------------------------------------------------------------------------------|------|
| Defense Vere Design Installing a Management Agent in Silent Mode                                                     | 0-1  |
| Before You Begin Installing a Management Agent in Silent Mode                                                        | 6-3  |
| Prerequisites for Installing a Management Agent in Silent Mode                                                       | 6-3  |
| Installing a Management Agent in Silent Mode                                                                         | 6-7  |
| Installing a Management Agent Using the AgentPull Script                                                             | 6-8  |
| Acquiring the Management Agent Software                                                                              | 6-8  |
| Installing a Management Agent Using the AgentPull Script                                                             | 6-9  |
| Installing a Management Agent Using an Agent Gold Image, Using the AgentPull Script                                  | 6-10 |
| Meeting the Prerequisites for Installing a Management Agent Using an Agent Gold<br>Image, Using the AgentPull Script | 6-10 |
| Installing a Management Agent Using an Agent Gold Image, Using the AgentPull Script                                  | 6-11 |
| Installing a Management Agent Using the agentDeploy Script                                                           | 6-12 |
| Using EM CLI from the Remote Destination Host                                                                        | 6-12 |
| Using EM CLI from the OMS Host                                                                                       | 6-17 |
| Installing a Management Agent Using the RPM File                                                                     | 6-19 |
| Acquiring the Management Agent Software and Downloading the RPM File onto the OMS Host                               | 6-19 |
| Transferring the RPM File to the Destination Host                                                                    | 6-21 |
| Installing the Management Agent Using the RPM File                                                                   | 6-21 |
| Installing a Management Agent on a Virtual Host                                                                      | 6-22 |
| Response File Parameters for Installing a Management Agent in Silent Mode Using the AgentPull Script                 | 6-22 |
| Response File Parameters for Installing a Management Agent in Silent Mode Using the agentDeploy Script               | 6-25 |
| Response File Parameters for Installing a Management Agent in Silent Mode Using an RPM File                          | 6-26 |
| Options Supported by the AgentPull Script                                                                            | 6-27 |
| Options Supported by the agentDeploy Script                                                                          | 6-28 |
| Contents of the Downloaded Management Agent Software                                                                 | 6-29 |
| Contents of the Management Agent RPM File                                                                            | 6-30 |
| After Installing a Management Agent in Silent Mode                                                                   | 6-30 |

# 7 Cloning Oracle Management Agents

| Overview of Cloning Management Agents        | 7-1 |
|----------------------------------------------|-----|
| Before You Begin Cloning a Management Agent  | 7-2 |
| Prerequisites for Cloning a Management Agent | 7-6 |

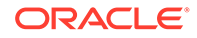

| Cloning a Management Agent                                                  | 7-15 |
|-----------------------------------------------------------------------------|------|
| Cloning a Management Agent in Graphical Mode                                | 7-15 |
| Cloning a Management Agent Using Add Host Targets Wizard                    | 7-15 |
| Format of Host List File                                                    | 7-20 |
| Additional Parameters Supported for Cloning a Management Agent in Graphical |      |
| Mode                                                                        | 7-20 |
| Cloning a Management Agent in Silent Mode                                   | 7-22 |
| After Cloning a Management Agent                                            | 7-24 |

### 8 Installing Shared Agents

| 8-1  |
|------|
| 8-2  |
| 8-5  |
| 8-12 |
| 8-13 |
| 8-17 |
| 8-17 |
| 8-19 |
| 8-20 |
|      |

## 9 Converting Shared Agents to Standalone Agents

| <u> </u>   |        | ~ .      | • • •        |                 |           |
|------------|--------|----------|--------------|-----------------|-----------|
| Converting | NES or | Shared   | Agents to    | Standalone      | Agents    |
| Convorting |        | 01100100 | , igonico io | Ottantalationio | , igointo |

9-1

## 10 Installing the Oracle Management Agent Software Now and Configuring It Later

| Overview of Installing a Management Agent and Configuring It Later | 10-1 |
|--------------------------------------------------------------------|------|
| Before You Begin Installing a Management Agent                     | 10-2 |
| Prerequisites for Installing a Management Agent                    | 10-2 |
| Installing Only the Management Agent Software Binaries             | 10-2 |
| Configuring the Management Agent Software Binaries                 | 10-3 |
| After Installing a Management Agent                                | 10-3 |

# Part V Hybrid Cloud Management

## 11 Enabling Hybrid Cloud Management

What is Oracle Hybrid Cloud?

11-1

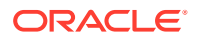

| Setting Up Hybrid Cloud Management in Three Steps                                                                      | 11-3  |
|----------------------------------------------------------------------------------------------------|-------|
| Hybrid Cloud Management Prerequisites and Basic Setup                                                                  | 11-4  |
| Prerequisites for Configuring a Management Agent as a Gateway                                                          | 11-5  |
| Configuring a Management Agent as a Gateway                                                                            | 11-5  |
| Prerequisites for Installing Agents on Oracle Cloud VMs                                                                | 11-9  |
| Installing an Agent on an Oracle Cloud VM                                                                              | 11-10 |
| Installing an Agent on an Oracle Cloud VM Using EM CLI                                                                 | 11-10 |
| Installing an Agent on an Oracle Cloud VM Using the Add Host Targets Wizard                                            | 11-12 |
| Advanced Topics                                                                                                    | 11-15 |
| Discovering and Monitoring Oracle Cloud Targets                                                                        | 11-15 |
| Patching Cloud-based Agents and Gateways                                                                               | 11-16 |
| Configuring an External Proxy to Enable Gateways to Communicate with the Oracle                                        |       |
| Cloud                                                                                                    | 11-17 |
| Performing Additional Hybrid Cloud Management Tasks                                                                    | 11-17 |
| Configuring Cloud-based Agents for High Availability                                                                   | 11-18 |
| Disabling Gateways                                                                                                    | 11-19 |
| Disassociating Gateways from a Cloud-based Agent                                                                       | 11-20 |
| Decommissioning Cloud-based Agents                                                                                     | 11-21 |
| Troubleshooting Cloud-based Management Agents                                                                          | 11-21 |
| Frequently Asked Questions About Hybrid Cloud Management                                                               | 11-23 |
| Can I deploy more than one Agent on the same Oracle Cloud virtual host?                                                | 11-23 |
| Can I deinstall or deconfigure a Gateway without deinstalling an associated Cloud-<br>based Agent?                     | 11-24 |
| How do I relocate the Gateway to another host without deinstalling anything else?                                      | 11-24 |
| How can I redistribute my connections once I have added the Gateways? Does it need reconfiguration?                    | 11-25 |
| After an Oracle PaaS instance is decommissioned, what happens to the Cloud-<br>based Agent and the related targets?    | 11-25 |
| If I change my SSH keys on Oracle Cloud, what should I do in Enterprise<br>Manager?                                    | 11-25 |
| What are the guidelines for sizing the number of Gateways? What is the indication that my gateway Agent is overloaded? | 11-26 |
| Once the first Gateway is up after being patched, will it monitor the Cloud-based Agents?                              | 11-26 |
| What are the user restrictions on Cloud-based Agents and the targets on Oracle Cloud?                                  | 11-26 |
| On what operating system can I deploy a Cloud-based Agent and a Gateway?                                               | 11-26 |
| List of Unsupported Features                                                                                           | 11-26 |

# 12 Deploying JVMD for Hybrid Cloud

| Overview of Deploying JVMD for Hybrid Cloud                           | 12-1 |
|-----------------------------------------------------------------------|------|
| Prerequisites for Deploying JVMD Agents on Oracle Cloud Virtual Hosts | 12-1 |

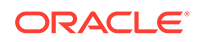

| Deploying JVMD Agents on Oracle Cloud Virtual Hosts                 | 12-2 |
|---------------------------------------------------------------------|------|
| Changing the Default JVMD End Point for Hybrid Cloud Gateway Agents | 12-3 |
| After Deploying JVMD Agents on Oracle Cloud Virtual Hosts           | 12-3 |

# Part VI Advanced Configuration Tasks

# 13 Managing the Lifecycle of Agent Gold Images

| Agent Gold Image Terminology                                                                              | 13-1  |
|----------------------------------------------------------------------------------------------------|-------|
| Operations You Can Perform Using an Agent Gold Image                                                      | 13-2  |
| Understanding the Agent Gold Image Console                                                                | 13-3  |
| Understanding the Management Agent Base Directory Structure                                               | 13-5  |
| Agent Base Directory Structure After a Management Agent Is Provisioned Using a                            |       |
| Gold Image                                                                                                | 13-5  |
| Agent Base Directory Structure After Upgrade or Update to 13c Using a Gold Image                          | 13-6  |
| Managing the Lifecycle of an Agent Gold Image                                                             | 13-6  |
| Creating an Agent Gold Image                                                                              | 13-7  |
| Creating an Agent Gold Image Using the Gold Agent Images Home Page                                        | 13-7  |
| Creating an Agent Gold Image Using EM CLI                                                                 | 13-7  |
| Editing an Agent Gold Image                                                                               | 13-8  |
| Deleting an Agent Gold Image                                                                              | 13-8  |
| Creating an Agent Gold Image Version                                                                      | 13-8  |
| Creating an Agent Gold Image Version Using the Gold Agent Images Home Page                                | 13-8  |
| Creating an Agent Gold Image Version Using EM CLI                                                         | 13-10 |
| Deleting an Agent Gold Image Version                                                                      | 13-12 |
| Deleting an Agent Gold Image Version Using Gold Agent Images Home Page                                    | 13-12 |
| Deleting an Agent Gold Image Version Using EM CLI                                                         | 13-12 |
| Staging an Agent Gold Image Version                                                                       | 13-13 |
| Staging an Agent Gold Image Version Using Gold Agent Images Home Page                                     | 13-13 |
| Staging an Agent Gold Image Version Using EM CLI                                                          | 13-13 |
| Setting a Particular Agent Gold Image Version as the Current Version                                      | 13-14 |
| Setting a Particular Agent Gold Image Version as the Current Version Using Gold Agent Images Home Page    | 13-15 |
| Setting a Particular Agent Gold Image Version as the Current Version Using EM CLI                         | 13-15 |
| Setting a Particular Agent Gold Image Version as the Restricted Version                                   | 13-15 |
| Setting a Particular Agent Gold Image Version as the Restricted Version Using Gold Agent Images Home Page | 13-16 |
| Setting a Particular Agent Gold Image Version as the Restricted Version Using EM CLI                      | 13-16 |
| Subscribing Management Agents to an Agent Gold Image                                                      | 13-16 |
|                                                                                                    |       |

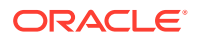

| Subscribing Management Agents to an Agent Gold Image Using Gold Agent                                                                                  |       |
|----------------------------------------------------------------------------------------------------|-------|
| Images Home Page                                                                                                    | 13-17 |
| Subscribing Management Agents to an Agent Gold Image Using EM CLI                                                                                      | 13-18 |
| Unsubscribing Management Agents from an Agent Gold Image                                                                                               | 13-19 |
| Unsubscribing Management Agents to an Agent Gold Image Using Gold Agent                                                                                | 10.10 |
| Images Home Page                                                                                                    | 13-19 |
| Unsubscribing Management Agents to an Agent Gold Image Using EM CLI                                                                                    | 13-19 |
| Provisioning Management Agents Using an Agent Gold Image                                                                                               | 13-21 |
| Updating Management Agents Using an Agent Gold Image Version                                                                                           | 13-21 |
| Updating Management Agents with an Agent Gold Image                                                                                                    | 13-22 |
| Updating Management Agents Using Agent Gold Image Version Using EM CLI                                                                                 | 13-24 |
| Viewing Agent Gold Image Activity Details                                                                                                    | 13-32 |
| Viewing Agent Gold Image Activity Details Using Gold Agent Image Home Page                                                                             | 13-32 |
| Viewing Agent Gold Image Activity Details Using EM CLI                                                                                                 | 13-32 |
| Checking the Agent Gold Image Compliance Level                                                                                                    | 13-34 |
| Viewing Details about the Agent Gold Images                                                                                                    | 13-34 |
| Viewing Details about the Agent Gold Images and Gold Image Versions Using the Gold<br>Agent Images Home Page                                           | 13-34 |
| Viewing Details about the Agent Gold Images Using EM CLI                                                                                               | 13-35 |
| Viewing Notifications Related to Agent Gold Images                                                                                                    | 13-39 |
| Viewing Agent Gold Images with Pending Updates                                                                                                    | 13-39 |
| Viewing the Last Agent Gold Image That Was Changed                                                                                                    | 13-39 |
| Viewing the Log Files Related to Agent Gold Image                                                                                                    | 13-39 |
| Viewing the Status of Unsubscribed Operations Using EM CLI                                                                                             | 13-39 |
| Viewing a List of Management Agents Subscribed to a Given Agent Gold Image Using EM CLI                                                                | 13-41 |
| Creating an Agent Gold Image Update Policy and Defining the Default Values To Be Set for Management Agent Upgrade                                      | 13-42 |
| Creating an Agent Gold Image Update Policy and Defining the Default Values to be Set for Management Agent Update Using the Gold Agent Images Home Page | 13-42 |
| Creating an Agent Gold Image Update Policy and Defining the Default Values To Be<br>Set for Management Agent Upgrade Using EM CLI                      | 13-42 |

# 14 Configuring Enterprise Manager for Firewalls

| Planning to Configure a Firewall for the Enterprise Manager System               | 14-1 |
|----------------------------------------------------------------------------------|------|
| Typical Firewall Configurations for the Enterprise Manager System                | 14-2 |
| Configuring a Firewall Between the Web Browser and the Enterprise Manager System | 14-4 |
| Configuring an OMS on a Host Protected by a Firewall                             | 14-4 |
| Configuring the OMS to Use a Proxy Server to Communicate with Management Agents  | 14-5 |
| Configuring a Management Agent on a Host Protected by a Firewall                 | 14-6 |
| Configuring a Management Agent to Use a Proxy Server                             | 14-7 |
| Configuring Firewalls Between the OMS and the Management Repository              | 14-8 |

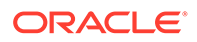

| Configuring Firewalls Between the Enterprise Manager Cloud Control Console and a |       |
|----------------------------------------------------------------------------------|-------|
| Managed Database Target                                                          | 14-8  |
| Configuring Firewalls for Multiple OMS Instances                                 | 14-8  |
| Enabling the OMS to Access My Oracle Support                                     | 14-9  |
| Configuring the dontProxyfor Property                                            | 14-9  |
| Configuring Firewalls to Allow ICMP and UDP Traffic for Oracle Beacons           | 14-10 |
| Enabling ICMP Echo Requests on Firewalls                                         | 14-10 |

# 15 Sizing Your Enterprise Manager Deployment

| Enterprise Manager Cloud Control Sizing                                 | 15-1  |
|-------------------------------------------------------------------------|-------|
| Overview of Sizing Guidelines                                           | 15-2  |
| Hardware Information                                                    | 15-2  |
| Sizing Specifications                                                   | 15-2  |
| Sizing for Upgraded Installs                                            | 15-3  |
| Minimum Hardware Requirements                                           | 15-3  |
| Network Topology Considerations                                         | 15-3  |
| Software Configurations                                                 | 15-4  |
| Eval Configuration                                                      | 15-4  |
| Small Configuration                                                     | 15-4  |
| Medium Configuration                                                    | 15-5  |
| Large Configuration                                                     | 15-6  |
| Extra Large Configuration                                               | 15-6  |
| Repository Tablespace Sizing                                            | 15-7  |
| Additional Configurations                                               | 15-8  |
| Large Concurrent UI Load                                                | 15-8  |
| Large Job System Load                                                   | 15-9  |
| Changing OMS Properties                                                 | 15-10 |
| Modifying Database Settings                                             | 15-15 |
| Enterprise Manager Cloud Control Performance Methodology                | 15-16 |
| Step 1: Choosing a Starting Platform Cloud Control Deployment           | 15-17 |
| Step 2: Periodically Evaluating the Vital Signs of Your Site            | 15-17 |
| Step 3: Using DBA and Enterprise Manager Tasks To Eliminate Bottlenecks | 15-19 |
| Offline Monthly Tasks                                                   | 15-19 |
| Step 4: Eliminating Bottlenecks Through Tuning                          | 15-19 |
| High CPU Utilization                                                    | 15-19 |
| Loader Vital Signs                                                      | 15-20 |
| Rollup Vital Signs                                                      | 15-21 |
| Rollup Process                                                          | 15-22 |
| Job, Notification, and Alert Vital Signs                                | 15-22 |
| Config Metric Post Load Callbacks                                       | 15-24 |
| I/O Vital Signs                                                         | 15-25 |

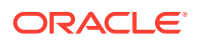

| About the Oracle Enterprise Manager Performance Page                   | 15-26 |
|------------------------------------------------------------------------|-------|
| Determining the Optimum Number of Middle Tier OMS Servers              | 15-27 |
| Step 5: Extrapolating Linearly Into the Future for Sizing Requirements | 15-28 |
| Using Returning Query Safeguards to Improve Performance                | 15-28 |
| Overview of Sizing Requirements for Fusion Middleware Monitoring       | 15-29 |

# 16 Configuring Proxies for OMS and Management Agent Communication

| About Using Proxies for OMS and Management Agent Communication                                          | 16-1  |
|----------------------------------------------------------------------------------------------------|-------|
| Configuring Proxies for OMS-to-Management Agent Communication                                           | 16-3  |
| Configuring Proxies for Management Agent-to-OMS Communication After the<br>Management Agent Is Deployed | 16-5  |
| Configuring Proxies for Management Agent-to-OMS Communication While Deploying the<br>Management Agent   | 16-6  |
| Configuring Proxies for OMS-to-My Oracle Support Communication                                          | 16-7  |
| Updating Proxies Configured for OMS-to-Management Agent Communication                                   | 16-7  |
| Associating Additional Management Agents to an Existing Proxy to Communicate with the OMS               | 16-8  |
| Excluding Management Agents from Using Proxies to Communicate with the OMS                              | 16-9  |
| Viewing a List of Proxies by Proxy Names or Management Agents                                           | 16-10 |
| Monitoring Proxies Configured for OMS-to-Management Agent Communication                                 | 16-10 |
| Removing Proxies Configured for OMS-to-Management Agent Communication                                   | 16-11 |
| EM CLI Verbs for Configuring Proxies for OMS and Management Agent Communication                         | 16-11 |

## 17 Installing JVMD Agents with Advanced Install Options

| Overview of JVMD Architecture                                            | 17-1  |
|--------------------------------------------------------------------------|-------|
| Before you Begin Installing JVMD Agent                                   | 17-3  |
| Prerequisites for Installing JVMD Agent                                  | 17-3  |
| Deploying JVMD Agents Using Advanced Installation Options                | 17-3  |
| Deploying JVMD Agents Manually by Downloading and Deploying jamagent.war | 17-4  |
| Deploying JVMD Agents Manually Using deploy_jvmdagent.pl                 | 17-8  |
| Deploying JVMD Agents for High Availability                              | 17-9  |
| After Installing JVMD Agents                                             | 17-10 |
|                                                                          |       |

## 18 Configuring Enterprise Manager Federation

| Enterprise Manager Federation Tro | ubleshooting |
|-----------------------------------|--------------|
|-----------------------------------|--------------|

## 19 Using Oracle Analytics Server with Enterprise Manager

18-7

## 20 Configuring Oracle Enterprise Manager App for Grafana

### 21 Running the OMS in Console-Only Mode

| About Running the OMS in Console-Only Mode | 21-1 |
|--------------------------------------------|------|
| Running the OMS in Console-Only Mode       | 21-2 |

### 22 Support for Customization of Enterprise Manager Login Page

| Logo on Enterprise Manager Login Page               | 22-1 |
|-----------------------------------------------------|------|
| Setup Weblogic Server to Host Images                | 22-2 |
| Run EMCTL Command to set the Logo Image             | 22-4 |
| Access EM Login Page to see the Logo                | 22-5 |
| License Agreement Popup                             | 22-6 |
| Informational Text on Enterprise Manager Login Page | 22-8 |
|                                                     |      |

### 23 Installing Oracle Enterprise Manager Cloud Control and Configuring the Agent on Oracle Directory Server Enterprise Edition (ODSEE)

| Installing Oracle Enterprise Manager Cloud Control 13.5                               | 23-1 |
|---------------------------------------------------------------------------------------|------|
| Login to Oracle Enterprise Manager Cloud Control (OEMCC)                              | 23-4 |
| Configuring Oracle Directory Server Enterprise Edition (ODSEE) as a Middleware Target | 23-5 |

# Part VII Configuring Enterprise Manager for High Availability

### 24 High Availability Solutions

| Latest High Availability Information  | 24-1 |
|---------------------------------------|------|
| Defining High Availability            | 24-2 |
| Levels of High Availability           | 24-2 |
| Comparing Availability Levels         | 24-3 |
| Implementing High Availability Levels | 24-4 |
|                                       |      |

### 25 Enterprise Manager High Availability

| 25-1 |
|------|
| 25-1 |
| 25-1 |
| 25-2 |
|      |

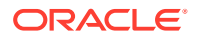

| Repository High Availability                                                                                                    | 25-2  |
|----------------------------------------------------------------------------------------------------|-------|
| General Best Practice for Repository High Availability                                                                                         | 25-2  |
| Configuring RAC for the Management Repository                                                                                                  | 25-2  |
| Oracle Management Service High Availability                                                                                                    | 25-3  |
| Best Practices for Configuring the Cloud Control OMS to be Compatible with Disaster<br>Recovery using Alias Host Names and Storage Replication | 25-4  |
| Overview and Requirements                                                                                                    | 25-4  |
| Create an OMS installation base directory under ORACLE_BASE                                                                                    | 25-4  |
| Configure an Alias Host Name                                                                                                    | 25-5  |
| Configure an Oracle Inventory located under OMS installation base directory                                                                    | 25-5  |
| Configure a Software Owner and Group that can be configured identically on all nodes                                                           | 25-6  |
| Select a time zone that can be configured identically on all nodes                                                                             | 25-6  |
| Installation and Configuration                                                                                                    | 25-6  |
| Configuring the Cloud Control OMS in an Active/Passive Environment for HA Failover<br>Using Virtual Host Names                                 | 25-7  |
| Overview and Requirements                                                                                                    | 25-7  |
| Installation and Configuration                                                                                                    | 25-8  |
| Setting Up the Virtual Host Name/Virtual IP Address                                                                                            | 25-8  |
| Setting Up Shared Storage                                                                                                    | 25-8  |
| Setting Up the Environment                                                                                                    | 25-9  |
| Synchronizing Operating System IDs                                                                                                    | 25-9  |
| Setting Up Shared Inventory                                                                                                    | 25-9  |
| Installing the Software                                                                                                    | 25-10 |
| Starting Up Services                                                                                                    | 25-10 |
| Installing Additional Management Services                                                                                                    | 25-10 |
| Configuring Multiple Management Services Behind a Server Load Balancer (SLB)                                                                   | 25-10 |
| Configuring the Software Library                                                                                                    | 25-11 |
| Configuring a Load Balancer                                                                                                    | 25-11 |

# 26 Enterprise Manager Disaster Recovery

| Disaster Recovery Overview and Topology     | 26-1 |
|---------------------------------------------|------|
| Design Considerations                       | 26-3 |
| Network Considerations                      | 26-3 |
| Planning Host Names                         | 26-3 |
| Load Balancers Consideration                | 26-6 |
| Application Virtual Host Name Consideration | 26-6 |
| Storage Considerations                      | 26-6 |
| Database Considerations                     | 26-7 |
| Connect Descriptor Considerations           | 26-8 |
| Starting Points                             | 26-9 |
|                                             |      |

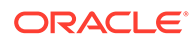

| The primary site is already created, standby site is being planned                                                     | 26-9  |
|----------------------------------------------------------------------------------------------------|-------|
| The primary site is already created, standby site is already created using the deprecated "Standby WLS Domain" method. | 26-10 |
| No installation exists, both primary and standby sites are being planned                                               | 26-10 |
| Setting Up Management Repository Disaster Recovery                                                                     | 26-10 |
| Configuring a Standby Database for the Management Repository                                                           | 26-11 |
| Setting Up the OMS and Software Library Disaster Recovery                                                              | 26-12 |
| Management Service Disaster Recovery                                                                                   | 26-12 |
| Monitoring Standby OMS Hosts                                                                                           | 26-14 |
| Software Library Disaster Recovery                                                                                     | 26-16 |
| Migrating an Existing Site to Shared Storage                                                                           | 26-16 |
| Performing Switchover and Failover Operations                                                                          | 26-17 |
| Switchover Procedure                                                                                                   | 26-18 |
| Failover Procedure                                                                                                    | 26-20 |
| Keeping the Standby Site in Sync with the Primary                                                                      | 26-22 |

# 27 Backing Up and Recovering Enterprise Manager

| Backing Up Your Deployment                                                               | 27-1  |
|------------------------------------------------------------------------------------------|-------|
| Software Library Backup                                                                  | 27-1  |
| Management Repository Backup                                                             | 27-2  |
| Oracle Management Service Backup                                                         | 27-2  |
| Management Agent Backup                                                                  | 27-4  |
| Recovery of Failed Enterprise Manager Components                                         | 27-4  |
| Repository Recovery                                                                      | 27-4  |
| Recovery Scenarios                                                                       | 27-5  |
| Full Recovery on the Same Host                                                           | 27-6  |
| Incomplete Recovery on the Same Host                                                     | 27-6  |
| Full Recovery on a Different Host                                                        | 27-6  |
| Incomplete Recovery on a Different Host                                                  | 27-7  |
| Recovering the OMS                                                                       | 27-8  |
| Recovering the Software Homes                                                            | 27-8  |
| Recreating the OMS                                                                       | 27-9  |
| OMS Recovery Scenarios                                                                   | 27-9  |
| Single OMS, No Server Load Balancer (SLB), OMS Restored on the same Host                 | 27-10 |
| Single OMS, No SLB, OMS Restored on a Different Host                                     | 27-11 |
| Single OMS, No SLB, OMS Restored on a Different Host using the Original<br>Hostname      | 27-13 |
| Multiple OMS, Server Load Balancer, Primary OMS Recovered on the Same Host               | 27-14 |
| Multiple OMS, Server Load Balancer Configured, Primary OMS Recovered on a Different Host | 27-16 |
| Multiple OMS, SLB configured, additional OMS recovered on same or different host         | 27-17 |
|                                                                                          |       |

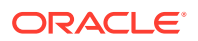

| Recovering the Software Library                                                                                                    | 27-18 |
|----------------------------------------------------------------------------------------------------|-------|
| Recovering Management Agents                                                                                                    | 27-18 |
| Management Agent Recovery Scenarios                                                                                                    | 27-19 |
| Management Agent Reinstall Using the Same Port                                                                                          | 27-19 |
| Management Agent Restore from Filesystem Backup                                                                                         | 27-20 |
| Recovering from a Simultaneous OMS-Management Repository Failure                                                                        | 27-20 |
| Collapsed Configuration: Incomplete Management Repository Recovery, Primary OMS on the Same Host                                        | 27-21 |
| Distributed Configuration: Incomplete Management Repository Recovery, Primary OMS and additional OMS on Different Hosts, SLB Configured | 27-21 |

# Part VIII Deinstallation

## 28 Deinstalling Enterprise Manager (Single and Multi-OMS Environments)

| Deinstallation Scope                                   | 28-1 |
|--------------------------------------------------------|------|
| Deinstalling the Enterprise Manager System             | 28-2 |
| Deinstalling or Undeploying Only Plug-ins from the OMS | 28-3 |
| Deleting OMS Entries from the Management Repository    | 28-3 |

## 29 Decommissioning and Deinstalling Oracle Management Agents

| Decommissioning Oracle Management Agents                                     | 29-1 |
|------------------------------------------------------------------------------|------|
| Decommissioning Management Agents Using Enterprise Manager Console           | 29-1 |
| Decommissioning Management Agents Using emcli                                | 29-2 |
| Deinstalling Oracle Management Agents                                        | 29-4 |
| Deinstalling Standalone Management Agents                                    | 29-5 |
| Deinstalling Standalone Management Agents Using the AgentDeinstall.pl Script | 29-5 |
| Deinstalling Shared Agents                                                   | 29-6 |
| Deinstalling Standalone Management Agents Installed Using an RPM File        | 29-6 |
| After Deinstalling Standalone Management Agents                              | 29-6 |
| Deinstalling or Undeploying Only Plug-ins from the Oracle Management Agent   | 29-7 |

# 30 Deinstalling JVMD Agents

| Deinstalling JVMD Agents                           | 30-1 |
|----------------------------------------------------|------|
| Removing JVMD Agents Using Engines And Agents Page | 30-1 |
| Removing JVMD Agents Manually                      | 30-2 |

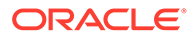

## 31 Removing Standby Oracle Management Services

| Removing Additional Standby OMS Instances | 31-1 |
|-------------------------------------------|------|
| Removing the First Standby OMS            | 31-4 |

# Part IX Appendixes

### A Overview of the Installation and Configuration Log Files

| Enterprise Manager Cloud Control Installation Logs | A-1 |
|----------------------------------------------------|-----|
| Installation Logs                                  | A-1 |
| Configuration Logs                                 | A-1 |
| General Configuration Logs                         | A-2 |
| Repository Configuration Logs                      | A-2 |
| Secure Logs                                        | A-5 |
| Oracle Management Service Logs                     | A-5 |
| Add Host Log Files                                 | A-5 |
| Initialization Logs                                | A-6 |
| Application Prerequisite Logs                      | A-6 |
| System Prerequisite Logs                           | A-6 |
| Agent Installation Logs                            | A-7 |
| Other Add Host Logs                                | A-7 |
| Manual Management Agent Installation Logs          | A-8 |
| Agent Gold Image Log Files                         | A-8 |
| Additional OMS Installation Logs                   | A-9 |
|                                                    |     |

# B Redirecting Oracle Management Agent to Another Oracle Management Service

| Prerequisites for Redirecting a Management Agent to Another OMS | B-1 |
|-----------------------------------------------------------------|-----|
| Redirecting a Management Agent to Another OMS                   | B-2 |

## C Using the RepManager Utility

| Overview of the RepManager Utility                       | C-1 |
|----------------------------------------------------------|-----|
| Actions and Commands Supported by the RepManager Utility | C-1 |

### D Collecting OCM Data Using Oracle Harvester

| Oracle Harvester               | D-1 |
|--------------------------------|-----|
| Highlights of Oracle Harvester | D-2 |

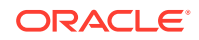

| Oracle Harvester and OCM                                                            | D-2  |
|-------------------------------------------------------------------------------------|------|
| Support For Enterprise Manager                                                      | D-3  |
| Viewing CSIs in Enterprise Manager                                                  | D-4  |
| Harvester Target Lifecycle Properties from Enterprise Manager                       | D-4  |
| Harvester Job Status Metric                                                         | D-5  |
| Supported Targets in Oracle Harvester                                               | D-5  |
| Configuration Data Not Available in My Oracle Support                               | D-6  |
| Leveraging the Enterprise Manager Infrastructure                                    | D-7  |
| Configuring Enterprise Manager to Upload Configuration Data to Oracle               | D-7  |
| Oracle Configuration Manager                                                        | D-7  |
| Additional Information About MOS and OCM                                            | D-8  |
| Troubleshooting Configuration Data Collection Tools                                 | D-8  |
| Oracle Harvester Collection Fails If the state/upload/external Directory Is Missing | D-9  |
| Oracle Configuration Manager Is Not Running                                         | D-9  |
| Configuration Data Not Available in My Oracle Support                               | D-9  |
| Only a Subset of the Targets Is Collected by the Oracle Harvester                   | D-10 |

# E Enabling the Enterprise Manager Accessibility Features

| Enabling Screen Reader Mode                                                 | E-1 |
|-----------------------------------------------------------------------------|-----|
| Enabling Screen Reader Mode for UIX Pages                                   | E-1 |
| Enabling Text Descriptions for Charts for UIX Pages                         | E-2 |
| Verifying Screen Reader Support Is Enabled                                  | E-3 |
| Enterprise Manager Cloud Control Keyboard Navigation                        | E-4 |
| Keyboard Shortcuts                                                          | E-5 |
| Keyboard Shortcuts for Oracle Application Development Framework Components  | E-5 |
| Keyboard Shortcuts for Oracle JavaScript Extension Toolkit (JET) Components | E-6 |

# Configuring Targets for Failover in Active/Passive Environments

| Target Relocation in Active/Passive Environments | F-1 |
|--------------------------------------------------|-----|
| Installation and Configuration                   | F-2 |
| Prerequisites                                    | F-2 |
| Configuration Steps                              | F-2 |
| Discovering Targets                              | F-2 |
| Deploying Plug-ins                               | F-3 |
| Failover Procedure                               | F-3 |
| Failback Procedure                               | F-4 |
| EM CLI relocate_targets Parameters               | F-4 |
| Relocation Script                                | F-5 |
|                                                  |     |

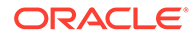

- G Updating Demonstration Keystores to Reflect Alias Hostnames
- H Postinstalltion Task to Configure TLS for Oracle Management Repository Database

Index

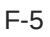

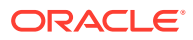

# Preface

Oracle Enterprise Manager Cloud Control Advanced Installation and Configuration Guide is an extension to Oracle Enterprise Manager Cloud Control Basic Installation Guide.

While the Oracle Enterprise Manager Cloud Control Basic Installation Guide covers basic installation procedures that help you get started with Enterprise Manager Cloud Control, the Oracle Enterprise Manager Cloud Control Advanced Installation and Configuration Guide covers advanced installation procedures that help you install and configure the Enterprise Manager Cloud Control components in more complex environments.

This preface contains the following topics:

- Audience
- Documentation Accessibility
- Related Resources
- Conventions

# Audience

Oracle Enterprise Manager Cloud Control Advanced Installation and Configuration Guide is intended for systems administrators who want to install Enterprise Manager Cloud Control components in complex environments.

# **Documentation Accessibility**

For information about Oracle's commitment to accessibility, visit the Oracle Accessibility Program website at http://www.oracle.com/pls/topic/lookup?ctx=acc&id=docacc.

#### Access to Oracle Support

Oracle customers that have purchased support have access to electronic support through My Oracle Support. For information, visit <a href="http://www.oracle.com/pls/topic/lookup?ctx=acc&id=info">http://www.oracle.com/pls/topic/lookup?ctx=acc&id=trs</a> if you are hearing impaired.

# **Related Resources**

For more information about Enterprise Manager Cloud Control documentation, see the following books:

- Oracle Enterprise Manager Cloud Control Basic Installation Guide
- Oracle Enterprise Manager Cloud Control Upgrade Guide

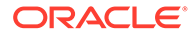

For the latest releases of these and other Oracle documentation, check the Oracle Help Center at the following URL:

http://docs.oracle.com/en/enterprise-manager/

# Conventions

The following text conventions are used in this document:

| Convention | Meaning                                                                                                    |
|------------|----------------------------------------------------------------------------------------------------|
| boldface   | Boldface type indicates graphical user interface elements associated with an action, or terms defined in text or the glossary.            |
| italic     | Italic type indicates book titles, emphasis, or placeholder variables for which you supply particular values.                             |
| monospace  | Monospace type indicates commands within a paragraph, URLs, code<br>in examples, text that appears on the screen, or text that you enter. |

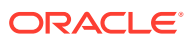

# Part I Getting Started

This part describes how you can procure the Enterprise Manager Cloud Control software and the Oracle Management Agent software, and explains some key concepts you must know before you start using Enterprise Manager Cloud Control. In particular, this part contains the following chapters:

- Procuring the Software
- Understanding the Basics

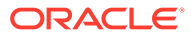

# 1 Procuring the Software

This chapter describes how you can procure the Enterprise Manager Cloud Control software and the Oracle Management Agent software. In particular, this chapter covers the following:

- Releases Available for Enterprise Manager Cloud Control
- Procuring the Enterprise Manager Cloud Control Software
- Procuring the Oracle Management Agent Software

# Releases Available for Enterprise Manager Cloud Control

Table 1-1 describes the releases Enterprise Manager Cloud Control has had so far.

| Release Numbers                                                | Release Type  | Release Implementation Method<br>Date |   | plementation Method                                                                                                    | Description             |
|----------------------------------------------------------------|---------------|---------------------------------------|---|----------------------------------------------------------------------------------------------------|-------------------------|
| Oracle Enterprise<br>Manager Cloud<br>Control 13c<br>Release 5 | Major Release | March<br>2021                         | • | New installation of<br>13c Release 5<br>Upgrade from 13c<br>Release 4, 13c<br>Release 3                                                       | The fifth 13c release.  |
| Oracle Enterprise<br>Manager Cloud<br>Control 13c<br>Release 4 | Major Release | January<br>2020                       | • | New installation of<br>13c Release 4<br>Upgrade from 13c<br>Release 3, 13c<br>Release 2                                                       | The forth 13c release.  |
| Oracle Enterprise<br>Manager Cloud<br>Control 13c<br>Release 3 | Major Release | May 2018                              | • | New installation of<br>13c Release 3<br>Upgrade from 13c<br>Release 2, 12c<br>Release 5 (12.1.0.5,<br>12)c Release 4<br>(12.1.0.4)            | The third 13c release.  |
| Oracle Enterprise<br>Manager Cloud<br>Control 13c<br>Release 2 | Major Release | June 2016                             | • | New installation of<br>13c Release 2<br>Upgrade from 13c<br>Release 1, 12c<br>Release 5 (12.1.0.5,<br>12)c Release 4<br>(12.1.0.4)            | The second 13c release. |
| Oracle Enterprise<br>Manager Cloud<br>Control 13c<br>Release 1 | Base Release  | December<br>2015                      | • | New installation of<br>13c Release 1<br>Upgrade from 12c<br>Release 5 (12.1.0.5),<br>12c Release 4<br>(12.1.0.4), 12c<br>Release 3 (12.1.0.3) | First ever 13c release. |

#### Table 1-1 Enterprise Manager Cloud Control Releases

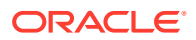

#### Note:

For more information on these releases and the platforms they support, access the Enterprise Manager Cloud Control Certification Matrix. For instructions to access this matrix, refer to the *Oracle Enterprise Manager Cloud Control Basic Installation Guide*.

# Procuring the Enterprise Manager Cloud Control Software

You can procure the Enterprise Manager Cloud Control software from either the product DVD or Oracle Software Downloads site. This section describes these sources and covers the following:

- How Do You Access the Enterprise Manager Cloud Control Software from a DVD?
- How Do You Procure the Enterprise Manager Cloud Control Software from Oracle?

# How Do You Access the Enterprise Manager Cloud Control Software from a DVD?

You can obtain the Enterprise Manager Cloud Control software from the product DVD that is available through Oracle Service Delivery Managers or Oracle Sales Representatives. The software may be available either on a single DVD or on multiple DVDs depending on the operating system.

This section covers the following:

- Accessing the Software from a DVD
- Setting Mount Points for a DVD

### Accessing the Software from a DVD

If the software is available on a single DVD, then insert the DVD into the DVD drive, and run the .bin file.

If the software is available on multiple DVDs, then copy the archived software from each of the DVDs to a location on your local disk. Then, run the .bin file. No need to extract the archived (ZIP) files. Retain them as .bin and .zip files.

### Setting Mount Points for a DVD

If you want to access the DVD from a shared DVD drive, then set a mount point for the DVD drive.

On most Linux operating systems, the disk mounts automatically when you insert the DVD into the DVD drive. However, for some Linux operating systems, you might have to manually mount the disk. To verify whether the disk mounts automatically and to manually mount the disk if it does not mount itself automatically, follow these steps:

**1.** Insert the DVD into the disk drive.

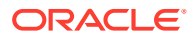

- 2. To verify if the disk is automatically mounted, run the following command:
  - On Red Hat Enterprise Linux:

```
# ls /mnt/cdrom
```

• On SUSE Linux Enterprise Server:

# ls /media/cdrom

- **3.** If the command in Step (2) fails to display the contents of the disk, then run the following command:
  - On Red Hat Enterprise Linux:

```
# mount -t nfs <host name>:/mnt/<full path to the dvdrom>
```

- On SUSE Linux Enterprise Server:
  - # mount -t nfs <host name>:/media/<full path to the dvdrom>

On most AIX operating systems, the disk mounts automatically when you insert the DVD into the DVD drive. However, for some AIX operating systems, you might have to manually mount the disk. To manually mount the disk if it does not mount itself automatically, follow these steps:

1. Switch the user to *root* user by running the following command:

\$ su -root

2. Insert the disk into the drive.

# Note: If required, enter the following command to eject the currently mounted disk and to remove it from the drive: # /usr/sbin/umount /<SD\_DVD>

3. Enter the following command:

# /usr/sbin/mount -rv cdrfs /dev/cd0 /SD DVD

In this example command,  $/SD_DVD$  is the disk mount point directory and /dev/cd0 is the device name for the disk device.

4. If you are prompted to specify the disk location, then specify the disk mount point directory path. For example, /sp\_DVD

# How Do You Procure the Enterprise Manager Cloud Control Software from Oracle?

You can procure the Enterprise Manager Cloud Control software from *Oracle Software Downloads* site. The software available is archived using Info-ZIP's highly portable ZIP utility. The software is available in ZIP files. After downloading the software, you will need the UNZIP utility to extract the files.

This section covers the following:

Downloading the Enterprise Manager Cloud Control Software

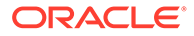

Verifying the File Size of Enterprise Manager Zip Files

### Downloading the Enterprise Manager Cloud Control Software

To download the Enterprise Manager Cloud Control software, follow these steps:

- **1.** As the install user who will be installing the product, create a directory where you can download and store the Enterprise Manager Cloud Control software files.
- 2. Access Enterprise Manager Download from Oracle Software Downloads site.
- 3. Download the following files:
  - For UNIX platforms:
    - em13500 <platform>.bin
    - em13500\_<platform>-2.zip
    - em13500\_<platform>-3.zip
    - em13500\_<platform>-4.zip
    - em13500 <platform>-5.zip
  - For Microsoft Windows platforms:
    - setup\_em13500\_win64.exe
    - setup\_em13500\_win64-2.zip
    - setup em13500 win64-3.zip
    - setup\_em13500\_win64-4.zip
    - setup\_em13500\_win64-5.zip

#### 🔶 WARNING:

Do not extract the contents of the downloaded archived (ZIP) files like you did for the previous releases of Enterprise Manager Cloud Control. Retain them as .bin and .zip files.

4. As the install user who will be installing the product, set the *execute* permission for the .bin or the .exe file.

For example, on UNIX platforms, set the *execute* permission for the em13500\_linux64.bin file.

chmod +x em13500 linux64.bin

5. Verify that the *execute* permission has been correctly set for the .bin or the .exe file.

For example, on UNIX platforms, run the following command:

ls -ltr

You should see a similar output that lists the file permissions:

```
-r-xr-xr-x 1 user1 group1 2032373759 Jul 14 03:57 em13500_linux64.bin
-r--r--r-- 1 user1 group1 2022925751 Jul 14 03:57 em13500_linux64-2.zip
-r--r--r-- 1 user1 group1 2046336073 Jul 14 03:57 em13500_linux64-3.zip
```

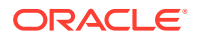

```
-r--r-- 1 user1 group1 653990632 Jul 14 03:57 em13500_linux64-4.zip
-r--r-- 1 user1 group1 653990632 Jul 14 03:57 em13500 linux64-5.zip
```

### Verifying the File Size of Enterprise Manager Zip Files

After downloading the ZIP files, run the cksum command against the ZIP files and check if the file checksum of the downloaded software is the same as the file checksum displayed on *Oracle Software Downloads* site.

The following is the format of the ZIP files released for 13c Release 5 for UNIX platforms. Here, *<platform>* refers to the operating system and *N* refers to the ZIP file number. For example, em13500\_linux64-2.zip, em13500\_linux64-3.zip, em13500\_linux64-4.zip and em13500\_linux64-5.zip.

em13500\_<platform>-N.zip (<value> bytes) (cksum - <value>)

Similarly, the following is the format of the ZIP files released for 13c Release 5 for Microsoft Windows platforms. Here, N refers to the ZIP file number. For example, setup\_em13500\_win64-2.zip, setup\_em13500\_win64-3.zip, setup\_em13500\_win64-4.zip and setup\_em13500\_win64-5.zip.

setup\_em13500\_win64-N.zip (<value> bytes) (cksum - <value>)

The value (*cksum* - <*value*>) is the file checksum that you need to check. To check the file checksum of the first ZIP file, run the following command:

\$ cksum em13500\_<platform>-N.zip

For example,

\$ cksum em13500\_linux64-2.zip

# Procuring the Oracle Management Agent Software

Oracle Management Agent (Management Agent) is one of the core components of Enterprise Manager Cloud Control, and therefore, its software is part of the Enterprise Manager Cloud Control software. When you install Enterprise Manager Cloud Control, the installation wizard automatically installs a Management Agent.

You can install additional Management Agents using the Add Host Targets Wizard built into the Enterprise Manager Cloud Control console (Cloud Control console). The wizard uses the Management Agent software that is already present in the OMS home.

However, note that the Management Agent software present in the OMS home is always for the version and platform on which that OMS is running. For example, if the OMS is Oracle Management Service 13c Release 2 and it is running on Linux platform, then the Management Agent software available there is also for that release and for that platform.

If you want to install a Management Agent for a platform that is different from the one on which the OMS is running, then ensure that you download that software using the Self Update Console, which is built into the Enterprise Manager Cloud Control Console.

For information on Self Update, see Oracle Enterprise Manager Cloud Control Administrator's Guide. For instructions to download the software, see the chapter on updating Cloud Control in the Oracle Enterprise Manager Cloud Control Basic Installation Guide.

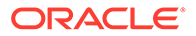

# 2 Understanding the Basics

This chapter introduces you to some key concepts of Enterprise Manager Cloud Control, and describes some important aspects of installation that you must know before you proceed any further.

In particular, this chapter covers the following:

- Understanding the Basics of Enterprise Manager Cloud Control Installation
- Understanding the Oracle WebLogic Server Requirement for an Enterprise Manager Installation
- Understanding the Installation Directories
- Understanding the Configuration Assistants
- Understanding the Prerequisite Checks before Installing Enterprise Manager Cloud Control
- Understanding the Limitations of Enterprise Manager Cloud Control
- Understanding the Startup Scripts
- Understanding Other Miscellaneous Concepts

# Understanding the Basics of Enterprise Manager Cloud Control Installation

This section describes the fundamental aspects of the installation process. In particular, this section covers the following:

- What are the Different Installation Modes Offered by Enterprise Manager Cloud Control?
- What Is an Enterprise Manager Cloud Control Installation Wizard?
- What Installation Types Are Offered by the Enterprise Manager Cloud Control Installation Wizard?
- What Is Oracle Configuration Manager?
- What Are the Enterprise Manager Cloud Control Software Updates?
- What is a Deployment Size for Enterprise Manager Cloud Control in an Advanced Configuration?
- What Is an Agent Gold Image?
- What Is an Agent Gold Image Console?
- What Is an Add Host Target Wizard?
- What Is a Plug-in?
- What Is an Add Management Service Deployment Procedure?
- What Ports Are Used for Installation?

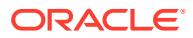

- What Data Files Are Created While Configuring Oracle Management Repository?
- How Do You Delete the Data Files Created While Configuring Oracle Management Repository?
- Globalization Support for Enterprise Manager

# What are the Different Installation Modes Offered by Enterprise Manager Cloud Control?

You can install Enterprise Manager Cloud Control or any of its core components either in an interactive, graphical mode or in a silent mode.

| Installation Modes | Description                                                                                                    |
|--------------------|----------------------------------------------------------------------------------------------------|
| Graphical Mode     | Graphical mode is the Graphical User Interface (GUI) method that<br>involves usage of a Java-based installation wizard or a browser-based<br>application that is built into and accessed from the Enterprise Manager<br>Cloud Control console. This method is best suited for first-time<br>installations because you are guided through the entire installation<br>process and your installation details are captured using the interview<br>screens. |
| Silent Mode        | Silent method involves usage of Oracle-supplied response files or<br>scripts that capture all the information required for installation. This<br>method is simpler and faster, but requires you to have some knowledge<br>on the installation process so that you can provide your installation<br>details in the response files without having to see the interview screens<br>of the installation wizard.                                            |

In both these modes, you can perform a *software-only* installation. A *Software-Only* installation is an approach that enables you to install only the software binaries of Enterprise Manager Cloud Control or a Management Agent, that is, without any configuration to the installation. This is best suited when you want to install the software at one point and configure it later.

# What Is an Enterprise Manager Cloud Control Installation Wizard?

Enterprise Manager Cloud Control Installation Wizard is a Java-based wizard that helps you install or upgrade to Enterprise Manager Cloud Control in graphical mode. If you are installing Enterprise Manager Cloud Control or any of its core components for the first time, then Oracle strongly recommends you to use this installation wizard.

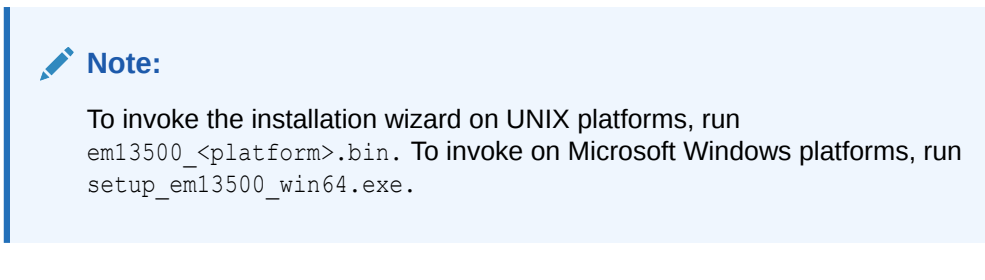

Figure 2-1 describes the key elements of the installation wizard.

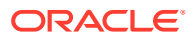

| Ora                                         | acle Enterprise Manager Cloud Control 13c Installation - Step 1 of 8 🛛 😪 😒                |
|---------------------------------------------|-------------------------------------------------------------------------------------------|
| Installation Types                          |                                                                                           |
| 🙊 Installation Types                        | ● <u>C</u> reate a new Enterprise Manager system                                          |
| <ul> <li><u>Software Updates</u></li> </ul> |                                                                                           |
| Y Prerequisite Checks                       | ○ Advanced Install                                                                        |
| ↓ Installation Details                      | Install software only with plug-ins                                                       |
| ↓<br>♀ Select Plug-ins                      | (Installs only the software binaries with plug-ins. Allows you to configure at a later st |
| Y Review                                    |                                                                                           |
| ↓<br>♀ Install Progress                     |                                                                                           |
| U Finish                                    |                                                                                           |
|                                             |                                                                                           |
|                                             | <u>M</u> essages:                                                                         |
| Help                                        | < Back Next > Install Cancel                                                              |

#### Figure 2-1 Enterprise Manager Cloud Control Installation Wizard

# What Installation Types Are Offered by the Enterprise Manager Cloud Control Installation Wizard?

The Enterprise Manager Cloud Control Installation Wizard offers the following installation types:

- Create a New Enterprise Manager System
- Upgrade an Existing Enterprise Manager System
- Install Only the Software
- Install Only the Software With Plug-ins

### Create a New Enterprise Manager System

This installation type enables you to install a new Enterprise Manager Cloud Control system with either simple or advanced configuration settings. For information about simple and advanced installation types, refer to the *Oracle Enterprise Manager Basic Installation Guide*.

For information about what is installed for both simple and advanced installation types, refer to the *Oracle Enterprise Manager Basic Installation Guide*.

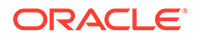

#### Note:

If you want to install Enterprise Manager Cloud Control for evaluation or demo purposes, then use the *Simple* installation type.

### Upgrade an Existing Enterprise Manager System

This installation type enables you to upgrade the following to Enterprise Manager Cloud Control 13c Release 5:

- Enterprise Manager Cloud Control 13c Release 4
- Enterprise Manager Cloud Control 13c Release 3

Both are the only upgrade paths supported.

For upgrade, you can select *Upgrade End-to-End* or *Upgrade software only with plugins and Configure Later*. The upgrade process enables you to upgrade on the same host where your earlier release of Enterprise Manager is running. It also upgrades the Management Repository in the existing database. Since the upgrade happens on the same host, there is a reasonable downtime involved.

## Install Only the Software

This installation type enables you to install only the software binaries of Enterprise Manager Cloud Control at one point, and configure it at a later point.

This approach helps you divide the installation process into two phases, mainly the installation phase and the configuration phase. Understandably, the installation phase takes less time compared to the configuration phase because the installation phase involves only copying of binaries.

For information about what is installed during the installation phase and what is configured during the configuration phase, refer to Introduction to Installing Enterprise Manager Using the Software Only with Plug-ins Method.

### Install Only the Software With Plug-ins

This installation type enables you to install the software binaries of Enterprise Manager Cloud Control with plug-ins at one point, and configure it at a later point.

This approach helps you divide the installation process into two phases, mainly the installation phase and the configuration phase. Understandably, the installation phase takes less time compared to the configuration phase because the installation phase involves only copying of software binaries.

For information about what is installed during the installation phase and what is configured during the configuration phase, refer to Introduction to Installing Enterprise Manager Using the Software Only with Plug-ins Method.

## What Is Oracle Configuration Manager?

While installing Enterprise Manager Cloud Control, you can choose to enable Oracle Configuration Manager.

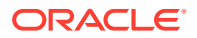

Oracle Configuration Manager automatically collects configuration information from your environment at regular intervals and uploads it to Oracle repository. This helps Oracle maintain up-to-date information about your environment, identify security vulnerabilities, quickly diagnose support issues, and offer better solutions consistently.

In addition, Oracle Configuration Manager enables the Harvester feature, which automatically collects configuration information about the targets monitored by Enterprise Manager Cloud Control and uploads it to Oracle repository at regular Intervals. This eliminates the need to install and configure Oracle Configuration Manager collector in each and every Oracle home of the targets that are managed by Enterprise Manager Cloud Control. For more information about Oracle Configuration Manager and the Harvester feature, see the Oracle Configuration Manager Installation and Configuration Guide..

However, no business or personal information is collected and uploaded, except for local contact name in the event of transmission problems. Oracle guarantees that all the information collected will be kept strictly confidential and under no circumstances will this information be shared with any other party.

Oracle recommends that the host from where you are running the installation wizard have a connection to the Internet so that the configuration information can be automatically collected and uploaded to My Oracle Support.

If the host from where you are running the installation wizard has an Internet connection, then on the My Oracle Support Details screen of the installation wizard, enter the My Oracle Support user name (or e-mail address) and password.

If the host from where you are running the installation wizard does not have an Internet connection, then enter only the e-mail address and leave the other fields blank. After you complete the installation, at a later point when you are ready to configure Oracle Configuration Manager, run the following command from the Oracle home of the OMS host:

#### On UNIX Platforms:

\$<OMS HOME>/oracle common/ccr/bin/configCCR

#### On Microsoft Windows Platforms:

\$<OMS HOME>\oracle common\ccr\bin\configCCR.exe

# What Are the Enterprise Manager Cloud Control Software Updates?

This section describes the following:

- What Is a Software Update?
- How Does the Software Update Feature Work?
- What Types of Software Updates Are Downloaded and Applied?
- Are the Software Updates Applied Automatically Even for Databases That Have Oracle Management Repository Preconfigured?
- How Can You Download the Software Updates?
- Can I Download and Apply These Patches After Installation or Upgrade?
- How Can You Identify What Patches Have Been Applied?

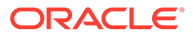

### What Is a Software Update?

Software Update is a feature built in to the Enterprise Manager Cloud Control Installation Wizard. The feature appears as the Software Updates screen in the installer, and enables you to automatically download and deploy the latest recommended patches while installing or upgrading Enterprise Manager Cloud Control.

This way, you do not have to keep a manual check on the patches released by Oracle. All patches required by the installer for successful installation and upgrade are automatically detected and downloaded from My Oracle Support, and applied during the installation or upgrade, thus reducing the known issues and potential failures.

#### Note:

The patches available via the Software Updates screen must be downloaded only via the Software Updates screen, and not from My Oracle Support.

### How Does the Software Update Feature Work?

The Software Update feature connects to My Oracle Support and first downloads a patch, that consists of a file called patch.xml. The installer parses the patch.xml file, and creates a directory titled updates to download all the required updates. The updates directory has the following subdirectories:

• updates/agent

Contains patches related only to the central agent (Management Agent installed with the OMS).

• updates/oms

Contains patches related to the OMS.

• updates/metadata

Contains a subdirectory, inside which you will find the patch.xml that determines what all updates must be downloaded and on which Oracle home they must be applied.

#### Note:

All software updates must be downloaded and applied only via the Software Updates screen in the Installer, and not from My Oracle Support.

## What Types of Software Updates Are Downloaded and Applied?

The following are the different types of updates that can be applied using this feature:

• OUI/Opatch Updates

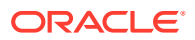

Includes the latest OUI/Opatch versions or their updates. If a new version of the installer is downloaded, then OUI is restarted and launched from the location where the latest version is downloaded.

Prerequisite Updates

Includes new prerequisite check-related updates released in response to issues reported after a release of Enterprise Manager Cloud Control. This enables OUI to always run the latest set of prerequisite checks, thus resulting in a smoother installation or upgrade experience.

• EM installer Updates

Includes updates that fix OUI issues—essentially, Java code changes that most likely results in automatic restart of OUI after their application.

• Interim Patch Updates

Includes patches such as DST patches, performance-related patches, and so on. They are automatically detected, downloaded, and applied.

Patch Set Updates

Includes multiple patch updates that fix bugs, enhance existing features, and also sometimes introduce new features.

# Are the Software Updates Applied Automatically Even for Databases That Have Oracle Management Repository Preconfigured?

During installation, you are prompted for the details of a database where Oracle Management Repository can be configured. If you plan to provide the details of a database that already has an Oracle Management Repository preconfigured using the database templates offered by Oracle, then the selected software updates are not automatically applied. In such a case, you must manually download and apply the software updates on the database after the installation.

## How Can You Download the Software Updates?

You can download the software updates in one of the following ways:

 Download by User (Offline Mode): Use this option when you do not have Internet connectivity on the host where you are installing Enterprise Manager, to connect to My Oracle Support.

To download the software updates, follow these steps:

#### Caution:

Make sure you download and apply the software updates only using the installer. DO NOT directly download them from My Oracle Support.

1. On a host that has Internet connectivity, invoke the Enterprise Manager Cloud Control Installation Wizard with the DOWNLOAD\_UPDATES=true argument in the following way. This argument ensures that the installation wizard is invoked only for downloading the software updates. **Make sure you run this command only from** 

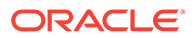

the downloaded Enterprise Manager Cloud Control 13c Release 5 software location, and NOT from the existing OMS home or database home.

<Software\_Extracted\_Location>./em13500\_<platform>.bin DOWNLOAD UPDATES=true

#### Note:

- On Microsoft Windows, run setup\_em13500\_win64.exe
   DOWNLOAD UPDATES=true
- Make sure you download these updates on another host (with Internet connectivity) that runs on the same operating system as the host on which you want to invoke the installer and install the product. For example, if you want to install on Linux, them make sure the host with Internet connectivity on which you are downloading these updates also runs on Linux. Similarly, if you want to install on Microsoft Windows, make sure you download the patches on another host that runs on Microsoft Windows.
- On the Software Updates screen, enter the *My Oracle Support* account user name and password, and click **Search for Updates**. The installation wizard displays the *Downloading Updates* dialog, and downloads the software updates to /OraInstall<timestamp>/updates. Click Next.

After the download is complete, close the Software Updates screen.

3. Copy the entire updates directory to the host where you want to install the OMS.

#### Note:

Make sure the host from where you are copying the directory and the host on which you are copying the directory run on the same operating system. For example, if you downloaded the updates to the directory on Linux host, then make sure you copy it to another Linux host where want to install the product. Copying the directory across operating systems is not recommended for the installation.

- 4. On the host where you want to install the OMS, invoke the installation wizard.
  - In Graphical Mode: On the Software Updates screen of the installation wizard, select Search for Updates, and then, select Local Directory. Enter the location where you copied the updates, and click Search for Updates. To search the computer and select the location, click Browse.

For example, if you copied the entire updates directory to /u01/home/em/, then select or enter /u01/home/em/updates.

Once the search results appear with patch numbers and their details, click the patch number to view the ReadMe associated with that patch. Otherwise, click **Next.** The installer automatically applies all the patches while installing or upgrading the Enterprise Manager system.

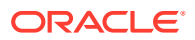
In Silent Mode: Invoke the installer passing the response file with the INSTALL\_UPDATES\_SELECTION parameter set to "staged", and the STAGE\_LOCATION parameter set to the absolute path of the location where the updates are available.

### Note:

If you have a proxy server set up, then invoke the installation wizard passing the <code>SHOW\_PROXY=true</code> argument. For example, if you are invoking in graphical mode, then invoke in the following way:

<Software\_Location>/em13500\_<platform>.bin SHOW\_PROXY=true

• Automatic Download by Installation Wizard (Online Mode): Use this option when you have Internet connectivity to connect to My Oracle Support automatically using the Enterprise Manager Cloud Control Installation Wizard.

On a host that has Internet connectivity, invoke the Enterprise Manager Cloud Control Installation Wizard.

 In Graphical Mode: On the Software Updates screen of the installation wizard, select Search for Updates, then select My Oracle Support. Enter the My Oracle Support account user name and password, and click Search for Updates.

Once the search results appear with patch numbers and their details, click the patch number to view the ReadMe associated with that patch. Otherwise, click **Next.** The installer automatically applies all the patches while installing or upgrading the Enterprise Manager system.

 In Silent Mode: Invoke the installer passing the response file with the INSTALL\_UPDATES\_SELECTION parameter set to "download", and the MYORACLESUPPORT\_USERNAME\_FOR\_SOFTWAREUPDATES and the MYORACLESUPPORT\_PASSWORD\_FOR\_SOFTWAREUPDATES parameters set to your My Oracle Support credentials.

### Can I Download and Apply These Patches After Installation or Upgrade?

Ideally, you must download and apply the software updates only at the time of installing or upgrading the Enterprise Manager system. The software updates fix issues with the installation or upgrade process, and therefore, they are necessary at the time of installing or upgrading the Enterprise Manager system.

The only exception is when you provide the details of a database that already has an Oracle Management Repository preconfiguring using the database templates offered by Oracle. In such a case, you must manually download and apply the updates on the database after the installation.

### How Can You Identify What Patches Have Been Applied?

To identify what patches have been applied, run the following command from the OMS home or the Management Agent home. The output of this command lists all the applied patches.

<ORACLE\_HOME>/OPatch/opatch lsinventory

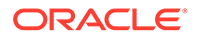

# What is a Deployment Size for Enterprise Manager Cloud Control in an Advanced Configuration?

When you install Enterprise Manager Cloud Control with advanced configuration settings (*Advanced* installation type), you have an option of selecting the deployment size of your choice. This option is available in both graphical mode (Enterprise Manager Cloud Control Installation Wizard) and silent mode (response file).

The deployment size essentially indicates the number of targets you plan to monitor, the number of Management Agents you plan to have, and the number of concurrent user sessions you plan to have.

Table 2-1 describes each deployment size.

| Deployment Size | Targets Count         | Management Agents<br>Count | Concurrent User<br>Session Count |
|-----------------|-----------------------|----------------------------|----------------------------------|
| Small           | Up to 999             | Up to 99                   | Up to 10                         |
| Medium          | Between 1000 and 9999 | Between 100 and 999        | Between 10 and 24                |
| Large           | 10,000 or more        | 1000 or more               | Between 25 and 50                |

#### Table 2-1 Deployment Size

### Note:

If the database you are connecting to is a database instance created with a preconfigured Management Repository using the database templates offered by Oracle, then make sure the deployment size you select on this screen matches with the deployment size for which you ran the SQL script as described in *Oracle Enterprise Manager Basic Installation Guide*. Otherwise, you will see errors.

If you want to select a deployment size different from the deployment size for which you ran the SQL script earlier, then do one of the following:

- Minimize the installer, run the SQL script intended for the deployment size you want to select, then return to this screen and select the desired deployment size. To understand the SQL script to be run for each deployment size, see *Oracle Enterprise Manager Basic Installation Guide*.
- Select the deployment size of your choice on this screen, and click **Next.** When you see errors, manually fix the parameters in the database, then return to this screen to continue with the installation.

The prerequisite checks are run regardless of the selection you make, but the values to be set for the various parameters checked depend on the selection you make. For more information about these deployment sizes, and the database parameters set for each of them, refer to Sizing Your Enterprise Manager Deployment.

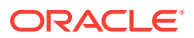

After installing Enterprise Manager Cloud Control with a particular deployment size, you can choose to increase or decrease the count of targets, Management Agents, or concurrent user sessions. However, if you do increase the count to a level that is not appropriate for the selected deployment size, then the performance might suffer. Under such circumstances, Oracle recommends you to modify the database parameters according to the desired deployment size, as described in Sizing Your Enterprise Manager Deployment .

## What Is an Agent Gold Image?

In the past, Enterprise Manager Cloud Control has offered several approaches for installing Management Agents, including the Add Host Targets Wizard, EM CLI, and response files to silently perform the installation. Starting with 13c Release 1, Enterprise Manager Cloud Control offers *Agent Gold Images* that can be used for mass-deployment and upgrade of Management Agents in your environment.

An Agent Gold Image represents the ideal state of a Management Agent in a data center managed by Enterprise Manager, having a customized configuration of the desired versions of the Management Agent software, the desired versions of the monitoring plug-ins, and the desired patches.

An Agent Gold Image version is created by an Enterprise Manager user, using a live reference Management Agent that is thoroughly tested and tuned. An Agent Gold Image version can be used to provision new Management Agents or update existing Management Agents on a large number of hosts.

For more information on Agent Gold Images, see Managing the Lifecycle of Agent Gold Images .

# What Is an Agent Gold Image Console?

The Agent Gold Image Console is a GUI-rich application accessible from within the Enterprise Manager Cloud Control Console, and used for managing the lifecycle of Agent Gold Images. For information about Agent Gold Image, see What Is an Agent Gold Image?

Using the Agent Gold Image Console, you can create or delete a gold image; you can create, delete, or stage a gold image version; you can set a gold image version as current or restricted version; you can subscribe or unsubscribe Management Agents to a gold image; and most importantly, you can provision new Management Agents or upgrade existing ones.

For more information on the Agent Gold Image Console, see Understanding the Agent Gold Image Console.

## What Is an Add Host Target Wizard?

The Add Host Targets Wizard (Figure 2-2) is a GUI-rich application accessible from within the Enterprise Manager Cloud Control Console, and used for installing Management Agents on unmanaged hosts and converting them to managed hosts in the Enterprise Manager system.

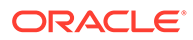

### Figure 2-2 Add Host Target Wizard

| ORACLE' Enterprise Manager Cloud Control 13c                                                                                                    |                                                                                                    | SYSM                 | N <b>v</b> |
|----------------------------------------------------------------------------------------------------|----------------------------------------------------------------------------------------------------|----------------------|------------|
| Add Target                                                                                                    |                                                                                                    |                      |            |
| Add Host Targets: Host and Platform                                                                                                    |                                                                                                    | Back Step 1 of 3 New | Cancel     |
| This witcard enables you to install Management Agents on urmanaged horts, thereby con<br>* Session Name ADD_HOST_SYSMAN_May_25_12025_AM_PDT<br>// Agent Software Options<br>@ Without Gold Image O With Gold Image<br>+ Add • X Remove Platform Different for Each Ho | verting them to managed hosts. Enter a session name, and validate (or add) the hosts and their platforms on which you want to install the Management Agent. |                      |            |
| Host                                                                                                    | Platform                                                                                                    |                      |            |
|                                                                                                    | Linux 105-64                                                                                                    |                      |            |
| $\Im$ IIP The target host's platform is defaulted based on a combination of factors, inclu $\Im$ IIP check the platform default before processing to the next table.<br>$\Im$ IIP If the platform name is appended with "Agent Software Unavailable", then down       | ding hints received hom automated discovery and the platform of the CMS host. The default is a suggestion, however, we recommend you to                     |                      |            |

To access the Add Host Targets Wizard, do one of the following:

- From the Setup menu, select Add Target, then select Add Targets Manually. On the Add Targets Manually page, click Install Agent on Host.
- From the **Setup** menu, select **Add Target**, then select **Auto Discovery Results**. On the Auto Discovery Results page, under the Servers, Storage and Network tab, select a host that you want to monitor from the displayed list, then click **Promote**.

The wizard enables you to do the following on multiple hosts across platforms with options to run preinstall and postinstall scripts:

Deploy a fresh Management Agent

| Add Target                              |                                |                                                                             |
|-----------------------------------------|--------------------------------|-----------------------------------------------------------------------------|
| Host and Platform                       | Installation Details           | Review                                                                      |
|                                         |                                |                                                                             |
| Add Host Targ                           | ets: Installation D            | etails                                                                      |
| On this screen, select ea               | ch row from the following tabl | e and provide the installation details in the Installation Details section. |
|                                         |                                | 2                                                                           |
| 🖌 Deployment Typ                        | e: Fresh Agent Install         |                                                                             |
| Select the type of deploy               | ment you want to perform.      |                                                                             |
| <ul> <li>Fresh Agent Install</li> </ul> | ]                              |                                                                             |
| O Clone Existing Agen                   | t                              |                                                                             |
|                                         |                                |                                                                             |

Clone an existing well-tested and patched Management Agent

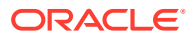

| Auu laiget                                                                                                  |                                                                                                    |                                                                          |
|----------------------------------------------------------------------------------------------------|----------------------------------------------------------------------------------------------------|--------------------------------------------------------------------------|
| 0                                                                                                    |                                                                                                    | -0                                                                       |
| Host and Platform                                                                                           | Installation Details                                                                                                    | Review                                                                   |
| Add Host Targ                                                                                               | jets: Installation Deta                                                                                                    | ails                                                                     |
| On this screen, select ea                                                                                   | ash row from the following table of                                                                                                    | nd provide the installation datails in the Installation Datails costion  |
| on the serven, select of                                                                                    | acti tow itom the following table at                                                                                                    | no provide the installation details in the installation Details section. |
| Deployment Ty                                                                                               | e: Clone Existing Agent                                                                                                    | no provide the installation details in the installation Details Section. |
| Deployment Type<br>Select the type of deploy                                                                | Clone Existing Agent<br>ment you want to perform.                                                                                                    | no provide the installation details in the installation Details section. |
| Deployment Type     Select the type of deploy     O Fresh Agent Install                                     | Se: Clone Existing Agent                                                                                                    | no provide the installation details in the installation petails section. |
| Deployment Type     Select the type of deploy     Fresh Agent Install     O Clone Existing Age              | c) The control of the control of the control of | no provide the installation details in the installation becaus section.  |
| Deployment Ty; Select the type of deploy     Fresh Agent Install     O Clone Existing Age     Select Target | De: Clone Existing Agent<br>rment you want to perform.                                                                                                    | no provide the installation details in the installation petails section. |

• Install a Management Agent (called *Shared Agent*) using an existing, centrally shared Management Agent (called *Master Agent*)

| Add larget                               |                             |                                                                           |
|------------------------------------------|-----------------------------|---------------------------------------------------------------------------|
| 0                                        |                             |                                                                           |
| Host and Platform                        | Installation Details        | Review                                                                    |
|                                          |                             |                                                                           |
| Add Host Target                          | s: Installation De          | ails                                                                      |
| On this screen, select each r            | ow from the following table | and provide the installation details in the Installation Details section. |
| Deployment Type:                         | Add Host to Shared A        | jent                                                                      |
| Select the type of deployment            | nt you want to perform.     |                                                                           |
| Fresh Agent Install                      |                             | Ν                                                                         |
|                                          |                             | 42                                                                        |
| <ul> <li>Clone Existing Agent</li> </ul> |                             |                                                                           |
| Add Host to Shared Age                   | ent                         |                                                                           |
| Select Target                            |                             |                                                                           |

Although the Add Host Targets Wizard can be used for remotely installing one Management Agent, the wizard is best suited for mass-deployment of Management Agents, particularly while mass-deploying Management Agents of different releases on hosts of different platforms. The wizard gives you the flexibility to select hosts on which you want to install a Management Agent. This helps you when you want to install the Management Agent on several hosts, in one attempt.

## What Is a Plug-in?

Plug-ins are modules that can be plugged into an existing Enterprise Manager Cloud Control deployment to extend target management or other vertical functionality in Enterprise Manager.

At a high level, plug-ins contain archives for monitoring and discovering OMS instances and Management Agents. The archives contain Java and SQL codes, and metadata.

For more information, see Enterprise Manager Cloud Control Administrator's Guide.

# What Is an Add Management Service Deployment Procedure?

A deployment procedure is a procedure that contains a hierarchal sequence of provisioning or patching steps, where each step may contain a sequence of other steps. In other words, the workflow of all tasks that need to be performed for a particular life cycle management activity is encapsulated in a deployment procedure.

Enterprise Manager Cloud Control offers deployment procedures, and all of these can be accessed from within the Cloud Control console. One of the deployment procedures that falls within the context of Enterprise Manager Cloud Control installation is the Add Management Service deployment procedure.

The Add Management Service deployment procedure (Figure 2-3) helps you meet high-availability requirements by enabling you to install an additional OMS using an existing OMS that is running on an Admin Server host.

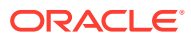

|                                                                   |                                                                          | <u></u>                                                                                                    | <u></u>                                                       |                                                                         |                                 |                |                  |       |
|-------------------------------------------------------------------|--------------------------------------------------------------------------|----------------------------------------------------------------------------------------------------|---------------------------------------------------------------|-------------------------------------------------------------------------|---------------------------------|----------------|------------------|-------|
| Getting Started Se                                                | elect Destination                                                        | Options                                                                                                    | Post Creation Steps                                           | Review                                                                  |                                 |                |                  |       |
| Add Oracle Manag                                                  | gement Service                                                           | : Select Desti                                                                                                    | nation                                                        |                                                                         | Back                            | Step 2 of 5    | Next             | Cance |
| Middleware Hom                                                    | e                                                                        |                                                                                                    |                                                               |                                                                         |                                 |                |                  |       |
| Source Managemer<br>Servic                                        | nt<br>:e                                                                 |                                                                                                    |                                                               |                                                                         |                                 |                |                  |       |
| * Destination Hos                                                 | st                                                                       |                                                                                                    | q                                                             |                                                                         |                                 |                |                  |       |
|                                                                   | Specify the host whe<br>Management Servi                                 | nere the Managemer<br>ce is not already pre                                                                         | nt Service will be added. Host,<br>esent should be specified. | on the same platforr                                                    | n as sourc                      | ce, on which a | 1                |       |
| estination Instance Bas                                           | e                                                                        |                                                                                                    |                                                               |                                                                         |                                 |                |                  |       |
|                                                                   | m                                                                        |                                                                                                    |                                                               |                                                                         |                                 |                |                  |       |
|                                                                   | Specify a location v<br>approximately 4GB                                | where the configurat<br>of free disk space.                                                                         | ion files for the Management                                  | Service will be create                                                  | d. The loc                      | ation must ha  | ive              |       |
|                                                                   | Specify a location v<br>approximately 4GB<br>Source and destina<br>used. | where the configurat<br>of free disk space.<br>ation Management S                                                   | ion files for the Management s                                | Service will be create<br>cle Home location. Sl                         | d. The loc<br>nared Ora         | ation must ha  | ive<br>uld not t | e     |
| ▲ Source Credentials                                              | Specify a location v<br>approximately 4GB<br>Source and destina<br>used. | where the configurat<br>of free disk space.<br>ation Management S                                                   | ion files for the Management s                                | Service will be create                                                  | d. The loc                      | ation must ha  | ive<br>uld not t | )e    |
| Specify operating system ci                                       | Specify a location v<br>approximately 4GB<br>Source and destina<br>used. | where the configurat<br>of free disk space.<br>ation Management S<br>ation when the Manage                          | ion files for the Management services will use the same Ora   | Service will be create<br>cle Home location. Si                         | d. The loc<br>nared Ora<br>ost. | ation must ha  | ive<br>uld not t | DE    |
| Specify operating system cr<br>Credential                         | Specify a location v<br>approximately 4GB<br>Source and destina<br>used. | where the configurat<br>of free disk space.<br>ation Management S<br>ation when the Manage<br>Named () New          | ion files for the Management services will use the same Ora   | Service will be create<br>cle Home location. SI                         | d. The loc<br>nared Ora<br>ost. | ation must ha  | ive              | )e    |
| Specify operating system cr<br>Credential<br>Preferred Credential | Specify a location v<br>approximately 4GB<br>Source and destina<br>used. | where the configurat<br>of free disk space.<br>ation Management S<br>lat owns the Manage<br>Named O New<br>Initials | ion files for the Management services will use the same Ora   | Service will be create<br>cle Home location. Sl<br>tion on the source h | d. The loc<br>nared Ora<br>ost. | ation must ha  | ive              | )e    |

Figure 2-3 Add Management Service Deployment Procedure

In simple words, the Add Management Service deployment procedure enables you to install additional OMS instances in your environment. The deployment procedure clones an existing OMS and replicates its configuration to the destination host.

The earlier releases of Enterprise Manager offered this installation type from the Enterprise Manager Installation Wizard. However, for the Enterprise Manager Cloud Control release, this installation type is offered as a deployment procedure.

For more information about the deployment procedure, see the chapter on adding additional management service in the *Oracle Enterprise Manager Basic Installation Guide*.

## What Ports Are Used for Installation?

This section describes the default ports that are honored while installing Enterprise Manager Cloud Control. In particular, this section covers the following:

- What Default Ports Are Used for Enterprise Manager Cloud Control Installation?
- How Can You Check Whether a Port Is Free?
- How Can You Customize the Ports During and After Installing Enterprise Manager Cloud Control?

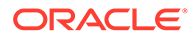

# • What Precautions You Must Take While Customizing the Enterprise Manager Cloud Control Ports?

What Default Ports Are Used for Enterprise Manager Cloud Control Installation?

The following are the default ports used for installation:

### Enterprise Manager Cloud Control

| -          | Upload Port                                                                                                    | Console Port                                                                |
|------------|----------------------------------------------------------------------------------------------------|-----------------------------------------------------------------------------|
| HTTP Port  | The first available free port from the range 4889 to 4898 is selected.                                              | The first available free port from the range 7788 - 7798 is selected.       |
| HTTPS Port | 1159<br>If 1159 is not available, then the first<br>available free port from the range<br>4899 to 4908 is selected. | The first available free port from<br>the range 7799 - 7809 is<br>selected. |

#### Table 2-2 Default Port for Enterprise Manager Grid Control

#### Oracle Management Agent

The default upload port for Management Agent is 3872. The same port is used for both HTTP and HTTPS. If 3872 is not available, then the first available free port from the range 1830 to 1849 is selected.

#### Administration Server

The default HTTPS port for Admin Server is 7101. If 7101 is not available, then the first available free port from the range 7101 to 7200 is selected.

#### Node Manager

The default HTTPS port is the first available free port from the range 7401 to 7500 is selected.

#### Managed Server

The default HTTP port is the first available free port from the range 7201 to 7300 is selected.

The default HTTPS port is the first available free port from the range 7301 to 7400 is selected.

### JVM Diagnostics Managed Server

If SLB is not configured, then the aforementioned HTTP and HTTPS upload ports of Enterprise Manager Cloud Control are used. If SLB is configured, then the ports configured for JVM Diagnostics on the SLB are used. Alternatively, in addition to the SLB configuration, if the HTTP upload port is enabled for Enterprise Manager Cloud Control, then the HTTP upload port also can be used by the JVM Diagnostics Agents for communicating with the JVM Diagnostics Engine.

### • Oracle HTTP Server

The default HTTP port for Oracle HTTP Server is 9788. If 9788 is not available, then the first available free port from the range 9751 to 9800 is selected.

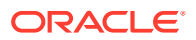

The default HTTPS port for Oracle HTTP Server is 9899. If 9899 is not available, then the first available free port from the range 9851 to 9900 is selected.

### • Java Object Cache (JOC)

The default JOC port is 23456. If 23456 is not available, no alternate port is used, so ensure that port 23456 is free.

### How Can You Check Whether a Port Is Free?

To check whether a port is free, run the following command:

On Unix:

netstat -an | grep <port no>

On Microsoft Windows:

```
netstat -an|findstr <port no>
```

# How Can You Customize the Ports During and After Installing Enterprise Manager Cloud Control?

Enterprise Manager Cloud Control offers you the flexibility to use custom ports instead of default ports.

#### Customizing the Ports While Installing Enterprise Manager Cloud Control

For information on how to start a Oracle HTTP server instances, see Starting Oracle HTTP Server Instances on a Privileged Port (UNIX Only) in the Oracle® Fusion Middleware Administering Oracle HTTP Server.

- If you are installing Enterprise Manager Cloud Control (advanced installation) in graphical mode, that is, using the Enterprise Manager Cloud Control Installation Wizard, then you can use the Port Configuration Details screen to enter custom ports. You can also import a staticports.ini file that already captures the custom ports.
- If you are installing Enterprise Manager Cloud Control in silent mode, that is, using the installation procedures described in Installing Enterprise Manager System Advanced Installation Modes, then update the staticports.ini file with suitable custom ports.

The staticports.ini file is available at the following location of the software kit (DVD, downloaded software, and so on):

<software\_kit>/response/staticports.ini

# Customizing the HTTP/HTTPS Console and the Upload Ports After Installing Enterprise Manager Cloud Control

For information on how to start a Oracle HTTP server instances, see Starting Oracle HTTP Server Instances on a Privileged Port (UNIX Only) in the Oracle® Fusion Middleware Administering Oracle HTTP Server.

If you want to change the HTTP/HTTPS console ports and upload ports after installing Enterprise Manager Cloud Control, then follow these steps:

1. Stop the OMS. To do so, run the following command from the Oracle home of the OMS host.

```
$<ORACLE HOME>/bin/emctl stop oms -all
```

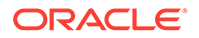

2. Update the emoms properties with HTTP and HTTPS ports as described in Table 2-3. Specify the values for parameters <http\_upload\_new>, <https upload new>, <http console new>, and <https console new>):

| Port/Property Type | Command to Run                                                                                                    |
|--------------------|----------------------------------------------------------------------------------------------------|
| HTTP Upload Port   | <pre><oracle_home>/bin/emctl set property -name oracle.sysman.emSDK.svlt.ConsoleServerPort - value <http_upload_new></http_upload_new></oracle_home></pre>            |
| HTTPS Upload Port  | <pre><oracle_home>/bin/emctl set property -name oracle.sysman.emSDK.svlt.ConsoleServerHTTPSPort -value <https_upload_new></https_upload_new></oracle_home></pre>      |
| HTTP Console Port  | <pre><oracle_home>/bin/emctl set property -name oracle.sysman.emSDK.svlt.EMConsoleServerPort - value <http_console_new></http_console_new></oracle_home></pre>        |
| HTTPS Console Port | <pre><oracle_home>/bin/emctl set property -name oracle.sysman.emSDK.svlt.EMConsoleServerHTTPSPo rt -value <https_console_new></https_console_new></oracle_home></pre> |

 Table 2-3
 Updating EMOMS Properties with HTTP and HTTPS Ports

3. Back up the following file that is present in the OMS instance base directory (typically, gc inst).

\$<OMS\_INSTANCE\_HOME>/emgc.properties

After backing up the file, open the original emgc.properties file, and specify the new port numbers for the following parameters:

```
EM_UPLOAD_HTTP_PORT=<http_upload_new>
EM_UPLOAD_HTTPS_PORT=<https_upload_new>
EM_CONSOLE_HTTP_PORT=<http_console_new>
EM_CONSOLE_HTTPS_PORT=<https_console_new>
```

4. Back up the files httpd.conf, ssl.conf, and httpd\_em.conf from the following location:

\$<WEBTIER INSTANCE HOME>/config/OHS/ohs#/

After backing up the files, open the original files, and specify the new port numbers:

- In httpd.conf file, in the Listen directive section, replace <http console orig> with <http console new>.
- In ssl.conf file, in the Listen and Virtual Host directive sections, replace <https\_console\_orig> with <https\_console\_new>.
- In httpd\_em.conf file, in the Listen and VirtualHost directive section, replace <http\_upload\_orig> with <http\_upload\_new>, and <https\_upload\_orig> with <https\_upload\_new>, respectively.
- 5. Start the OMS, and verify its status. To do so, run the following command from the Oracle home of the OMS host.

```
$<ORACLE_HOME>/bin/emctl start oms
$<ORACLE_HOME>/bin/emctl status oms -details
```

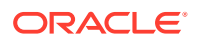

- 6. If the OMS is configured with any Server Load Balance (SLB), then update the ports in the SLB pools, monitors, and so on.
- 7. If the OMS is configured for SSO or OAM, then re-run the SSO or OAM configuration.
- Back up the following file that is present in the agent instance home (typically, agent\_inst).

\$<AGENT INSTANCE HOME>/sysman/config/emd.properties

### Note:

Back up the emd.properties file from all Management Agents that are communicating with the OMS.

After backing up the file, open the original emd.properties file, and verify the URL mentioned in REPOSITORY\_URL. If the URL is an HTTPS URL, then change the port number to <https\_upload\_new>. If the URL is an HTTP URL, then change the port number to <http upload\_new>.

9. If there are any EM CLI instances set up on the ports you have changed, then set up those instances again. To do so, from each EM CLI instance, run the command emcli setup or emcli status, and note the EM URL that appears.

If you have changed that port number, run the following command:

emcli setup -url=http(s)://<host>:<new port#>/em -dir=<dir>....

- 10. After changing the console port, you must update the URL for the EM Console Service with the new port number. However, you can skip this step if the URL is that of an SLB and not of an OMS.
  - a. From the Targets menu, select All Targets.
  - **b.** In the **Search Target Name** text box, enter **EM Console Service,** and click the search icon.
  - c. In the search results table, click EM Console Service.
  - d. On the EM Console Service page, from the EM Service menu, select Administration, then select Service Tests and Beacons.
  - e. On the Service Tests and Beacons page, in the Service Tests table, select EM Console Service Test, and click Edit.
  - f. On the Edit Service Test: EM Console Service Test page, in the Transaction section, in the Steps table, select Access Login Page.
  - g. On the Edit Step: Access Login page, in the Request section, in the URL text box, change the port in the URL.
  - h. Click Continue.
  - i. Click OK.
  - j. On the Security Configuration page, click Yes.

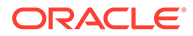

# What Precautions You Must Take While Customizing the Enterprise Manager Cloud Control Ports?

While updating the staticports.ini file, you must be extremely careful because an error in the file can cause the installation wizard to use default ports without displaying any warning. Therefore, before updating the staticports.ini file, check for these points:

- Do NOT set any port to a value lower than or equal to 1024. Ports up to 1024 are typically reserved for root users (super users). Therefore, make sure the port you customize is always set to a value greater than 1024.
- If a port is already being used by a component or any other application, do not enter that port (used port) in the staticports.ini file. If you do, then the related configuration assistant also fails.
- If you have entered the same port for more than one component, then the installation displays an error after the prerequisite checks phase. You must rectify this error before proceeding with the installation.
- If you have syntax errors in the staticports.ini file (for example, if you omitted the equal (=) character for a line), then the installation wizard ignores the line. For the components specified on such lines, the installation wizard assigns the default ports. The installation wizard does not display a warning for lines with syntax errors.
- If you misspell a component name, then the installation wizard assigns the default port for the component. Names of components in the file are case-sensitive. The installation wizard does not display a warning for lines with unrecognized names.
- If you enter a nonnumeric value for the port number, then the installation wizard ignores the line and assigns the default port number for the component. It does this without displaying any warning.
- If you misspell the parameter on the command line, then the installation wizard does not display a warning. It continues and assigns default ports to all components.
- If you enter a relative path to the staticports.ini file (for example, ./ staticports.ini) in the command line, then the installation wizard does not find the file. It continues without displaying a warning and it assigns default ports to all components. You must enter a full path to the staticports.ini file.

# What Data Files Are Created While Configuring Oracle Management Repository?

The following are the data files created while configuring Oracle Management Repository:

 Table 2-4
 Data Files Created While Configuring Oracle Management Repository

| Data Files | Description                                                               |
|------------|---------------------------------------------------------------------------|
| mgmt.dbf   | Stores information about the monitored targets, their metrics, and so on. |

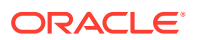

| Data Files          | Description                                                                                     |
|---------------------|-------------------------------------------------------------------------------------------------|
| mgmt_ecm_depot1.dbf | Stores configuration information collected from the monitored targets.                          |
| mgmt_deepdive.dbf   | Stores monitoring data related to JVM Diagnostics and Application Dependency Performance (ADP). |

# Table 2-4 (Cont.) Data Files Created While Configuring Oracle ManagementRepository

# How Do You Delete the Data Files Created While Configuring Oracle Management Repository?

To delete the data files, you must drop the SYSMAN/MDS schema. To do so, run the following command from the Oracle home of the OMS host.

\$<ORACLE\_HOME>/sysman/admin/emdrep/bin/RepManager <repository\_database\_host>
<repository\_database\_port> <repository\_database\_sid> -action drop -dbUser
<repository\_database\_user> -dbPassword <repository\_database\_password> -dbRole
<repository\_database\_user\_role> -mwHome <middleware\_home> -mwOraHome
<middleware home> -oracleHome <middleware home>

Note:

For Microsoft Windows, invoke RepManager.bat.

After dropping the schema, manually delete the database files  $\tt mgmt.dbf$  and  $\tt mgmt$  ecm depot1.dbf.

You can find these files by running the following command as SYS:

SELECT FILE NAME FROM DBA DATA FILES WHERE UPPER (TABLESPACE NAME) LIKE 'MGMT%';

Table 2-5 describes the -action options that are supported by the different versions of RepManager.

| RepManager Version | Command Supported                                                                                                    |
|--------------------|----------------------------------------------------------------------------------------------------|
| 13c Release 5      | -action drop                                                                                                    |
|                    | The command drops SYSMAN, SYSMAN_MDS, SYSMAN122140_OPSS, and SYSMAN_RO.                                                         |
| 13c Release 4      | -action drop                                                                                                    |
|                    | The command drops SYSMAN, SYSMAN_MDS,<br>SYSMAN122130_OPSS, SYSMAN_RO, and<br>SYSMAN_BIPLATFORM.                                |
|                    | Starting with 13c Release 4, SYSMAN_OPSS user no longer exists. It has been changed to SYSMAN122130_OPSS user for this release. |

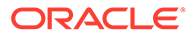

| RepManager Version                             | Command Supported                                                                                |  |
|------------------------------------------------|--------------------------------------------------------------------------------------------------|--|
| 13c Release 1, 13c Release 2,<br>13c Release 3 | -action drop                                                                                     |  |
|                                                | The command drops SYSMAN, SYSMAN_MDS, SYSMAN_OPSS, SYSMAN_RO, and SYSMAN_BIPLATFORM.             |  |
| 12c Release 5 (12.1.0.5), 12c                  | -action drop                                                                                     |  |
| Release 4 (12.1.0.4)                           | The command drops SYSMAN, SYSMAN_MDS, SYSMAN_APM, SYSMAN_OPSS, SYSMAN_RO, and SYSMAN_BIPLATFORM. |  |
| 12c Release 1 (12.1.0.1), 12c                  | • -action dropall                                                                                |  |
| Release 2 (12.1.0.2), and 12c                  | • -action drop                                                                                   |  |
| Release 3 (12.1.0.3)                           | The commands drop SYSMAN, SYSMAN_MDS, SYSMAN_APM, SYSMAN_OPSS, and SYSMAN_RO.                    |  |
| 11g Release 1 (11.1.0.1)                       | • -action dropall                                                                                |  |
|                                                | The command drops only SYSMAN and SYSMAN_MDS.                                                    |  |
|                                                | • -action drop                                                                                   |  |
|                                                | The command drops only SYSMAN.                                                                   |  |
| 10g Release 5 (10.2.0.5)                       | -action drop                                                                                     |  |
|                                                | The command drops only SYSMAN.                                                                   |  |

| Table 2-5 | (Cont.) RepManager Support for | -action dropall and -action drop |
|-----------|--------------------------------|----------------------------------|
| Command   | S                              |                                  |

# Globalization Support for Enterprise Manager

Enterprise Manager Cloud Control is translated to the following languages:

- Brazilian Portuguese
- Chinese (Simplified and Traditional)
- French
- German
- Italian
- Japanese
- Korean
- Spanish

The preferred language set in your Web browser is the language that is used in the Enterprise Manager Cloud Control Console.

The language or the locale set on the operating system is the language used in the Enterprise Manager Cloud Control Installation Wizard.

# Understanding the Oracle WebLogic Server Requirement for an Enterprise Manager Installation

Enterprise Manager Cloud Control 13c requires Oracle WebLogic Server 12c Release 2 (12.2.1.4.0) and Java Development Kit 1.8.0\_261. The Enterprise Manager Cloud

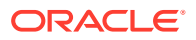

Control installation wizard automatically installs them for you while installing a new Enterprise Manager system.

### Note:

Enterprise Manager Cloud Control 13c does not support preinstalled Oracle WebLogic Server and Java Development Kit. Therefore, allow the installation wizard to install them for you.

This section describes some important aspects related to Oracle WebLogic Server that you must know before you install Enterprise Manager Cloud Control.

In particular, this section covers the following:

- When and Why Do You Need the Oracle WebLogic Server Credentials?
- When and Why Do You Need the Node Manager Credentials?
- How Do You Find Admin Server Port After Installing Enterprise Manager?
- How Do You Verify Whether Admin Server Is Running?
- How Do You Start the Admin Server?

## When and Why Do You Need the Oracle WebLogic Server Credentials?

While installing or upgrading to Enterprise Manager Cloud Control, you are prompted to enter the Oracle WebLogic Server credentials (user name and password). The credentials are used for creating the WebLogic domain and other associated components such as the Admin Server, the managed server, and the node manager.

The WebLogic user name is the default user name that will be used as the administrative user for the WebLogic Domain. By default, the user name is weblogic. And the WebLogic password is the password for this default administrative user account.

## When and Why Do You Need the Node Manager Credentials?

While installing or upgrading to Enterprise Manager Cloud Control, you are prompted to enter the Node Manager password for the default Node Manager user account, which is nodemanager. The password is used for configuring the Node Manager. A Node Manager enables you to start, shut down, or restart an Oracle WebLogic Server instance remotely, and is recommended for applications with high availability requirements.

#### Note:

On Microsoft Windows, a Node Manager service is NOT created. This is an expected behavior.

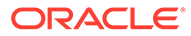

# How Do You Find Admin Server Port After Installing Enterprise Manager?

To find the Admin Server port, view the value set for the AS\_HTTPS\_PORT parameter in the emgc.properties file. This file is available in the Oracle Management Service Instance Base location.

For example,

/u01/oracle/gc inst/em/EMGC OMS1/emgc.properties

# How Do You Verify Whether Admin Server Is Running?

To install an additional OMS, the Admin Server that is used by the first OMS must be up and running. To verify whether the Admin Server is running, access the Admin Server console using the following URL:

https://host:port/console

Here, host and port are values specified in the EM\_INSTANCE\_HOST and AS\_HTTPS\_PORT parameters, respectively, in the emgc.properties file. This properties file is available in the Oracle Management Service Instance Base location of the first OMS.

For example,

/u01/oracle/gc inst/em/EMGC OMS1/emgc.properties

## How Do You Start the Admin Server?

You can start the Admin Server by running the following command. Although the command is used essentially to start the OMS, the command in turn starts the Admin Server on which that OMS is running. So run this command even if you know that the OMS is already running.

```
emctl start oms -admin only
```

# Understanding the Installation Directories

This section describes the installation directories that need to be entered while installing Enterprise Manager Cloud Control or any of its core components. In particular, this section covers the following:

- What Is an Oracle Inventory Directory?
- What Is an Oracle Middleware Home or Oracle home?
- What Is an Oracle Management Service Instance Base Location?
- What Is an Agent Home?
- What Is an Agent Base Directory?
- What Is an Agent Instance Directory?
- What Is a /TMP or C:\Temp Directory Used For?

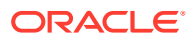

# What Is an Oracle Inventory Directory?

If Enterprise Manager Cloud Control is the first Oracle product that you are installing, then the Enterprise Manager Cloud Control Installation Wizard prompts you to enter an inventory directory (also called the *oralnventory* directory).

This inventory directory is used by the installation wizard to place all the installer files and directories on the host. The installation wizard automatically sets up subdirectories for each Oracle product to contain the inventory data.

You can enter the oralnventory directory in two ways:

- While installing Enterprise Manager Cloud Control using the installation wizard, you can
  enter the *oralnventory* directory in the Oracle Inventory screen. When you enter it in this
  screen, you must also select the appropriate operating system group name that will own
  the *oralnventory* directories. The group you select must have write permission on the
  oralnventory directories.
- While installing Enterprise Manager Cloud Control in silent mode, that is, without using the installation wizard, you can enter the *oralnventory* directory using the <code>-invPtrLoc</code> parameter. This parameter considers the path to a location where the inventory pointer file (oraInst.loc) is available. However, this parameter is supported only on UNIX platforms, and not on Microsoft Windows platforms.

#### For example

./em13500\_<platform>.bin -invPtrLoc /scratch/OracleHomes/oraInst.loc

### Note:

- For a typical non-HA environment, the Central Inventory (oralnventory) can be in a shared or non-shared location. If you use a shared location, then ensure that only one shared location is maintained per host, and no two hosts update the same shared location. One inventory file is meant only for one host, so it must not be shared and edited by other hosts. When you use the /etc/ oralnst.loc file, ensure that the inventory location specified there is not pointing to such a location. If you have configured a shared location that is common for two or more hosts, then switch over to a non-shared location.
- For a typical HA environment with primary and standby disaster recovery sites using storage replication and virtual host names, the Central Inventory (oralnventory) for software installed on the shared storage using the virtual host name should be located in a shared location that is common between the OMS host in the primary site and the OMS host in the standby site. This shared location should be located on the replicated storage so that the oralnventory can be accessed from the active site for software maintenance activities.

If you already have an Oracle product installed on the host, then the installation wizard uses the existing *oralnventory* directory that was created while installing that Oracle product. Ensure that you have *write* permission on that directory. To do so, run the installer as the same operating system user as the one who installed the other Oracle product.

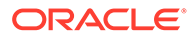

The *oralnventory* directory is different from *Installation Directory*. For information about *Installation Directory*, see What Is an Oracle Middleware Home or Oracle home?.

### What Is an Oracle Middleware Home or Oracle home?

While installing or upgrading to Enterprise Manager Cloud Control, you are required to enter the Oracle Middleware home.

*Oracle Middleware home or Oracle home* (Middleware home or Oracle home) is the parent directory that has the Oracle WebLogic Server home, the Java Development Kit, the OMS, the Web tier instance files, and other relevant directories and files. This is where the OMS and the plug-ins are deployed.

For example,

/u01/software/em13c/oraclehome

### Caution:

In 12c Release 5 (12.1.0.5) or earlier, there were two distinct directories, mainly the Middleware home and the OMS home. While the Middleware home was the parent directory that contained the Oracle WebLogic Server home, the Java Development Kit, the Web tier instance files, and other relevant directories and files, the OMS home was a subdirectory within the Middleware home where the OMS was installed and from where several commands were run.

However, in 13c Release 1 or later, the Middleware home and the OMS home are not viewed as separate homes; instead they are referred to as one, single home called the Oracle home. The directory contents of the OMS home have been moved to the Middleware home. Therefore, in 13c Release 1 or later, Oracle home (or OMS home) refers to the Middleware home. All commands that had to be run from the OMS home earlier should now be run from the Middleware home directly.

By default, the installation wizard installs Java Development Kit (JDK) 1.8.0\_261 and Oracle WebLogic Server 12c Release 2 (12.2.1.4.0) in the Middleware home you specify. Therefore, enter the absolute path to a new middleware home directory where you want to have them installed.

Ensure that the path you enter does not exceed 70 characters for Unix platforms and 25 characters for Microsoft Windows platforms. Also ensure that the directory you enter has write permission, and does not contain any files or subdirectories. Even in the case of two system upgrade, enter a new middleware home location, and not the old middleware home directory that you used for the earlier release of the Enterprise Manager system.

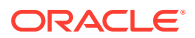

For example, the middleware home path C:\sw\eml3c\oraclehome containing only 22 characters is acceptable. However,

C:\OracleSoftware\OracleMiddleware\OracleEnterpriseManager\OMS\newrelease\oms containing more than 25 characters is not acceptable for Microsoft Windows platforms.

### What Is an Oracle Management Service Instance Base Location?

While installing Enterprise Manager Cloud Control, you are required to enter the Oracle Management Service Instance Base Location.

*Oracle Management Service Instance Base Location* is a directory outside the Middleware home where the configuration files of the OMS are stored. By default, gc\_inst is the Oracle Management Service Base Location. However, you can choose to use a custom name if you want.

The installation wizard uses its built-in algorithm to identify this location, and displays it for you to validate. If the Middleware home is /u01/software/em13c/oraclehome, then by default, the following is the Oracle Management Service Instance Base Location:

/u01/software/em13c/gc\_inst

You can either accept the default location or specify another location that has *write* permission.

Note:

For information about *Oracle Middleware home*, see What Is an Oracle Middleware Home or Oracle home?.

## What Is an Agent Base Directory?

While installing Enterprise Manager Cloud Control and a standalone Management Agent, you are required to enter an installation base directory, which is essentially the agent base directory.

Agent Base Directory is a directory outside the Oracle Middleware home (or Oracle home), where the Management Agent home is created.

For example,

/u01/software/em13c/agentbasedir

Ensure that the number of characters in the agent base directory path does not exceed 25 characters for Microsoft Windows platforms. For example, the agent base directory path C:\sw\eml3c\agntbsedir containing only 22 characters is acceptable. However, C:\Oracle\ManagementAgent\l2c\new containing more than 25 characters is not acceptable.

### What Is an Agent Home?

*Agent Home* is the subdirectory within the Agent Base Directory where the Management Agent installed.

For example, if the agent base directory is /u01/software/em13c/agentbasedir, then by default, the following is the agent home:

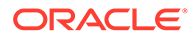

```
/u01/software/em13c/agentbasedir/agent 13.5.0.0.0
```

## What Is an Agent Instance Directory?

Agent Instance Directory is a subdirectory (agent\_inst) within the Agent Base Directory that is created for storing all Management Agent-related configuration files.

For example, if the agent base directory is /u01/software/em13c/agentbasedir, then by default, the following is the agent instance directory:

/u01/software/em13c/agentbasedir/agent inst

## What Is a Plug-in Home?

*Plug-in home* is a subdirectory either within the Middleware home or within the Agent Base Directory where the plug-ins related to the OMS and the Management Agent are deployed, respectively.

Table 2-6 lists the default *Plug-ins homes* are created.

| Table 2-6 | Plug-in Homes |  |
|-----------|---------------|--|
|           |               |  |

| Component                         | Default Oracle Home                                                               | Sample Location                                                                             |
|-----------------------------------|-----------------------------------------------------------------------------------|---------------------------------------------------------------------------------------------|
| Plug-In (OMS-specific plug-ins)   | \$ <oracle_home>/plugins/<br/><pluginid_version></pluginid_version></oracle_home> | /u01/software/em13c/<br>oraclehome/plugins/<br>oracle.sysman.db.agent.pl<br>ugin_13.5.0.0.0 |
| Plug-In (agent-specific plug-ins) | <pre>\$<agent_base_dir>/plugins</agent_base_dir></pre>                            | /u01/software/em13c/<br>agentbasedir/plugins                                                |

## What Is a /TMP or C:\Temp Directory Used For?

When you invoke the Enterprise Manager Cloud Control Installation Wizard, it automatically copies some executable files and link files to a temporary directory on the host.

For example, the default  $/\,{\tt tmp}$  directory on UNIX hosts, and <code>C:\Temp</code> on Microsoft Windows hosts.

If the host is set to run cron jobs along with many other processes that may be running periodically, then these jobs attempt to clean up the default temporary directory, thereby deleting some files and causing the installation wizard to fail.

If there are any cron jobs or processes that are automatically run on the hosts to clean up the temporary directories, then ensure that you set the TMP or TEMP environment variable to a location that is different from the default location. Ensure that the nondefault location you set is secure on the hard drive, that is, the non-default location is a location where cleanup jobs are not run. Also ensure that you have *write* permissions on this alternative directory.

This must be done before you run the installer to invoke the Enterprise Manager Cloud Control Installation Wizard. (For UNIX operating systems, you invoke em13500\_<platform>.bin, and for Microsoft Windows, you invoke setup\_em13500\_win64.exe).

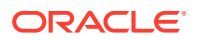

Specifying an alternative temporary directory location is not mandatory, and is required only if any cron jobs are set on the computers to clean up the /tmp directory.

# Understanding the Configuration Assistants

This section describes the postinstallation activities that are performed by the installation wizard. In particular, this section covers the following:

- What Are Configuration Assistants?
- What Configuration Assistants Are Run by the Installation Wizard?
- What Do You Do When Configuration Assistants Fail?

### What Are Configuration Assistants?

While installing or upgrading to Enterprise Manager Cloud Control in either GUI mode (using the installation wizard) or silent mode (using a response file), a set of configuration assistants are run at the end of the installation process to configure the installed or upgraded components. Your installation or upgrade process is complete only after all the components are configured using these configuration assistants.

### Note:

Even when you perform a software-only installation of Enterprise Manager, when you run the ConfigureGC.sh script to configure the installation, the configuration assistants are internally run. (On Microsoft Windows, run the ConfigureGC.bat script.)

## What Configuration Assistants Are Run by the Installation Wizard?

This section lists the configuration assistants run by the installation wizard for the different installation types.

- Configuration Assistants Run While Installing a New Enterprise Manager
- Configuration Assistants Run While Upgrading an Existing Enterprise Manager
- Configuration Assistants Run While Upgrading an Additional Oracle Management Service

### Configuration Assistants Run While Installing a New Enterprise Manager

The following are the configuration assistants that are run while installing a new OMS:

- Plug-ins Prerequisites Check
- Repository Configuration

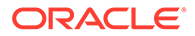

If you use a database instance that was created with a preconfigured Management Repository using the database templates offered by Oracle, then *Repository Out-of-Box Configuration* is run instead of *Repository Configuration*.

• MDS Schema Configuration

Note:

If you use a database instance that was created with a preconfigured Management Repository using the database templates offered by Oracle, then *MDS Schema Configuration* is not run.

- OMS Configuration
- Plug-ins Deployment and Configuration
- Start Oracle Management Service
- Agent Configuration Assistant

### Configuration Assistants Run While Upgrading an Existing Enterprise Manager

The following are the configuration assistants that are run while upgrading an OMS:

- Stopping APM Engines
- Upgrade Prerequisite
- Plug-ins Prerequisites
- Repository Upgrade
- MDS Schema Configuration
- OMS Configuration
- Plug-ins Deployment and Configuration
- Start Oracle Management Service

### Note:

Agent Configuration Assistant is not run because the Management Agent is upgraded using the *Agent Upgrade Console*.

Configuration Assistants Run While Upgrading an Additional Oracle Management Service

The following are the configuration assistants that are run while upgrading an additional OMS.

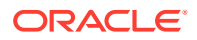

- Stopping APM Engines
- Upgrade Prerequisite
- Plug-ins Prerequisites
- OMS Configuration
- Plug-ins Deployment and Configuration
- Start Oracle Management Service

The Agent Configuration Assistant is not run because the Management Agent is upgraded using the *Agent Upgrade Console*.

## What Do You Do When Configuration Assistants Fail?

If an optional configuration assistant fails, then the installation wizard ignores the failure and runs to the next configuration assistant automatically. However, if a mandatory configuration assistant fails, then the installation wizard stops the installation process. In this case, you are expected to resolve the issue and rerun the configuration assistant.

# Understanding the Prerequisite Checks before Installing Enterprise Manager Cloud Control

Every time you install Enterprise Manager Cloud Control using the installation wizard, a set of prerequisite checks are run to verify if the environment meets the minimum requirements for a successful installation. The installation wizard checks for a variety of things including required operating system patches, operating system packages, kernel parameters, and so on.

The following sections describe these prerequisite checks. In particular, this section covers the following:

- What Prerequisite Checks Are Run by Default?
- How Do You Run the Prerequisite Checks in a Standalone Mode?

## What Prerequisite Checks Are Run by Default?

The following are the default prerequisite checks that are run for different installation types— *Creating a New Enterprise Manager System* and *Upgrading an Existing Enterprise Manager System*:

- Prerequisite check for verifying whether the /bin/bash file exists with write permission.
- Prerequisite check for verifying that the environment variable EMCLI STATE DIR is not set.
- Prerequisite check for verifying whether the installation is being done on a certified operating system.
- Prerequisite check for verifying whether all the certified packages and libraries have been installed.

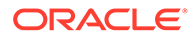

- Prerequisite check for verifying whether the glibc package has been installed.
- Prerequisite check for verifying whether there is sufficient disk space in the temp directory.
- Prerequisite check for verifying whether there is sufficient disk space in the inventory directory.
- Prerequisite check for verifying whether there is *write* permission in the inventory directory.
- Prerequisite check for verifying whether the software is compatible with the current operating system.
- Prerequisite check for verifying whether there is sufficient physical memory.
- Prerequisite check for verifying the required ulimit value.
- Prerequisite check for verifying the host name.
- Prerequisite check for verifying whether the LD\_ASSUME\_KERNEL environment variable is set.
- Prerequisite check for verifying whether proper timezone is set.
- Prerequisite check for verifying whether there is 4 GB of swap space.
- Prerequisite check for verifying whether the <a href="http\_proxy">http\_proxy</a> environment variable is set. Ideally, it must not be set.

## How Do You Run the Prerequisite Checks in a Standalone Mode?

You can run the prerequisite checks in standalone mode before invoking the installation wizard. This helps you identify and resolve issues that might otherwise cause the installation to fail.

### **WARNING**:

When you run the prerequisite checks in standalone mode on a host where there are no Oracle products installed, the prerequisite check that checks for the central inventory hard disk space fails. This failure is expected because there are no Oracle products installed on the host. You can safely ignore this failure, and proceed with the actual installation.

Table 2-7 shows the commands you need to run to run the prerequisite checks in standalone mode:

| Ins | tallation Type                                   | Command                                                                                         |
|-----|--------------------------------------------------|-------------------------------------------------------------------------------------------------|
| •   | Create a New Enterprise Manager<br>System        | <software_location>/<br/>em13500 <platform>.bin -preregchecker -</platform></software_location> |
| •   | Upgrade an Existing Enterprise<br>Manager System | <pre>entryPoint "oracle.sysman.top.oms_Core" -silent</pre>                                      |
| •   | Install Software Only                            |                                                                                                 |

#### Table 2-7 Running Prerequisite Checks in Standalone Mode

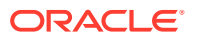

On Microsoft Windows, run setup\_em13500\_win64.exe. Also,
<Software\_Location> mentioned in the commands in Table 2-7 refer to the location
where the Enterprise Manager software is available. For example, DVD. If you have
downloaded the software from Oracle Software Downloads site, then enter the
absolute path to that downloaded location.

# Understanding the Limitations of Enterprise Manager Cloud Control

This section describes the limitations you might face while using Enterprise Manager Cloud Control. In particular, this section covers the following:

- Can You Access Unlicensed Components?
- What Are the Limitations with DHCP-Enabled Machines?

## Can You Access Unlicensed Components?

Although the installation media in your media pack contain many Oracle components, you are permitted to use only those components for which you have purchased licenses. Oracle Support Service does not provide support for components for which licenses have not been purchased.

For more information, access the Enterprise Manager documentation library at the following URL and view the *Oracle Enterprise Manager Licensing Information Guide*:

http://www.oracle.com/technetwork/indexes/documentation/index.html

## What Are the Limitations with DHCP-Enabled Machines?

Do NOT run the OMS on a computer that is DHCP enabled. Oracle strongly suggests that you use a static host name or IP address assigned on the network for Enterprise Manager Cloud Control components to function properly.

For more information, refer to My Oracle Support Note 428665.1 at:

https://support.oracle.com/

# Understanding the Startup Scripts

By default, Enterprise Manager Cloud Control offers a startup script called gcstartup with every installation of OMS and Management Agent. The startup script ensures that the OMS and the Management Agent are started automatically every time their hosts are rebooted, thereby relieving you of the manual effort.

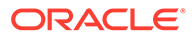

# Where is the Startup Script Stored?

The startup script is present in the following location of the OMS host and the Management Agent host:

/etc/init.d/gcstartup

# What does the Startup Script Invoke?

On the OMS host, the startup script invokes the following file to start up the OMS when its host is rebooted:

\$<ORACLE\_HOME>/install/unix/scripts/omsstup

Similarly, on the Management Agent host, the startup script invokes the following file to start up the Management Agent when its host is rebooted:

\$<AGENT\_HOME>/install/unix/scripts/agentstup

# How Do I Stop the Startup Script from Starting the OMS or the Management Agent?

If you do not want the startup script to start the OMS and the Management Agent when their hosts are rebooted, then remove the <code>omsstup</code> file and the <code>agentstup</code> file from the respective hosts.

Alternatively, you can rename the file /etc/oragchomelist to /etc/ oragchomelist bak.

# Can the Startup Script Start an OMS or a Management Agent on a Remote Host?

The startup script is specific to the host on which an OMS or a Management Agent is installed. Therefore, the startup script cannot start an OMS or a Management Agent on a remote host.

How Do I Change the Management Agent Service Priority Level that the Startup Script Follows While Starting Up or Shutting Down the Management Agent?

You can change the Management Agent service priority level either while installing the Management Agent, or after installing the Management Agent.

To change the Management Agent service priority level while installing Management Agents using the Add Host Targets Wizard, use the START\_PRIORITY\_LEVEL and SHUT\_PRIORITY\_LEVEL additional parameters that are described in the *Oracle Enterprise Manager Basic Installation Guide*. To change the Management Agent service priority level while installing a Management Agent using the agentDeploy script, use the START\_PRIORITY\_LEVEL and SHUT\_PRIORITY\_LEVEL response file parameters that are described in Table 6-4.

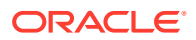

To change the Management Agent service priority level after installing the Management Agent, follow these steps:

- Navigate to the /etc/rc.d directory. If the rc.d directory is not present within /etc, navigate to /sbin/rc.d.
- 2. Delete all the gcstartup files present in the /etc/rc.d or /sbin/rc.d directory. To search for these files, run the following command:

find . -name "\*gcstartup"

 Edit the START\_PRIORITY\_LEVEL and SHUT\_PRIORITY\_LEVEL parameters in the \$<AGENT HOME>/install/unix/scripts/gcroot.sh file.

For more information about these parameters, see Table 6-4.

4. Run the root.sh script from the Management Agent home:

\$<AGENT HOME>/root.sh

For example, the output of the find . -name "\*gcstartup" command that you run after navigating to /etc/rc.d may be the following:

./rc5.d/K19gcstartup ./rc5.d/S98gcstartup ./rc5.d/S98lockgcstartup ./rc5.d/K19unlockgcstartup ./rc3.d/K19gcstartup ./rc3.d/S98gcstartup ./rc3.d/S98lockgcstartup ./rc2.d/K19unlockgcstartup ./rc2.d/S98gcstartup ./rc2.d/S98lockgcstartup ./rc2.d/K19unlockgcstartup ./init.d/unlockgcstartup ./init.d/gcstartup ./init.d/lockgcstartup

If this is the output, delete all the gcstartup files present in the ./rc5.d, ./rc3.d, ./rc2.d and ./init.d directories, edit the START\_PRIORITY\_LEVEL and SHUT\_PRIORITY\_LEVEL parameters in the <AGENT\_HOME>/install/unix/scripts/gcroot.sh file, and then run root.sh.

# Understanding Other Miscellaneous Concepts

This section covers miscellaneous concepts related to the installation of Enterprise Manager Cloud Control. In particular, this section covers the following:

- What Is a Host List File?
- What Scripts Are Run During the Installation Process?

### What Is a Host List File?

While using the Add Host Targets Wizard, you can enter the hosts on which you want to install Oracle Management Agent, in two ways — you can either enter the host name or the IP address, or select an external file that contains a list of hosts mentioned.

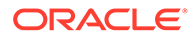

If you choose to select an external file, then ensure that the file contains only the host name or the host name followed by the platform name.

The following is an example of the external file with only the host names.

host1.example.com
host2.example.com

The following is an example of the external file with the host names and the platform names.

host1.example.com linux
host2.example.com aix

### What Scripts Are Run During the Installation Process?

At least once during or after the installation of Enterprise Manager Cloud Control or Management Agent, you are prompted to log in as a *root* user and run oraInstRoot.sh, allroot.sh, or root.sh. You must log in as a *root* user because the scripts edit files in the /etc directory and create files in the local bin directory (/usr/ local/bin, by default).

After every installation, a check is performed to identify the Central Inventory (oraInventory) directory. The Central Inventory directory is a directory that is automatically created by the installation wizard when an Oracle product is installed on a host for the very first time.

### Note:

- For a typical non-HA environment, the Central Inventory (oralnventory) can be in a shared or non-shared location. If you use a shared location, then ensure that only one shared location is maintained per host, and no two hosts update the same shared location. One inventory file is meant only for one host, so it must not be shared and edited by other hosts. When you use the /etc/oraInst.loc file, ensure that the inventory location specified there is not pointing to such a location. If you have configured a shared location that is common for two or more hosts, then switch over to a non-shared location.
- For a typical HA environment with primary and standby disaster recovery sites using storage replication and virtual host names, the Central Inventory (oralnventory) for software installed on the shared storage using the virtual host name should be located in a shared location that is common between the OMS host in the primary site and the OMS host in the standby site. This shared location should be located on the replicated storage so that the oralnventory can be accessed from the active site for software maintenance activities.
- If you have NOT installed an Oracle product before on the host, then run the oraInstRoot.sh script from the Central Inventory:

\$Home/oraInventory/oraInstRoot.sh

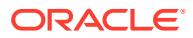

The <code>oraInstRoot.sh</code> script is run to create the <code>oraInst.loc</code> file. The <code>oraInst.loc</code> file contains the Central Inventory location.

• However, if you already have an Oracle product on the host, then run allroot.sh script from the Oracle home of the OMS host:

<ORACLE HOME>/allroot.sh

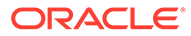

# Part II

# Installing Enterprise Manager System -Advanced Installation Modes

This part describes the different ways of installing Enterprise Manager Cloud Control. In particular, this part contains the following chapters:

- Installing Enterprise Manager in Silent Mode
- Installing Enterprise Manager Using the Software Only with Plug-ins Method

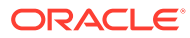

# 3

# Installing Enterprise Manager in Silent Mode

This chapter describes how you can install Enterprise Manager Cloud Control while utilizing an existing, certified Oracle Database, in silent mode. In particular, this section covers the following:

- Introduction to Installing Enterprise Manager in Silent Mode
- Before You Begin Installing Enterprise Manager in Silent Mode
- Prerequisites for Installing Enterprise Manager in Silent Mode
- Installing Enterprise Manager in Silent Mode
- Performing Postinstallation Tasks After Installing an Enterprise Manager System in Silent Mode

#### Note:

All general purpose file systems, including OCFS2, are acceptable for storing Enterprise Manager Cloud Control 13*c* software binaries and OMS instance home files (configuration files in gc\_inst). However, OCFS is not considered a general purpose file system, and therefore is not considered acceptable for this use.

### WARNING:

Do not install Enterprise Manager Cloud Control 13c on servers of SPARC series: T1000, T2000, T5xx0, and T3-\*. For more information, see My Oracle Support note 1590556.1.

# Introduction to Installing Enterprise Manager in Silent Mode

If you are familiar with the way Enterprise Manager is installed, and if you want to install it without facing any interview screens of the installation wizard, then the best option is to install it in silent mode.

In silent mode, you use a response file that captures all the information you need to successfully complete an installation. This saves time and effort in one way because the installation details are captured just once, and in a single file that can be circulated and reused for installation on other hosts.

However, whether you install Enterprise Manager in graphical mode or silent mode, the installation process, the installed components, and the configuration process remain the same. Therefore, silent mode of installing Enterprise Manager is only an option offered to you.

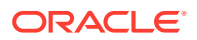

To understand what components are installed, what configuration assistants are run, and how the directory structure will look after installation, see the chapter on installing Enterprise Manager system in the Oracle Enterprise Manager Cloud Control Basic Installation Guide.

# Before You Begin Installing Enterprise Manager in Silent Mode

Before you begin installing an Enterprise Manager system in silent mode, familiarize yourself with the key aspects of installation described in the *Oracle Enterprise Manager Cloud Control Basic Installation Guide*.

# Prerequisites for Installing Enterprise Manager in Silent Mode

Meet the prerequisites described in the chapter on installing Enterprise Manager system that is available in the *Oracle Enterprise Manager Cloud Control Basic Installation Guide*.

# Installing Enterprise Manager in Silent Mode

This section covers the following:

- Installing Enterprise Manager in Silent Mode
- Advanced Installer Options Supported for Installing an Enterprise Manager System in Silent Mode
- Limitations with the Advanced Options Supported for Installing an Enterprise Manager System in Silent Mode
- Editing the new\_install.rsp Response File for Installing an Enterprise Manager in Silent Mode

# Installing Enterprise Manager in Silent Mode

To install a complete Enterprise Manager system in silent mode, follow these steps:

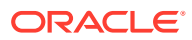

Oracle recommends you to run the EM Prerequisite Kit before invoking the installer to ensure that you meet all the repository requirements beforehand. Even if you do not run it manually, the installer anyway runs it in the background while installing the product. However, running it manually beforehand sets up your Management Repository even before you can start the installation or upgrade process. For information on the kit, to understand how to run it, and to know about the prerequisite checks it runs, see *Oracle Enterprise Manager Cloud Control Basic Installation Guide*.

However, if you plan to use a database instance that was created with a preconfigured Management Repository using the database templates offered by Oracle, then make sure you pass the following parameter while invoking the EM Prerequisite Kit.

-componentVariables repository:EXECUTE CHECKS NOSEED DB FOUND:false

**1.** Invoke the installer and generate the response file you need to use for performing a silent installation.

./em13500\_<platform>.bin -getResponseFileTemplates -outputLoc <absolute\_path\_to\_a\_directory\_to\_store\_the\_generated\_response\_file>

#### Note:

The command generates multiple response files. You must use only the new install.rsp file for this silent installation.

- 2. Edit the new\_install.rsp file and enter appropriate values for the parameters described in Table 3-2.
- 3. Invoke the installer in silent mode and pass the updated response file.

(On Unix, make sure you invoke the installer as a user who belongs to the oinstall group you created. For information about creating operating system groups and users, see the Oracle Enterprise Manager Cloud Control Basic Installation Guide.)

• If this is the first Oracle product you are installing on the host, then run the following command:

```
./em13500_<platform>.bin -silent -responseFile
<absolute_path_to_the_directory_where_the_generated_and_updated_response_
file_is_stored>/new_install.rsp [-invPtrLoc
<absolute_path_to_oraInst.loc>]
```

Otherwise, run the following command:

```
./em13500_<platform>.bin -silent -responseFile
<absolute_path_to_the_directory_where_the_generated_and_updated_response_
file_is_stored>/new_install.rsp
```

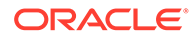

- To invoke the installation wizard on UNIX platforms, run em13500\_<platform>.bin. To invoke on Microsoft Windows platforms, run setup\_em13500\_win64.exe.
- The installer requires about 14 GB of hard disk space in the temporary directory. If your temporary directory does not have this space, then pass the -J-Djava.io.tmpdir parameter and provide an alternative directory where there is 14 GB of space.

The directory specified by this parameter will also be used as the location for the Provisioning Advisor Framework (PAF) staging directory, which is used for copying the Software Library entities related to the deployment procedures. The PAF staging directory is used only for provisioning activities — entities are copied for a deployment procedure, and then, deleted once the deployment procedure ends.

#### For example,

./em13500\_linux64.bin -J-Djava.io.tmpdir=/u01/software/ em13c/stage/

- Ensure that there are no white spaces in the name of the directory where you download and run the Enterprise Manager Cloud Control software from. For example, do not download and run the software from a directory titled EM Software because there is a white space between the two words of the directory name.
- If you connect to a database instance that was created using the database template offered by Oracle, then you will be prompted that the database parameters need to be modified to suit the deployment size you selected. This is because the templates are essentially designed for simple installation, and the database parameters are set as required for simple installation. Since it is used for advanced installation, the parameters must be set to different values. You can confirm the message to proceed further. The installation wizard will automatically set the parameters to the required values.
- For information about the additional, advanced options you can pass while invoking the installer, refer to Advanced Installer Options Supported for Installing an Enterprise Manager System in Silent Mode.

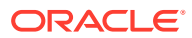

If a Server Load Balancer (SLB) is configured in your environment, and the upload port is locked, then configure the SLB for JVMD Engines, and then secure the OMS.

If an SLB is configured in your environment, but the upload port is unlocked, then decide whether you want to route the JVMD traffic through the SLB. If you do, then configure the SLB for JVMD Engines, and then secure the OMS.

To secure the OMS, run the following command from the Oracle home of the OMS host:

<ORACLE\_HOME>/bin/emctl secure oms -host <SLB host>slb\_jvmd\_http\_port <JVMD\_SLB\_HTTP\_Port> -slb\_jvmd\_https\_port
<JVMD\_SLB\_HTTPS\_Port> -sysman\_pwd <system\_password> -reg\_pwd
<agent\_registration\_password>

# Advanced Installer Options Supported for Installing an Enterprise Manager System in Silent Mode

The following are some additional, advanced options you can pass while invoking the installer:

By default, a Provisioning Advisor Framework (PAF) staging directory is created for copying the Software Library entities related to the deployment procedures. By default, this location is the scratch path location (/tmp). The location is used only for provisioning activities—entities are copied for a deployment procedure, and then, deleted once the deployment procedure ends.

If you want to override this location with a custom location, then invoke the installer with the -J-Djava.io.tmpdir option, and enter a unique custom location.

For example,

./em13500\_linux64.bin -J-Djava.io.tmpdir=/u00/install/em/STAGE/ -silent responseFile /u01/software/em/response/new install.rsp

 After the installation ends successfully, the OMS and the Management Agent start automatically. If you do not want them to start automatically, then invoke the installer with START\_OMS and START\_AGENT options, and set them to true or false depending on what you want to control.

For example, if you do not want the Management Agent to start automatically, then run the following command:

./em13500\_<platform>.bin START\_OMS=true START\_AGENT=false -silent responseFile <absolute\_path>/new\_install.rsp

To understand the limitations involved with this advanced option, see Limitations with the Advanced Options Supported for Installing an Enterprise Manager System in Silent Mode.

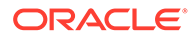

# Limitations with the Advanced Options Supported for Installing an Enterprise Manager System in Silent Mode

When you use START\_OMS and START\_AGENT as advanced options to control the way the OMS and the Management Agent start up automatically, sometimes the Management Agent and the host on which it was installed do not appear as targets in the Cloud Control console.

Table 3-1 lists the different combinations of these advanced options, and describes the workaround to be followed for each combination:

| Advanced Option                      | Wo                                                                                | orkaround                                                                                      |
|--------------------------------------|-----------------------------------------------------------------------------------|------------------------------------------------------------------------------------------------|
| START_OMS=false<br>START_AGENT=false | 1.                                                                                | Start the OMS:<br>\$ <oracle_home>/bin/emctl start oms</oracle_home>                           |
|                                      | 2.                                                                                | Secure the Management Agent:<br>\$ <agent_home>/bin/emctl secure agent</agent_home>            |
|                                      | 3.                                                                                | Start the Management Agent:<br>\$ <agent_home>/bin/emctl start agent</agent_home>              |
|                                      | 4.                                                                                | Add the targets:<br>\$ <agent_home>/bin/emctl config agent<br/>addinternaltargets</agent_home> |
|                                      | 5.                                                                                | <b>Upload the targets:</b><br>\$ <agent_home>/bin/emctl upload agent</agent_home>              |
| START_OMS=true<br>START_AGENT=false  | Start the Management Agent:<br>\$ <agent_home>/bin/emctl start agent</agent_home> |                                                                                                |
| START_OMS=false<br>START_AGENT=true  | 1.                                                                                | Start the OMS:<br>\$ <oracle_home>/bin/emctl start oms</oracle_home>                           |
|                                      | 2.                                                                                | Secure the Management Agent:<br>\$ <agent_home>/bin/emctl secure agent</agent_home>            |
|                                      | 3.                                                                                | Add the targets:<br>\$ <agent_home>/bin/emctl config agent<br/>addinternaltargets</agent_home> |
|                                      | л                                                                                 | I loload the targets:                                                                          |

Table 3-1 Advanced Options and Workarounds

Editing the new\_install.rsp Response File for Installing an Enterprise Manager in Silent Mode

Table 3-2 describes what variables you must edit and how you must edit them in the new\_install.rsp response file for installing Enterprise Manager Cloud Control in silent mode.

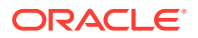
| Parameter                          | Data Type | Double<br>Quotes<br>Required<br>for Value? | Description                                                                                                    |
|------------------------------------|-----------|--------------------------------------------|----------------------------------------------------------------------------------------------------|
| UNIX_GROU<br>P_NAME                | String    | Yes                                        | (Required only when central inventory does not exist) Enter the name of the UNIX group you belong to.                                                                                                    |
|                                    |           |                                            | For example, "dba"                                                                                                    |
|                                    |           |                                            | <b>Note:</b> This parameter is supported only on UNIX platforms, and not on Microsoft Windows platforms.                                                                                                    |
| INVENTORY_<br>LOCATION             | String    | Yes                                        | (Required only when central inventory does not exist) Enter the absolute path to the Central Inventory. Ensure that you have read, write, and execute permissions on the default inventory directory.                                    |
|                                    |           |                                            | For example, "/scratch/oracle/oraInventory".                                                                                                    |
|                                    |           |                                            | <b>Note:</b> This parameter is supported only on UNIX platforms, and not on Microsoft Windows platforms.                                                                                                    |
| INSTALL_UP<br>DATES_SELE           | String    | Yes                                        | By default, this variable is set to skip indicating that the software updates will not be installed during installation.                                                                                                    |
| CTION                              |           |                                            | Enter skip if you want to skip the software updates.                                                                                                    |
|                                    |           |                                            | Enter staged if you have already downloaded the software updates and you want to install the software updates from a staged location.                                                                                                    |
| STAGE_LOC                          | String    | Yes                                        | (Required only if INSTALL_UPDATES_SELECTION=staged)                                                                                                    |
| ATION                              |           |                                            | Enter the absolute path of the stage location where the software updates are available.                                                                                                    |
| MYORACLES<br>UPPORT_US             | String    | Yes                                        | Enter the username of the My Oracle Support account to download the updates during the installation.                                                                                                    |
| ERNAME_FO<br>R_SOFTWAR<br>EUPDATES |           |                                            | If you want to download the updates during the installation, make sure<br>you provide MYORACLESUPPORT_USERNAME_FOR_SOFTWAREUPDATES<br>and MYORACLESUPPORT_PASSWORD_FOR_SOFTWAREUPDATES, and set<br>INSTALL_UPDATES_SELECTION="download". |
| MYORACLES<br>UPPORT_PA             | String    | Yes                                        | Enter the password of the My Oracle Support account to download the updates during the installation.                                                                                                    |
| SSWORD_FO<br>R_SOFTWAR<br>EUPDATES |           |                                            | If you want to download the updates during the installation, make sure<br>you provide MYORACLESUPPORT_USERNAME_FOR_SOFTWAREUPDATES<br>and MYORACLESUPPORT_PASSWORD_FOR_SOFTWAREUPDATES, and set<br>INSTALL_UPDATES_SELECTION="download". |
| PROXY_USE                          | String    | Yes                                        | Enter the user name that can be used to access the proxy server.                                                                                                    |
| R                                  |           |                                            | Note: Applies only if you have set the INSTALL_UPDATES_SELECTION variable to "download", and only if your connection to the Internet requires you to connect through a proxy.                                                            |
| PROXY_PWD                          | String    | Yes                                        | Enter the password that can be used to access the proxy server.                                                                                                    |
|                                    |           |                                            | <b>Note:</b> Applies only if you have set the INSTALL_UPDATES_SELECTION parameter to "download", and only if your connection to the Internet requires you to connect through a proxy.                                                    |

Table 3-2Editing the new\_install.rsp Response File for Installing Enterprise Manager System inSilent Mode

| Parameter                                   | Data Type | Double<br>Quotes<br>Required<br>for Value? | Description                                                                                                    |
|---------------------------------------------|-----------|--------------------------------------------|----------------------------------------------------------------------------------------------------|
| PROXY_HOS                                   | String    | Yes                                        | Enter the name of the proxy host.                                                                                                    |
| Т                                           |           |                                            | <b>Note:</b> Applies only if you have set the INSTALL_UPDATES_SELECTION parameter to "download", and only if your connection to the Internet requires you to connect through a proxy.                                                                                                    |
| PROXY_POR                                   | String    | Yes                                        | Enter the port used by the proxy server.                                                                                                    |
| Т                                           |           |                                            | <b>Note:</b> Applies only if you have set the INSTALL_UPDATES_SELECTION parameter to "download", and only if your connection to the Internet requires you to connect through a proxy.                                                                                                    |
| ORACLE_MI<br>DDLEWARE_<br>HOME_LOCA<br>TION | String    | Yes                                        | Enter the location where you want the installer to install Oracle<br>WebLogic Server 12c Release 2 (12.2.1.4.0) and Java Development Kit<br>(JDK) 1.8.0_261. Ensure that the middleware location has <i>write</i><br>permission. Note that the middleware location is essentially the one<br>and only Oracle home in 13c release.                                                                                                    |
|                                             |           |                                            | For example, "/u01/software/em13c/oraclehome"                                                                                                    |
|                                             |           |                                            | <b>Note:</b> Ensure that the number of characters in the middleware home path does not exceed 70 characters for Unix platforms and 25 characters for Microsoft Windows platforms.                                                                                                    |
|                                             |           |                                            | For example, the middleware home path C:\sw\em13c\oraclehome<br>containing only 22 characters is acceptable. However,<br>C:\OracleSoftware\OracleMiddleware\OracleEnterpriseMana<br>ger\OMS\newrelease\oms containing more than 25 characters is not<br>acceptable for Microsoft Windows platforms.                                                                                                    |
| ORACLE_HO<br>STNAME                         | String    | Yes                                        | Enter a fully qualified domain name that is registered in the DNS and is accessible from other network hosts, or enter an alias host name that is defined in the $/etc/hosts$ file on all the OMS instances at this site.                                                                                                    |
|                                             |           |                                            | The host name must resolve to the local host because the host name is<br>used for the local Oracle WebLogic Server as well as the Oracle<br>Management Service. Do not provide a remote host or a load balancer<br>virtual host in this field. Do not enter an IP address. Do not use<br>underscores in the name. Short names are allowed, but you will see a<br>warning, so Oracle recommends that you enter a fully qualified domain<br>name instead. |
|                                             |           |                                            | further, honoring the host name it automatically detects for that host.                                                                                                    |

| Parameter                                     | Data Type | Double<br>Quotes<br>Required<br>for Value? | Description                                                                                                    |
|-----------------------------------------------|-----------|--------------------------------------------|----------------------------------------------------------------------------------------------------|
| AGENT_BAS<br>E_DIR                            | String    | Yes                                        | Enter the absolute path to the agent base directory, a location outside<br>the Oracle Middleware home where the Management Agent can be<br>installed.                                                                                                    |
|                                               |           |                                            | For example, "/u01/software/em13c/agentbasedir".                                                                                                    |
|                                               |           |                                            | Ensure that this location is empty and has write permission. Also<br>ensure that it is always maintained outside the Oracle Middleware<br>home.                                                                                                    |
|                                               |           |                                            | Note: (Only for Microsoft Windows) Ensure that the number of characters in the agent base directory path does not exceed 25 characters. For example, the agent base directory path C:\sw\eml3c\agntbsedir containing only 22 characters is acceptable. However, C:\Oracle\ManagementAgent\l3c\new containing more than 25 characters is not acceptable.                         |
| WLS_ADMIN<br>_SERVER_U<br>SERNAME             | String    | Yes                                        | By default, weblogic is the name assigned to the default user account<br>that is created for the Oracle WebLogic Domain. If you want to accept<br>the default name, then skip this variable. However, if you want to have a<br>custom name, then enter the name of your choice.                                                                                                 |
| WLS_ADMIN                                     | String    | Yes                                        | Enter a password for the WebLogic user account.                                                                                                    |
| _SERVER_PA<br>SSWORD                          |           |                                            | Ensure that your password contains at least 8 characters without any spaces, begins with a letter, and includes at least one numeric value.                                                                                                    |
| WLS_ADMIN<br>_SERVER_C<br>ONFIRM_PAS<br>SWORD | String    | Yes                                        | Confirm the password for the WebLogic user account.                                                                                                    |
| NODE_MANA<br>GER_PASSW<br>ORD                 | String    | Yes                                        | By default, nodemanager is the name assigned to the default user<br>account that is created for the node manager. Enter a password for this<br>node manager user account.                                                                                                    |
|                                               |           |                                            | Ensure that your password contains at least 8 characters without any spaces, begins with a letter, and includes at least one numeric value.                                                                                                    |
| NODE_MANA<br>GER_CONFI<br>RM_PASSWO<br>RD     | String    | Yes                                        | Confirm the password for the node manager user account.                                                                                                    |
| ORACLE_INS<br>TANCE_HOM<br>E_LOCATION         | String    | Yes                                        | By default, gc_inst is considered as the OMS Instance Base directory for storing all OMS-related configuration files. Enter the absolute path to a location outside the middleware home leading up to the directory name.                                                                                                    |
|                                               |           |                                            | For more information about this location, see What Is an Oracle Management Service Instance Base Location?.                                                                                                    |
|                                               |           |                                            | <b>Note:</b> If you are installing on an NFS-mounted drive and creating the OMS instance base directory (gc_inst) on that NFS-mounted drive, then after you install, move the lock files from the NFS-mounted drive to a local file system location. For instructions, refer to Performing Postinstallation Tasks After Installing an Enterprise Manager System in Silent Mode. |

| Parameter             | Data Type | Double<br>Quotes<br>Required<br>for Value? | Description                                                                                                    |
|-----------------------|-----------|--------------------------------------------|----------------------------------------------------------------------------------------------------|
| CONFIGURE<br>ORACLE S | Boolean   | No                                         | If you want to configure the Software Library at the time of installation, set this parameter to TRUE. Otherwise, set it to FALSE.                                                                                                    |
| OFTWARE_LI<br>BRARY   |           |                                            | Even if you do not configure it at the time of installation, your installation will succeed, and you can always configure it later from the Enterprise Manager Cloud Control Console.                                                                                                    |
|                       |           |                                            | Oracle recommends toconfigure it at the time of installation therefore it's automatically configured by the installer which saves time and effort.                                                                                                    |
|                       |           |                                            | For example, CONFIGURE_ORACLE_SOFTWARE_LIBRARY=true                                                                                                    |
| SOFTWARE_             | String    | Yes                                        | Required if you set CONFIGURE_ORACLE_SOFTWARE_LIBRARY=true                                                                                                    |
| LIBRARY_LO<br>CATION  |           |                                            | If you have set CONFIGURE_ORACLE_SOFTWARE_LIBRARY to TRUE,<br>then enter the absolute path leading up to a unique directory name on<br>the OMS host where the Software Library can be configured.                                                                                                    |
|                       |           |                                            | Ensure that the location you enter is a shared location on the OMS host. This helps when you install additional OMS instances that can use the same shared Software Library location.                                                                                                    |
| DATABASE_H<br>OSTNAME | String    | Yes                                        | Enter the fully qualified name of the host where the existing database resides. Ensure that the host name does not have underscores.                                                                                                    |
|                       |           |                                            | For example, "example.com".                                                                                                    |
|                       |           |                                            | If you have already created a database instance with a preconfigured<br>Management Repository using the database templates offered by<br>Oracle, then provide details about that database instance.                                                                                                    |
|                       |           |                                            | If you are connecting to an Oracle RAC Database, and if the nodes have virtual host names, then enter the virtual host name of one of its nodes.                                                                                                    |
|                       |           |                                            | The connection to the database is established with a connect string that is formed using only this virtual host name, and the installation ends successfully.                                                                                                    |
|                       |           |                                            | However, if you want to update the connect string with other nodes of the cluster, then after the installation, run the following command:                                                                                                    |
|                       |           |                                            | <pre>\$<oracle_home>/bin/emctl config oms - store_repos_details -repos_conndesc "(DESCRIPTION= (ADDRESS_LIST=(FAILOVER=ON) (ADDRESS=(PROTOCOL=TCP) (HOST=node1-vip.example.com) (PORT=1521)) (ADDRESS=(PROTOCOL=TCP) (HOST=node2-vip.example.com) (PORT=1521))) (CONNECT_DATA=(SERVICE_NAME=EMREP)))" - </oracle_home></pre>                                                                 |
|                       |           |                                            | repos_user sysman                                                                                                    |
|                       |           |                                            | It your Oracle RAC database is configured with Single Client Access<br>Name (SCAN) listener, then you can enter a connection string using<br>the SCAN listener.                                                                                                    |
|                       |           |                                            | <b>Note:</b> If you connect to a database instance that was created using the database template offered by Oracle, then note that the password assigned to the user accounts SYSMAN_MDS, SYSMAN_APM, and SYSMAN122140_OPSS, which were created while preconfiguring the Management Repository, are automatically reset with the SYSMAN password you enter for the SYSMAN_PASSWORD parameter. |

| Parameter                       | Data Type | Double<br>Quotes<br>Required<br>for Value? | Description                                                                                                    |
|---------------------------------|-----------|--------------------------------------------|----------------------------------------------------------------------------------------------------|
| LISTENER_P<br>ORT               | String    | Yes                                        | Enter the listener port to connect to the existing database.<br>For example, "1521".                                                                                                    |
| SERVICENA<br>ME_OR_SID          | String    | Yes                                        | Enter the service name or the system ID (SID) of the existing database.<br>For example, "orcl".                                                                                                    |
|                                 |           |                                            | If you are providing the details of a pluggable database (PDB), then<br>use the full service name instead of the alias. For example,<br>pdb.example.com. If you are providing the details of a lone-pluggable<br>database (Lone-PDB), then use the full service name. For example,<br>pdb.example.com. If you are providing the details of a non-container<br>database (Non-CDB), then use the SID. |
| SYS_PASSW<br>ORD                | String    | Yes                                        | Enter the SYS user account's password.                                                                                                    |
| SYSMAN_PA<br>SSWORD             | String    | Yes                                        | Enter a password for creating a SYSMAN user account. This password is used to create the SYSMAN user, which is the primary owner of the Management Repository schema.                                                                                                    |
|                                 |           |                                            | The SYSMAN account password must begin with a letter, and can only contain uppercase or lowercase letters, numbers and the following characters: \$, # , _                                                                                                    |
|                                 |           |                                            | Examples of invalid passwords: Welcome!, 123oracle, #Oracle                                                                                                    |
|                                 |           |                                            | If you connect to a database instance that was created using the database template offered by Oracle, then note that the password assigned to the user accounts SYSMAN_MDS, SYSMAN_APM, and SYSMAN122140_OPSS, which were created while preconfiguring the Management Repository, are automatically reset with the SYSMAN password you enter for this parameter.                                    |
| SYSMAN_CO<br>NFIRM_PASS<br>WORD | String    | Yes                                        | Confirm the SYSMAN user account's password.                                                                                                    |

| Table 3-2 | (Cont.) Editing the new_i | install.rsp Response File for | Installing Enterprise Manager |
|-----------|---------------------------|-------------------------------|-------------------------------|
| System in | Silent Mode               |                               |                               |

| Parameter             | Data Type | Double<br>Quotes<br>Required<br>for Value? | Description                                                                                                    |
|-----------------------|-----------|--------------------------------------------|----------------------------------------------------------------------------------------------------|
| DEPLOYMEN<br>T_SIZE   | String    | Yes                                        | Set one of the following values to indicate the number of targets you plan to monitor, the number of Management Agents you plan to have, and the number of concurrent user sessions you plan to have.                                                                                                    |
|                       |           |                                            | <ul> <li>SMALL, to monitor up to 999 targets, with up to 99 Management<br/>Agents and up to 10 concurrent user sessions</li> <li>MEDIUM, to monitor about 1000 to 9999 targets, with about 100 to<br/>999 Management Agents and about 10 to 24 concurrent user<br/>sessions</li> <li>LARGE, to monitor 10,000 or more targets, with 1000 or more<br/>Management Agents, and with about 25 to 50 concurrent user</li> </ul>                                                                                                    |
|                       |           |                                            | sessions<br>For example, "MEDIUM".                                                                                                    |
|                       |           |                                            | The prerequisite checks are run regardless of the selection you make,<br>but the values to be set for the various parameters checked depend on<br>the selection you make.                                                                                                    |
|                       |           |                                            | You can also modify the deployment size after the installation. For more information on deployment sizes, the prerequisite checks that are run, the database parameters that are set, and how you can modify the deployment size after installation, refer to What is a Deployment Size for Enterprise Manager Cloud Control in an Advanced Configuration?                                                                                                    |
|                       |           |                                            | Note:                                                                                                    |
|                       |           |                                            | If the database you are connecting to is a database instance created<br>with a preconfigured Management Repository using the database<br>templates offered by Oracle, then make sure the deployment size you<br>set here matches with the deployment size you selected on the<br>Database Templates screen of Oracle Database Configuration<br>Assistant (DBCA) while creating the database instance.                                                                                                    |
|                       |           |                                            | If you want to select a deployment size different from the deployment size you had selected while creating the database instance using DBCA, then do one of the following:                                                                                                    |
|                       |           |                                            | <ul> <li>Create another database instance with a template for the desired deployment size, then return to this response file and set the same deployment size to this parameter. For instructions to create a database instance with an Oracle-supplied template, see Oracle Enterprise Manager Cloud Control Basic Installation Guide.</li> <li>In the database instance you have created, fix the parameters to support the deployment size you want to set here in the response file. To automatically fix the database parameters using Oracle-supplied SQL scripts, see Oracle Enterprise Manager Cloud Control Basic Installation Guide.</li> </ul> |
| KEYSTORE_<br>LOCATION | String    | Yes                                        | Enter the location of the keystore (location where the SSL key will get stored).                                                                                                    |
| KEYSTORE_<br>PASSWORD | String    | Yes                                        | Enter the password of the keystore.                                                                                                    |

Table 3-2(Cont.) Editing the new\_install.rsp Response File for Installing Enterprise ManagerSystem in Silent Mode

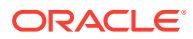

| Parameter                                          | Data Type | Double<br>Quotes<br>Required<br>for Value? | Description                                                                                                    |
|----------------------------------------------------|-----------|--------------------------------------------|----------------------------------------------------------------------------------------------------|
| MANAGEME<br>NT_TABLESP<br>ACE_LOCATI<br>ON         | String    | Yes                                        | <ul> <li>Enter the absolute path to the location where the data file (mgmt.dbf) for management tablespace can be stored. Ensure that the specified path leads up to the file name.</li> <li>For example:</li> <li>If the database is on a file system, then the path must look like "/u01/oracle/prod/oradata/mgmt.dbf".</li> <li>If the database is on Automatic Storage Management (ASM), then the path must look like "+DATA/oemrsp01d/datafile/mgmt.dbf", where disk_group1 is a diskgroup created on ASM and prod is the Service ID (SID).</li> <li>If the database is on a raw device, then the path must look like "</li> <li>"</li> <li>dev/raw1&gt;/prod/oradata/mgmt.dbf", where /dev/raw1 is the raw device and prod is the SID.</li> <li>Enterprise Manager Cloud Control requires this data file to store information about the monitored targets, their metrics, and so on. Essentially, everything else other than configuration data, software library data, and audit data.</li> </ul> |
| CONFIGURA<br>TION_DATA_<br>TABLESPACE<br>_LOCATION | String    | Yes                                        | Enter the absolute path to the location where the data file<br>(mgmt_ecm_depot1.dbf) for configuration data tablespace can be<br>stored. Ensure that the specified path leads up to the file name.<br>For example, "/home/john/oradata/mgmt_ecm_depot1.dbf".<br>Enterprise Manager Cloud Control requires this data file to store<br>configuration information collected from the monitored targets.                                                                                                    |
| JVM_DIAGN<br>OSTICS_TAB<br>LESPACE_LO<br>CATION    | String    | Yes                                        | Enter the absolute path to a location where the data file<br>(mgmt_deepdive.dbf) for JVM Diagnostics data tablespace can be<br>stored. Ensure that the specified path leads up to the file name.<br>For example, "/home/john/oradata/mgmt_deepdive.dbf".<br>Enterprise Manager Cloud Control requires this data file to store<br>monitoring data related to JVM Diagnostics and Application<br>Dependency Performance (ADP).                                                                                                    |
| EMPREREQ_<br>AUTO_CORR<br>ECTION=false             | Boolean   | No                                         | It specifies whether prereqs can be auto corrected.                                                                                                    |
| AGENT_REGI<br>STRATION_P<br>ASSWORD                | String    | Yes                                        | Enter a password to secure the communication between the OMS and<br>the Management Agents. Note that you have to provide the same<br>registration password for securing your Management Agents.                                                                                                    |
| AGENT_REGI<br>STRATION_C<br>ONFIRM_PAS<br>SWORD    | String    | Yes                                        | Confirm the agent registration password.                                                                                                    |

Table 3-2(Cont.) Editing the new\_install.rsp Response File for Installing Enterprise ManagerSystem in Silent Mode

| Parameter             | Data Type   | Double<br>Quotes<br>Required<br>for Value?                              | Description                                                                                                    |
|-----------------------|-------------|-------------------------------------------------------------------------|----------------------------------------------------------------------------------------------------|
| STATIC_POR<br>TS_FILE | String      | Yes                                                                     | By default, ports described in What Ports Are Used for Installation? are honored. If you want to accept the default ports, then leave this field blank.                                                                                                    |
|                       |             |                                                                         | If you want to use custom ports, then enter the absolute path to the staticports.ini file that lists the custom ports to be used for the installation.                                                                                                    |
| PLUGIN_SEL<br>ECTION  | String List | Yes<br>(A comma-<br>separated<br>list of plug-in                        | By default, mandatory plug-ins such as Oracle Database Plug-in,<br>Oracle Fusion Middleware Plug-in, and Oracle Exadata Plug-in, Oracle<br>Cloud Framework Plug-in, and Oracle System Infrastructure Plug-in are<br>automatically installed with the Enterprise Manager system. |
|                       |             | names,<br>where the<br>plug-in<br>names must<br>be in double<br>quotes) | In addition to the default ones, if you want to deploy any addition plug-<br>in, then list those plug-in names in a comma-separated list. Ensure that<br>the plug-in names are in double quotes.                                                                                |
|                       |             |                                                                         | If you want to deploy a deprecated plug-in that is supported only in the current release, but not in any of the future releases, then evaluate your selection and decide whether or not you want to proceed with the deployment of such plug-ins.                               |
|                       |             |                                                                         | For example,                                                                                                    |
|                       |             |                                                                         | <pre>PLUGIN_SELECTION={"oracle.sysman.empa","oracle.sysman.v t"}</pre>                                                                                                    |
|                       |             |                                                                         | If you want to install some plug-ins that are not in the software kit (DVD, downloaded software), then do the following:                                                                                                    |
|                       |             |                                                                         | 1. Manually download the required plug-ins from Plug-in Update.                                                                                                    |
|                       |             |                                                                         | Plug-ins produced by partners and customers are available for download from the Entreprise Manager Extensibility Exchange.                                                                                                    |
|                       |             |                                                                         | 2. Invoke the installer with the following option and pass the location where the additional plug-ins have been downloaded:                                                                                                    |
|                       |             |                                                                         | ./em13500_ <platform>.bin<br/>PLUGIN_LOCATION=<absolute_path_to_plugin_software_l<br>ocation&gt;</absolute_path_to_plugin_software_l<br></platform>                                                                                                    |
| b_upgrade             | Boolean     | No                                                                      | For this case, set it to b_upgrade=false                                                                                                    |
| EM_INSTALL<br>_TYPE   | String      | No                                                                      | For this case, set it to EM_INSTALL_TYPE=NOSEED                                                                                                    |
| CONFIGURA             | String      | No                                                                      | For this case, set it to ADVANCED                                                                                                    |
| TION_TYPE             |             |                                                                         | CONFIGURATION TYPE=ADVANCED                                                                                                    |

# Performing Postinstallation Tasks After Installing an Enterprise Manager System in Silent Mode

Perform the post-install steps as described in the chapter on installing Enterprise Manager system that is available in the *Oracle Enterprise Manager Cloud Control Basic Installation Guide*.

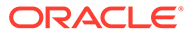

4

# Installing Enterprise Manager Using the Software Only with Plug-ins Method

This chapter explains how you can install only the software binaries of Enterprise Manager Cloud Control at one point, and configure the installation at a later point. In particular, this chapter covers the following:

- Introduction to Installing Enterprise Manager Using the Software Only with Plug-ins Method
- Before You Begin Installing Enterprise Manager Using the Software Only with Plug-ins Method
- Prerequisites for Installing Enterprise Manager Using the Software Only with Plug-ins Method
- Installing the Enterprise Manager Using the Software Only with Plug-ins Method

# Note:

- To install Enterprise Manager Cloud Control in a production environment, use the Advanced Install or Install software only with plug-ins installation type. The install software only with plug-ins installation type offers custom and advanced configuration options that enable you to customize your installation to suit your needs.
- Non-SYS user: Starting with Enterprise Manager 13c Release 5 Update 15 (13.5.0.15) or above, you can configure Oracle Enterprise Manager with a non-SYS admin user during the installation, patching and plug-ins deployment. Using a non-SYS user allows Enterprise Manager administrators to use another user, an admin user, for these tasks since organizations continue to lock privileges credentials like the SYS database user to perform those activities.
- **SSL Support**: Starting with Enterprise Manager 13c Release 5 Update 8 (13.5.0.8) or above, SSL configuration is supported. If the repository database is configured with one-way or two-way SSL authentication, you can configure the Enterprise Manager against the SSL-enabled repository database when configuring the Enterprise Manager Cloud Control software only in graphical or silent mode. PKCS12 is the wallet file format supported for SSL configuration.
- All general purpose file systems, including OCFS2, are acceptable for storing Enterprise Manager Cloud Control 13c software binaries and OMS instance home files (configuration files in gc\_inst). However, OCFS is not considered a general purpose file system, and therefore is not considered acceptable for this use.

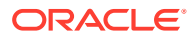

# WARNING:

Do not install Enterprise Manager Cloud Control 13c on servers of SPARC series: T1000, T2000, T5xx0, and T3-\*. For more information, see My Oracle Support note 1590556.1.

# Introduction to Installing Enterprise Manager Using the Software Only with Plug-ins Method

You can choose to install only the software binaries of Enterprise Manager Cloud Control at one point and configure it at a later point in time to work with an existing, certified Oracle Database. This approach enables you to divide the installation process into two phases, mainly the installation phase and the configuration phase. Understandably, the installation phase takes less time compared to the configuration phase because the installation phase involves only copying of binaries. This approach helps you plan your installation according to the time and priorities you have.

During the installation phase, you invoke the installer to create Oracle homes and install the following:

- Installs Oracle WebLogic Server 12c Release 2 (12.2.1.4.0).
- Installs Java Development Kit (JDK) 1.8.0\_261.
- Installs Oracle Management Service 13c Release 5.
- Installs Oracle Management Agent 13c Release 5 in the agent base directory you specify (outside the middleware home).
- Installs Oracle JRF 12c Release 2 (12.2.1.4.0).
- Installs Oracle Web Tier 12c Release 2 (12.2.1.4.0).

During the configuration phase, you invoke a configuration script to do the following:

- Create an Oracle WebLogic domain called GCDomain. For this WebLogic Domain, a default user account, weblogic, is used as the administrative user. You can choose to change this, if you want, in the installer.
- Create a Node Manager user account called nodemanager. A Node Manager enables you to start, shut down, or restart an Oracle WebLogic Server instance remotely, and is recommended for applications with high availability requirements.

# Note:

On Microsoft Windows, a Node Manager service is NOT created. This is an expected behavior.

• Configure an Oracle Management Service Instance Base location (gc\_inst) outside the Middleware home, for storing all configuration details related to Oracle Management Service 13c.

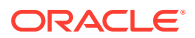

For example, if the Middleware home is /u01/software/em13c/oraclehome, then the instance base location is /u01/software/em13c/gc inst.

 Configures Oracle Management Repository in the existing, certified Oracle Database. If the database instance is created using the database template offered by Oracle, then this step is skipped.

# Note:

Starting with Enterprise Manager 13c Release 5 Update 8 (13.5.0.8) or above, SSL configuration is supported. If the repository database is configured with one-way or two-way SSL authentication, you can configure the Enterprise Manager against the SSL-enabled repository database when configuring the Enterprise Manager Cloud Control software only in graphical or silent mode. PKCS12 is the wallet file format supported for SSL configuration.

- Creates a plug-in directory and installs the following default plug-ins.
  - Oracle Database Plug-in
  - Oracle Fusion Middleware Plug-in

# Note:

Starting with 13c Release 1, as part of the Oracle Fusion Middleware Plugin deployment, one Java Virtual Machine Diagnostics (JVMD) Engine is installed by default on the OMS. For every additional OMS you deploy, you receive one JVMD Engine by default with that OMS.

JVMD enables administrators to diagnose performance problems in Java applications in the production environment. By eliminating the need to reproduce problems, it reduces the time required to resolve these problems, thus improving application availability and performance.

While JVMD Engine is installed by default on the OMS host, you will still need JVMD Agents to be manually deployed on the targeted JVMs. For instructions to deploy the JVMD Agent, see Installing JVMD Agents with Advanced Install Options for installing with advanced install options.

- Oracle Exadata Plug-in
- Oracle Cloud Framework Plug-in
- Oracle System Infrastructure Plug-in
- Any other additional plug-ins you choose to deploy
- Runs the following configuration assistants to configure the installed components for simple as well as advanced installation:
  - Plug-ins Prerequisites Check
  - Repository Configuration

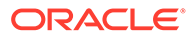

If you use a database instance that was created with a preconfigured Management Repository using the database templates offered by Oracle, then *Repository Out-of-Box Configuration* is run instead of *Repository Configuration*.

MDS Schema Configuration

# Note:

If you use a database instance that was created with a preconfigured Management Repository using the database templates offered by Oracle, then *MDS Schema Configuration* is not run.

- OMS Configuration
- Plug-ins Deployment and Configuration
- Start Oracle Management Service
- Agent Configuration Assistant

# Before You Begin Installing Enterprise Manager Using the Software Only with Plug-ins Method

Before you begin installing an Enterprise Manager system using software only mode, familiarize yourself with the key aspects of installation described in the *Enterprise Manager Basic Installation Guide*.

# Prerequisites for Installing Enterprise Manager Using the Software Only with Plug-ins Method

Meet the prerequisites described under the Prerequisites for Installing an Enterprise Manager System in the *Enterprise Manager Basic Installation Guide*.

# Installing the Enterprise Manager Using the Software Only with Plug-ins Method

This section describes the following:

- Install Software Only With Plug-ins and Configure Later in Graphical Mode
- Install Software Only With Plug-ins and Configure Later in Silent Mode

- The above software only methods are only applicable for a new fresh installation of Enterprise Manager. Do not use if you are doing an Enterprise Manager upgrade using the software only method.
- Starting with Enterprise Manager 13c Release 5 Update 8 (13.5.0.8) or above, SSL configuration is supported. If the repository database is configured with one-way or two-way SSL authentication, you can configure the Enterprise Manager against the SSL-enabled repository database when configuring the Enterprise Manager Cloud Control software only in graphical or silent mode. PKCS12 is the wallet file format supported for SSL configuration.
- Starting with Enterprise Manager 13c Release 5 Update 15 (13.5.0.15) or above, you can configure Oracle Enterprise Manager with a non-SYS admin user during the installation, patching and plug-ins deployment. Using a non-SYS user allows Enterprise Manager administrators to use another user, an admin user, for these tasks since organizations continue to lock privileges credentials like the SYS database user to perform those activities.

# Install Software Only With Plug-ins and Configure Later in Graphical Mode

This section explains how you can install only the software binaries of Enterprise Manager Cloud Control with plug-ins at one point and configure the installation at a later point all in graphical mode.

This installation type provides the following benefits:

 Deploys the mandatory plug-ins such as Oracle Database plug-in, Oracle Fusion Middleware plug-in, Oracle Exadata plug-in, Oracle Cloud Framework plug-in, and Oracle System Infrastructure plug-in. In addition, enables you to select and deploy other optional plug-ins of your choice. This installation type allows you to install software only OMS bits, along with selected plug-ins.

# Note:

You may choose to manually download the required plug-ins from Plug-in Update.

In addition, plug-ins produced by partners or customers are available for download from the Enterprise Manager Extensibility Exchange.

- You may choose to apply release update patches available post-release, once you have completed installing the Enterprise Manager System Using Software Only Install With Plug-ins and Configuring Later in Graphical Mode option.
- Offers an option to select the deployment size (small, medium, or large) of your choice, and depending on the deployment size you select, configures with the required memory. The deployment size essentially indicates the number of targets you plan to monitor, the number of Management Agents you plan to have, and the number of concurrent user sessions you plan to have.

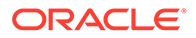

- Allows you to use a database where the Management Repository is preconfigured using the database templates offered by Oracle.
- Allows you to change the name of the default WebLogic user account for the WebLogic domain GCDomain.
- Prompts for separate, distinct passwords for WebLogic Server administration, Node Manager, SYSMAN user account, and Management Agent registration.
- Allows you to change the name of the default OMS instance base directory (gc\_inst) to a name of your choice, and creates that directory outside the Middleware home.
- Allows you to change the locations of the tablespaces for management, configuration data, and JVM diagnostics data.
- Allows you to customize the ports according to your environment.
- SSL Support: Starting with Enterprise Manager 13c Release 5 Update 8 (13.5.0.8) or above, you can enable one-way or two-way Secure Sockets Layer (SSL) mode during the Configuring the Enterprise Manager Cloud Control Software Only in Graphical Mode step when running the ConfigureGC script.

PKCS12 is the wallet file format supported for SSL configuration.

• Non-SYS User: Starting with Enterprise Manager 13c Release 5 Update 15 (13.5.0.15) or above, you can configure Oracle Enterprise Manager with a non-SYS admin user during the installation, patching and plug-ins deployment. Using a non-SYS user allows Enterprise Manager administrators to use another user, an admin user, for these tasks since organizations continue to lock privileges credentials like the SYS database user to perform those activities. For information, see Evaluate Non-SYS User Creation.

# Workflow for Installing Software Only With Plug-ins and Configure Later in Graphical Mode

General workflow for installing the software binaries of Enterprise Manager Cloud Control with plug-ins first, and then configuring the installation at a later point in graphical mode.

- 1. Installing the Enterprise Manager Cloud Control Software Only With Plug-ins in Graphical Mode
- 2. Running the Root Script
- 3. Evaluate Non-SYS User Creation
- 4. Apply Release Update
- 5. Configuring the Enterprise Manager Cloud Control Software Only in Graphical Mode
- 6. Performing Postconfiguration Tasks After Configuring the Enterprise Manager Cloud Control Software Only in Graphical Mode

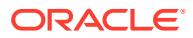

# Installing the Enterprise Manager Cloud Control Software Only With Plug-ins in Graphical Mode

This section explains how you can install only the software binaries of Enterprise Manager Cloud Control with Plug-ins at one point in graphical mode, and configure the installation at a later point.

To install Enterprise Manager Cloud Control for a production site, follow these steps:

# Note:

Oracle recommends you to run the EM Prerequisite Kit before invoking the installer to ensure that you meet all the repository requirements beforehand. Even if you do not run it manually, the installer anyway runs it in the background while installing the product. However, running it manually beforehand sets up your Management Repository even before you can start the installation or upgrade process. For information on the kit, to understand how to run it, and to know about the prerequisite checks it runs, see *Overview of the EM Prerequisite Kit* in the *Oracle Enterprise Manager Cloud Control Basic Installation Guide*.

However, if you plan to use a database instance that was created with a preconfigured Management Repository using the database templates offered by Oracle, then make sure you pass the following parameter while invoking the EM Prerequisite Kit.

-componentVariables repository:EXECUTE CHECKS NOSEED DB FOUND:false

#### 1. Invoke the Enterprise Manager Cloud Control Installation Wizard.

Invoke the installation wizard as a user who belongs to the oinstall group you created following the instructions in *Creating Operating System Groups and Users for Enterprise Manager Cloud Control* in the Oracle Enterprise Manager Cloud Control Basic Installation Guide.

./em13500 <platform>.bin [-invPtrLoc <absolute path to oraInst.loc>]

For example, for Linux platform, run /u1/software/em/em13500\_linux64.bin [invPtrLoc <absolute path to oraInst.loc>]

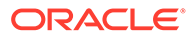

- To invoke the installation wizard on UNIX platforms, run em13500\_<platform>.bin. To invoke on Microsoft Windows platforms, run setup\_em13500\_win64.exe.
- The installer requires about 14 GB of hard disk space in the temporary directory. If your temporary directory does not have this space, then pass the -J-Djava.io.tmpdir parameter and provide an alternative directory where there is 14 GB of space.

The directory specified by this parameter will also be used as the location for the Provisioning Advisor Framework (PAF) staging directory, which is used for copying the Software Library entities related to the deployment procedures. The PAF staging directory is used only for provisioning activities — entities are copied for a deployment procedure, and then, deleted once the deployment procedure ends.

### For example,

./em13500\_linux64.bin -J-Djava.io.tmpdir=/u01/software/ em13c/stage/

- Ensure that there are no white spaces in the name of the directory where you download and run the Enterprise Manager Cloud Control software from. For example, do not download and run the software from a directory titled EM Software because there is a white space between the two words of the directory name.
- The INSTALL\_SWONLY\_WITH\_PLUGINS parameter is not supported starting with Enterprise Manager 13c Release 5. If you execute the ./em13500\_<platform>.bin script using the INSTALL\_SWONLY\_WITH\_PLUGINS parameter, you will receive an invalid parameter error message since the parameter is no longer supported.
- 2. Click Next.
- 3. Select Installation Type.

On the Installation Types screen, select **Create a new Enterprise Manager system,** then select **Install software only with plug-ins** 

<u>N</u>ext >

Cancel

| Installation Types       © Create a new Enterprise Manager system         Software Updates       © Simple Install         Prerequisite Checks       Advanced Install         Installation Details       Install software only with plug-ins         Select Plug-ins       (Installs only the software binaries with plug-ins. Allows you to configure at a later st         Review       Install Progress                                                                                                    |                             | Oracle Enterprise Manager Cloud Control 13c Installation - Step 1 of 8 🏻 😔 😒 👌            |
|----------------------------------------------------------------------------------------------------|-----------------------------|-------------------------------------------------------------------------------------------|
| <ul> <li>Installation Types</li> <li>Software Updates</li> <li>Prerequisite Checks</li> <li>Installation Details</li> <li>Select Plug-ins</li> <li>Create a new Enterprise Manager system</li> <li>Simple Install</li> <li>Advanced Install</li> <li>Install software only with plug-ins</li> <li>(Installs only the software binaries with plug-ins. Allows you to configure at a later st</li> <li>Review</li> <li>Install Progress</li> </ul>                                                                                                    | Installation Types          | ORACLE Enterprise Manager Cloud Control 13                                                |
| Software Updates       Simple Install         Prerequisite Checks       Advanced Install         Installation Details       Install software only with plug-ins         Select Plug-ins       (Installs only the software binaries with plug-ins. Allows you to configure at a later st         Review       Install Progress                                                                                                    | 👳 Installation Types        | <u>C</u> reate a new Enterprise Manager system                                            |
| Prerequisite Checks     Advanced Install     Installation Details     Install software only with plug-ins     Select Plug-ins     (Installs only the software binaries with plug-ins. Allows you to configure at a later st     Review     Install Progress                                                                                                    | Software Updates            | ○ Simple Install                                                                          |
| Installation Details Install software only with plug-ins Select Plug-ins (Installs only the software binaries with plug-ins. Allows you to configure at a later st Review Install Progress Install Progress Install Progres Install Progres Install Progress Install Progres Insta     | ↓<br>♀ Prerequisite Checks  | ○ <u>A</u> dvanced Install                                                                |
| Select Plug-ins     (Installs only the software binaries with plug-ins. Allows you to configure at a later st     Review     Install Progress                                                                                                    | ↓<br>♀ Installation Details | Install software only with plug-ins                                                       |
| I Review Install Progress I The second second secon | ↓<br>♀ Select Plug-ins      | (Installs only the software binaries with plug-ins. Allows you to configure at a later st |
| I Install Progress                                                                                                    | V Review                    |                                                                                           |
|                                                                                                    | ↓<br>♀ Install Progress     |                                                                                           |
|                                                                                                    | U Finish                    |                                                                                           |
|                                                                                                    |                             |                                                                                           |
|                                                                                                    |                             |                                                                                           |
|                                                                                                    |                             |                                                                                           |
|                                                                                                    |                             |                                                                                           |
|                                                                                                    |                             |                                                                                           |
|                                                                                                    |                             |                                                                                           |
|                                                                                                    |                             |                                                                                           |
|                                                                                                    |                             |                                                                                           |
|                                                                                                    |                             |                                                                                           |
|                                                                                                    |                             | <u>M</u> essages:                                                                         |
| Messages:                                                                                                    |                             |                                                                                           |
| Messages:                                                                                                    |                             |                                                                                           |
| Messages:                                                                                                    |                             |                                                                                           |

#### 4. Click Next.

<u>H</u>elp

#### 5. (Recommended) Install Software Updates.

On the Software Updates screen, select **Search for Updates**, and then select one of the following options to apply the latest software updates:

- Local Directory, if you do not have Internet connectivity on your host, and want to download the updates in offline mode and apply them while performing the installation.
- **My Oracle Support,** if you have Internet connectivity on your host, and want to connect to My Oracle Support directly via the installer to download the updates in online mode and apply them while performing the installation.

For more information on these options, and for instructions to download and apply the software updates using these options, see the *Enterprise Manager Advanced Installation and Configuration Guide*.

### Note:

The Software Updates screen uses the built-in feature *Auto Update* to automatically download and deploy the latest recommended patches while installing or upgrading Enterprise Manager Cloud Control. This way, you do not have to keep a manual check on the patches released by Oracle. All patches required by the installer for successful installation and upgrade are automatically detected and downloaded from My Oracle Support, and applied during the installation or upgrade, thus reducing the known issues and potential failures. Oracle strongly recommends using this feature, and applying the software updates while the installation is in progress.

During installation, you will be prompted for the details of a database where Oracle Management Repository can be configured. If you plan to provide the details of a database that already has an Oracle Management Repository preconfigured using the database templates offered by Oracle, then the software updates selected on this screen cannot be automatically applied. In such a case, you must manually download and apply these software updates after the installation.

# Note:

Despite providing the My Oracle Support credentials, if you are unable to download the software updates, then exit the installer, and invoke the installer again passing the -showProxy parameter in the following way:

<Software\_Location>/em13500\_<platform>.bin SHOW\_PROXY=true

#### 6. Click Next.

If Enterprise Manager Cloud Control is the first Oracle product you are installing on the host that is running on UNIX operating system, then the Oracle Inventory screen appears. For details, see step (6). Otherwise, the Check Prerequisites screen appears. For details, see step (8).

If Enterprise Manager Cloud Control is the first Oracle product you are installing on the host that is running on Microsoft Windows operating system, then the Oracle Inventory screen does not appear. On Microsoft Windows, the following is the default inventory directory:

<system drive>\Program Files\Oracle\Inventory

#### 7. Enter Oracle Inventory Details.

On the Oracle Inventory screen, do the following. You will see this screen only if this turns out to be your first ever installation of an Oracle product on the host.

a. Enter the full path to a directory where the inventory files and directories can be placed.

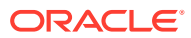

- If this is the first Oracle product on the host, then the default central inventory location is <home directory>/oraInventory. However, if you already have some Oracle products on the host, then the central inventory location can be found in the oraInst.loc file. The oraInst.loc file is located in the /etc directory for Linux and AIX, and in the /var/opt/oracle directory for Solaris, HP-UX, and Tru64.
- Ensure that you have *read, write,* and *execute* permissions on the default inventory directory. If you do not have the required permissions, then exit the installer, invoke the installer again with the INVENTORY\_LOCATION parameter, and pass the absolute path to the alternative inventory location.

#### For example,

<Software\_Location>/em13500\_<platform>.bin INVENTORY LOCATION=<absolute path to inventory directory>

Alternatively, invoke the installer with the <code>-invPtrLoc</code> parameter, and pass the absolute path to the <code>oraInst.loc</code> file that contains the alternative inventory location.

For example,

<Software\_Location>/em13500\_<platform>.bin -invPtrLoc <absolute path to oraInst.loc>

However, note that these parameters are supported only on UNIX platforms, and not on Microsoft Windows platforms.

b. Select the appropriate operating system group name that will own the Oracle inventory directories. The group that you select must have *write* permissions on the Oracle Inventory directories.

#### 8. Click Next.

#### 9. Check Prerequisites.

On the Prerequisite Checks screen, check the status of the prerequisite checks run by the installation wizard, and verify whether your environment meets all the minimum requirements for a successful installation.

The installation wizard runs the prerequisite checks automatically when you come to this screen. For example, it checks for the required operating system patches and operating system packages.

The status of the prerequisite check can be either **Warning**, **Failed**, **Succeeded**, **Not Executed**, **In Progress**, or **Pending**.

If some checks result in **Warning** or **Failed** status, then investigate and correct the problems before you proceed with the installation. The screen provides details on why the prerequisites failed and how you can resolve them. After you correct the problems, return to this screen and click **Rerun** to check the prerequisites again.

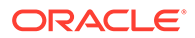

You can choose to ignore the checks with **Warning** status by clicking **Ignore.** However, all package requirements must be met or fixed before proceeding any further.

#### 10. Click Next.

# Note:

If a prerequisite check fails reporting a missing package, then make sure you install the required package, and click **Rerun.** The installation wizard validates the package name as well as the version, so make sure you install the packages of the minimum versions, see *Package Requirements for Enterprise Manager Cloud Control* in the *Oracle Enterprise Manager Cloud Control Basic Installation Guide*.

#### **11**. Enter Installation Details.

On the Installation Details screen, do the following:

a. Enter the Middleware home where you want to install the OMS and other core components. This is essentially the Oracle home.

# Note:

- The Enterprise Manager Cloud Control Installation Wizard installs Oracle WebLogic Server 12c Release 2 (12.2.1.4.0) and JDK 1.8.0\_261 by default in this middleware home directory you enter here. A preinstalled JDK or Oracle WebLogic Server is *not* supported from 13c Release 1 onwards.
- Ensure that the number of characters in the middleware home path does not exceed 70 characters for Unix platforms and 25 characters for Microsoft Windows platforms.

For example, the middleware home path C:\Oracle\MW\EM containing only 15 characters is acceptable. However, C:\OracleSoftware\OracleMiddleware\OracleEnterpriseMana ger\OMS\newrelease\oms containing more than 25 characters is not acceptable for Microsoft Windows platforms.

b. Enter the absolute path to the agent base directory, a location outside the middleware home where the Management Agent can be installed. For example, if the middleware home is /u01/software/eml3c/oraclehome, then you can specify the agent base directory as /u01/software/eml3c/ agentbasedir.

Ensure that this location is empty and has write permission. Also ensure that it is always maintained outside the Oracle Middleware home.

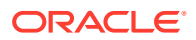

Ensure that the number of characters in the middleware home path does not exceed 70 characters for Unix platforms and 25 characters for Microsoft Windows platforms.

For example, the middleware home path C:\Oracle\MW\EM containing only 15 characters is acceptable. However,

C:\OracleSoftware\OracleMiddleware\OracleEnterpriseManager\OMS\n ewrelease\oms containing more than 25 characters is not acceptable for Microsoft Windows platforms.

c. Validate the name of the host where you want to configure the OMS.

The host name appears as a fully qualified name, or as a virtual host name if your host is configured with virtual machine. If the installation wizard was invoked with a value for ORACLE HOSTNAME, then this field is prepopulated with that name.

Accept the default host name, or enter a fully qualified domain name that is registered in the DNS and is accessible from other network hosts, or enter an alias host name that is defined in the /etc/hosts file on all the OMS instances at this site.

# Note:

The host name must resolve to the local host or virtual host because the host name is used for the local Oracle WebLogic Server as well as the Oracle Management Service. Do not provide a remote host or a load balancer virtual host in this field. Do not enter an IP address. Do not use underscores in the name. Short names are allowed, but you will see a warning, so Oracle recommends that you enter a fully qualified domain name instead.

#### 12. Click Next.

# 13. Select Plug-Ins.

On the Select Plug-Ins screen, select the optional plug-ins you want to install from the software kit (DVD, downloaded software) while installing the Enterprise Manager system.

Plug-Ins are pluggable entities that offer special management capabilities customized to suit specific target types or solution areas.

The pre-selected rows are mandatory plug-ins that will be installed by default. Select the optional ones you want to install.

# Note:

If you select a deprecated plug-in that is supported only in the current release, but not in any of the future releases, then you are prompted to evaluate your selection and decide whether or not you want to proceed with the deployment of such plug-ins.

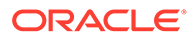

During installation, if you want to install a plug-in that is not available in the software kit, then refer to the point about installing additional plug-ins in Section 4.4.1.1.1.

For details, see Using Advanced Script Options While Configuring the Enterprise Manager Software Using the Install Software Only Method in Graphical Mode.

### 14. Click Next.

# Note:

- If you are connecting to an Oracle RAC database, and if you have specified the virtual IP address of one of its nodes, then the installation wizard prompts you with a Connection String dialog and requests you to update the connection string with information about the other nodes that are part of the cluster. Update the connection string and click **OK.** If you want to test the connection, click **Test Connection.**
- If your Oracle RAC database is configured with Single Client Access Name (SCAN) listener, then you can enter a connection string using the SCAN listener.
- If you are connecting to an Oracle Database that is configured with CDB or PDB, then make sure you open the PDB before you provide the PDB details on this screen.
- If you see an error stating that the connection to the database failed with ORA-01017 invalid user name/password, then follow these steps to resolve the issue:

(1) Verify that SYS password provided is valid.

(2) Verify that the database initialization parameter REMOTE\_LOGIN\_PASSWORDFILE is set to Shared or Exclusive.

(3) Verify that password file with the file name <code>orapw<SID></code> exists in the <code><ORACLE\_HOME>/dbs</code> directory of the database home. If it does not, create a password file using the <code>ORAPWD</code> command.

For information on all the database initialization parameters that are set, and all the prerequisite checks that are run, and for instructions to run the prerequisite checks manually if they fail, see *Installing Oracle Enterprise Manager Cloud Control* in the *Oracle Enterprise Manager Cloud Control Basic Installation Guide*.

#### **15.** Review and Install.

On the Review screen, review the details you provided for the selected installation type.

• If you want to change the details, click **Back** repeatedly until you reach the screen where you want to make the changes.

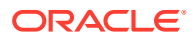

• After you verify the details, if you are satisfied, click **Install** to begin the software only installation process.

## **16.** Track the Progress.

On the Install Progress Details screen, view the overall progress (in percentage) of the installation.

### **17.** End the Installation.

On the Finish screen, you should see information pertaining to the installation of Enterprise Manager. Review the information and click **Close** to exit the installation wizard.

## 18. Run Scripts.

Once the software binaries are copied, you are prompted to run the allroot.sh script, and the oraInstRoot.sh script if this is the first Oracle product installation on the host. Open another window, log in as root, and manually run the scripts.

If you are installing on Microsoft Windows operating system, then you will NOT be prompted to run this script.

The install software only with plug-ins has been completed. Now you can proceed with the next step, the configuration process.

Using Advanced Installer Options While Installing the Enterprise Manager Software Using the Software-Only Method in Graphical Mode

The following are some additional advanced options you can pass while invoking the installer:

- For Oracle Enterprise Manager Cloud Control 13c and later, GCDomain is the only supported domain name for creating the WebLogic domain. Customized WebLogic domain names are not supported.
- If you want to set the Central Inventory, then pass the -invPtrLoc parameter. This
  parameter considers the path to a location where the inventory pointer file (oraInst.loc)
  is available. However, this parameter is supported only on UNIX platforms, and not on
  Microsoft Windows platforms.

For example,

./em13500 <platform>.bin -invPtrLoc /scratch/OracleHomes/oraInst.loc

• After you install the software binaries, you will configure the binaries. And after the configuration ends successfully, by default, the OMS and the Management Agent start automatically. If you do not want them to start automatically, then invoke the installation wizard with START\_OMS and START\_AGENT options, and set them to true or false depending on what you want to control.

# Note:

Ensure that the <code>START\_OMS</code> and <code>START\_AGENT</code> options are used even when the ConfigureGC.sh is invoked to configure the software binaries as described in Configuring the Enterprise Manager Cloud Control Software Only in Graphical Mode .

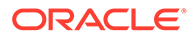

# Running the Root Script

(For UNIX Only) After you install the software binaries of Enterprise Manager Cloud Control, log in as a *root* user in a new terminal and run the following scripts:

• If this is the first Oracle product you just installed on the host, then run the oraInstroot.sh script from the inventory location specified in the oraInst.loc file that is available in the Management Agent home.

For example, if the inventory location specified in the oraInst.loc file is \$HOME/ oraInventory, then run the following command:

\$HOME/oraInventory/oraInstRoot.sh

# Note:

If you are not a *root* user, then use SUDO to change to a *root* user. For example, run the following command:

/usr/local/bin/sudo \$HOME/oraInventory/oraInstRoot.sh

• Run the allroot.sh script from the Oracle home of the OMS host:

\$<ORACLE HOME>/allroot.sh

# Note:

If you are not a *root* user, then use SUDO to change to a *root* user. For example, run the following command:

/usr/local/bin/sudo \$<ORACLE HOME>/allroot.sh

# Evaluate Non-SYS User Creation

Review the creation and usage of a non-SYS user and evaluate if it fits the security needs of your organization.

Starting with Enterprise Manager 13c Release 5 Update 15 (13.5.0.15) or higher, you can configure and patch the OMS using a non-SYS database user. Since security is a growing concern, Oracle provides the option to perform the configuration and patching of the OMS using a non-privileged administrator user.

After the user is created, the non-SYS database user performs the Enterprise Manager configuration and patching process, eliminating the requirement to use the SYS user for those operations.

# Note:

Once you create and start using the non-SYS admin user for the configuration and patching of the OMS, you cannot switch back to use SYS as an admin user to perform any of those operations.

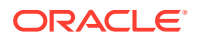

**Using Non-SYS user** - Available with Enterprise Manager 13c Release 5 Update 15 (13.5.0.15) or higher.

- Less-privileged database administrator user. Also known as admin user.
- Performs Enterprise Manager configuration and patching operations. (The SYS database user is no longer required during the configuration and patching).

Using SYS user - Default option.

- Privileged database administrator user.
- Performs the Enterprise Manager configuration and patching operations.

After evaluating the creation and usage of the Non-SYS user, do the following:

- If you want to use the SYS database user (default option) to perform the Enterprise Manager configuration and patching, skip the below and go to the next step: Apply Release Update.
- If you want to create and use a non-SYS database user to perform the Enterprise Manager configuration and patching, you need to create the new user before proceeding. For instructions, see Create and Configure Non-SYS User.

#### Create and Configure Non-SYS User

To create and configure a non-SYS user, do the following:

1. Download and extract the OMSPatcher.

Download the latest version of the OMSPatcher by logging in to My Oracle Support: https://support.oracle.com/, and extract the OMSPatcher in the OMS Middleware home (\$ORACLE\_HOME).

# Note:

The non-SYS user creation is supported starting with Enterprise Manager 13c Release 5 Update 15 (13.5.0.15) or higher.

For information, see Patching Oracle Management Service and the Repository in the *Enterprise Manager Administrator's Guide*.

**Windows Prerequisite**: Download the patch 33053642 from My Oracle Support and apply it to the Oracle home before proceeding to create the non-SYS user.

Patch 33053642 installs the Repository Create Utility (RCU) component for Windows.

- 2. Create the new user using the createLcmUserUtl utility and a property file.
  - Review the non-SYS user naming convention.
     When creating the non-SYS user, ensure that the selected name has the SYSMAN\_ prefix as part of the username.

For example: SYSMAN\_ADMIN

**b.** Create a property file (text file) with the following entries:

```
##For software only
sysPassword=<SYS_DATABASE_USER_PASSWORD>
dbUser=<NON-SYS_USER> #New user - non-SYS user will get created in
repository database
```

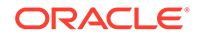

For example:

```
sysPassword=Welcomepwd
dbUser=SYSMAN_ADMIN
dbPassword=Welcomeadminpassword
CONN_DESC=(DESCRIPTION=(ADDRESS_LIST=(ADDRESS=(PROTOCOL=TCPS)
(HOST=myhostname.example.com)(PORT=1525)))
(CONNECT_DATA=(SERVICE_NAME=test.example.com)))
```

Save the file using any preferred name. For example: non\_sys\_user.properties.

c. Create the non-SYS user using createLcmUserUt1 by running the following:

```
$ORACLE_HOME/OMSPatcher/createLcmUserUtl > $ORACLE_HOME/perl/bin/
perl createLCMUser.pl -oh <Oracle_Home_location> -silent -
property_file <propertyfile_path>
```

#### For example:

\$ORACLE\_HOME/OMSPatcher/createLcmUserUtl > \$ORACLE\_HOME/perl/bin/
perl createLCMUser.pl -oh \$ORACLE\_HOME -silent property file \$ORACLE HOME/non sys user.properties

- For Windows, run the createLcmUserUtl utility from the \$<ORACLE HOME>.
- Use the -silent argument to run the createLcmUserUtl utility in silent mode.

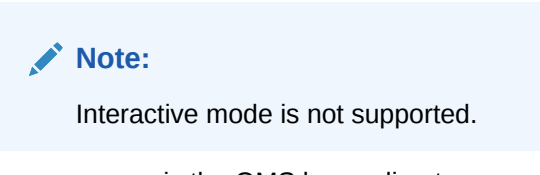

- \$ORACLE\_HOME is the OMS home directory.
- You need to use the Oracle home perl path to run the createLcmUserUtl utility.

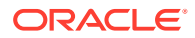

- Only one non-SYS user can be created in the Enterprise Manager environment.
- Switch to SYS user is not allowed once the non-SYS user is used for the Enterprise Manager installation, patching or deployment of plug-ins.

# Apply Release Update

Oracle recommends to apply the latest Release Update after installing the Enterprise Manager software binaries.

A Release Update, previously known as Bundle Patch, is an official Oracle patch that can be applied on top of Enterprise Manager 13c Release 5 main release on an Oracle Home using the omspatcher apply -bitonly command. For more information about patching and the omspatcher utility, see Patching Oracle Management Service and the Repository in the Enterprise Manager Administrator's Guide.

# Note:

Starting with Enterprise Manager 13c Release 5 Update 15 (13.5.0.15) or higher, you can patch the OMS using a non-SYS user (admin user). Oracle provides the option to perform the configuration and patching process using a non-privileged user, eliminating the requirement to use the SYS database user and password for the patching process. For information, see Evaluate Non-SYS User Creation.

- Obtain the latest Release Update by logging in to My Oracle Support: <a href="https://support.oracle.com/">https://support.oracle.com/</a>.
- Review the Readme file that comes with the Release Update.
- Use the latest version of the omspatcher as suggested in the Release Update Readme file, and keep a backup of the previous omspatcher.
- Non-SYS user: If you decide to create and use non-SYS user in your environment, you
  must confirm that the non-SYS user has already been created before applying the
  release update. For information about creating the user, see Evaluate Non-SYS User
  Creation.

To apply a Release Update, perform the following steps:

- 1. Before proceeding, ensure that <code>\$ORACLE\_HOME/OMSPatcher</code> directory is included in the path since <code>omspatcher</code> is located in that directory.
- 2. Execute omspatcher in bitonly mode for the Release Update.

```
omspatcher apply -bitonly
```

For example,

```
$ORACLE_HOME/OMSPatcher/omspatcher apply -bitonly
OMSPatcher Automation Tool
Copyright (c) 2017, Oracle Corporation. All rights reserved.
OMSPatcher version : 13.9.5.10.0
OUI version : 13.9.4.0.0
Running from : $ORACLE HOME
```

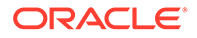

```
Log file location : $ORACLE HOME/cfgtoollogs/omspatcher/
opatch2023-02-15 11-50-27AM 1.log
OMSPatcher log file: $ORACLE HOME/cfgtoollogs/omspatcher/1111112/
omspatcher 2023-02-15 11-50-27AM apply.log
WARNING: OMSPatcher has been invoked with bitonly option but the
System patch provided has deployment metadata.
Invocation in bitonly mode will prevent OMSPatcher from deploying
artifacts.
Do you want to proceed? [y|n]
V
User Responded with: Y
Prereq "checkComponents" for patch 1111140 passed.
Prereq "checkComponents" for patch 1111143 passed.
Running apply prerequisite checks for sub-patch(es)
"1111140,1111143" and Oracle Home $ORACLE HOME"...
Sub-patch(es) "1111140,1111143" are successfully analyzed for
Oracle Home "$ORACLE HOME"
To continue, OMSPatcher will do the following:
[Patch and deploy artifacts]
                             :
Do you want to proceed? [y|n]
У
User Responded with: Y
Applying sub-patch(es) "1111140,1111143"
Please monitor log file: $ORACLE HOME/cfgtoollogs/opatch/
opatch2023-02-15 11-50-31AM 1.log
Complete Summary
==================
All log file names referenced below can be accessed from the
directory "$ORACLE HOME/cfgtoollogs/omspatcher/
2023-02-15 11-50-27AM SystemPatch 1111112 1"
Patching summary:
Binaries of the following sub-patch(es) have been applied
successfully:
      Featureset Sub-patches Log
file
       _____
                   _____
                                    _____
 oracle.sysman.top.oms 13.5.0.0.0 1111140,1111143
1111140,1111143 opatch2023-02-15 11-50-31AM 1.log
```

\_\_\_\_\_

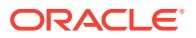

```
The following warnings have occurred during OPatch execution:

1) OMSPatcher has been invoked with bitonly option but the System patch

provided has deployment metadata.

Invocation in bitonly mode will prevent OMSPatcher from deploying

artifacts.

Log file location: $ORACLE_HOME/cfgtoollogs/omspatcher/111112/

omspatcher_2023-02-15_11-50-27AM_apply.log
```

OMSPatcher succeeded.

3. Run omspatcher lspatches command to list all the sub-patches applied in Step 1.

Syntax: omspatcher lspatches | grep "<RU Number / Id >"

For example:

```
$omspatcher lspatches | grep 1111112
oracle.sysman.vi.oms.plugin/13.5.1.0.0 Plugin
111112 111140 EM nZDT Patch for TargetPrivs
oracle.sysman.top.oms/13.5.0.0.0 Core
1111112 1111143
```

```
Note:
```

The last column lists all the sub-patches applied with the Release Update/ Bundle Patch.

# Configuring the Enterprise Manager Cloud Control Software Only in Graphical Mode

To configure Enterprise Manager Cloud Control, follow these steps:

#### 1. Invoke the Enterprise Manager Cloud Control Installation Wizard

Invoke the installation wizard in graphical mode. (On Unix, make sure you invoke the installation wizard as a user who belongs to the <code>oinstall</code> group you created. For information about creating operating system groups and users see, *Creating Operating System Groups and Users for Enterprise Manager Cloud Control* in the Oracle Enterprise Manager Cloud Control Basic Installation Guide.

\$<ORACLE\_HOME>/sysman/install/ConfigureGC.sh [-invPtrLoc <absolute\_path\_to\_oraInst.loc>][ENABLE\_SSL=true]

For Microsoft Windows platforms, invoke ConfigureGC.bat script.

#### **Optional Parameters:**

- SSL Authentication: The ENABLE\_SSL parameter is required if the repository database is configured with SSL authentication method and you want to configure the Enterprise Manager against it for secure communication. For example: \$<ORACLE HOME>/sysman/install/ConfigureGC.sh ENABLE SSL=true
- The -invPtrLoc parameter is supported only on UNIX platforms. Do not use it on Microsoft Windows platforms.

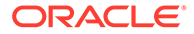

For more information about SSL configuration and additional advanced options you can pass while invoking the ConfigureGC script, see Using Advanced Script Options While Configuring the Enterprise Manager Software Using the Install Software Only Method in Graphical Mode.

# Note:

- While installing the software binaries as described in Installing the Enterprise Manager Cloud Control Software Only With Plug-ins in Graphical Mode, if you had passed the argument -invPtrLoc, then you need to pass the same argument in this step as well.
- The only way to configure the software only installation is to run the ConfigureGC.sh (or ConfigureGC.bat on Microsoft Windows) script. DO NOT run the individual configuration assistants to configure a software only installation. If you want to run the individual configuration assistants to configure the installation for some reason, then contact Oracle Support.
- If you have already configured a software only installation (the Oracle home) using the ConfigureGC.sh script (or ConfigureGC.bat on Microsoft Windows, then DO NOT try to reconfigure it—either using the script or using the individual configuration assistants.
- If you accidentally exit the installer before clicking **Retry**, then do NOT restart the installer to reach the same screen; instead, invoke the runConfig.pl script from the Oracle home to rerun the Configuration Assistant in silent mode. For Microsoft Windows platforms, invoke runConfig.pl script.

\$<ORACLE\_HOME>/oui/bin/runConfig.pl
<absolute path to Middleware home>

If the runConfig.pl script fails, then clean up your environment and redo the installation.

# 2. Select Installation Type

On the Installation Types screen, select **Create a new Enterprise Manager system**.

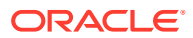

| Uracie                             | Enterprise Manager Cloud Control 13c Installation - Step 1 of 10 🛛 🕲 🖉 🖉 |
|------------------------------------|--------------------------------------------------------------------------|
| nstallation Types                  | ORACLE Enterprise Manager Cloud Control 13                               |
| 🔍 Installation Types               | ⊙ <u>C</u> reate a new Enterprise Manager system                         |
| WebLogic Server Configuratio       |                                                                          |
| Database Connection Details        |                                                                          |
| Database Prerequisite Check        |                                                                          |
| <br>  Enterprise Manager Configur. |                                                                          |
| Shared Location Details            |                                                                          |
| Port Configuration Details         |                                                                          |
| Y Review                           |                                                                          |
| Configuration Assistants           |                                                                          |
| U Finish                           |                                                                          |

|      | <u>M</u> essages: |                         |
|------|-------------------|-------------------------|
|      |                   |                         |
| (    |                   |                         |
| Help |                   | Next > Configure Cancel |

#### 3. Click Next.

#### 4. Enter WebLogic Server Configuration Details

On the WebLogic Server Configuration Details screen, enter the credentials for the WebLogic Server user account and the Node Manager user account, and validate the path to the Oracle Management Service instance base location. Ensure that the Oracle Management Service instance base location is outside the middleware home

# Note:

- Ensure that your password contains at least 8 characters without any spaces, begins with a letter, and includes at least one numeric value.
- Ensure that the Oracle Management Service instance base location is outside the middleware home.

By default, the WebLogic Domain name is GCDomain, and the Node Manager name is nodemanager. These are non-editable fields. The installer uses this information for creating Oracle WebLogic Domain and other associated components such as the admin server, the managed server, and the node manager.

A Node Manager enables you to start, shut down, or restart an Oracle WebLogic Server instance remotely, and is recommended for applications with high availability requirements.

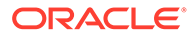

On Microsoft Windows, a Node Manager service is NOT created. This is an expected behavior.

By default, the Oracle Management Service instance base location is gc\_inst, which is created outside the Middleware home for storing all configuration details related to the OMS.

5. Click Next.

## 6. Enter Database Connection Details

On the Database Connection Details screen, do the following:

a. Enter the Database connection details depending on the admin user performing the configuration.

# Note:

Starting with Enterprise Manager 13c Release 5 Update 15 (13.5.0.15) or higher, this step displays two options. You can perform the configuration using the SYS admin user (default option) or different user, known as a non-SYS admin user. If you decide to use a non-SYS user, you must confirm that that user has already been created before proceeding. For information, see

Evaluate Non-SYS User Creation.

### i. SYS user (Default option)

| Oracle Enter                                                                                                    | rprise Manager Cloud Con                                                                                                    | -<br>trol 13c Installation - St | tep 4 of 10                      | _ = ×            |
|----------------------------------------------------------------------------------------------------|----------------------------------------------------------------------------------------------------|---------------------------------|----------------------------------|------------------|
| Database Connection De                                                                                                    | ails                                                                                                    | ORACLE                          | Enterprise Manager C             | loud Control 13c |
| Installation Types     Select Plug-ins     WebLogic Server Configuration     Database Connection Details     Enterprise Manager Configurat     Shared Location Details     Port Configuration Details     Review     Configuration Assistants | Database Host Name<br>Port<br>Service/SID<br>SYS Password<br>Deployment Size<br>Select to provide Truststore F<br>Database TrustStore F | LL                              | Br                               | 0 <u>%</u> 58    |
| ບໍ່ Finish                                                                                                    | Database Truststore Passwo                                                                                                    | ra                              |                                  |                  |
| •                                                                                                    | — 🗌 Select to provide Keystore D                                                                                                    | etails                          |                                  |                  |
|                                                                                                    | Database KeyStore Fil                                                                                                    | e                               | Bro                              | wse              |
|                                                                                                    | Database KeyStore Passwor                                                                                                    | 1                               |                                  |                  |
|                                                                                                    | essages:                                                                                                    |                                 |                                  |                  |
| Help                                                                                                    |                                                                                                    | < <u>B</u> ack                  | <u>N</u> ext > <u>C</u> onfigure | Cancel           |

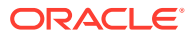

Provide the details of the existing certified database where the Management Repository needs to be created using the SYS database admin user:

- Database host name.
- Port (Database listener port).
- Service/SID (Database service id).
- SYS Password (Password of the SYS database user).
- ii. Non-SYS admin user

# Note:

This option is available starting with Enterprise Manager 13c Release 5 Update 15 (13.5.0.15) or higher.

| Oracie En                                                                                                    | terprise Manager Clou                                                                             | a control 13c i | nstana uon - | Step / 01 14 | <b>U</b>        |          |
|----------------------------------------------------------------------------------------------------|---------------------------------------------------------------------------------------------------|-----------------|--------------|--------------|-----------------|----------|
| Database Connection De                                                                                                    | tails                                                                                             | 0               | RACLE        | Enterprise N | lanager Cloud C | ontrol 1 |
| Installation Types     Selftwere Updates     Prereguiste Checks     Instellation Details     Select Plug-mo     Weblook Server Configuratio | Database Hgst Name<br>Pott<br>Sgrvice/SID<br>Admin Uger Name<br>Admin Password<br>Deployment Size | SMALL T         | -            |              |                 |          |
| Database Prenouisite Check     Entropone Manager Comfigur     Shared Location Detaile     Review     Matall Programs     Prioch             |                                                                                                   |                 |              |              |                 |          |
| Mes.                                                                                                    | sages:                                                                                            |                 |              |              |                 |          |

Provide the details of the existing certified database where the Management Repository needs to be created using a non-SYS database admin user:

- Database host name.
- Port (Database listener port).
- Service/SID (Database service id)
- Admin User Name.
- Admin Password.

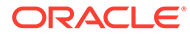

Enter the user name and password of the non-SYS admin user previously created during the step Create and Configure Non-SYS User. The Admin User Name is the name of the non-SYS user and the Admin Password is the user password.

The above screenshot with the new options: DB User Name and DB User Password is available starting with Enterprise Manager 13c Release 5 Update 15 (13.5.0.15) or higher.

If you have already created a database instance with a preconfigured Management Repository using the database templates offered by Oracle, then provide details about that database instance.

The installer uses this information to connect to the existing database for creating the SYSMAN schema and plug-in schemas. If you provide details of a database that already has a preconfigured Management Repository, then the installer only creates plug-in schemas.

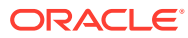

- For information about creating a database instance with a preconfigured Management Repository using the database templates offered by Oracle, refer to *Enterprise Manager Basic Installation Guide*.
- If you connect to a database instance that was created using the database template offered by Oracle, then note that the password assigned to the user accounts SYSMAN\_MDS, SYSMAN\_APM, and SYSMAN122140\_OPSS, which were created while preconfiguring the Management Repository, are automatically reset with the SYSMAN password you enter on the Repository Configuration Details screen).
- The PDB name will always be empdbrepos irrespective of the CDB name if the PDB is created with the above listed templates. However, if the CDB is created with <domain name> then the PDB will be empdbrepos.<domain name>. For more information see, Creating a Database Instance with Preconfigured Repository Using Database Templates in the Oracle Enterprise Manager Cloud Control Basic Installation Guide.
- If you are providing the details of a pluggable database (PDB), then use the full service name instead of the alias. For example, pdb.example.com. If you are providing the details of a lone-pluggable database (Lone-PDB), then use the full service name. For example, pdb.example.com. If you are providing the details of a non-container database (Non-CDB), then use the SID.
- To identify whether your database is a certified database listed in the certification matrix, access the certification matrix as described in Accessing the Enterprise Manager Certification Matrix in the Oracle Enterprise Manager Cloud Control Basic Installation Guide.
- For information on all the database initialization parameters that are set, and all the prerequisite checks that are run, and for instructions to run the prerequisite checks manually if they fail, see *Overview of the EM Prerequisite Kit* in the *Oracle Enterprise Manager Cloud Control Basic Installation Guide.*
- b. Select the deployment size from the **Deployment Size** list to indicate the number of targets you plan to monitor, the number of Management Agents you plan to have, and the number of concurrent user sessions you plan to have.

The prerequisite checks are run regardless of the selection you make, but the values to be set for the various parameters checked depend on the selection you make.

For more information on deployment sizes, the prerequisite checks that are run, the database parameters that are set, and how you can modify the deployment size after installation, refer to What is a Deployment Size for Enterprise Manager Cloud Control in an Advanced Configuration?

Table 4-1 describes each deployment size.
| Deployment Size |     | Targets Count                                                                                                    | Management Agents<br>Count                                                                                                    | Concurrent User Session<br>Count                                                                                   |
|-----------------|-----|----------------------------------------------------------------------------------------------------|----------------------------------------------------------------------------------------------------|----------------------------------------------------------------------------------------------------|
| Small           |     | Up to 999                                                                                                    | Up to 99                                                                                                    | Up to 10                                                                                                    |
| Medium          |     | Between 1000 and 9999                                                                                                    | Between 100 and 999                                                                                                    | Between 10 and 24                                                                                                  |
| Large           |     | 10,000 or more                                                                                                    | 1000 or more                                                                                                    | Between 25 and 50                                                                                                  |
|                 | c.  | (Optional) This checkbox i is used when invoking the                                                                                                    | <b>s only available if the para</b><br>ConfigureGC <b>script.</b>                                                                                      | meter: ENABLE_SSL=true                                                                                             |
|                 |     | Check the <b>Select to provi</b> configured.                                                                                                    | de Truststore Details che                                                                                                    | eckbox if SSL is                                                                                                   |
|                 |     | Provide the database trust one-way or two-way SSL o                                                                                                    | store file and the database configuration.                                                                                                    | e truststore password for                                                                                          |
|                 | d.  | (Optional) This checkbox i<br>is used when invoking the                                                                                                 | s only available if the para<br>ConfigureGC script.                                                                                                    | meter: ENABLE_SSL=true                                                                                             |
|                 |     | Check the Select to provi                                                                                                    | de Keystore Details cheo                                                                                                    | kbox if SSL is configured.                                                                                         |
|                 |     | Provide the database keys two-way SSL configuration                                                                                                    | store file and the database<br>1.                                                                                                    | keystore password for                                                                                              |
|                 |     | PKCS12 wallet file format                                                                                                    | is supported.                                                                                                    |                                                                                                    |
| 7.              | Cli | ck <b>Next</b> .                                                                                                    |                                                                                                    |                                                                                                    |
|                 |     | Note:                                                                                                    |                                                                                                    |                                                                                                    |
|                 |     | If the database you are<br>with a preconfigured Ma<br>templates offered by Or<br>select on this screen m<br>the Oracle Database C<br>database instance. | connecting to is a databas<br>anagement Repository usi<br>racle, then make sure the<br>atches with the deploymer<br>onfiguration Assistant (DB         | se instance created<br>ng the database<br>deployment size you<br>nt size you selected in<br>CA) while creating the |
|                 |     | If you want to select a c<br>size you had selected v<br>then do one of the follo                                                                        | leployment size different fi<br>while creating the database<br>wing:                                                                                   | rom the deployment<br>e instance using DBCA,                                                                       |
|                 |     | <ul> <li>Select the deploym<br/>Next. When you se<br/>return to this screen<br/>fix the parameters<br/>Enterprise Manage</li> </ul>                     | ent size of your choice on<br>e errors, fix the parameter<br>n to continue with the insta<br>using Oracle-supplied SQI<br>or Basic Installation Guide. | this screen, and click<br>'s in the database, then<br>allation. To automatically<br>_ scripts, see the             |

#### Table 4-1 Deployment Size

• Minimize the installer, create another database instance with a template for the desired deployment size, then return to this screen and select the matching deployment size. For instructions, see the *Enterprise Manager Basic Installation Guide*.

#### 8. Check the Database Prerequisites.

On the Database Prerequisite Checks screen, check the status of the database prerequisites performed by the installation wizard, and verify whether your

environment meets all the minimum requirements for a successful installation. Then click **Next**.

The installation wizard runs the database prerequisite checks automatically when you come to this screen. The status of the prerequisite check can be either **Warning, Failed** or **Succeeded**.

If some checks result in **Warning** or **Failed** status, then investigate and correct the problems before you proceed with the installation. The screen provides details on why the prerequisites failed and how you can resolve them. After you correct the problems, return to this screen and click **Check Again** to check the database prerequisites again.

- If the Auto Fixable column is Yes, you can click on Auto Fix and the installer will fix the issue automatically.
- If the recommendation indicates that the Correction Type is Manual, you need to fix the issue manually.

After you complete reviewing and fixing the prerequisites results, click Next.

The Information pop-up window is displayed.

Review the important information provided and then click OK.

9. Click Next.

#### 10. Enter Enterprise Manager Configuration Details

On the Repository Configuration Details screen, do the following:

a. For **SYSMAN Password**, enter and confirm a password for creating the SYSMAN user account.

The SYSMAN user account is used for creating the SYSMAN schema, which holds most of the relational data used in managing Enterprise Manager Cloud Control. SYSMAN is also the super administrator for Enterprise Manager Cloud Control.

#### Note:

- Ensure that your password contains at least 8 characters without any spaces, begins with a letter, and includes at least one numeric value.
- If you connect to a database instance that was created using the database template offered by Oracle, then note that the password assigned to the user accounts SYSMAN\_MDS, SYSMAN\_APM, and SYSMAN122140\_OPSS, which were created while preconfiguring the Management Repository, are automatically reset with the SYSMAN password you enter on this screen.
- **b.** For **Agent Registration Password**, enter and confirm a password for registering the new Management Agents that join the Enterprise Manager system.

#### Note:

Ensure that your password contains at least 8 characters without any spaces, begins with a letter, and includes at least one numeric value.

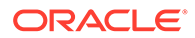

c. For Management Tablespace, enter the absolute path to the location where the data file for management tablespace (mgmt.dbf) can be stored. The installer uses this information for storing data about the monitored targets, their metrics, and so on. Ensure that the specified path leads up to the file name.

For example, /u01/oracle/prod/oradata/mgmt.dbf

If the database is on Oracle Automatic Storage Management (Oracle ASM), then the path must look like: +<disk\_group>/<sid>/<subdir\_path\_if\_any>/ <datafilename>.dbf

For example, +DATA/oemrsp01d/datafile/mgmt.dbf

d. For **Configuration Data Tablespace**, enter the absolute path to the location where the data file for configuration data tablespace (<code>mgmt\_ecm\_depot1.dbf</code>) can be stored. This is required for storing configuration information collected from the monitored targets. Ensure that the specified path leads up to the file name.

For example, /u01/oracle/prod/oradata/mgmt ecm depot1.dbf

If the database is on Oracle Automatic Storage Management (Oracle ASM), then the path must look like: +<disk\_group>/<sid>/<subdir\_path\_if\_any>/ <datafilename>.dbf

For example, +DATA/oemrsp01d/datafile/mgmt\_ecm\_depot1.dbf

e. For JVM Diagnostics Data Tablespace, enter the absolute path to a location where the data file for JVM Diagnostics data tablespace (mgmt\_deepdive.dbf) can be stored. Ensure that the specified path leads up to the file name. Enterprise Manager Cloud Control requires this data file to store monitoring data related to JVM Diagnostics and Application Dependency Performance (ADP).

For example, /u01/oracle/prod/oradata/mgmt deepdive.dbf

If the database is on Oracle Automatic Storage Management (Oracle ASM), then the path must look like: +<disk\_group>/<sid>/<subdir\_path\_if\_any>/ <datafilename>.dbf

For example, +DATA/oemrsp01d/datafile/mgmt\_deepdive.dbf

11. Click Next.

#### **12.** Configure Shared Locations.

On the Enterprise Manager Shared Location Details screen, do the following:

a. Configure Oracle Software Library. Oracle Software Library (Software Library) is a feature within Enterprise Manager Cloud Control that acts as a repository to store software entities such as software patches, virtual appliance images, reference gold images, application software, and their associated directive scripts. You require the Software Library for operations such as provisioning and patching.

When checking **Configure Oracle Software Library** check box, enter the absolute path leading up to a unique directory name. By default, the storage location that is configured is the *OMS Shared File System* location, Oracle strongly recommends that the location you enter is a mounted location on the OMS host. This helps when you install additional OMS instances that can use the same mounted Software Library location.

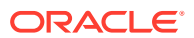

Software Library supports two types of storage locations, mainly OMS Shared File System location and OMS Agent File System location. To understand these storage locations, see Upload File Locations in the Oracle Enterprise Manager Cloud Control Administrator's Guide..

For some reason, if you are unable to configure an OMS Shared File System location, then configure an OMS Agent Storage location. For instructions, see Configuring an OMS Agent File system Location in the Oracle Enterprise Manager Cloud Control Administrator's Guide.

#### Note:

- Configuring the Software Library at the time of installation is optional. Even if you do not select this option and configure it now, your installation will succeed. You always have the option of configuring the Software Library later using the *Initial Setup Console* or the *Software Library Administration Console* (available within the Enterprise Manager Cloud Control Console). However, Oracle strongly recommends that you select this option and configure it at the time of installation so that the installer can automatically configure it for you. This saves time and effort, and enables you to install an additional OMS, immediately after the first OMS, and configure it to use the same Software Library location.
- Once the Software Library is configured, you can view the location details in the *Software Library Administration Console*. To access this console, from the **Setup** menu, select **Provisioning and Patching**, then select **Software Library**.

#### 13. Click Next.

#### 14. Review Port Configuration Details

On the Port Configuration Details screen, customize the ports to be used for various components.

You can enter an available custom port that is either within or outside the port range recommended by Oracle.

To verify if a port is free, run the following command:

• On Unix:

netstat -anp | grep <port no>

On Microsoft Windows:

netstat -an|findstr <port\_no>

However, the custom port must be greater than 1024 and lesser than 65535. Alternatively, if you already have the ports predefined in a staticports.ini file and if you want to use those ports, then click **Import staticports.ini file** and select the file.

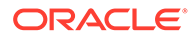

If the staticports.ini file is passed during installation, then by default, the ports defined in the staticports.ini file are displayed. Otherwise, the first available port from the recommended range is displayed.

The staticports.ini file is available in the following location:

<Software Extracted Location>/response

#### 15. Click Next.

#### 16. Review and Configure

On the Review screen, review the details you provided for the selected installation type.

- If you want to change the details, click **Back** repeatedly until you reach the screen where you want to make the changes.
- After you verify the details, click **Configure** to begin the configuration process.

#### **17.** Track the Configuration Progress

On the Configuration Details screen, view the overall progress (in percentage) of the configuration.

#### Note:

- If a configuration assistant fails, the installer stops and none of the subsequent configuration assistants are run. Resolve the issue and retry the configuration assistant.
- If you accidentally exit the installer before clicking Retry, then do NOT restart the installer to reach the same screen; instead, invoke the runConfig.pl script from the Oracle home of the OMS host to rerun the configuration assistant in silent mode. For Microsoft Windows platforms, invoke the runConfig.pl script.

\$<ORACLE\_HOME>/oui/bin/runConfig.pl
<absolute path to Middleware home>

If the runConfig.pl script fails, then clean up your environment and redo the installation.

#### **18. End the Installation**

On the Finish screen, you should see information pertaining to the configuration of the Enterprise Manager. Review the information and click **Close** to exit the installation wizard.

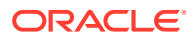

If a Server Load Balancer (SLB) is configured in your environment, and the upload port is locked, then configure the SLB for JVMD Engines, and then secure the OMS.

If an SLB is configured in your environment, but the upload port is unlocked, then decide whether you want to route the JVMD traffic through the SLB. If you do, then configure the SLB for JVMD Engines, and then secure the OMS.

To secure the OMS, run the following command from the bin directory of the Oracle home of the OMS host:

<ORACLE\_HOME>/bin/emctl secure oms -host <SLB host>slb\_jvmd\_http\_port <JVMD\_SLB\_HTTP\_Port> -slb\_jvmd\_https\_port
<JVMD\_SLB\_HTTPS\_Port> -sysman\_pwd <system\_password> -reg\_pwd
<agent\_registration\_password>

Using Advanced Script Options While Configuring the Enterprise Manager Software Using the Install Software Only Method in Graphical Mode

The following are some additional advanced options you can pass while invoking the ConfigureGC script (ConfigureGC.sh on UNIX/Linux or ConfigureGC.bat on Microsoft Windows):

 For Oracle Enterprise Manager Cloud Control 13c and later, GCDomain is the only supported domain name for creating the WebLogic domain. Customized WebLogic domain names are not supported.

#### SSL configuration support:

Starting with Enterprise Manager 13c Release 5 Update 8 (13.5.0.8) or above, SSL configuration is supported.

If the repository database is configured with one-way or two-way SSL authentication, you can configure the Enterprise Manager against the SSL-enabled repository database when configuring the Enterprise Manager Cloud Control software only in graphical or silent mode.

#### Note:

PKCS12 is the wallet file format supported for SSL configuration.

To enable SSL configuration authentication in Enterprise Manager using configuring the Enterprise Manager Cloud Control software only in graphical mode, run the ConfigureGC script using the ENABLE SSL=true option.

For Linux:

ConfigureGC.sh ENABLE SSL=true

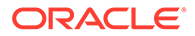

– For Windows:

```
ConfigureGC.bat ENABLE SSL=true
```

The graphical configuration installer has multiple steps. During the **Database Connection Details** step, enter the SSL information applicable to your environment. For one-way SSL configuration, you only need to provide the Truststore location and password information. For details, see Configuring the Enterprise Manager Cloud Control Software Only in Graphical Mode .

• After the configuration ends successfully, the OMS and the Management Agent start automatically. If you do not want them to start automatically, then invoke the script with START\_OMS and START\_AGENT options, and set them to true or false depending on what you want to control.

### Note:

Ensure that the START\_OMS and START\_AGENT options are used even when the installation wizard was invoked to install the software binaries as described in Install Software Only With Plug-ins and Configure Later in Graphical Mode.

For example, if you do not want the Management Agent to start automatically, then run the following command:

\$<ORACLE\_HOME>/sysman/install/ConfigureGC.sh START\_OMS=true
START AGENT=false

To understand the limitations involved with this advanced option, see Limitations with the Advanced Options Supported for Installing an Enterprise Manager System in Silent Mode.

### Performing Postconfiguration Tasks After Configuring the Enterprise Manager Cloud Control Software Only in Graphical Mode

Perform the post-install steps as described in Performing Postinstallation Tasks After Installing an Enterprise Manager System chapter from the *Enterprise Manager Basic Installation Guide*.

### Install Software Only With Plug-ins and Configure Later in Silent Mode

This section explains how you can install only the software binaries of Enterprise Manager Cloud Control at one point in silent mode, and configure the Enterprise Manager installation at a later point.

**SSL Support:** Starting with Enterprise Manager 13c Release 5 Update 8 (13.5.0.8) or above, you can enable one-way or two-way Secure Sockets Layer (SSL) mode during the Configuring the Enterprise Manager Cloud Control Software Only in Silent Mode step when running the ConfigureGC script.

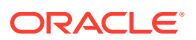

PKCS12 wallet file format is supported.

**Non-SYS User**: Starting with Enterprise Manager 13c Release 5 Update 15 (13.5.0.15) or above, you can configure Oracle Enterprise Manager with a non-SYS admin user during the installation, patching and plug-ins deployment. Using a non-SYS user allows Enterprise Manager administrators to use another user, an admin user, for these tasks since organizations continue to lock privileges credentials like the SYS database user to perform those activities. For information, see Evaluate Non-SYS User Creation.

Workflow for Installing Software Only With Plug-ins and Configure Later in Silent Mode

General Worklfow for installing the software binaries of Enterprise Manager Cloud Control with plug-ins first, and then configuring the installation at a later point in graphical mode.

- 1. Installing the Enterprise Manager Cloud Control Software Only with Plug-ins in Silent Mode
- 2. Running the Root Script
- 3. Evaluate Non-SYS User Creation
- 4. Apply Release Update
- 5. Configuring the Enterprise Manager Cloud Control Software Only in Silent Mode
- 6. Performing Postconfiguration Tasks After Configuring the Enterprise Manager Cloud Control Software Only in Silent Mode

Installing the Enterprise Manager Cloud Control Software Only with Plug-ins in Silent Mode

To install only the software binaries of Enterprise Manager Cloud Control in silent mode, follow these steps:

#### Note:

Oracle recommends you to run the EM Prerequisite Kit before invoking the installer to ensure that you meet all the repository requirements beforehand. Even if you do not run it manually, the installer anyway runs it in the background while installing the product. However, running it manually beforehand sets up your Management Repository even before you can start the installation or upgrade process. For information on the kit, to understand how to run it, and to know about the prerequisite checks it runs, see the *Enterprise Manager Basic Installation Guide*.

However, if you plan to use a database instance that was created with a preconfigured Management Repository using the database templates offered by Oracle, then make sure you pass the following parameter while invoking the EM Prerequisite Kit.

-componentVariables repository:EXECUTE CHECKS NOSEED DB FOUND:false

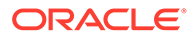

**1.** Invoke the installer and generate the response file you need to use for performing a silent software-only installation.

./em13500\_<platform>.bin -getResponseFileTemplates -outputLoc <absolute\_path\_to\_a\_directory\_to\_store\_the\_generated\_response\_file>

#### Note:

The command generates multiple response files. You must use only the <code>softwareOnlyWithPlugins\_install.rsp</code> file for this silent software-only installation.

- 2. Edit the softwareOnlyWithPlugins\_install.rsp file and enter appropriate values for the variables described in Table 4-2.
- 3. Invoke the installer in silent mode and pass the updated response file.

(On Unix, make sure you invoke the installer as a user who belongs to the oinstall group you created. For information about creating operating system groups and users, see the *Enterprise Manager Basic Installation Guide*.)

• If this is the first Oracle product you are installing on the host, then run the following command:

```
./em13500_<platform>.bin -silent -responseFile
<absolute_path_to_the_directory_where_the_generated_and_updated_res
ponse_file_is_stored>/softwareOnlyWithPlugins_install.rsp [-
invPtrLoc <absolute_path_to_oraInst.loc>]
```

• Otherwise, run the following command:

```
./em13500_<platform>.bin -silent -responseFile
<absolute_path_to_the_directory_where_the_generated_and_updated_res
ponse_file_is_stored>/softwareOnlyWithPlugins_install.rsp
```

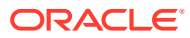

- To invoke the installation wizard on UNIX platforms, run em13500\_<platform>.bin. To invoke on Microsoft Windows platforms, run setup em13500 win64.exe.
- The installer requires about 14 GB of hard disk space in the temporary directory. If your temporary directory does not have this space, then pass the -J-Djava.io.tmpdir parameter and provide an alternative directory where there is 14 GB of space.

The directory specified by this parameter will also be used as the location for the Provisioning Advisor Framework (PAF) staging directory, which is used for copying the Software Library entities related to the deployment procedures. The PAF staging directory is used only for provisioning activities — entities are copied for a deployment procedure, and then, deleted once the deployment procedure ends.

For example,

./em13500\_linux64.bin -J-Djava.io.tmpdir=/u01/software/em13c/ stage/

• For information about the additional, advanced options you can pass while invoking the installer, refer to Advanced Installer Options Supported for Installing an Enterprise Manager System in Silent Mode.

Editing the softwareOnlyWithPlugins\_install.rsp Response File for Installing the Enterprise Manager Using the Software Only Method in Silent Mode

Table 4-2 describes what variables you must edit and how you must edit them in the softwareOnlyWithPlugins install.rsp response file for installing the software binaries.

| Parameter           | Data Type | Double<br>Quote<br>Required for<br>Values? | Description                                                                                                 |
|---------------------|-----------|--------------------------------------------|----------------------------------------------------------------------------------------------------|
| UNIX_GROUP_<br>NAME | String    | Yes                                        | (Required only when central inventory does not<br>exist) Enter the name of the UNIX group you belong<br>to. |
|                     |           |                                            | For example, "dba".                                                                                         |
|                     |           |                                            | <b>Note:</b> This parameter is supported only on UNIX platforms, and not on Microsoft Windows platforms.    |

Table 4-2 Editing the softwareOnlyWithPlugins\_install.rsp Response File for Installing the Enterprise Manager Software Using the Software Only Method in Silent Mode

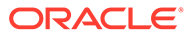

| Table 4-2  | (Cont.) Editing the softwareOnlyWithPlugins_install.rsp Response File for |
|------------|---------------------------------------------------------------------------|
| Installing | the Enterprise Manager Software Using the Software Only Method in Silent  |
| Mode       |                                                                           |

| Parameter                                                    | Data Type | Double<br>Quote<br>Required for<br>Values? | Description                                                                                                    |
|--------------------------------------------------------------|-----------|--------------------------------------------|----------------------------------------------------------------------------------------------------|
| INSTALL_UPDA<br>TES_SELECTIO<br>N                            | String    | No                                         | By default, this variable is set to skip indicating that the software updates will not be installed during installation.                                                                  |
|                                                              |           |                                            | Enter $\operatorname{skip}$ if you want to skip the software updates.                                                                                                    |
|                                                              |           |                                            | Enter staged if you have already downloaded the software updates and you want to install the software updates from a staged location.                                                     |
|                                                              |           |                                            | For example,<br>INSTALL_UPDATES_SELECTION=skip                                                                                                    |
| STAGE_LOCATI<br>ON                                           | String    | Yes                                        | (Required only if<br>INSTALL_UPDATES_SELECTION=staged)                                                                                                    |
|                                                              |           |                                            | Enter the absolute path of the stage location for the software updates.                                                                                                    |
| MYORACLESU<br>PPORT_USERN<br>AME_FOR_SOF<br>TWAREUPDATE<br>S | String    | Yes                                        | (Required only if<br>INSTALL_UPDATES_SELECTION=download)                                                                                                    |
|                                                              |           |                                            | Enter the username of the My Oracle Support account to download the updates during the installation.                                                                                      |
|                                                              |           |                                            | If you want to download the updates during the<br>installation, make sure you provide<br>MYORACLESUPPORT_USERNAME_FOR_SOFTWAREUPD<br>ATES and<br>MYORACLESUPPORT_PASSWORD_FOR_SOFTWAREUPD |
|                                                              |           |                                            | ATES and set<br>INSTALL_UPDATES_SELECTION="download".                                                                                                    |
| MYORACLESU<br>PPORT_PASSW                                    | String    | Yes                                        | (Required only if<br>INSTALL_UPDATES_SELECTION=download)                                                                                                    |
| ORD_FOR_SO<br>FTWAREUPDAT<br>ES                              |           |                                            | Enter the password of the My Oracle Support user account to download the updates during the installation.                                                                                 |
|                                                              |           |                                            | If you want to download the updates during the installation, make sure you provide MYORACLESUPPORT_USERNAME_FOR_SOFTWAREUPD ATES and                                                      |
|                                                              |           |                                            | MYORACLESUPPORT_PASSWORD_FOR_SOFTWAREUPD<br>ATES and set<br>INSTALL_UPDATES_SELECTION="download".                                                                                         |

| Parameter                               | Data Type | Double<br>Quote<br>Required for<br>Values? | Description                                                                                                    |
|-----------------------------------------|-----------|--------------------------------------------|----------------------------------------------------------------------------------------------------|
| INVENTORY_L<br>OCATION                  | String    | Yes                                        | (Required only when central inventory does not<br>exist) Enter the absolute path to the Central<br>Inventory. Ensure that you have <i>read, write,</i> and<br><i>execute</i> permissions on the default inventory<br>directory.                                                                                                    |
|                                         |           |                                            | For example, "/u01/oracle/oraInventory".                                                                                                    |
|                                         |           |                                            | <b>Note:</b> This parameter is supported only on UNIX platforms, and not on Microsoft Windows platforms.                                                                                                    |
| ORACLE_MIDD<br>LEWARE_HOM<br>E_LOCATION | String    | Yes                                        | Enter the location where you want the installer to<br>install Oracle WebLogic Server and Java<br>Development Kit (JDK). Ensure that the middleware<br>location has <i>write</i> permission.                                                                                                    |
|                                         |           |                                            | <pre>For example, "/u01/software/em13c/ oraclehome".</pre>                                                                                                    |
|                                         |           |                                            | <b>Note:</b> Ensure that the number of characters in the middleware home path does not exceed 70 characters for Unix platforms and 25 characters for Microsoft Windows platforms.                                                                                                    |
|                                         |           |                                            | For example, the middleware home path<br>C:\sw\em13c\oraclehome containing only 22<br>characters is acceptable. However,<br>C:\OracleSoftware\OracleMiddleware\Oracl<br>eEnterpriseManager\OMS\newrelease\oms<br>containing more than 25 characters is not<br>acceptable for Microsoft Windows platforms.                                                                       |
| AGENT_BASE_<br>DIR                      | String    | Yes                                        | Enter the absolute path to the agent base directory,<br>a location outside the Oracle Middleware home<br>where the Management Agent can be installed.                                                                                                    |
|                                         |           |                                            | For example, "/u01/software/em13c/<br>agentbasedir".                                                                                                    |
|                                         |           |                                            | Ensure that this location is empty and has write<br>permission. Also ensure that it is always maintained<br>outside the Oracle Middleware home.                                                                                                    |
|                                         |           |                                            | Note: (Only for Microsoft Windows) Ensure that the<br>number of characters in the agent base directory<br>path does not exceed 25 characters. For example,<br>the agent base directory path<br>C:\sw\eml3c\agntbsedir containing only 22<br>characters is acceptable. However,<br>C:\Oracle\ManagementAgent\l2c\new<br>containing more than 25 characters is not<br>acceptable. |

Table 4-2(Cont.) Editing the softwareOnlyWithPlugins\_install.rsp Response File forInstalling the Enterprise Manager Software Using the Software Only Method in SilentMode

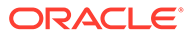

| Parameter               | Data Type   | Double<br>Quote<br>Required for<br>Values? | Description                                                                                                    |
|-------------------------|-------------|--------------------------------------------|----------------------------------------------------------------------------------------------------|
| ORACLE_HOST<br>NAME     | String      | Yes                                        | Enter a fully qualified domain name that is<br>registered in the DNS and is accessible from other<br>network hosts, or enter an alias host name that is<br>defined in the /etc/hosts file on all the OMS<br>instances at this site.                                                                                                    |
|                         |             |                                            | The host name must resolve to the local host<br>because the host name is used for the local Oracle<br>WebLogic Server as well as the Oracle<br>Management Service. Do not provide a remote host<br>or a load balancer virtual host in this field. Do not<br>enter an IP address. Do not use underscores in the<br>name. Short names are allowed, but you will see a<br>warning, so Oracle recommends that you enter a<br>fully qualified domain name instead. |
|                         |             |                                            | If you do not mention the host name, the installation<br>wizard will proceed further, honoring the host name<br>it automatically detects for that host.                                                                                                    |
| PLUGIN_SELE<br>CTION={} | String List | Yes                                        | Enter the list of new plug-ins to be deployed during installation.                                                                                                    |
|                         |             |                                            | It contains a list of strings and each string is the<br>PLUGIN_ID of that plugin.                                                                                                    |
|                         |             |                                            | <pre>For example, PLUGIN_SELECTION={'oracle.sysman.empa',' oracle.sysman.vt'}</pre>                                                                                                    |
| b_upgrade               | Boolean     | No                                         | For install software only, set it to false                                                                                                    |
|                         |             |                                            | b_upgrade=false                                                                                                    |
| EM_INSTALL_T            | String      | No                                         | For install software only, set it to NOSEED                                                                                                    |
|                         |             |                                            | EM_INSTALL_TYPE=NOSEED                                                                                                    |
|                         | String      | No                                         | For install software only, set it to LATER                                                                                                    |
| UN_TYPE                 |             |                                            | CONFIGURATION_TYPE=LATER                                                                                                    |

Table 4-2 (Cont.) Editing the softwareOnlyWithPlugins\_install.rsp Response File for Installing the Enterprise Manager Software Using the Software Only Method in Silent Mode

### Running the Root Script

(For UNIX Only) After you install the software binaries of Enterprise Manager Cloud Control, log in as a *root* user in a new terminal and run the following scripts:

• If this is the first Oracle product you just installed on the host, then run the oraInstroot.sh script from the inventory location specified in the oraInst.loc file that is available in the Management Agent home.

For example, if the inventory location specified in the oraInst.loc file is \$HOME/ oraInventory, then run the following command:

\$HOME/oraInventory/oraInstRoot.sh

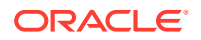

If you are not a *root* user, then use SUDO to change to a *root* user. For example, run the following command:

/usr/local/bin/sudo \$HOME/oraInventory/oraInstRoot.sh

• Run the allroot.sh script from the OMS home:

\$<ORACLE HOME>/allroot.sh

#### Note:

If you are not a *root* user, then use SUDO to change to a *root* user. For example, run the following command:

/usr/local/bin/sudo \$<ORACLE HOME>/allroot.sh

### Evaluate Non-SYS User Creation

Review the creation and usage of a non-SYS user and evaluate if it fits the security needs of your organization.

Starting with Enterprise Manager 13c Release 5 Update 15 (13.5.0.15) or higher, you can configure and patch the OMS using a non-SYS database user. Since security is a growing concern, Oracle provides the option to perform the configuration and patching of the OMS using a non-privileged administrator user.

After the user is created, the non-SYS database user performs the Enterprise Manager configuration and patching process, eliminating the requirement to use the SYS user for those operations.

#### Note:

Once you create and start using the non-SYS admin user for the configuration and patching of the OMS, you cannot switch back to use SYS as an admin user to perform any of those operations.

**Using Non-SYS user** - Available with Enterprise Manager 13c Release 5 Update 15 (13.5.0.15) or higher.

- Less-privileged database administrator user. Also known as admin user.
- Performs Enterprise Manager configuration and patching operations. (The SYS database user is no longer required during the configuration and patching).

Using SYS user - Default option.

- Privileged database administrator user.
- Performs the Enterprise Manager configuration and patching operations.

After evaluating the creation and usage of the Non-SYS user, do the following:

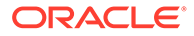

- If you want to use the SYS database user (default option) to perform the Enterprise Manager configuration and patching, skip the below and go to the next step: Apply Release Update.
- If you want to create and use a non-SYS database user to perform the Enterprise Manager configuration and patching, you need to create the new user before proceeding. For instructions, see Create and Configure Non-SYS User.

#### Create and Configure Non-SYS User

To create and configure a non-SYS user, do the following:

1. Download and extract the OMSPatcher.

Download the latest version of the OMSPatcher by logging in to My Oracle Support: https://support.oracle.com/, and extract the OMSPatcher in the OMS Middleware home (\$ORACLE HOME).

### Note:

The non-SYS user creation is supported starting with Enterprise Manager 13c Release 5 Update 15 (13.5.0.15) or higher.

For information, see Patching Oracle Management Service and the Repository in the *Enterprise Manager Administrator's Guide*.

**Windows Prerequisite**: Download the patch 33053642 from My Oracle Support and apply it to the Oracle home before proceeding to create the non-SYS user.

Patch 33053642 installs the Repository Create Utility (RCU) component for Windows.

- 2. Create the new user using the createLcmUserUtl utility and a property file.
  - Review the non-SYS user naming convention.
     When creating the non-SYS user, ensure that the selected name has the SYSMAN\_ prefix as part of the username.

For example: SYSMAN\_ADMIN

b. Create a property file (text file) with the following entries:

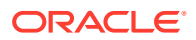

```
#KEYSTORE_PASSWORD=<KEYSTORE_PASSWORD>
#KEYSTORE TYPE=<KEYSTORE_TYPE>
```

For example:

```
sysPassword=Welcomepwd
dbUser=SYSMAN_ADMIN
dbPassword=Welcomeadminpassword
CONN_DESC=(DESCRIPTION=(ADDRESS_LIST=(ADDRESS=(PROTOCOL=TCPS)
(HOST=myhostname.example.com)(PORT=1525)))
(CONNECT_DATA=(SERVICE_NAME=test.example.com)))
```

Save the file using any preferred name. For example: non\_sys\_user.properties.

c. Create the non-SYS user using createLcmUserUt1 by running the following:

\$ORACLE\_HOME/OMSPatcher/createLcmUserUtl > \$ORACLE\_HOME/perl/bin/perl
createLCMUser.pl -oh <Oracle\_Home\_location> -silent -property\_file
<propertyfile\_path>

#### For example:

\$ORACLE\_HOME/OMSPatcher/createLcmUserUtl > \$ORACLE\_HOME/perl/bin/perl
createLCMUser.pl -oh \$ORACLE\_HOME -silent -property\_file \$ORACLE\_HOME/
non\_sys\_user.properties

- For Windows, run the createLcmUserUtl utility from the \$<ORACLE HOME>.
- Use the -silent argument to run the createLcmUserUtl utility in silent mode.

Note:

Interactive mode is not supported.

- \$ORACLE HOME is the OMS home directory.
- You need to use the Oracle home perl path to run the createLcmUserUt1 utility.
- Only one non-SYS user can be created in the Enterprise Manager environment.
- Switch to SYS user is not allowed once the non-SYS user is used for the Enterprise Manager installation, patching or deployment of plug-ins.

### Apply Release Update

Oracle recommends to apply the latest Release Update after installing the Enterprise Manager software binaries.

A Release Update, previously known as Bundle Patch, is an official Oracle patch that can be applied on top of Enterprise Manager 13c Release 5 main release on an Oracle Home using the omspatcher apply -bitonly command. For more information about patching and the omspatcher utility, see Patching Oracle Management Service and the Repository in the Enterprise Manager Administrator's Guide.

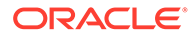

Starting with Enterprise Manager 13c Release 5 Update 15 (13.5.0.15) or higher, you can patch the OMS using a non-SYS user (admin user). Oracle provides the option to perform the configuration and patching process using a non-privileged user, eliminating the requirement to use the SYS database user and password for the patching process. For information, see Evaluate Non-SYS User Creation.

- Obtain the latest Release Update by logging in to My Oracle Support: https:// support.oracle.com/.
- Review the Readme file that comes with the Release Update.
- Use the latest version of the omspatcher as suggested in the Release Update Readme file, and keep a backup of the previous omspatcher.
- **Non-SYS user**: If you decide to create and use non-SYS user in your environment, you must confirm that the non-SYS user has already been created before applying the release update. For information about creating the user, see Evaluate Non-SYS User Creation.

To apply a Release Update, perform the following steps:

- 1. Before proceeding, ensure that <code>\$ORACLE\_HOME/OMSPatcher</code> directory is included in the path since <code>omspatcher</code> is located in that directory.
- 2. Execute omspatcher in bitonly mode for the Release Update.

omspatcher apply -bitonly

#### For example,

```
$ORACLE_HOME/OMSPatcher/omspatcher apply -bitonly
OMSPatcher Automation Tool
Copyright (c) 2017, Oracle Corporation. All rights reserved.
```

OMSPatcher version : 13.9.5.10.0 OUI version : 13.9.4.0.0 Running from : \$ORACLE\_HOME Log file location : \$ORACLE\_HOME/cfgtoollogs/omspatcher/ opatch2023-02-15\_11-50-27AM\_1.log

```
OMSPatcher log file: $ORACLE_HOME/cfgtoollogs/omspatcher/1111112/
omspatcher_2023-02-15_11-50-27AM_apply.log
```

WARNING: OMSPatcher has been invoked with bitonly option but the System patch provided has deployment metadata. Invocation in bitonly mode will prevent OMSPatcher from deploying artifacts.

```
Do you want to proceed? [y|n]
y
User Responded with: Y
```

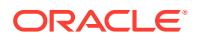

```
Prereq "checkComponents" for patch 1111140 passed.
Prereq "checkComponents" for patch 1111143 passed.
Running apply prerequisite checks for sub-patch(es) "1111140,1111143" and
Oracle Home $ORACLE HOME"...
Sub-patch(es) "1111140,1111143" are successfully analyzed for Oracle Home
"$ORACLE HOME"
To continue, OMSPatcher will do the following:
[Patch and deploy artifacts]
                          :
Do you want to proceed? [y|n]
V
User Responded with: Y
Applying sub-patch(es) "1111140,1111143"
Please monitor log file: $ORACLE HOME/cfgtoollogs/opatch/
opatch2023-02-15 11-50-31AM 1.log
Complete Summary
==================
All log file names referenced below can be accessed from the directory
"$ORACLE HOME/cfgtoollogs/omspatcher/
2023-02-15 11-50-27AM SystemPatch 1111112 1"
Patching summary:
_____
Binaries of the following sub-patch(es) have been applied successfully:
      Featureset Sub-patches Log file
      _____
                 _____
 oracle.sysman.top.oms 13.5.0.0.0 1111140,1111143
1111140,1111143 opatch2023-02-15 11-50-31AM 1.log
_____
_____
The following warnings have occurred during OPatch execution:
1) OMSPatcher has been invoked with bitonly option but the System patch
provided has deployment metadata.
Invocation in bitonly mode will prevent OMSPatcher from deploying
artifacts.
_____
_____
Log file location: $ORACLE HOME/cfgtoollogs/omspatcher/1111112/
omspatcher 2023-02-15 11-50-27AM apply.log
OMSPatcher succeeded.
```

3. Run omspatcher lspatches command to list all the sub-patches applied in Step 1.

Syntax: omspatcher lspatches | grep "<RU Number / Id >"

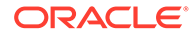

For example:

```
$omspatcher lspatches | grep 1111112
oracle.sysman.vi.oms.plugin/13.5.1.0.0 Plugin
111112 111140 EM nZDT Patch for TargetPrivs
oracle.sysman.top.oms/13.5.0.0.0 Core
1111112 111143
```

### Note:

The last column lists all the sub-patches applied with the Release Update/Bundle Patch.

Configuring the Enterprise Manager Cloud Control Software Only in Silent Mode

#### Note:

Starting with Enterprise Manager 13c Release 5 Update 15 (13.5.0.15) or higher, you can configure and patch the OMS using a non-SYS user (admin user). Oracle provides the option to perform the configuration and patching process using a non-privileged user, eliminating the requirement to use the SYS database user and password for the patching process. Before proceeding, ensure to review Evaluate Non-SYS User Creation.

To configure only the software binaries of Enterprise Manager Cloud Control, follow these steps:

- 1. Access the new\_install.rsp file that you generated in Step (1) of Installing the Enterprise Manager Cloud Control Software Only with Plug-ins in Silent Mode. Edit that file and enter appropriate values for the variables described in Table 4-3.
- 2. Configure the software binaries by invoking the ConfigureGC.sh script (or ConfigureGC.bat on Microsoft Windows) passing the response file you edited in the previous step:

\$<ORACLE\_HOME>/sysman/install/ConfigureGC.sh -silent -responseFile
<absolute\_path\_to\_the\_directory\_where\_the\_generated\_and\_updated\_respon
se\_file\_is\_stored>/new\_install.rsp [-invPtrLoc
<absolute\_path\_to\_oraInst.loc>] [ENABLE\_SSL=true]

#### **Optional Parameters:**

- The -invPtrLoc parameter is supported only on UNIX platforms, and not on Microsoft Windows platforms.
- The ENABLE\_SSL parameter is required if the repository database is configured with SSL authentication and you want to configure the Enterprise Manager against it for secure communication. For example:

```
$<ORACLE_HOME>/sysman/install/ConfigureGC.sh -silent -
responseFile
```

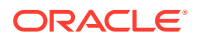

<absolute\_path\_to\_the\_directory\_where\_the\_generated\_and\_updated\_respon se\_file\_is\_stored>/new\_install.rsp ENABLE\_SSL=true

Before running the ConfigureGC.sh script, ensure the response file has been updated with the SSL parameters and values applicable to your environment. For information about response file parameters, see Editing the new\_install.rsp Response File for Configuring the Enterprise Manager Software Using the Software Only Method in Silent Mode.

For more information about SSL configuration and additional advanced options you can pass while invoking the ConfigureGC.sh script, see Using Advanced Script Options While Configuring the Enterprise Manager Software Using the Install Software Only Method in Silent Mode.

#### Note:

- While installing the software binaries as described in Installing the Enterprise Manager Cloud Control Software Only with Plug-ins in Silent Mode, if you had passed the argument -invPtrLoc, then pass the same argument here as well.
- The only way to configure a software only installation is to run the ConfigureGC.sh script (or ConfigureGC.bat on Microsoft Windows). DO NOT run the individual configuration assistants to configure a software only installation. If you want to run the individual configuration assistants to configure the installation for some reason, then contact Oracle Support.
- If you have already configured a software only installation (the Oracle home) using the ConfigureGC.sh script (or ConfigureGC.bat on Microsoft Windows), then DO NOT try to reconfigure it—either using the script or using the individual configuration assistants.
- If you connect to a database instance that was created using the database template offered by Oracle, then you will be prompted that the database parameters need to be modified to suit the deployment size you selected. This is because the templates are essentially designed for simple installation, and the database parameters are set as required for simple installation. Since it is used for advanced installation, the parameters must be set to different values. You can confirm the message to proceed further. The installation wizard will automatically set the parameters to the required values.

#### Server Load Balancer Considerations:

If a Server Load Balancer (SLB) is configured in your environment, and the upload port is locked, then configure the SLB for JVMD Engines, and then secure the OMS.

If an SLB is configured in your environment, but the upload port is unlocked, then decide whether you want to route the JVMD traffic through the SLB. If you do, then configure the SLB for JVMD Engines, and then secure the OMS.

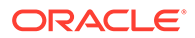

To secure the OMS, run the following command from the  $\verb+bin$  directory of the Oracle home of the OMS host:

```
<ORACLE_HOME>/bin/emctl secure oms -host <SLB host>-slb_jvmd_http_port
<JVMD_SLB_HTTP_Port> -slb_jvmd_https_port <JVMD_SLB_HTTPS_Port> -
sysman pwd <system password> -reg pwd <agent registration password>
```

<ORACLE\_HOME>/bin/emctl secure oms -host <SLB host>-slb\_jvmd\_http\_port <JVMD\_SLB\_HTTP\_Port> -slb\_jvmd\_https\_port <JVMD\_SLB\_HTTPS\_Port> sysman\_pwd <system\_password> -reg\_pwd <agent\_registration\_password>

#### **Other Considerations:**

- If a prerequisite check fails reporting a missing package, then make sure you install the required package, and retry the installation. The installer validates the package name as well as the version, so make sure you install the minimum version of the packages mentioned in the *Enterprise Manager Basic Installation Guide*. To understand the logic the installer uses to verify these packages, see the *Enterprise Manager Basic Installation Guide*.
- If any repository-related prerequisite check fails, then run the check manually. For instructions, see the appendix on EM Prerequisite Kit in the *Enterprise Manager Basic Installation Guide*.
- If a configuration assistant fails, the installer stops and none of the subsequent configuration assistants are run. Resolve the issue and rerun the configuration assistant.

Editing the new\_install.rsp Response File for Configuring the Enterprise Manager Software Using the Software Only Method in Silent Mode

Table 4-3 describes what variables you must edit and how you must edit them in the new\_install.rsp file for configuring the software binaries.

#### Note:

Starting with Enterprise Manager 13c Release 5 Update 15 (13.5.0.15) or higher, you can configure and patch the OMS using a non-SYS user (admin user). Oracle provides the option to perform the configuration and patching process using a non-privileged user, eliminating the requirement to use the SYS database user and password for the patching process. Before proceeding, ensure to review Evaluate Non-SYS User Creation.

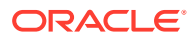

| Parameter                   | Data Type | Double Quotes<br>Required for<br>Value? | Description                                                                                                    |
|-----------------------------|-----------|-----------------------------------------|----------------------------------------------------------------------------------------------------|
| UNIX_GROUP_<br>NAME         | String    | Yes                                     | (Required only when central inventory does not exist) Enter the name of the UNIX group you belong to.                                                                                                    |
|                             |           |                                         | For example, "dba"                                                                                                    |
|                             |           |                                         | <b>Note:</b> This parameter is supported only on UNIX platforms, and not on Microsoft Windows platforms.                                                                                                    |
| INVENTORY_L<br>OCATION      | String    | Yes                                     | <i>(Required only when central inventory does not exist)</i> Enter the absolute path to the Central Inventory. Ensure that you have <i>read, write,</i> and <i>execute</i> permissions on the default inventory directory.                  |
|                             |           |                                         | For example, "/scratch/oracle/oraInventory".                                                                                                    |
|                             |           |                                         | <b>Note:</b> This parameter is supported only on UNIX platforms, and not on Microsoft Windows platforms.                                                                                                    |
| INSTALL_UPDA<br>TES_SELECTI | String    | Yes                                     | By default, this variable is set to skip indicating that the software updates will not be installed during installation.                                                                                                    |
| ON                          |           |                                         | Enter skip if you want to skip the software updates.                                                                                                    |
|                             |           |                                         | Enter staged if you have already downloaded the software updates and you want to install the software updates from a staged location.                                                                                                    |
| STAGE_LOCATI                | String    | Yes                                     | (Required only if INSTALL_UPDATES_SELECTION=staged)                                                                                                    |
| ON                          |           |                                         | Enter the absolute path of the stage location for the software updates.                                                                                                    |
| MYORACLESU<br>PPORT_USER    | String    | Yes                                     | (Required only if<br>INSTALL_UPDATES_SELECTION="download")                                                                                                    |
| NAME_FOR_S<br>OFTWAREUPD    |           |                                         | Enter the username of the My Oracle Support user account to download the updates during the installation.                                                                                                    |
| ATES                        |           |                                         | If you want to download the updates during the installation,<br>make sure you provide<br>MYORACLESUPPORT_USERNAME_FOR_SOFTWAREUPDATES and<br>MYORACLESUPPORT_PASSWORD_FOR_SOFTWAREUPDATES, and<br>set INSTALL_UPDATES_SELECTION="download". |
| MYORACLESU<br>PPORT_PASS    | String    | Yes                                     | (Required only if<br>INSTALL_UPDATES_SELECTION="download")                                                                                                    |
| WORD_FOR_S<br>OFTWAREUPD    |           |                                         | Enter the password of the My Oracle Support user account to download the updates during the installation.                                                                                                    |
| AIES                        |           |                                         | If you want to download the updates during the installation,<br>make sure you provide<br>MYORACLESUPPORT_USERNAME_FOR_SOFTWAREUPDATES and<br>MYORACLESUPPORT_PASSWORD_FOR_SOFTWAREUPDATES, and<br>set INSTALL_UPDATES_SELECTION="download". |
| PROXY_USER                  | String    | Yes                                     | Enter the user name that can be used to access the proxy server.                                                                                                    |
| PROXY_PWD                   | String    | Yes                                     | Enter the password that can be used to access the proxy server.                                                                                                    |
| PROXY_HOST                  | String    | Yes                                     | Enter the name of the proxy host.                                                                                                    |

| Parameter                               | Data Type | Double Quotes<br>Required for<br>Value? | Description                                                                                                    |
|-----------------------------------------|-----------|-----------------------------------------|----------------------------------------------------------------------------------------------------|
| PROXY_PORT                              | String    | Yes                                     | Enter the port used by the proxy server.                                                                                                    |
| ORACLE_MIDD<br>LEWARE_HOM<br>E_LOCATION | String    | Yes                                     | Enter the location where you want the installer to install Oracle<br>WebLogic Server 12c Release 2 (12.2.1.4.0) and Java<br>Development Kit (JDK) 1.8.0_261. Ensure that the middleware<br>location has <i>write</i> permission. Note that the middleware<br>location is essentially the one and only Oracle home in 13c<br>release.                                                                                                    |
|                                         |           |                                         | For example, "/u01/software/em13c/oraclehome"                                                                                                    |
|                                         |           |                                         | <b>Note:</b> Ensure that the number of characters in the middleware home path does not exceed 70 characters for Unix platforms and 25 characters for Microsoft Windows platforms.                                                                                                    |
|                                         |           |                                         | For example, the middleware home path<br>C:\sw\em13c\oraclehome containing only 22 characters is<br>acceptable. However,<br>C:\OracleSoftware\OracleMiddleware\OracleEnterpr<br>iseManager\OMS\newrelease\oms containing more than 25<br>characters is not acceptable for Microsoft Windows platforms.                                                                                                    |
| ORACLE_HOS<br>TNAME                     | String    | Yes                                     | Enter a fully qualified domain name that is registered in the DNS and is accessible from other network hosts, or enter an alias host name that is defined in the /etc/hosts file on all the OMS instances at this site.                                                                                                    |
|                                         |           |                                         | The host name must resolve to the local host because the host<br>name is used for the local Oracle WebLogic Server as well as<br>the Oracle Management Service. Do not provide a remote host<br>or a load balancer virtual host in this field. Do not enter an IP<br>address. Do not use underscores in the name. Short names<br>are allowed, but you will see a warning, so Oracle recommends<br>that you enter a fully qualified domain name instead. |
|                                         |           |                                         | If you do not mention the host name, the installation wizard will proceed further, honoring the host name it automatically detects for that host.                                                                                                    |
| AGENT_BASE_<br>DIR                      | String    | Yes                                     | Enter the absolute path to the agent base directory, a location outside the Oracle Middleware home where the Management Agent can be installed.                                                                                                    |
|                                         |           |                                         | For example, "/u01/software/em13c/agentbasedir".                                                                                                    |
|                                         |           |                                         | Ensure that this location is empty and has write permission.<br>Also ensure that it is always maintained outside the Oracle<br>Middleware home.                                                                                                    |
|                                         |           |                                         | Note: (Only for Microsoft Windows) Ensure that the number of<br>characters in the agent base directory path does not exceed 25<br>characters. For example, the agent base directory path<br>C:\sw\em13c\agntbsedir containing only 22 characters is<br>acceptable. However,<br>C:\Oracle\ManagementAgent\13c\new containing more<br>than 25 characters is not acceptable.                                                                               |

| Parameter                                     | Data Type | Double Quotes<br>Required for<br>Value? | Description                                                                                                    |
|-----------------------------------------------|-----------|-----------------------------------------|----------------------------------------------------------------------------------------------------|
| WLS_ADMIN_S<br>ERVER_USER<br>NAME             | String    | Yes                                     | By default, weblogic is the name assigned to the default user<br>account that is created for the Oracle WebLogic Domain. If you<br>want to accept the default name, then leave the field blank.<br>However, if you want to have a custom name, then enter the<br>name of your choice.                                                                                                    |
| WLS_ADMIN_S<br>ERVER_PASS<br>WORD             | String    | Yes                                     | Enter a password for the WebLogic user account.<br>Ensure that your password contains at least 8 characters<br>without any spaces, begins with a letter, and includes at least<br>one numeric value.                                                                                                    |
| WLS_ADMIN_S<br>ERVER_CONFI<br>RM_PASSWOR<br>D | String    | Yes                                     | Confirm the password for the WebLogic user account.                                                                                                    |
| NODE_MANAG<br>ER_PASSWOR<br>D                 | String    | Yes                                     | By default, nodemanager is the name assigned to the default<br>user account that is created for the node manager. Enter a<br>password for this node manager user account.                                                                                                    |
|                                               |           |                                         | Ensure that your password contains at least 8 characters without any spaces, begins with a letter, and includes at least one numeric value.                                                                                                    |
| NODE_MANAG<br>ER_CONFIRM_<br>PASSWORD         | String    | Yes                                     | Confirm the password for the node manager user account.                                                                                                    |
| ORACLE_INST<br>ANCE_HOME_<br>LOCATION         | String    | Yes                                     | By default, gc_inst is considered as the OMS Instance Base<br>directory for storing all OMS-related configuration files. Enter<br>the absolute path to a location outside the middleware home<br>leading up to the directory name.                                                                                                    |
|                                               |           |                                         | For more information about this location, see What Is an Oracle Management Service Instance Base Location?.                                                                                                    |
|                                               |           |                                         | <b>Note:</b> If you are installing on an NFS-mounted drive and<br>creating the OMS instance base directory (gc_inst) on that<br>NFS-mounted drive, then after you install, move the lock files<br>from the NFS-mounted drive to a local file system location. For<br>instructions, refer to Performing Postconfiguration Tasks After<br>Configuring the Enterprise Manager Cloud Control Software<br>Only in Silent Mode. |
| CONFIGURE_<br>ORACLE_SOF<br>TWARE_LIBRA       | Boolean   | No                                      | If you want to configure the Software Library at the time of installation, set this parameter to TRUE. Otherwise, set it to FALSE.                                                                                                    |
| RY                                            |           |                                         | Even if you do not configure it at the time of installation, your installation will succeed, and you can always configure it later from the Enterprise Manager Cloud Control Console. However, Oracle recommends that you configure it at the time of installation so that it is automatically configured by the installer, thus saving your time and effort.                                                             |

| Parameter                  | Data Type | Double Quotes<br>Required for<br>Value? | Description                                                                                                    |
|----------------------------|-----------|-----------------------------------------|----------------------------------------------------------------------------------------------------|
| SOFTWARE_LI<br>BRARY_LOCAT | String    | Yes                                     | (Required only if<br>CONFIGURE_ORACLE_SOFTWARE_LIBRARY=TRUE)                                                                                                    |
| ION                        |           |                                         | Enter the absolute path leading up to a unique directory name<br>on the OMS host where the Software Library can be<br>configured. Ensure that the location you enter is a mounted<br>location on the OMS host, and is placed outside the<br>Middleware Home. Also ensure that the OMS process owner<br>has read/write access to that location. Configuring on a<br>mounted location helps when you install additional OMS<br>instances as they will require read/write access to the same<br>OMS Shared File System storage location. |
| DATABASE_HO<br>STNAME      | String    | Yes                                     | Enter the fully qualified name of the host where the existing database resides. Ensure that the host name does not have underscores.                                                                                                    |
|                            |           |                                         | <pre>For example, "example.com".</pre>                                                                                                    |
|                            |           |                                         | If you have already created a database instance with a preconfigured Management Repository using the database templates offered by Oracle, then provide details about that database instance.                                                                                                    |
|                            |           |                                         | If you are connecting to an Oracle RAC Database, and if the nodes have virtual host names, then enter the virtual host name of one of its nodes.                                                                                                    |
|                            |           |                                         | The connection to the database is established with a connect<br>string that is formed using only this virtual host name, and the<br>installation ends successfully.                                                                                                    |
|                            |           |                                         | However, if you want to update the connect string with other<br>nodes of the cluster, then after the installation, run the following<br>command:                                                                                                    |
|                            |           |                                         | <pre>\$<oracle_home>/bin/emctl config oms -</oracle_home></pre>                                                                                                    |
|                            |           |                                         | <pre>store_repos_details -repos_conndesc "(DESCRIPTION= (ADDRESS_LIST=(FAILOVER=ON) (ADDRESS=(PROTOCOL=TCP)(HOST=node1- vip.example.com)(PORT=1521)) (ADDRESS=(PROTOCOL=TCP)(HOST=node2- vip.example.com)(PORT=1521))) (CONNECT_DATA=(SERVICE_NAME=EMREP)))" - repos_user sysman</pre>                                                                                                    |
|                            |           |                                         | If your Oracle RAC database is configured with Single Client<br>Access Name (SCAN) listener, then you can enter a<br>connection string using the SCAN listener.                                                                                                    |
|                            |           |                                         | <b>Note:</b> If you connect to a database instance that was created<br>using the database template offered by Oracle, then note that<br>the password assigned to the user accounts SYSMAN_MDS,<br>SYSMAN_APM, and SYSMAN122140_OPSS, which were<br>created while preconfiguring the Management Repository, are<br>automatically reset with the SYSMAN password you enter for<br>the SYSMAN_PASSWORD parameter.                                                                                                    |

| Parameter                       | Data Type | Double Quotes<br>Required for<br>Value? | Description                                                                                                    |
|---------------------------------|-----------|-----------------------------------------|----------------------------------------------------------------------------------------------------|
| LISTENER_PO<br>RT               | String    | Yes                                     | Enter the listener port to connect to the existing database.<br>For example, "1521".                                                                                                    |
| SERVICENAME<br>_OR_SID          | String    | Yes                                     | Enter the service name or the system ID (SID) of the existing database.                                                                                                    |
|                                 |           |                                         | For example, "orcl".                                                                                                    |
|                                 |           |                                         | If you are providing the details of a pluggable database (PDB),<br>then use the full service name instead of the alias. For<br>example, pdb.example.com. If you are providing the details of a<br>lone-pluggable database (Lone-PDB), then use the full service<br>name. For example, pdb.example.com. If you are providing the<br>details of a non-container database (Non-CDB), then use the<br>SID. |
| SYS_PASSWO                      | String    | Yes                                     | (Required only if using SYS as the admin user)                                                                                                    |
| RD                              |           |                                         | Enter the password of the SYS user.                                                                                                    |
|                                 |           |                                         | <b>Note:</b> If using a non-SYS user, then do not use this parameter in the response file. This parameter is available with versions earlier than Enterprise Manager 13c Release 5 Update 15.                                                                                                    |
| dbUser                          | String    | Yes                                     | Enter the non-SYS (admin) username. If using the default option, enter 'SYS' as a user.                                                                                                    |
|                                 |           |                                         | <b>Note:</b> This parameter is available starting with Enterprise Manager 13c Release 5 Update 15 or higher.                                                                                                    |
| dbPassword                      | String    | Yes                                     | Enter the non-SYS (admin) user password. If using the default option, enter the password of the 'SYS' user.                                                                                                    |
|                                 |           |                                         | <b>Note:</b> This parameter is available starting with Enterprise Manager 13c Release 5 Update 15 or higher.                                                                                                    |
| SYSMAN_PAS<br>SWORD             | String    | Yes                                     | Enter a password for creating a SYSMAN user account. This password is used to create the SYSMAN user, which is the primary owner of the Management Repository schema.                                                                                                    |
|                                 |           |                                         | Ensure that your password contains at least 8 characters without any spaces, begins with a letter, and includes at least one numeric value.                                                                                                    |
|                                 |           |                                         | <b>Note:</b> If you connect to a database instance that was created<br>using the database template offered by Oracle, then note that<br>the password assigned to the user accounts SYSMAN_MDS,<br>SYSMAN_APM, and SYSMAN122140_OPSS, which were<br>created while preconfiguring the Management Repository, are<br>automatically reset with the SYSMAN password you enter for<br>this parameter.        |
| SYSMAN_CON<br>FIRM_PASSWO<br>RD | String    | Yes                                     | Confirm the SYSMAN user account's password.                                                                                                    |

| Parameter           | Data Type | Double Quotes<br>Required for<br>Value? | Description                                                                                                    |
|---------------------|-----------|-----------------------------------------|----------------------------------------------------------------------------------------------------|
| DEPLOYMENT<br>_SIZE | String    | Yes                                     | Set one of the following values to indicate the number of targets you plan to monitor, the number of Management Agents you plan to have, and the number of concurrent user sessions you plan to have.                                                                                                    |
|                     |           |                                         | <ul> <li>SMALL, to monitor up to 999 targets, with up to 99<br/>Management Agents and up to 10 concurrent user<br/>sessions</li> <li>MEDIUM, to monitor about 1000 to 9999 targets, with<br/>about 100 to 999 Management Agents and about 10 to 24<br/>concurrent user sessions</li> <li>LARGE, to monitor 10,000 or more targets, with 1000 or<br/>more Management Agents and with about 25 to 50</li> </ul> |
|                     |           |                                         | concurrent user sessions.                                                                                                    |
|                     |           |                                         | If the database you are connecting to is a database instance<br>created with a preconfigured Management Repository using<br>the database templates offered by Oracle, then make sure the<br>deployment size you set here matches with the same<br>deployment size you selected on the Database Templates<br>screen of Oracle Database Configuration Assistant (DBCA)<br>while creating the database instance. |
|                     |           |                                         | If you want to select a deployment size different from the deployment size you had selected while creating the database instance using DBCA, then do one of the following:                                                                                                    |
|                     |           |                                         | • Create another database instance with a template for the desired deployment size, then return to this response file and set the same deployment size to this parameter. For instructions to create a database instance with an Oracle-supplied template, see <i>Oracle Enterprise Manager Cloud Control Basic Installation Guide</i> .                                                                      |
|                     |           |                                         | • In the database instance you have created, fix the parameters to support the deployment size you want to set here in the response file. To automatically fix the database parameters using Oracle-supplied SQL scripts, see Oracle Enterprise Manager Cloud Control Basic Installation Guide Enterprise Manager Basic Installation Guide.                                                                   |

| Parameter                                          | Data Type | Double Quotes<br>Required for<br>Value? | Description                                                                                                    |
|----------------------------------------------------|-----------|-----------------------------------------|----------------------------------------------------------------------------------------------------|
| MANAGEMENT<br>_TABLESPACE<br>_LOCATION             | String    | Yes                                     | <ul> <li>Enter the absolute path to the location where the data file for management tablespace (mgmt.dbf) can be stored. Ensure that the specified path leads up to the file name.</li> <li>For example: <ul> <li>If the database is on a file system, then the path must look like "/u01/oracle/prod/oradata/mgmt.dbf".</li> <li>If the database is on Automatic Storage Management (ASM), then the path must look like "+<disk_group1>/ prod/oradata/mgmt.dbf", where disk_group1 is a diskgroup created on ASM and prod is the Service ID (SID).</disk_group1></li> <li>If the database is on a raw device, then the path must look like "</li> <li>If the database is on a raw device, then the path must look like "</li> </ul> </li> <li>Enterprise Manager Cloud Control requires this data file to store information about the monitored targets, their metrics, and so on. Essentially, everything else other than configuration data, software library data, and audit data.</li> </ul> |
| CONFIGURATI<br>ON_DATA_TAB<br>LESPACE_LOC<br>ATION | String    | Yes                                     | Enter the absolute path to the location where the data file for<br>configuration data tablespace (mgmt_ecm_depot1.dbf) can<br>be stored. Ensure that the specified path leads up to the file<br>name.<br>For example, "/home/john/oradata/<br>mgmt_ecm_depot1.dbf".<br>Enterprise Manager Cloud Control requires this data file to<br>store configuration information collected from the monitored<br>targets.                                                                                                    |
| JVM_DIAGNOS<br>TICS_TABLESP<br>ACE_LOCATIO<br>N    | String    | Yes                                     | Enter the absolute path to a location where the data file for<br>JVM Diagnostics data tablespace (mgmt_deepdive.dbf) can<br>be stored. Ensure that the specified path leads up to the file<br>name.<br>For example, "/home/john/oradata/<br>mgmt_deepdive.dbf".<br>Enterprise Manager Cloud Control requires this data file to<br>store monitoring data related to JVM Diagnostics and<br>Application Dependency Performance (ADP).                                                                                                    |
| EMPREREQ_A<br>UTO_CORREC<br>TION=false             | Boolean   | No                                      | It specifies whether prereqs can be auto corrected.                                                                                                    |
| ls_oneWaySSL                                       | String    | No                                      | Set it to true if the repository database is configured with one-<br>way SSL.<br>Example: Is_oneWaySSL=true<br>If Is_oneWaySSL=true is set, TRUSTSTORE_LOCATION and<br>TRUSTSTORE_PASSWORD parameters are required.                                                                                                    |

| Parameter                                       | Data Type | Double Quotes<br>Required for<br>Value? | Description                                                                                                    |
|-------------------------------------------------|-----------|-----------------------------------------|----------------------------------------------------------------------------------------------------|
| TRUSTSTORE_<br>LOCATION                         | String    | Yes                                     | (Required only if Is_oneWaySSL=true or<br>Is_twoWaySSL=true)                                                                                                    |
|                                                 |           |                                         | It specifies the absolute location of the Truststore Wallet file.                                                                                                    |
| TRUSTSTORE_<br>PASSWORD                         | String    | Yes                                     | (Required only if Is_oneWaySSL=true or<br>Is_twoWaySSL=true)                                                                                                    |
|                                                 |           |                                         | It specifies the password of the Truststore Wallet.                                                                                                    |
| Is_twoWaySSL                                    | String    | No                                      | Set it to true if the repository database is configured with two-<br>way SSL.<br>Example: Is_twoWaySSL=true                                                                               |
|                                                 |           |                                         | <pre>If Is_twoWaySSL=true is set, TRUSTSTORE_LOCATION,<br/>TRUSTSTORE_PASSWORD, KEYSTORE_LOCATION and<br/>KEYSTORE_PASSWORD parameters are required.</pre>                                |
| KEYSTORE_LO<br>CATION                           | String    | Yes                                     | (Required only if Is_twoWaySSL=true)                                                                                                    |
|                                                 |           |                                         | It specifies the location of the keystore (location where the SSL key will get stored).                                                                                                   |
| KEYSTORE_PA<br>SSWORD                           | String    | Yes                                     | (Required only if Is_twoWaySSL=true)                                                                                                    |
|                                                 |           |                                         | It specifies the password of the keystore.                                                                                                    |
| AGENT_REGIS<br>TRATION_PAS<br>SWORD             | String    | Yes                                     | Enter a password to secure the communication between the OMS and the Management Agents. Note that you have to provide the same registration password for securing your Management Agents. |
| AGENT_REGIS<br>TRATION_CON<br>FIRM_PASSWO<br>RD | String    | Yes                                     | Confirm the agent registration password.                                                                                                    |
| STATIC_PORTS<br>_FILE                           | String    | Yes                                     | By default, ports described in What Ports Are Used for<br>Installation? are honored. If you want to accept the default<br>ports, then leave this field blank.                             |
|                                                 |           |                                         | It you want to use custom ports, then enter the absolute path to<br>the staticports.ini file that lists the custom ports to be<br>used for the installation.                              |

| Parameter              | Data Type | Double Quotes<br>Required for<br>Value? | Description                                                                                                    |
|------------------------|-----------|-----------------------------------------|----------------------------------------------------------------------------------------------------|
| PLUGIN_SELE<br>CTION   |           |                                         | By default, mandatory plug-ins such as Oracle Database Plug-<br>in, Oracle Fusion Middleware Plug-in, and Oracle Exadata<br>Plug-in, Oracle Cloud Framework Plug-in, and Oracle System<br>Infrastructure Plug-in are automatically installed with the<br>Enterprise Manager system. |
|                        |           |                                         | In addition to the default ones, if you want to deploy any addition plug-in, then list those plug-in names in a comma-<br>separated list. Ensure that the plug-in names are in double quotes.                                                                                       |
|                        |           |                                         | If you want to deploy a deprecated plug-in that is supported<br>only in the current release, but it's not in any of the future<br>releases, then evaluate your selection and decide whether or<br>not you want to proceed with the deployment of such plug-ins.                     |
|                        |           |                                         | For example,                                                                                                    |
|                        |           |                                         | <pre>PLUGIN_SELECTION={"oracle.sysman.empa","oracle.s ysman.vt"}</pre>                                                                                                    |
|                        |           |                                         | If you want to install some plug-ins that are not in the software kit (DVD, downloaded software), then do the following:                                                                                                    |
|                        |           |                                         | 1. Manually download the required plug-ins from Plug-in Update.                                                                                                    |
|                        |           |                                         | In addition, plug-ins produced by partners or customers<br>are available on the Enterprise Manager<br>Extensibility Exchange.                                                                                                    |
|                        |           |                                         | <ol> <li>Invoke the installer with the following option and pass the<br/>location where the additional plug-ins have been<br/>downloaded:</li> </ol>                                                                                                    |
|                        |           |                                         | <pre>./em13500_<platform>.bin PLUGIN_LOCATION=<absolute_path_to_plugin_soft ware_location=""></absolute_path_to_plugin_soft></platform></pre>                                                                                                    |
| b_upgrade              | Boolean   | No                                      | For this case, set it to false                                                                                                    |
|                        |           |                                         | b_upgrade=false                                                                                                    |
| EM_INSTALL_T<br>YPE    | String    | No                                      | For this case, set it to NOSEED                                                                                                    |
|                        |           |                                         | EM_INSTALL_TYPE=NOSEED                                                                                                    |
| CONFIGURATI<br>ON_TYPE | String    | No                                      | For this case, set it to ADVANCED                                                                                                    |
|                        |           |                                         | CONFIGURATION_TYPE=ADVANCED                                                                                                    |

Using Advanced Script Options While Configuring the Enterprise Manager Software Using the Install Software Only Method in Silent Mode

The following are some additional advanced options you can pass while invoking the ConfigureGC script (ConfigureGC.sh on UNIX/Linux or ConfigureGC.bat on Microsoft Windows):

 For Oracle Enterprise Manager Cloud Control 13c and later, GCDomain is the only supported domain name for creating the WebLogic domain. Customized WebLogic domain names are not supported.

#### SSL configuration support:

Starting with Enterprise Manager 13c Release 5 Update 8 (13.5.0.8) or above, SSL configuration is supported.

If the repository database is configured with one-way or two-way SSL authentication, you can configure the Enterprise Manager against the SSLenabled repository database when configuring the Enterprise Manager Cloud Control software only in graphical or silent mode.

### Note:

PKCS12 is the wallet file format supported for SSL configuration.

To enable SSL configuration in Enterprise Manager using configuring the Enterprise Manager Cloud Control software only in silent mode, run the ConfigureGC script using a response file and the ENABLE\_SSL=true option.

1. Update the new\_install.rsp response file with the SSL information.

Review the SSL configuration, edit the new\_install.rsp response file and update the appropriate SSL parameters and values applicable to your environment.

The SSL parameters available are:

- Is\_oneWaySSL
- Is\_twoWaySSL
- TRUSTSTORE LOCATION
- TRUSTSTORE\_PASSWORD
- KEYSTORE LOCATION
- KEYSTORE PASSWORD

For more details about the SSL parameters from the response file, see Editing the new\_install.rsp Response File for Configuring the Enterprise Manager Software Using the Software Only Method in Silent Mode

- 2. Execute the ConfigureGC script using ENABLE\_SSL=true option.
  - For Linux:

```
ConfigureGC.sh -silent -responseFile
<absolute_path_to_the_directory_where_the_generated_and_updat
ed_response_file_is_stored>/new_install.rsp ENABLE_SSL=true
```

For Windows:

ConfigureGC.bat -silent -responseFile <absolute\_path\_to\_the\_directory\_where\_the\_generated\_and\_updat ed response file is stored>/new install.rsp **ENABLE\_SSL=true** 

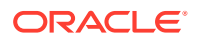

The ConfigureGC script gets executed in silent mode enabling SSL configuration and using the SSL parameters provided in the response file.

• After the configuration ends successfully, the OMS and the Management Agent start automatically. If you do not want them to start automatically, then invoke the script with START\_OMS and START\_AGENT options, and set them to true or false depending on what you want to control.

### Note:

Ensure that the START\_OMS and START\_AGENT options are used even when the installation wizard was invoked to install the software binaries as described inInstall Software Only With Plug-ins and Configure Later in Graphical Mode.

For example, if you do not want the Management Agent to start automatically, then run the following command:

\$<ORACLE\_HOME>/sysman/install/ConfigureGC.sh START\_OMS=true
START AGENT=false

To understand the limitations involved with this advanced option, see Limitations with the Advanced Options Supported for Installing an Enterprise Manager System in Silent Mode.

Performing Postconfiguration Tasks After Configuring the Enterprise Manager Cloud Control Software Only in Silent Mode

> Perform the post-install steps as described in Performing Postinstallation Tasks After Installing an Enterprise Manager System section that is available in the *Enterprise Manager Basic Installation Guide*.

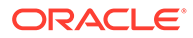

# Part III Installing Additional Oracle Management Services

This part contains the following chapters:

Installing Additional Oracle Management Services in Silent Mode

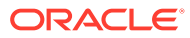

# 5

## Installing Additional Oracle Management Services in Silent Mode

Oracle recommends that you install additional Oracle Management Services (OMS) in your environment to ensure high availability of your Enterprise Manager system. This chapter describes how you can install an additional OMS in silent mode. In particular, this chapter covers the following:

- About Installing Additional Oracle Management Services in Silent Mode
- Installing Additional Oracle Management Services in Silent Mode

# About Installing Additional Oracle Management Services in Silent Mode

Oracle recommends that you install additional OMS instances in your environment to ensure high availability of your Enterprise Manager system. To install an additional OMS, you can use the Add Management Service deployment procedure. The Add Management Service deployment procedure offers a GUI-rich, interactive way of installing an additional OMS. For instructions, see Adding Additional Oracle Management Services in the Oracle Enterprise Manager Cloud Control Basic Installation Guide.

However, if you have any security restrictions or audit demands in your environment, or if you are not permitted to use Oracle credentials to log in over the network for installation, then you can install in silent, non-interactive mode. Before you start the silent installation, meet all the prerequisites listed in *Adding Additional Oracle Management Services* in the *Oracle Enterprise Manager Cloud Control Basic Installation Guide.* 

### WARNING:

Do not install Enterprise Manager Cloud Control 13c on servers of SPARC series: T1000, T2000, T5xx0, and T3-\*. For more information, see My Oracle Support note 1590556.1.

### Installing Additional Oracle Management Services in Silent Mode

To install an additional OMS in silent mode, follow these steps:

- 1. If Oracle Software Library (Software Library) is configured on the main OMS, which comes with Enterprise Manager Cloud Control, then do the following:
  - On Unix Platforms:

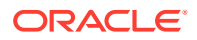

- Ensure that the Software Library is read-write accessible from the remote host where you plan to install the additional OMS.
- **On Microsoft Windows Platforms:** If you do not have an option to share or mount the Software Library, then copy the Software library from the main, source OMS host to the destination host where you plan to install the additional OMS.

In this procedure, for easy understanding, the OMS that comes with Enterprise Manager Cloud Control is referred to as the *first OMS*, and the additional OMS you install is referred to as the *additional OMS*.

2. On the remote host, perform a software only installation of the additional OMS as described in Install Software Only With Plug-ins and Configure Later in Graphical Mode

Install Software Only With Plug-ins and Configure Later in Graphical Mode.

#### Note:

- Ensure that you install the software binaries as the same user as the one used for installing the first OMS. You must be able to access the Software Library files.
- Ensure that you install the software binaries in the same middleware location as that of the first OMS.
- At the end of the software only installation, do NOT run the ConfigureGC.sh (for Unix platforms) or ConfigureGC.bat script (for Microsoft Windows) as prompted by the installer. That file must be run only when you are performing a fresh installation.
- **3.** Deploy the plug-ins.

To deploy the plug-ins, refer to Install Software Only With Plug-ins and Configure Later in Silent Mode.

4. On the additional OMS, apply all the patches you applied on the first OMS so that both OMS instances are identical and are in sync. Patches include patches that modified the Enterprise Manager system, the Software Library, the OMS files, the Management Repository, and so on.

To identify the patches you applied on the first OMS, run the following commands from the platform home:

mw home/OMSPatcher/omspatcher lspatches

This command displays the installed patches and Oracle home relationships. Map the installed patches to the patch .zip files on My Oracle Support site (https://support.oracle.com/). Download the files and unzip the archives on the additional OMSs. If patches are already available in the file system or a shared area, reuse those patches to apply it on other OMSs.

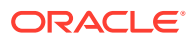

For more details on installed patches in the platform, and Plug-in homes, run the command <code>\$ORACLE\_HOME/OPatch/opatch</code> lsinventory -details -oh <desired home path>.

#### To apply the patches, run the following commands:

For each system patch:

Platform Home/MSPatcher/omspatcher apply <patch location> -oh <Platform
Home> -invPtrLoc <Platform Home>/oraInst.loc

<Platform Home>/OPatch/opatchauto commit -id 17513525 -oh <Platform Home> -invPtrLoc <Platform Home>/oraInst.loc

#### Note:

A patch is a system patch if it has a <system patch location>/bundle.xml file. The system patch ID is the top level directory patch ID number. This ID is also available in the <System patch location>/bundle.xml file. For example, <system\_patch\_bundle\_xml type\_version="2.0" bundle\_type="ENGSYSTEM" patch\_abstract="sample System Patch description" patch\_id="1111115"> clearly indicates the patch ID as 1111115.

• For each one-off patch specifically for the platform homes:

```
<Platform Home>/OPatch/opatch napply <one-off location> -oh <Platform
Home> -invPtrLoc <Platform Home>/oraInst.loc
```

5. Export the configuration details from the first OMS. To do so, run the following command from the Oracle home of the first OMS host, and pass the location where the configuration details can be exported as a file.

\$<ORACLE HOME>/bin/emctl exportconfig oms -dir <absolute path to directory>

- 6. Copy the exported configuration details file from the first OMS host to the additional OMS host.
- 7. If the additional OMS is being installed using an alias host name, then set the ORACLE HOSTNAME environment variable to the alias host name.
- 8. Recover the configuration details onto the additional OMS. To do so, run the following command from the Oracle home of the additional OMS host:

\$<ORACLE\_HOME>/bin/omsca recover -ms -backup\_file <absolute\_path\_to\_the\_file\_copied\_in\_step4> [-AS\_HTTPS\_PORT <port> -MSPORT <port> -MS\_HTTPS\_PORT <port> -EM\_NODEMGR\_PORT <port> -EM\_UPLOAD\_PORT <port> -EM\_UPLOAD\_HTTPS\_PORT <port> -EM\_CONSOLE\_PORT <port> -EM\_CONSOLE\_HTTPS\_PORT <port> -config\_home <absolute\_path\_to\_instance\_dir> -EM\_INSTANCE\_HOST <second\_oms\_host\_name>]

#### For example,

/u01/software/em13c/oraclehome2/bin/omsca recover -ms -backup\_file /opt/ oracle/product/backup/opf\_ADMIN\_20120504\_031016.bka -AS\_HTTPS\_PORT 7101 -

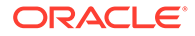
```
MSPORT 7202 -MS_HTTPS_PORT 7301 -EM_NODEMGR_PORT 7403 -EM_UPLOAD_PORT
4889 -EM_UPLOAD_HTTPS_PORT 4900 -EM_CONSOLE_PORT 7788 -
EM_CONSOLE_HTTPS_PORT 7799 -config_home /opt/oracle/product/omsmdw/
gc_inst -EM_INSTANCE_HOST example.com
```

If the additional OMS is being installed using an alias host name, then set the EM\_INSTANCE\_HOST parameter to the alias host name that is defined in the /etc/hosts file on all the OMS instances at this site.

9. (Applicable only if you do not already have a Management Agent on the host) Configure the Management Agent on the additional OMS host by running the following command from the agent home:

```
$<AGENT_HOME>/sysman/install/agentDeploy.sh
AGENT_BASE_DIR=<agent_base_dir> OMS_HOST=<oms_host_name>
EM_UPLOAD_PORT=<oms_port> AGENT_REGISTRATION_PASSWORD=<password> -
configOnly
```

#### Note:

- If you have a Server Load Balancer (SLB) configured, then directly enter the host name and the port number of the SLB for the OMS\_HOST and EM\_UPLOAD\_PORT parameters. If an SLB is not configured, then enter the host name and the secure upload port of the first OMS for the OMS\_HOST and EM\_UPLOAD\_PORT parameters.
- If the additional OMS is being installed using an alias host name, then add the ORACLE\_HOSTNAME=<alias host name> parameter to the command and set the parameter to the alias host name that is defined in the /etc/hosts file on all the OMS instances at this site.
- **10.** Deploy the required plug-ins on the Management Agent.

For information about deploying plug-ins, see *Managing Plug-Ins* in the Oracle Enterprise Manager Cloud Control Administrator's Guide.

 Import the trusted certificate on the additional OMS host, where you configured the Management Agent as described in Step (9). When prompted for a password, enter welcome.

\$<AGENT HOME>/bin/emctl secure add trust cert to jks

- 12. Review and perform the applicable postinstallation steps. See *Performing Postinstallation Tasks After Adding an Additional Oracle Management Service* in the Oracle Enterprise Manager Cloud Control Basic Installation Guide.
- 13. Manually discover the Oracle WebLogic Server target.
  - a. Ensure that both the first and the additional OMS instances are up and running.
  - b. In the Cloud Control console, from the Targets menu, select All Targets.

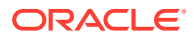

- c. On the All Targets page, search and click /EMGC\_GCDomain/GCDomain/.
- d. On the EMGC\_GCDomain home page, from the WebLogic Domain menu, select Refresh WebLogic Domain.
- e. On the Refresh WebLogic Domain page, click Add / Update Targets, and follow the steps guided by the wizard.

Enterprise Manager Cloud Control refreshes the WebLogic Domain and discovers the second managed server on the additional OMS host.

For information about discovering the other targets and adding targets, see Overview of Discovering and Adding Targets in the Oracle Enterprise Manager Cloud Control Administrator's Guide.

For configuring the shared Oracle Software Library location and the Server Load Balancer, see *Configuring a Software Library* in the *Oracle Enterprise Manager Cloud Control Administrator's Guide.* 

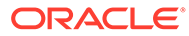

## Part IV Installing Oracle Management Agent

This part describes the different ways of installing Oracle Management Agent. In particular, this part contains the following chapters:

- Installing Oracle Management Agent in Silent Mode
- Cloning Oracle Management Agents
- Installing Shared Agents
- Installing the Oracle Management Agent Software Now and Configuring It Later

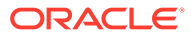

## 6

# Installing Oracle Management Agent in Silent Mode

This chapter describes how you can install Oracle Management Agent (Management Agent) in silent mode. In particular, this chapter covers the following:

- Overview of Installing a Management Agent in Silent Mode
- Before You Begin Installing a Management Agent in Silent Mode
- Prerequisites for Installing a Management Agent in Silent Mode
- Installing a Management Agent in Silent Mode
- After Installing a Management Agent in Silent Mode

## Overview of Installing a Management Agent in Silent Mode

Installing a Management Agent in silent mode is only an alternative to installing it using the Add Host Targets Wizard. While the Add Host Targets Wizard requires you to use its GUI-rich interview screens for providing all installation details, the silent mode requires you to use a response file for providing installation details and deployment scripts to install Management Agents on hosts.

Installing in silent mode is useful when you want to install an additional Management Agent on a destination host from the destination host itself, without using the Add Host Targets Wizard.

You can install Management Agents in silent mode using the following methods:

#### Using the AgentPull Script

In this method, you do not have to use EM CLI to download the Management Agent software onto the remote destination host before executing the script to install the Management Agent. This method supports only a few additional parameters, and is ideal for a basic Management Agent install.

#### Using the agentDeploy Script

In this method, you must use EM CLI to download the Management Agent software onto the remote destination host before executing the script to install the Management Agent. You can either choose to use EM CLI from the OMS host, or from the remote destination host. If you choose to use EM CLI from the OMS host, you must transfer the downloaded Management Agent software to the remote destination host before executing the script to install the Management Agent. This method supports many additional parameters, and is ideal for a customized Management Agent install.

#### Using the RPM File

In this method, you obtain the .rpm file using EM CLI on the OMS host, then transfer the file to the remote destination host before running the file to install the Management Agent. Using the .rpm file, you can also choose to install a Management Agent while provisioning an operating system on a bare metal host. For more information, see the *Oracle Enterprise* 

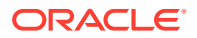

*Manager Administrator's Guide for Software and Server Provisioning and Patching.* This guide is available in the Enterprise Manager documentation library at:

http://www.oracle.com/technetwork/indexes/documentation/index.html

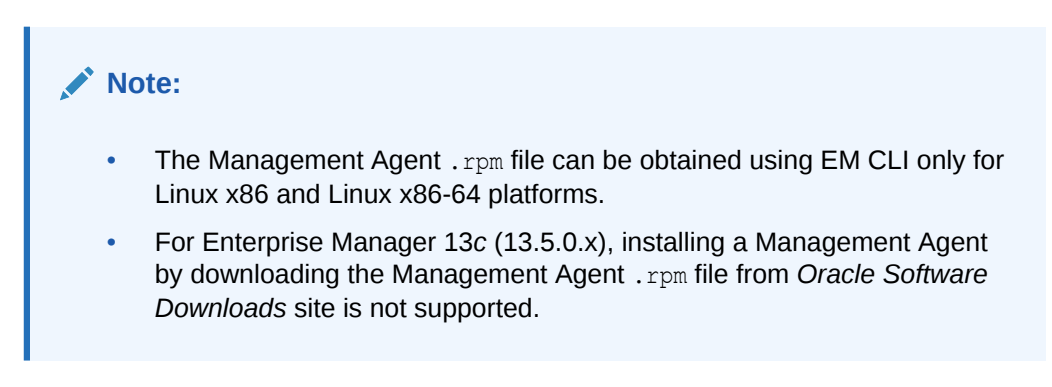

Once the installation is complete, you will see the following default contents in the agent base directory:

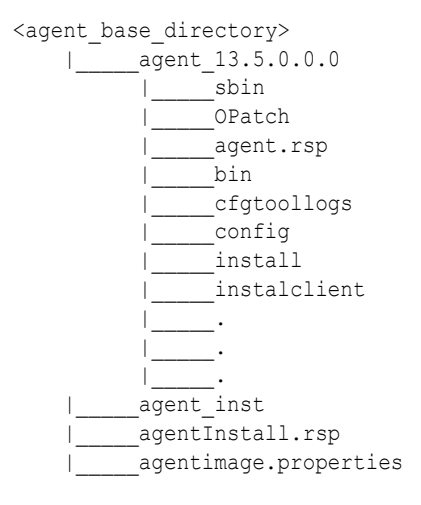

#### Note:

• You can repoint your existing Management Agents to a new Oracle Management Service (OMS). For instructions, see Redirecting Oracle Management Agent to Another Oracle Management Service.

When you repoint your existing Management Agents to a new OMS, you cannot move the targets monitored by the Management Agents, the target history, and the Management Agent history. The monitored targets and the history data is lost.

 (For Microsoft Windows hosts) If you upgrade a 13.5.0.x Management Agent and you want to install another Management Agent on the same host, which points to a different OMS, ensure that you specify the s\_agentSrvcName parameter while installing the Management Agent, as described in Response File Parameters for Installing a Management Agent in Silent Mode Using the agentDeploy Script.

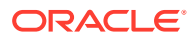

## Before You Begin Installing a Management Agent in Silent Mode

Before you begin installing a Management Agent in silent mode, keep these points in mind:

- You can install a Management Agent on only one host at a time by using the silent methods. Therefore, use this approach when you want to install a Management Agent on only a few hosts.
- The Management Agent software for the platform of the host on which you want to install a Management Agent must be downloaded and applied, using Self Update. Only the Management Agent software for the OMS host platform is downloaded and applied by default. The Management Agent software contains the core binaries required for installation, the response file to be edited and passed, and the agentDeploy.sh script (agentDeploy.bat for Microsoft Windows).

For information on how to download and apply the Management Agent software for a platform using Self Update, see *Acquiring the Management Agent Software in Online Mode* in the *Oracle Enterprise Manager Cloud Control Basic Installation Guide*.

- Starting with Enterprise Manager Cloud Control 13c Release 3, parallel deployment of Management Agents using the AgentPull.sh script (AgentPull.bat for Microsoft Windows) is supported. This enables you to deploy Management Agents on multiple hosts, at the same time (in a parallel manner), using the AgentPull.sh or AgentPull.bat script.
- If you want to install a Management Agent on a Microsoft Windows host in silent mode, ensure that you execute the AgentPull.bat or agentDeploy.bat script from the default command prompt, which is cmd.exe, and not from any other command prompt.
- You cannot run any preinstallation or postinstallation scripts as part of the installation process. You can run them manually before or after the installation.
- By default, installing a Management Agent in silent mode configures only the following types of plug-ins:
  - All discovery plug-ins that were configured with the OMS from where the Management Agent software is being deployed.
  - Oracle Home discovery plug-in.
  - Oracle Home monitoring plug-in.

## Prerequisites for Installing a Management Agent in Silent Mode

Before installing a Management Agent in silent mode, ensure that you meet the following prerequisites:

| Requirement           | Description                                                                                                    |
|-----------------------|----------------------------------------------------------------------------------------------------|
| Hardware Requirements | Ensure that you meet the hard disk space and physical memory requirements. For more information, see <i>Hardware Requirements for Enterprise Manager Cloud Control</i> in the Oracle Enterprise Manager Cloud Control Basic Installation Guide. |

#### Table 6-1 Prerequisites for Installing Oracle Management Agent in Silent Mode

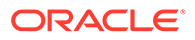

| Requirement                                      | Description                                                                                                    |  |
|--------------------------------------------------|----------------------------------------------------------------------------------------------------|--|
| Operating System<br>Requirements                 | Ensure that you install the Management Agent only on certified operating systems as mentioned in the Enterprise Manager certification matrix available on <i>My Oracle Support</i> .                                                                                                    |  |
|                                                  | To access the Enterprise Manager certification matrix, follow the steps outlined in<br>Accessing the Enterprise Manager Certification Matrix in the Oracle Enterprise<br>Manager Cloud Control Basic Installation Guide.                                                                                          |  |
| File System Requirements                         | Ensure that the file system mounted on the destination host does not permit buffered writes.                                                                                                    |  |
| File Descriptor                                  | • Ensure that the maximum user process limit is set to 13312 or greater.                                                                                                    |  |
| Requirements                                     | To verify the current value set, run the following command:                                                                                                    |  |
|                                                  | ulimit -u                                                                                                    |  |
|                                                  | If the current value is not 13312 or greater, then contact your system administrator to set it to at least 13312.                                                                                                    |  |
|                                                  | • Ensure that you set the soft limit of file descriptor to a minimum of 4096 and hard limit less then or equal to 16384.                                                                                                    |  |
|                                                  | To verify the current value set, run the following commands:                                                                                                    |  |
|                                                  | For Soft Limit:                                                                                                    |  |
|                                                  | /bin/sh -c "ulimit -n"                                                                                                    |  |
|                                                  | For Hard Limit:                                                                                                    |  |
|                                                  | /bin/sh -c "ulimit -Hn"                                                                                                    |  |
|                                                  | If the current value is not 4096 or greater, then as a <i>root</i> user, update the /etc/<br>security/limits.conf file with the following entries:                                                                                                    |  |
|                                                  | <uid> soft nofile 4096</uid>                                                                                                    |  |
|                                                  | <uid> hard nofile 16384</uid>                                                                                                    |  |
| Package Requirements                             | Ensure that you install all the operating system-specific packages. For more information, see the chapter on package requirements in the <i>Package, Kernel Parameter, and Library Requirements for Enterprise Manager Cloud Control</i> in the Oracle Enterprise Manager Cloud Control Basic Installation Guide. |  |
|                                                  | If you choose to install a Management Agent using a .rpm file, ensure that the rpm-<br>build package is installed on the host. To verify this, run the following command:                                                                                                    |  |
|                                                  | rpm -qa   grep rpm-build                                                                                                    |  |
| CURL Utility Requirements                        | Ensure that you install the CURL utility on the destination host.                                                                                                    |  |
| (For installing using the AgentPull script only) | You can download the CURL utility from the following URL:                                                                                                    |  |
|                                                  | http://curl.haxx.se/dlwiz/?type=bin                                                                                                    |  |
|                                                  | <b>Note:</b> For destination hosts running on Microsoft Windows, Oracle recommends that you install CURL in <code>c:\.</code>                                                                                                    |  |
| ZIP and UNZIP Utility                            | Ensure that the ZIP and the UNZIP utilities are present on the destination host.                                                                                                    |  |
| Requirements                                     | The ZIP utility must be of version 3.0 2008 build or higher.                                                                                                    |  |
|                                                  | The UNZIP utility must be of version 6.0 or higher.                                                                                                    |  |

 Table 6-1 (Cont.) Prerequisites for Installing Oracle Management Agent in Silent Mode

| Requirement                                                         | Description                                                                                                    |
|---------------------------------------------------------------------|----------------------------------------------------------------------------------------------------|
| User and Operating System<br>Group Requirement                      | Ensure that the destination host where you want to install the Management Agent has the appropriate users and operating system groups created.                                                                                                    |
|                                                                     | For more information, see the chapter on creating operating system groups and users in the <i>Creating Operating System Groups and Users for Enterprise Manager Cloud Control</i> in the <i>Oracle Enterprise Manager Cloud Control Basic Installation Guide.</i>                                                                           |
|                                                                     | <b>Note:</b> If your enterprise has a policy against installing Management Agents using the OMS install operating system user account, you can use a different operating system user account to install Management Agents. However, ensure that the user account you use and the OMS install user account belong to the same primary group. |
| /etc/hosts File Requirements                                        | Ensure that the /etc/hosts file on the host has the IP address, the fully qualified name, and the short name in the following format:                                                                                                    |
|                                                                     | 172.16.0.0 example.com mypc                                                                                                    |
|                                                                     | (Only for Microsoft Windows) Ensure that the entry for local host in the etc/hosts file is always against 127.0.0.1 and against any other address.                                                                                                    |
| Time Zone Requirements                                              | Ensure that the host time zone has been set correctly. To verify the host time zone, run the following command:                                                                                                    |
|                                                                     | echo \$TZ                                                                                                    |
|                                                                     | If the time zone displayed is incorrect, run the following commands, before running the agentDeploy.sh or agentDeploy.bat scripts, to set the correct time zone:                                                                                                    |
|                                                                     | For Korn shell:                                                                                                    |
|                                                                     | TZ= <value></value>                                                                                                    |
|                                                                     | export TZ                                                                                                    |
|                                                                     | For Bourne shell or Bash shell:                                                                                                    |
|                                                                     | export TZ= <value></value>                                                                                                    |
|                                                                     | • For C shell:                                                                                                    |
|                                                                     | setenv TZ <value></value>                                                                                                    |
|                                                                     | For example, in the Bash shell, run the following command to set the time zone to America/New_York:                                                                                                    |
|                                                                     | export TZ='America/New_York'                                                                                                    |
|                                                                     | To set the time zone on a destination host that runs on Microsoft Windows, from the <b>Start</b> menu, select <b>Control Panel.</b> Click <b>Date and Time,</b> then select the <b>Time Zone</b> tab. Select your time zone from the displayed drop down list.                                                                              |
|                                                                     | To view a list of the time zones you can use, access the supportedtzs.lst file present in the <agent_home>/sysman/admin directory of the central agent (that is, the Management Agent installed on the OMS host).</agent_home>                                                                                                    |
|                                                                     | <b>Note:</b> If you had ignored a prerequisite check warning about wrong time zone settings during the Management Agent install, you must set the correct time zone on the host after installing the Management Agent. For information on setting time zones post install, refer After Installing a Management Agent in Silent Mode.        |
| PATH Environment Variable                                           | Ensure that the location of zip and unzip is part of the PATH environment variable.                                                                                                    |
| Requirements<br>(For installing using the<br>AgentPull script only) | For example, if zip and unzip are present in /usr/bin, then /usr/bin must be part of the PATH environment variable.                                                                                                    |

#### Table 6-1 (Cont.) Prerequisites for Installing Oracle Management Agent in Silent Mode

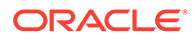

| Requirement                                                                  | Description                                                                                                    |  |
|------------------------------------------------------------------------------|----------------------------------------------------------------------------------------------------|--|
| Path Validation<br>Requirements                                              | Validate the path to all command locations. For more information, refer to the appendix on validating command locations in the Validating Command Locations in the Oracle Enterprise Manager Cloud Control Basic Installation Guide.                                                                                                    |  |
| CLASSPATH Environment<br>Variable Requirements                               | Unset the CLASSPATH environment variable. You can always reset the variable to the original value after the installation is complete.                                                                                                    |  |
| Port Requirements                                                            | Ensure that the default ports described in What Default Ports Are Used for<br>Enterprise Manager Cloud Control Installation? are free.                                                                                                    |  |
| Temporary Directory Space<br>Requirements                                    | Ensure that you allocate 400 MB of space for a temporary directory where the executables can be copied.                                                                                                    |  |
|                                                                              | By default, the temporary directory location set to the environment variable TMP or TEMP is honored. If both are set, then TEMP is honored. If none of them are set, then the following default values are honored: /tmp on UNIX hosts and c:\Temp on Microsoft Windows hosts.                                                                                                    |  |
| /var/tmp Requirements<br>(For installing using<br>the . rpm file only)       | Ensure that the $/\texttt{var}/\texttt{tmp}$ directory has at least 700 MB of free space.                                                                                                    |  |
| /usr/lib/oracle Requirements<br>(For installing using<br>the .rpm file only) | Ensure that the /usr/lib/oracle directory exists and has at least 2 GB of free space. If it does not exist, create it, and ensure that the install user has write permissions on it.                                                                                                    |  |
| Agent Base Directory<br>Requirements                                         | <ul> <li>Ensure the following:</li> <li>The agent base directory is empty and has at least 1 GB of free space.</li> <li>The directory name does not contain any spaces.</li> <li>The install user owns the agent base directory. The agent base directory and the parent directories of the agent base directory have read, write, and execute permissions for the install user. Ensure that the install user or the <i>root</i> user owns all the parent directories of the agent base directory, and that the parent directories have read and execute permissions for the install user group and all the other users. Also, ensure that the <i>root</i> user owns the root directory. For example, if the agent base directory is /scratch/OracleHomes/agent, and <i>oracle</i> is the install user, then the /scratch/OracleHomes/agent directory must be owned by <i>oracle</i>, directories scratch and OracleHomes must be owned by either <i>oracle</i> or the <i>root</i> user, and the root directory (/) must be owned by the <i>root</i> user.</li> <li>If the agent base directory is mounted, it is mounted with the setuid option turned on.</li> </ul> |  |
| Agent Instance Home<br>Requirements                                          | Ensure that the agent instance home location you specify in the response file is empty.                                                                                                    |  |
| (For installing using the agentDeploy script only)                           |                                                                                                    |  |
| Permission Requirements                                                      | <ul> <li>Ensure that you have <i>write</i> permission in the agent instance home.</li> <li>Ensure that you have <i>write</i> permission in the temporary directory.</li> </ul>                                                                                                    |  |
| Installing User<br>Requirements                                              | If the central inventory owner and the user installing the Management Agent are different, then ensure that they are part of the same group, and have <i>read</i> and <i>write</i> permissions on the inventory directory.                                                                                                    |  |
|                                                                              | For example, if the inventory owner is <i>abc</i> and the user installing the Management Agent is <i>xyz</i> , then ensure that <i>abc</i> and <i>xyz</i> belong to the same group, and they have read and write access to the inventory.                                                                                                    |  |

#### Table 6-1 (Cont.) Prerequisites for Installing Oracle Management Agent in Silent Mode

| Requirement                                                                                       | Description                                                                                                    |  |
|---------------------------------------------------------------------------------------------------|----------------------------------------------------------------------------------------------------|--|
| Central Inventory<br>(oralnventory) Requirements                                                  | <ul> <li>Ensure that you allocate 100 MB of space on all destination hosts for the<br/>Central Inventory.</li> <li>Ensure that you have <i>read</i>, <i>write</i>, and <i>execute</i> permissions on oraInventory<br/>on all destination hosts.</li> </ul>                                                                                                    |  |
|                                                                                                   | If you do not have these permissions on the default inventory (typically in the location mentioned in the /etc/oraInst.loc file) on any destination host, then ensure that you enter the path to an alternative inventory location using the INVENTORY_LOCATION or -invPtrLoc arguments as described in Table 6-7. Note that these parameters are supported only on UNIX platforms, and not on Microsoft Windows platforms.                                          |  |
| Agent User Account<br>Permissions and Rights                                                      | (For Microsoft Windows) If you are installing the Management Agent on a Microsoft Windows-based operating system, then ensure that the agent user account has perform the following:                                                                                                    |  |
| (For installing using the<br>AgentPull or<br>agentDeploy scripts only)                            | <ul> <li>Act as part of the operating system.</li> <li>Adjust memory quotas for a process.</li> <li>Replace process level token.</li> <li>Log on as a batch job.</li> <li>To verify whether the agent user has these rights, follow these steps:</li> </ul>                                                                                                    |  |
|                                                                                                   | <ol> <li>Launch the Local Security Policy.</li> <li>From the Start menu, click Settings and then select Control Panel. From the<br/>Control Panel window, select Administrative Tools, and from the<br/>Administrative Tools window, select Local Security Policy.</li> </ol>                                                                                                    |  |
|                                                                                                   | <ol> <li>In the Local Security Policy window, from the tree structure, expand Local<br/>Policies, and then expand User Rights Assignment.</li> </ol>                                                                                                    |  |
| Permissions for cmd.exe<br>(For installing using the<br>AgentPull or<br>agentDeploy scripts only) | (For Microsoft Windows) If you are installing the Management Agent on a Microsoft<br>Windows-based operating system, then ensure that you grant the Cmd.exe program<br><i>Read</i> and <i>Execute</i> permissions for the user account that the batch job runs under.<br>This is a restriction from Microsoft.<br>For more information on this restriction and to understand how you can grant these<br>permissions, access the following URL to Microsoft Web site: |  |
| Runtime Library File<br>Requirements                                                              | (For Microsoft Windows) If you are installing the Management Agent on a Microsoft Windows-based operating system, then ensure that the Msvcp71.dll and Msvcr71.dll runtime library files are present in c:\windows\system32.                                                                                                    |  |

#### Table 6-1 (Cont.) Prerequisites for Installing Oracle Management Agent in Silent Mode

## Installing a Management Agent in Silent Mode

This section describes the actions involved in installing a Management Agent in silent mode. It consists of the following:

- Installing a Management Agent Using the AgentPull Script
- Installing a Management Agent Using the agentDeploy Script
- Installing a Management Agent Using the RPM File
- Installing a Management Agent on a Virtual Host
- Response File Parameters for Installing a Management Agent in Silent Mode Using the AgentPull Script

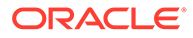

- Response File Parameters for Installing a Management Agent in Silent Mode Using the agentDeploy Script
- Response File Parameters for Installing a Management Agent in Silent Mode Using an RPM File
- Options Supported by the AgentPull Script
- Options Supported by the agentDeploy Script
- Contents of the Downloaded Management Agent Software

If the OMS host is running on Microsoft Windows, and the OMS software was installed in a drive other than C:\, then update the SCRATCH\_PATH variable in

ORACLE\_HOME\oui\prov\resources\ssPaths\_msplats.properties.

For example, if the OMS software was installed in D:\, ensure that you update the SCRATCH PATH variable to D:\tmpada

### Installing a Management Agent Using the AgentPull Script

To install a Management Agent using the AgentPull script, follow these steps:

- 1. Acquiring the Management Agent Software
- 2. Installing a Management Agent Using the AgentPull Script
- 3. Installing a Management Agent Using an Agent Gold Image, Using the AgentPull Script

#### Note:

To install a Management Agent using the AgentPull script, you do not need to download the Management Agent software onto the destination host. The AgentPull script performs this action automatically.

#### Acquiring the Management Agent Software

1. If the destination host runs on UNIX, access the following URL from the host, and save the file as AgentPull.sh (AgentPull.bat for Microsoft Windows) to a temporary directory. For example, /tmp (c:\temp for Microsoft Windows).

https://<OMS\_HOST>:<OMS\_PORT>/em/install/getAgentImage

If the destination host runs on Microsoft Windows, access the following URL from the host:

https://<OMS HOST>:<OMS PORT>/em/install/getAgentImage?script=bat

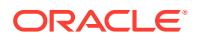

You can also use the following command to obtain the AgentPull.sh script:

curl "https://<OMS\_HOST>:<OMS\_PORT>/em/install/getAgentImage" -insecure -o AgentPull.sh

To use this command, ensure that you have the CURL utility installed, as described in Table 6-1.

2. (Only for UNIX Operating Systems) Provide the *execute* permission to the AgentPull.sh script by running the following command:

chmod +x <absolute\_path\_to\_AgentPull.sh>

For example, run the command chmod +x /tmp/AgentPull.sh.

 Identify the platforms for which the Management Agent software is available on the OMS host. To do so, run the AgentPull.sh script (AgentPull.bat for Microsoft Windows) passing the -showPlatforms option.

<absolute path to AgentPull.sh> -showPlatforms

The following is a sample output of the command.

Platforms Version Linux x86-64 13.5.0.0.0 Microsoft Windows x64 (64-bit) 13.5.0.0.0 IBM AIX on POWER Systems (64-bit) 13.5.0.0.0

If the output lists the platform on which you want to install the Management Agent, then proceed to Installing a Management Agent Using the AgentPull Script. Otherwise, acquire and apply the Management Agent software for the required platform using Self Update.

For information on how to acquire and apply the Management Agent software for a platform using Self Update, see *Oracle Enterprise Manager Cloud Control Basic Installation Guide*.

#### Installing a Management Agent Using the AgentPull Script

1. If the destination host runs on UNIX, and the OMS host runs on Microsoft Windows, run the following command:

dos2unix <absolute path to AgentPull.sh>

For example, run the command dos2unix /tmp/AgentPull.sh.

2. Create a response file (in any location on the destination host) specifying the parameters described in Table 6-3. Ensure that you do not name the response file agent.rsp.

The following are the contents of a sample response file, agent.properties.

LOGIN\_USER=sysman LOGIN\_PASSWORD=welcome PLATFORM="Linux x86-64" AGENT\_REGISTRATION\_PASSWORD=wel246come

If you want the script to ignore a particular response file parameter, specify a '#' before the parameter. For example, #VERSION.

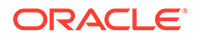

3. Run the AgentPull.sh script for Unix and AgentPull.bat for Microsoft Windows specifying the AGENT BASE DIR and RSPFILE\_LOC parameters:

AgentPull.sh LOGIN\_USER=<value> LOGIN\_PASSWORD=<value> CURL\_PATH=<value> PLATFORM=<value> [VERSION=<value> AGENT\_BASE\_DIR=<value> RSPFILE\_LOC=<value> AGENT\_REGISTRATION\_PASSWORD=<value> -download\_only -showPlatforms ignoreDiscoveryPlugin]

AgentPull.bat AGENT\_BASE\_DIR=<value> RSPFILE\_LOC=<value> CURL\_PATH=<value> [AGENT\_REGISTRATION\_PASSWORD=<value> VERSION=<value> -download\_only -showPlatforms -ignoreDiscoveryPlugin -help]

For example, run the following command:

/tmp/AgentPull.sh RSPFILE\_LOC=/tmp/agent.properties AGENT\_BASE\_DIR=/
scratch/agent

The AgentPull.sh script (and AgentPull.bat) supports certain options, such as download\_only, which downloads the Management Agent software, but does not deploy the Management Agent. These supported options are described in Table 6-6.

If you are installing a Management Agent on a Microsoft Windows host using AgentPull.bat, ensure that you execute AgentPull.bat from the default command prompt, which is cmd.exe, and not from any other command prompt.

If the Management Agent install fails, diagnose the problem by viewing the Management Agent install logs. For information on the location of these logs, see Manual Management Agent Installation Logs.

## Installing a Management Agent Using an Agent Gold Image, Using the AgentPull Script

To install a Management Agent using the AgentPull script, follow these steps:

- 1. Meeting the Prerequisites for Installing a Management Agent Using an Agent Gold Image, Using the AgentPull Script
- 2. Installing a Management Agent Using an Agent Gold Image, Using the AgentPull Script

Meeting the Prerequisites for Installing a Management Agent Using an Agent Gold Image, Using the AgentPull Script

- 1. Ensure that there is at least one standalone 13c Management Agent installed in your environment.
- 2. Create an Agent Gold Image. See Creating an Agent Gold Image.
- 3. Create an Agent Gold Image version. See Creating an Agent Gold Image Version.
- 4. Set a particular Agent Gold Image version as the current version that can be used for deployment. Setting a Particular Agent Gold Image Version as the Current Version.
- 5. To acquire the Management Agent software, follow the instructions outlined in Acquiring the Management Agent Software.

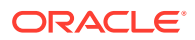

## Installing a Management Agent Using an Agent Gold Image, Using the AgentPull Script

To install a Management Agent using an Agent Gold Image, using the AgentPull script, follow these steps:

1. If the destination host runs on UNIX, and the OMS host runs on Microsoft Windows, run the following command:

dos2unix <absolute path to AgentPull.sh>

For example, run the command dos2unix /tmp/AgentPull.sh.

2. Create a response file (in any location on the destination host) specifying the parameters described in Table 6-3. Ensure that you do not name the response file agent.rsp.

The following are the contents of a sample response file, agent.properties.

LOGIN\_USER=sysman LOGIN\_PASSWORD=welcome PLATFORM="Linux x86-64" AGENT\_REGISTRATION\_PASSWORD=wel246come

If you want the script to ignore a particular response file parameter, specify a '#' before the parameter. For example, #VERSION.

3. Run the AgentPull.sh script (AgentPull.bat for Microsoft Windows) in the following way. Table 6-2 describes the parameters passed to this command.

```
<absolute_path_to_AgentPull.sh> LOGIN_USER=<username>
LOGIN_PASSWORD=<password> CURL_PATH=/usr/curl VERSION_NAME=<value>|
IMAGE_NAME=<value> [ AGENT_BASE_DIR=<value> RSPFILE_LOC=<value>
AGENT_REGISTRATION_PASSWORD=<password> -download_only -showGoldImages -
showGoldImageVersions -ignoreAuthentication]
```

For example, the following command downloads the latest revision of the Agent Gold Image available in the production system, and uses it to deploy the Management Agent:

AgentPull.sh LOGIN\_USER=username LOGIN\_PASSWORD=password CURL\_PATH=/usr/curl IMAGE NAME=DB MONITORING AGENT BASE DIR=/tmp/agentpull

## Table 6-2Parameters Passed to the AgentPull.sh Script While Installing aManagement Agent Using an Agent Gold Image

| Parameter      | Description                                                                                  |
|----------------|----------------------------------------------------------------------------------------------|
| LOGIN_USER     | Enterprise Manager Cloud Control Console login user name.                                    |
| CURL_PATH      | Absolute path to the curl software.                                                          |
| LOGIN_PASSWORD | Enterprise Manager Cloud Control Console login password.                                     |
| VERSION_NAME   | Agent Gold Image version name to be used for deployment.                                     |
| IMAGE_NAME     | Agent Gold Image name from which the Agent Gold Image version should be used for deployment. |

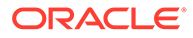

| Parameter                                             | Description                                                                                                    |
|-------------------------------------------------------|----------------------------------------------------------------------------------------------------|
| AGENT_BASE_DIR                                        | Directory where the Agent Gold Image should be<br>downloaded and where the Management Agent should be<br>installed. |
| AGENT_REGISTRATION_PASSWORD                           | Agent registration password to secure the Management Agent.                                                         |
| RSPFILE_LOC                                           | Absolute path to the response file location.                                                                        |
| -download_only                                        | Downloads the Agent Gold Image, but does not deploy the Management Agent using that image.                          |
| -showGoldImages                                       | Lists the Agent Gold Images.                                                                                        |
| -showGoldImageVersions<br>IMAGE_NAME= <value></value> | Lists the Agent Gold Image versions available for a particular Agent Gold Image.                                    |
| -ignoreAuthentication                                 | Bypasses the Enterprise Manager credentials.                                                                        |

Table 6-2(Cont.) Parameters Passed to the AgentPull.sh Script While Installing aManagement Agent Using an Agent Gold Image

If you are installing a Management Agent on a Microsoft Windows host using AgentPull.bat, ensure that you execute AgentPull.bat from the default command prompt, which is cmd.exe, and not from any other command prompt.

If the Management Agent install fails, diagnose the problem by viewing the Management Agent install logs. For information on the location of these logs, see Manual Management Agent Installation Logs.

If the source Management Agent was installed using the Add Host Targets Wizard, ensure that you specify the <code>START\_AGENT=true</code> and the <code>b\_secureAgent=true</code> parameters while invoking the deployment script.

### Installing a Management Agent Using the agentDeploy Script

You can install a Management Agent using the agentDeploy.sh or agentDeploy.bat script in the following ways:

- Using EM CLI from the Remote Destination Host
- Using EM CLI from the OMS Host

#### Using EM CLI from the Remote Destination Host

To install a Management Agent using the agentDeploy script, and EM CLI from the destination host, follow these steps:

## **1.** Acquiring the Management Agent Software and Downloading it onto the Destination Host Using EM CLI.

a. Set up EM CLI on the destination host.

For information on how to set up EM CLI on a host that is not running the OMS, see EM CLI Overview and Concepts in the Oracle Enterprise Manager Cloud Control Command Line Interface Guide.

b. On the destination host, from the EM CLI install location, log in to EM CLI:

<emcli\_install\_location>/emcli login -username=<username>

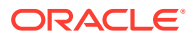

For example,

<emcli\_install\_location>/emcli login -username=sysman

Specify the password when you are prompted for it.

Note:

Ensure that the EM CLI log in user has the ADD TARGET privilege.

c. Synchronize EM CLI:

<emcli install location>/emcli sync

d. Identify the platforms for which the Management Agent software is available in Software Library:

<emcli install location>/emcli get supported platforms

This command lists all the platforms for which the Management Agent software is available in Software Library. The following is the sample output of the command.

If the output lists the platform on which you want to install the Management Agent, then proceed to the next step. Otherwise, acquire and apply the Management Agent software for the required platform using Self Update.

For information on how to acquire and apply the Management Agent software for a platform using Self Update, see *Acquiring the Management Agent Software in Online Mode* in the *Oracle Enterprise Manager Cloud Control Basic Installation Guide*.

e. Download the Management Agent software from Software Library to a temporary directory on the destination host. The command downloads the core Management Agent software to the destination directory you entered. For example, for Linux x86-64, you will see the file 13.5.0.0.\_AgentCore\_226.zip. For information on the contents of this core software, see Contents of the Downloaded Management Agent Software.

```
<emcli_install_location>/emcli get_agentimage -
destination=<download_directory> -platform="<platform>" -
version=<version>
```

#### For example,

```
./emcli get_agentimage -destination=/tmp/agentImage -platform="Linux
x86-64" -version=13.5.0.0.0
```

In the command, note the following:

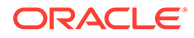

-destination is a directory on the destination host where you want the Management Agent software to be downloaded. Ensure that you have write permission on this location.

-platform is the platform for which you want to download the software; this must match one of the platforms listed in the previous step for which the software is available in Software Library.

-version is the version of the Management Agent software that you want to download; this is an optional argument. If you do not pass this argument, then the version is defaulted to the OMS version.

#### Note:

If you use the get\_agentimage EM CLI verb to download the Management Agent software for a platform different from the destination host platform, then meet the following requirements:

- Ensure the ZIP utility is of version 3.0 2008 build or higher, and the UNZIP utility is of version 6.0 or higher.
- Set the <code>ZIP\_LOC</code> environment variable to the subdirectory where the ZIP utility is present. For example, if the ZIP utility is present in /usr/bin/zip, then set <code>ZIP\_LOC=usr/bin/zip</code>.
- Set the UNZIP\_LOC=usr/bin/unzip environment variable to the parent directory of the subdirectory where the UNZIP utility is present. For example, if the UNZIP utility is present in the subdirectory /usr/bin/unzip, then set UNZIP\_LOC=usr/bin/, where usr/bin is the parent directory.

Similarly, if you use the get\_agentimage EM CLI verb to download the Management Agent software for a platform different from the OMS host platform, then meet the following requirements:

- Ensure the ZIP utility is of version 3.0 2008 build or higher, and the UNZIP utility is of version 6.0 or higher.
- Set the <code>ZIP\_LOC</code> environment variable to <code>\$OMS\_HOME/bin/zip</code>, that is, the subdirectory where the ZIP utility is present on the OMS host.
- Set the UNZIP\_LOC=<ORACLE\_HOME>/bin/unzip environment variable to <ORACLE\_HOME>/bin/, that is, the parent directory of the subdirectory where the UNZIP utility is present in the Oracle home of the OMS host.

#### 2. Installing the Management Agent Using the agentDeploy Script.

a. On the destination host, extract the contents of the ZIP file using the unzip utility:

unzip <software zip file location> -d <software extract location>

#### For example,

unzip /tmp/agentImage/13.5.0.0.0\_AgentCore\_226.zip -d /tmp/agtImg

**b.** Edit the response file agent.rsp as described in Table 6-4.

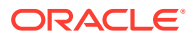

<software extract location>/agent.rsp

The following are the contents of a sample response file.

```
OMS_HOST=example.com
EM_UPLOAD_PORT=14511
AGENT_REGISTRATION_PASSWORD=abc123
AGENT_PORT=1832
```

If you want the script to ignore a particular response file parameter, specify a '#' before the parameter. For example, #AGENT PORT.

c. Invoke the deployment script and pass the response file:

```
<software_extract_location>/agentDeploy.sh
AGENT_BASE_DIR=<absolute_path_to_agentbasedir>
RESPONSE FILE=<software extract location>/agent.rsp
```

If a proxy is set up between the destination host and the OMS host, you must specify the REPOSITORY\_PROXYHOST and REPOSITORY\_PROXYPORT parameters in a properties file, then specify the PROPERTIES\_FILE parameter while running agentDeploy.sh to install a Management Agent on the destination host:

```
<software_extract_location>/agentDeploy.sh
AGENT_BASE_DIR=<absolute_path_to_agentbasedir>
RESPONSE_FILE=<absolute_path_to_responsefile>
PROPERTIES_FILE=<absolute_path_to_properties_file>
```

For example, /tmp/agtImg/agentDeploy.sh AGENT\_BASE\_DIR=/scratch/agent13c
RESPONSE FILE=/tmp/agtImg/agent.rsp PROPERTIES FILE=/tmp/agent.properties

The properties file you use must have the following format:

```
REPOSITORY_PROXYHOST=<proxy_host_name>
REPOSITORY_PROXYPORT=<proxy_port>
```

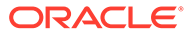

 Instead of passing a response file, you can choose to pass response file parameters explicitly while invoking the deployment script.

The mandatory response file parameters are OMS\_HOST, EM\_UPLOAD\_PORT and AGENT\_REGISTRATION\_PASSWORD.

#### For example,

/tmp/agtImg/agentDeploy.sh AGENT\_BASE\_DIR=/u01/ software/eml3c/agentbasedir OMS\_HOST=example.com EM\_UPLOAD\_PORT=14511 AGENT REGISTRATION PASSWORD=2bornot2b

- When you pass the arguments while invoking the deployment script, these values need not be given with double quotes. However, when you provide them in a response file, the values need to be in double quotes (except for the argument START AGENT).
- In addition to passing the agent base directory and a response file (or individual mandatory arguments with installation details), you can also pass other options that are supported by the deployment script. For more information, see Options Supported by the agentDeploy Script.
- If you are installing a Management Agent on a Microsoft Windows host using agentDeploy.bat, ensure that you execute agentDeploy.bat from the default command prompt, which is cmd.exe, and not from any other command prompt.
- d. Run the root scripts after the install. For more information, see After Installing a Management Agent in Silent Mode.

If you want to install a Management Agent on a physical host, and install another Management Agent on a virtual host that is installed on the physical host, ensuring that both the Management Agents use the same port for communication, follow these steps:

- 1. Install a Management Agent on the physical host. Stop the Management Agent.
- 2. Install a Management Agent on the virtual host. Stop the Management Agent.
- 3. Set AgentListenOnAllNICs=false in the \$<AGENT\_HOME>/sysman/config/ emd.properties file. Ensure that you perform this step for both the Management Agents.
- 4. Start up both the Management Agents.

If the Management Agent install fails, diagnose the problem by viewing the Management Agent install logs. For information on the location of these logs, see Manual Management Agent Installation Logs.

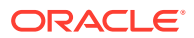

#### Using EM CLI from the OMS Host

To install a Management Agent using the agentDeploy script, and EM CLI from the OMS host, follow these steps:

- **1.** Acquiring the Management Agent Software and Downloading it onto the OMS Host Using EM CLI.
  - a. On the OMS host, from the Oracle home, log in to EM CLI. EM CLI is available by default with every OMS installation, so you need not install the client separately on the OMS host.

\$<ORACLE HOME>/bin/emcli login -username=<username>

For example,

/u01/software/em13c/oraclehome/bin/emcli login -username=sysman

Specify the password when you are prompted for it.

#### Note:

- Ensure that the EM CLI log in user has the ADD TARGET privilege.
- If you have configured a load balancer for a multiple OMS setup, ensure that you run the EM CLI commands on one of the local OMS hosts, and not on the load balancer hosts.
- If you have configured a load balancer for a multiple OMS setup, and you choose to use the EM CLI setup command, ensure that you pass the OMS host and port as parameters, and not the load balancer host and port.

For example, emcli setup -url=https://<OMS\_HOST>:<OMS\_PORT>/em
-user=sysman -password=sysman

b. Synchronize EM CLI:

\$<ORACLE HOME>/bin/emcli sync

c. Identify the platforms for which the Management Agent software is available in Software Library:

\$<ORACLE HOME>/bin/emcli get supported platforms

This command lists all the platforms for which the Management Agent software is available in Software Library. The following shows the sample output of the command.

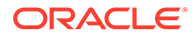

If the output lists the platform on which you want to install the Management Agent, then proceed to the next step. Otherwise, acquire and apply the Management Agent software for the required platform using Self Update.

For information on how to acquire and apply the Management Agent software for a platform using Self Update, see *Acquiring the Management Agent Software in Online Mode* in the *Oracle Enterprise Manager Cloud Control Basic Installation Guide.* 

d. Download the Management Agent software from the Software Library to a temporary directory on the OMS host:

\$<ORACLE\_HOME>/bin/emcli get\_agentimage destination=<download\_directory> -platform="<platform>" version=<version>

#### For example,

./emcli get\_agentimage -destination=/tmp -platform="Linux x86-64" version=13.5.0.0.0

#### Note:

If you use the get\_agentimage EM CLI verb to download the Management Agent software for a platform different from the OMS host platform, then you must set the <code>ZIP\_LOC</code> environment variable to <code>\$OMS\_HOME/bin/zip</code>, which is the location of the ZIP utility on the OMS host.

If you use the get\_agentimage EM CLI verb to download the Management Agent software for a platform different from the destination host platform, then you must set the <code>ZIP\_LOC</code> environment variable to the location of the ZIP utility. For example, if the ZIP utility is present in /usr/bin/zip, set <code>ZIP\_LOC=usr/bin/zip</code>.

Also, ensure that the ZIP utility is of version 3.0 2008 build or higher.

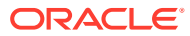

In the command, note the following:

 -destination is a directory on the OMS host where you want the Management Agent software to be downloaded. Ensure that you have write permission on this location.

If the destination directory is titled with two or more words separated by a space, then enclose the directory name with double quotes.

For example, if the destination directory is titled /tmp/linux agentimage, then enter the value as -destination="/tmp/linux agentimage"

- -platform is the platform for which you want to download the software; this must match one of the platforms listed in the previous step for which the software is available in Software Library.
- -version is the version of the Management Agent software that you want to download; this is an optional argument. If you do not pass this argument, then the version is defaulted to the OMS version.

The command downloads the core Management Agent software to the destination directory you entered. For example, for Linux x86-64, you will see the file 13.5.0.0.0\_AgentCore\_226.zip. For information on the contents of this core software, see Contents of the Downloaded Management Agent Software.

#### 2. Transferring the Management Agent Software to the Destination Host.

Transfer the downloaded ZIP file to a temporary directory (/tmp) on the destination host where you want to install the Management Agent. You can use any file transfer utility to transfer the file.

#### 3. Installing the Management Agent Using the agentDeploy Script.

Follow Step 2 mentioned in Using EM CLI from the Remote Destination Host to install the Management Agent.

### Installing a Management Agent Using the RPM File

To install a Management Agent using a .rpm file, follow these steps:

- 1. Acquiring the Management Agent Software and Downloading the RPM File onto the OMS Host.
- 2. Transferring the RPM File to the Destination Host.
- 3. Installing the Management Agent Using the RPM File.

## Acquiring the Management Agent Software and Downloading the RPM File onto the OMS Host

1. On the OMS host, from the Oracle home, log in to EM CLI. EM CLI is available by default with every OMS installation, so you need not install the client separately on the OMS host.

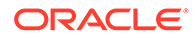

\$<ORACLE HOME>/bin/emcli login -username=<username>

For example,

/u01/software/em13c/oraclehome/bin/emcli login -username=sysman

Specify the password when you are prompted for it.

Note:

Ensure that the EM CLI log in user has the ADD TARGET privilege.

2. Synchronize EM CLI:

\$<ORACLE\_HOME>/bin/emcli sync

 Identify the platforms for which the Management Agent software is available in Software Library:

\$<ORACLE HOME>/bin/emcli get supported platforms

This command lists all the platforms for which the Management Agent software is available in Software Library. The following is the sample output of the command.

If the output lists the platform on which you want to install the Management Agent, then proceed to the next step. Otherwise, acquire and apply the Management Agent software for the required platform using Self Update.

For information on how to acquire and apply the Management Agent software for a platform using Self Update, see Acquiring the Management Agent Software in Online Mode in the Oracle Enterprise Manager Cloud Control Basic Installation Guide.

4. Download the .rpm file of the Management Agent from Software Library to a temporary directory on the OMS host:

```
$<ORACLE_HOME>/bin/emcli get_agentimage_rpm -
destination=<download_directory> -platform="<platform>" -
version=<version>
```

For example,

```
./emcli get_agentimage_rpm -destination=/tmp/agentRPM -platform="Linux
x86-64" -version=13.5.0.0.0
```

In the command, note the following:

• -destination is a directory on the OMS host where you want the .rpm file to be downloaded. Ensure that you have write permission on this location.

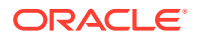

- -platform is the platform for which you want to download the .rpm file; this must match one of the platforms listed in the previous step for which the software is available on the OMS host.
- -version is the version of the Management Agent for which you want to download the .rpm file; this is an optional argument. If you do not pass this argument, then the version is defaulted to the OMS version.

The command downloads the .rpm file of the core Management Agent to the destination directory you entered. For example, oracle-agt-13.5.0.0.0-1.0.i386.rpm

#### Note:

Creating an agent rpm file for Linux is not supported when OMS is running on AIX.

Transferring the RPM File to the Destination Host

 Transfer the downloaded .rpm file to a temporary directory (/tmp) on the destination host where you want to install the Management Agent. You can use any file transfer utility to transfer the file.

#### Installing the Management Agent Using the RPM File

1. On the destination host, install the .rpm file as a *root* user to install the Management Agent:

```
rpm -ivh <download directory>/<rpm file>
```

For example,

```
rpm -ivh /tmp/oracle-agt-13.5.0.0.0-1.0.i386.rpm
```

#### Note:

The following is the output of the command:

When you use a .rpm file to install a Management Agent, the default agent base directory location is /usr/lib/oracle/agent. To install the Management Agent using a custom agent base directory location, run the following command as a *root* user:

```
rpm -ivh --relocate /usr/lib/oracle/
agent=<custom_agent_base_directory_location> <download_directory>/<rpm_file>
______
```

For example,

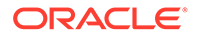

rpm -ivh --relocate /usr/lib/oracle/agent=/scratch/aime/agent tmp/ agent\_rpm/oracle-agt-13.5.0.0.0-1.0.i386.rpm

When you use a .rpm file to install a Management Agent, the inventory location is always <agent\_base\_directory>/oraInventory. As the default agent base directory location is /usr/lib/oracle/agent, the default inventory location is /usr/lib/oracle/agent/oraInventory. If you choose to install the Management Agent in a custom agent base directory location (using the -- relocate option), say in /oem/agent, then the inventory location is /oem/agent/ oraInventory.

2. Edit the agent.properties file as described in Table 6-5. The file is available in the following location:

/usr/lib/oracle/agent/agent.properties

3. Run the following command to complete the installation:

/etc/init.d/oracle-agt RESPONSE FILE=<location to agent.properties>

If the Management Agent install fails, diagnose the problem by viewing the Management Agent install logs. For information on the location of these logs, see Manual Management Agent Installation Logs.

### Installing a Management Agent on a Virtual Host

To install a Management Agent on a virtual host, follow these steps:

1. Follow the steps described in Using EM CLI from the Remote Destination Host or Using EM CLI from the OMS Host. While invoking the agentDeploy.sh or the agentDeploy.bat script, ensure that you specify the ORACLE HOSTNAME parameter.

```
For example, <software_extract_location>/agentDeploy.sh
AGENT_BASE_DIR=<absolute_path_to_agentbasedir>
RESPONSE_FILE=<absolute_path_to_response_file>
ORACLE_HOSTNAME=<name_of_virtual_host>
```

For more information about the ORACLE\_HOSTNAME parameter, see Table 6-4.

2. If the virtual host is associated with a virtual Network Interface Controller (NIC), set AgentListenOnAllNICs=false in the \$<AGENT\_HOME>/sysman/config/ emd.properties file, then run the following command:

\$<AGENT HOME>/bin/emctl reload

### Response File Parameters for Installing a Management Agent in Silent Mode Using the AgentPull Script

Table 6-3 describes the mandatory parameters that you must include, and the optional parameters that you can include in the response file, while installing a Management Agent using the AgentPull script.

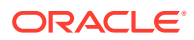

| Parameter                       | Description                                                                                                    |
|---------------------------------|----------------------------------------------------------------------------------------------------|
| LOGIN_USER                      | (Mandatory) Enter the Enterprise Manager console login user name.                                                                                                    |
|                                 | For example, LOGIN_USER=sysman                                                                                                    |
| LOGIN_PASSWORD                  | (Mandatory) Enter the Enterprise Manager console login password.                                                                                                    |
|                                 | For example, LOGIN_PASSWORD=myuserpassword                                                                                                    |
| PLATFORM                        | <i>(Mandatory)</i> Enter the platform for which you want to download the Management Agent software.                                                                                                    |
|                                 | For example, PLATFORM="Linux x86-64"                                                                                                    |
|                                 | Note: The value of this parameter must be in " ".                                                                                                    |
| AGENT_REGISTRATION_<br>PASSWORD | (Mandatory) Enter a password for registering new Management Agents that join the Enterprise Manager system.                                                                                                    |
|                                 | By default, the communication between the OMS and the Management Agents is secured and locked. Any new Management Agents that join the Enterprise Manager system must be authenticated before they become part of the system. The password you enter here will be used for authenticating those new Management Agents. |
|                                 | For example, AGENT_REGISTRATION_PASSWORD=Wel456come                                                                                                    |
| VERSION                         | (Optional) Enter the version of the Management Agent software you want to download.                                                                                                    |
|                                 | For example, VERSION=13.5.0.0.0                                                                                                    |
|                                 | If you do not specify this parameter, it is assigned the OMS version.                                                                                                    |
| CURL_PATH                       | (Optional) Enter the absolute path of the installed CURL utility.                                                                                                    |
| (For Microsoft Windows          | For example, CURL_PATH=c:\Program Files\curl                                                                                                    |
| hosts only)                     | If you do not include this parameter, it is assigned the value <code>c:\.</code>                                                                                                    |
| OMS_HOST                        | (Optional) Enter the OMS host name.                                                                                                    |
|                                 | For example, OMS_HOST=example.com                                                                                                    |
| EM_UPLOAD_PORT                  | (Optional) Enter the upload port (HTTP or HTTPS) for communicating with the OMS.                                                                                                    |
|                                 | For example, EM_UPLOAD_PORT=14511                                                                                                    |
| AGENT_INSTANCE_HOM<br>E         | <i>(Optional)</i> Enter a directory location on the destination host where all Management Agent-related configuration files can be stored. For this parameter, you can do one of the following:                                                                                                    |
|                                 | Leave it blank.                                                                                                    |
|                                 | In this case, by default, an instance directory titled agent_inst is created in the agent installation base directory.                                                                                                    |
|                                 | For example, if the installation base directory is /john/oracle/, then the instance directory is defaulted to /john/oracle/agent inst                                                                                                    |
|                                 | Enter the absolute path to a custom directory.                                                                                                    |
|                                 | Although you can enter any location as a custom location, Oracle recommends you to maintain the instance directory inside the installation base directory.                                                                                                    |
|                                 | <pre>For example, AGENT_INSTANCE_HOME=/u01/software/em13c/ agentbasedir/agent_inst</pre>                                                                                                    |

## Table 6-3Creating a Response File for Installing Oracle Management Agent Using AgentPullScript

| Parameter                             | Description                                                                                                    |
|---------------------------------------|----------------------------------------------------------------------------------------------------|
| AGENT_PORT                            | <i>(Optional)</i> Enter a free port on which the Management Agent process should be started. The same port is used for both HTTP and HTTPS.                                                                                                    |
|                                       | For example, AGENT_PORT=1832                                                                                                    |
|                                       | If you do not enter any value, then either 3872 or any free port between 1830 and 1849 is honored.                                                                                                    |
| START_AGENT                           | (Optional) Enter TRUE if you want the Management Agent to start automatically once it is installed and configured. Otherwise, enter FALSE.                                                                                                    |
|                                       | For example, START_AGENT=TRUE                                                                                                    |
|                                       | If you do not include this parameter, it defaults to TRUE.                                                                                                    |
| ORACLE_HOSTNAME                       | <i>(Optional)</i> Enter the fully qualified domain name of the host where you want to install the Management Agent.                                                                                                    |
|                                       | For example, ORACLE_HOSTNAME=example.com                                                                                                    |
|                                       | If you do not include this parameter, it defaults to the physical host name.                                                                                                    |
| ALLOW_IPADDRESS                       | (Optional) Enter TRUE if you want to specify an IP address for ORACLE_HOSTNAME. If ALLOW_IPADDRESS is set to FALSE, a prerequisite check fails when you specify an IP address for ORACLE_HOSTNAME while installing a Management Agent.                                                                                                    |
|                                       | For example, ALLOW_IPADDRESS=TRUE                                                                                                    |
|                                       | If you do not include this parameter, it defaults to FALSE.                                                                                                    |
| INVENTORY_LOCATION                    | (Optional) Enter the custom inventory location.                                                                                                    |
| PROPERTIES_FILE                       | (Optional) Use this parameter to specify the absolute location of the properties file.                                                                                                    |
|                                       | For example, PROPERTIES_FILE=/tmp/agent.properties                                                                                                    |
|                                       | In the properties file, specify the parameters that you want to use for the Management Agent deployment. The list of parameters that you can specify in the properties file is present in \$ <agent_instance_home>/sysman/config/emd.properties. In the properties file, you must specify the parameters in name value pairs, for example:</agent_instance_home> |
|                                       | REPOSITORY_PROXYHOST=abc.example.com                                                                                                    |
|                                       | REPOSITORY_PROXYPORT=1532                                                                                                    |
|                                       | of a particular parameter contains a space, then run the following command after<br>deploying the Management Agent:                                                                                                    |
|                                       | <pre>\$<agent_instance_home>/bin/emctl setproperty agent -name <parameter_name> -value <parameter_value></parameter_value></parameter_name></agent_instance_home></pre>                                                                                                    |
| s_agentSrvcName                       | (Optional) Enter the customized Management Agent service name.                                                                                                    |
| (Only for Microsoft<br>Windows hosts) | For example, s_agentSrvcName=agentsrvc1                                                                                                    |
|                                       | If you do not include this parameter, it defaults to<br><i>Oracle</i> + <oracle_home_name>+<i>Agent</i>.</oracle_home_name>                                                                                                    |
|                                       | <b>Note:</b> ( <i>For Microsoft Windows hosts</i> ) If you upgrade a 13.5.0.x Management Agent installed on a host and you want to install another Management Agent on the same host, which points to a different OMS, specify the s_agentSrvcName parameter while installing the Management Agent.                                                              |
| Access Permission                     | Add write permission to the agent.rsp file                                                                                                    |
|                                       |                                                                                                    |

## Table 6-3(Cont.) Creating a Response File for Installing Oracle Management Agent Using<br/>AgentPull Script

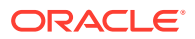

### Response File Parameters for Installing a Management Agent in Silent Mode Using the agentDeploy Script

Table 6-4 describes the mandatory parameters that you must include, and the optional parameters that you can include in the response file, while installing a Management Agent using the agentDeploy script.

## Table 6-4Creating a Response File for Installing Oracle Management Agent Using agentDeployScript

| Parameter                    | Description                                                                                                    |
|------------------------------|----------------------------------------------------------------------------------------------------|
| OMS_HOST                     | (Mandatory) Enter the OMS host name.                                                                                                    |
|                              | For example, OMS_HOST=example.com                                                                                                    |
| EM_UPLOAD_PORT               | <i>(Mandatory)</i> Enter the upload port (HTTP or HTTPS) for communicating with the OMS.                                                                                                    |
|                              | For example, EM_UPLOAD_PORT=14511                                                                                                    |
| AGENT_REGISTRATION_PASS WORD | <i>(Mandatory)</i> Enter a password for registering new Management Agents that join the Enterprise Manager system.                                                                                                    |
|                              | By default, the communication between the OMS and the Management Agents<br>is secured and locked. Any new Management Agents that join the Enterprise<br>Manager system must be authenticated before they become part of the system.<br>The password you enter here will be used for authenticating those new<br>Management Agents. |
|                              | For example, AGENT_REGISTRATION_PASSWORD=Wel456come                                                                                                    |
| AGENT_INSTANCE_HOME          | <i>(Optional)</i> Enter a directory location on the destination host where all Management Agent-related configuration files can be stored. For this parameter, you can do one of the following:                                                                                                    |
|                              | Leave it blank.                                                                                                    |
|                              | In this case, by default, an instance directory titled agent_inst is created in the agent installation base directory.                                                                                                    |
|                              | For example, if the installation base directory is /john/oracle/, then the instance directory is defaulted to /john/oracle/agent_inst                                                                                                    |
|                              | Enter the absolute path to a custom directory.                                                                                                    |
|                              | Although you can enter any location as a custom location, Oracle recommends you to maintain the instance directory inside the installation base directory.                                                                                                    |
|                              | <pre>For example, AGENT_INSTANCE_HOME=/u01/software/em13c/ agentbasedir/agent_inst</pre>                                                                                                    |
| AGENT_PORT                   | <i>(Optional)</i> Enter a free port on which the Management Agent process should be started. The same port is used for both HTTP and HTTPS.                                                                                                    |
|                              | For example, AGENT_PORT=1832                                                                                                    |
|                              | If you do not enter any value, then either 3872 or any free port between 1830 and 1849 is honored.                                                                                                    |
| START_AGENT                  | <i>(Optional)</i> Enter TRUE if you want the Management Agent to start automatically once it is installed and configured. Otherwise, enter FALSE.                                                                                                    |
|                              | For example, START_AGENT=TRUE                                                                                                    |
|                              | If you do not include this parameter, it defaults to TRUE.                                                                                                    |

| Parameter                   | Description                                                                                                    |
|-----------------------------|----------------------------------------------------------------------------------------------------|
| ORACLE_HOSTNAME             | <i>(Optional)</i> Enter the fully qualified domain name of the host where you want to install the Management Agent.                                                                                                    |
|                             | For example, ORACLE_HOSTNAME=example.com                                                                                                    |
|                             | If you do not include this parameter, it defaults to the physical host name.                                                                                                    |
| ALLOW_IPADDRESS             | (Optional) Enter TRUE if you want to specify an IP address for<br>ORACLE_HOSTNAME. If ALLOW_IPADDRESS is set to FALSE, a prerequisite<br>check fails when you specify an IP address for ORACLE_HOSTNAME while<br>installing a Management Agent.<br>For example, ALLOW_IPADDRESS=TRUE                                                                             |
|                             | If you do not include this parameter, it defaults to FALSE.                                                                                                    |
| INVENTORY_LOCATION          | (Optional) Enter the custom inventory location.                                                                                                    |
| PROPERTIES_FILE             | (Optional) Use this parameter to specify the absolute location of the properties file.                                                                                                    |
|                             | For example, PROPERTIES_FILE=/tmp/agent.properties                                                                                                    |
|                             | In the properties file, specify the parameters that you want to use for the Management Agent deployment. The list of parameters that you can specify in the properties file is present in \$ <agent_instance_home>/sysman/config/emd.properties. In the properties file, you must specify the parameters in name value pairs, for example:</agent_instance_home> |
|                             | REPOSITORY_PROXYHOST=abc.example.com                                                                                                    |
|                             | REPOSITORY_PROXYPORT=1532                                                                                                    |
|                             | The properties file does not support parameter values that have spaces. If the value of a particular parameter contains a space, then run the following command after deploying the Management Agent:                                                                                                    |
|                             | \$ <agent_instance_home>/bin/emctl setproperty agent -name<br/><parameter_name> -value <parameter_value></parameter_value></parameter_name></agent_instance_home>                                                                                                    |
| s_agentSrvcName             | (Optional) Enter the customized Management Agent service name.                                                                                                    |
| (Only for Microsoft Windows | For example, s_agentSrvcName=agentsrvc1                                                                                                    |
| hosts)                      | If you do not include this parameter, it defaults to<br><i>Oracle</i> + <oracle_home_name>+<i>Agent</i>.</oracle_home_name>                                                                                                    |
|                             | <b>Note:</b> (For Microsoft Windows hosts) If you upgrade a 13.5.0.x Management Agent installed on a host and you want to install another Management Agent on the same host, which points to a different OMS, specify the s_agentSrvcName parameter while installing the Management Agent.                                                                       |

## Table 6-4 (Cont.) Creating a Response File for Installing Oracle Management Agent Using<br/>agentDeploy Script

Response File Parameters for Installing a Management Agent in Silent Mode Using an RPM File

Table 6-5 describes the mandatory parameters that you must include, and the optional parameters that you can include in the response file, while installing a Management Agent using a.rpm file.

| Parameter                    | Description                                                                                                    |
|------------------------------|----------------------------------------------------------------------------------------------------|
| OMS_HOST                     | (Mandatory) Enter the host name of the OMS to which you want to connect.                                                                                                    |
|                              | For example, OMS_HOST=example.com                                                                                                    |
| OMS_PORT                     | <i>(Mandatory)</i> Enter the upload port (HTTP or HTTPS) to communicate with the OMS.                                                                                                    |
|                              | For example, OMS_PORT=1835                                                                                                    |
| AGENT_REGISTRATION_PASS WORD | <i>(Mandatory)</i> Enter a password for registering new Management Agents that join the Enterprise Manager system.                                                                                                    |
|                              | By default, the communication between the OMS and the Management Agents<br>is secured and locked. Any new Management Agents that join the Enterprise<br>Manager system must be authenticated before they become part of the system.<br>The password you enter here will be used for authenticating those new<br>Management Agents. |
|                              | For example, AGENT_REGISTRATION_PASSWORD=Wel456come                                                                                                    |
| AGENT_USERNAME               | <i>(Mandatory)</i> Enter the user name with which you want to install the Management Agent.                                                                                                    |
|                              | For example, AGENT_USERNAME=oracle                                                                                                    |
| AGENT_GROUP                  | <i>(Mandatory)</i> Enter the group to which the Management Agent user should belong.                                                                                                    |
|                              | For example, AGENT_GROUP=dba                                                                                                    |
| AGENT_PORT                   | (Optional) Enter the port used for the Management Agent process.                                                                                                    |
|                              | For example, AGENT_PORT=1832                                                                                                    |
|                              | If you do not enter any value, then either 3872 or any free port between 1830 and 1849 is honored.                                                                                                    |
| ORACLE_HOSTNAME              | (Only for Virtual Hosts) Enter the virtual host name where you want to install the Management Agent.                                                                                                    |
|                              | For example, ORACLE_HOSTNAME=example.com                                                                                                    |

#### Table 6-5 Creating a Response File for Installing Oracle Management Agent Using an RPM File

## Options Supported by the AgentPull Script

Table 6-6 lists the options supported by the AgentPull.sh script. On Microsoft Windows, these options apply to the AgentPull.bat file.

| Table 6-6 | Understanding the | Options Supp | orted by AgentF | Pull.sh/AgentPull.bat |
|-----------|-------------------|--------------|-----------------|-----------------------|
|-----------|-------------------|--------------|-----------------|-----------------------|

| Option                 | Description                                                                                                    |
|------------------------|----------------------------------------------------------------------------------------------------|
| -download_only         | Only downloads the Management Agent software. Does not deploy the Management Agent.                                                 |
| -showPlatforms         | Displays the platforms for which the Management Agent software is available on the OMS host. Does not install the Management Agent. |
| -help                  | Displays command line help and describes the usage of the AgentPull.sh script.                                                      |
| -ignoreDiscoveryPlugin | Ignores all the discovery plug-ins and allows only Oracle home plug-in.                                                             |

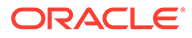

| Option     | Description                                                                                                    |
|------------|----------------------------------------------------------------------------------------------------|
| -invPtrLoc | Enter the absolute path to the inventory file that has the location of the Central Inventory (oralnventory).                                                                                                    |
|            | For example, -invPtrLoc /tmp/oraInst.loc                                                                                                    |
|            | Important:                                                                                                    |
|            | <ul> <li>This option is supported only on Unix platforms, and not on<br/>Microsoft Windows platforms.</li> </ul>                                                                                                    |
|            | • You can use this option even when another Oracle product is already installed on the remote host, and the Central Inventory pointer /var/opt/oracle/oraInst.loc (for Solaris and HP-UX platforms) or /etc/oraInst.loc (for other Unix platforms) exists. |
|            | <ul> <li>If you use this option, ensure that you do not use the<br/>INVENTORY LOCATION option.</li> </ul>                                                                                                    |

## Table 6-6 (Cont.) Understanding the Options Supported by AgentPull.sh/AgentPull.bat

## Options Supported by the agentDeploy Script

Table 6-7 lists the options supported by the agentDeploy.sh script. On Microsoft Windows, these options apply to the agentDeploy.bat file.

| Table 6-7 | Understanding the Options Supported by agentDeploy.sh/agentDeploy.bat |
|-----------|-----------------------------------------------------------------------|
|-----------|-----------------------------------------------------------------------|

| Option             | Description                                                                                                    |
|--------------------|----------------------------------------------------------------------------------------------------|
| -prereqOnly        | Runs only the prerequisite checks. Does NOT actually install the Management Agent.                                                                                                    |
|                    | This option is useful when you want to verify whether your environment meets all the prerequisites for a successful Management Agent installation.                                                                                                    |
| -ignorePrereqs     | Skips running the prerequisite checks. Use this when you have already used the -prereqOnly option and verified the prerequisites, and only want to install the software binaries.                                                                                     |
| INVENTORY_LOCATION | Enter the absolute path to the Central Inventory (oralnventory).                                                                                                    |
|                    | For example, INVENTORY_LOCATION=\$HOME/oraInventory                                                                                                    |
|                    | Important:                                                                                                    |
|                    | <ul> <li>This option is supported only on Unix platforms, and not on Microsoft<br/>Windows platforms.</li> </ul>                                                                                                    |
|                    | • Ensure that you use this option only when no other Oracle product is installed on the remote host, and the Central Inventory pointer /var/opt/ oracle/oraInst.loc (for Solaris and HP-UX platforms) or /etc/ oraInst.loc (for other Unix platforms) does not exist. |
|                    | • If you use this option, ensure that you do not use the -invPtrLoc option.                                                                                                    |

| Option          | Description                                                                                                    |
|-----------------|----------------------------------------------------------------------------------------------------|
| -invPtrLoc      | Enter the absolute path to the inventory file that has the location of the Central Inventory (oralnventory).                                                                                                    |
|                 | For example, -invPtrLoc /tmp/oraInst.loc                                                                                                    |
|                 | Important:                                                                                                    |
|                 | <ul> <li>This option is supported only on Unix platforms, and not on Microsoft<br/>Windows platforms.</li> </ul>                                                                                                    |
|                 | • You can use this option even when another Oracle product is already installed on the remote host, and the Central Inventory pointer /var/opt/ oracle/oraInst.loc (for Solaris and HP-UX platforms) or /etc/ oraInst.loc (for other Unix platforms) exists.                                                                                                    |
|                 | • If you use this option, ensure that you do not use the INVENTORY_LOCATION option.                                                                                                    |
| -help           | Displays command line help and describes the usage of the deployment script.                                                                                                    |
| -debug          | Logs more debug messages useful for debugging and resolving errors.                                                                                                    |
| -ignoreUnzip    | Skips extracting the software binaries of the Management Agent software. Use<br>this when you do not want to copy the binaries again, but only want to configure<br>the available binaries.                                                                                                    |
| -softwareOnly   | Installs only the software binaries, and does NOT configure the installation. Use<br>this when you want to perform a software-only installation of the Management<br>Agent. For more information, see Installing the Oracle Management Agent<br>Software Now and Configuring It Later.                                                                                                |
|                 | Note: This option does not apply if you are cloning using a ZIP file.                                                                                                    |
| -configOnly     | Configures the software binaries, and does not install any software binaries.<br>Use this when you have performed a software-only installation using the –<br>softwareOnly option, so that only the configuration is done to the copied<br>software binaries. For more information, see Installing the Oracle Management<br>Agent Software Now and Configuring It Later.              |
|                 | Note: This option does not apply if you are cloning using a ZIP file.                                                                                                    |
| -forceConfigure | Forcefully configures the Management Agent even when the OMS is<br>unreachable. Use this option only when you are installing the Management<br>Agent before installing the OMS, and when you know for sure that you will<br>install the OMS later on the same host and port mentioned for the parameters<br>OMS_HOST and EM_UPLOAD_PORT, respectively, in the response file you pass. |
|                 | If you pass this option, then do not pass -configOnly, -softwareOnly, and - prereqOnly.                                                                                                    |
|                 | <b>Note:</b> When you pass this option, the Management Agent is configured to use HTTP (non-secure) communication. To establish a secure HTTPS communication between the Management Agent and the OMS, you must manually secure the Management Agent after the OMS is available.                                                                                                    |
|                 | <ul> <li>When you install the agent using the response file and -forceConfigure option, use the option as follows:</li> <li>b_forceConfigure=true</li> </ul>                                                                                                    |

#### Table 6-7 (Cont.) Understanding the Options Supported by agentDeploy.sh/agentDeploy.bat

## Contents of the Downloaded Management Agent Software

 Table 6-8 describes the contents of the core Management Agent software you download

 before installing the Management Agent using the agentDeploy script.

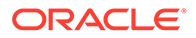

| Files                          | Description                                                                                                    |
|--------------------------------|----------------------------------------------------------------------------------------------------|
| Plugins                        | Plug-in directory containing all the discovering plug-ins, which were installed with the OMS, Oracle Home discovery plug-in, and Oracle Home monitoring plug-in. |
| agentcore.bin                  | Binary file containing the core agent bits and agent set-uid binaries.                                                                                           |
| agentDeploy.sh/agentDeploy.bat | Script used for deploying the Management Agent.                                                                                                    |
| unzip                          | Utility used for unarchiving the ZIP files.                                                                                                    |
| agentimage.properties          | Properties file used for getting the version, platform ID, and so on.                                                                                            |
| agent.rsp                      | Response file to be edited and passed for installing the Management Agent.                                                                                       |

#### Table 6-8 Contents of the Downloaded Management Agent Software

### Contents of the Management Agent RPM File

If you choose to install a Management Agent using the .rpm file, the .rpm file you download contains an agent base directory. Table 6-9 describes the contents of this agent base directory:

#### Table 6-9 Contents of the Agent Base Directory Present in RPM File

| Element               | Description                                                                |
|-----------------------|----------------------------------------------------------------------------|
| agent_13.4.0.0.0      | Contains the Management Agent software.                                    |
| plugins.txt           | Response file specifying the plug-ins deployed on the Management Agent.    |
| plugins               | Contains the plug-in software.                                             |
| agentimage.properties | Properties file used for getting the version, platform ID, and so on.      |
| agent.properties      | Response file to be edited and passed for installing the Management Agent. |
| oracle-agt            | Management Agent configuration script.                                     |

## After Installing a Management Agent in Silent Mode

After you install the Management Agent, follow these steps:

- (Only for UNIX Operating Systems) Manually run the following scripts as a root user:
  - If this is the first Oracle product you just installed on the host, then run the orainstRoot.sh script from the inventory location specified in the oraInst.loc file that is available in the Management Agent home. This location is also displayed when you run the agentDeploy script with the configOnly option.

For example, if the inventory location specified is \$HOME/oraInventory, then run the following command:

\$HOME/oraInventory/orainstRoot.sh

• Run the root.sh script from the Management Agent home:

\$<AGENT\_HOME>/root.sh

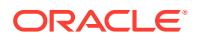

You do not need to run the orainstRoot.sh and root.sh scripts if you are installing a Management Agent using a .rpm file.

- 2. Verify the installation:
  - a. Navigate to the Management Agent home and run the following command to see a message that confirms that the Management Agent is up and running:

\$<AGENT INSTANCE HOME>/bin/emctl status agent

b. Navigate to the Management Agent home and run the following command to see a message that confirms that EMD upload completed successfully:

\$<AGENT INSTANCE HOME>/bin/emctl upload agent

3. Verify whether all the plug-ins listed in \$<AGENT\_BASE\_DIRECTORY>/plugins.txt were installed successfully. To do so, run the following command:

\$<AGENT INSTANCE HOME>/bin/emctl listplugins agent -type all

4. If you had ignored a prerequisite check warning about wrong time zone settings, run the following command and follow the steps it displays:

\$<AGENT INSTANCE HOME>/bin/emctl resetTZ agent

5. By default, the host and the Management Agent get automatically added to the Enterprise Manager Cloud Control console for monitoring. None of the targets running on that host get automatically discovered and monitored.

To monitor the other targets, you must add them to Enterprise Manager Cloud Control either using the Auto Discovery Results page, the Add Targets Manually page, or the discovery wizards offered for the targets you want to monitor.

For information about discovering targets and adding targets in Enterprise Manager Cloud Control, see *Overview of Discovering and Adding Targets* in the *Oracle Enterprise Manager Cloud Control Administrator's Guide.* 

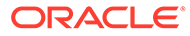

To know the location where a Management Agent is deployed on a Microsoft Windows host, that is, the Management Agent Oracle home, access <INVENTORY\_LOCATION>\inventory.xml, then search for HOME NAME="agent13c2". The value of the LOC parameter denotes the Management Agent Oracle home.

For example, in the following line of C:\Program

Files\Oracle\inventory.xml, D:\agent13cr1\13.5.0.0.0 denotes the Management Agent Oracle home:

<HOME NAME="agent13c2" LOC="D:\agent13cr1\13.5.0.0.0" TYPE="0"
IDX="10">

• You can repoint your existing Management Agents to a new Oracle Management Service (OMS). For information on how to do this, see the Redirecting Oracle Management Agent to Another Oracle Management Service Appendix present in *Oracle Enterprise Manager Cloud Control Advanced Installation Guide.* 

When you repoint your existing Management Agents to a new OMS, you cannot move the targets monitored by the Management Agents, the target history, and the Management Agent history. The monitored targets and the history data is lost.

## 7 Cloning Oracle Management Agents

This chapter explains how you can clone existing Oracle Management Agents (Management Agents) using the Cloud Control console, or in silent mode. In particular, this chapter covers the following:

- Overview of Cloning Management Agents
- Before You Begin Cloning a Management Agent
- Prerequisites for Cloning a Management Agent
- Cloning a Management Agent
- After Cloning a Management Agent

## **Overview of Cloning Management Agents**

Oracle Management Agent (Management Agent) is one of the core components of Enterprise Manager Cloud Control that enables you to convert an unmanaged host to a managed host in the Enterprise Manager system. The Management Agent works in conjunction with the plugins to monitor the targets running on that managed host.

Therefore, if you want to monitor a target running on a host, you must first convert that unmanaged host to a managed host by installing an Oracle Management Agent, and then manually discover the targets running on it to start monitoring them.

However, the Management Agent you install using other installation types is always a fresh installation without any customized configuration that you had done or interim one-off patches that you had applied to other running Management Agents.

If you want to install an additional Management Agent that is identical to the existing welltested, pre-patched, and running Management Agent, then a good option is to clone the existing instance. This saves time and effort in patching a fresh installation all over again and bringing it to the current state.

You can clone an existing Management Agent in graphical or silent mode.

• In graphical mode, you use the Add Host Targets Wizard that is accessible from within the Enterprise Manager Cloud Control console. The wizard enables you to select a source Management Agent, which you want to clone, and identify one or more remote hosts on which you want to clone it.

The wizard first copies the source Management Agent image to the host on which Oracle Management Service (OMS) is running, and then, it transfers that copied image to the destination hosts. Although the wizard can be used for remotely cloning one, single Management Agent, it is best suited for mass-deployment of Management Agents, particularly while mass-deploying Management Agents of different releases on hosts of different platforms.

In silent mode, you use a compressed file (ZIP), which you transfer. Understandably, this
is a much easier method because you compress the Oracle home of an existing
Management Agent and transfer it to the destination host without having to specify any

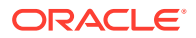
parameters or values in an interview screen, but still retaining all its configuration settings and applied one-off patches.

While cloning Management Agents in silent mode, you need to create a different compressed file for every platform on which you want to deploy the cloned Management Agent. Hence, this method is not ideal for the mass deployment of Management Agents on hosts of different platforms. This method is a quick and an effective one for deploying Management Agents on hosts that have the same platform.

After installing a Management Agent, to monitor a target, add the target to Enterprise Manager Cloud Control either using the Auto Discovery Results page, the Add Targets Manually page, or the discovery wizards offered for the targets you want to monitor.

For information about discovering targets and adding targets in Enterprise Manager Cloud Control, see *Overview of Discovering and Adding Target* in the *Oracle Enterprise Manager Cloud Control Administrator's Guide.* 

Once the installation is complete, you will see the following default contents in the agent base directory:

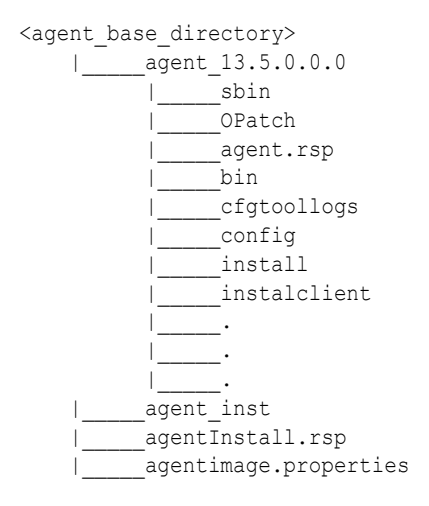

#### Note:

You can repoint your existing Management Agents to a new Oracle Management Service (OMS). For instructions, see Redirecting Oracle Management Agent to Another Oracle Management Service.

When you repoint your existing Management Agents to a new OMS, you cannot move the targets monitored by the Management Agents, the target history, and the Management Agent history. The monitored targets and the history data is lost.

# Before You Begin Cloning a Management Agent

Before you begin cloning an Oracle Management Agent, keep these points in mind:

 (Only for Graphical Mode) The Add Host Targets Wizard converts an unmanaged host to a managed host in the Enterprise Manager system by cloning an existing Oracle Management Agent.

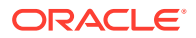

- For more information on the compatibility between a particular version of Oracle Management Agent 13c and a particular version of Oracle Management Service 13c, see Before You Begin Installing an Enterprise Manager System in the Oracle Enterprise Manager Cloud Control Basic Installation Guide.
- (Only for Graphical Mode) Using the Add Host Targets Wizard, you can clone only when the source host (from where you are cloning the Management Agent) and the destination host are running on the same operating system. Therefore, if you have hosts running on different platforms, then you must have one deployment session per platform.
- Ensure that you do not use the central agent (that is, the Management Agent installed on the OMS host) as the source Management Agent.
- While cloning, the source Management Agent is not shut down.
- (Only for Graphical Mode) If you have multiple hosts, sharing a common mounted drive, then install the Management Agents in two different phases:
  - 1. First, clone the Management Agent to the host where the drive is shared by selecting the deployment type **Clone Existing Agent** in the Add Host Targets Wizard. Follow the instructions outlined in this chapter.
  - 2. Then, install a Management Agent on all other hosts that access the shared, mounted drive by selecting the deployment type **Add Host to Shared Agent** in the Add Host Targets Wizard. (Here, you will select the Management Agent you installed in the previous step.) For more information, follow the instructions outlined in Installing Shared Agents.
- Cloning on shared clusters is NOT supported. If you have an Oracle RAC Cluster with multiple nodes, then you must clone the Management Agent on each of the nodes separately. In other words, in the Add Host Targets Wizard, you must add each node explicitly as a destination host.
- (Only for Graphical Mode) The Add Host Targets Wizard uses SSH to establish connectivity between Oracle Management Service (OMS) and the remote hosts where you want to install the Management Agents
- (Only for Graphical Mode) Only SSH1 (SSH version 1) and SSH2 (SSH version 2) protocols offered by OpenSSH are supported for deploying a Management Agent.
- (Only for Graphical Mode) The Add Host Targets Wizard supports Named Credentials that enable you to use a set of credentials registered with a particular name specifically for this operation, by your administrator. This ensures an additional layer of security for your passwords because as an operator, you can only select the named credential, which is saved and stored by an administrator, and not know the actual user name and password associated with it.

In case the named credential you select does not have the privileges to clone, then you can set the named credential to run as another user (locked user account). In this case, the wizard logs in to the hosts using the named credential you select, but clones using the locked user account you set.

For example, you can create a named credential titled User\_A (the user account that has remote login access), and set it to run as User\_X (the Management Agent install user account for which no direct login is set) that has the required privileges. In this case, the wizard logs in to the hosts as User\_A, but installs as User\_X, using the privilege delegation setting (sudo or PowerBroker) specified in the named credential.

 (Only for Graphical Mode) Named credentials support SSH public key authentication and password based authentication. So you can use an existing SSH public key authentication without exposing your passwords.

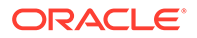

To set up SSH public key authentication for a named credential, follow these steps:

#### Note:

If you have already set up SSH public key authentication for a named credential and the SSH keys are already created, upload the SSH keys to Enterprise Manager, as mentioned in Step 4 of the following procedure.

1. Navigate to the following location in the Oracle home of the OMS host:

\$<ORACLE\_HOME>/oui/prov/resources/scripts

For example,

/home/software/em/middleware/oms/oui/prov/resources/scripts

2. If the OMS host runs on Oracle Solaris, edit the sshUserSetup.sh script to change the following:

```
"SunOS") SSH="/usr/local/bin/ssh" SSH_KEYGEN="/usr/local/bin/ssh-keygen"
```

to

"SunOS") SSH="/usr/bin/ssh" SSH KEYGEN="/usr/bin/ssh-keygen"

3. If the OMS host runs on any Unix based operating system, run the sshUserSetup.sh script on the OMS host as the OMS install user, and pass the Management Agent install user name and the fully qualified name of the target hosts:

```
sshUserSetup.sh -setup -user <agent_install_user_name> -hosts
<target hosts>
```

The following SSH keys are created:

\$HOME/.ssh/id\_rsa
\$HOME/.ssh/id\_rsa\_pub

Here, \$HOME refers to the home directory of the OMS install user.

If the OMS host runs on Microsoft Windows, install Cygwin on the OMS host (described in *Oracle Enterprise Manager Cloud Control Basic Installation Guide*), then run the following script on the OMS host as the OMS install user, and pass the Management Agent install user name and the fully qualified name of the target hosts:

sshUserSetupNT.sh -setup -user <agent\_install\_user\_name> -hosts
<target hosts>

4. Upload the SSH keys to Enterprise Manager.

From the Setup menu, select Security, then select Named Credentials. Click Create. For Credential Name, specify the name of the credential, for Credential Type, select SSH Key Credentials, and for Scope, select Global. If you do not select the Global option, you cannot use the SSH named credential to install Management Agents using the Add Host Targets Wizard.

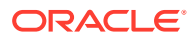

To upload one of the private SSH keys created in Step 3, in the Credential Properties section, specify the location of the private SSH key as a value for the **Upload Private Key** field. Click **Save.** 

To upload one of the public SSH keys created in Step 3, in the Credential Properties section, specify the location of the public SSH key as a value for the **Upload Public Key** field. Click **Save.** 

Figure 7-1 describes how to upload SSH keys to Enterprise Manager.

Figure 7-1 Uploading SSH Keys to Enterprise Manager

| Security                        |                          |                                               |
|---------------------------------|--------------------------|-----------------------------------------------|
| Named Credentials > Create Cr   | edential                 |                                               |
| Create Credential               |                          |                                               |
|                                 |                          |                                               |
|                                 |                          |                                               |
| General Properties              |                          |                                               |
| * Credential name               | oracle_ssh               |                                               |
| Credential description          | ssh keys for user oracle |                                               |
| * Authenticating Target<br>Type | Host                     | T                                             |
| * Credential type               | SSH Key Credentials 🔹    |                                               |
| Scope                           | 🔵 Target 🖲 Global        |                                               |
| Credential Propertie            | s                        | ß                                             |
| * UserName                      | oracle                   |                                               |
|                                 |                          |                                               |
| <sup>°</sup> SSH Private Key    |                          | Upload Private Key Choose File No file chosen |
|                                 |                          |                                               |
| SSH Public Key                  |                          | Upload Public Key Choose File No file chosen  |
|                                 |                          |                                               |
| Run Privilege                   | None 🔻                   |                                               |

If you have already set up SSH public key authentication for a named credential, you can use the named credential while installing Management Agents using the Add Host Targets Wizard.

You can also use the Add host Targets Wizard to set up SSH public key authentication for a named credential.

- By default, the Add Host Targets Wizard configures all the plug-ins that were configured with the Management Agent you are cloning.
- You must have *read* privileges on the Oracle WebLogic Server's alert log directories for the Support Workbench (Incident) metrics to work properly. You must also ensure that the Management Agent that is monitoring this Oracle WebLogic Server target is running on the same host as the Oracle WebLogic Server.
- Upgrading a lower release of Solaris by applying a kernel patch or a patch bundle is not equivalent to installing the actual Solaris 5.10 Update 10+ image. Oracle Management

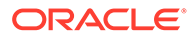

Agent 13c Release 5 is built, tested, and certified on a minimum update version of Solaris 5.10 Update 10+, so Oracle recommends that you install Oracle Management Agent only on Solaris 5.10 Update 9, and not on any release that was upgraded using patches.

• Changes done to the emd.properties file on the source host before cloning are not carried over to the destination host after cloning.

# Prerequisites for Cloning a Management Agent

Before cloning the Management Agent, ensure that you meet the following prerequisites.

| Requirement                                     | Description                                                                                                    |
|-------------------------------------------------|----------------------------------------------------------------------------------------------------|
| Hardware Requirements                           | Ensure that you meet the hard disk space and physical memory requirements.<br>For more information, see <i>Hardware Requirements for Enterprise Manager</i><br><i>Cloud Control</i> in the <i>Oracle Enterprise Manager Cloud Control Basic Installation</i><br><i>Guide.</i> |
| Software Requirements (Only for Graphical Mode) | <i>(For Microsoft Windows)</i> Ensure that you have installed Cygwin 1.7 on the destination host. For more information, see the chapter on installing Cygwin in the <i>Installing Cygwin</i> in the <i>Oracle Enterprise Manager Cloud Control Basic Installation Guide.</i>  |
|                                                 | <b>Note:</b> While running cygwin.bat in Microsoft Windows Server 2008 and Microsoft Windows Vista, ensure that you invoke it in administrator mode. To do this, right-click the cygwin.bat file and select <b>Run as administrator</b> .                                     |
| Operating System Requirements                   | Ensure that you install the Management Agent only on certified operating systems as mentioned in the Enterprise Manager certification matrix available on <i>My Oracle Support</i> .                                                                                          |
|                                                 | To access the Enterprise Manager certification matrix, follow the steps outlined<br>in Accessing the Enterprise Manager Certification Matrix in the Oracle<br>Enterprise Manager Cloud Control Basic Installation Guide.                                                      |
|                                                 | For information about platforms receiving future support, refer to <i>My Oracle Support</i> note 793512.1.                                                                                                    |
|                                                 | <b>Note:</b> If you use Oracle Solaris 10, then ensure that you have update 10 or higher installed. To verify whether it is installed, run the following command:                                                                                                    |
|                                                 | You should see the output similar to the following. Here, $s10s_u6$ indicates that update 6, which is not a supported update level for installation, is installed.                                                                                                    |
| File System Requirements                        | Ensure that the file system mounted on the destination host does not permit buffered writes.                                                                                                    |

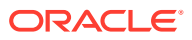

| Requirement                                    | Description                                                                                                    |
|------------------------------------------------|----------------------------------------------------------------------------------------------------|
| File Descriptor Requirements                   | • Ensure that the maximum user process limit is set to 13312 or greater.                                                                                                    |
|                                                | To verify the current value set, run the following command:                                                                                                    |
|                                                | ulimit -u                                                                                                    |
|                                                | If the current value is not 13312 or greater, then contact your system administrator to set it to at least 13312.                                                                                                    |
|                                                | • Ensure that you set the soft limit of file descriptor to a minimum of 4096 and hard limit less then or equal to 16384.                                                                                                    |
|                                                | To verify the current value set, run the following commands:                                                                                                    |
|                                                | For Soft Limit:                                                                                                    |
|                                                | /bin/sh -c "ulimit -n"                                                                                                    |
|                                                | For Hard Limit:                                                                                                    |
|                                                | /bin/sh -c "ulimit -Hn"                                                                                                    |
|                                                | If the current value is not 4096 or greater, then as a <i>root</i> user, update the /etc/security/limits.conf file with the following entries:                                                                                                    |
|                                                | <uid> soft nofile 4096</uid>                                                                                                    |
|                                                | <uid> hard nofile 16384</uid>                                                                                                    |
| Package Requirements                           | Ensure that you install all the operating system-specific packages. For more information, see the chapter on package requirements in the <i>Package, Kernel Parameter, and Library Requirements for Enterprise Manager Cloud Control</i> in the <i>Oracle Enterprise Manager Cloud Control Basic Installation Guide.</i>                    |
| User and Operating System<br>Group Requirement | Ensure that the destination host where you want to install the Management<br>Agent has the appropriate users and operating system groups created.                                                                                                    |
|                                                | For more information, see the chapter on creating operating system groups and users in the <i>Creating Operating System Groups and Users for Enterprise Manager Cloud Control</i> in the <i>Oracle Enterprise Manager Cloud Control Basic Installation Guide.</i>                                                                           |
|                                                | <b>Note:</b> If your enterprise has a policy against installing Management Agents using the OMS install operating system user account, you can use a different operating system user account to install Management Agents. However, ensure that the user account you use and the OMS install user account belong to the same primary group. |
| /etc/hosts File Requirements                   | Ensure that the /etc/hosts file on the host has the IP address, the fully qualified name, and the short name in the following format:                                                                                                    |
|                                                | 172.16.0.0 example.com mypc                                                                                                    |
| Destination Host Requirements                  | Ensure that the destination hosts are accessible from the host where the OMS is running.                                                                                                    |
|                                                | If the destination host and the host on which OMS is running belong to different network domains, then ensure that you update the /etc/hosts file on the destination host to add a line with the IP address of that host, the fully qualified name of that host, and the short name of the host.                                            |
|                                                | For example, if the fully-qualified host name is <code>example.com</code> and the short name is <code>mypc</code> , then add the following line in the <code>/etc/hosts</code> file:                                                                                                    |
|                                                | 172.16.0.0 example.com mypc                                                                                                    |

| Requirement                                                              | Description                                                                                                    |
|--------------------------------------------------------------------------|----------------------------------------------------------------------------------------------------|
| Destination Host Credential<br>Requirements<br>(Only for Graphical Mode) | Ensure that all the destination hosts running on the same operating system<br>have the same set of credentials. For example, all the destination hosts running<br>on Linux operating system must have the same set of credentials.<br>The wizard installs the Management Agent using the same user account. If you<br>have hosts running on the same operating system but with different credentials, |
|                                                                          | then have two different deployment sessions.                                                                                                    |

 Table 7-1 (Cont.) Prerequisites for Cloning Oracle Management Agent

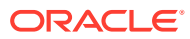

| Requirement                                                             | Description                                                                                                    |  |
|-------------------------------------------------------------------------|----------------------------------------------------------------------------------------------------|--|
| Destination Host Time Zone<br>Requirements<br>(Only for Graphical Mode) | Ensure that the time zones of the destination hosts have been set correctly. To verify the time zone of a destination host, log in to the OMS host, and run the following command:                                                                                                    |  |
|                                                                         | 'echo \$TZ'                                                                                                    |  |
|                                                                         | If the time zone displayed is incorrect, log in to the destination host, and follow these steps:                                                                                                    |  |
|                                                                         | <b>1.</b> Run the following commands to set the time zone on the destination host:                                                                                                    |  |
|                                                                         | For Korn shell:                                                                                                    |  |
|                                                                         | TZ= <value></value>                                                                                                    |  |
|                                                                         | export TZ                                                                                                    |  |
|                                                                         | For Bourne shell or Bash shell:                                                                                                    |  |
|                                                                         | export TZ= <value></value>                                                                                                    |  |
|                                                                         | • For C shell:                                                                                                    |  |
|                                                                         | Secenv TZ <value></value>                                                                                                    |  |
|                                                                         | zone to America/New_York:                                                                                                    |  |
|                                                                         | export TZ='America/New_York'                                                                                                    |  |
|                                                                         | To set the time zone on a destination host that runs on Microsoft Windows, from the <b>Start</b> menu, select <b>Control Panel.</b> Click <b>Date and Time</b> , then select the <b>Time Zone</b> tab. Select your time zone from the displayed drop down list.                                                     |  |
|                                                                         | To view a list of the time zones you can use, access the supportedtzs.lst file present in the <agent_home>/sysman/admin directory of the central agent (that is, the Management Agent installed on the OMS host).</agent_home>                                                                                      |  |
|                                                                         | 2. Restart the SSH daemon.                                                                                                    |  |
|                                                                         | If the destination host runs on a UNIX based operating system, run the following command:                                                                                                    |  |
|                                                                         | <pre>sudo /etc/init.d/sshd restart</pre>                                                                                                    |  |
|                                                                         | If the destination host runs on a Microsoft Windows operating system, run the following commands:                                                                                                    |  |
|                                                                         | cygrunsrv -E sshd                                                                                                    |  |
|                                                                         | cygrunsrv -S sshd                                                                                                    |  |
|                                                                         | 3. Verify whether the SSH server can access the TZ environment variable by logging in to the OMS host, and running the following command:                                                                                                    |  |
|                                                                         | ssh -l <install_user> <destination_host_name> /bin/sh -c<br/>'echo \$TZ'</destination_host_name></install_user>                                                                                                    |  |
|                                                                         | <b>Note:</b> If you had ignored a prerequisite check warning about wrong time zone settings during the cloning procedure, you must set the correct time zone on the destination hosts after cloning the Management Agent. For information on setting time zones post cloning, see After Cloning a Management Agent. |  |

| Requirement                                      | Description                                                                                                    |  |
|--------------------------------------------------|----------------------------------------------------------------------------------------------------|--|
| Time Zone Requirements<br>(Only for Silent Mode) | Ensure that the host time zone has been set correctly. To verify the host time zone, run the following command:                                                                                                    |  |
| ()                                               | echo \$TZ                                                                                                    |  |
|                                                  | If the time zone displayed is incorrect, run the following commands, before running the agentDeploy.sh or agentDeploy.bat scripts, to set the correct time zone:                                                                                                    |  |
|                                                  | • For Korn shell:                                                                                                    |  |
|                                                  | TZ= <value></value>                                                                                                    |  |
|                                                  | export TZ                                                                                                    |  |
|                                                  | • For Bourne shell or Bash shell:                                                                                                    |  |
|                                                  | export TZ= <value></value>                                                                                                    |  |
|                                                  | • For C shell:                                                                                                    |  |
|                                                  | setenv TZ <value></value>                                                                                                    |  |
|                                                  | For example, in the Bash shell, run the following command to set the time zone to America/New_York:                                                                                                    |  |
|                                                  | export TZ='America/New_York'                                                                                                    |  |
|                                                  | To set the time zone on a destination host that runs on Microsoft Windows, from the <b>Start</b> menu, select <b>Control Panel.</b> Click <b>Date and Time</b> , then select the <b>Time Zone</b> tab. Select your time zone from the displayed drop down list.                                        |  |
|                                                  | To view a list of the time zones you can use, access the supportedtzs.lst file present in the <agent_home>/sysman/admin directory of the central agent (that is, the Management Agent installed on the OMS host).</agent_home>                                                                         |  |
|                                                  | Note:                                                                                                    |  |
|                                                  | • If you are installing a Management Agent on a host that runs on Microsoft Windows Server 2003, and you encounter an error when you use the Asia/ Kolkata time zone, see the My Oracle Support note 1530571.1.                                                                                        |  |
|                                                  | • If you had ignored a prerequisite check warning about wrong time zone settings during the cloning procedure, you must set the correct time zone on the host after cloning the Management Agent. For information on setting time zones post cloning, see After Cloning a Management Agent.            |  |
|                                                  | <b>Note:</b> If you had ignored a prerequisite check warning about wrong time zone settings during the cloning procedure, you must set the correct time zone on the host after cloning the Management Agent. For information on setting time zones post cloning, see After Cloning a Management Agent. |  |

| Requirement                                                                            | Description                                                                                                    |
|----------------------------------------------------------------------------------------|----------------------------------------------------------------------------------------------------|
| sudo/pbrun/sesu/su SSH                                                                 | (Only for UNIX)                                                                                                    |
| Requirements<br>(Only for Graphical Mode)                                              | Ensure that you set the oracle.sysman.prov.agentpush.enablePty<br>property to true in the \$ <oracle_home>/sysman/prov/agentpush/<br/>agentpush.properties file, if the privilege delegation tool you are using<br/>requires a pseudo terminal for remote command execution via SSH. Most<br/>privilege delegation tools such as pbrun, sesu, and su require a pseudo<br/>terminal for remote command execution, by default.</oracle_home>                                                                                                    |
|                                                                                        | Note: If you are using sudo as your privilege delegation tool, and you do not want to set the oracle.sysman.prov.agentpush.enablePty property to true, do one of the following:                                                                                                    |
|                                                                                        | <ul> <li>Include Defaults visiblepw in the /etc/sudoers file, or enter the sudo command with the -S option for Privileged Delegation Setting on the Installation Details page.</li> <li>For information on how to access the Installation Details page, see Cloning a Management Agent in Graphical Mode.</li> </ul>                                                                                                    |
|                                                                                        | Comment out Defaults requiretty in the /etc/sudoers file.                                                                                                    |
| sudo/pbrun/sesu/su<br>Requirements (for <i>Root</i> User)<br>(Only for Graphical Mode) | <ul> <li>Ensure that the installing user has the privileges to invoke the id command and the agentdeployroot.sh script as <i>root</i>. Grant the privileges in the configuration file of your privilege delegation tool.</li> <li>For example, if you are using sudo as your privilege delegation tool, include the following in the /etc/sudoers file to grant the required privileges:</li> </ul>                                                                                                    |
|                                                                                        | <pre><install_user> ALL=(root) /usr/bin/id, <agent_home>/*/ agentdeployroot.sh</agent_home></install_user></pre>                                                                                                    |
|                                                                                        | <pre>For example, oracle ALL=(root) /usr/bin/id, /home/oracle/ agentibd/*/agentdeployroot.sh</pre>                                                                                                    |
|                                                                                        | <ul> <li>Here, oracle is the installing user, and /home/oracle/agentibd is the Management Agent home, that is, the agent base directory.</li> <li>You do not require the following entry in the /etc/sudoers file for installing a Management Agent. However, the entry is required for performing provisioning and patching operations in Enterprise Manager. Therefore, if you are removing this entry before installing a Management Agent, then ensure that you bring back the entry after installing the Management Agent.</li> <li>In Enterprise Manager Cloud Control 12c Release 2 (12.1.0.2), Release 3 (12.1.0.3), Release 4 (12.1.0.4), Release 5 (12.1.0.5), 13c Release 1, 13c Release 2, 13c Release 3 or 13c Release 4:</li> </ul> |
|                                                                                        | (root) / <agent_oracle_home>/sbin/nmosudo</agent_oracle_home>                                                                                                    |
|                                                                                        | Bundle Patch 1]:                                                                                                    |
|                                                                                        | (root) / <agent_instance_directory>/bin/nmosudo</agent_instance_directory>                                                                                                    |

 Table 7-1 (Cont.) Prerequisites for Cloning Oracle Management Agent

| Requirement                                                                                  | Description                                                                                                    |
|----------------------------------------------------------------------------------------------|----------------------------------------------------------------------------------------------------|
| sudo/pbrun/sesu/su<br>Requirements (for Locked<br>Account User)<br>(Only for Graphical Mode) | (Only for UNIX)<br>Ensure that the installing user has the privileges to invoke /bin/sh as the<br>locked account user. Grant the privileges in the configuration file of your<br>privilege delegation tool.                                                                                                    |
|                                                                                              | For example, if you are using sudo as your privilege delegation tool, include the following in the /etc/sudoers file to grant the required privileges:                                                                                                    |
|                                                                                              | login_user1 ALL=(oracle) /bin/sh                                                                                                    |
|                                                                                              | Here, <code>login_user1</code> is the SSH log in user, and <code>oracle</code> is the locked account and install user.                                                                                                    |
|                                                                                              | If you do not want to grant privileges to the installing user to invoke /bin/sh as<br>the locked account user, set the<br>oracle.sysman.prov.agentpush.pdpShellOutEnabled property to<br>false, and ensure that the installing user has the privileges to invoke id,<br>chmod, cp, mkdir, rm, tar, emctl, agentDeploy.sh,<br>em13400_ <platform>.bin, and unzip as the locked account user. Grant the<br/>privileges in the configuration file of your privilege delegation tool.<br/>For example, if you are using sudo as your privilege delegation tool, include the<br/>following in the /etc/sudoers file to grant the required privileges:</platform> |
|                                                                                              | <pre>login_user1 ALL=(oracle) /usr/bin/id, /bin/<br/>chmod, /bin/cp, /bin/mkdir, /bin/rm, /bin/tar, /home/oracle/<br/>agentibd/agent_inst/bin/emctl, /home/oracle/agentibd/*/<br/>agentDeploy.sh, /home/oracle/agentibd/*/prereq_stage/<br/>agent_13.4.0.0.0/oui/bin/em13400_<platform>.bin, /home/<br/>oracle/agentibd/*/unzip, /home/oracle/agentibd/*/unzipTmp/<br/>unzip, /home/oracle/agentibd/*/agentcore.bin</platform></pre>                                                                                                    |
|                                                                                              | Here, login_user1 is the SSH log in user, oracle is the locked account and install user, and /home/oracle/agentibd is the agent base directory.                                                                                                    |
| Permission Requirements                                                                      | <ul> <li>Ensure that the agent base directory you specify is empty and has <i>write</i> permission.</li> <li>Ensure that the instance directory is empty and has <i>write</i> permission.</li> </ul>                                                                                                    |
| PATH Environment Variable                                                                    | On the destination host, ensure the following:                                                                                                    |
| Requirements<br>(Only for Graphical Mode)                                                    | • <i>(For Microsoft Windows)</i> Ensure that the Cygwin software location appears before other software locations in the PATH environment variable. After making it the first entry, restart the SSH daemon (ssh0).                                                                                                    |
|                                                                                              | • (For UNIX) On the destination host, ensure that the SCP binaries (for example, /usr/bin/scp) are in the PATH environment variable:                                                                                                    |
| Path Validation Requirements                                                                 | Validate the path to all command locations. For more information, see the appendix on validating command locations in the Validating Command Locations in the Oracle Enterprise Manager Cloud Control Basic Installation Guide.                                                                                                    |
| CLASSPATH Environment<br>Variable Requirements                                               | Unset the CLASSPATH environment variable. You can always reset the variable to the original value after the installation is complete.                                                                                                    |
| Temporary Directory Space<br>Requirements                                                    | Ensure that you allocate 400 MB of space for a temporary directory where the executables can be copied.                                                                                                    |
|                                                                                              | By default, the temporary directory location set to the environment variable TMP or TEMP is honored. If both are set, then TEMP is honored. If none of them are set, then the following default values are honored: /tmp on UNIX hosts and c:\Temp on Microsoft Windows hosts.                                                                                                    |

| Requirement                                                | Description                                                                                                    |
|------------------------------------------------------------|----------------------------------------------------------------------------------------------------|
| Agent Base Directory<br>Requirements                       | Ensure that the agent base directory is empty and has at least 1 GB of free space.                                                                                                    |
|                                                            | Ensure that the directory name does not contain any spaces.                                                                                                    |
|                                                            | The install user owns the agent base directory. The agent base directory and the parent directories of the agent base directory have read, write, and execute permissions for the install user. Ensure that the install user or the <i>root</i> user owns all the parent directories of the agent base directory, and that the parent directories have read and execute permissions for the install user group and all the other users. Also, ensure that the <i>root</i> user owns the root directory. |
|                                                            | For example, if the agent base directory is /scratch/OracleHomes/agent,<br>and <i>oracle</i> is the install user, then the /scratch/OracleHomes/agent<br>directory must be owned by <i>oracle</i> , directories scratch and OracleHomes<br>must be owned by either <i>oracle</i> or the <i>root</i> user, and the root directory (/) must<br>be owned by the root user.                                                                                                    |
|                                                            | If the agent base directory is mounted, then ensure that it is mounted with the setuid turned on.                                                                                                    |
| Default SSH Port Requirements<br>(Only for Graphical Mode) | Ensure that the SSH daemon is running on the default port (that is, 22) on all the destination hosts. To verify the SSH port on a Unix host, run the following command:                                                                                                    |
|                                                            | netstat -anp   grep -i sshd                                                                                                    |
|                                                            | For example, the output of this command may be the following:                                                                                                    |
|                                                            | tcp 0 0 0.0.0.0:22 0.0.0.0:* LISTEN 3188/sshd                                                                                                    |
|                                                            | The above output indicates that the SSH daemon is running on port 22.                                                                                                    |
|                                                            | Also, on a Unix host, you can run the following command to verify the SSH port:                                                                                                    |
|                                                            | cat /etc/ssh/sshd_config                                                                                                    |
|                                                            | For a Microsoft Windows host, the SSH port value is mentioned in the C:\cygwin\etc\sshd_config file.                                                                                                    |
|                                                            | If the SSH port is a non-default port, that is, any port other than 22, then update the SSH_PORT property in the following file:                                                                                                    |
|                                                            | \$ <oracle_home>/oui/prov/resources/Paths.properties</oracle_home>                                                                                                    |
| Software Availability                                      | For Cloning an Existing Management Agent                                                                                                    |
| Requirements                                               | Ensure that you already have Oracle Management Agent 13c running in your                                                                                                    |
| (Only for Graphical Mode)                                  | environment. Ensure that the platform on which it is running is the same as the platform of the destination hosts on which you want to clone.                                                                                                    |
|                                                            | For Installing a Management Agent Using Shared Oracle Home<br>Ensure that you already have Oracle Management Agent 13 <i>c</i> installed as a<br><i>Master Agent</i> in a shared, mounted location.                                                                                                    |
| Installation Base Directory<br>Requirements                | Ensure that the agent base directory you specify in the Installation Base Directory field is empty and has <i>write</i> permission.                                                                                                    |
| (Only for Graphical Mode)                                  |                                                                                                    |
| Job System Requirements                                    | Ensure that the job system is enabled on the source Management Agent you want to clone.                                                                                                    |

| Table 7-1 | (Cont ) Prerei | nuisites for C | loning Oracle M | Janagement Agent |
|-----------|----------------|----------------|-----------------|------------------|
|           |                |                | ioning oracic r | nunugement Agent |

| Requirement                                      | Description                                                                                                    |
|--------------------------------------------------|----------------------------------------------------------------------------------------------------|
| Installing User Requirements                     | If the central inventory owner and the user installing the Management Agent are different, then ensure that they are part of the same group.                                                                                                    |
|                                                  | Also ensure that the inventory owner and the group to which the owner belongs have <i>read</i> and <i>write</i> permissions on the inventory directory.                                                                                                    |
|                                                  | For example, if the inventory owner is <i>abc</i> and the user installing the Management Agent is <i>xyz</i> , then ensure that <i>abc</i> and <i>xyz</i> belong to the same group, and they have read and write access to the inventory.                                                                                                    |
| Central Inventory (oralnventory)<br>Requirements | <ul> <li>Ensure that you allocate 100 MB of space on all destination hosts for the Central Inventory.</li> <li>Ensure that you have <i>read</i>, <i>write</i>, and <i>execute</i> permissions on</li> </ul>                                                                                                    |
|                                                  | oraInventory on all destination hosts. If you do not have these<br>permissions on the default inventory (typically at /etc/oraInst.loc) on<br>any destination host, then ensure that you specify the path to an alternative<br>inventory location by using one of the following options in the Additional<br>Parameters field of the Add Host Targets Wizard. However, these<br>parameters are supported only on UNIX platforms, and not on Microsoft<br>Windows platforms. |
|                                                  | INVENTORY_LOCATION= <absolute_path_to_inventory_directory></absolute_path_to_inventory_directory>                                                                                                    |
|                                                  | -invPtrLoc <absolute_path_to_orainst.loc></absolute_path_to_orainst.loc>                                                                                                    |
| Port Requirements                                | Ensure that the default ports described in What Default Ports Are Used for<br>Enterprise Manager Cloud Control Installation? are free.                                                                                                    |
| Agent User Account Permissions<br>and Rights     | <i>(For Microsoft Windows)</i> If you are installing the Management Agent on a Microsoft Windows-based operating system, then ensure that the agent user account has permissions and rights to perform the following:                                                                                                    |
|                                                  | Act as part of the operating system.                                                                                                    |
|                                                  | Adjust memory quotas for a process.                                                                                                    |
|                                                  | Replace process level token.                                                                                                    |
|                                                  | Log on as a batch job.                                                                                                    |
|                                                  | To verify whether the agent user has these rights, follow these steps:                                                                                                    |
|                                                  | 1. Launch the Local Security Policy.                                                                                                    |
|                                                  | From the <b>Start</b> menu, click <b>Settings</b> and then select <b>Control Panel</b> . From the Control Panel window, select <b>Administrative Tools</b> , and from the Administrative Tools window, select <b>Local Security Policy</b> .                                                                                                    |
|                                                  | 2. In the Local Security Policy window, from the tree structure, expand Local Policies, and then expand User Rights Assignment.                                                                                                    |
| Permissions for cmd.exe                          | <i>(For Microsoft Windows)</i> If you are installing the Management Agent on a Microsoft Windows-based operating system, then ensure that you grant the Cmd.exe program <i>Read</i> and <i>Execute</i> permissions for the user account that the batch job runs under. This is a restriction from Microsoft.                                                                                                    |
|                                                  | For more information on this restriction and to understand how you can grant these permissions, access the following URL to Microsoft Web site:                                                                                                    |
|                                                  | http://support.microsoft.com/kb/867466/en-us                                                                                                    |
| Runtime Library File<br>Requirements             | <i>(For Microsoft Windows)</i> If you are installing the Management Agent on a Microsoft Windows-based operating system, then ensure that the Msvcp71.dll and Msvcr71.dll runtime library files are present in c:\windows\system32.                                                                                                    |

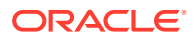

| Requirement                                                                           | Description                                                                                                    |
|---------------------------------------------------------------------------------------|----------------------------------------------------------------------------------------------------|
| Preinstallation/Postinstallation<br>Scripts Requirements<br>(Only for Graphical Mode) | Ensure that the preinstallation and postinstallation scripts that you want to run along with the installation are available either on the OMS host, destination hosts, or on a shared location accessible to the destination hosts. |

# Cloning a Management Agent

This section describes the following:

- Cloning a Management Agent in Graphical Mode
- Cloning a Management Agent in Silent Mode

#### Note:

If the OMS host is running on Microsoft Windows, and the OMS software was installed in a drive other than C:\, then update the SCRATCH\_PATH variable in \$OMS HOME\oui\prov\resources\ssPaths msplats.properties.

For example, if the OMS software was installed in D:\, ensure that you update the SCRATCH\_PATH variable to D:\tmpada

# Cloning a Management Agent in Graphical Mode

This section describes how to clone a Management Agent using the Cloud Control console. It consists of the following:

- Cloning a Management Agent Using Add Host Targets Wizard
- Format of Host List File
- Additional Parameters Supported for Cloning a Management Agent in Graphical Mode

# Cloning a Management Agent Using Add Host Targets Wizard

To clone a Management Agent in graphical mode using Add Host Targets Wizard, follow these steps:

- 1. In Cloud Control, do one of the following:
  - From the Setup menu, select Add Target, and then, click Auto Discovery Results.
     On the Auto Discovery Results page, select a host you want to monitor in Enterprise Manager Cloud Control, and click Promote.

Enterprise Manager Cloud Control displays the Add Host Wizard, where you can select the option to clone an existing Management Agent.

• From the **Setup** menu, select **Add Target**, and then, click **Add Targets Manually**. On the Add Targets Manually page, click **Install Agent on Host.** 

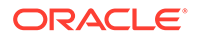

Enterprise Manager Cloud Control displays the Add Host Wizard, where you can select the option to clone an existing Management Agent.

- 2. On the Host and Platform page, do the following:
  - a. Accept the default name assigned for this session or enter a unique name of your choice. The custom name you enter can be any intuitive name, and need not necessarily be in the same format as the default name. For example, add\_host\_operation\_1

A unique deployment activity name enables you to save the cloning details specified in this deployment session and reuse them in the future without having to enter all the details all over again in the new session.

**b.** Click **Add** to enter the fully qualified name and select the platform of the host on which you want to clone the Management Agent.

# Note:

- Oracle recommends you to enter the fully qualified domain name of the host. For monitoring purpose, Enterprise Manager Cloud Control adds that host and the Management Agent with the exact name you enter here.
- You must enter only one host name per row. Entering multiple host names separated by a comma is not supported.
- You must ensure that the host name you enter does not have underscores.

Alternatively, you can click either **Load from File** to add host names stored in a file, or **Add Discovered Hosts** to add host names from a list of hosts discovered by Enterprise Manager. For information on how the host name entries must appear in the host file, see Format of Host List File .

#### Note:

When you click **Add Discovered Hosts** and add hosts from a list of discovered hosts, the host's platform is automatically detected and displayed. The platform name is detected using a combination of factors, including hints received from automated discovery and the platform of the OMS host. This default platform name is a suggestion, so Oracle strongly recommends you to verify the platform details before proceeding to the next step.

As you can clone only if the source host and destination host are running on the same platform, set the platform for the first host in the first row of the table and from the **Platform** list, select **Same for All Hosts**. This will ensure that the platform name you selected for the first host is also set for the rest of the hosts in the table.

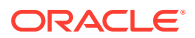

#### Note:

If you are cloning a Management Agent on a platform that is different from the platform on which the OMS host is running, then ensure that the Management Agent software for that platform is available in Oracle Software Library (Software Library). If the Management Agent software for the required platform is not available in Software Library, acquire and apply the software using the Self Update console.

To access the Self Update Console, from the **Setup** menu, select **Extensibility**, then select **Self Update**. To acquire the latest Management Agent software, click **Agent Software**, select the required software, then click **Download**.

For more information on how to acquire and apply the Management Agent software for a platform using the Self Update console, see *Oracle Enterprise Manager Cloud Control Basic Installation Guide*.

- c. Click Next.
- 3. On the Installation Details page, do the following:
  - a. In the Deployment Type section, select **Clone Existing Agent**. Then, for **Select Target**, click the torch icon and select the Management Agent you want to clone.

Note:

- Ensure that you do not use the central agent (that is, the Management Agent installed on the OMS host) as the source Management Agent.
- If you have multiple hosts sharing a common mounted drive, then install the Management Agents in two different phases:
  - i. In the Add Host Targets Wizard, select the deployment type **Clone Existing Agent**, and clone the Management Agent to the host where the drive is shared.
  - ii. In the Add Host Targets Wizard, select the deployment type Add Host to Shared Agent, and install a Management Agent on all other hosts that access the shared, mounted drive. (Here, you will select the Management Agent you cloned in the previous step as the master agent or shared agent.)
- **b.** From the table, select the first row that indicates the hosts grouped by their common platform name.
- c. In the Installation Details section, provide the installation details common to the hosts selected in Step 3 (b). For Installation Base Directory, enter the absolute path to the agent base directory where you want the software binaries, security files, and inventory files of the Management Agent to be copied.

For example, /usr/home/software/oracle/agentHome

If the path you enter does not exist, the application creates a directory at the specified path, and copies the Management Agent software binaries, security files, and inventory files there.

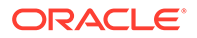

### Note:

The Installation Base Directory is essentially the agent base directory. Ensure that the directory you provide is empty. If a previously run deployment session had failed for some reason, then you might see an ADATMP\_<timestamp> subdirectory in the installation base directory. In this case, either delete the subdirectory and start a new deployment session, or retry the failed session from the Add Host Status page.

d. For **Instance Directory**, accept the default instance directory location or enter the absolute path to a directory of your choice where all Management Agent-related configuration files can be stored.

For example, /usr/home/software/oracle/agentHome/agent inst

If you are entering a custom location, then ensure that the directory has write permission. Oracle recommends you to maintain the instance directory inside the installation base directory.

If the path you enter does not exist, the application creates a directory at the specified path, and stores all the Management Agent-related configuration files there.

e. From Named Credential list, select an appropriate profile whose credentials can be used for setting up the SSH connectivity between the OMS and the remote hosts, and for installing a Management Agent on each of the remote hosts.

# Note:

- If you do not have a credential profile, or if you have one but do not see it in the **Named Credential** list, then click the plus icon against this list. In the Create New Named Credential window, enter the credentials and store them with an appropriate profile name so that it can be selected and used for installing the Management Agents. Also set the run privilege if you want to switch over from the Named Credential you are creating, to another user who has the privileges to perform the installation.
- If the plus icon is disabled against this list, then you do not have the privileges to create a profile with credentials. In this case, contact your administrator and either request him/her to grant you the privileges to create a new profile or request him/her to create a profile and grant you the access to view it in the **Named Credential** list.
- If you have manually set up SSH public key authentication between the OMS and the remote hosts, then you may not have a password for your user account. In this case, create a named credential with a dummy password. Do NOT leave the password field blank.

f. For **Privileged Delegation Setting**, validate the Privilege Delegation setting to be used for running the root scripts. By default, it is set to the Privilege Delegation setting configured in Enterprise Manager Cloud Control.

For example, you can specify one of the following for the **Privileged Delegation Setting** field:

```
/usr/bin/sudo -u %RUNAS% %COMMAND%
/usr/bin/sudo -u -S %RUNAS% %COMMAND% (if a pseudo terminal is required for
remote command execution via SSH)
/usr/bin/sesu - %RUNAS% -c "%COMMAND%"
/usr/bin/pbrun %PROFILE% -u %RUNAS% %COMMAND%
/usr/bin/su - %RUNAS% -c "%COMMAND%"
```

If you leave the **Privileged Delegation Setting** field blank, the root scripts will not be run by the wizard; you will have to run them manually after the installation. For information about running them manually, see After Cloning a Management Agent.

This setting will also be used for performing the installation as the user set in the Run As attribute of the selected Named Credential if you had set the user while creating that Named Credential.

### Note:

In the Privilege Delegation setting, the <code>%RUNAS%</code> is honored as the root user for running the root scripts and as the user set in the Run As attribute of the Named Credential for performing the installation.

g. For **Port**, accept the default port (3872) that is assigned for the Management Agent to communicate, or enter a port of your choice.

The custom port you enter must not be busy. If you are not sure, you can leave this field blank. Enterprise Manager Cloud Control automatically assigns the first available free port within the range of 1830 - 1849.

h. (Optional) In the Optional Details section, enter the absolute path to an accessible location where the preinstallation and postinstallation scripts you want to run are available. Note that only one preinstallation or one postinstallation script can be specified.

If you want to run the script as root, then select **Run as Root**. If the script is on the host where OMS is running and is not on the host where you want to install the Management Agent, then select **Script on OMS**. In this case, the script will be copied from the OMS host to the destination hosts, and then run on the destination hosts.

i. (Optional) For Additional Parameters, enter a whitespace-separate list of additional parameters that you want to pass during the installation. For a complete list of supported additional parameters, see Table 7-2.

For example, if you want to provide the inventory pointer location file, then enter – invPtrLoc followed by the absolute path to the file location. Note that this parameter is supported only on UNIX platforms, and not on Microsoft Windows platforms.

- j. Repeat Step 3 (b) to Step 3 (i) for every other row you have in the table.
- k. Click Next.
- 4. On the Review page, review the details you have provided and if you are satisfied with the details, then click **Deploy Agent** to clone the Management Agent.

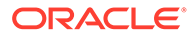

If you want to modify the details, then click **Back** repeatedly to reach the page where you want to make the changes.

When you click **Deploy Agent** and submit the deployment session, you are automatically taken to the Add Host Status page that enables you to monitor the progress of the deployment session.

#### Note:

On the Add Host Status page, if you see the error message *Copying Source Agent Image Failed*, then refer to the following log file in the Oracle home of the OMS host:

\$<ORACLE\_HOME>/sysman/prov/agentpush/<timestampdir>/applogs/
deployfwk.log

This error usually occurs when the job system is not enabled on the source Management Agent you are cloning. Ensure that the job system is enabled.

# Format of Host List File

In the Add Host Targets Wizard, you can click **Load from File** to add the hosts listed in a file. However, ensure that the file you select has one of the following formats:

• Only the host name.

For Example,

host1.example.com

host2.example.com

• The host name followed by the platform name.

#### For Example,

```
host1.example.com linux_x64
```

host2.example.com aix

The supported platform names are linux\_x64, linux, solaris, hpunix, hpi, linux64\_zseries, aix, linux\_ppc64, windows\_x64, solaris\_x64, win32.

Additional Parameters Supported for Cloning a Management Agent in Graphical Mode

 Table 7-2 lists the additional parameters supported for cloning a Management Agent in graphical mode.

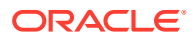

| Parameter           | Description                                                                                                    |  |  |
|---------------------|----------------------------------------------------------------------------------------------------|--|--|
| INVENTORY_LOCATION  | Enter the absolute path to the Central Inventory (oralnventory).                                                                                                    |  |  |
|                     | For example, INVENTORY_LOCATION=\$HOME/oraInventory                                                                                                    |  |  |
|                     | Important:                                                                                                    |  |  |
|                     | • This parameter is supported only on Unix platforms, and not on Microsoft Windows platforms.                                                                                                    |  |  |
|                     | • Ensure that you use this parameter only when no other Oracle product is installed on the remote host, and the Central Inventory pointer /var/opt/ oracle/oraInst.loc (for Solaris and HP-UX platforms) or /etc/ oraInst.loc (for other Unix platforms) does not exist. |  |  |
|                     | <ul> <li>If you use this parameter, ensure that you do not use the -invPtrLoc<br/>parameter</li> </ul>                                                                                                    |  |  |
| -invPtrLoc          | Enter the absolute path to the inventory file that has the location of the Central Inventory (oralnventory).                                                                                                    |  |  |
|                     | For example, -invPtrLoc /tmp/oraInst.loc                                                                                                    |  |  |
|                     | Important:                                                                                                    |  |  |
|                     | • This parameter is supported only on Unix platforms, and not on Microsoft Windows platforms.                                                                                                    |  |  |
|                     | • You can use this parameter even when another Oracle product is already installed on the remote host, and the Central Inventory pointer /var/opt/ oracle/oraInst.loc (for Solaris and HP-UX platforms) or /etc/ oraInst.loc (for other Unix platforms) exists.          |  |  |
|                     | <ul> <li>If you use this parameter, ensure that you do not use the<br/>INVENTORY_LOCATION parameter.</li> </ul>                                                                                                    |  |  |
| s_agentSrvcName     | (Only for Microsoft Windows) Enter a custom name for the Management Agent service.                                                                                                    |  |  |
|                     | Every Management Agent appears as a service in Microsoft Windows, and<br>every Management Agent has a default service name. If you want to assign a<br>custom name to identify it, then use this parameter.                                                              |  |  |
|                     | For example, s_agentSrvcName=agentsrvc1                                                                                                    |  |  |
|                     | <b>Note:</b> If you upgrade a 12c Management Agent installed on a Microsoft Windows host to 13c, and you want to install another Management Agent on the same host, reporting to a different OMS, ensure that you specify the s_agentSrvcName parameter.                 |  |  |
| START_AGENT=false   | Specify this parameter if you do not want the Management Agent to start automatically once it is installed and configured.                                                                                                    |  |  |
|                     | If you do not specify this parameter, the Management Agent starts automatically once it is installed and configured.                                                                                                    |  |  |
| b_secureAgent=false | Specify this parameter if you do not want the Management Agent to be secured after the install.                                                                                                    |  |  |
|                     | If you specify this parameter, ensure that you also specify the OMS HTTP port, using the EM_UPLOAD_PORT parameter.                                                                                                    |  |  |
|                     | For example, b_secureAgent=false EM_UPLOAD_PORT=4899                                                                                                    |  |  |
|                     | If you do not specify this parameter, the Management Agent is secured automatically after the install.                                                                                                    |  |  |

## Table 7-2 Supported Additional Parameters

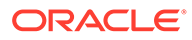

# Cloning a Management Agent in Silent Mode

To clone a Management Agent manually, follow these steps:

# Note: Ensure that you do not use the central agent (that is, the Management Agent installed on the OMS host) as the source Management Agent.

1. Set the required environment variables as described in Table 7-3.

Table 7-3 Setting Environment Variables for Cloning in Silent Mode

| Variable       | What to Set?                                                                         | Но | w to Set?                                                                                                    |
|----------------|--------------------------------------------------------------------------------------|----|----------------------------------------------------------------------------------------------------|
| AGENT_BASE_DIR | Set it to the installation base directory of the Management Agent you want to clone. | •  | In bash terminal, run the following command:                                                                    |
|                |                                                                                      |    | <pre>export AGENT_BASE_DIR=<absolute_path_t o_agent_install_base_dir=""></absolute_path_t></pre>                |
|                |                                                                                      |    | For example,                                                                                                    |
|                |                                                                                      |    | export AGENT_BASE_DIR=/u01/<br>software/em13c/agentbasedir                                                      |
|                |                                                                                      | •  | In other terminals, run the following command:                                                                  |
|                |                                                                                      |    | <pre>setenv AGENT_BASE_DIR <absolute_path_to_agent_install _base_dir=""></absolute_path_to_agent_install></pre> |
|                |                                                                                      |    | For example,                                                                                                    |
|                |                                                                                      |    | setenv AGENT_BASE_DIR /u01/<br>software/em13c/agentbasedir                                                      |
| AGENT_HOME     | Set it to the Oracle home of the Management Agent.                                   | •  | In bash terminal, run the following command:                                                                    |
|                | <pre>For example, /u01/software/em13c/agentbasedir/ agent 13.5.0.0.0</pre>           |    | <pre>export AGENT_HOME=<absolute_path_to_ag ent_home=""></absolute_path_to_ag></pre>                            |
|                | _                                                                                    |    | For example,                                                                                                    |
|                |                                                                                      |    | <pre>export AGENT_HOME=/u01/ software/em13c/agentbasedir/ agent_13.5.0.0.0</pre>                                |
|                |                                                                                      | •  | In other terminals, run the following command:                                                                  |
|                |                                                                                      |    | setenv AGENT_HOME<br><absolute_path_to_agent_home></absolute_path_to_agent_home>                                |
|                |                                                                                      |    | For example,                                                                                                    |
|                |                                                                                      |    | <pre>setenv AGENT_HOME /u01/ software/em13c/agentbasedir/ agent_13.5.0.0.0</pre>                                |

| Variable |     | What to Set?                                                                                                    | Но                                                                                                    | w to Set?                                                                                                    |
|----------|-----|----------------------------------------------------------------------------------------------------|----------------------------------------------------------------------------------------------------|----------------------------------------------------------------------------------------------------|
| T_WORK   |     | Set it to /tmp/clone_work.                                                                                                    | •                                                                                                    | In bash terminal, run the following command:                                                                                                    |
|          |     |                                                                                                    |                                                                                                    | export T_WORK=/tmp/clone_work                                                                                                    |
|          |     |                                                                                                    | •                                                                                                    | In other terminals, run the following<br>command:                                                                                                    |
|          |     |                                                                                                    |                                                                                                    | setenv T_WORK /tmp/clone_work                                                                                                    |
|          | 2.  | Navigate to the agent base directory                                                                                                    | /:                                                                                                    |                                                                                                    |
|          |     | cd \$AGENT_BASE_DIR                                                                                                    |                                                                                                    |                                                                                                    |
|          | 3.  | Run the create_plugin_list.pl so                                                                                                    | ript from                                                                                                    | the Management Agent Oracle home:                                                                                                    |
|          |     | <pre>\$AGENT_HOME/perl/bin/perl <agen -instancehome="" <agent_instance_f<="" pre=""></agen></pre>                                                                                   | NT_HOME><br>HOME>                                                                                                    | /sysman/install/create_plugin_list.p                                                                                                    |
|          | 4.  | Compress the directories and files p<br>file in the temporary directory (repre                                                                                                    | oresent ir<br>sented b                                                                                                    | n the agent base directory, and create a Zl<br>by the environment variable <code>T_WORK</code> ):                                                                                                    |
|          |     | zip -r \$T_WORK/agentcoreimage.z                                                                                                    | zip agen                                                                                                    | t_13.5.0.0.0 plugins.txt                                                                                                    |
|          | 5.  | Navigate to the temporary directory                                                                                                    | (represe                                                                                                    | ented by the environment variable $T_WORK$ )                                                                                                    |
|          |     | cd \$T_WORK                                                                                                    |                                                                                                    |                                                                                                    |
|          | 6.  | Copy the agentDeploy.sh to the ter                                                                                                    | nporary (                                                                                                    | directory:                                                                                                    |
|          |     | cp \$AGENT_HOME/sysman/install/a                                                                                                    | agentDep                                                                                                    | bloy.sh .                                                                                                    |
|          | 7.  | Copy the UNZIP utility to the tempor                                                                                                    | rary direo                                                                                                    | ctory:                                                                                                    |
|          |     | cp \$AGENT_HOME/bin/unzip .                                                                                                    |                                                                                                    |                                                                                                    |
|          | 8.  | Copy the agentimage.properties to                                                                                                    | o the ten                                                                                                    | nporary directory:                                                                                                    |
|          |     | cp \$AGENT_HOME/sysman/agentimag                                                                                                    | ge.prope                                                                                                    | orties .                                                                                                    |
|          | 9.  | Create the final ZIP file with all the o                                                                                                    | contents                                                                                                    | to be transferred, in the temporary directo                                                                                                    |
|          |     | zip -r agent.zip \$T_WORK/*                                                                                                    |                                                                                                    |                                                                                                    |
|          | 10. | Transfer the ZIP file to the installation transfer utility (for example, FTP).                                                                                                    | Transfer the ZIP file to the installation base directory of the destination host using a file transfer utility (for example, FTP). |                                                                                                    |
|          | 11. | Extract the contents of the ZIP file to a temporary directory on the destination host (the temporary directory is referred to as $<$ extracted_location> in the steps that follow). |                                                                                                    |                                                                                                    |
|          | 12. | Create a response file titled agent.                                                                                                    | rsp (in th                                                                                                    | e same directory) as described in Table 6                                                                                                    |
|          |     | Note:                                                                                                    |                                                                                                    |                                                                                                    |
|          |     | The response file you create<br>agent.rsp. For easy underst<br>Also, instead of creating a re<br>separate arguments while im<br>recommends that you create                          | can hav<br>tanding, t<br>sponse f<br>voking th<br>a respo                                                                          | re any name, and not necessarily<br>this chapter uses the name agent.rsp.<br>file, you can choose to pass the values in<br>he deployment script. However, Oracle<br>nse file and capture the information there. |
|          | 13. | Invoke the deployment script and pa                                                                                                    | ass the re                                                                                                    | esponse file:                                                                                                    |

### Table 7-3 (Cont.) Setting Environment Variables for Cloning in Silent Mode

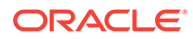

```
<extracted_location>/agentDeploy.sh
AGENT_BASE_DIR=<absolute_path_to_clone_agentbasedir>
RESPONSE_FILE=<absolute_path_to_responsefile> -clone
```

### Note:

 Instead of creating a response file, if you choose to pass the values in separate arguments, then invoke the deployment script with some mandatory arguments in the following way:

```
<extracted_location>/agentDeploy.sh
AGENT_BASE_DIR=<absolute_path_to_agentbasedir>
OMS_HOST=<oms_hostname> EM_UPLOAD_PORT=<em_upload_port>
AGENT_REGISTRATION_PASSWORD=<password>
```

- In addition to passing the agent base directory and a response file (or individual mandatory arguments with installation details), you can also pass other options that are supported by the deployment script. For more information, see Options Supported by the agentDeploy Script.
- If the source Management Agent was installed using the Add Host Targets Wizard, ensure that you specify the START\_AGENT=true and the b\_secureAgent=true parameters while invoking the deployment script.

# After Cloning a Management Agent

After cloning a Management Agent, follow these steps:

 (Only for Graphical Mode) Verify the installation on the Add Host Status page. Review the progress made on each of the phases of the deployment operation — Initialization, Remote Prerequisite Check, and Agent Deployment.

#### Note:

In the Add Host Targets Wizard, after you click **Deploy Agent** to install one or more Management Agents, you are automatically taken to the Add Host Status page.

If you want to view the details or track the progress of all the deployment sessions, then from the **Setup** menu, select **Add Target**, and then, click **Add Targets Manually**. On the Add Targets Manually page, click **Install Agent Results.** 

If a particular phase fails or ends up with a warning, then review the details provided for each phase in the Agent Deployment Details section, and do one of the following:

Ignore the warning or failure, and continue with the session if you prefer.

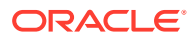

- You can choose to proceed with the deployment of Management Agents only on those remote hosts that have successfully cleared the checks, and you can ignore the ones that have Warning or Failed status. To do so, click **Continue** and select **Continue**, **Ignoring Failed Hosts**.
- You can choose to proceed with the deployment of Management Agents on all the hosts, including the ones that have Warning or Failed status. To do so, click Continue and select Continue, All Hosts.
- Fix the problem by reviewing the error description carefully, understanding its cause, and taking action as recommended by Oracle.
  - You can choose to retry the deployment of Management Agents with the same installation details. To do so, click Retry and select Retry Using Same Inputs.
  - You can retry the deployment of Management Agents with modified installation details. To do so, click Retry and select Update Inputs and Retry.

### Note:

If you see the error message *Copying Source Agent Image Failed*, then refer to the following log file in the Oracle home of the OMS host:

\$<ORACLE\_HOME>/sysman/prov/agentpush/<timestampdir>/applogs/
deployfwk.log

This error usually occurs when the job system is not enabled on the source Management Agent you are cloning. Ensure that the job system is enabled.

2. Perform the post installation steps as described in After Installing a Management Agent in Silent Mode.

#### Note:

 You can repoint your existing Management Agents to a new Oracle Management Service (OMS). For instructions, see Redirecting Oracle Management Agent to Another Oracle Management Service.

When you repoint your existing Management Agents to a new OMS, you cannot move the targets monitored by the Management Agents, the target history, and the Management Agent history. The monitored targets and the history data is lost.

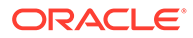

# 8 Installing Shared Agents

This chapter describes how you can install a *Shared Agent* with the help of a central, shared Oracle home location of an existing Oracle Management Agent (Management Agent) that is installed on an NFS-mounted drive.

- Overview of Installing Shared Agents
- Before You Begin Installing Shared Agents
- Prerequisites for Installing Shared Agents
- Installing Shared Agents
- After Installing Shared Agents

# **Overview of Installing Shared Agents**

*Shared Agent* is a Management Agent that is installed on a remote host, using the binaries of an existing Management Agent. The Management Agent that shares its software binaries, in this context, is called the *Master Agent*, and the one that is configured with an instance directory on the remote host is called a *Shared Agent* or an *NFS Agent*.

This feature facilitates the installation of multiple Management Agents by making use of very limited resources, and helps you carry out lifecycle operations with ease. For example, patching the *Master Agent* updates all its *Shared Agents*.

You can take advantage of this operation by installing additional Management Agents on hosts that share a mounted drive where a Management Agent is already installed. Such an operation makes use of the software binaries of the shared Oracle home present on the mounted drive, and configures the remote hosts such that they are managed by that Management Agent, thereby capitalizing on the NFS visibility and saving hard disk space on the remote hosts.

You can install a *Shared Agent* in graphical or silent mode. In graphical mode, you use the Add Host Targets Wizard that is accessible from within the Enterprise Manager Cloud Control console. In silent mode, you use the AgentNFS.pl script.

The wizard and the script use the software binaries from the shared Oracle home and configure an instance directory on each of the destination hosts for storing configuration files such as emd.properties, targets.xml, log files, and so on.

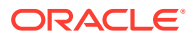

#### Note:

- Shared Agents can be installed on Exalogic systems.
- Installing a Shared Agent on a host running on Microsoft Windows is not supported.
- Unlike the Add Host Target Wizard, the AgentNFS.pl script must be run only from a destination host, and at a given time, only one Management Agent can be installed. Therefore, if you want to install only a few Management Agents, then use the AgentNFS.pl script.

# Before You Begin Installing Shared Agents

Before you begin installing a *Shared Agent*, keep these points in mind:

- When you install a *Shared Agent*, you only configure an instance directory on the destination host to store configuration files; you do not actually install a Management Agent. However, a *Shared Agent* installed on a host behaves exactly like a Management Agent, and has all the features and capabilities of a Management Agent.
- Only the destination host and the *Shared Agent* installed on it get automatically discovered and monitored in the Enterprise Manager system. The targets running on that destination host do not get automatically discovered and added to the Enterprise Manager system.
- The source host (*where the Master Agent is running*) and the destination host must be running on the same operating system.
- The *Master Agent* and the *Shared Agent* must be installed with the same user account.
- (Only for Graphical Mode) The Add Host Targets Wizard uses SSH to establish connectivity between Oracle Management Service (OMS) and the remote hosts where you want to install the Management Agents.
- (Only for Graphical Mode) Only SSH1 (SSH version 1) and SSH2 (SSH version 2) protocols offered by OpenSSH are supported for deploying a Management Agent.
- (Only for Graphical Mode) The Add Host Targets Wizard supports Named Credentials that enable you to use a set of credentials registered with a particular name specifically for this operation, by your administrator. This ensures an additional layer of security for your passwords because as an operator, you can only select the named credential, which is saved and stored by an administrator, and not know the actual user name and password associated with it.

In case the named credential you select does not have the privileges to perform the installation, then you can set the named credential to run as another user (locked user account). In this case, the wizard logs in to the hosts using the named credential you select, but performs the installation using the locked user account you set.

For example, you can create a named credential titled User\_A (the user account that has remote login access), and set it to run as User\_X (the Management Agent install user account for which no direct login is set) that has the required

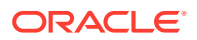

privileges. In this case, the wizard logs in to the hosts as User\_A, but installs as User\_X, using the privilege delegation setting (sudo or PowerBroker) specified in the named credential.

 (Only for Graphical Mode) Named credentials support SSH public key authentication and password based authentication. So you can use an existing SSH public key authentication without exposing your passwords.

To set up SSH public key authentication for a named credential, follow these steps:

#### Note:

If you have already set up SSH public key authentication for a named credential and the SSH keys are already created, upload the SSH keys to Enterprise Manager, as mentioned in Step 3 of the following procedure.

1. Navigate to the following location in the Oracle home of the OMS:

\$<ORACLE HOME>/oui/prov/resources/scripts

For example,

/u01/software/em13c/oraclehome/oui/prov/resources/scripts

 If the OMS host runs on Oracle Solaris, edit the sshUserSetup.sh script to change the following:

"SunOS") SSH="/usr/local/bin/ssh" SSH KEYGEN="/usr/local/bin/ssh-keygen"

to

"SunOS") SSH="/usr/bin/ssh" SSH KEYGEN="/usr/bin/ssh-keygen"

3. If the OMS host runs on any Unix based operating system, run the sshUserSetup.sh script on the OMS host as the OMS install user, and pass the Management Agent install user name and the fully qualified name of the target hosts:

```
sshUserSetup.sh -setup -user <agent_install_user_name> -hosts
<target hosts>
```

The following SSH keys are created:

\$HOME/.ssh/id\_rsa
\$HOME/.ssh/id\_rsa\_pub

Here, \$HOME refers to the home directory of the OMS install user.

If the OMS host runs on Microsoft Windows, install Cygwin on the OMS host (see *Installing Cygwin* in the *Oracle Enterprise Manager Cloud Control Basic Installation Guide*), then run the following script on the OMS host as the OMS install user, and pass the Management Agent install user name and the fully qualified name of the target hosts:

```
sshUserSetupNT.sh -setup -user <agent_install_user_name> -hosts
<target hosts>
```

4. Upload the SSH keys to Enterprise Manager.

From the Setup menu, select Security, then select Named Credentials. Click Create. For Credential Name, specify the name of the credential, for Credential Type, select SSH Key Credentials, and for Scope, select Global. If you do not

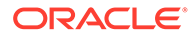

select the **Global** option, you cannot use the SSH named credential to install Management Agents using the Add Host Targets Wizard.

To upload one of the private SSH keys created in Step 3, in the Credential Properties section, specify the location of the private SSH key as a value for the **Upload Private Key** field. Click **Save**.

To upload one of the public SSH keys created in Step 3, in the Credential Properties section, specify the location of the public SSH key as a value for the **Upload Public Key** field. Click **Save.** 

Figure 8-1 describes how to upload SSH keys to Enterprise Manager.

| er |
|----|
| er |

| Security                        |                          |                                               |
|---------------------------------|--------------------------|-----------------------------------------------|
| Named Credentials > Create Cr   | edential                 |                                               |
| Create Credential               |                          |                                               |
|                                 |                          |                                               |
| General Properties              |                          |                                               |
| * Credential name               | oracle_ssh               |                                               |
| Credential description          | ssh keys for user oracle |                                               |
| * Authenticating Target<br>Type | Host                     | T                                             |
| * Credential type               | SSH Key Credentials 🔹    |                                               |
| Scope                           | 🔵 Target 🖲 Global        |                                               |
| Credential Properties           | 5                        | 6                                             |
| * UserName                      | oracle                   |                                               |
|                                 |                          |                                               |
| * SSH Private Key               |                          | Upload Private Key Choose File No file chosen |
|                                 |                          | 10                                            |
| SSH Public Kev                  |                          | Unload Public Key Choose File No file chosen  |
|                                 |                          |                                               |
| Run Privilege                   | None v                   |                                               |

If you have already set up SSH public key authentication for a named credential, you can use the named credential while installing Management Agents using the Add Host Targets Wizard.

- By default, the following types of plug-ins are configured on the Shared Agent:
  - All discovery plug-ins that were configured with the OMS from where the Management Agent software is being deployed.
  - Oracle Home discovery plug-in
  - Oracle Home monitoring plug-in
  - All the additional plug-ins deployed on the Master Agent
- Upgrading a lower release of Solaris by applying a kernel patch or a patch bundle is not equivalent to installing the actual Solaris 5.10 Update 10+ image. Oracle Management Agent 13c Release 3 was built, tested, and certified on a minimum

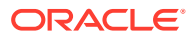

update version of Solaris 5.10 Update 10+, so Oracle recommends that you install Oracle Management Agent only on Solaris 5.10 Update 10+, and not on any release that was upgraded using patches.

# Prerequisites for Installing Shared Agents

Before installing a Shared Agent, ensure that you meet the following prerequisites:

| Table 8-1 | Prerequisites | for Installing | <b>Shared Agent</b> |
|-----------|---------------|----------------|---------------------|
|-----------|---------------|----------------|---------------------|

| Requirement                                 | Description                                                                                                    |
|---------------------------------------------|----------------------------------------------------------------------------------------------------|
| Hardware Requirements                       | Ensure that you meet the hard disk space and physical memory requirements.<br>For more information, see <i>Hardware Requirements for Enterprise Manager</i><br><i>Cloud Control</i> in the <i>Oracle Enterprise Manager Cloud Control Basic Installation</i><br><i>Guide.</i> |
| Destination Host Disk Space<br>Requirements | Ensure that the <i>Master Agent</i> host has a minimum of 1 GB free hard disk space, and the <i>Shared Agent</i> host has a minimum of 2 MB free hard disk space.                                                                                                    |
| Operating System Requirements               | Ensure that you install the Management Agent only on certified operating systems as mentioned in the Enterprise Manager certification matrix available on <i>My Oracle Support</i> .                                                                                          |
|                                             | You cannot install a <i>Shared Agent</i> using a <i>Master Agent</i> that runs on a Microsoft Windows platform. <i>Shared Agents</i> are not supported on Microsoft Windows platforms.                                                                                        |
|                                             | To access the Enterprise Manager certification matrix, see Accessing the<br>Enterprise Manager Certification Matrix in the Oracle Enterprise Manager Cloud<br>Control Basic Installation Guide.                                                                               |
|                                             | For information about platforms receiving future support, refer to <i>My Oracle Support</i> note 793512.1.                                                                                                    |
|                                             | <b>Note:</b> If you use Oracle Solaris 10, then ensure that you have update 10 or higher installed. To verify whether it is installed, run the following command: cat /etc/release                                                                                            |
|                                             | You should see the output similar to the following. Here, s10s_u6 indicates that update 6, which is not a supported update level for installation, is installed. Solaris 10 10/08 s10s_u6wos_07b SPARC                                                                        |
| File System Requirements                    | Ensure that the file system mounted on the destination host does not permit buffered writes.                                                                                                    |

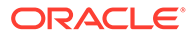

| Requirement                                    | Description                                                                                                    |  |
|------------------------------------------------|----------------------------------------------------------------------------------------------------|--|
| File Descriptor Requirements                   | <ul> <li>Ensure that the maximum user process limit is set to 13312 or greater.</li> <li>To verify the current value set, run the following command:</li> <li>ulimit -u</li> </ul>                                                                                                    |  |
|                                                | <ul> <li>If the current value is not 13312 or greater, then contact your system administrator to set it to at least 13312.</li> <li>Ensure that you set the soft limit of file descriptor to a minimum of 4096 and hard limit less then or equal to 16384.</li> </ul>                                                                       |  |
|                                                | To verify the current value set, run the following commands:                                                                                                    |  |
|                                                | For Soft Limit:                                                                                                    |  |
|                                                | /bin/sh -c "ulimit -n"                                                                                                    |  |
|                                                | For Hard Limit:                                                                                                    |  |
|                                                | /bin/sh -c "ulimit -Hn"                                                                                                    |  |
|                                                | If the current value is not 4096 or greater, then as a <i>root</i> user, update the /etc/security/limits.conf file with the following entries:                                                                                                    |  |
|                                                | <uid> soft nofile 4096</uid>                                                                                                    |  |
|                                                | <uid> hard nofile 16384</uid>                                                                                                    |  |
| Package Requirements                           | Ensure that you install all the operating system-specific packages. For more information, see <i>Package, Kernel Parameter, and Library Requirements for Enterprise Manager Cloud Control</i> in the <i>Oracle Enterprise Manager Cloud Control Basic Installation Guide.</i>                                                               |  |
| User and Operating System<br>Group Requirement | Ensure that the destination host where you want to install the Management<br>Agent has the appropriate users and operating system groups created.                                                                                                    |  |
|                                                | For more information, see Creating Operating System Groups and Users for<br>Enterprise Manager Cloud Control in the Oracle Enterprise Manager Cloud<br>Control Basic Installation Guide.                                                                                                    |  |
|                                                | <b>Note:</b> If your enterprise has a policy against installing Management Agents using the OMS install operating system user account, you can use a different operating system user account to install Management Agents. However, ensure that the user account you use and the OMS install user account belong to the same primary group. |  |
| Software Availability<br>Requirements          | Ensure that you already have Oracle Management Agent 13 <i>c</i> installed as a <i>Master Agent</i> in a shared, mounted location.                                                                                                    |  |
|                                                | For information on how to install a Management Agent, see Installing Oracle Management Agents in the Oracle Enterprise Manager Cloud Control Basic Installation Guide.                                                                                                    |  |

 Table 8-1 (Cont.) Prerequisites for Installing Shared Agent

| Requirement                                                              | Description                                                                                                    |
|--------------------------------------------------------------------------|----------------------------------------------------------------------------------------------------|
| Software Mount Requirements                                              | Ensure that at least one <i>Shared Agent</i> host has read write permissions on the mount location. To mount the Management Agent software on the <i>Shared Agent</i> host with read write permissions, run the following command:                                                               |
|                                                                          | mount -t nfs -o rw                                                                                                    |
|                                                                          | <master_agent_host_name>:<agent_base_dir_of_master_agent><br/><agent_base_dir_of_shared_agent></agent_base_dir_of_shared_agent></agent_base_dir_of_master_agent></master_agent_host_name>                                                                                                    |
|                                                                          | For example, run the following command:                                                                                                    |
|                                                                          | <pre>mount -t nfs -o rw abc.oracle.com:/scratch/agent /scratch/</pre>                                                                                                    |
|                                                                          | agent                                                                                                    |
|                                                                          | To mount the Management Agent software on the <i>Shared Agent</i> host with read only permissions, run the following command:                                                                                                    |
|                                                                          | <pre>mount -t nfs -o ro <master_agent_host_name>:<agent_base_dir_of_master_agent></agent_base_dir_of_master_agent></master_agent_host_name></pre>                                                                                                    |
|                                                                          | <pre><agent_base_dir_of_shared_agent></agent_base_dir_of_shared_agent></pre>                                                                                                    |
|                                                                          | For example, run the following command:                                                                                                    |
|                                                                          | <pre>mount -t nfs -o ro abc.oracle.com:/scratch/agent /scratch/ agent</pre>                                                                                                    |
|                                                                          | <b>Note:</b> Before mounting the Management Agent software on the <i>Shared Agent</i> host, ensure that you have created the agent base directory on the <i>Shared Agent</i> host, such that the directory has the same path as the agent base directory on the <i>Master Agent</i> host.        |
| /etc/hosts File Requirements                                             | Ensure that the /etc/hosts file on the host has the IP address, the fully qualified name, and the short name in the following format:                                                                                                    |
|                                                                          | 172.16.0.0 example.com mypc                                                                                                    |
| Destination Host Access<br>Requirements                                  | Ensure that the destination hosts are accessible from the host where the OMS is running.                                                                                                    |
|                                                                          | If the destination host and the host on which OMS is running belong to different network domains, then ensure that you update the /etc/hosts file on the destination host to add a line with the IP address of that host, the fully qualified name of that host, and the short name of the host. |
|                                                                          | For example, if the fully-qualified host name is <code>example.com</code> and the short name is <code>mypc</code> , then add the following line in the <code>/etc/hosts</code> file:                                                                                                    |
|                                                                          | 172.16.0.0 example.com mypc                                                                                                    |
| Destination Host Credential<br>Requirements<br>(Only for Graphical Mode) | Ensure that all the destination hosts running on the same operating system<br>have the same set of credentials. For example, all the destination hosts running<br>on Linux operating system must have the same set of credentials.                                                               |
|                                                                          | The wizard installs the Management Agent using the same user account. If you have hosts running on the same operating system but with different credentials, then have two different deployment sessions.                                                                                        |

# Table 8-1 (Cont.) Prerequisites for Installing Shared Agent

| Requirement                                                             | Description                                                                                                    |  |  |
|-------------------------------------------------------------------------|----------------------------------------------------------------------------------------------------|--|--|
| Destination Host Time Zone<br>Requirements<br>(Only for Graphical Mode) | Ensure that the time zones of the destination hosts have been set correctly. To verify the time zone of a destination host, log in to the OMS host, and run the following command:                                                                                                    |  |  |
|                                                                         | <pre>ssh -l <install_user> <destination_host_name> /bin/sh -c 'echo \$TZ'</destination_host_name></install_user></pre>                                                                                                    |  |  |
|                                                                         | If the time zone displayed is incorrect, log in to the destination host, and follow these steps:                                                                                                    |  |  |
|                                                                         | <ol> <li>Run the following commands to set the time zone on the destination host:         <ul> <li>For Korn shell:<br/>TZ=<value><br/>export TZ</value></li> <li>For Bourne shell or Bash shell:<br/>export TZ=<value></value></li> <li>For C shell:<br/>setenv TZ <value></value></li> </ul> </li> <li>For example, in the Bash shell, run the following command to set the time<br/>zone to America/New_York:<br/>export TZ='America/New_York'</li> </ol> |  |  |
|                                                                         | To view a list of the time zones you can use, access the<br>supportedtzs.lst file present in the <agent_home>/sysman/admin<br/>directory of the central agent (that is, the Management Agent installed on<br/>the OMS host).</agent_home>                                                                                                    |  |  |
|                                                                         | 2. Restart the SSH daemon.                                                                                                    |  |  |
|                                                                         | If the destination host runs on a UNIX based operating system, run the following command:                                                                                                    |  |  |
|                                                                         | <pre>sudo /etc/init.d/sshd restart</pre>                                                                                                    |  |  |
|                                                                         | If the destination host runs on a Microsoft Windows operating system, run the following commands:                                                                                                    |  |  |
|                                                                         | cygrunsrv -E sshd                                                                                                    |  |  |
|                                                                         | cygrunsrv -S sshd                                                                                                    |  |  |
|                                                                         | 3. Verify whether the SSH server can access the TZ environment variable by logging in to the OMS host, and running the following command:<br>ssh -1 <install_user> <destination_host_name> /bin/sh -c<br/>'echo \$TZ'</destination_host_name></install_user>                                                                                                    |  |  |
|                                                                         | <b>Note:</b> If you had ignored a prerequisite check warning about wrong time zone settings during the Management Agent install, you must set the correct time zone on the destination hosts after installing the Management Agents. For information on setting time zones post install, refer After Installing Shared Agents.                                                                                                    |  |  |

## Table 8-1 (Cont.) Prerequisites for Installing Shared Agent

| Requirement                                                         | Description                                                                                                    |  |  |
|---------------------------------------------------------------------|----------------------------------------------------------------------------------------------------|--|--|
| Time Zone Requirements (Only for Silent Mode)                       | Ensure that the host time zone has been set correctly. To verify the host time zone, run the following command:                                                                                                    |  |  |
|                                                                     | echo \$TZ                                                                                                    |  |  |
|                                                                     | If the time zone displayed is incorrect, run the following commands, before running the agentDeploy.sh or agentDeploy.bat scripts, to set the correct time zone:                                                                                                    |  |  |
|                                                                     | For Korn shell:                                                                                                    |  |  |
|                                                                     | TZ= <value></value>                                                                                                    |  |  |
|                                                                     | export TZ                                                                                                    |  |  |
|                                                                     | For Bourne shell or Bash shell:                                                                                                    |  |  |
|                                                                     | <pre>export TZ=<value>    For C shell:</value></pre>                                                                                                    |  |  |
|                                                                     | setenv TZ <value></value>                                                                                                    |  |  |
|                                                                     | For example, in the Bash shell, run the following command to set the time zone to America/New_York:                                                                                                    |  |  |
|                                                                     | export TZ='America/New_York'                                                                                                    |  |  |
|                                                                     | To view a list of the time zones you can use, access the supportedtzs.lst file present in the <agent_home>/sysman/admin directory of the central agent (that is, the Management Agent installed on the OMS host).</agent_home>                                                                                                    |  |  |
|                                                                     | <b>Note:</b> If you had ignored a prerequisite check warning about wrong time zone settings during the Management Agent install, you must set the correct time zone on the host after installing the Management Agent. For information on setting time zones post install, refer After Installing Shared Agents.                                                                                                    |  |  |
| sudo/pbrun/sesu/su SSH<br>Requirements<br>(Only for Graphical Mode) | Ensure that you set the oracle.sysman.prov.agentpush.enablePty<br>property to true in the \$ <oracle_home>/sysman/prov/agentpush/<br/>agentpush.properties file, if the privilege delegation tool you are using<br/>requires a pseudo terminal for remote command execution via SSH. Most<br/>privilege delegation tools such as pbrun, sesu, and su require a pseudo<br/>terminal for remote command execution, by default.</oracle_home> |  |  |
|                                                                     | Note: If you are using sudo as your privilege delegation tool, and you do not want to set the oracle.sysman.prov.agentpush.enablePty property to true, do one of the following:                                                                                                    |  |  |
|                                                                     | <ul> <li>Include Defaults visiblepw in the /etc/sudoers file, or enter the<br/>sudo command with the -S option for Privileged Delegation Setting on<br/>the Installation Details page.</li> </ul>                                                                                                    |  |  |
|                                                                     | <ul> <li>For information on how to access the Installation Details page, see<br/>Installing Shared Agents Using Add Host Targets Wizard.</li> <li>Comment out Defaults requiretty in the /etc/sudoers file.</li> </ul>                                                                                                    |  |  |

 Table 8-1 (Cont.) Prerequisites for Installing Shared Agent

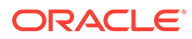

| Requirement                                                                            | Des | scription                                                                                                    |
|----------------------------------------------------------------------------------------|-----|----------------------------------------------------------------------------------------------------|
| sudo/pbrun/sesu/su<br>Requirements (for <i>Root</i> User)<br>(Only for Graphical Mode) | •   | Ensure that the installing user has the privileges to invoke the id command<br>and the agentdeployroot.sh script as <i>root</i> . Grant the privileges in the<br>configuration file of your privilege delegation tool.                                                                                                    |
|                                                                                        |     | For example, if you are using sudo as your privilege delegation tool, include the following in the $/etc/sudoers$ file to grant the required privileges:                                                                                                    |
|                                                                                        |     | <install_user> ALL=(root) /usr/bin/id, <agent_home>/*/<br/>agentdeployroot.sh</agent_home></install_user>                                                                                                    |
|                                                                                        |     | <pre>For example, oracle ALL=(root) /usr/bin/id, /u01/app/oracle/<br/>admin/shared/agent_home/*/agentdeployroot.sh</pre>                                                                                                    |
|                                                                                        |     | Here, oracle is the installing user, and /u01/app/oracle/admin/<br>shared/agent_home is the <i>Shared Agent</i> home.                                                                                                    |
|                                                                                        | •   | You do not require the following entry in the /etc/sudoers file for<br>installing a Management Agent. However, the entry is required for<br>performing provisioning and patching operations in Enterprise Manager.<br>Therefore, if you are removing this entry before installing a Management<br>Agent, then ensure that you bring back the entry after installing the<br>Management Agent. |
|                                                                                        |     | In Enterprise Manager Cloud Control 12c Release 2 (12.1.0.2), Release 3 (12.1.0.3), Release 4 (12.1.0.4), Release 5 (12.1.0.5), 13c Release 1, 13c Release 2, 13c Release 3, 13c Release 4 and 13c Release 5:                                                                                                    |
|                                                                                        |     | (root) / <agent_oracle_home>/sbin/nmosudo</agent_oracle_home>                                                                                                    |
|                                                                                        |     | In Enterprise Manager Cloud Control 12c Release 1 (12.1.0.1) [with or without Bundle Patch 1]:                                                                                                    |
|                                                                                        |     | (root) / <agent_oracle_home>/bin/nmosudo</agent_oracle_home>                                                                                                    |

 Table 8-1 (Cont.) Prerequisites for Installing Shared Agent

| Requirement                                                     | Description                                                                                                    |
|-----------------------------------------------------------------|----------------------------------------------------------------------------------------------------|
| sudo/pbrun/sesu/su<br>Requirements (for Locked<br>Account User) | Ensure that the installing user has the privileges to invoke /bin/sh as the locked account user. Grant the privileges in the configuration file of your privilege delegation tool.                                                                                                    |
| (Only for Graphical Mode)                                       | For example, if you are using sudo as your privilege delegation tool, include the following in the /etc/sudoers file to grant the required privileges:                                                                                                    |
|                                                                 | login_user1 ALL=(oracle) /bin/sh                                                                                                    |
|                                                                 | Here, <code>login_user1</code> is the SSH log in user, and <code>oracle</code> is the locked account and install user.                                                                                                    |
|                                                                 | If you do not want to grant privileges to the installing user to invoke /bin/sh as the locked account user, set the oracle.sysman.prov.agentpush.pdpShellOutEnabled property to false, and ensure that the installing user has the privileges to invoke id, chmod, cp, mkdir, rm, tar, emctl, perl, em13400_ <platform>.bin, and unzip as the locked account user. Grant the privileges in the configuration file of your privilege delegation tool.</platform> |
|                                                                 | For example, if you are using sudo as your privilege delegation tool, include the following in the $/etc/sudoers$ file to grant the required privileges:                                                                                                    |
|                                                                 | <pre>login_user1 ALL=(oracle) /usr/bin/id, /bin/<br/>chmod, /bin/cp, /bin/mkdir, /bin/rm, /bin/tar, /home/oracle/<br/>agentinst/bin/emctl, /home/oracle/agentibd/agent_13.5.0.0.0/<br/>perl/bin/perl, /home/oracle/agentibd/<br/>agent_13.5.0.0.0/oui/bin/em13400_<platform>.bin, /home/<br/>oracle/agentibd/agent_13.5.0.0.0/bin/unzip, /home/oracle/<br/>agentibd/*/agentcore.bin</platform></pre>                                                            |
|                                                                 | Here, login_user1 is the SSH log in user, oracle is the locked account and install user, /home/oracle/agentinst is the agent instance directory of the <i>Shared Agent</i> , and /home/oracle/agentibd/ is the agent base directory.                                                                                                    |
| Temporary Directory Space<br>Requirements                       | Ensure that you allocate 400 MB of space for a temporary directory where the executables can be copied.<br>By default, the temporary directory location set to the environment variable TMP or TEMP is honored. If both are set, then TEMP is honored. If none of them are set, then the following default values are honored: /tmp on UNIX hosts and                                                                                                    |
| Instance Directory Requirements                                 | Ensure that the <i>Shared Agent</i> instance directory (the directory where you want to save the <i>Shared Agent</i> configuration files) you specify is empty and has write permissions for the install user. Also, ensure that the parent directory has write permissions for the install user.                                                                                                    |
| Shared Oracle Home<br>Requirements                              | Ensure that the <i>Master Agent</i> home is accessible from the destination host where you want to install the <i>Shared Agent</i> . Ensure that the <i>Master Agent</i> home is mounted with the setuid turned on.                                                                                                    |
| Path Validation Requirements (Only for Graphical Mode)          | Validate the path to all command locations. For more information, see Validating Command Locations in the Oracle Enterprise Manager Cloud Control Basic Installation Guide.                                                                                                    |
| CLASSPATH Environment<br>Variable Requirements                  | If the value assigned to the CLASSPATH environment variable has white spaces<br>in it, then ensure that you unset it. You can always reset the environment<br>variable to the original value after the installation is complete.                                                                                                    |

 Table 8-1 (Cont.) Prerequisites for Installing Shared Agent

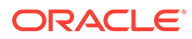

| Requirement                                                                           | Description                                                                                                    |
|---------------------------------------------------------------------------------------|----------------------------------------------------------------------------------------------------|
| Default SSH Port Requirements<br>(Only for Graphical Mode)                            | Ensure that the SSH daemon is running on the default port (that is, 22) on all the destination hosts. To verify the SSH port on a Unix host, run the following command:                                                                                                    |
|                                                                                       | netstat -anp   grep -i sshd                                                                                                    |
|                                                                                       | For example, the output of this command may be the following:                                                                                                    |
|                                                                                       | tcp 0 0 0.0.0.0:22 0.0.0.0:* LISTEN 3188/sshd                                                                                                    |
|                                                                                       | The above output indicates that the SSH daemon is running on port 22.                                                                                                    |
|                                                                                       | Also, on a Unix host, you can run the following command to verify the SSH port: cat /etc/ssh/sshd config                                                                                                    |
|                                                                                       | For a Microsoft Windows host, the SSH port value is mentioned in the C:\cygwin\etc\sshd_config file.                                                                                                    |
|                                                                                       | If the SSH port is a non-default port, that is, any port other than 22, then update the SSH_PORT property in the following file:                                                                                                    |
|                                                                                       | <pre>\$<oracle_home>/oui/prov/resources/Paths.properties</oracle_home></pre>                                                                                                    |
| Port Requirements                                                                     | Ensure that the default ports described in What Default Ports Are Used for<br>Enterprise Manager Cloud Control Installation? are free.                                                                                                    |
| Installing User Requirements                                                          | <ul> <li>The <i>Master Agent</i> and the <i>Shared Agent</i> must be installed with the same user account.</li> <li>If the central inventory owner and the user installing the Management Agent are different, then ensure that they are part of the same group.</li> <li>Ensure that the inventory owner and the group to which the owner belongs have <i>read</i> and <i>write</i> permissions on the inventory directory.</li> <li>For example, if the inventory owner is <i>abc</i> and the user installing the Management Agent is <i>xyz</i>, then ensure that <i>abc</i> and <i>xyz</i> belong to the same group, and they have read and write access to the inventory.</li> </ul> |
| Central Inventory (oralnventory)<br>Requirements                                      | <ul> <li>Ensure that you allocate 100 MB of space on all destination hosts for the Central Inventory.</li> <li>The Shared Agent uses the inventory location mentioned in the oraInst.loc file, which is present in the <master_agent_base dir="">/ 13.5.0.0.0/ directory. Ensure that the Shared Agent user has read and write permissions on this directory.</master_agent_base></li> </ul>                                                                                                    |
| Preinstallation/Postinstallation<br>Scripts Requirements<br>(Only for Graphical Mode) | Ensure that the preinstallation and postinstallation scripts that you want to run along with the installation are available either on the OMS host, destination hosts, or on a shared location accessible to the destination hosts.                                                                                                    |

 Table 8-1 (Cont.) Prerequisites for Installing Shared Agent

# **Installing Shared Agents**

This section describes how to install *Shared Agents* using the Add Host Targets Wizard, as well as in silent mode. This section consists of the following:

- Installing Shared Agents Using Add Host Targets Wizard
- Additional Parameters Supported for Installing Shared Agents Using Add Host Targets Wizard
- Installing Shared Agents in Silent Mode
- Response File Parameters for Installing Shared Agents in Silent Mode

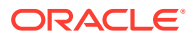
### Note:

If the OMS host is running on Microsoft Windows, and the OMS software was installed in a drive other than C:\, then update the SCRATCH\_PATH variable in \$OMS HOME\oui\prov\resources\ssPaths msplats.properties.

For example, if the OMS software was installed in D:\, ensure that you update the SCRATCH PATH variable to D:\tmpada

### Installing Shared Agents Using Add Host Targets Wizard

To install a *Shared Agent* in graphical mode, using Add Host Targets Wizard, follow these steps:

- **1.** In Cloud Control, do one of the following:
  - From the Setup menu, select Add Targets, and then, click Auto Discovery Results. On the Auto Discovery Results page, select a host you want to monitor in Enterprise Manager Cloud Control, and click Promote.
  - From the **Setup** menu, select **Add Target**, and then, click **Add Targets Manually**. On the Add Targets Manually page, click **Install Agent on Host**.
- 2. On the Host and Platform page, do the following:
  - Accept the default name assigned for this session or enter a unique name of your choice. The custom name you enter can be any intuitive name, and need not necessarily be in the same format as the default name. For example, add\_host\_operation\_1

A unique deployment activity name enables you to save the installation details specified in this deployment session and reuse them in the future without having to enter all the details all over again in the new session.

**b.** Click **Add** to enter the fully qualified name and select the platform of the host on which you want to install the Management Agent.

#### Note:

- Oracle recommends you to enter the fully qualified domain name of the host. For monitoring purpose, Enterprise Manager Cloud Control adds that host and the Management Agent with the exact name you enter here.
- You must enter only one host name per row. Entering multiple host names separated by a comma is not supported.
- You must ensure that the host name you enter does not have underscores.

Alternatively, you can click either **Load from File** to add host names stored in a file, or **Add Discovered Hosts** to add host names from a list of hosts discovered by

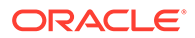

Enterprise Manager. For information on how the host name entries must appear in the host file, see Format of Host List File

### Note:

When you click **Add Discovered Hosts** and add hosts from a list of discovered hosts, the host's platform is automatically detected and displayed. The platform name is detected using a combination of factors, including hints received from automated discovery and the platform of the OMS host. This default platform name is a suggestion, so Oracle strongly recommends you to verify the platform details before proceeding to the next step.

As the *Shared Agent* can be installed only if the source host and the destination host are running on the same platform, set the platform for the first host in the first row of the table and from the **Platform** list, select **Same for All Hosts**. This will ensure that the platform name you selected for the first host is also set for the rest of the hosts in the table.

### Note:

If you are installing a Management Agent on a host that is running on a platform different from the OMS host platform, then ensure that the Management Agent software for that platform is available in Oracle Software Library (Software Library). If the Management Agent software for the required platform is not available in Software Library, acquire and apply the software using the Self Update console.

To access the Self Update Console, from the **Setup** menu, select **Extensibility,** then select **Self Update.** To acquire the latest Management Agent software, click **Agent Software,** select the required software, then click **Download.** 

For more information on how to acquire and apply the Management Agent software for a platform using the Self Update console, see *Oracle Enterprise Manager Cloud Control Basic Installation Guide.* 

- c. Click Next.
- 3. On the Installation Details page, do the following:
  - a. In the Deployment Type section, select Add Host to Shared Agent. Then, for Select Target, click the torch icon and select the Management Agent that is shared and mounted. This location must be visible on all remote hosts.
  - **b.** From the table, select the first row that indicates the hosts grouped by their common platform name.
  - c. In the Installation Details section, provide the installation details common to the hosts selected in Step 3 (b). For **Oracle Home**, validate or enter the location of the shared Management Agent home. Ensure that the Management Agent home is on a shared location, and is accessible from all the destination hosts.

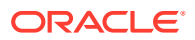

d. For **Instance Directory**, enter the absolute path to a directory, on the *Shared Agent* host, where all Management Agent-related configuration files can be stored. Ensure that the directory has write permission.

For example, /usr/home/software/oracle/agentHome/agent inst

If the path you enter does not exist, the application creates a directory at the specified path, and stores all the Management Agent-related configuration files there.

e. From Named Credential list, select an appropriate profile whose credentials can be used for setting up the SSH connectivity between the OMS and the remote hosts, and for installing a Management Agent on each of the remote hosts.

### Note:

- If you do not have a credential profile, or if you have one but do not see it in the Named Credential list, then click the plus icon against this list. In the Create New Named Credential window, enter the credentials and store them with an appropriate profile name so that it can be selected and used for installing the Management Agents. Also set the run privilege if you want to switch over from the Named Credential you are creating, to another user who has the privileges to perform the installation.
- If the plus icon is disabled against this list, then you do not have the privileges to create a profile with credentials. In this case, contact your administrator and either request him/her to grant you the privileges to create a new profile or request him/her to create a profile and grant you the access to view it in the **Named Credential** list.
- If you have manually set up SSH public key authentication between the OMS and the remote hosts, then you may not have a password for your user account. In this case, create a named credential with a dummy password. Do NOT leave the password field blank.
- f. For **Privileged Delegation Setting**, validate the Privilege Delegation setting to be used for running the root scripts. By default, it is set to the Privilege Delegation setting configured in Enterprise Manager Cloud Control.

For example, you can specify one of the following for the **Privileged Delegation Setting** field:

```
/usr/bin/sudo -u %RUNAS% %COMMAND%
/usr/bin/sudo -u -S %RUNAS% %COMMAND% (if a pseudo terminal is required for
remote command execution via SSH)
/usr/bin/sesu - %RUNAS% -c "%COMMAND%"
/usr/bin/pbrun %PROFILE% -u %RUNAS% %COMMAND%
/usr/bin/su - %RUNAS% -c "%COMMAND%"
```

If you leave the **Privileged Delegation Setting** field blank, the root scripts will not be run by the wizard; you will have to run them manually after the installation. For information about running them manually, see After Installing Shared Agents.

This setting will also be used for performing the installation as the user set in the Run As attribute of the selected Named Credential if you had set the user while creating that Named Credential.

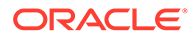

### Note:

In the Privilege Delegation setting, the <code>%RUNAS%</code> is honored as the root user for running the root scripts and as the user set in the Run As attribute of the Named Credential for performing the installation.

**g.** For **Port**, accept the default port (3872) that is assigned for the Management Agent to communicate, or enter a port of your choice.

The custom port you enter must not be busy. If you are not sure, you can leave it blank. Enterprise Manager Cloud Control automatically assigns the first available free port within the range of 1830 - 1849.

h. (Optional) In the Optional Details section, enter the absolute path to an accessible location where the preinstallation and postinstallation scripts you want to run are available. Note that only one preinstallation or one postinstallation script can be specified.

If you want to run the script as root, then select **Run as Root**. If the script is on the host where OMS is running and is not on the host where you want to install the Management Agent, then select **Script on OMS**. In this case, the script will be copied from the OMS host to the destination hosts, and then run on the destination hosts.

i. (Optional) For Additional Parameters, enter a whitespace-separate list of additional parameters that you want to pass during the installation. For a complete list of supported additional parameters, see Table 8-2.

For example, if you want to provide the inventory pointer location file, then enter -invPtrLoc followed by the absolute path to the file location. However, this parameter is supported only on UNIX platforms, and not on Microsoft Windows platforms.

- j. Repeat Step 3 (b) to Step 3 (h) for every other row you have in the table.
- k. Click Next.
- 4. On the Review page, review the details you have provided and if you are satisfied with the details, then click **Deploy Agent** to install the Management Agent.

If you want to modify the details, then click **Back** repeatedly to reach the page where you want to make the changes.

When you click **Deploy Agent** and submit the deployment session, you are automatically taken to the Add Host Status page that enables you to monitor the progress of the deployment session.

### Note:

If you restart the destination host after installing a *Shared Agent*, and the *Shared Agent* does not start up automatically, restore the mount with the original permissions, then start the *Shared Agent* manually.

### Additional Parameters Supported for Installing Shared Agents Using Add Host Targets Wizard

 Table 8-2 lists the additional parameters supported for installing a Shared Agent in graphical mode.

| Parameter           | Description                                                                                                    |
|---------------------|----------------------------------------------------------------------------------------------------|
| START_AGENT=false   | Specify this parameter if you do not want the Management Agent to start automatically once it is installed and configured. |
|                     | If you do not specify this parameter, the Management Agent starts automatically once it is installed and configured.       |
| b_secureAgent=false | Specify this parameter if you do not want the Management Agent to be secured after the install.                            |
|                     | If you specify this parameter, ensure that you also specify the OMS HTTP port, using the EM_UPLOAD_PORT parameter.         |
|                     | For example, b_secureAgent=false EM_UPLOAD_PORT=4899                                                                       |
|                     | If you do not specify this parameter, the Management Agent is secured automatically after the install.                     |

 Table 8-2
 Supported Additional Parameters

### Installing Shared Agents in Silent Mode

To install a Shared Agent in silent mode, follow these steps:

#### On the Master Agent Host:

1. Run the create\_plugin\_list.pl script from the Master Agent host:

```
<AGENT_HOME>/perl/bin/perl <AGENT_HOME>/sysman/install/create_plugin_list.pl
-instancehome <AGENT_INSTANCE_HOME>
```

#### On the Shared Agent Host:

1. Create a response file titled AgentNFS.rsp as described in Table 8-3.

### Note:

The response file you create can have any name, and not necessarily AgentNFS.rsp. For easy understanding, this chapter uses the name AgentNFS.rsp. Also, instead of creating a response file, you can choose to pass the arguments explicitly while invoking the script. However, Oracle recommends that you create a response file and capture the information there.

2. Invoke the script from the Shared Agent host, and pass the response file.

<AGENT\_HOME>/perl/bin/perl <AGENT\_HOME>/sysman/install/AgentNFS.pl responseFile <absolute path to response file>

For example,

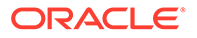

```
/shared/app/agentbasedir/agent_13.5.0.0.0/perl/bin/perl /shared/app/
agentbasedir/agent_13.5.0.0.0/sysman/install/AgentNFS.pl -
responseFile /home/john/AgentNFS.rsp
```

Ensure that <agent\_home> is a shared location, and is accessible from all the destination hosts.

| Note:                                                                                                    |  |  |
|----------------------------------------------------------------------------------------------------|--|--|
| <ul> <li>Instead of creating a response file, you can choose to pass all the<br/>arguments explicitly while invoking the script. In this case, invoke the<br/>script in the following way:</li> </ul>                                                                                                    |  |  |
| <pre>\$<agent_home>/perl/bin/perl <agent_home>/sysman/install/<br/>AgentNFS.pl<br/>AGENT_INSTANCE_HOME=<absolute_path_to_instance_dir><br/>ORACLE_HOME=<absolute_path_to_master_agent_oracle_home><br/><parameter1>=<value1> <parameter2>=<value2><br/><parameter3>=<value3></value3></parameter3></value2></parameter2></value1></parameter1></absolute_path_to_master_agent_oracle_home></absolute_path_to_instance_dir></agent_home></agent_home></pre> |  |  |
| For example,                                                                                                    |  |  |
| <pre>/shared/app/agentbasedir/agent_13.5.0.0.0/perl/bin/perl / shared/app/agentbasedir/agent_13.5.0.0.0/sysman/install/ AgentNFS.pl AGENT_INSTANCE_HOME=/<local_location>/ agent_inst ORACLE_HOME=/shared/app/agentbasedir/ agent_13.5.0.0.0 AGENT_PORT=1832 AGENT_REGISTRATION_PASSWORD=welcome b_secureAgent=TRUE START_AGENT=TRUE</local_location></pre>                                                                                                |  |  |
| While specifying AGENT_INSTANCE_HOME, ensure that the location you specify is local to the host and is not reused by any other host.                                                                                                    |  |  |
| • If the <i>Master Agent</i> was installed using the Add Host Targets Wizard, then ensure that you pass the following arguments with these values:                                                                                                    |  |  |
| AGENT_REGISTRATION_PASSWORD= <password></password>                                                                                                    |  |  |
| START_AGENT=TRUE                                                                                                    |  |  |
| • Do NOT pass the -invPtrLoc argument because, by default, the location <agent_home>/oraInst.loc is honored, where <agent_home> is the <i>Master Agent</i>. Also ensure that the Oracle Inventory directory, to which the inventory file points, is not in a shared location.</agent_home></agent_home>                                                                                                    |  |  |
| • If you restart the destination host after installing a <i>Shared Agent</i> , and the <i>Shared Agent</i> does not start up automatically, restore the mount with the original permissions, then start the <i>Shared Agent</i> manually.                                                                                                    |  |  |
| When prompted to run the root.sh script, run it from the instance directory of the Shared Agent:                                                                                                    |  |  |
| <agent_instance_home>/root.sh</agent_instance_home>                                                                                                    |  |  |

If you are not a *root* user, then use SUDO to change to a *root* user. For example, run the following command:

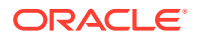

3.

/usr/local/bin/sudo /shared/app/agentbasedir/agent inst/root.sh

4. Repeat Step (2) to Step (4) on the remaining hosts where you want to install the *Shared Agent*.

### Response File Parameters for Installing Shared Agents in Silent Mode

To install a *Shared Agent* in silent mode, you must invoke the AgentNFS.pl script and pass a response file that captures all the required information. Table 8-3 describes the various parameters you must include in the response file.

| Parameter                    | Description                                                                                                    |
|------------------------------|----------------------------------------------------------------------------------------------------|
| ORACLE_HOME                  | Specify the absolute path to the <i>Master Agent</i> home, which is shared and visible on the destination host.                                                                                                    |
|                              | For example, /shared/app/agentbasedir/agent_13.4.0.0.0                                                                                                    |
| AGENT_PORT                   | <i>(Optional)</i> Enter the port on which the <i>Shared Agent</i> process should be started.<br>You can enter any free port between 1830 and 1849. The same port is used for both HTTP and HTTPS.                                                                                                    |
|                              | For example, 1832                                                                                                    |
| AGENT_INSTANCE_HOME          | Specify the absolute path to a location on the destination host where you want to store all Management Agent-related configuration files.                                                                                                    |
|                              | For example, / <local_location>/agent_inst</local_location>                                                                                                    |
|                              | Ensure that this location is local to the host and is not reused by any other host.                                                                                                    |
| AGENT_REGISTRATION_PASS WORD | Enter a password for registering new Management Agents that join the Enterprise Manager system.                                                                                                    |
|                              | By default, the communication between the OMS and the Management Agents<br>is secured and locked. Any new Management Agents that join the Enterprise<br>Manager system must be authenticated before they become part of the system.<br>The password you enter here will be used for authenticating those new<br>Management Agents. |
|                              | For example, Wel456come                                                                                                    |
|                              | <b>Note:</b> If the <i>Master Agent</i> was installed using the Add Host Targets Wizard, then you must pass this parameter.                                                                                                    |
| b_secureAgent=TRUE           | Set it to TRUE so that the Shared Agent is secured.                                                                                                    |
| START_AGENT                  | Set it to TRUE so that the <i>Shared Agent</i> is started automatically once it is installed and configured.                                                                                                    |
|                              | <b>Note:</b> If the <i>Master Agent</i> was installed using the Add Host Targets Wizard, then you must pass this parameter.                                                                                                    |
| ORACLE_HOSTNAME              | (Optional) (Only for Installation on Virtual Hosts) Specify the virtual host name where you are installing the Shared Agent.                                                                                                    |
| ALLOW_IPADDRESS              | (Optional) Enter TRUE if you want to specify an IP address for<br>ORACLE_HOSTNAME. If ALLOW_IPADDRESS is set to FALSE, a prerequisite<br>check fails when you specify an IP address for ORACLE_HOSTNAME while<br>installing a Management Agent.                                                                                    |
|                              | For example, ALLOW_IPADDRESS=TRUE                                                                                                    |
|                              | If you do not include this parameter, it defaults to FALSE.                                                                                                    |

### Table 8-3Creating a Response File for Installing Oracle Management Agent Using the<br/>AgentNFS.pl Script

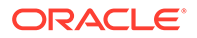

| Parameter                                           | Description                                                                                                    |
|-----------------------------------------------------|----------------------------------------------------------------------------------------------------|
| START_PRIORITY_LEVEL<br>(For Unix based hosts only) | <i>(Optional)</i> Use this parameter to specify the priority level of the Management<br>Agent service when the host is started. This parameter accepts values between<br>0 and 99. However, Oracle recommends that you provide a value between 91<br>and 99 for this parameter.                                                                                  |
|                                                     | For example, START_PRIORITY_LEVEL=95                                                                                                    |
|                                                     | If you do not include this parameter, it defaults to 98.                                                                                                    |
| SHUT_PRIORITY_LEVEL<br>(For Unix based hosts only)  | <i>(Optional)</i> Use this parameter to specify the priority level of the Management Agent service when the host is shut down. This parameter accepts values between 0 and 99.                                                                                                    |
|                                                     | For example, SHUT_PRIORITY_LEVEL=25                                                                                                    |
|                                                     | If you do not include this parameter, it defaults to 19.                                                                                                    |
| PROPERTIES_FILE                                     | <i>(Optional)</i> Use this parameter to specify the absolute location of the properties file.                                                                                                    |
|                                                     | For example, PROPERTIES_FILE=/tmp/agent.properties                                                                                                    |
|                                                     | In the properties file, specify the parameters that you want to use for the Management Agent deployment. The list of parameters that you can specify in the properties file is present in \$ <agent_instance_home>/sysman/config/emd.properties. In the properties file, you must specify the parameters in name value pairs, for example:</agent_instance_home> |
|                                                     | REPOSITORY_PROXYHOST=abc.example.com                                                                                                    |
|                                                     | REPOSITORY_PROXYPORT=1532                                                                                                    |
|                                                     | The properties file does not support parameter values that have spaces. If the value of a particular parameter contains a space, then run the following command after deploying the Management Agent:                                                                                                    |
|                                                     | <pre>\$<agent_instance_home>/bin/emctl setproperty agent -name <parameter_name> -value <parameter_value></parameter_value></parameter_name></agent_instance_home></pre>                                                                                                    |

Table 8-3 (Cont.) Creating a Response File for Installing Oracle Management Agent Using theAgentNFS.pl Script

### After Installing Shared Agents

After you install a Shared Agent, follow these steps:

 (Only for Graphical Mode) Verify the installation on the Add Host Status page. Review the progress made on each of the phases of the deployment operation — Initialization, Remote Prerequisite Check, and Agent Deployment.

### Note:

In the Add Host Targets Wizard, after you click **Deploy Agent** to install one or more Management Agents, you are automatically taken to the Add Host Status page.

If you want to view the details or track the progress of all the deployment sessions, then from the **Setup** menu, select **Add Target**, and then, click **Add Targets Manually**. On the Add Targets Manually page, click **Install Agent Results**.

If a particular phase fails or ends up with a warning, then review the details provided for each phase in the Agent Deployment Details section, and do one of the following:

- Ignore the warning or failure, and continue with the session if you prefer.
  - You can choose to proceed with the deployment of Management Agents only on those remote hosts that have successfully cleared the checks, and you can ignore the ones that have Warning or Failed status. To do so, click **Continue** and select **Continue**, **Ignoring Failed Hosts**.
  - You can choose to proceed with the deployment of Management Agents on all the hosts, including the ones that have Warning or Failed status. To do so, click Continue and select Continue, All Hosts.
- Fix the problem by reviewing the error description carefully, understanding its cause, and taking action as recommended by Oracle.
  - You can choose to retry the deployment of Management Agents with the same installation details. To do so, click Retry and select Retry Using Same Inputs.
  - You can retry the deployment of Management Agents with modified installation details. To do so, click **Retry** and select **Update Inputs and Retry**.
- 2. Verify the installation:
  - a. Navigate to the *Shared Agent* instance home and run the following command to see a message that confirms that the Management Agent is up and running:

\$<AGENT INSTANCE HOME>/bin/emctl status agent

**b.** Navigate to the *Shared Agent* home and run the following command to see a message that confirms that EMD upload completed successfully:

\$<AGENT INSTANCE HOME>/bin/emctl upload agent

3. (Only for Graphical Mode) If you have restrictive Privilege Delegation Provider (PDP) configuration settings, enter the location of nmosudo in your PDP configuration file.

Enterprise Manager supports PDPs such as SUDO and PowerBroker that enable administrators to restrict certain users from running certain commands.

In Enterprise Manager Cloud Control 12c Release 2 (12.1.0.2), Release 3 (12.1.0.3), Release 4 (12.1.0.4), Release 5 (12.1.0.5), 13c Release 1, 13c Release 2, 13c Release 3, 13c Release 4 and 13c Release 5, nmosudo is located in the sbin directory, which is in the agent base directory. For example, <AGENT\_BASE\_DIRECTORY>/sbin/nmosudo. In Enterprise Manager Cloud Control 12c Release 1 (12.1.0.1) [with or without Bundle Patch 1], nmosudo is located in the agent instance directory. For example, <AGENT\_INSTANCE\_DIRECTORY>/bin/nmosudo.

Therefore, when you install a 13c Release 5 Management Agent, you must modify your PDP configuration file to update the new location of nmosudo.

For example, if you use SUDO as your PDP, the configuration file for SUDO is typically /etc/sudoers. In this file, update the following entry with the new location to nmosudo.

sudouser ALL : oracle /eminstall/basedir/sbin/nmosudo \*

- 4. (Only for UNIX Operating Systems) Manually run the following scripts as a root user:
  - If this is the first Oracle product you installed on the host, then run the orainstRoot.sh script from the inventory location specified in the oraInst.loc file that is available in the *Shared Agent* home.

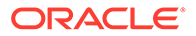

For example, if the inventory location specified in the oraInst.loc file is \$HOME/oraInventory, then run the following command:

\$HOME/oraInventory/orainstRoot.sh

• Run the root.sh script from the Shared Agent home:

\$<AGENT HOME>/root.sh

5. If you had ignored a prerequisite check warning about wrong time zone settings, run the following command and follow the steps it displays:

\$<AGENT INSTANCE HOME>/bin/emctl resetTZ agent

6. By default, the host and the *Shared Agent* get automatically added to the Enterprise Manager Cloud Control console for monitoring. None of the targets running on that host get automatically discovered and monitored.

To monitor the other targets, you need to add them to Enterprise Manager Cloud Control either using the Auto Discovery Results page, the Add Targets Manually page, or the discovery wizards offered for the targets you want to monitor.

To add the host targets and the oracle\_emd targets to the *Shared Agent*, run the following command:

\$<SHARED AGENT HOME>/bin/emctl config agent addinternaltargets

For information about discovering targets in Enterprise Manager Cloud Control, see Discovering and Adding Host and Non-Host Targets in the Oracle Enterprise Manager Cloud Control Administrator's Guide

#### Note:

If Oracle Management Agents 13c (13.4.0.x) hang frequently or do not respond on Solaris 9ux and 10ux operating systems, then refer to document ID 1427773.1 on My Oracle Support.

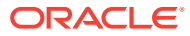

### 9

# Converting Shared Agents to Standalone Agents

The Management Agent is an integral software component that enables you to convert an unmanaged host to a managed host in the Enterprise Manager system. The Management Agent works in conjunction with the plug-ins to monitor the targets running on that managed host.

With the first Oracle Management Service (OMS) you install, by default you receive a Management Agent called the *Central Agent*. The *Central Agent* is used for monitoring only the first OMS host, the first OMS, and the other targets running on the first OMS host. To monitor other hosts and the targets running on those hosts, you must install a separate *Standalone Management Agent* on each of those hosts.

Shared Agent is a Management Agent that is installed on a remote host, using the binaries of an existing Management Agent. The Management Agent that shares its software binaries, in this context, is called the Master Agent, and the one that is configured with an instance directory on the remote host is called a Shared Agent or an NFS Agent.

This chapter describes how to convert Shared Agents to Standalone Agents. In particular, this chapter covers the following:

Converting NFS or Shared Agents to Standalone Agents

### Converting NFS or Shared Agents to Standalone Agents

#### Note:

You must carry out this procedure for every Shared Agent that you want to convert to a standalone Agent.

To convert NFS or Shared Agents to Standalone agents, follow these steps:

- In the Master Agent host, navigate to the agent base directory and compress the directory excluding the following files:
  - agent\_inst directory
  - root owned files in the sbin directory

To do so, execute the following command:

```
cd <agent base directory>
zip -rq agentcoreimage.zip * -x sbin/nmb sbin/nmgsshe sbin/nmhs sbin/nmo sbin/
nmopdpx sbin/nmosudo agent_inst
For example,
cd /u01/app/oracle/agent_nfs/agentbasedir
zip -rq agentcoreimage.zip * -x sbin/nmb sbin/nmgsshe sbin/nmhs sbin/nmo sbin/
nmopdpx sbin/nmosudo agent inst
```

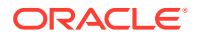

Perform the following steps in each of the Shared agents.

2. Stop the agent by executing the following command:

```
<sharedagent_inst>/bin/emctl stop agent
For example,
/u01/app/emstate/agent inst/bin/emctl stop agent
```

3. Copy the compressed file to a local folder in the Shared Agent host by executing the following command:

```
cp <agent base directory>/agentcoreimage.zip <local directory>
For example,
cp /u01/app/oracle/agent nfs/agentbasedir/agentcoreimage.zip /u01/stage
```

#### 4. Unmount the agent base directory by executing the following command:

```
umount <path to the agent base directory>
For example,
umount /u01/app/oracle/agent_nfs/agentbasedir
```

### Note:

You cannot run this command if you are not a root user.

 Extract the compressed file from the local directory in the agent base directory by executing the following command:

```
unzip agentcoreimage.zip -d <agent base directory>
For example,
unzip /u01/stage/agentcoreimage.zip -d /u01/app/oracle/agent nfs/agentbasedir
```

- 6. Run the <path to the agent home>/root.sh script as a root user.
- Copy the instance home in the agent base directory and rename it to agent\_inst to match the structure in the Master Agent, by executing the following command:

```
cp -r <local instance home> <agent base directory>/
For example,
cp -r /u01/app/emstate/agent_inst/* /u01/app/oracle/agent_nfs/agentbasedir/
agent_inst/
```

 Start the Agent from the path <agent base directory>/agent\_inst, by executing the following command:

```
<agent base directory>/agent_inst/bin/emctl start agent
For example,
/u01/app/oracle/agent nfs/agentbasedir/agent inst/bin/emctl start agent
```

Execute the following command to create an entry in the inventory by executing the following command:

\$ORACLE\_HOME/oui/bin/attachHome.sh -silent ORACLE\_HOME=<\$ORACLE\_HOME>
-force

**10.** Refresh the Oracle home collection by executing the following command:

<Agent Instance Home>/bin/emctl control agent runCollection
<ORACLEHOME TARGET NAME>: oracle home oracle home config

For example,

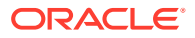

./u01/app/oracle/agent\_nfs/agentbasedir/agent\_inst/emctl control agent runCollection example.com:oracle\_home\_oracle\_home\_config

### Note:

<ORACLEHOME\_TARGET\_NAME> is present in the <Agent Instance Home>/ sysman/emd/targets.xml file.

To refresh the Oracle home collection using the graphical interface, follow these steps:

- a. On the Home page of the Management Agent, in the Summary section, click **Oracle Home and Patch Details.**
- b. On the following page, click Refresh Configuration.

### Note:

Perform this step for both Shared and Master Agents.

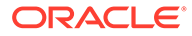

## 10 Installing the Oracle Management Agent Software Now and Configuring It Later

This chapter explains how you can install only the software binaries of Oracle Management Agent (Management Agent) at one point and configure the installation at a later stage. In particular, this chapter covers the following:

- Overview of Installing a Management Agent and Configuring It Later
- Before You Begin Installing a Management Agent
- Prerequisites for Installing a Management Agent
- Installing Only the Management Agent Software Binaries
- Configuring the Management Agent Software Binaries
- After Installing a Management Agent

# Overview of Installing a Management Agent and Configuring It Later

You can choose to install only the software binaries of the Management Agent at one point and configure it at a later stage to work with the associated Oracle Management Service (OMS). This approach enables you to divide the installation process into two phases, mainly the installation phase and the configuration phase.

During the installation phase, you invoke the agentDeploy.sh script passing the – softwareOnly argument to copy the software binaries and create an Oracle home for the Management Agent. During the configuration phase, you invoke the same script passing – configOnly to configure the software binaries.

Understandably, the installation phase takes much lesser time compared to the configuration phase because the installation phase involves only copying of binaries. This helps you plan your installation according to the time and priorities you have.

#### Note:

This installation type is available only in silent mode.

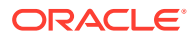

#### Note:

If you want to repoint your existing Management Agents to a new Oracle Management Service (OMS), then you must first deinstall those Management Agents and plug-ins, and then redeploy those Management Agents and plug-ins using the new OMS. This is typically done when you want to move from an Enterprise Manager Cloud Control system in a test environment to an Enterprise Manager Cloud Control system in a production environment.

When you repoint your existing Management Agents to a new OMS, you cannot move the targets monitored by the Management Agents, the target history, and the Management Agent history. The monitored targets and the history data is lost.

### Before You Begin Installing a Management Agent

Before you begin installing a Management Agent, review the points outlined in Before You Begin Installing a Management Agent in Silent Mode.

### Prerequisites for Installing a Management Agent

Before installing the Management Agent, ensure that you meet the prerequisites described in Prerequisites for Installing a Management Agent in Silent Mode.

### Installing Only the Management Agent Software Binaries

To install only the software binaries of a Management Agent in silent mode, follow one of the procedures mentioned in Installing a Management Agent Using the agentDeploy Script. While invoking the deployment script, ensure that you pass the -softwareOnly option:

```
<Software_Extracted_Location>/agentDeploy.sh
AGENT_BASE_DIR=<absolute_path_to_agentbasedir>
RESPONSE_FILE=<absolute_path_to_responsefile> -softwareOnly
```

For example, /tmp/agtImg/agentDeploy.sh AGENT\_BASE\_DIR=//u01/software/ eml3c/agentbasedir RESPONSE FILE=/tmp/agtImg/agent.rsp -softwareOnly

If the Management Agent is installed successfully, a message mentioning so is displayed on the command line.

Note: Do not pass the option -forceConfigure.

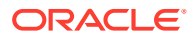

### Configuring the Management Agent Software Binaries

To configure the software binaries of a Management Agent in silent mode, invoke the deployment script with the following options from the Management Agent home:

```
$<AGENT_HOME>/sysman/install/agentDeploy.sh
AGENT_BASE_DIR=<absolute_path_to_agentbasedir>
RESPONSE_FILE=<absolute_path_to_responsefile> -configOnly
```

For example, /u01/software/em13c/agentbasedir/agent\_13.5.0.0.0/sysman/install/
agentDeploy.sh AGENT\_BASE\_DIR=/u01/software/em13c/agentbasedir
RESPONSE\_FILE=/tmp/agtImg/agent.rsp -configOnly

If the Management Agent is installed successfully, a message mentioning so is displayed on the command line.

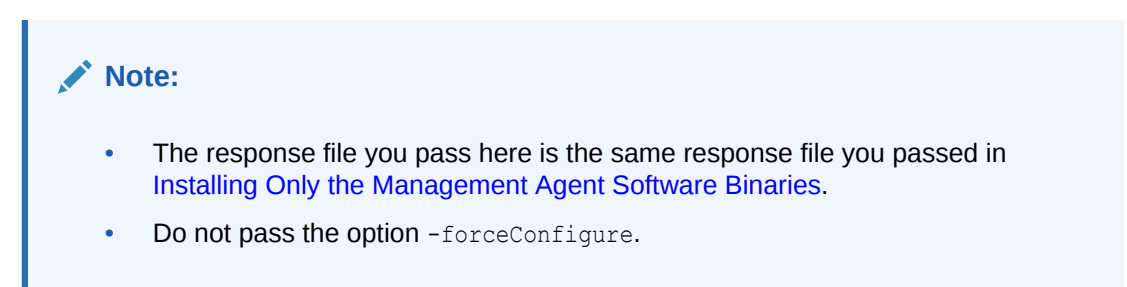

### After Installing a Management Agent

After you install the Management Agent, follow the steps outlined in After Installing a Management Agent in Silent Mode.

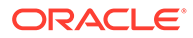

## Part V Hybrid Cloud Management

This part describes the new Hybrid Cloud Management feature in Enterprise Manager Cloud Control 13c Release 2. It consists of the following chapters:

- Enabling Hybrid Cloud Management
- Deploying JVMD for Hybrid Cloud

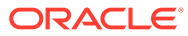

## 11 Enabling Hybrid Cloud Management

With Oracle Hybrid Cloud, you can use the Enterprise Manager Cloud Control console to administer both your on-premises and Oracle Cloud deployments. Oracle Hybrid Cloud lets on-premises Enterprise Manager administrators monitor and manage cloud services using the same Oracle Enterprise Manager tools they use to monitor, provision, and maintain Oracle Databases, Engineered Systems, Oracle Applications, Oracle Middleware, and a variety of third-party systems.

This chapter consists of the following sections:

- What is Oracle Hybrid Cloud?
- Setting Up Hybrid Cloud Management in Three Steps
- Hybrid Cloud Management Prerequisites and Basic Setup
  - Prerequisites for Configuring a Management Agent as a Gateway
  - Configuring a Management Agent as a Gateway
  - Prerequisites for Installing Agents on Oracle Cloud VMs
  - Installing an Agent on an Oracle Cloud VM
- Troubleshooting Cloud-based Management Agents
- Frequently Asked Questions About Hybrid Cloud Management
- List of Unsupported Features

### What is Oracle Hybrid Cloud?

Your IT infrastructure may consist of a mix of on-premises and cloud-based targets. For example, you may have instances of Oracle Database Cloud Services and Java Cloud Services to manage along with various on-premises software. No matter where your IT assets reside, Enterprise Manager allows you to manage this *Hybrid Cloud* environment through a single pane of glass.

Configuring Enterprise Manager to manage a Hybrid Cloud environment involves deploying Management Agents throughout your Hybrid Cloud environment to allow your cloud services to communicate with Enterprise Manager. By deploying Agents on the Oracle Cloud virtual hosts running your Oracle Cloud services, you are able to manage these services just as you would any other monitored target from the Enterprise Manager Cloud Control console.

You can monitor four service types with Oracle Hybrid Cloud:

- Database Cloud
- Java Cloud
- Compute Cloud
- Cloud Machine

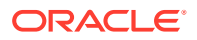

Communication between your cloud services and the OMS is secure from external interference. As shown in the following graphic, the on-premises OMS communicates via HTTPS, SQL\*Net and JMX over SSH (if VPN is not available) with Agents installed on the VMs running your cloud services.

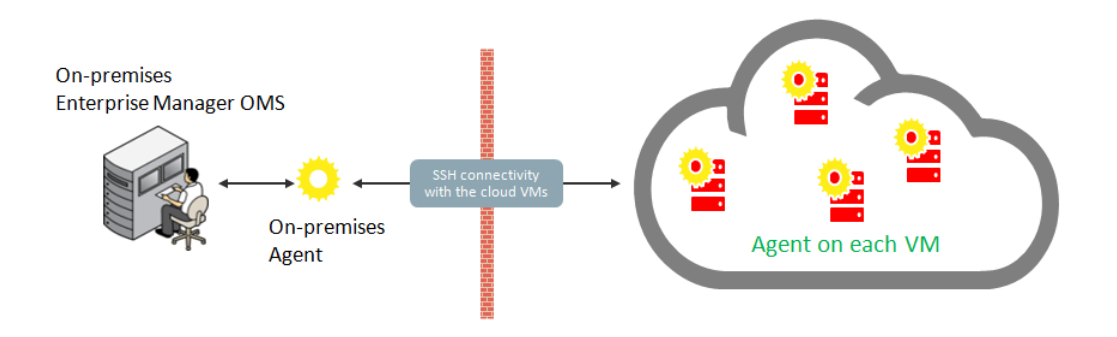

#### How do I set up Oracle Hybrid Cloud Monitoring?

Setting up your Oracle Hybrid Cloud environment is straightforward. The following table provides a quick how-to reference.

| Step                                                                                                    | What you need to do:                                                                                                    |
|----------------------------------------------------------------------------------------------------|----------------------------------------------------------------------------------------------------|
| <b>1.</b> Make sure the on-premises host running an Agent can communicate with the Oracle Cloud VMs.                                                             | Ensure there is network connectivity between<br>the OMS and Oracle Cloud. SSH must work<br>between the host that the Gateway is installed<br>on and VMs in the Oracle Cloud                                                                                       |
| This step is IMPORTANT! All subsequent<br>setup tasks will fail without an open<br>communication channel between the on-<br>premises Agent and the Oracle Cloud. | For more information about Oracle Hybrid<br>Cloud prerequisites, see Hybrid Cloud<br>Management Prerequisites and Basic Setup,<br>Prerequisites for Configuring a Management<br>Agent as a Gatewayand Prerequisites for<br>Installing Agents on Oracle Cloud VMs. |
|                                                                                                    | Make sure you have supported cloud services to monitor. Oracle Hybrid Cloud supports the following services:                                                                                                    |
|                                                                                                    | Oracle Database Cloud Services                                                                                                    |
|                                                                                                    | See Creating a Service Instance (Oracle Database Cloud-Database as a Service Quick Start.                                                                                                    |
|                                                                                                    | Oracle Java Cloud Services                                                                                                    |
|                                                                                                    | See Oracle Java Cloud Service.                                                                                                    |
|                                                                                                    | Oracle Compute Cloud Services                                                                                                    |
|                                                                                                    | See Creating an Oracle Linux Instance<br>Using the Oracle Compute Cloud Service<br>Web Console.                                                                                                    |
| 2. Configure an Enterprise Manager Agent as a Gateway.                                                                                                    | See Configuring a Management Agent as a Gateway                                                                                                    |
|                                                                                                    | <b>Important</b> : Ensure environment requirements<br>have been met before deploying a<br>Management Agent as a Gateway. For more<br>information, see Prerequisites for Configuring<br>a Management Agent as a Gateway                                            |

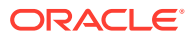

| Step                                                                    | What you need to do:                                                                                                    |
|-------------------------------------------------------------------------|----------------------------------------------------------------------------------------------------|
| 3. (Optional) Set up an external proxy.                                 | Configure an external proxy between the<br>Oracle Cloud and the Gateway to enhance<br>security. See Configuring an External Proxy to<br>Enable Gateways to Communicate with the<br>Oracle Cloud.      |
| <b>4</b> . Deploy Agents to the VMs running your Oracle Cloud services. | See Installing an Agent on an Oracle Cloud VM.                                                                                                    |
|                                                                         | <b>Important</b> : Ensure resource and network<br>requirements have been met before installing<br>the Agent. For more information, see<br>Prerequisites for Installing Agents on Oracle<br>Cloud VMs. |

### Setting Up Hybrid Cloud Management in Three Steps

Now that you understand the Hybrid Cloud management setup flow shown in What is Oracle Hybrid Cloud?, you now know that setting up Hybrid Cloud management is fairly straightforward. Setting up your on-premises Enterprise Manager system to manage and monitor an Oracle Cloud can be done in as little as three steps:

Step 1 Make sure an on-premises Agent can communicate with the Oracle Cloud via SSH.

**From the on-premises side:** Make sure that an on-premises host running an Agent (13c or above) can connect via SSH with the Oracle Cloud VM you want to monitor.

#### From the Oracle Cloud side:

- Make sure the default port is set to 1748, or that one port in the range 1830 to 1848 is free on the Oracle Cloud VM.
- Make sure the user installing the Enterprise Manager Agent on the Oracle Cloud VM has SUDO privileges in order to run the *root.sh* script.

#### Step 2: Configure an on-premises Agent to serve as a Gateway.

Use the EM CLI register\_hybridgateway\_agent verb to designate an Agent as a Gateway.

### Step 3: Deploy Agents on Oracle Cloud VMs to communicate with the on-premises Gateway.

Before starting the Agent deployment process, make sure you have the following information:

- IP Address of the Oracle Cloud VM.
- SSH public keys mapped as Enterprise Manager Named Credentials.

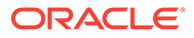

You can create a Named Credential either through the Enterprise Manager console (Setup -> Security -> Named Credentials) or by using the EM CLI create named credential verb.

Details about the Gateway you configured in Step 2.

You can deploy the Agent to the Cloud VM using Agent Push functionality from the Enterprise Manager console, or by using the EM CLI <code>submit\_add\_host</code> verb shown below:

```
emcli submit_add_host
```

-host\_names=<IP addresses of Oracle Cloud VM>

-installation\_base\_directory=<Path for installing the Agent on the
Oracle Cloud VM>

```
-credential_name=<Enterprise Manager Credential for the SSH Key>
-configure_hybrid_cloud_agent -hybrid_could_gateway_agent=<Target
Name of the Gateway Agent>
```

-hybrid\_cloud\_gateway\_proxy\_port=<Port on the Gateway host used for outbound SSH communication>

### Hybrid Cloud Management Prerequisites and Basic Setup

Setting up Hybrid Cloud management consists of the following steps:

**1.** Ensure that your on-premises OMS is version 13c, and that at least one 13c Management Agent exists in your on-premises environment.

If your on-premises OMS is an earlier version, ensure that you upgrade the OMS to version 13c. For information on how to do so, see the *Oracle Enterprise Manager Cloud Control Upgrade Guide.* 

To ensure that at least one 13c Management Agent exists in your on-premises environment, either deploy a new 13c Management Agent, or upgrade an existing Management Agent of an earlier version to version 13c.

For information on how to deploy a new 13c Management Agent, see Oracle Enterprise Manager Cloud Control Basic Installation Guide. For information on how to upgrade an existing Management Agent of an earlier version to version 13c, see the Oracle Enterprise Manager Cloud Control Upgrade Guide.

### Note:

Oracle strongly recommends that you first upgrade the earlier version of the Management Agent to 13*c* and then configure that Agent to serve as a Gateway. This way, your entire stack will be at 13*c*. However, if you do not want to upgrade the earlier version, you can continue to use it and configure it to act as a Gateway. However, only the earlier version 12*c* Release 5 (12.1.0.5) is supported in this case. All pre-12.1.0.5 Agents must be upgraded to either 12*c* Release 5 (12.1.0.5) or 13*c*.

 Configure one or more 13c Management Agents within your on-premises environment to serve as a Gateway. A Gateway provides an SSH-based communication channel between the Oracle Cloud virtual hosts and the onpremises OMS. For more information on configuring an external proxy to enable

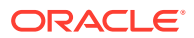

Hybrid Cloud Gateways, see Configuring an External Proxy to Enable Hybrid Cloud Gateway Agents to Communicate with Oracle Cloud

To ensure high availability, Oracle recommends that you configure multiple 13c Management Agents to act as Gateways.

3. Ensure that the on-premises OMS can communicate with the Oracle Cloud targets via the Gateway.

If the Gateway is unable to communicate with the Oracle Cloud targets directly, configure an external proxy for the communication. For information on how to do so, see Configuring an External Proxy to Enable Gateways to Communicate with the Oracle Cloud.

To communicate with Oracle Cloud targets, the on-premises OMS uses the My Oracle Support (MOS) proxy by default. You can also configure an Agent Proxy instead of the default proxy. Ensure that the proxy configured in your enterprise supports SSH tunneling, or configure a new MOS proxy that supports SSH tunneling.

4. Deploy Management Agents to the Oracle Cloud virtual hosts using the *Add Host Targets Wizard* or EM CLI. and configure them in Hybrid mode. Management Agents configured in Hybrid mode enable Enterprise Manager to manage the Oracle Cloud targets. As part of the Hybrid Cloud Agent deployment process, you will associate each with the Gateway that it will use to communicate with the on-premises OMS.

### Prerequisites for Configuring a Management Agent as a Gateway

Before configuring a Management Agent to act as a Gateway, ensure the following prerequisites are met:

- Ensure there is network connectivity between the OMS and Oracle Cloud. SSH must work between the host that the Gateway is installed on and VMs in the Oracle Cloud.
- Ensure that the CPU, RAM, and hard disk space requirements are met.

The CPU, RAM, and hard disk space requirements for a Hybrid Cloud Gateway are described in *Oracle Enterprise Manager Cloud Control Basic Installation Guide.* 

Note that the hardware requirements for the Hybrid Cloud Gateway and regular Management Agents are the same.

• *(Recommendation)* You should install a new Agent on a dedicated host to serve as the Hybrid Cloud Gateway. This ensures high Gateway performance.

### Note:

Oracle recommends that you do not designate the central Agent as a Hybrid Cloud Gateway. In an enterprise with a large number of targets, the designated central Agent may compete with the OMS for resources.

In general, any prerequisites required for deploying Management Agents also apply to Gateways. For more information, see *Oracle Enterprise Manager Cloud Control Basic Installation Guide.* 

### Configuring a Management Agent as a Gateway

To configure an existing 13c Management Agent as a Gateway, follow these three steps:

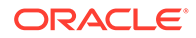

#### Note:

You can use an existing Management Agent of an earlier version and configure that to act as a Gateway. However, Oracle strongly recommends that you first upgrade that Management Agent of the earlier version to 13c and then configure that to act as a Gateway. This way, your entire stack will be at 13c.

1. As SYSMAN user, log in to EM CLI. You can log in from the default EM CLI installation that is available in the OMS home, or from the EM CLI installation that is set up on any other host.

\$<emcli install location>/bin/emcli login -username=sysman

EM CLI is set up by default on the on-premises OMS host (the EM CLI install location is the OMS home). Hence, if you choose to run EM CLI from the on-premises OMS host, no additional steps are required. This is the recommended option.

For example, if you are logging in from the EM CLI installation that is available in the OMS home, then run the following command:

/em13c/oraclehome/bin/emcli login -username=sysman

If you choose to run EM CLI from a custom location on a host that is not running the on-premises OMS, you must first set up EM CLI on the required host.

 Designate the selected Management Agent to act as a Hybrid Cloud Gateway. To do so, run the register\_hybridgateway\_agent EM CLI verb from the OMS home or from any other host where EM CLI is set up. The verb can be executed from a command line or from a script.

The verb takes a list of Management Agents and marks each Agent as a *hybridgateway*.

#### **Command Line Mode**

```
$<emcli_install_location>/bin/emcli
register_hybridgateway_agent -
hybridgateway_agent_list="<list_of_hybrid_cloud_gateway_agents>"
      [-named_credential="named_credential"]
      [-named_credential_owner="named_credential_owner"]
      [-cloud_hostname="cloud_hostname"]
      [-cloud_hostname="cloud_hostname"]
      [-ignore_central_agent_check]
      [-ignore_network_check]
      [-ssh_port="ssh_port"]
      [-timeout="timeout"]
```

#### Script/Interactive Mode

```
$<emcli_install_location>/bin/emcli
register_hybridgateway_agent(hybridgateway_agent_list="<list_of_hybr
id_cloud_gateway_agents>"
        [, named_credential="named_credential"]
        [, named_credential_owner="named_credential_owner"]
```

ORACLE

```
[,cloud_hostname="cloud_hostname"]
[,ignore_central_agent_check=True/False]
[,ignore_network_check=True/False]
[,ssh_port="ssh_port"]
[,timeout="timeout"]
)
```

For more information about the register\_hybridgateway\_agent verb, see the Enterprise Manager Command Line Interface Guide.

#### Options:

• hybridgateway\_agent\_list

List of Management Agents that need to be registered as Gateways. You can specify more than one Management Agent (host name and port combination). Ensure that you specify the fully qualified name for the Management Agents, and separate the Management Agent names using a space.

Multiple Gateways are only needed for failover and load balancing and are not mandatory. Multiple Gateways can be added at initial Hybrid Cloud setup or can be added at a later point in time. See Configuring Cloud-based Agents for High Availabilityfor more information.

named\_credential

Named credential used to make SSH connection to the cloud host. This is used for the network check.

\*Optional only if '-ignore\_network\_check' is present..

named\_credential\_owner

Owner of named credential.

\*Optional only if '-ignore\_network\_check' is present.

cloud\_hostname

Cloud hostname where you want to install hybrid agent.

\*Optional only if '-ignore\_network\_check' is present.

ignore\_central\_agent\_check

Flag used to skip the central Agent check for the specified list of Agents. We recommend not registering the Agent on the OMS host as a Gateway. However, you can use this flag to ignore that check.

ignore\_network\_check

Flag used to skip the network check for the specified list of Agents. Use this flag only if you are sure that the network connection works from Gateway to the cloud host.

ssh\_port

Specifies the SSH port used to check network. 22 is used as the default.

• timeout

Specifies the amount of time (in seconds) the network check process will wait for a connection. 5 seconds is the default.

#### Example 1: Basic Command Usage

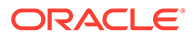

#### Standard Mode

```
emcli register_hybridgateway_agent -
hybridgateway_agent_list="agent1:port agent2:port..."
    -named_credential="named_credential"
    -named_credential_owner="named_credential_owner"
        -cloud_hostname="cloud_hostname"
```

#### Interactive or Script Mode

Example 2: If the '-ignore\_network\_check' flag is present, the parameters 'named\_credential', '-named\_credential\_owner' and '-cloud\_hostname' are not required. Standard Mode

```
emcli register_hybridgateway_agent -
hybridgateway_agent_list="agent1:port agent2:port..." -
ignore network check -ignore central agent check
```

#### Interactive or Script Mode

Example 3: . If the '-ignore\_central\_agent\_check' flag is present, but the 'ignore\_network\_check' flag is missing, the parameters '-named\_credential', '-named\_credential\_owner' and '-cloud\_hostname' are required.

#### Standard Mode

```
emcli register_hybridgateway_agent -
hybridgateway_agent_list="agent1:port agent2:port..." -
named_credential="named_credential" -
named_credential_owner="named_credential_owner" -
cloud hostname="cloud hostname" -ignore central agent check
```

#### Interactive or Script Mode

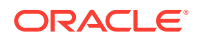

ignore\_central\_agent\_check=True
)

3. Verify that the Management Agent has been configured as a Gateway. You can do this only while installing an Agent on an Oracle Cloud VM as described in Installing an Agent on an Oracle Cloud VM Using the Add Host Targets Wizard.

### Prerequisites for Installing Agents on Oracle Cloud VMs

Before deploying Agents on your Oracle Cloud VMs, ensure that the following prerequisites have been met:

• Ensure that the CPU, RAM, and hard disk space requirements are met.

The CPU, RAM, and hard disk space requirements for a Hybrid Cloud Agent are described in *Oracle Enterprise Manager Cloud Control Basic Installation Guide*.

 Ensure that you configure at least one Management Agent to act as a Gateway. A Gateway provides a communication channel between the Oracle Cloud VMs and the onpremises OMS.

For information on how to configure a version 13c Management Agent to act as a Gateway, see Configuring a Management Agent as a Gateway.

• Ensure that port 22 is open on the destination Oracle Cloud virtual host (the virtual host on which you want to install an Agent), and the SSH daemon process must be running on it. To verify whether the SSH Daemon process is running on the destination virtual host, run the following command from the virtual host:

ps -ef | grep sshd

### Note:

If the SSH daemon is configured and running other than on the default port 22, then make sure the SSH port number is updated in the *MW\_HOME/oui/prov/* resources/Paths.properties file. For example, if the SSH daemon is running on port 23, then update the parameter *SSH\_PORT* in the Paths.properties file and proceed with deployment.

• Ensure that port 1748, or at least one port in the range 1830 - 1848 is free on every destination Oracle Cloud virtual host.

By default, Cloud Control uses port 1748 as the Gateway Proxy port. If port 1748 is not free, the application uses a free port in the range 1830 - 1848.

- Ensure that the user installing the Agent on the Cloud VM er has the *root* privileges to run the root.sh script. If the user installing this Agent does not have the *root* privileges, ensure that you run the root.sh script manually on all the destination virtual hosts, after the deployment operation. Make sure to have a write permission on the directory.
- Meet the prerequisites required for deploying on-premises Management Agents, as described in Oracle Enterprise Manager Cloud Control Basic Installation Guide.
- Ensure that the Cloud-based Agent is deployed only on an Oracle Linux x86-64 operating system. It is supported only on Oracle Linux x86-64 operating system.
- To install an Agent on a Cloud-based virtual host, it is recommended to install it on the local file system of the virtual host. Optionally, you can create a mount using an external

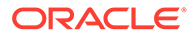

storage device and install the Agent on it. Otherwise, you will lose all the data that is stored in the boot volume every time you stop, start, or restart the virtual host.

• Ensure that you do not modify the domain name in the Virtual Machine (VM) network or host configuration settings. The Agent must be used only for Oracle Cloud-hosted VMs, so if you change the VM domain name to reflect a non-Oracle Cloud-hosted VM, then the Agent deployment will fail.

To verify this, log in to the VM and run the hostname -d command, and ensure that the output contains oracle.com, oraclecloud.com, or oraclecloud.internal. If you see any other domain name, remove it from the list.

Also run the following commands, and ensure that the output contains either oracle.com or oraclecloud.internal. If you see any other domain name, remove it from the list.

```
cat /etc/sysconfig/network
cat /etc/resolv.conf
cat /etc/hosts
```

### Installing an Agent on an Oracle Cloud VM

This section covers the following methods to install an Agent on an Oracle Cloud VM:

- Installing an Agent on an Oracle Cloud VM Using EM CLI
- Installing an Agent on an Oracle Cloud VM Using the Add Host Targets Wizard

### Note:

Since an Agent connects to the on-premises OMS through an SSH bridge, manual deployment such as Silent Agent Installation is not supported for Cloud-based Agents. You can only deploy Agents using the Add Host Targets Wizard, or EM CLI.

You can deploy a Cloud-based Agent only on an Oracle Linux x86-64 operating system. An Agent configured as a Gateway is supported on all operating systems.

### Installing an Agent on an Oracle Cloud VM Using EM CLI

Follow these steps to install a Cloud-based Agent using EM CLI:

1. Log in to EM CLI from the /bin directory present within the EM CLI install location:

\$<emcli\_install\_location>/bin/emcli login -username=<user\_name>

Once you run this command, EM CLI will prompt you for a password. Enter the password for the user name you specified.

EM CLI is set up by default on the on-premises OMS host (the EM CLI install location is the OMS home). Hence, if you choose to run EM CLI from the on-premises OMS host, no additional steps are required. This is the recommended option.

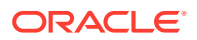

If you choose to run EM CLI from a custom location on a host that is not running the onpremises OMS, you must first set up EM CLI on the required host. For information on how to do so, see *Oracle Enterprise Manager Command Line Interface Guide*.

2. Run the list\_add\_host\_platforms verb to obtain a list of the platforms for which the Hybrid Cloud Agent software is available in Self Update:

Note that the parameters mentioned in [ ] are optional.

For example, \$<emcli install location>/bin/emcli list add host platforms -all

If the Management Agent software for a particular platform is not available, download and apply it using Self Update. For information on how to download and apply the Management Agent software for a platform, see *Enterprise Manager Cloud Control Basic Installation Guide.* 

To view more information on the syntax and the usage of the <code>list\_add\_host\_platforms</code> verb, run the following command:

\$<emcli install location>/bin/emcli help list add host platforms

3. If you want to deploy Agents on the selected Oracle Cloud virtual hosts in a rolling manner, such that the deployment proceeds continuously from one deployment phase to another, ignoring the failed hosts in each deployment phase, specify the following in the \$OMS HOME/sysman/prov/agentpush/agentpush.properties file:

oracle.sysman.prov.agentpush.continueIgnoringFailedHost=true

4. Run the submit\_add\_host verb, specifying the -configure\_hybrid\_cloud\_agent, hybrid\_cloud\_gateway\_agent, and -hybrid\_cloud\_gateway\_proxy\_port options to submit the Add Host session and install the Cloud-based Agents:

```
$<emcli install location>/bin/emcli submit add host
                      -host names=<list of hosts>
                     -platform=<platform ID>
                     -installation base directory=<install directory of agent>
                      -credential name=<named credential for agent install>
                      -configure hybrid cloud agent
                      -hybrid cloud gateway agent=<hybrid cloud gateway agent name>
                      [-
hybrid cloud gateway proxy port=<hybrid cloud gateway proxy port>]
                      [-credential owner=<named credential owner>]
                      [-instance directory=<agent instance directory>]
                      [-port=<agent port>]
                      [-session name=<add host session name>]
                      [-deployment type=<type of agent deployment>]
                      [-privilege delegation setting=<privilege delegation>]
                      [-additional parameters=<additional params for install>]
                      [-source agent=<source agent for cloned agent install>]
                      [-master agent=<master agent for shared agent install>]
                      [-properties file=<properties file having inputs>]
                      [-preinstallation script=]
                      [-preinstallation script on oms]
                      [-preinstallation script run as root]
                      [-postinstallation script=<post install script>]
                      [-postinstallation script on oms]
```

[-postinstallation\_script\_run\_as\_root]
[-wait\_for\_completion]

Note that the parameters mentioned in [ ] are optional.

```
For example, $<emcli_install_location>/bin/emcli submit_add_host -
host_names=ocl.example.com -platform=226 -
installation_base_directory=/opt/agent -credential_name=oracle -
configure_hybrid_cloud_agent -
hybrid_cloud_gateway_agent=abc.example.com -
hybrid_cloud_gateway_proxy_port=1748
```

This example installs an Agent on the Oracle Cloud virtual host ocl.example.com having the platform ID 226, in the directory /opt/agent, using the named credential oracle. The deployed Agent will use abc.example.com as the Gateway, and use port 1748 to communicate with the Gateway Proxy.

To view more information on the syntax and the usage of the submit\_add\_host verb, run the following command:

\$<emcli\_install\_location>/bin/emcli help submit\_add\_host

#### Note:

Can I deploy more than one Agent on the same Oracle Cloud virtual host?

### Installing an Agent on an Oracle Cloud VM Using the Add Host Targets Wizard

Follow these steps to install an Agent on an Oracle Cloud VM using the Add Host Targets Wizard:

- In Cloud Control, from the Setup menu, select Add Target, then click Add Targets Manually. On the Add Targets Manually page, select Add Host Targets, then click Add Host.
- 2. On the Host and Platform page, do the following:
  - a. Accept the default name assigned for this session or enter a unique name of your choice. The custom name you enter can be any intuitive name, and need not necessarily be in the same format as the default name. For example, add host hybrid cloud operation 1
  - b. Click Add to enter the fully qualified host name (preferred) or IP address and select the platform of the Oracle Cloud virtual host on which you want to install the Agent. The IP address for the virtual host running each of your Oracle Cloud services would have been provided to you by Oracle.

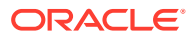

Note:

- Cloud-based Agent deployment is supported for the Linux x86-64 platform only.
- You must enter only one IP address per row. Entering multiple addresses separated by a comma is not supported.

Alternatively, you can click **Load from File** to add the IP addresses that are stored in a file.

Specify the platform as Linux x86-64 for all the virtual hosts. To do so, you can specify the platform as Linux x86-64 for the first virtual host, then from the **Platform** list, you can select **Same for All Hosts**.

- c. Click Next.
- 3. On the Installation Details page, do the following:
  - a. In the Deployment Type section, select Fresh Agent Install.
  - **b.** From the table, select the first row that indicates the virtual hosts grouped by their common platform name.
  - c. In the Installation Details section, provide the installation details common to the virtual hosts selected in Step 3 (b). For **Installation Base Directory**, enter the absolute path to the base directory on the Oracle Cloud virtual host where you want the software binaries, security files, and inventory files of the Hybrid Cloud Agent to be copied.

For example, /u01/app/Oracle/.

If the path you enter does not exist, the application creates a directory at the specified path, and copies the Agent software binaries, security files, and inventory files there.

d. For **Instance Directory**, accept the default instance directory location or enter the absolute path to a directory of your choice where all Agent-related configuration files can be stored.

For example, /u01/app/Oracle/agent\_inst.

If you are entering a custom location, then ensure that the directory has *write* permissions. Oracle recommends that you maintain the instance directory inside the installation base directory.

If the path you enter does not exist, the application creates a directory at the specified path, and stores all the Agent-related configuration files there.

e. For Named Credential, select the named credential that you want to use to set up SSH connectivity between the on-premises OMS and the destination Oracle Cloud virtual hosts, and to install a Agent on each of the Oracle Cloud virtual hosts. Beginning with Enterprise Manager 13c Release 2, you can create SSH key named credentials directly from the wizard so there's no need to pre-create the credentials.

Ensure that you only specify a named credential that uses SSH public key authentication. Password based authentication is not supported. Also, note that deploying Cloud-based Agents using a locked user account (by switching to the locked user account using a privilege delegation provider) is not supported.

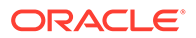

For information on how to create a named credential that uses SSH public key authentication, see Prerequisites for Installing Agents on Oracle Cloud VMs.

f. For **Privileged Delegation Setting**, use the default value. Privilege delegation providers and locked accounts are not supported for Agent deployment.

If the Agent install user has *root* privileges, then <code>root.sh</code> is run automatically on the destination virtual hosts post deployment. Else, you must manually run <code>root.sh</code> on every destination virtual host post deployment.

g. For **Port**, accept the default port (3872) that is assigned for the Agent to communicate, or enter a port of your choice.

The custom port you enter must not be busy. If you are not sure, you can leave this field blank. Cloud Control automatically assigns the first available free port within the range of 1830 - 1849.

h. If you want to run certain scripts before or after deploying the Agents, in the Optional Details section, enter the absolute path to the locations where the scripts that you want to run are available. Note that only shell scripts are supported, and only one pre-installation or one post-installation script can be specified.

If you want to run the script as *root*, then select **Run as Root**. If the script is on the host where the on-premises OMS is running and is not on the virtual host where you want to install the Agent, then select **Script on OMS**. In this case, the script will be copied from the on-premises OMS host to the destination virtual hosts, and then run on the destination virtual hosts.

i. If you want to specify certain additional parameters for the deployment, in the Optional Details section, for **Additional Parameters**, enter a white space-separated list of the additional parameters.

For example, provide the following path:

INVENTORY LOCATION=/u01/app/oracle/oraInventory

However, note that this parameter is supported only on UNIX platforms, and not on Microsoft Windows platforms.

j. Select **Configure Hybrid Cloud Agent** to specify the details for the Gateway that the Cloud-based Agent must communicate with.

For **Hybrid Cloud Gateway,** specify the Management Agent within your enterprise that you want to use as a Gateway for the Cloud-based Agent to communicate with. Click the magnifying glass icon, and select a Hybrid Cloud Gateway from the displayed list (only those Gateways that are up and running are displayed).

Note that for this field, you can only select a Management Agent that has already been designated as a Gateway. For information on how to designate a particular Management Agent as a Gateway, see Configuring a Management Agent as a Gateway.

For **Hybrid Cloud Gateway Proxy Port,** specify the port for communication between the Cloud-based Agent and the Gateway Proxy. If you do not specify a value, port 1748 is used, and if port 1748 is not free, then a free port between 1830 and 1848 is used.

- k. Click Next.
- 4. On the Review page, review the details you have provided for the installation and if you are satisfied with the details, then click **Deploy Agent** to install the Agent.

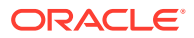

If you want to modify the details, then click **Back** repeatedly to reach the page where you want to make the changes.

When you click **Deploy Agent** and submit the deployment session, you are automatically taken to the Agent Deployment Details page that enables you to monitor the progress of the deployment session. To understand the tasks you can perform on this page, click **Help**.

5. To verify that the Agent was deployed on Oracle Cloud, from the Setup menu, select Manage Cloud Control, then select Agents. Search for, then click the name of the Cloud-based Agent to access its home page. Beside the Agent target name, *Running in Oracle Cloud*, and a cloud icon must be displayed.

#### Note:

The following features are not supported, or are partially supported for Cloud-based Agents:

- Buddy Agent
- Management Agent to Management Agent communication
- Distributed Software Library
- Target Relocation
- Support for third party Management Agent certificates
- Support Workbench

#### Note:

Can I deploy more than one Agent on the same Oracle Cloud virtual host?

### **Advanced Topics**

#### **Topics**

- Discovering and Monitoring Oracle Cloud Targets
- Patching Cloud-based Agents and Gateways
- Configuring an External Proxy to Enable Gateways to Communicate with the Oracle Cloud
- Performing Additional Hybrid Cloud Management Tasks
- Troubleshooting Cloud-based Management Agents
- Frequently Asked Questions About Hybrid Cloud Management

### Discovering and Monitoring Oracle Cloud Targets

Once the Hybrid Cloud is deployed in the on-premises environment and the Agent is deployed in the Oracle Cloud environment, the Oracle Cloud virtual hosts become

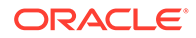

manageable targets in Enterprise Manager Cloud Control. To discover and monitor the targets running on these manageable virtual hosts, you should follow the instructions outlined in Oracle Enterprise Manager Cloud Control Administrator's Guide. The procedure to discover and promote the targets running on an Oracle Cloud virtual host is the same as the procedure to discover and promote targets running on any normal host in the on-premises environment.

However, for discovering Fusion Middleware domains running on Oracle Cloud virtual hosts, such as WebLogic JCS domains, you should use the public IP address and port 9001 (representing the custom t3 channel that is configured by default on these Admin Servers).

To find out more about cloning in Hybrid Cloud, see the chapter on cloning solutions in the *Enterprise Manager Lifecycle Management Administrator's Guide*.

### Patching Cloud-based Agents and Gateways

You can patch Agents installed on Oracle Cloud VMs and Gateways using patch plans. Patch plans are consolidated plans that include one or more patches to be rolled out as a group. The patching procedure remains the same for normal Management Agents, Agents installed on Oracle Cloud VMs, and Gateways.

### Caution:

The database instance created on Oracle Cloud before the first week of June 2015 is typically based on the database patchset update released in January 2015 (Jan DB PSU). If you want to patch such a database instance with the database patchset update released in April 2015 (Apr DB PSU), then as a prerequisite, before you apply the patchset update, create the following file and add the absolute path to the directory where the Cloud-based Agent is available.

/var/opt/oracle/patch/files to save.ora

If you do not follow the aforementioned instruction, you will notice that the Cloud-based Agent in /u01/app/oracle is automatically moved to /u01/ app.ORG/oracle as part of the database patching process. You will then have to manually copy the directory back to its original location. To circumvent this issue and avoid any manual effort from your end, Oracle recommends that you follow the aforementioned instruction to create a file as described and add the Cloud-based Agent location to it.

To patch Agents on the Oracle Cloud virtual hosts, follow these steps:

- 1. If the patch you are applying accesses the sbin directory of the agent home, then first follow the instructions outlined in the ReadMe file of the patch.
- 2. For scalability and performance, use Gold Image based patching to patch Hybrid Agents. For more information on upgrading agents using Gold Image, see the *Oracle Enterprise Manager Cloud Control Upgrade Guide*.
- 3. Patch the Agents by following the instructions outlined in Patch Management from the *Oracle Enterprise Manager Cloud Control Lifecycle Management Guide*. The patching procedure remains the same for normal Management Agents and Hybrid Cloud Agents.

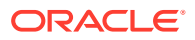

To patch Agents configured as Gateways, follow the instructions outlined in Oracle Enterprise Manager Cloud Control Lifecycle Management Guide.

Note: Once the first Gateway is up after being patched, will it monitor the Cloud-based Agents?

# Configuring an External Proxy to Enable Gateways to Communicate with the Oracle Cloud

For security, you can optionally configure external proxies between the Cloud-based Agents and the Gateway. However, only proxies that support tunneling (for example, SOCK4, SOCK5, HTTP) are supported.

To configure an external proxy between a Cloud-based Agent and a Gateway, follow these steps:

- 1. Set up a proxy server. HTTP, SOCKS4, and SOCKS5 proxy servers are supported. Ensure that the proxy server supports tunneling.
- 2. From the Setup menu, select Manage Cloud Control, then select Agents.
- Search for and click the name of the Gateway for which you want to configure an external proxy. You should select an Agent from the list for which the 'register' command has been executed.
- 4. From the Agent menu, select Properties.
- 5. From the **Show** menu, select **Basic Properties.** For **externalProxyPort**, specify the communication port that must be used to connect to Oracle Cloud.

Click Apply.

6. From the Show menu, select Advanced Properties. Expand the Runtime Settings section. For externalProxyHost, specify the host name of the proxy. For externalProxyType, select whether the proxy uses HTTP, SOCKS4, or SOCKS5 for communication.

If the proxy server that you set up requires user name and password authentication, specify values for **externalProxyUsername** and **externalProxyPassword**.

- 7. Click Apply.
- 8. Verify the external proxy without authentication. To do so, run the following command:

```
ssh -l <user> -i <path_to_private_key> -o "ProxyCommand /usr/bin/nc -X
connect -x <proxy host>:<proxy port> %h %p" <oracle_cloud_host> "<test
command>"
```

### Performing Additional Hybrid Cloud Management Tasks

This section describes the additional Hybrid Cloud Management tasks that you can perform. It consists of the following:

Configuring Cloud-based Agents for High Availability

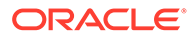

- Disabling Gateways
- Disassociating Gateways from a Cloud-based Agent
- Decommissioning Cloud-based Agents

### Configuring Cloud-based Agents for High Availability

When you deploy an Agent on an Oracle Cloud VM, you associate it with a single Gateway by default. Throughout the lifecycle of the Cloud-based Agent, the Agent is dependent on the Gateway to forward the collected monitoring data to the on-premises Cloud Control OMS. Hence, if the Gateway is down or is not reachable, the Cloud-basedAgent monitoring data will not reach the on-premises OMS. Thus, Oracle recommends that you enable every Cloud-based Agent to use multiple Gateways to decrease the probability of a loss in monitoring data.

While deploying an Agent to the Oracle Cloud, the first Gateway that you select is designated as the *primary Hybrid Cloud Gateway*. If you enable the deployed Agent to use additional Gateways, then the additional Gateways are designated as *secondary Hybrid Cloud Gateways*. This way, if the *primary Hybrid Cloud Gateway* for a Cloud-based Agent is down or is unreachable, then one of the *secondary Hybrid Cloud Gateways* takes over. If the *secondary Hybrid Cloud Gateway* that took over also goes down or becomes unreachable at some point of time, then the next available *secondary Hybrid Cloud Gateway* takes over.

Figure 11-1 depicts the communication from the Hybrid Cloud Agents to the onpremises OMS through multiple Hybrid Cloud Gateways.

### Figure 11-1 Communication from the Hybrid Cloud Agents to the On-Premise OMS Using Multiple Hybrid Cloud Gateways for High Availability

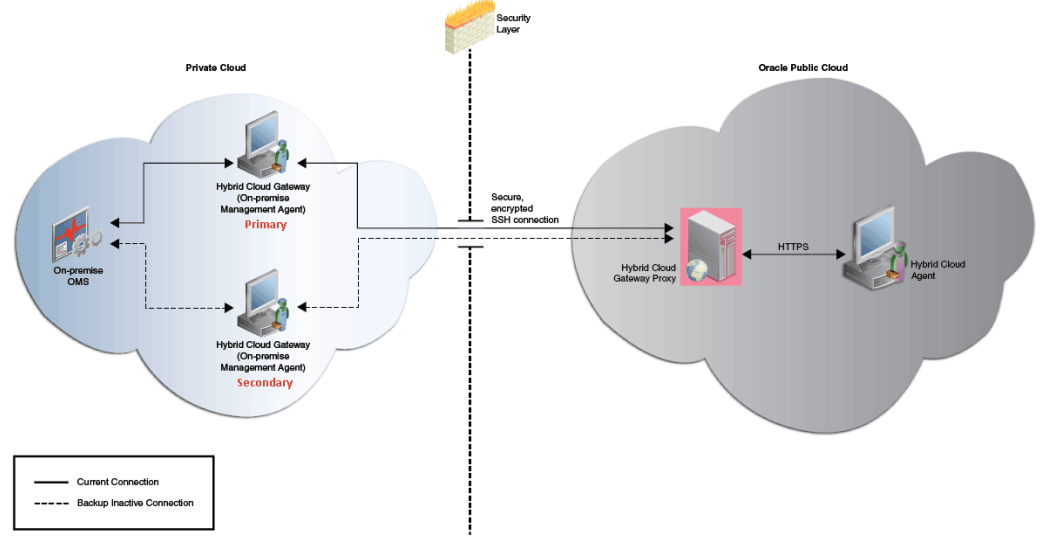

To configure a Cloud-based Agent for high availability, you must associate one or more *secondary Hybrid Cloud Gateways* with the Cloud-based Agents. To do so, follow these steps:

1. Log in to EM CLI from the /bin directory present within the EM CLI install location:

\$<emcli\_install\_location>/bin/emcli login -username=<user\_name>

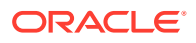

Once you run this command, EM CLI will prompt you for a password. Enter the password for the user name you specified.

EM CLI is set up by default on the on-premises OMS host (the EM CLI install location is the OMS home). Hence, if you choose to run EM CLI from the on-premises OMS host, no additional steps are required. This is the recommended option.

If you choose to run EM CLI from a custom location on a host that is not running the onpremises OMS, you must first set up EM CLI on the required host. For information on how to do so, see *Oracle Enterprise Manager Command Line Interface Guide*.

2. Associate secondary Hybrid Cloud Gateway(s) with a Hybrid Cloud Agent.

```
$<emcli_install_location>/bin/emcli add_hybridgateway_for_hybrid_agent
-hybrid_agent_name="<hybrid_cloud_agent>:<port>" -
hybridgateway_agent_list="<secondary1_hybrid_cloud_gateway_agent>:<port>
<secondary2_hybrid_cloud_gateway_agent>:<port>
<secondaryN_hybrid_cloud_gateway_agent>:<port>"
```

```
For example, emcli add_hybridgateway_for_hybrid_agent -
hybrid_agent_name="abc.example.com:1831" -
hybridgateway_agent_list="secondary1.example.com:1831
secondary2.example.com:1831"
```

### Note:

In the <code>-hybridgateway\_agent\_list</code>, you can specify more than one Gateway. Ensure that you specify the fully qualified name for each Gateway, and separate the Gateway names using a space.

#### Note:

Once the first Gateway is up after being patched, will it monitor the Cloud-based Agents?

How can I redistribute my connections once I have added the Gateways? Does it need reconfiguration?

### **Disabling Gateways**

To disable the gateway functionality of a Gateway, that is, to ensure that a Gateway functions like a regular Management Agent again and does not forward communication from the Cloud-based Agents to the on-premises OMS, follow these steps:

1. Log in to EM CLI from the /bin directory present within the EM CLI install location:

\$<emcli\_install\_location>/bin/emcli login -username=<user\_name>

Once you run this command, EM CLI will prompt you for a password. Enter the password for the user name you specified.

EM CLI is set up by default on the on-premises OMS host (the EM CLI install location is the OMS home). Hence, if you choose to run EM CLI from the on-premises OMS host, no additional steps are required. This is the recommended option.

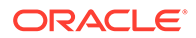
If you choose to run EM CLI from a custom location on a host that is not running the on-premises OMS, you must first set up EM CLI on the required host. For information on how to do so, see *Oracle Enterprise Manager Command Line Interface Guide*.

2. Disable the Gateway functionality of a set of Gateways.

```
$<emcli_install_location>/bin/emcli deregister_hybridgateway_agent -
hybridgateway_agent_list="<hybrid_cloud_gateway_agent1>:<port>
<hybrid_cloud_gateway_agent2>:<port> <hybrid_cloud_gateway_agentN>:<port>"
```

For example, emcli deregister\_hybridgateway\_agent hybridgateway agent list="abc.example.com:3873 def.example.com:3873"

Note that for -hybridgateway\_agent\_list, you can specify more than one Hybrid Cloud Gateway. Ensure that you specify the fully qualified name for each Gateway, and separate the Gateway names using a space.

### Disassociating Gateways from a Cloud-based Agent

To disassociate Gateways from a Cloud-based Agent, such that the specified Agent does not communicate with the Gateway and the on-premises OMS anymore, follow these steps:

1. Log in to EM CLI from the /bin directory present within the EM CLI install location:

\$<emcli\_install\_location>/bin/emcli login -username=<user\_name>

Once you run this command, EM CLI will prompt you for a password. Enter the password for the user name you specified.

EM CLI is set up by default on the on-premises OMS host (the EM CLI install location is the OMS home). Hence, if you choose to run EM CLI from the on-premises OMS host, no additional steps are required. This is the recommended option.

If you choose to run EM CLI from a custom location on a host that is not running the on-premises OMS, you must first set up EM CLI on the required host. For information on how to do so, see *Oracle Enterprise Manager Command Line Interface Guide*.

2. Disassociate Gateways from a Cloud-based Agent.

```
$<emcli_install_location>/bin/emcli delete_hybridgateway_for_hybrid_agent
-hybrid_agent_name="<hybrid_cloud_agent>:<port>" -
hybridgateway_agent_list="<hybrid_cloud_gateway1_agent_to_disassociate>:<port
> <hybrid_cloud_gateway2_agent_to_disassociate>:<port>
<hybrid_cloud_gatewayN_agent_to_disassociate>:<port>"
```

```
For example, emcli delete_hybridgateway_for_hybrid_agent -
hybrid_agent_name="abc.example.com:1831" -
hybridgateway_agent_list="gateway1.example.com:1831
gateway2.example.com:1831"
```

Note: Can I deinstall or deconfigure a Gateway without deinstalling an associated Cloudbased Agent?

## Decommissioning Cloud-based Agents

To decommission an Agent installed on an Oracle Cloud VM, follow these steps:

- 1. Stop the Agent running on the Oracle Cloud VM.
- 2. On the Agent Home page of the Agent, from the **Agent** menu, select **Target Setup**, then select **Agent Decommission**.

#### Note:

Can I deinstall or deconfigure a Gateway without deinstalling an associated Cloudbased Agent?

# Troubleshooting Cloud-based Management Agents

This section provides tips to issues that you might encounter when installing or working with Management Agents installed on Oracle VMs.

Table 11-1 describes the error messages that you might encounter, along with its causes and suggestions.

| Table 11-1 | Troubleshooting Cloud-based Manag | ement Agents |
|------------|-----------------------------------|--------------|
|------------|-----------------------------------|--------------|

| Warnings/Error Messages                                                                                                    | Cause or Possible Causes                                | Solution                  |
|----------------------------------------------------------------------------------------------------|---------------------------------------------------------|---------------------------|
| The host names specified<br>include IP addresses or<br>short names. It is<br>advised to provide Fully<br>Qualified Host Names,<br>such as myhost.myco.com,<br>that are persistent over<br>the life of the targets.<br>It is recommended for<br>ease of maintenance and<br>overall security.<br>However, you can choose<br>to ignore this warning<br>and proceed by clicking<br>Next. | IP address is used in place of fully<br>qualified name. | Click Continue all hosts. |

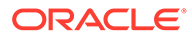

| Warnings/Error Messages                                                                                                    | Cause or Possible Causes | Solution                                                                                                    |  |
|----------------------------------------------------------------------------------------------------|--------------------------|----------------------------------------------------------------------------------------------------|--|
| The requiretty flag is<br>set in the sudoers file<br>on the remote host, and<br>as a result the user will<br>not be able to run sudo<br>over ssh.                                                                                                    | Agent push failure.      | Solution<br>Either set the<br>oracle.sysman.prov.agentpush.e<br>nablePty property to true in the /<br>scratch/aime/mw_41005/oms/<br>sysman/prov/agentpush/<br>agentpush.properties file, which is<br>present on the OMS host, or disable<br>the requiretty flag in the sudoers<br>file. You can also ignore this warning<br>and continue in which case the root.sh,<br>any preinstallation or postinstallation<br>scripts specified with run as root<br>enabled will not be run and you have to<br>run them manually after installation.<br>The other option is click Continue all<br>hosts. |  |
| scratch/passagt6/<br>ADATMP_2015-04-06_04-10-0<br>1-AM/prereq_stage/core/<br>12.1.0.4.0/oui/bin/<br>runInstaller -<br>prereqchecker -silent -<br>ignoreSysPrereqs -<br>waitForCompletion -<br>prereqlogloc /scratch/<br>passagt6/<br>ADATMP_2015-04-06_04-10-0<br>1-AM/prereqlogs -<br>entryPoint<br>oracle.sysman.top.agent_C<br>omplete<br>PREREQ_CONFIG_LOCATION=/<br>scratch/passagt6/<br>ADATMP_2015-04-06_04-10-0<br>1-AM/prereq_stage/core/<br>12.1.0.4.0/prereqs -J-<br>DFORWARDER_PROXY_PORT=-1<br>-J-DAGENT_PORT=-1 -J- | Agent push lailure.      | <ol> <li>Check the .bashrc or.cshrc file in<br/>the installation user home<br/>directory.</li> <li>Comment on the following two<br/>lines         <ul> <li>export TMP=\$TMPDIR</li> <li>export TEMP=\$TMPDIR</li> <li>OR</li> <li>Provide Read/Write/Execute<br/>permission to the temd directory.</li> </ul> </li> </ol>                                                                                                    |  |
| DAGENT_BASE_DIR=/scratch/<br>passagt6 -J-<br>DSTAGE_LOCATION=/scratch/<br>passagt6/<br>ADATMP_2015-04-06_04-10-0<br>1-AM/prereq_stage on host<br>129.152.134.156 Failed.                                                                                                    |                          |                                                                                                    |  |

 Table 11-1
 (Cont.) Troubleshooting Cloud-based Management Agents

| Warnings/Error Messages                                                                                                    | Cause or Possible Causes | Solution                                                                                                    |
|----------------------------------------------------------------------------------------------------|--------------------------|----------------------------------------------------------------------------------------------------|
| Execution of<br>command /u01/app/oracle/<br>agent/<br>ADATMP_2016-04-25_05-56-2<br>3-AM/agentDeploy.sh<br>AGENT_BASE_DIR=/u01/app/<br>oracle/agent -<br>softwareOnly<br>AGENT_MODE=PAAS on host<br>129.191.1.207 Failed | Agent push failure.      | Include ignorePrereqs to additional<br>parameters during the agent<br>deployment.                                                                                                    |
| When VM is created on<br>Oracle Cloud and user is<br>deploying agent to Oracle<br>Cloud VM. See this error<br>- Port not free [ see<br>this error for range of<br>ports which are actually<br>free ].                   | Agent push failure.      | Check security rules. Enable compute<br>instance security rule to accept<br>connections on the desired port.<br>Check port connectivity using nc utility<br>to confirm if host:port is accessible<br>from the OMS host. |

 Table 11-1
 (Cont.) Troubleshooting Cloud-based Management Agents

## Frequently Asked Questions About Hybrid Cloud Management

This section provides answers to the following frequently asked questions about Hybrid Cloud Management.

- Can I deploy more than one Agent on the same Oracle Cloud virtual host?
- Can I deinstall or deconfigure a Gateway without deinstalling an associated Cloud-based Agent?
- How do I relocate the Gateway to another host without deinstalling anything else?
- How can I redistribute my connections once I have added the Gateways? Does it need reconfiguration?
- After an Oracle PaaS instance is decommissioned, what happens to the Cloud-based Agent and the related targets?
- If I change my SSH keys on Oracle Cloud, what should I do in Enterprise Manager?
- What are the guidelines for sizing the number of Gateways? What is the indication that my gateway Agent is overloaded?
- Once the first Gateway is up after being patched, will it monitor the Cloud-based Agents?
- What are the user restrictions on Cloud-based Agents and the targets on Oracle Cloud?
- On what operating system can I deploy a Cloud-based Agent and a Gateway?

#### Can I deploy more than one Agent on the same Oracle Cloud virtual host?

Yes, you can. However, make sure you first decommission the Cloud-based Agent that is already present on the Oracle Cloud virtual host, and then deploy another one.

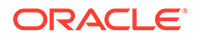

To decommission the Agent that is already present on the Oracle Cloud virtual host, follow these steps:

- 1. On the Agent Home page of the Hybrid Cloud Agent, from the **Agent** menu, select **Target Setup,** then select **Agent Decommission.**
- 2. Deploy a new Agent as described in Installing an Agent on an Oracle Cloud VM.

# Can I deinstall or deconfigure a Gateway without deinstalling an associated Cloud-based Agent?

No, you can't. You must first decommission the Agent that is present on the Oracle Cloud virtual host. When you decommission the Agent, the Gateway with which it is associated is automatically removed.

If you have a single Gateway, and if you want to deinstall it, then follow these steps:

- 1. Stop the Agent running on the Oracle Cloud VM.
- 2. On the Agent Home page of this Cloud-based Agent, from the **Agent** menu, select **Target Setup**, then select **Agent Decommission**.

If you have multiple Gateways, and if you want to deinstall the *primary Hybrid Cloud Gateway*, then follow these steps:

- 1. Shut down the *primary Hybrid Cloud Gateway.* This will automatically redirect the communication from the Cloud-based Agent to the *secondary Hybrid Cloud Gateway.*
- 2. Deinstall the primary Hybrid Cloud Gateway.

#### Note:

No need to decommission the Agent that is associated with the *primary Hybrid Cloud Gateway*. You only have to shut down the *primary Hybrid Cloud Gateway* as described in Step (1).

After Step (2), the secondary Hybrid Cloud Gateway will act as the primary Hybrid Cloud Gateway.

When you bring back the Hybrid Cloud Gateway that you deinstalled in Step (2), it will come back only as a *secondary Hybrid Cloud Gateway*.

#### Note:

How do I relocate the Gateway to another host without deinstalling anything else?

How do I relocate the Gateway to another host without deinstalling anything else?

You can't relocate the Gateway from one host to another host because the *relocate* logic is only for targets monitored **by** the Gateway and not for the Gateway.

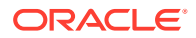

# How can I redistribute my connections once I have added the Gateways? Does it need reconfiguration?

Yes, you can redistribute the connections once you have added additional Gateways. However, there is no automated way to do this. You must manually redistribute the connections.

For example, if you have one Gateway and multiple Cloud-based Agents associated with it, and if you now deploy another Gateway, then you can redistribute the connections between the two gateways.

To do so, follow these steps:

1. Remove the *primary Gateway* from serving the Cloud-based Agent. To do so, run the following command. This command causes the OMS to switch the primary gateway to the secondary gateway.

```
emcli delete_hybridgateway_for_hybrid_agent -
hybrid_agent_name="<hybrid_agent_name>:<port>" -
hybridgateway agent list="<primary gateway agent>:<port>"
```

 Add back the old primary gateway to the Cloud-based Agent. To do so, run the following command. This command restores the old primary gateway as a secondary gateway to the Cloud-based Agent.

```
emcli add_hybridgateway_for_hybrid_agent -
hybrid_agent_name="<hybrid_agent_name>:<port>" -
hybridgateway agent list="<old primary gateway agent>:<port>"
```

After an Oracle PaaS instance is decommissioned, what happens to the Cloudbased Agent and the related targets?

After an Oracle PaaS instance is decommissioned from Oracle Cloud, the associated Agent will be in a *unreachable* state. To clean up the Agent from the Enterprise Manager Cloud Control Console, follow these steps:

- 1. In the Enterprise Manager Cloud Control Console, from the **Setup** menu, select **Manage Cloud Control**, then select **Agents**.
- 2. Click the name of the Cloud-based Agent you want to clean up from the console.
- 3. On the Agent Home page, from the **Agent** menu, select **Target Setup**, then click **Agent Decommission**.
- 4. Select the targets you want to remove, and click Submit.

### If I change my SSH keys on Oracle Cloud, what should I do in Enterprise Manager?

Update the monitoring credentials with the new SSH keys so that all Cloud-based Agents can automatically honor them for new deployments. Once the new keys are saved, the SSH tunnelling uses the new keys to communicate with the Cloud-based Agents.

To update the monitoring credentials, follow these steps:

- 1. In the Enterprise Manager Cloud Control Console, from the **Setup** menu, select **Security**, then select **Monitoring Credentials**.
- 2. On the Monitoring Credentials page, in the table click Hybrid Cloud Connection.

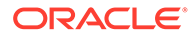

- 3. On the Hybrid Cloud Connection Monitoring Credentials page, select the target name where you want to update the new SSH keys, and click **Set Credentials**.
- 4. In the Enter monitoring credentials dialog, enter the new SSH private key and the SSH public key, and click **Save.**

What are the guidelines for sizing the number of Gateways? What is the indication that my gateway Agent is overloaded?

Currently, there are no statistics available. You can continue to use utilities such as EM Diag Kit to assess the load on the Hybrid Cloud Gateway.

Once the first Gateway is up after being patched, will it monitor the Cloudbased Agents?

No. The only time there is a switch of a *primary Gateway* is when the *primary Gateway* goes down.

To list the Gateways for a given Cloud-based Agent, run the following query:

SELECT emd\_url FROM MGMT\_TARGETS

WHERE target\_name LIKE '%PAAS\_AGENT\_NAME%' AND

target\_type='oracle\_hybridcloud\_connection'

# What are the user restrictions on Cloud-based Agents and the targets on Oracle Cloud?

No restrictions as such for users. The Cloud-based Agent install user can be different from the Oracle Cloud target install user, but both users must belong to the same primary operating system group. Otherwise, the discovery might fail.

For example, the Cloud-based Agent install user can be oci, and the Oracle Cloud target install user can be oracle. However, both these users must belong to the oinstall operating system group.

In addition, the user must have sudo access. Otherwise, the root.sh script will have to be run as a manual step during agent deployment.

### On what operating system can I deploy a Cloud-based Agent and a Gateway?

You can deploy a Gateway on any operating system, but you must deploy a Cloudbased Agent only on an Oracle Linux x86-64 operating system.

# List of Unsupported Features

Table 11-2 lists the features that Hybrid Cloud Management does not currently support.

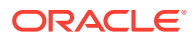

| Targets              | Features Not Supported                                                                                                    |  |  |
|----------------------|----------------------------------------------------------------------------------------------------|--|--|
| Database             | Automatic Workload Repository Warehouse                                                                                                    |  |  |
|                      | Collection from Oracle Cloud databases.                                                                                                    |  |  |
|                      | SQL Performance Analyzer                                                                                                    |  |  |
|                      | Remote trials to Database Cloud Service instances.                                                                                                  |  |  |
|                      | <ul> <li>Copy of workload artifacts (capture files/STS) to Oracle Cloud using<br/>deployment procedures. Workaround is to manually copy.</li> </ul> |  |  |
|                      | <ul> <li>Active Data Guard support for Database Cloud Service instances<br/>(needs a database link).</li> </ul>                                     |  |  |
|                      | Database Replay                                                                                                    |  |  |
|                      | Disabled for database PaaS targets.                                                                                                    |  |  |
|                      | Reorganized Objects                                                                                                    |  |  |
|                      | Reorganized objects.                                                                                                    |  |  |
|                      | Change Management                                                                                                    |  |  |
|                      | Data Synchronization.                                                                                                    |  |  |
|                      | Database Cloning                                                                                                    |  |  |
|                      | Data Guard                                                                                                    |  |  |
|                      | Management of standby databases on Oracle Cloud.                                                                                                    |  |  |
| Oracle Exadata Cloud | <ul> <li>Oracle Exadata hardware and hypervisor monitoring, configuration settings.</li> </ul>                                                      |  |  |
|                      | Patching and upgrade.                                                                                                    |  |  |
|                      | Backup and restore.                                                                                                    |  |  |
|                      | <ul> <li>Provisioning database services in Oracle Cloud.</li> </ul>                                                                                 |  |  |
| Enterprise Manager   | Agent:                                                                                                    |  |  |
|                      | - Manual deployment.                                                                                                    |  |  |
|                      | - Buddy Agents.                                                                                                    |  |  |
|                      | Sudo and Run As Different User                                                                                                    |  |  |
|                      | Target Relocation.                                                                                                    |  |  |
|                      | Software Library on Oracle Cloud.                                                                                                    |  |  |
|                      | Third-party certificates.                                                                                                    |  |  |
|                      | <ul> <li>Support workbench of Oracle Cloud targets.</li> </ul>                                                                                      |  |  |

## Table 11-2 Features Not Supported by Hybrid Cloud Management

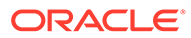

# 12 Deploying JVMD for Hybrid Cloud

This chapter describes how to deploy Java Virtual Machine Diagnostics (JVMD) Agents in a Hybrid Cloud setup. It consists of the following sections:

- Overview of Deploying JVMD for Hybrid Cloud
- Prerequisites for Deploying JVMD Agents on Oracle Cloud Virtual Hosts
- Deploying JVMD Agents on Oracle Cloud Virtual Hosts
- Changing the Default JVMD End Point for Hybrid Cloud Gateway Agents
- After Deploying JVMD Agents on Oracle Cloud Virtual Hosts

# Overview of Deploying JVMD for Hybrid Cloud

Enterprise Manager Cloud Control offers Hybrid Cloud Management that enables you to monitor certain Oracle Cloud targets using an on-premise Enterprise Manager Cloud Control instance. Leveraging this feature, Enterprise Manager Cloud Control enables you to deploy JVMD Agents on your Oracle Cloud virtual hosts, which can report to a JVMD Engine deployed on-premise. Thus, you can monitor your Oracle Cloud JVM targets and diagnose performance problems in Java applications that are deployed in Oracle Cloud, using an on-premise Cloud Control instance.

For more information on the Hybrid Cloud feature, see Enabling Hybrid Cloud Management .

The deployed JVMD Agent (on the Oracle Cloud virtual host) uses the Hybrid Cloud Gateway Proxy and a Hybrid Cloud Gateway Agent to communicate with the on-premise JVMD Engine. The Hybrid Cloud Gateway Proxy forwards communication from the JVMD Agent to the on-premise Hybrid Cloud Gateway Agent, which in turn forwards the message to the JVMD Engine and from the JVMD Engine back to the JVMD Agent. Reverse communication follows the same flow, that is, the Hybrid Cloud Gateway Proxy, which in turn forwards the message to the JVMD Engine to the Hybrid Cloud Gateway Proxy, which in turn forwards the message to the JVMD Engine to the Hybrid Cloud Gateway Proxy, which in turn forwards the message to the JVMD Agent.

Note that except cross-tier functions, all JVMD features are supported for a Hybrid Cloud setup.

# Prerequisites for Deploying JVMD Agents on Oracle Cloud Virtual Hosts

Before deploying JVMD Agents on Oracle Cloud virtual hosts, ensure that you meet the following prerequisites:

• Deploy a Hybrid Cloud Agent on the Oracle Cloud virtual host on which you want to deploy a JVMD Agent.

For information on how to deploy a Hybrid Cloud Agent on an Oracle Cloud target, see Enabling Hybrid Cloud Management .

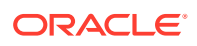

 Meet the prerequisites for deploying an on-premise JVMD Agent. These prerequisites are described in Oracle Enterprise Manager Cloud Control Basic Installation Guide.

# Deploying JVMD Agents on Oracle Cloud Virtual Hosts

To deploy JVMD Agents on Oracle Cloud virtual hosts, follow these steps:

- 1. From the Setup menu, select Middleware Management, then select Application Performance Management.
- 2. On the Application Performance Management page, under the Application Performance Management Agents section, click **Manage Diagnostics Agents.**
- 3. For Operation, ensure that Deploy is selected.

If you select **Expand All** from the **View** menu, you can view the target name, target type, target host, target status, platform, and so on of all the discovered WebLogic Administration Servers and Managed Servers (part of all discovered WebLogic domains).

Select the WebLogic Managed Servers on which you want to deploy JVMD Agents. Click **Next.** 

 On the Target Credentials page, for each WebLogic domain, specify a value for Oracle WebLogic Administration Server Host Credentials and Oracle WebLogic Domain Credentials, then click Apply.

Click Next.

5. To deploy JVMD Agents on Oracle Cloud virtual hosts, select Configure Hybrid Mode, and specify the Hybrid Cloud Gateway Proxy host and port that you want to use. When you select Configure Hybrid Mode, the value for Available JVMD Engine is automatically set to Other, as the JVMD Agent connects to the Hybrid Cloud Gateway Proxy, which in turn connects to the JVMD Engine (via the Hybrid Cloud Gateway Agent).

By default, all JVMD Agents deployed on Oracle Cloud virtual hosts will effectively report to the JVMD Engine marked as the default end point.

To view the default JVMD end point for all the Hybrid Cloud Gateway Agents deployed in your enterprise, on the Application Performance Management page, select **JVM Diagnostics Engines,** then click **Configure.** Select the Hybrid Gateways Configuration tab. The default JVMD end point is displayed. For information on how to change the default JVMD end point for the Hybrid Cloud Gateway Agents deployed in your enterprise, see Changing the Default JVMD End Point for Hybrid Cloud Gateway Agents.

Click Next.

6. On the Review page, review all the information, then click **Deploy.** 

Once the JVMD Agent deployment is successful, you can verify the deployment by navigating to the Application Performance Management page, and viewing the Application Performance Management Agents section.

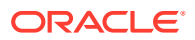

# Changing the Default JVMD End Point for Hybrid Cloud Gateway Agents

The deployed Hybrid Cloud JVMD Agents use the Hybrid Cloud Gateway Agents to communicate with an on-premise JVMD Engine. The JVMD Engine that is deployed by default with the 13c OMS is marked as the default end point for all the Hybrid Cloud Gateway Agents deployed in your enterprise. This means that, effectively, all the deployed Hybrid Cloud JVMD Agents will report to the JVMD Engine that is marked as the default end point. To change the default end point to a different JVMD Engine, or to a load balancer that is configured in your enterprise, follow these steps:

- 1. From the Setup menu, select Middleware Management, then select Application Performance Management.
- 2. Select JVM Diagnostics Engines, then click Configure.
- 3. Select the Hybrid Gateways Configuration tab. Click the edit icon displayed against JVMD default end point URL.
- 4. If you want to set the default end point to a load balancer that is configured in your environment, select Load Balancer URL, then specify the required value. If you want to set the default end point to a different JVMD Engine (that is, different from the default end point), select JVMD Engine, then select the required JVMD Engine from the drop down list.

#### Note:

Typically, all the Hybrid Cloud Gateway Agents deployed in your enterprise are configured for JVMD and are marked with the default JVMD end point. In case a particular Hybrid Cloud Gateway Agent is not marked with the default JVMD end point, select it from the list displayed in the Hybrid Gateways section, then click **Update.** 

# After Deploying JVMD Agents on Oracle Cloud Virtual Hosts

After deploying JVMD Agents to your Oracle Cloud virtual hosts, verify the deployment as described in *Oracle Enterprise Manager Cloud Control Basic Installation Guide.* 

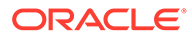

# Part VI

# **Advanced Configuration Tasks**

This part describes the advanced configuration tasks you can perform after you have installed Enterprise Manager Cloud Control and have started using the product.

In particular, this part contains the following chapters:

- Managing the Lifecycle of Agent Gold Images
- Configuring Enterprise Manager for Firewalls
- Sizing Your Enterprise Manager Deployment
- Configuring Proxies for OMS and Management Agent Communication
- Installing JVMD Agents with Advanced Install Options
- Configuring Enterprise Manager Federation
- Using Oracle Analytics Server with Enterprise Manager
- Configuring Oracle Enterprise Manager App for Grafana
- Running the OMS in Console-Only Mode
- Support for Customization of Enterprise Manager Login Page

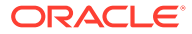

# Managing the Lifecycle of Agent Gold Images

Oracle Management Agent (Management Agent) is one of the core components of Enterprise Manager Cloud Control that enables you to convert an unmanaged host to a managed host in the Enterprise Manager system. The Management Agent works in conjunction with the plugins to monitor the targets running on that managed host. Therefore, at any point in time, if you want to monitor a target running on a host, you must first convert that unmanaged host to a managed host to a managed host by installing a Management Agent.

In the past, Enterprise Manager Cloud Control has offered several approaches for installing Management Agents, including the Add Host Targets Wizard, EM CLI, and response files to silently perform the installation. Starting with 13c, Enterprise Manager Cloud Control offers *Agent Gold Images* that can be used for mass-deployment and upgrade of Management Agents in your environment.

An Agent Gold Image represents the ideal state of a Management Agent in a data center managed by Enterprise Manager, having a customized configuration of the desired versions of the Management Agent software, the desired versions of the monitoring plug-ins, and the desired patches.

An Agent Gold Image version is created by an Enterprise Manager user, using a live reference Management Agent that is thoroughly tested and tuned. An Agent Gold Image version can be used to provision new Management Agents or update existing Management Agents on a large number of hosts.

This chapter describes how you can manage the lifecycle of an Agent Gold Image. In particular, this chapter covers the following:

- Agent Gold Image Terminology
- Operations You Can Perform Using an Agent Gold Image
- Understanding the Agent Gold Image Console
- Understanding the Management Agent Base Directory Structure
- Managing the Lifecycle of an Agent Gold Image
- Viewing Agent Gold Image Activity Details
- Checking the Agent Gold Image Compliance Level
- Viewing Details about the Agent Gold Images
- Viewing Notifications Related to Agent Gold Images
- Viewing Agent Gold Images with Pending Updates
- Viewing the Last Agent Gold Image That Was Changed
- Viewing the Log Files Related to Agent Gold Image

# Agent Gold Image Terminology

The following terminologies are commonly used while discussing Agent Gold Images:

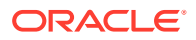

 Agent Gold Image and Agent Gold Image version: An Agent Gold Image represents the ideal state of a Management Agent in a data center, having customized configurations of the desired versions of the Management Agent software, the desired versions of the monitoring plug-ins, and the desired patches.

An Agent Gold Image is expected to undergo revisions whenever you plan to upgrade your Management Agents, upgrade the plug-ins deployed on your Management Agents, deploy new plug-ins on your Management Agents, or deploy new patches on your Management Agents or plug-ins. Each of these sequential revisions of an Agent Gold Image is termed as an Agent Gold Image version.

- **Updating a Management Agent:** This can refer to upgrading a Management Agent (that is, upgrading the Management Agent software), deploying new plugins on a Management Agent, upgrading the existing plug-ins on a Management Agent, applying Management Agent and plug-in patches, and any combination of these. You can perform any combination of these tasks using Agent Gold Image versions.
- **Current version of an Agent Gold Image:** The up-to-date version of an Agent Gold Image that you want to use to standardize the Management Agents in your enterprise.
- Restricted version of an Agent Gold Image: An Agent Gold Image version that must be used only for limited deployment, perhaps for testing purposes, and not for mass deployment. By default, you can deploy or update a maximum of 10 Management Agents using a restricted version of a particular Agent Gold Image. It is recommended that administrators seek the permission of the super administrator before using this gold image version to deploy or update Management Agents. At any given point, for a Management Agent gold image, you can have only one restricted version.
- Subscribing a Management Agent to an Agent Gold Image: Associating a Management Agent with a particular Agent Gold Image. This is a prerequisite for updating Management Agents using a particular Agent Gold Image version.
- Unsubscribing a Management Agent from an Agent Gold Image: Disassociating a Management Agent from the Agent Gold Image that it subscribes to. Perform this task if you do not want to manage the update operations of a particular Management Agent using an Agent Gold Image anymore.
- Agent Gold Image compliance: Out of all the Management Agents subscribed to a particular gold image, the percentage of Management Agents that are on the current version of the Agent Gold Image.

# Operations You Can Perform Using an Agent Gold Image

Using an Agent Gold Image, you can perform the following tasks:

- Provision new Management Agents.
- Update any existing Management Agents.
  - Upgrade your Management Agents (that is, upgrading the Management Agent software).
  - Deploy new plug-ins on your Management Agents.
  - Upgrade the existing plug-ins that are deployed on your Management Agents.
  - Deploy patches on your Management Agents.

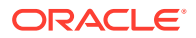

- Deploy patches on the plug-ins that are deployed on your Management Agents.
- Check the Agent Gold Image compliance level to identify what percentage of Management Agents in your environment are already associated with an Agent Gold Image, and what percentage are not.
- Track the Agent Gold Image activities, such as the gold image jobs submitted, their status, the start and end time of the activity, and so on.

#### Note:

You cannot install, update, or upgrade a Shared Agent (NFS Agent) using an Agent Gold Image. For information about Shared Agents, see Overview of Installing Shared Agents.

In addition, you cannot use an unsecure Management Agent to create an Agent Gold Image version. Therefore, always use only a secure Management Agent as the source for creating an Agent Gold Image version.

You cannot subscribe the following Management Agents to an Agent Gold Image:

- Central Agent.
- Already subscribed Management Agents.
- Shared Agents (NFS Agents).
- Unsecure Management Agents.
- Management Agents on platforms that are different from the platforms on which the Agent Gold Image is available.

The platform is identified by the Oracle home collection, so make sure the Oracle home target is discovered and collected. To do so, On the Home page of the Management Agent, in the Summary section, click **Oracle Home and Patch Details,** and on the following page, click **Refresh Configuration.** 

# Understanding the Agent Gold Image Console

To access the Agent Gold Image console, from the **Setup** menu, select **Manage Cloud Control**, then select **Gold Agent Images**.

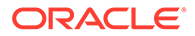

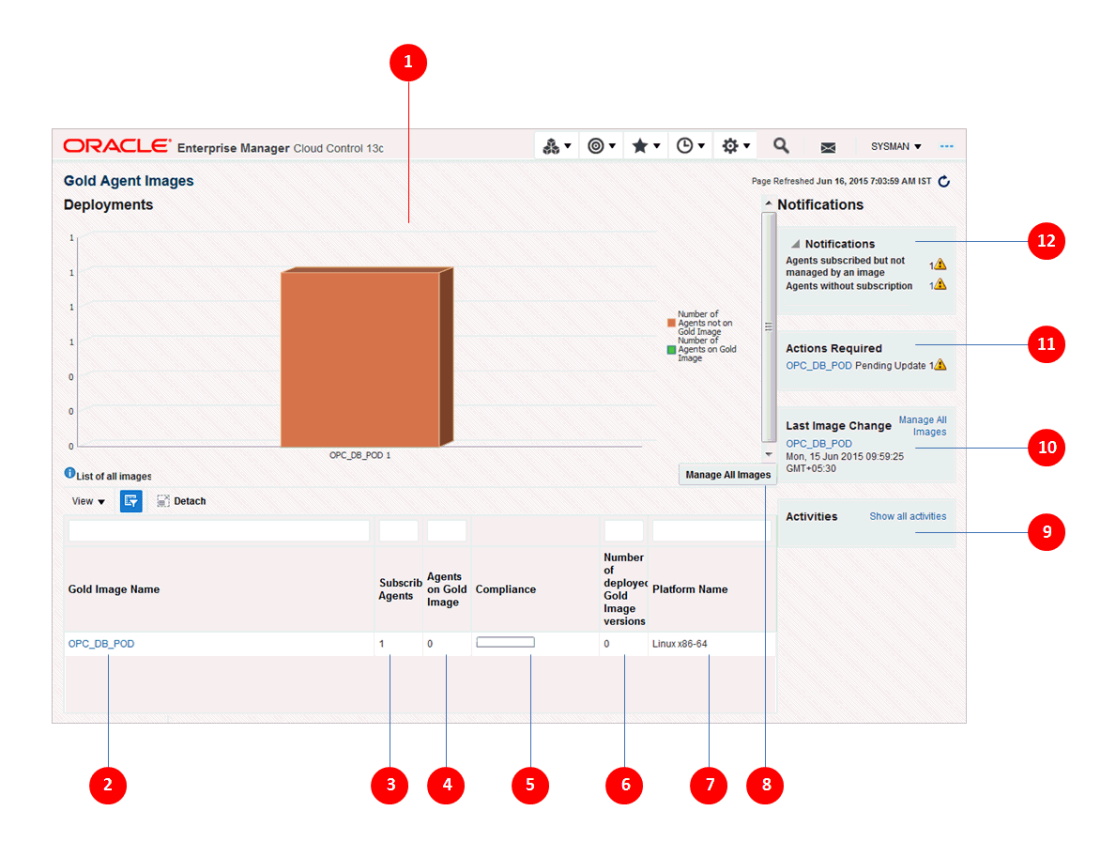

Table 13-1 describes the various parts of the Gold Agent Image Console.

 Table 13-1
 Description of the Gold Agent Image Console

| Number | Description                                                                                                    |
|--------|----------------------------------------------------------------------------------------------------|
| 1      | A pictorial representation of the compliance level - out of all the Management Agents that are subscribed to an Agent Gold Image, how many are deployed or updated with a gold image and how many are yet to be deployed or updated with a gold image. Hover your mouse over the graph to see the exact number of Management Agents.                                                                                                    |
| 2      | Name of the Agent Gold Image.                                                                                                    |
|        | To view more details about an Agent Gold Image, click the gold image. On the Gold Image page, view details of the image versions created for that gold image. Also, for each gold image version, view general details, the associated instance properties, the plug-ins and patches deployed, the activities performed on it, and the stage locations configured for it.                                                                                                    |
|        | <b>Note:</b> The Gold Image page lists only those gold image versions that have been set to current (active) or restricted version status. It does not list gold image versions of any other status. If you want to view all the gold image versions of a particular gold image, regardless of their status, then on the Agent Gold Images page, click <b>Manage Image Versions and Subscriptions.</b> And on the Manage Image page, click the <b>Versions And Drafts</b> tab. |
| 3      | Number of Management Agents associated or subscribed to the Agent Gold Image.<br>This includes the Management Agents that are not only updated with the gold image<br>but also the ones that are not updated but subscribed to the gold image.                                                                                                    |
|        | Subscribing Management Agents to a gold image is a prerequisite for updating Management Agents with a particular gold image version.                                                                                                    |

| Number | Description                                                                                                    |
|--------|----------------------------------------------------------------------------------------------------|
| 4      | Number of Management Agents subscribed to a gold image and also updated with that gold image.                                                                                                    |
| 5      | Percentage of Management Agent on the latest gold image version.                                                                                                    |
| 6      | Number of gold image versions subscribed to by the Management Agents. This includes all gold image versions, including the latest version that Management Agents are subscribed to.                                  |
| 7      | Platform for which the Agent Gold Image is created.                                                                                                    |
| 8      | Enables you to manage the Agent Gold Images. You can create, edit, or remove a gold image. You can also view details of the gold images created so far.                                                              |
| 9      | List of the Agent Gold Image activities, such as the jobs submitted to the Enterprise<br>Manager job system, their status, the time at which the activity began, the time at<br>which the activity ended, and so on. |
| 10     | Name of the Agent Gold Image and the date and time when they were last changed.                                                                                                    |
| 11     | List of Agent Gold Images that have pending updates.                                                                                                    |
| 12     | List of notifications related to Agent Gold Images.                                                                                                    |

 Table 13-1
 (Cont.) Description of the Gold Agent Image Console

# Understanding the Management Agent Base Directory Structure

This section illustrates the base directory structure of a Management Agent that is provisioned, upgraded, or updated using a gold image. It consists of the following:

- Agent Base Directory Structure After a Management Agent Is Provisioned Using a Gold
   Image
- Agent Base Directory Structure After Upgrade or Update to 13c Using a Gold Image

# Agent Base Directory Structure After a Management Agent Is Provisioned Using a Gold Image

The following is the agent base directory structure of a Management Agent that is provisioned using a gold image.

| <agent base="" directory=""></agent> |
|--------------------------------------|
| agent 13.5.0.0.0                     |
| bin                                  |
| sysman                               |
| root.sh                              |
| agent.rsp                            |
| oraInst.loc                          |
| plugins                              |
| OPatch                               |
| <pre> oracle_common</pre>            |
| cfgtoollogs                          |
| perl                                 |
| stage                                |
| ocm                                  |
| lib                                  |
| Iinventory                           |

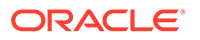

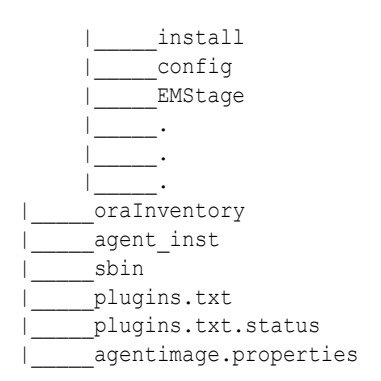

# Agent Base Directory Structure After Upgrade or Update to 13c Using a Gold Image

The following is the agent base directory structure of a Management Agent that is upgraded or updated using a gold image.

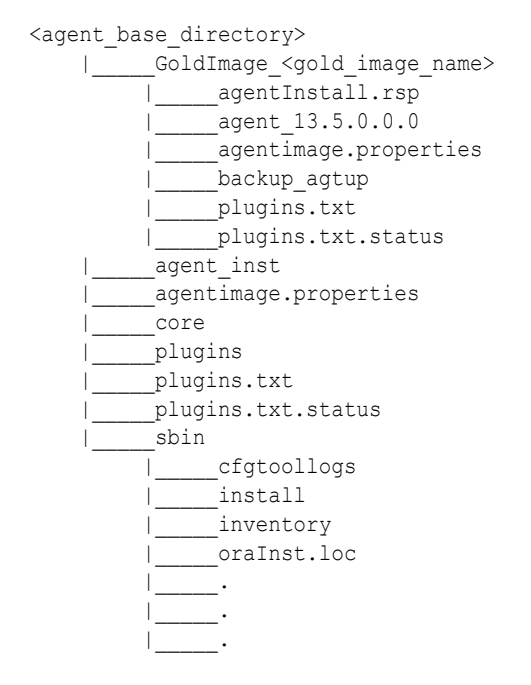

# Managing the Lifecycle of an Agent Gold Image

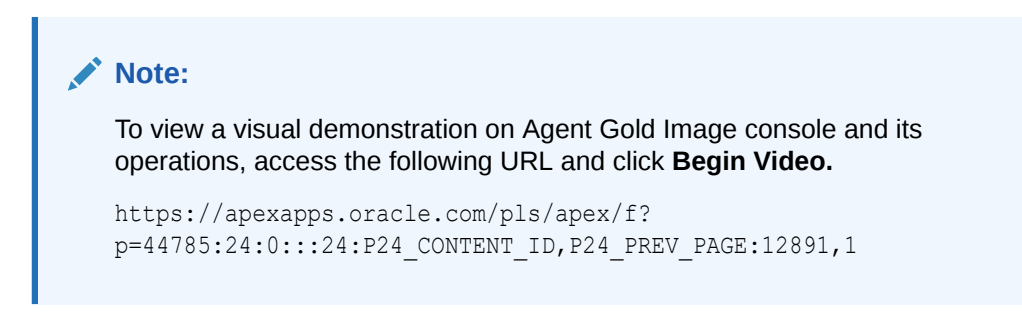

You can perform the following lifecycle management operations for an Agent Gold Image:

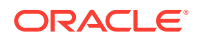

- Creating an Agent Gold Image
- Editing an Agent Gold Image
- Deleting an Agent Gold Image
- Creating an Agent Gold Image Version
- Deleting an Agent Gold Image Version
- Staging an Agent Gold Image Version
- Setting a Particular Agent Gold Image Version as the Current Version
- Setting a Particular Agent Gold Image Version as the Restricted Version
- Subscribing Management Agents to an Agent Gold Image
- Unsubscribing Management Agents from an Agent Gold Image
- Provisioning Management Agents Using an Agent Gold Image
- Updating Management Agents Using an Agent Gold Image Version

## Creating an Agent Gold Image

To create an Agent Gold Image, use either of the following methods:

- Creating an Agent Gold Image Using the Gold Agent Images Home Page
- Creating an Agent Gold Image Using EM CLI

### Creating an Agent Gold Image Using the Gold Agent Images Home Page

To create an Agent Gold Image, follow these steps:

- 1. From the Setup menu, select Manage Cloud Control, then select Gold Agent Images.
- 2. Click Manage All Images.
- 3. Click Create.
- 4. Specify the gold image name, a description (optional), and the platform of the source Management Agent that you want to use to create the Agent Gold Image versions. Ensure that you use only a standalone Management Agent as the source, and not a central agent.
- 5. Click Submit.

## Creating an Agent Gold Image Using EM CLI

When you create an Agent Gold Image version using EM CLI, the Agent Gold Image gets automatically created.

To create an Agent Gold Image by creating an Agent Gold Image version using EM CLI, see Creating an Agent Gold Image Version Using EM CLI

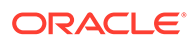

# Editing an Agent Gold Image

#### Note:

You can only edit an Agent Gold Image if you haven't created any Agent Gold Image versions.

To edit an Agent Gold Image, follow these steps:

- 1. From the Setup menu, select Manage Cloud Control, then select Gold Agent Images.
- 2. Click Manage All Images.
- 3. Select the gold image that you want to edit, then click Edit.
- 4. Edit the gold image name, description, and platform details.
- 5. Click Submit.

# Deleting an Agent Gold Image

#### Note:

You can only delete an Agent Gold Image if you have not created any Agent Gold Image versions.

To delete an Agent Gold Image, follow these steps:

- 1. From the Setup menu, select Manage Cloud Control, then select Gold Agent Images.
- 2. Click Manage All Images.
- 3. Select the gold image that you want to delete, then click Remove.

## Creating an Agent Gold Image Version

To create an Agent Gold Image version, use either of the following methods:

- Creating an Agent Gold Image Version Using the Gold Agent Images Home Page
- Creating an Agent Gold Image Version Using EM CLI

Creating an Agent Gold Image Version Using the Gold Agent Images Home Page

To create an Agent Gold Image version, follow these steps:

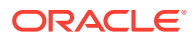

#### Note:

You cannot use unsecure Management Agents to create an Agent Gold Image version. Therefore, always use only secure Management Agents. Before creating an Agent Gold Image version, meet the hardware requirements. SeeHardware Requirements for Enterprise Manager Cloud Control in the Oracle Enterprise Manager Cloud Control Basic Installation Guide.

If the configuration properties of the source Management Agent were changed for some reason in the emd.properties file, then before creating an agent gold image version using that source Management Agent, reload the configuration properties of that Management Agent. To do so, run the following command:

emctl reload agent

- 1. From the Setup menu, select Manage Cloud Control, then select Gold Agent Images.
- 2. Click the name of the required Agent Gold Image.
- 3. Click Manage Image Versions and Subscriptions.
- 4. Select the Versions and Drafts tab, then from the Actions menu, select Create.
- 5. Specify an image version name, and a description for the image version, if required.

When you create an image version and update a Management Agent with it, Enterprise Manager Cloud Control uses the image version name you provide here to create a subdirectory in the agent base directory for the Management Agent being updated.

For example, if the agent base directory of the Management Agent being updated is /u01/software/em13c/agentbasedir, and the agent home is /u01/software/em13c/ agentbasedir/agent\_13.5.0.0.0, and if you provide OPB\_BP1 as the image version name, then when you update the Management Agent with the image version, a new subdirectory /u01/software/em13c/agentbasedir/GoldImage\_OPB\_BP1/ agent\_13.5.0.0.0 is created. The word limit for the image version name is 20 characters.

- 6. If you want to create the gold image version using a source Management Agent, for Create image by, select Selecting a source agent, then specify the source Management Agent that you want to use. In this case, you can also specify the following:
  - Work Directory: The working directory that must be used to create the Agent Gold Image. The default working directory is <code>\$AGENT\_INSTANCE\_HOME/install</code>. Ensure that you have minimum 750MB space in this location.
  - Configuration Properties: The Management Agent configuration properties separated by a semicolon (;) that must be captured while creating the Agent Gold Image. The names of these properties can be found in the \$AGENT\_INSTANCE\_HOME/sysman/ config/emd.properties file.
  - Exclude Files: The list of files that you want to exclude from the Agent Base Directory of the source agent while creating the Agent Gold Image. Ensure that you provide the complete file path. If there are two or more files, then separated them by a semicolon (;).

However, if you want to create the gold image version by importing an existing gold image version, for **Create image by,** select **Importing an image,** then specify the location of the gold image version that you want to import. In order to be able to import an

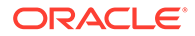

image, the image should already be staged. If you have not already staged the image for this purpose, then stage it as described in Staging an Agent Gold Image Version Using Gold Agent Images Home Page.

7. Click OK.

A job that creates the Agent Gold Image version is submitted to the Enterprise Manager job system. You can view the status of this job on the Gold Agent Image Activities page, in the Image Activities tab.

### Creating an Agent Gold Image Version Using EM CLI

To create an Agent Gold Image version using EM CLI, follow these steps:

#### Note:

You cannot use unsecure Management Agents to create an Agent Gold Image version. Therefore, always use only secure Management Agents. Before creating an Agent Gold Image version, meet the hardware requirements. See Hardware Requirements for Enterprise Manager Cloud Control in the Oracle Enterprise Manager Cloud Control Basic Installation Guide.

If the configuration properties of the source Management Agent were changed for some reason in the emd.properties file, then before creating an agent gold image version using that source Management Agent, reload the configuration properties of that Management Agent. To do so, run the following command:

emctl reload agent

1. Log in to EM CLI from the /bin directory present within the OMS home:

\$<OMS HOME>/bin/emcli login -username=<user name>

Once you run this command, EM CLI will prompt you for a password. Enter the password for the user name you specified.

2. Synchronize EM CLI:

\$<OMS\_HOME>/bin/emcli sync

3. Run the create\_gold\_agent\_image verb to create an Agent Gold Image using the specified source Management Agent or by importing an already created image from another Enterprise Management System:

Note that the parameters mentioned in [ ] are optional.

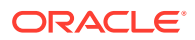

Table 13-2 lists and describes the parameters supported for creating an Agent Gold Image version using EM CLI.

| <b>Fable 13-2</b> | Supported Parameters for | Creating an Agent Gold Image Version |  |
|-------------------|--------------------------|--------------------------------------|--|
|-------------------|--------------------------|--------------------------------------|--|

| Parameter               | Description                                                                                                    |
|-------------------------|----------------------------------------------------------------------------------------------------|
| -image_name             | Agent Gold Image name to which the created Agent Gold Image must be added.                                                                                                    |
| -version_name           | Version name of the Agent Gold Image.                                                                                                    |
|                         | When you create an image version and update a Management Agent with it,<br>Enterprise Manager Cloud Control uses the image version name you provide<br>here to create a subdirectory in the agent base directory for the Management<br>Agent being updated.                                                                                                    |
|                         | For example, if the agent base directory of the Management Agent being<br>updated is /u01/software/em13c/agentbasedir, and the agent home<br>is /u01/software/em13c/agentbasedir/agent_13.5.0.0.0, and if you<br>provide OPB_BP1 as the image version name, then when you update the<br>Management Agent with the image version, a new subdirectory /u01/<br>software/em13c/agentbasedir/GoldImage_OPB_BP1/<br>agent_13.5.0.0.0 is created. The word limit for the image version name is 20<br>characters. |
| -source_agent           | Management Agent to be used as the source to create the Agent Gold Image.                                                                                                    |
|                         | To view a list of the Management Agents that can be used as a source to create a gold image, run emcli get_targets -target="oracle_emd".                                                                                                    |
| -import_location        | Location where the Agent Gold Image is staged for creating the gold agent image version. This location is accessible from all the OMS instances.                                                                                                    |
| -gold_image_description | Description of the Agent Gold Image.                                                                                                    |
| -working_directory      | Working directory to be used to create the Agent Gold Image. The default working directory is \$AGENT_INSTANCE_HOME/install. Minimum free space required is 1 GB.                                                                                                    |
| -config_properties      | Management Agent configuration properties separated by \";\" that must be captured while creating the Agent Gold Image. For example, MaxThread;GracefulShutdown.                                                                                                    |
| -exclude_files          | List of files or directories separated by \";\" that must be excluded from the gold agent image version. For example, agent_13.5.0.0.0/cfgtoollogs/ agentDeploy; agent_13.5.0.0.0/oui. Ensure that you provide only the relative path to the files and directories and not the absolute path.                                                                                                    |

#### Examples:

• The following example creates an Agent Gold Image OPC\_AGI\_DB\_JUL\_13, using example.com: 3872 as the source Management Agent, and adds the gold image version to the gold image OPC\_DB\_MONITORING:

\$<OMS\_HOME>/bin/emcli create\_gold\_agent\_image -source\_agent=example.com:3872 version\_name=OPC\_AGI\_DB\_JUL\_13 -image\_name=OPC\_DB\_MONITORING

• The following example creates an Agent Gold Image OPC\_AGI\_DB\_JUL\_13, using example.com: 3872 as the source Management Agent, /tmp as the working directory, and adds the gold image version to the gold image OPC\_DB\_MONITORING:

\$<OMS\_HOME>/bin/emcli create\_gold\_agent\_image -source\_agent=example.com:3872 version\_name=OPC\_AGI\_DB\_JUL\_13 -image\_name=OPC\_DB\_MONITORING working directory=/tmp

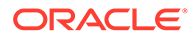

• The following example creates an Agent Gold Image OPC\_AGI\_DB\_JUL\_13 using gold image software staged at import location /abc/stage:

\$<OMS\_HOME>/bin/emcli create\_gold\_agent\_image -import\_location=/abc/ stage -version\_name=OPC\_AGI\_DB\_JUL\_13 -image\_name=OPC\_DB\_MONITORING

# Deleting an Agent Gold Image Version

To delete an Agent Gold Image version, use either of the following methods:

- Deleting an Agent Gold Image Version Using Gold Agent Images Home Page
- Deleting an Agent Gold Image Version Using EM CLI

### Deleting an Agent Gold Image Version Using Gold Agent Images Home Page

To delete an Agent Gold Image version, follow these steps:

- 1. From the Setup menu, select Manage Cloud Control, then select Gold Agent Images.
- 2. Click the name of the required Agent Gold Image.
- 3. Click Manage Image Versions and Subscriptions.
- 4. Select the Versions and Drafts tab.

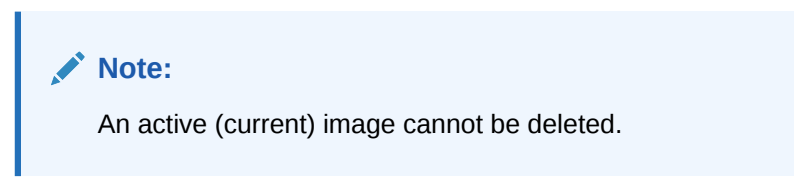

5. Select the gold image version that you want to delete, then from the Actions menu, select **Delete.** 

## Deleting an Agent Gold Image Version Using EM CLI

To delete an Agent Gold Image version using EM CLI, follow these steps:

1. Log in to EM CLI from the /bin directory present within the OMS home:

\$<OMS\_HOME>/bin/emcli login -username=<user\_name>

Once you run this command, EM CLI will prompt you for a password. Enter the password for the user name you specified.

2. Synchronize EM CLI:

\$<OMS\_HOME>/bin/emcli sync

3. Run the delete\_gold\_agent\_image verb:

```
$<OMS_HOME>/bin/emcli delete_gold_agent_image
version_name="gold_image_version_name_to_delete"
```

Use the <code>-version\_name</code> parameter to specify the Agent Gold Image version that you want to delete.

For example, to delete the Agent Gold Image OPC\_AGI\_DB\_JUL\_13, run the following:

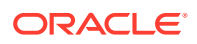

\$<OMS\_HOME>/bin/emcli delete\_gold\_agent\_image -version\_name=OPC\_AGI\_DB\_JUL\_13

# Staging an Agent Gold Image Version

To stage a functional Agent Gold Image version on a host, use either of the following methods:

- Staging an Agent Gold Image Version Using Gold Agent Images Home Page
- Staging an Agent Gold Image Version Using EM CLI

Staging an Agent Gold Image Version Using Gold Agent Images Home Page

To stage an Agent Gold Image version on a host, follow these steps:

#### Note:

Before staging an Agent Gold Image version, meet the hardware requirements. See *Hardware Requirements for Enterprise Manager Cloud Control* in the *Oracle Enterprise Manager Cloud Control Basic Installation Guide*.

- 1. From the Setup menu, select Manage Cloud Control, then select Gold Agent Images.
- 2. Click the name of the required Agent Gold Image.
- 3. Click Manage Image Versions and Subscriptions.
- 4. Select the Versions and Drafts tab. Select the gold image version that you want to stage, then from the Actions menu, select Stage.
- 5. Specify the host, and the location on the host where you want to stage the Agent Gold Image version. Click **OK**.

A job that stages the Agent Gold Image version is submitted to the Enterprise Manager job system. You can view the status of this job on the Gold Agent Image Activities page, in the Image Activities tab.

#### Staging an Agent Gold Image Version Using EM CLI

To stage an Agent Gold Image version using EM CLI, follow these steps:

#### Note:

Before staging an Agent Gold Image version, meet the hardware requirements. See *Hardware Requirements for Enterprise Manager Cloud Control* in the *Oracle Enterprise Manager Cloud Control Basic Installation Guide.* 

**1.** Log in to EM CLI from the /bin directory present within the OMS home:

\$<OMS\_HOME>/bin/emcli login -username=<user\_name>

Once you run this command, EM CLI will prompt you for a password. Enter the password for the user name you specified.

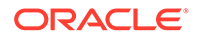

#### 2. Synchronize EM CLI:

\$<OMS\_HOME>/bin/emcli sync

3. Run the stage\_gold\_agent\_image verb to stage an Agent Gold Image on a destination host:

```
$<OMS_HOME>/bin/emcli stage_gold_agent_image -
version_name="gold_image_version_to_stage" -image_name="gold_image_name" -
host_name="staging_destination_host" -
stage_location="stage_location_on_destination_host"
```

Table 13-3 lists and describes the parameters supported for staging an Agent Gold Image version using EM CLI.

 Table 13-3
 Supported Parameters for Staging an Agent Gold Image Version

| Parameter       | Description                                                                                                    |
|-----------------|----------------------------------------------------------------------------------------------------|
| -version_name   | Agent Gold Image version that should be staged.                                                                                                    |
| -image_name     | Agent Gold Image that should be staged.                                                                                                    |
| -host_name      | Destination host where the Agent Gold Image should be staged. As a prerequisite, a Management Agent should be running on this host.                                                                                                    |
| -stage_location | Location on the destination host where the Agent Gold Image should be staged.<br>The location should be a shared location and should be accessible by the<br>Management Agents being updated by that Agent Gold Image. Otherwise, the<br>location should be accessible from the OMS that is used to import the Agent<br>Gold Image from this location. In addition, the minimum free space required is 1<br>GB. |

For example, to stage the Agent Gold Image OPC\_AGI\_DB\_JUL\_13 of gold image OPC\_AGI\_DB, at the stage location /net/stage/agent on the host example.com, run the following:

\$<OMS\_HOME>/bin/emcli stage\_gold\_agent\_image -version\_name=OPC\_AGI\_DB\_JUL\_13
-stage\_location=/net/stage/agent -host\_name=example.com

## Setting a Particular Agent Gold Image Version as the Current Version

The up-to-date version of an Agent Gold Image that you want to use to standardize the Management Agents in your enterprise is termed as the *current version* of the Agent Gold Image.

When an Agent Gold Image version is created, it is marked as a draft version. Setting a draft version of an Agent Gold Image as the current version indicates that the gold image version is ready to be used to mass deploy or mass update Management Agents. Once an image is set to Active (Current), you cannot revert it to a draft or a restricted version.

To set a draft version of an Agent Gold Image as the current version, use either of the following methods:

- Setting a Particular Agent Gold Image Version as the Current Version Using Gold Agent Images Home Page
- Setting a Particular Agent Gold Image Version as the Current Version Using EM CLI

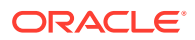

# Setting a Particular Agent Gold Image Version as the Current Version Using Gold Agent Images Home Page

To set a draft version of an Agent Gold Image as the current version, follow these steps:

- 1. From the Setup menu, select Manage Cloud Control, then select Gold Agent Images.
- 2. Click the name of the required Agent Gold Image.
- 3. Click Manage Image Versions and Subscriptions.
- 4. Select the Versions and Drafts tab. Select the gold image version that you want to set as the current version, then click Set Current Version.

A job that promotes the Agent Gold Image draft version to the current version is submitted to the Enterprise Manager job system. You can view the status of this job on the Gold Agent Image Activities page, in the Image Activities tab.

### Setting a Particular Agent Gold Image Version as the Current Version Using EM CLI

To set a particular Agent Gold Image version as the current version using EM CLI, follow these steps:

1. Log in to EM CLI from the /bin directory present within the OMS home:

\$<OMS\_HOME>/bin/emcli login -username=<user\_name>

Once you run this command, EM CLI will prompt you for a password. Enter the password for the user name you specified.

2. Synchronize EM CLI:

\$<OMS\_HOME>/bin/emcli sync

3. Run the promote\_gold\_agent\_image verb to promote the Agent Gold Image version to the Current maturity level:

```
$<OMS_HOME>/bin/emcli promote_gold_agent_image -
version_name="gold_image_version_name" -maturity="Current/Restricted/Draft"
```

The -version name parameter defines the Agent Gold Image that you want to promote.

The -maturity parameter defines the gold image maturity level.

For example, to promote the Agent Gold Image OPC\_AGI\_DB\_JUL\_13 to the Current maturity level, run the following:

```
$<OMS_HOME>/bin/emcli promote_gold_agent_image -version_name=OPC_AGI_DB_JUL_13 -
maturity=Current
```

## Setting a Particular Agent Gold Image Version as the Restricted Version

To set a draft or active version of an Agent Gold Image as the restricted version, use either of the following methods:

- Setting a Particular Agent Gold Image Version as the Restricted Version Using Gold Agent Images Home Page
- Setting a Particular Agent Gold Image Version as the Restricted Version Using EM CLI

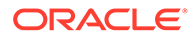

# Setting a Particular Agent Gold Image Version as the Restricted Version Using Gold Agent Images Home Page

To set a draft or active version of an Agent Gold Image as the restricted version, follow these steps:

- 1. From the Setup menu, select Manage Cloud Control, then select Gold Agent Images.
- 2. Click the name of the required Agent Gold Image.
- 3. Click Manage Image Versions and Subscriptions.
- 4. Select the Versions and Drafts tab. Select the gold image version that you want to set as the restricted version, then click Set Restricted Version.

Setting a Particular Agent Gold Image Version as the Restricted Version Using EM CLI

To set a draft or active version of an Agent Gold Image version as the restricted version using EM CLI, follow these steps:

1. Log in to EM CLI from the /bin directory present within the OMS home:

\$<OMS\_HOME>/bin/emcli login -username=<user\_name>

Once you run this command, EM CLI will prompt you for a password. Enter the password for the user name you specified.

2. Synchronize EM CLI:

\$<OMS\_HOME>/bin/emcli sync

3. Run the promote\_gold\_agent\_image verb to promote the Agent Gold Image version to the Restricted maturity level:

```
$<OMS_HOME>/bin/emcli promote_gold_agent_image -
version_name="gold_image_version_name" -maturity="Current/Restricted/Draft"
```

The -version\_name parameter defines the Agent Gold Image that you want to promote.

The -maturity parameter defines the gold image maturity level.

For example, to promote the Agent Gold Image OPC\_AGI\_DB\_JUL\_13 to the Restricted maturity level, run the following:

```
$<OMS_HOME>/bin/emcli promote_gold_agent_image -
version name=OPC AGI DB JUL 13 -maturity=Restricted
```

## Subscribing Management Agents to an Agent Gold Image

To subscribe a set of Management Agents to an Agent Gold Image, use either of the following methods:

 Subscribing Management Agents to an Agent Gold Image Using Gold Agent Images Home Page

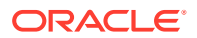

Subscribing Management Agents to an Agent Gold Image Using EM CLI

Subscribing Management Agents to an Agent Gold Image Using Gold Agent Images Home Page

#### Note:

You cannot install, update, or upgrade a Shared Agent (NFS Agent) using an Agent Gold Image.

You cannot subscribe the following Management Agents to an Agent Gold Image:

- Central Agent.
- Already subscribed Management Agents.
- Shared Agents (NFS Agents).
- Unsecure Management Agents.
- Management Agents on platforms that are different from the platforms on which the Agent Gold Image is available.

The platform is identified by the Oracle home collection, so make sure the Oracle home target is discovered and collected. To do so, On the Home page of the Management Agent, in the Summary section, click **Oracle Home and Patch Details,** and on the following page, click **Refresh Configuration.** 

To subscribe a set of Management Agents to an Agent Gold Image, follow these steps:

- 1. From the Setup menu, select Manage Cloud Control, then select Gold Agent Images.
- 2. Click the name of the required Agent Gold Image.
- 3. Click Manage Image Versions and Subscriptions.
- 4. Select the Subscriptions tab. Click Subscribe.
- 5. Search for and select the required Management Agents, then click Select.

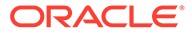

## Subscribing Management Agents to an Agent Gold Image Using EM CLI

#### Note:

You cannot install, update, or upgrade a Shared Agent (NFS Agent) using an Agent Gold Image.

You cannot subscribe the following Management Agents to an Agent Gold Image:

- Central Agent.
- Already subscribed Management Agents.
- Shared Agents (NFS Agents).
- Unsecure Management Agents.
- Management Agents on platforms that are different from the platforms on which the Agent Gold Image is available.

The platform is identified by the Oracle home collection, so make sure the Oracle home target is discovered and collected. To do so, On the Home page of the Management Agent, in the Summary section, click **Oracle Home and Patch Details,** and on the following page, click **Refresh Configuration.** 

To subscribe a Management Agent to an Agent Gold Image using EM CLI, follow these steps:

1. Log in to EM CLI from the /bin directory present within the OMS home:

\$<OMS\_HOME>/bin/emcli login -username=<user\_name>

Once you run this command, EM CLI will prompt you for a password. Enter the password for the user name you specified.

2. Synchronize EM CLI:

\$<OMS\_HOME>/bin/emcli sync

3. Run the subscribe\_agents verb to subscribe the specified Management Agent to a specific Agent Gold Image:

```
$<OMS_HOME>/bin/emcli subscribe_agents
    -image_name="Image Name"
    [-agents="agent_name_pattern"]
    [-groups="group_name"]
```

Note that the parameters mentioned in [ ] are optional.

The -image\_name parameter subscribes the Management Agents to the specified Agent Gold Image.

The *-agents* parameter subscribes only the Management Agents that match the specified name pattern.

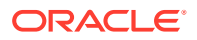

The -groups parameter subscribes only the Management Agents that belong to the specified groups.

#### Examples:

 The following example subscribes the Management Agents that match the name pattern abc% or xyz.example.com:1243 to the Agent Gold Image OPC\_AGT\_ADC\_POD:

\$<OMS\_HOME>/bin/emcli subscribe\_agents -image\_name="OPC\_AGT\_ADC\_POD" agents="abc%,xyz.example.com:1243"

 The following example subscribes all the Management Agents to the Agent Gold Image OPC\_AGT\_ADC\_POD:

\$<OMS\_HOME>/bin/emcli subscribe\_agents -image\_name="OPC\_AGT\_ADC\_POD"

• The following example subscribes all the Management Agents that belong to the group GROUP1 or GRP2 to the Agent Gold Image OPC\_AGT\_ADC\_POD:

## Unsubscribing Management Agents from an Agent Gold Image

To unsubscribe Management Agents from an Agent Gold Image, use either of the following methods:

- Unsubscribing Management Agents to an Agent Gold Image Using Gold Agent Images
   Home Page
- Unsubscribing Management Agents to an Agent Gold Image Using EM CLI

Unsubscribing Management Agents to an Agent Gold Image Using Gold Agent Images Home Page

To unsubscribe Management Agents from an Agent Gold Image, follow these steps:

- 1. From the Setup menu, select Manage Cloud Control, then select Gold Agent Images.
- 2. Click the name of the required Agent Gold Image.
- 3. Click Manage Image Versions and Subscriptions.
- 4. Select the **Subscriptions** tab. Select the Management Agents that you want to unsubscribe from the Agent Gold Image. Click **Unsubscribe**. Select **OK**.

### Unsubscribing Management Agents to an Agent Gold Image Using EM CLI

To unsubscribe a Management Agent from an Agent Gold Image using EM CLI, follow these steps:

1. Log in to EM CLI from the /bin directory present within the OMS home:

\$<OMS\_HOME>/bin/emcli login -username=<user\_name>

Once you run this command, EM CLI will prompt you for a password. Enter the password for the user name you specified.

2. Synchronize EM CLI:

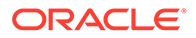

<sup>\$&</sup>lt;OMS\_HOME>/bin/emcli subscribe\_agents -image\_name="OPC\_AGT\_ADC\_POD" groups="GROUP1,GRP2"

\$<OMS HOME>/bin/emcli sync

3. Run the unsubscribe\_agents verb to unsubscribe the specified Management Agent from a specific Agent Gold Image:

\$<OMS\_HOME>/bin/emcli unsubscribe\_agents -image\_name="Image Name" [agents="Full Agent Name"] [-groups="List of group names"] [closure related="true/false"] [-closure nfs="true/false"]

Note that the parameters mentioned in [ ] are optional.

Table 13-4 lists and describes the supported parameters for unsubscribingManagement Agents from an Agent Gold Image.

| Table 13-4 | Supported Parameters for | <sup>r</sup> Unsubscribing | Management Ag | gents |
|------------|--------------------------|----------------------------|---------------|-------|
|            |                          | J                          |               |       |

| Parameter        | Description                                                                                              |
|------------------|----------------------------------------------------------------------------------------------------|
| -image_name      | Unsubscribes the Management Agents that subscribe to the specified Agent Gold Image.                     |
| -agents          | Unsubscribes the Management Agents that match the specified name pattern.                                |
| -groups          | Unsubscribes the Management Agents that belong to the specified groups.                                  |
| -closure_related | Does not unsubscribe the related Management Agents if the value specified for this parameter is 'false'. |
| -closure_shared  | Does not unsubscribe the related shared agents if the value specified for this parameter is 'false'.     |

#### Examples:

• The following example unsubscribes the Management Agents that subscribe to the Agent Gold Image OPC\_AGT\_ADC\_POD, and match the name pattern abc% or xyz.example.com:1243:

\$<OMS\_HOME>/bin/emcli unsubscribe\_agents -image\_name="OPC\_AGT\_ADC\_POD" agents="abc%,xyz.example.com:1243"

 The following example unsubscribes all the Management Agents that subscribe to the Agent Gold Image OPC\_AGT\_ADC\_POD:

\$<OMS\_HOME>/bin/emcli unsubscribe\_agents -image\_name="OPC\_AGT\_ADC\_POD"

 The following example unsubscribes the Management Agents that subscribe to the Agent Gold Image OPC\_AGT\_ADC\_POD, and belong to the group GROUP1 or GRP2:

\$<OMS\_HOME>/bin/emcli unsubscribe\_agents -image\_name="OPC\_AGT\_ADC\_POD" groups="GROUP1,GRP2"

• The following example unsubscribes xyz.example.com:1243 and all its related shared agents that subscribe to the Agent Gold Image OPC AGT ADC POD:

\$<OMS\_HOME>/bin/emcli unsubscribe\_agents -image\_name="OPC\_AGT\_ADC\_POD" agents="xyz.example.com:1243" -closure\_shared="true"

 The following example unsubscribes xyz.example.com:1243 and all its related Management Agents that subscribe to the Agent Gold Image OPC\_AGT\_ADC\_POD:

\$<OMS\_HOME>/bin/emcli unsubscribe\_agents -image\_name="OPC\_AGT\_ADC\_POD" agents="xyz.example.com:1243" -closure\_related="true"

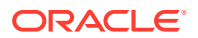

# Provisioning Management Agents Using an Agent Gold Image

See Advantages of Provisioning, Upgrading, and Updating Management Agents Using a Gold Image Version in the Oracle Enterprise Manager Cloud Control Basic Installation Guide.

#### Note:

You cannot install, update, or upgrade a Shared Agent (NFS Agent) using an Agent Gold Image. For information about Shared Agents, see Overview of Installing Shared Agents.

## Updating Management Agents Using an Agent Gold Image Version

To update a Management Agent using an Agent Gold Image version, follow these steps:

- 1. Create an Agent Gold Image. To do this, see Creating an Agent Gold Image.
- 2. Create an Agent Gold Image version. To do this, see Creating an Agent Gold Image Version.
- 3. Set a particular Agent Gold Image version as the current version. To do this, see Setting a Particular Agent Gold Image Version as the Current Version.
- 4. Subscribe Management Agents to an Agent Gold Image. To do this, see Subscribing Management Agents to an Agent Gold Image.
- 5. Update Management Agents. To update your Management Agents using an Agent Gold Image version, use either of the following procedures:
  - Updating Management Agents with an Agent Gold Image
  - Updating Management Agents Using Agent Gold Image Version Using EM CLI

#### Note:

Before updating a standalone Management Agent using an Agent Gold Image version, meet the hardware requirements. See *Hardware Requirements for Enterprise Manager Cloud Control* in the *Oracle Enterprise Manager Cloud Control Basic Installation Guide.* 

#### Note:

When you have to update a set of related Management Agents to an Agent Gold Image, it is mandatory to update all the related agents. However, there is an option to override this in case if you want to update only a selected few Agents to the Agent Gold Image. To achieve this, you have to set the parameter closureRelated to false in the EM GI MASTER INFO table.

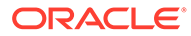

#### Note:

You cannot install, update, or upgrade a Shared Agent (NFS Agent) using an Agent Gold Image.

## Updating Management Agents with an Agent Gold Image

To update a Management Agent using an Agent Gold Image version, follow these steps:

- 1. From the Setup menu, select Manage Cloud Control, then select Gold Agent Images.
- 2. Click the name of the required Agent Gold Image.
- 3. Click Manage Image Versions and Subscriptions.
- 4. Select the **Subscriptions** tab. Select the Management Agents that you want to update, select **Update**, then select **To Current Version**, or **To Restricted Version**.
- 5. Accept the default job name for the Management Agent update job. You can change this, if required.

If you have not included certain Management Agents in the previous step and want to include them in the update operation now, select **Add**, then specify the additional Management Agents.

If there is any change to the sbin directory, particularly for a complete agent upgrade or when there is an sbin-specific patch, after updating the Management Agent, the preferred privileged credentials of the Management Agent host are used for running the root.sh script on the Management Agent.

If these credentials are not already set, then click **Override Preferred Credentials** and enter the credentials you want to use instead.

Click Next.

 By default, Image Version Pre Staged is not selected, in this case provide a stage location that is local to the destination host. However, if you select the Image version Pre Staged, provide a shared, NFS-mounted stage location that is accessible by all the Management Agents.

Also, specify a method for Management Agent deployment. If you select the default option **Push**, the OMS transfers the Management Agent software to all the hosts that are selected for the update operation. However, if you want the Management Agent present on each destination host to retrieve the Management Agent software from the OMS instead, select **Pull**.

7. In the Additional Inputs section, specify any scripts that you want to run before the update operation and after the update operation. Ensure that you select Script on OMS Host if the script exists on the OMS host. Also, specify any additional parameters that you want to use for the update operation. Table 13-5 provides the additional parameters that you can use while updating Management Agents.

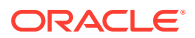

| Parameter         |     | Description                                                                                                    |
|-------------------|-----|----------------------------------------------------------------------------------------------------|
| -ignorePrereqs    |     | Skips running the prerequisite checks.                                                                                                    |
|                   |     | Specify this parameter when you have already verified the prerequisites, and only want to perform the rest of the upgrade process.                                                                                                    |
| -debug            |     | Logs debug messages useful for debugging and resolving errors.                                                                                                    |
| 8                 | 8.  | In the Schedule section, specify values for the following:                                                                                                    |
|                   | 9.  | • <b>Batch Size:</b> A Management Agent update activity runs in a way that the Management Agents are updated in batches. The batch size represents the number of Management Agents present in a batch.                                                                                                    |
|                   |     | • <b>Job Frequency:</b> The time (in minutes) after which the application checks whether the current batch is complete or not.                                                                                                    |
|                   |     | • Success Rate: The percentage of the total number of Management Agents (that is, the Management Agents that are a part of the current update batch and the Management Agents that were a part of the previous update batches) that must have been updated once a batch is complete, before the next batch is allowed to begin.                                           |
| 10.<br>11.<br>12. |     | For example, if there are 1000 Agents deployed in your enterprise and the batch size<br>is set to 100, the batch success rate is set to 90, and the Agents are updated in<br>batches of 100. In this case, once a batch is complete, the application moves to the<br>next batch only if 90 per cent of the total number of Management Agents are updated<br>successfully. |
|                   |     | • <b>Start:</b> The time when you want to start the update operation, and the time when you want the update operation to end. By default, the time set is <b>Immediately</b> . In this context, it is the OMS time that is considered.                                                                                                    |
|                   |     | • <b>Duration:</b> The duration until which you want the update operation to run.                                                                                                    |
|                   | 10. | In the Notify section, specify the email addresses to which you want the notifications about the update job progress to be sent.                                                                                                    |
|                   | 11. | In the Shell Profile section, select Update Shell Profile, and specify the location of your shell profile, if you want your shell profile to be updated with the new Management Agent Oracle home location.                                                                                                    |
|                   |     | By default, this is not selected, and is optional.                                                                                                    |
|                   | 12. | In the Cleanup options section, select:                                                                                                    |
|                   |     | <ul> <li>Pre-Cleanup to clean up the old or inactive agent homes prior to updating the<br/>Management Agents.</li> </ul>                                                                                                    |
|                   |     | <ul> <li>Post-Cleanup to clean up the old or inactive agent homes after updating the<br/>Management Agents.</li> </ul>                                                                                                    |
|                   |     | Note:<br>If the cleanup operation is not performed at this point, it can be done at a later time using the Agent Upgrade Console. For more information, see Oracle Enterprise Manager Cloud Control Upgrade Guide.                                                                                                    |

#### Table 13-5 List of Additional Parameters for 13c Management Agent Update

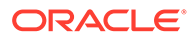

A job that updates the Management Agents is submitted to the Enterprise Manager job system. You can view the status of this job on the Gold Agent Image Activities page, in the Update Activities tab.

#### 13. Click Update.

A job that updates the Management Agents is submitted to the Enterprise Manager job system. You can view the status of this job on the Gold Agent Image Activities page, in the Update Activities tab.

### Updating Management Agents Using Agent Gold Image Version Using EM CLI

To update Management Agents using an Agent Gold Image version, using EM CLI, follow these steps:

#### Note:

Before updating a standalone Management Agent using an Agent Gold Image version, meet the hardware requirements. See *Hardware Requirements for Enterprise Manager Cloud Control* in the *Oracle Enterprise Manager Cloud Control Basic Installation Guide*.

 Log in to EM CLI from the /bin directory present within the Oracle home of the OMS:

\$<ORACLE\_HOME>/bin/emcli login -username=<user\_name>

Once you run this command, EM CLI will prompt you for a password. Enter the password for the user name you specified.

2. Synchronize EM CLI:

\$<ORACLE\_HOME>/bin/emcli sync

3. Run the get\_updatable\_agents verb to display the Management Agents that can be updated using a particular Agent Gold Image version or Agent Gold Image:

```
$<ORACLE_HOME>/bin/emcli get_updatable_agents -version_name | -
image_name
[-agents="Full Agent Name"] [-versions="List of Versions"]
[-groups="List of group names"] [-output_file="Location of the
output file"]
```

Note that the parameters mentioned in [ ] are optional.

#### Note:

It is mandatory to specify the -version\_name parameter or the image\_name parameter. If you specify both, a union of the outputs (when each of these parameters is specified individually) is displayed.

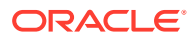
Note: To view a list of Management Agents that cannot be updated, run the get\_not\_updatable\_agents verb: emcli get\_not\_updatable\_agents [-version\_name | -image\_name] The parameters mentioned in [ ] are optional.

 Table 13-6 lists and describes the supporting parameters for displaying the Management

 Agents that can be updated using a particular Management Agent image version.

Table 13-6 Supported Parameters for Displaying Management Agents That Can Be Updated

| Parameter     | Description                                                                                                    |
|---------------|----------------------------------------------------------------------------------------------------|
| -version_name | Specify this option to display the Management Agents that can be updated using the specified Agent Gold Image version.                                  |
| -image_name   | Specify this option to display the Management Agents that can be updated using the specified Agent Gold Image.                                          |
| -versions     | Specify this option to display the Management Agents that can be updated, and are of the specified versions.                                            |
| -agents       | Specify this option to display the Management Agents that can be updated, and whose name matches the specified name pattern.                            |
| -groups       | Specify this option to display the Management Agents that can be updated, and are a part of those groups whose name matches the specified name pattern. |
| -output_file  | Specify this option to add the displayed list of Management Agents that can be updated to an output file.                                               |

### Examples:

 The following example lists the Management Agents that can be updated using the latest Agent Gold Image OPC\_AGT\_ADC\_POD:

<ORACLE\_HOME>/bin/emcli get\_updatable\_agents -image\_name="OPC\_AGT\_ADC\_POD"

 The following example lists the Management Agents that can be updated using the Agent Gold Image version OPC\_AGT\_ADC\_POD\_JUNE:

<ORACLE\_HOME>/bin/emcli get\_updatable\_agents version name="OPC AGT ADC POD JUNE"

 The following example lists the Management Agents that are of version 12.1.0.1.0 or 12.1.0.2.0, and can be updated using the Agent Gold Image version OPC\_AGT\_ADC\_POD\_JUNE:

<ORACLE\_HOME>/bin/emcli get\_updatable\_agents version\_name="OPC\_AGT\_ADC\_POD\_JUNE" -versions="12.1.0.1.0,12.1.0.2.0"

 The following example lists the Management Agents that belong to GROUP1 or GRP2, and can be updated using the Agent Gold Image version OPC\_AGT\_ADC\_POD\_JUNE:

<ORACLE\_HOME>/bin/emcli get\_updatable\_agents version name="OPC AGT ADC POD JUNE" -groups="GROUP1,GRP2"

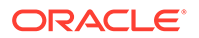

 The following example lists the Management Agents that can updated using the Agent Gold Image OPC\_AGT\_ADC\_POD\_JUNE, and adds the list to the output file /scratch/agents\_file.txt:

```
<ORACLE_HOME>/bin/emcli get_updatable_agents -
image_name="OPC_AGT_ADC_POD_JUNE" -output_file="/scratch/agents_file.txt"
```

4. Run the update\_agents verbs to prepare the environment for updating your Management Agents and to submit the Management Agent update job:

```
<ORACLE HOME>/bin/emcli update agents
        -version name | -image name
        -agents="agent names" | -
input_file="agents file:input file location"
        [-pre script loc="location of pre script"]
        [-pre_script_on_oms]
        [-post script loc="location of post script"]
        [-post script on oms]
        [-op name="custom operation name"]
        [-override credential="named credential"]
        [-additional parameters]
        [-stage location="custom stage location"]
        [-is staged="true|false"]
        [-stage action="push|pull"]
        [-batch size]
        [-start time]
        [-end_time]
        [-frequency]<
        [-success rate]
        [-runPrecleanup]
        {-runPostcleanup]
        [-email]
        [-update profile]
        [-profile path]
```

Note that the parameters mentioned in [ ] are optional.

## Note:

It is mandatory to specify the -version\_name parameter or the image\_name parameter. Also, it is mandatory to specify the -agents parameter or the -input\_file parameter. If you specify both -agents and -input\_file, a union of the outputs (when each of these parameters is specified individually) is displayed.

All parameters can be passed in a response file, using the -input\_file parameter. For example, -input\_file="response\_file:/scratch/ response\_file.txt".

In the response file, each parameter must be specified on a new line, and in name value pairs. For example, op name=UPDATE AGT 121020

If the same parameter is passed both on the command line and in the response file, the value of the command line parameter is given precedence.

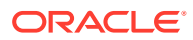

Table 13-7 lists and describes the supporting parameters for updating ManagementAgents using an Agent Gold Image version.

| Table 13-7 | Supported Parameters for Updating Management Agents Using Agent Gold Image |
|------------|----------------------------------------------------------------------------|
| Version    |                                                                            |

| Parameter              | Description                                                                                                    |  |
|------------------------|----------------------------------------------------------------------------------------------------|--|
| -version_name          | Agent Gold Image version to which the Management Agents should be updated.                                                                                                    |  |
| -image_name            | Agent Gold Image to which the Management Agents should be updated.                                                                                                    |  |
| -agents                | Names of all the Management Agents that should be updated.                                                                                                    |  |
| -input_file            | Absolute path to the file that lists the Management Agents to be updated.                                                                                                    |  |
| -pre_script_loc        | Absolute path to a script that should be run before updating the Management Agents.                                                                                                    |  |
| -pre_script_on_oms     | Indicates that the pre-script is present on the OMS host.                                                                                                    |  |
| -post_script_loc       | Absolute path to a script that should be run after updating the Management Agents.                                                                                                    |  |
| -post_script_on_oms    | Indicates that the post-script is present on the OMS host.                                                                                                    |  |
| -op_name               | Custom operation name for the Management Agent update.                                                                                                    |  |
| -override_credential   | Overrides the preferred credentials with different named credentials. Typically, the preferred credentials of the Oracle home of the Management Agent are used to run root.sh on certain Management Agents after the update. But passing this option overrides those preferred credentials.                  |  |
| -additional_parameters | Additional parameters to be passed for the Management Agent update.                                                                                                    |  |
| -stage_location        | Custom stage location for the Management Agent update. Minimum free space required is 1 GB if image is not already staged. Ensure that this location is accessible from all the Management Agents being updated if image is prestaged.                                                                       |  |
| -is_staged             | Set to 'true' if you have already staged the Agent Gold Image.                                                                                                    |  |
| -stage_action          | Set to 'pull' if you want the Management Agents to be updated to pull the Agent<br>Gold Image. Typically, If the Agent Gold Image has not already been staged, by<br>default the Agent Gold Image is pushed to the Management Agents to be<br>updated. Setting to 'pull' pulls the Agent Gold Image instead. |  |
| -batch_size            | Number of Management Agents present in an update batch. Default value is 100.                                                                                                    |  |
| -start_time            | Start time for the update job. Specify in \" yyyy-mm-dd hh:mm:ss\" format.                                                                                                    |  |
| -end_time              | End time for the update job. Specify in \" yyyy-mm-dd hh:mm:ss\" format.                                                                                                    |  |
| -frequency             | Time (in minutes) after which the application should check whether or not the current batch is complete, and should schedule the next batch for update. Default value is.                                                                                                    |  |
| -success_rate          | Percentage of the total number of Management Agents that must have been successfully updated in previous batches, before the next batch is allowed to begin. Default value is 90.                                                                                                    |  |
| -runPrecleanup         | Cleans up the old agent homes before updating the Management Agents.                                                                                                    |  |
| -runPostcleanup        | Cleans up the old agent homes after updating the Management Agents.                                                                                                    |  |
| -email                 | Email IDs separated by a comma (,) to which notifications should be sent once the batch completes.                                                                                                    |  |

| Parameter       | Description                                                                                                    |
|-----------------|----------------------------------------------------------------------------------------------------|
| -update_profile | Indicates that a profile is set with agent Oracle home.                                                                                                    |
| -profile_path   | Absolute path to user profiles separated by a comma (,) if the update profile option is selected.                                                                                       |
|                 | Examples:                                                                                                    |
|                 | • The following example updates xyz.example.com:1243 using the latest Agent Gold Image in the series OPC_AGT_ADC_POD:                                                                   |
|                 | <oracle_home>/bin/emcli update_agents -<br/>gold_image_series="OPC_AGT_ADC_POD" -agents="xyz.example.com:1243"</oracle_home>                                                            |
|                 | • The following example updates xyz.example.com:1243 using the Agent Gold Image OPC_AGT_ADC_POD_JUNE:                                                                                   |
|                 | <oracle_home>/bin/emcli update_agents -<br/>gold_image_name="OPC_AGT_ADC_POD_JUNE" -agents="xyz.example.com:1243"</oracle_home>                                                         |
|                 | <ul> <li>The following example updates all the Management Agents present in the<br/>input file /scratch/agents_file.txt using the Agent Gold Image<br/>OPC_AGT_ADC_POD_JUNE:</li> </ul> |
|                 | <oracle_home>/bin/emcli update_agents -<br/>gold_image_name="OPC_AGT_ADC_POD_JUNE" -input_file="agents_file:/scratch/<br/>agents_file.txt"</oracle_home>                                |
|                 | • The following example runs /scratch/pre_script, then updates xyz.example.com:1243 using the Agent Gold Image OPC_AGT_ADC_POD_JUNE:                                                    |
|                 | <oracle_home>/bin/emcli update_agents -<br/>gold_image_name="OPC_AGT_ADC_POD_JUNE" -agents="xyz.example.com:1243" -<br/>pre_script_loc="/scratch/pre_script"</oracle_home>              |
|                 | • The following example updates xyz.example.com:1243 using the Agent Gold Image OPC_AGT_ADC_POD_JUNE, then runs /scratch/post_script:                                                   |
|                 | <oracle_home>/bin/emcli update_agents -<br/>gold_image_name="OPC_AGT_ADC_POD_JUNE" -agents="xyz.example.com:1243" -<br/>post_script_loc="/scratch/post_script"</oracle_home>            |
|                 | • The following example updates xyz.example.com:1243 (creates an update job UPDATE_JOB123) using the Agent Gold Image OPC_AGT_ADC_POD_JUNE:                                             |
|                 | <oracle_home>/bin/emcli update_agents -<br/>gold_image_name="OPC_AGT_ADC_POD_JUNE" -agents="xyz.example.com:1243" -<br/>op_name="UPDATE_JOB123"</oracle_home>                           |
|                 | • The following example updates xyz.example.com:1243 using the Agent Gold Image OPC_AGT_ADC_POD_JUNE, and uses NAMED_CRED123 to run root.sh after the update:                           |
|                 | <oracle_home>/bin/emcli update_agents -<br/>gold_image_name="OPC_AGT_ADC_POD_JUNE" -agents="xyz.example.com:1243" -<br/>override_credential="NAMED_CRED123"</oracle_home>               |

# Table 13-7 (Cont.) Supported Parameters for Updating Management Agents Using Agent GoldImage Version

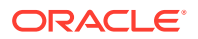

• The following example updates xyz.example.com:1243 using the Agent Gold Image OPC AGT ADC POD JUNE, passing two additional parameters:

<ORACLE\_HOME>/bin/emcli update\_agents -gold\_image\_name="OPC\_AGT\_ADC\_POD\_JUNE" agents="xyz.example.com:1243" -additional\_parameters="-ignorePrereqs newParameter"

• The following example updates xyz.example.com:1243 using the latest Agent Gold Image in the series OPC\_AGT\_ADC\_POD, passing two additional parameters:

```
<ORACLE_HOME>/bin/emcli update_agents -gold_image_series="OPC_AGT_ADC_POD" -
agents="xyz.example.com:1243" -additional_parameters="-ignorePrereqs -
newParameter"
```

• The following example updates xyz.example.com:1243 using the latest Agent Gold Image in the series OPC\_AGT\_ADC\_POD, without staging the gold image:

<ORACLE\_HOME>/bin/emcli update\_agents -gold\_image\_series="OPC\_AGT\_ADC\_POD" agents="xyz.example.com:1243" -is\_staged="true"

• The following example updates xyz.example.com:1243 using the latest Agent Gold Image in the series OPC\_AGT\_ADC\_POD, and the gold image is pulled by xyz.example.com:1243:

<ORACLE\_HOME>/bin/emcli update\_agents -gold\_image\_series="OPC\_AGT\_ADC\_POD" agents="xyz.example.com:1243" -stage action="pull"

 The following example runs the Management Agent update with maximum of 150 Management Agents getting updated in each batch:

```
<ORACLE_HOME>/bin/emcli update_agents -image_name="OPC_AGT_ADC_POD" -
agents="xyz.example.com:1243" -batch_size=150
```

• The following example runs the Management Agent update with maximum of 150 Management Agents getting updated in each batch:

## Note:

The next batch gets scheduled only if 80% of the Management Agents are successfully updated in the previous batches.

<ORACLE\_HOME>/bin/emcli update\_agents -image\_name="OPC\_AGT\_ADC\_POD" agents="xyz.example.com:1243" -batch size=150 success rate=80

• The following example schedules the agent update job starting at May 7, 10:00:00 AM and ending at May 8, 10:00:00 AM:

```
<ORACLE_HOME>/bin/emcli update_agents -image_name="OPC_AGT_ADC_POD" -
agents="xyz.example.com:1243" -start_time="2019-05-07 10:00:00" -
end time="2019-05-08 10:00:00"
```

 Run the get\_agent\_update\_status verb to displays the update results of the Management Agent:

```
<ORACLE_HOME>/bin/emcli get_agent_update_status
    -version_name | -op_name
    [-agent="agent_name_pattern"]
    [-severity="ERROR|WARNING"]
    [-severity_id="severity_id"]
    [-status="PendingUpdateInprogress|Updatable|NotUpdatable|NotExecuted|
Success|Inprogress|Failed"]
```

Note that the parameters mentioned in [ ] are optional.

## Note:

It is mandatory to specify the <code>-op\_name</code> parameter or the <code>-version\_name</code> parameter. If you have specified <code>-severity</code> or <code>-severity\_id</code>, ensure that you do not specify <code>-version</code> <code>name</code> or <code>-status</code>.

 Table 13-8 lists and describes the supporting parameters for displaying the update status of the Management Agent.

 Table 13-8
 Supported Parameters for Displaying Update Status of the Management Agent

| Parameter     | Description                                                                                                  |
|---------------|----------------------------------------------------------------------------------------------------|
| -version_name | Displays the details of the update operation submitted for the specified Agent Gold Image version name.      |
| -op_name      | Displays the details of the specified update operation.                                                      |
| -agent        | Displays the details of the operations submitted for Management Agents that have the specified name pattern. |
| -status       | Displays the details of the update operations that have the specified status.                                |
| -severity     | Displays the details of the update operations that have the specified severity level.                        |
| -severity id  | Displays the details of the update operations that have the specified severity ID                            |

#### **Examples:**

 The following example displays the details of the update operations submitted for the Agent Gold Image version OPC\_AGT\_ADC\_POD\_JUNE:

```
<ORACLE_HOME>/bin/emcli get_agent_update_status -
version_name="OPC_AGT_ADC_POD_JUNE"
```

• The following example displays the details of the update operations submitted for the Agent Gold Image OPC\_AGT\_ADC\_POD\_JUNE, for the Management Agent xyz.example.com:1243:

<ORACLE\_HOME>/bin/emcli get\_agent\_update\_status version\_name="OPC\_AGT\_ADC\_POD\_JUNE" -agent="xyz.example.com:1243"

• The following example displays the details of the update operations submitted for the Agent Gold Image OPC\_AGT\_ADC\_POD\_JUNE, for the Management Agent xyz.example.com:1243, that have their status as Failed:

```
<ORACLE_HOME>/bin/emcli get_agent_update_status -
version_name="OPC_AGT_ADC_POD_JUNE" -agent="xyz.example.com:1243" -
status="Failed"
```

The following example displays the details of the update operation UPDATE\_JOB123:

<ORACLE\_HOME>/bin/emcli get\_agent\_update\_status -op\_name="UPDATE\_JOB123"

• The following example displays the details of the update operation UPDATE JOB123, for the Management Agent xyz.example.com:1243:

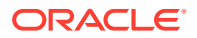

<ORACLE\_HOME>/bin/emcli get\_agent\_update\_status -op\_name="UPDATE\_JOB123" agent="xyz.example.com:1243"

• The following example displays the details of the update operation UPDATE\_JOB123, for Management Agents having the status Failed:

```
<ORACLE_HOME>/bin/emcli get_agent_update_status -op_name="UPDATE_JOB123" -
status="Failed"
```

• The following example displays the details of the update operation UPDATE\_JOB123 for the Management Agent xyz.example.com:1243, having the status Failed:

<ORACLE\_HOME>/bin/emcli get\_agent\_update\_status -op\_name="UPDATE\_JOB123" status="Failed" -agent="xyz.example.com:1243"

• The following example displays the Management Agents of the update operation UPDATE JOB123, for which severity is ERROR:

<ORACLE\_HOME>/bin/emcli get\_agent\_update\_status -op\_name="UPDATE\_JOB123" severity="ERROR"

• The following example displays the Management Agents of the update operation UPDATE JOB123, for which severity is WARNING, and severity ID is ROOT RUN CHECK:

<ORACLE\_HOME>/bin/emcli get\_agent\_update\_status -op\_name="UPDATE\_JOB123" severity="WARNING" -severity id="ROOT RUN CHECK"

• The following example displays the Management Agents of the update operation UPDATE JOB123, for which severity ID is ROOT RUN CHECK:

<ORACLE\_HOME>/bin/emcli get\_agent\_update\_status -op\_name="UPDATE\_JOB123" severity id="ROOT RUN CHECK"

• The following example displays the details of the update operation UPDATE\_JOB123 for the Management Agent xyz.example.com:1243, with severity as ERROR:

<ORACLE\_HOME>/bin/emcli get\_agent\_update\_status -op\_name="UPDATE\_JOB123" severity="ERROR" -agent="xyz.example.com:1243"

 The following example displays the details of the update operation UPDATE\_JOB123 for the Management Agent xyz.example.com:1243, with severity ID as ROOT RUN CHECK:

<ORACLE\_HOME>/bin/emcli get\_agent\_update\_status -op\_name="UPDATE\_JOB123" severity id="ROOT RUN CHECK" -agent="xyz.example.com:1243"

• The following example displays the details of the update operation UPDATE\_JOB123 for the Management Agent xyz.example.com:1243, with severity as WARNING and severity ID as ROOT\_RUN\_CHECK:

<ORACLE\_HOME>/bin/emcli get\_agent\_update\_status -op\_name="UPDATE\_JOB123" severity="WARNING" -severity\_id="ROOT\_RUN\_CHECK" -agent="xyz.example.com:1243"

 The following example displays the Management Agents of the update operation UPDATE JOB123, for which severity is ERROR:

<ORACLE\_HOME>/bin/emcli get\_agent\_update\_status -op\_name="UPDATE\_JOB123" severity="ERROR"

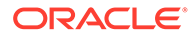

# Viewing Agent Gold Image Activity Details

To view a list of the Agent Gold Image activities (that is, the jobs that are submitted to the Enterprise Manager job system) and details such as their status, the time at which the activity begun, the time at which the activity ended, and so on, use either of the following methods:

- Viewing Agent Gold Image Activity Details Using Gold Agent Image Home Page
- Viewing Agent Gold Image Activity Details Using EM CLI

# Viewing Agent Gold Image Activity Details Using Gold Agent Image Home Page

To view a list of the Agent Gold Image activities, follow these steps:

- 1. From the Setup menu, select Manage Cloud Control, then select Gold Agent Images.
- 2. In the Activities section, click Show all activities.
- 3. To view the status details of Agent Gold Image activities, Management Agent update activities, or Management Agent unsubscribe activities, select the **Image Activities**, **Update Activities**, or **Unsubscribe Activities** tab, respectively.
- 4. To view the execution details of a particular Agent Gold Image activity, Management Agent update activity, or Management Agent unsubscribe activity, click the job name.

# Viewing Agent Gold Image Activity Details Using EM CLI

To view the activity details of an Agent Gold Image using EM CLI, follow these steps:

1. Log in to EM CLI from the /bin directory present within the OMS home:

\$<OMS\_HOME>/bin/emcli login -username=<user\_name>

Once you run this command, EM CLI will prompt you for a password. Enter the password for the user name you specified.

2. Synchronize EM CLI:

\$<OMS\_HOME>/bin/emcli sync

3. Run the list\_gold\_agent\_image\_activities verb to list the activities that the specified Agent Gold Image is a part of:

```
$<OMS_HOME>/bin/emcli list_gold_agent_image_activities -
version_name="gold_image_version_name" [-noheader]
[-script | -format= [name:<pretty|script|csv>];
[column_separator:"column_sep_string"]; [row_separator:"row_sep_string"]; ]
```

Note that the parameters mentioned in [ ] are optional.

 Table 13-9 lists and describes the supported parameters for viewing details about the Agent Gold Image.

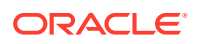

| Parameter     | Description                                                                                                    |
|---------------|----------------------------------------------------------------------------------------------------|
| -version_name | Agent Gold Image version whose activities you want to view.                                                                                                    |
| -no_header    | Displays a tabular form of the output without column headers.                                                                                                    |
| -script       | This parameter is equivalent to -format="name:script".                                                                                                    |
| -format       | This parameter defines the type of the output format. The default value of this parameter is -format="name:pretty".                                                                                                    |
|               | -format="name:pretty" displays the output table in a readable format that cannot be parsed by scripts.                                                                                                    |
|               | -format="name:script" sets the default column separator to a tab character<br>and the default row separator to a newline character. You can specify the<br>column_separator and row_separator strings to change these default<br>characters. |
|               | -format="name:csv" sets the column separator to a comma and the row separator to a newline character.                                                                                                    |

### Table 13-9 Supported Parameters for Viewing Details about the Agent Gold Image

For example, to view activity details for the Agent Gold Image OPC\_AGI\_DB\_JUL\_13, run the following command:

```
$<OMS_HOME>/bin/emcli list_gold_agent_image_activities -
version name=OPC AGI DB JUL 13
```

4. You can also run the get\_gold\_agent\_image\_activity\_status to check the activity status of the Agent Gold Image:

Table 13-10 lists and describes the supported parameters for viewing the activity status of the Agent Gold Image.

### Table 13-10 Supported Parameters for Viewing Activity Status of the Agent Gold Image

| Parameter       | Description                                                    |
|-----------------|----------------------------------------------------------------|
| -operation_name | Displays the status of a particular Agent Gold Image activity. |
| -no_header      | Displays a tabular form of the output without column headers.  |
| -script         | This parameter is equivalent to -format="name:script".         |

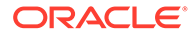

| Parameter | Description                                                                                                    |
|-----------|----------------------------------------------------------------------------------------------------|
| -format   | This parameter defines the type of the output format. The default value of this parameter is -format="name:pretty".                                                                                                    |
|           | -format="name:pretty" displays the output table in a readable format that cannot be parsed by scripts.                                                                                                    |
|           | -format="name:script" sets the default column separator to a tab character<br>and the default row separator to a newline character. You can specify the<br>column_separator and the row_separator strings to change these default<br>characters. |
|           | -format="name:csv" sets the column separator to a comma and the row separator to a newline character.                                                                                                    |

### Table 13-10 (Cont.) Supported Parameters for Viewing Activity Status of the Agent Gold Image

For example, to display the activity status of the Agent Gold Image operation GOLDAGENTIMAGE\_CREATE\_2019\_12\_22\_12\_12\_52\_535, run the following command:

\$<OMS\_HOME>/bin/emcli get\_gold\_agent\_image\_activity\_status operation name=GOLDAGENTIMAGE CREATE 2019 12 22 12 12 52 535

# Checking the Agent Gold Image Compliance Level

To check the compliance level for all the Agent Gold Images, from the **Setup** menu, select **Manage Cloud Control**, then select **Gold Agent Images**.

You can view a pictorial representation (a vertical bar graph) of the number of Management Agents that are on gold image and not on gold image. Hover your mouse over the vertical bars to see the exact number of Management Agents that are in question.

In the table below the vertical bar graph, you can view details about the gold images created so far. To check the compliance level, see the **Compliance** column.

# Viewing Details about the Agent Gold Images

You can view details about the Agent Gold Images, using either of the following methods:

- Viewing Details about the Agent Gold Images and Gold Image Versions Using the Gold Agent Images Home Page
- Viewing Details about the Agent Gold Images Using EM CLI

# Viewing Details about the Agent Gold Images and Gold Image Versions Using the Gold Agent Images Home Page

To view details about the Agent Gold Images and gold image versions using the Gold Agent Images Home page, from the **Setup** menu, select **Manage Cloud Control**, then select **Gold Agent Images**.

You can view a pictorial representation (a vertical bar graph) of the number of Management Agents that are on gold image and not on gold image. Hover your mouse

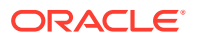

over the vertical bars to see the exact number of Management Agents that are in question.

In the table below the vertical bar graph, you can view details about the gold images created so far. Table 13-11 describes these details.

| Column Name                               | Description                                                                                                    |  |
|-------------------------------------------|----------------------------------------------------------------------------------------------------|--|
| Gold Image Name                           | Name of the Agent Gold Image.                                                                                                    |  |
|                                           | To view more details about an Agent Gold Image and its versions, click the gold image. On the Gold Agent Images page, view details about the deployments and the image versions created for that gold image. Also, for each gold image version, view general details, the associated instance properties, the plug-ins and patches deployed, the activities performed on it, and the stage locations configured for it.                                                        |  |
|                                           | <b>Note:</b> The Gold Image page lists only those gold image versions that have been set to current (active) or restricted version status. It does not list gold image versions of any other status. If you want to view all the gold image versions of a particular gold image, regardless of their status, then on the Agent Gold Images page, click <b>Manage Image Versions and Subscriptions.</b> And on the Manage Image page, click the <b>Versions And Drafts</b> tab. |  |
| Subscribed Agents                         | Number of Management Agents associated or subscribed to the Agent Gold<br>Image. This includes the Management Agents that are not only updated with<br>the gold image but also the ones that are not updated but subscribed to the<br>gold image.                                                                                                    |  |
|                                           | Subscribing Management Agents to a gold image is a prerequisite for updating Management Agents with a particular gold image version.                                                                                                    |  |
| Agents on Gold Image                      | Number of Management Agents subscribed to a gold image and also updated with that gold image.                                                                                                    |  |
| Compliance                                | Percentage of Management Agent on the latest gold image version.                                                                                                    |  |
| Number of Deployed Gold Image<br>Versions | e Number of gold image versions subscribed to by the Management Agents. This includes all gold image versions, including the latest version that Management Agents are subscribed to.                                                                                                    |  |
| Platform Name                             | Platform for which the Agent Gold Image is created                                                                                                    |  |

Table 13-11Gold Agent Image Details

# Viewing Details about the Agent Gold Images Using EM CLI

To view details about an Agent Gold Image using EM CLI, follow these steps:

1. Log in to EM CLI from the /bin directory present within the OMS home:

\$<OMS\_HOME>/bin/emcli login -username=<user\_name>

Once you run this command, EM CLI will prompt you for a password. Enter the password for the user name you specified.

2. Synchronize EM CLI:

\$<OMS\_HOME>/bin/emcli sync

3. Run the list\_gold\_agent\_images verb to list the various Agent Gold Images that have been created.:

```
$<OMS_HOME>/bin/emcli list_gold_agent_images
[-noheader]
```

ORACLE

```
[-script | -format=
[name:<pretty|script|csv>];
[column_separator:"column_sep_string"];
[row_separator:"row_sep_string"];
]
```

Note that the parameters mentioned in [ ] are optional.

Table 13-12 lists and describes the supported parameters for displaying the list of Agent Gold Images.

 Table 13-12
 Supported Parameters for Displaying the List of Agent Gold Images

| Parameter  | Description                                                                                                    |
|------------|----------------------------------------------------------------------------------------------------|
| -no_header | Displays a tabular form of the output without column headers.                                                                                                    |
| -script    | This parameter is equivalent to -format="name:script".                                                                                                    |
| -format    | This parameter defines the type of the output format. The default value of this parameter is -format="name:pretty".                                                                                                    |
|            | -format="name:pretty" displays the output table in a readable format that cannot be parsed by scripts.                                                                                                    |
|            | -format="name:script" sets the default column separator to a tab character<br>and the default row separator to a newline character. You can specify the<br>column_separator and row_separator strings to change these default<br>characters. |
|            | -format="name:csv" sets the column separator to a comma and the row separator to a newline character.                                                                                                    |
|            |                                                                                                    |

4. Run the list\_gold\_agent\_imageversions verb to list the Agent Gold Image versions:

```
$<OMS_HOME>/bin/emcli list_gold_agent_imageversions
[-image_name="gold_image_name"]
[-all]
[-noheader]
[-script | -format=
  [name:<pretty|script|csv>];
[column_separator:"column_sep_string"];
[row_separator:"row_sep_string"];
]
```

Note that the parameters mentioned in [ ] are optional.

 Table 13-13 lists and describes the supported parameters for displaying the list of

 Agent Gold Image versions.

| Table 13-13 | Supported Parameters for | or Displaying the List of | f Agent Gold Image Versions |
|-------------|--------------------------|---------------------------|-----------------------------|
|             |                          |                           |                             |

| Parameter   | Description                                                                                       |
|-------------|---------------------------------------------------------------------------------------------------|
| -image_name | A parameter to view the Agent Gold Image versions that are part of a particular Agent Gold Image. |
| -all        | A parameter to view all the Agent Gold Images.                                                    |

| Parameter  | Description                                                                                                    |
|------------|----------------------------------------------------------------------------------------------------|
| -no_header | A parameter to display a tabular form of the output without column headers.                                                                                                    |
| -script    | This parameter is equivalent to -format="name:script".                                                                                                    |
| -format    | This parameter defines the type of the output format. The default value of this parameter is -format="name:pretty".                                                                                                    |
|            | <pre>-format="name:pretty" displays the output table in a readable format that cannot be parsed by scripts.</pre>                                                                                                    |
|            | -format="name:script" sets the default column separator to a tab character<br>and the default row separator to a newline character. You can specify the<br>column_separator and the row_separator strings to change these default<br>characters. |
|            | -format="name:csv" sets the column separator to a comma and the row separator to a newline character.                                                                                                    |

### Table 13-13 (Cont.) Supported Parameters for Displaying the List of Agent Gold Image Versions

For example, to display the Agent Gold Image versions that are promoted to Current, run the following command:

\$<OMS\_HOME>/bin/emcli list\_gold\_agent\_imageversions
To display the Agent Gold Image versions that are part of the OPC\_DB\_MONITORING
and promoted to Current, run the following command:

```
$<OMS_HOME>/bin/emcli list_gold_agent_imageversions -
image name=OPC DB MONITORING
```

5. Run the get\_gold\_agent\_image\_details verb to display a list of the platform, plug-in, patch, configuration properties, and Management Agent details of an Agent Gold Image:

```
$<OMS_HOME>/bin/emcli get_gold_agent_image_details
-version_name="gold_image_version_name"
[-platform]
[-plugin]
[-patch]
[-config_properties]
[-agent]
[-noheader]
[-script | -format=
[name:<pretty|script|csv>]; [column_separator:"column_sep_string"];
[row_separator:"row_sep_string"];
```

Note that the parameters mentioned in [ ] are optional.

Table 13-14 lists and describes the supported parameters for displaying the platform, plug-in, patch, configuration properties, and Management Agent details of the Agent Gold Image.

### Table 13-14 Supported Parameters for Displaying the Details of the Agent Gold Image

| Parameter     | Description                                                              |
|---------------|--------------------------------------------------------------------------|
| -version_name | The name of the Agent Gold Image version whose details you want to view. |

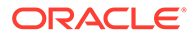

| Parameter          | Description                                                                                                    |
|--------------------|----------------------------------------------------------------------------------------------------|
| -platform          | The platform details of the Agent Gold Image.                                                                                                    |
| -plugin            | The plug-in details of the Agent Gold Image.                                                                                                    |
| -patch             | The patch details of the Agent Gold Image.                                                                                                    |
| -config_properties | The configuration properties of the Agent Gold Image.                                                                                                    |
| -agent             | The Management Agent details of the Agent Gold Image.                                                                                                    |
| -no_header         | A tabular form of the output without column headers.                                                                                                    |
| -script            | This parameter is equivalent to -format="name:script".                                                                                                    |
| -format            | This parameter defines the type of the output format. The default value of this parameter is -format="name:pretty".                                                                                                    |
|                    | -format="name:pretty" displays the output table in a readable format that cannot be parsed by scripts.                                                                                                    |
|                    | -format="name:script" sets the default column separator to a tab character<br>and the default row separator to a newline character. You can specify the<br>column_separator and row_separator strings to change these default<br>characters. |
|                    | -format="name:csv" sets the column separator to a comma and the row separator to a newline character.                                                                                                    |

#### Table 13-14 (Cont.) Supported Parameters for Displaying the Details of the Agent Gold Image

For example, to display the platform, plug-in, and patch details of the Agent Gold Image OPC\_AGI\_DB\_JUL\_13, run the following command:

```
$<OMS_HOME>/bin/emcli get_gold_agent_image_details -
version_name=OPC_AGI_DB_JUL_13
```

6. You can also run the list\_agents\_on\_gold\_image verb to list the Management Agents that were deployed or updated using a particular Agent Gold Image version or overall agent deployment report for Agent Gold Image:

```
$<OMS_HOME>/bin/emcli list_agents_on_gold_image -version_name|-
image_name="gold_image_version_name|gold_image_name" [-
agent_name="agent_name_pattern"]
```

Note that the parameters mentioned in [ ] are optional.

Specify the -version\_name parameter to view the Management Agents that were deployed or updated using a particular Agent Gold Image version.

Specify the -image\_name parameter to view the number of Management Agents deployed for given Agent Gold Image.

Specify the *-agent\_name* parameter to view only the Management Agents that match the specified name pattern.

For example, to display the Management Agents that were deployed or updated using the Agent Gold Image OPC\_AGI\_DB\_JUL\_13, run the following command:

```
$<OMS_HOME>/bin/emcli list_agents_on_gold_image -
version_name=OPC_AGI_DB_JUL_13
```

To display the number of Management Agents that were deployed or updated using any of the Agent Gold Image versions that are part of the gold image OPC\_DB\_MONITORING, run the following command:

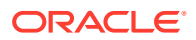

\$<OMS\_HOME>/bin/emcli list\_agents\_on\_gold\_image -image\_name=OPC\_DB\_MONITORING

# Viewing Notifications Related to Agent Gold Images

To view notifications related to Agent Gold Images, follow these steps:

- 1. From the Setup menu, select Manage Cloud Control, then select Gold Agent Images.
- 2. On the Gold Agent Images page, in the Notifications section that is on the right, view the notifications pertaining to gold images.

# Viewing Agent Gold Images with Pending Updates

To view the Agent Gold Images with pending updates, follow these steps:

- 1. From the Setup menu, select Manage Cloud Control, then select Gold Agent Images.
- On the Gold Agent Images page, in the Actions Required section that is on the right, view the pending updates against the gold images.
- 3. To drill down further and update the Management Agents with the latest gold image version, click the gold image name.

# Viewing the Last Agent Gold Image That Was Changed

To view the last Agent Gold Image that was changed, follow these steps:

- 1. From the Setup menu, select Manage Cloud Control, then select Gold Agent Images.
- 2. On the Gold Agent Images page, in the Last Image Change section that is on the right, view the date and time stamp of the gold image that was last changed.

# Viewing the Log Files Related to Agent Gold Image

To view the log files related to Agent Gold Image, see Overview of the Installation and Configuration Log Files .

# Viewing the Status of Unsubscribed Operations Using EM CLI

To view the status of unsubscribed operations, follow these steps:

1. Log in to EM CLI from the /bin directory present within the Oracle home:

\$<ORACLE\_HOME>/bin/emcli login -username=<user\_name>

Once you run this command, EM CLI will prompt you for a password. Enter the password for the user name you specified.

2. Synchronize EM CLI:

\$<ORACLE\_HOME>/bin/emcli sync

 Run the emcli get\_agent\_unsubscribe\_status verb to view the status of unsubscribed operations:

```
<ORACLE_HOME>/bin/emcli get_agent_unsubscribe_status
   -version_name | -op_name
```

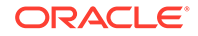

```
[-agent="agent_name_pattern"]
[-severity="ERROR|WARNING"]
[-severity_id="severity_id"]
[-status="PendingUpdateInprogress|Updatable|NotUpdatable|NotExecuted|Success|
Inprogress|Failed"]
```

Note the parameters mentioned in [] are optional.

Table 13-15 lists and describes the parameters supported for viewing the status of unsubscribed operations using EM CLI.

Note:

It is mandatory to specify the -op\_name parameter or the -version\_name parameter. If you have specified -severity or -severity\_id, then ensure that you do not specify -version\_name or -status.

#### Table 13-15 Supported Parameters for Viewing the Status of Unsubscribed Operations

| Parameters    | Description                                          |
|---------------|------------------------------------------------------|
| -version_name | Version name of the unsubscribed Agent Gold Image.   |
| op_name       | Operation name of the unsubscribed Agent Gold Image. |
| -agent        | Agent name of the unsubscribed Agent Gold Image.     |
| -severity     | Severity status of the Agent Gold Image.             |
| -severity_id  | Severity ID of the Agent Gold Image.                 |
| -status       | Status of the unsubscribed Agent Gold Image.         |

#### Examples:

 The following example displays the details of the unsubscribe operations submitted for the Agent Gold Image version 'OPC\_AGT\_ADC\_POD\_JUNE':

emcli get\_agent\_unsubscribe\_status -version\_name="OPC\_AGT\_ADC\_POD\_JUNE"

 The following example displays the details of the unsubscribe operations submitted for the Agent Gold Image 'OPC\_AGT\_ADC\_POD\_JUNE', for the Management Agent xyz.example.com:1243:

emcli get\_agent\_unsubscribe\_status -version\_name="OPC\_AGT\_ADC\_POD\_JUNE" agent="xyz.example.com:1243"

 The following example displays the details of the unsubscribe operations submitted for the Agent Gold Image 'OPC\_AGT\_ADC\_POD\_JUNE', for the Management Agent xyz.example.com:1243, that have their status as 'Failed':

emcli get\_agent\_unsubscribe\_status -version\_name="OPC\_AGT\_ADC\_POD\_JUNE" agent="xyz.example.com:1243" -status="Failed"

 The following example displays the details of the unsubscribe operation 'UNSUBSCRIBE\_JOB123':

emcli get agent unsubscribe status -op name="UNSUBSCRIBE JOB123"

 The following example displays the details of the unsubscribe operation 'UNSUBSCRIBE\_JOB123' for the Management Agent xyz.example.com:1243, having the status 'Failed':

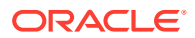

emcli get\_agent\_unsubscribe\_status -op\_name="UNSUBSCRIBE\_JOB123" status="Failed" -agent="xyz.example.com:1243"

# Viewing a List of Management Agents Subscribed to a Given Agent Gold Image Using EM CLI

To view a list of Management Agents subscribed to a given Agent Gold Image, follow these steps:

**1.** Log in to EM CLI from the /bin directory present within the Oracle home:

\$<ORACLE\_HOME>/bin/emcli login -username=<user\_name>

Once you run this command, EM CLI will prompt you for a password. Enter the password for the user name you specified.

2. Synchronize EM CLI:

\$<ORACLE\_HOME>/bin/emcli sync

3. Run the emcli list\_gold\_image\_subscribed\_agent verb to view the status of unsubscribed operations:

```
<ORACLE_HOME>/bin/emcli list_gold_image_subscribed_agent
-image_name="gold_image_name"
[-noheader]
[-script | -format=
[name:<pretty|script|csv>];
[column_separator:"column_sep_string"];
[row_separator:"row_sep_string"];
]
```

Note the parameters mentioned in [] are optional.

 Table 13-16 lists and describes the parameters supported to view the list of all agents subscribed to a given Management Gold image.

# Table 13-16Supported Parameters for Viewing the List of Management Agents Subscribed to aGiven Agent Gold Image

| Parameters                                                                               | Description                                                                                    |
|------------------------------------------------------------------------------------------|------------------------------------------------------------------------------------------------|
| image_name Image name of a particular Management Agent that is subscribed<br>Gold Image. |                                                                                                |
| -noheader                                                                                | A tabular form of the output without column headers.                                           |
| -script                                                                                  | This is equivalent to -format="name:script".                                                   |
| -format                                                                                  | Defines the format of a particular Management Agent that is subscribed to an Agent Gold Image. |

#### Example:

The following example displays all the agents subscribed to OPC\_DB\_MONITORING image:

emcli list\_gold\_image\_subscribed\_agent -image\_name=OPC\_DB\_MONITORING

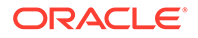

# Creating an Agent Gold Image Update Policy and Defining the Default Values To Be Set for Management Agent Upgrade

To create an Agent Gold Image Update Policy and to define default values for Management Agent Upgrade, use either of the following methods:

- Creating an Agent Gold Image Update Policy and Defining the Default Values to be Set for Management Agent Update Using the Gold Agent Images Home Page
- Creating an Agent Gold Image Update Policy and Defining the Default Values To Be Set for Management Agent Upgrade Using EM CLI

Creating an Agent Gold Image Update Policy and Defining the Default Values to be Set for Management Agent Update Using the Gold Agent Images Home Page

To create an Agent gold image update policy and define the default values for agent update, follow these steps:

- 1. From the Setup menu , select Manage Cloud Control, then select Gold Agent Images.
- 2. On the Gold Agent Images page, in the Policy Settings section that is on the right, click the **Policy Setting** icon.
- 3. In the Property Description table, select a row, then click **Edit** and set the value.

# Creating an Agent Gold Image Update Policy and Defining the Default Values To Be Set for Management Agent Upgrade Using EM CLI

To create an Agent Gold Image Update Policy and to define default values for Management Agent Upgrade using EM CLI, follow these steps:

1. Log in to EM CLI from the /bin directory present within the Oracle home:

\$<ORACLE\_HOME>/bin/emcli login -username=<user\_name>

Once you run this command, EM CLI will prompt you for a password. Enter the password for the user name you specified.

2. Synchronize EM CLI:

\$<ORACLE\_HOME>/bin/emcli sync

3. Run the emcli set\_gold\_agent\_update\_policy verb to define default values for Management Agent Upgrade:

<ORACLE\_HOME>/bin/emcli set\_gold\_agent\_update\_policy
 [-additional\_parameters="Additional\_parameters seperated by space"]
 [-pre\_script\_loc="Absolute path of Prescript location"]
 [-post\_script\_loc="Absolute path of Postscript location"]
 [-is\_pre\_script\_on\_oms="true/false"]

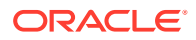

```
[-is_post_script_on_oms="true/false"]
[-stage_location="Absolute path of stage location]
[-is_staged="true/false"]
[-stage_action="Stage action]
[-batch_size="Batch_size"]
[-frequency="Frequency"]
[-success_rate="Success_rate"]
[-update_profile="true/false"]
[-profile_path="Profile path"]
[-email="Email IDs separated by comma"]
[-run_preCleanup="true/false"]
[-run postCleanup="true/false"]
```

Note the parameters mentioned in [] are optional.

 Table 13-17 lists and describes the parameters supported to upgrade and define default values for Management Agents.

| Table 13-17 | Supported Parameters for | <sup>·</sup> Upgrading Agents and | <b>Defining Default Values</b> |
|-------------|--------------------------|-----------------------------------|--------------------------------|
|-------------|--------------------------|-----------------------------------|--------------------------------|

| Parameters             | Description                                                                          |
|------------------------|--------------------------------------------------------------------------------------|
| -additional_parameters | Additional parameters set in the repository to create an Agent Gold Image Policy.    |
| -pre_script_loc        | Prescript location set in the repository to create an Agent Gold Image Policy.       |
| -post_script_loc       | Postscript location set in the repository to create an Agent Gold Image Policy.      |
| -is_pre_script_on_oms  | Value set in the repository for this parameter to create an Agent Gold Image Policy. |
| -is_post_script_on_oms | Value set in the repository for this parameter to create an Agent Gold Image Policy. |
| -stage_location        | Stage location value set in the repository to create an Agent Gold Image Policy.     |
| -is_staged             | Value set for this parameter in the repository to create an Agent Gold Image Policy. |
| -stage_action          | Value set for stage action in the repository to create an Agent Gold Image Policy.   |
| -batch_size            | Value set for batch size in the repository to create an Agent Gold Image Policy.     |
| -frequency             | Value set for frequency in the repository to create an Agent Gold Image Policy.      |
| -success_rate          | Value set for success rate in the repository to create an Agent Gold Image Policy.   |
| -update_profile        | Value set for update profile in the repository to create an Agent Gold Image Policy. |
| -profile_path          | Value set for profile path in the repository to create an Agent Gold Image Policy.   |
| -email                 | Email set in the repository to create an Agent Gold Image Policy.                    |
| -run_preCleanup        | Value set for this parameter to create an Agent Gold Image Policy.                   |
| -run_postCleanup       | Value set for this parameter to create an Agent Gold Image Policy.                   |

## Examples:

- The following example sets additional parameters in the repository: emcli set gold agent update policy -additional parameters=-ignorePrereqs
- The following example sets prescript location in the repository:

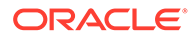

emcli set\_gold\_agent\_update\_policy -pre\_script\_loc=/home/john/pretscript

- The following example sets stage location in the repository: emcli set\_gold\_agent\_update\_policy -stage\_location=/scratch/tmp
- The following example sets batch size in the repository: emcli set\_gold\_agent\_update\_policy -batch\_size=100
- The following example sets the success rate in the repository:

emcli set\_gold\_agent\_update\_policy -success\_rate=90

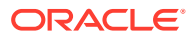

# 14 Configuring Enterprise Manager for Firewalls

Firewalls protect a company's Information Technology (IT) infrastructure by providing the ability to restrict network traffic by examining each network packet and determining the appropriate course of action.

Firewall configuration typically involves restricting the ports that are available to one side of the firewall, for example the Internet. It can also be set up to restrict the type of traffic that can pass through a particular port such as HTTP. If a client attempts to connect to a restricted port (a port not covered by a security "rule") or uses a protocol that is incorrect, then the client will be disconnected immediately by the firewall. Firewalls can also be used within a company Intranet to restrict user access to specific servers.

You can deploy the components of Enterprise Manager Cloud Control on different hosts throughout your enterprise. These hosts can be separated by firewalls. This chapter describes how firewalls can be configured to allow communication between various Enterprise Manager components.

This chapter contains the following sections:

- Planning to Configure a Firewall for the Enterprise Manager System
- Typical Firewall Configurations for the Enterprise Manager System
- Configuring a Firewall Between the Web Browser and the Enterprise Manager System
- Configuring an OMS on a Host Protected by a Firewall
- Configuring a Management Agent on a Host Protected by a Firewall
- Configuring Firewalls Between the OMS and the Management Repository
- Configuring Firewalls Between the Enterprise Manager Cloud Control Console and a Managed Database Target
- Configuring Firewalls for Multiple OMS Instances
- Enabling the OMS to Access My Oracle Support
- Configuring the dontProxyfor Property
- Configuring Firewalls to Allow ICMP and UDP Traffic for Oracle Beacons
- Enabling ICMP Echo Requests on Firewalls

# Planning to Configure a Firewall for the Enterprise Manager System

Firewall configuration should be the last phase of Enterprise Manager deployment. Before you configure your firewalls, verify that you are able to log in to the Enterprise Manager console and that your Oracle Management Agents (Management Agent) are up and are monitoring targets. After you verify, configure the firewall for the default ports described in What Ports Are Used for Installation?. The default ports are typically assigned while installing the Enterprise Manager system. However, while installing the Enterprise Manager system, if

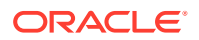

you had used any custom ports instead of the default ones, then make sure you configure the firewall for the custom ports.

If you are deploying the Enterprise Manager system in an environment where firewalls are already available, then make sure you open the default ports, or the custom ports that you want to use, until you have completed the installation and configuration processes and are certain that you are able to log in to Enterprise Manager and that your Management Agents are up and monitoring targets.

If you are enabling Enterprise Manager Framework Security for the Oracle Management Service (OMS), the final step in that configuration process is to restrict uploads from the Management Agents to secure channels only. Before completing that step, configure your firewalls to allow both HTTP and HTTPS traffic between the Management Agent and Management Repository and test to be sure that you can log in to Enterprise Manager and that data is being uploaded to the Management Repository. After you have confirmed that the OMS and Management Agents can communicate with both protocols enabled, complete the transition to secure mode and change your firewall configuration as necessary. If you incrementally configure your firewalls, it will be easier to troubleshoot any configuration problems.

# Typical Firewall Configurations for the Enterprise Manager System

Your main task in enabling Enterprise Manager to work in a firewall-protected environment is to take advantage of proxy servers whenever possible, to make sure only the necessary ports are open for secure communications, and to make sure that only data necessary for running your business is allowed to pass through the firewall.

Figure 14-1 provides a topology of an Enterprise Manager environment that is using a firewall, and also illustrates the default ports that can be used.

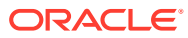

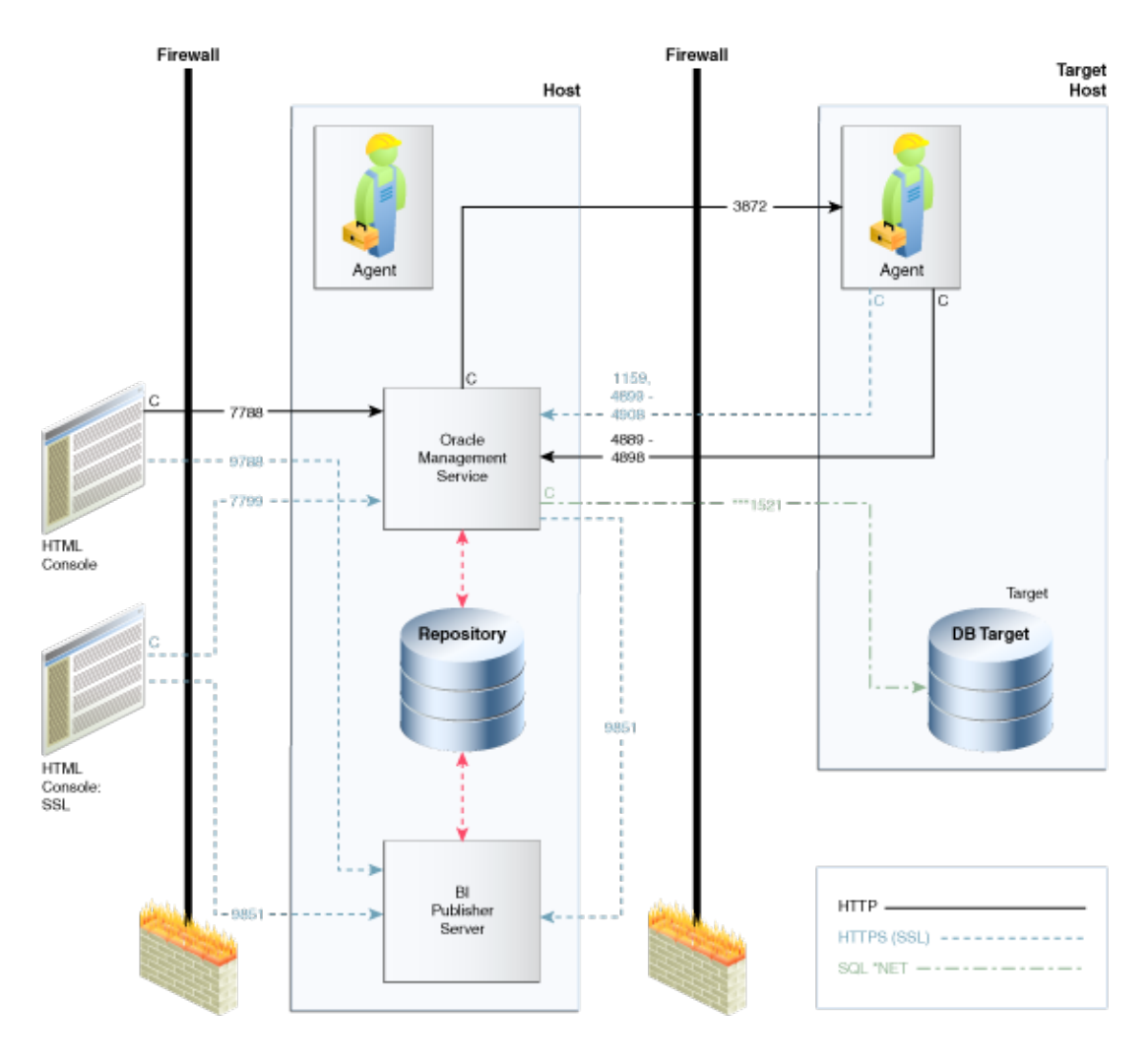

Figure 14-1 Firewall Port Requirements (Default)

The conventions used in the preceding illustration are as follows:

Table 14-1 Conventions Used In Illustration

| Convention | Description                                                                                         |
|------------|----------------------------------------------------------------------------------------------------|
| C          | Is the entity that is making the call.                                                              |
| *          | Enterprise Manager will default to the first available port within an Enterprise Manager set range. |
| **         | Enterprise Manager will default to the first available port.                                        |
| ***        | Database listener ports.                                                                            |

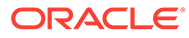

### Note:

- Port 1159, 4898-4989 indicates that 1159 is the default. If this port is not available, the Oracle Management Service will search in the specified range (4889 4897).
- To clone between two target hosts separated by a firewall, the agents will need to communicate to each other on the agent ports. The initiating Management Agent will make the call.
- Allow ICMP (0) Echo Reply and ICMP (8) Echo Request in the firewall.

# Configuring a Firewall Between the Web Browser and the Enterprise Manager System

Connections from your web browser to the Enterprise Manager system are performed over the default port used for the Oracle HTTP Server.

The default, non-secure port for the Oracle HTTP Server is 7788. If 7788 is not available, then the first available free port from the range 7788 - 7798 is selected. If you are accessing the Enterprise Manager Cloud Control Console using the following URL and port, then you must configure the firewall to allow the Enterprise Manager Cloud Control Console to receive HTTP traffic over port 7788:

http://omshost.example.com:7788/em

If you have enabled security for your Oracle HTTP Server, then the secure port for the Oracle HTTP Server is 7799. If 7799 is not available, then the first available free port from the range 7799 - 7809 is selected. If you are accessing the Enterprise Manager Cloud Control Console using the following URL and port, then you must configure the firewall to allow the Enterprise Manager Cloud Control Console to receive HTTPS traffic over port 7799:

https://omshost.example.com:7799/em

# Configuring an OMS on a Host Protected by a Firewall

If your OMS is installed on a host that is protected by a firewall and the Management Agents that provide management data are on the other side of the firewall, you must perform the following tasks:

- Configure the OMS to use a proxy server for its communication with the Management Agents, as described in Configuring the OMS to Use a Proxy Server to Communicate with Management Agents.
- Configure the firewall to allow incoming HTTP and HTTPS traffic from the Management Agents on the Management Repository upload port.

The default, non-secure upload port is 4889. If 4889 is not available, then the first available port in the range 4889 - 4897 is selected.

If you have enabled Enterprise Manager Framework Security, then the secure upload port is 1159. If 1159 is not available, then the first available free port from the range 4899 to 4908 is selected.

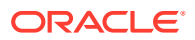

Figure 14-2 illustrates the connections the Management Agent must make when it is protected by a firewall.

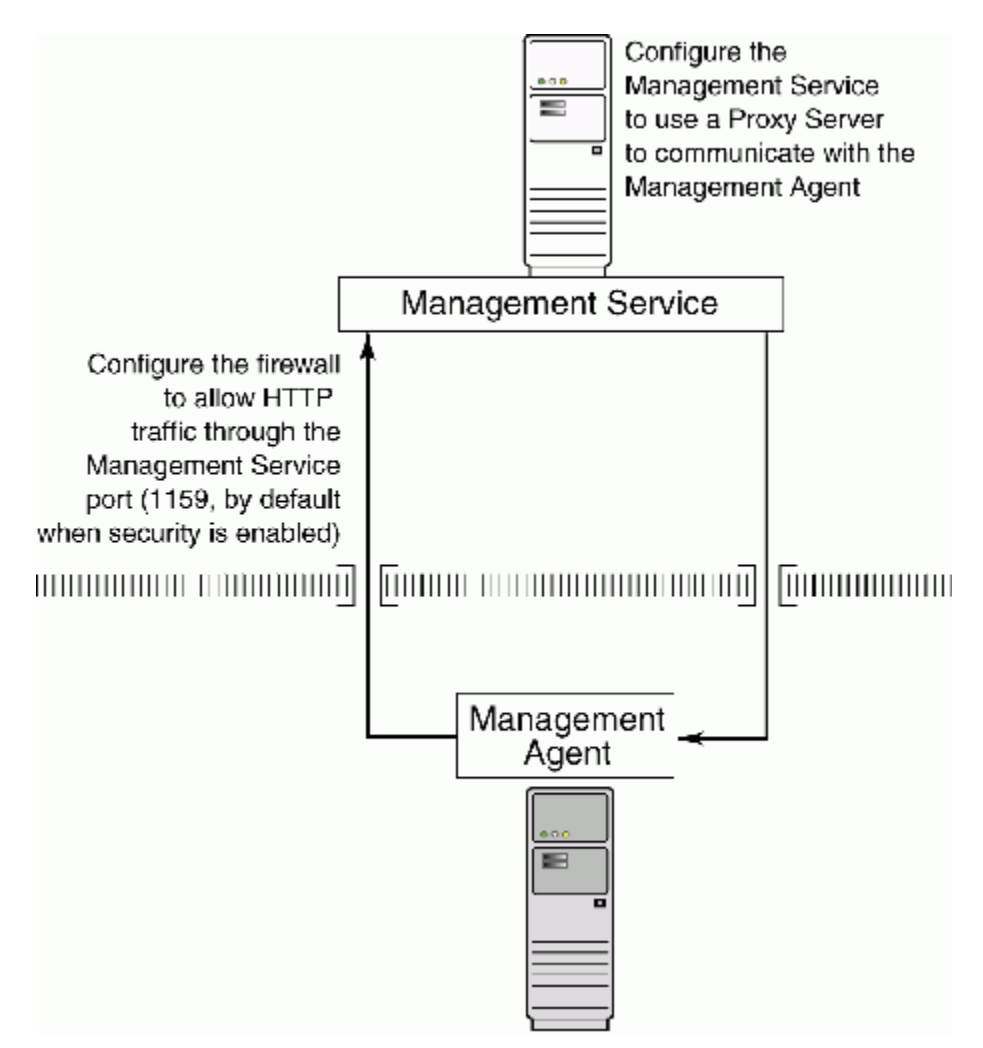

## Figure 14-2 Configuration Tasks When the Management Service Is Behind a Firewall

# Configuring the OMS to Use a Proxy Server to Communicate with Management Agents

This section describes how to configure the OMS to use a proxy server for its communication with Management Agents outside the firewall.

## Note:

You can also configure the OMS to use multiple proxies for its communication with Management Agents. For information about configuring OMS and Management Agent, see Configuring Proxies for OMS and Management Agent Communication .

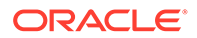

To configure the OMS to use a proxy server, do the following:

1. From the Setup menu, select Proxy Settings, then select Agents.

### Note:

The Proxy Settings for Agents page enables you to configure a proxy server that can be used for communication only from the OMS to the Management Agent, and not from the Management Agent to the OMS. Any proxy server you configure will be used for the communication between the OMS and all the Management Agents.

- 2. Select Manual proxy configuration.
- 3. Specify values for **Protocol, Proxy Server Host, Port,** and **No Proxy for.** If the specified proxy server has been configured using a security realm, login credentials, or both, then specify values for **Realm, User Name,** and **Password.**
- Under the Test URL section, specify a Management Agent URL for URL, then click Test to test if the OMS can communicate with the specified Management Agent using the specified proxy server.
- If the connection is successful, click **Apply** to save the proxy settings to the repository.
- 6. Restart the OMS. If you are using a multi-OMS setup, restart all the OMSes.

To restart an OMS that runs on a Unix based platform, run the following commands:

<ORACLE\_HOME>/bin/emctl stop oms <ORACLE\_HOME>/bin/emctl start oms

To restart an OMS that runs on a Microsoft Windows platform, follow these steps:

- a. Right-click My Computer, then select Manage.
- **b.** In the Computer Management window, in the left pane, expand **Services and Applications,** then select **Services.**
- **c.** Select the OracleManagementServer\_EMGC\_OMS\* service, then click the restart button.

# Configuring a Management Agent on a Host Protected by a Firewall

If a Management Agent is installed on a host that is protected by a firewall and the OMS is on the other side of the firewall, you must perform the following tasks:

- Configure the Management Agent to use a proxy server for its uploads to the OMS, as described in Configuring a Management Agent to Use a Proxy Server.
- Configure the firewall to allow incoming HTTP and HTTPS traffic from the OMS on the Management Agent port.

The default upload port for Management Agent is 3872. The same port is used for both HTTP and HTTPS. If 3872 is not available, then the first available free port from the range 1830 to 1849 is selected.

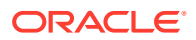

Figure 14-3 illustrates the connections the Management Agent must make when it is protected by a firewall.

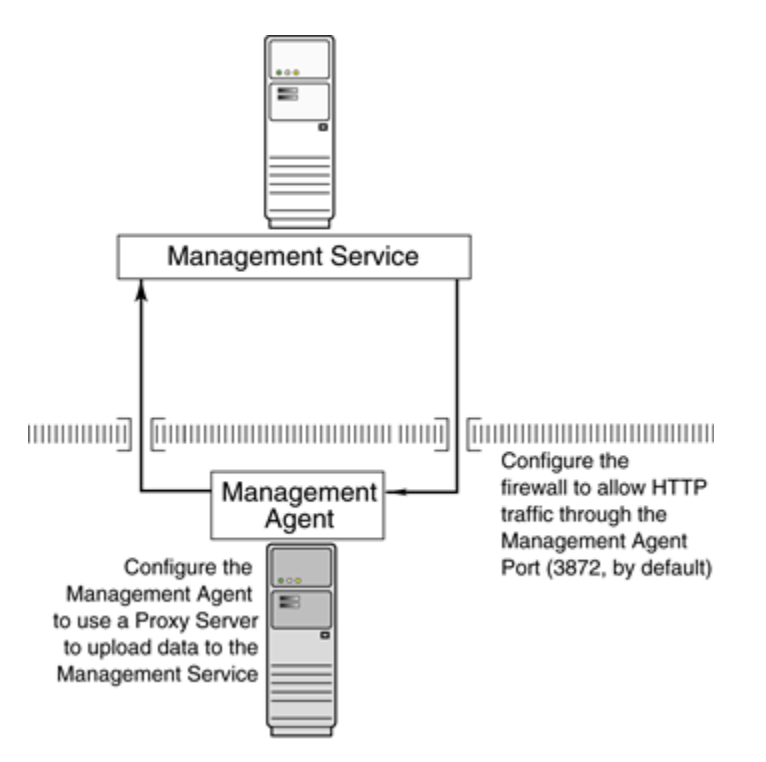

### Figure 14-3 Configuration Tasks When the Management Agent Is Behind a Firewall

# Configuring a Management Agent to Use a Proxy Server

You can configure a Management Agent to use a proxy server for its communications with an OMS outside the firewall, or to manage a target outside the firewall. To do so, follow these steps:

- 1. From the Setup menu, select Agents.
- 2. Click the Agent you want to configure in the Name column in the Management Agents table. The target home page for the Management Agent opens.
- 3. Select Properties from the Agent menu.
- 4. Select Advanced Properties from the pull down menu.
- 5. Supply the correct values for the REPOSITORY\_PROXYHOST and REPOSITORY\_PROXYPORT properties.
- 6. Click Apply to save your changes, which will be saved to the *AGENT\_HOME*/sysman/ config/emd.properties file.

## Note:

The proxy password will be obfuscated when you restart the Management Agent.

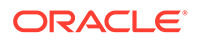

# Configuring Firewalls Between the OMS and the Management Repository

Secure connections between the OMS and the Management Repository are performed using features of Oracle Advanced Security. As a result, if the OMS and the Management Repository are separated by a firewall, you must configure the Oracle Net firewall proxy to allow the OMS to access the repository. Also, if you have configured a timeout for this firewall, ensure that you tune the SQLNET.EXPIRE\_TIME parameter for Dead Connection Detection (DCD) at the database side, and set this parameter (in \$ORACLE\_HOME/network/admin/sqlnet.ora) to a value smaller than the value of the timeout configured for the firewall.

# Configuring Firewalls Between the Enterprise Manager Cloud Control Console and a Managed Database Target

When you are using the Enterprise Manager Cloud Control Console to manage a database, you must log in to the database from the Enterprise Manager console in order to perform certain monitoring and administration tasks. If you are logging in to a database on the other side of a firewall, you will need to configure the firewall to allow Oracle Net firewall proxy access.

Specifically, to perform any administrative activities on the managed database, you must be sure that the firewall is configured to allow the OMS to communicate with the database through the Oracle Listener port.

You can obtain the Listener port by reviewing the Listener home page in the Enterprise Manager console.

# Configuring Firewalls for Multiple OMS Instances

Enterprise Manager supports the use of multiple OMS instances that communicate with a common Management Repository. For example, using more than one OMS can be helpful for load balancing as you expand your central management capabilities across a growing e-business enterprise.

When you deploy multiple OMS instances in an environment protected by firewalls, be sure to consider the following:

• Each Management Agent is configured to upload data to one OMS. As a result, if there is a firewall between the Management Agent and its OMS, you must configure the firewall to allow the Management Agent to upload data to the OMS using the upload URL.

## See Also:

Configuring a Management Agent on a Host Protected by a Firewall Configuring an OMS on a Host Protected by a Firewall

ORACLE

 In addition, each OMS must be able to contact any Management Agent in your enterprise so it can check for the availability of the Management Agent. As a result, you must be sure that your firewall is configured so that each OMS you deploy can communicate over HTTP or HTTPS with any Management Agent in your enterprise.

Otherwise, an OMS without access to a particular Management Agent may report incorrect information about whether or not the Management Agent is up and running.

# Enabling the OMS to Access My Oracle Support

Unless online access to the Internet is strictly forbidden in your environment, OMS should be enabled to access My Oracle Support. This access is necessary to enable updates and patches to be downloaded, for example.

At minimum, the following URLs should be made available through the firewall:

- aru-akam.oracle.com
- ccr.oracle.com
- login.oracle.com
- support.oracle.com
- updates.oracle.com
- oauth-e.oracle.com

Ensure that the default ports, that is, port 80 for HTTP connectivity and port 443 for HTTPS connectivity, are used to connect to the mentioned URLs.

# Configuring the dontProxyfor Property

When you configure the OMS or a Management Agent to use a proxy server, it is important to understand the purpose of the dontProxyFor property, which identifies specific URL domains for which the proxy will not be used.

For example, suppose the following were true:

- You have installed the OMS and several Management Agents on hosts that are inside the company firewall. These hosts are in the internal .example.com and .example.us.com domains.
- You have installed several additional Management Agents on hosts that are outside the firewall. These hosts are installed in the .example.uk domain.
- You have configured Enterprise Manager to automatically check for critical software patches on My Oracle Support.

In this scenario, you want the OMS to connect directly to the Management Agents inside the firewall without using the proxy server. On the other hand, you want the OMS to use the proxy server to contact the Management Agents outside the firewall, as well as the My Oracle Support site, which resides at the following URL:

http://support.oracle.com

The following properties will prevent the OMS from using the proxy server for connections to the Management Agents inside the firewall. Connections to My Oracle Support and to Management Agents outside the firewall will be routed through the proxy server:

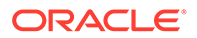

```
proxyHost=proxy42.example.com
proxyHost=80
dontProxyFor=.example.com, .example.us.com
```

# Configuring Firewalls to Allow ICMP and UDP Traffic for Oracle Beacons

Oracle Beacons provide application performance availability and performance monitoring. They are part of the features of Enterprise Manager.

See Also:

"About " in the Enterprise Manager Online Help

Enterprise Manager uses the industry-standard Internet Control Message Protocol (ICMP) and User Datagram Protocol (UDP) to transfer data between Oracle Beacons and the network components you are monitoring. There may be situations where your Web application components and the Beacons you use to monitor those components are separated by a firewall. In those cases, you must configure your firewall to allow ICMP, UDP and HTTP traffic.

# **Enabling ICMP Echo Requests on Firewalls**

OMS uses the Internet Control Message Protocol (ICMP) Echo Request to check the status target host machines. If the ICMP Echo Request is blocked by the firewall, a host machine will appear to be down.

To determine the status of any machine in the environment, ICMP Echo Requests must be enabled on the firewall. If the ICMP Echo Request is enabled, the ping command can be issued by the OMS to check the status of the machine.

Ensure that you allow ICMP (0) Echo Reply and ICMP (8) Echo Request in the firewall.

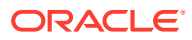

# 15 Sizing Your Enterprise Manager Deployment

This section describes techniques for achieving optimal performance using the Oracle Enterprise Manager application. It can also help you with capacity planning, sizing and maximizing Enterprise Manager performance in a large scale environment. Oracle Enterprise Manager Cloud Control has the ability to scale for hundreds of users and thousands of systems and services on a single Enterprise Manager implementation.

By maintaining routine housekeeping and monitoring performance regularly, you insure that you will have the required data to make accurate forecasts of future sizing requirements. Receiving good baseline values for the Enterprise Manager Cloud Control vital signs and setting reasonable warning and critical thresholds on baselines allows Enterprise Manager to monitor itself for you.

Sizing is a critical factor in Enterprise Manager performance. Inadequately-sized Enterprise Manager deployments may result in the overall benefits of Enterprise Manager being compromised. The resources required for the Enterprise Manager Oracle Management (OMS) Service and Management Repository tiers will vary significantly based on the number of monitored targets. While there are many additional aspects to be considered when sizing Enterprise Manager infrastructure, these guidelines provide a simple methodology that can be followed to determine the minimum required hardware resources and initial configuration settings for the OMS and Management Repository tiers.

This chapter contains the following sections:

- Enterprise Manager Cloud Control Sizing
- Enterprise Manager Cloud Control Performance Methodology
- Overview of Sizing Requirements for Fusion Middleware Monitoring

# Enterprise Manager Cloud Control Sizing

Oracle Enterprise Manager provides a highly available and scalable deployment topology. This chapter lays out the basic minimum sizing and tuning recommendations for initial capacity planning for your Oracle Enterprise Manager deployment. This chapter assumes a basic understanding of Oracle Enterprise Manager components and systems. A complete description of Oracle Enterprise Manager can be obtained from Enterprise Manager Cloud Control Introduction . This information is a starting point for site sizing. Every site has its own characteristics and should be monitored and tuned as needed.

Sizing is a critical factor for Enterprise Manager performance. Inadequately sized Enterprise Manager deployments will result in frustrated users and the overall benefits of Enterprise Manager may be compromised. The resources required for Enterprise Manager OMS and Repository tiers will vary significantly based on the number of monitored targets. While there are many additional aspects to be considered when sizing Enterprise Manager infrastructure, the following guidelines provide a simple methodology that can be followed to determine the minimum required hardware resources and initial configuration settings for the OMS and Repository tiers.

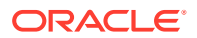

# **Overview of Sizing Guidelines**

The following sections provide an overview of the sizing guidelines.

## Hardware Information

The sizing guidelines outlined in this chapter were obtained by running a virtual environment on the following hardware and operating system combination.

- Hardware -- Oracle X4-2
- Hypervisor -- 64 bit Linux Oracle Virtual Server
- Operating System of Virtual Machines -- 64 bit Oracle Linux

The virtual environment setup had a one to one mapping of CPUs between the Oracle Virtual Server (OVS) host and the virtual machines running on it. The OVS servers had enough RAM to support all virtual machines without memory swapping.

This information is based on a 64-bit Oracle Linux environment. If you are running on other platforms, you will need to convert the sizing information based on similar hardware performance. This conversion should be based on single-thread performance. Running on a machine with 24 slow cores is not equivalent to running on a machine with 12 fast cores even though the total machine performance might be the same on a throughput benchmark. Single thread performance is critical for good Enterprises Manager user interface response times.

## Sizing Specifications

The sizing guidelines for Oracle Enterprise Manager are divided into four sizes: Eval, Small, Medium and Large. The definitions of each size are shown in Table 15-1.

| Size        | Agent Count Target Count |                   | Concurrent User<br>Sessions |  |
|-------------|--------------------------|-------------------|-----------------------------|--|
| Eval        | < 10                     | < 100             | <3                          |  |
| Small       | < 100                    | < 1000            | <10                         |  |
| Medium      | >= 100, < 1000           | >= 1000, < 10,000 | >= 10, < 25                 |  |
| Large       | >= 1000                  | >= 10,000         | >= 25, <= 50*               |  |
| Extra Large | >= 5000                  | >=50,000          | >=50, <=100                 |  |

| Table 15-1 | Oracle Enterprise Manager Site Sizes |
|------------|--------------------------------------|
|------------|--------------------------------------|

For larger user loads see Large Concurrent UI Load.

The Eval configuration is not meant for production environments. It is only to be used for trial and testing environments.

Extra Large is not an option while installing Enterprise Manager. You can configure your environment with the Extra Large settings if it matches the sizing criteria.

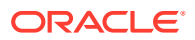

## Sizing for Upgraded Installs

If upgrading from a previous release of Enterprise Manager to Enterprise Manager 13*c*, the following queries can be run as the sysman user to obtain the Management Agent and target counts for use in Table 1.

- Agent count select count (\*) from mgmt\_targets where target\_type = 'oracle\_emd'
- Target count select count (\*) from mgmt\_targets where target\_type = 'oracle\_emd'

## Minimum Hardware Requirements

Table 15-2 lists the minimum hardware requirements for the four configurations.

 Table 15-2
 Oracle Enterprise Manager Minimum Hardware Requirements

| Size           | OMS<br>Machine<br>Count* | Cores per<br>OMS | Memory per<br>OMS (GB) | Storage per<br>OMS (GB) | Database<br>Machine<br>Count* | Cores per<br>Database<br>Machine | Memory per<br>Database<br>Machine<br>(GB) |
|----------------|--------------------------|------------------|------------------------|-------------------------|-------------------------------|----------------------------------|-------------------------------------------|
| Eval           | 1                        | 2                | 10                     | 24                      | -                             | -                                | -                                         |
| Small          | 1                        | 4                | 10                     | 24                      | 1                             | 4                                | 7                                         |
| Medium         | 2                        | 6                | 12                     | 24                      | 2 (Oracle<br>RAC)             | 6                                | 10                                        |
| Large          | 2                        | 12               | 24                     | 24                      | 2 (Oracle<br>RAC)             | 12                               | 18                                        |
|                | 4                        | 6                | 12                     | 24                      |                               | 12                               | 18                                        |
|                |                          |                  |                        |                         | 2 (Oracle<br>RAC)             |                                  |                                           |
| Extra<br>Large | 4                        | 24               | 32                     | 24                      | 2 (Oracle<br>RAC)             | 48                               | 96                                        |

## Table 15-3 Oracle Enterprise Manager Minimum Storage Requirements

| Size           | MGMT_TABLESP<br>ACE (GB) | MGMT_AD4J_TS<br>(GB) | MGMT_ECM_DEP<br>OT_TS (GB) | ТЕМР | ARCHIVE LOG<br>AREA (GB |
|----------------|--------------------------|----------------------|----------------------------|------|-------------------------|
| Eval           | 15                       | 3                    | 1                          | 3    | Archive log off         |
| Small          | 100                      | 10                   | 1                          | 12   | 25                      |
| Medium         | 300                      | 30                   | 4                          | 20   | 100                     |
| Large          | 400                      | 50                   | 8                          | 40   | 150                     |
| Extra<br>Large | 600                      | 80                   | 16                         | 80   | 250                     |

## Network Topology Considerations

A critical consideration when deploying Enterprise Manager Cloud Control is network performance between tiers. Enterprise Manager Cloud Control ensures tolerance of network glitches, failures, and outages between application tiers through error tolerance and recovery. The Management Agent in particular is able to handle a less performant or reliable network link to the Management Service without severe impact to the performance of Enterprise

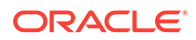

Manager as a whole. The scope of the impact, as far as a single Management Agent's data being delayed due to network issues, is not likely to be noticed at the Enterprise Manager Cloud Control system wide level.

The impact of slightly higher network latencies between the Management Service and Management Repository will be substantial, however. Implementations of Enterprise Manager Cloud Control have experienced significant performance issues when the network link between the Management Service and Management Repository is not of sufficient quality.

The Management Service host and Repository host should be located in close proximity to each other. Ideally, the round trip network latency between the two should be less than 1 millisecond.

# Software Configurations

The following sections provide information about Eval, small, medium and large configurations.

## **Eval Configuration**

The Eval configuration must be installed by selecting the Simple installation option. The installation then must be configured with the appropriate values.

## **Minimum OMS Settings**

The Oracle Management Service (OMS) heap size should be set to 1 GB.

### Minimum Repository Database Settings

Table 15-4 below lists the minimum repository database settings that are recommended for an Eval configuration.

## Table 15-4 Eval Configuration Minimum Database Settings

| Parameter              | Minimum Value |
|------------------------|---------------|
| Processes              | 300           |
| memory_target          | 1000 MB       |
| redo log file size     | 50 MB         |
| shared_pool_size       | 450 MB        |
| session_cached_cursors | remove        |

## **Small Configuration**

The Small configuration is based on the minimum requirements that are required by the Oracle Enterprise Manager installer.

## **Minimum OMS Settings**

No additional settings are required.

### **Minimum Database Settings**

Table 15-5 lists the minimum recommended database settings.

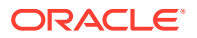

| Table 15-5 | Small Site Minimum | <b>Database Settings</b> |
|------------|--------------------|--------------------------|
|------------|--------------------|--------------------------|

| Parameter                   | Minimum Value |
|-----------------------------|---------------|
| processes                   | 300           |
| pga_aggregate_target*       | 1024 MB       |
| sga_target*                 | 3 GB          |
| redo log file size          | 300 MB        |
| shared_pool_size            | 600 MB        |
| optimizer_adaptive_features | false         |

## Note:

\*memory\_target of 4 GB can be used in place of sga\_target and pga\_aggregate\_target

# Medium Configuration

The Medium configuration modifies several out-of-box Oracle Enterprise Manager settings.

## Minimum OMS Settings

The Oracle Management Service (OMS) heap size should be set to 4096 MB.

### **Minimum Repository Database Settings**

Table 15-6 lists the minimum repository database settings that are recommended for a Medium configuration.

### Table 15-6 Medium Site Minimum Database Settings

| Parameter                   | Minimum Value |
|-----------------------------|---------------|
| processes                   | 600           |
| pga_aggregate_target*       | 1280 MB       |
| sga_target*                 | 5 GB          |
| redo log file size          | 600 MB        |
| shared_pool_size            | 600 MB        |
| optimizer_adaptive_features | false         |

## Note:

\*memory\_target of 6.25 GB can be used in place of sga\_target and pga\_aggregate\_target

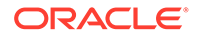

Note: Processes count should be adjusted based on OMS nodes \*300.

## Large Configuration

The Large configuration modifies several out-of-box Oracle Enterprise Manager settings.

## **Minimum OMS Settings**

 Table 15-7 lists the minimum OMS settings that are recommended for Large configurations.

## Table 15-7 Large Site Minimum OMS Settings

| OMS Count | Heap Size Minimum Value |
|-----------|-------------------------|
| 2         | 8192 MB                 |
| 4         | 4096 MB                 |

## **Minimum Repository Database Settings**

 Table 15-8 lists the minimum repository database settings that are recommended for a Large configuration.

## Table 15-8 Large Site Minimum Database Settings

| Parameter                   | Minimum Value |
|-----------------------------|---------------|
| processes                   | 1000          |
| pga_aggregate_target*       | 1536 MB       |
| sga_target*                 | 8 GB          |
| redo log file size          | 1000 MB       |
| shared_pool_size            | 600 MB        |
| optimizer_adaptive_features | false         |

## Note:

\*memory\_target of 9.5 GB can be used in place of sga\_target and pga\_aggregate\_target

# Extra Large Configuration

The Extra Large configuration requires the following settings:

## **Minimum OMS Settings**

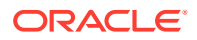
Table 15-9 lists the minimum OMS settings that are recommended for Extra Large configurations.

#### Table 15-9 Extra Large Site Minimum OMS Settings

| OMS Count | Heap Size Minimum Value |
|-----------|-------------------------|
| 4         | 16384 MB                |

#### **Minimum Repository Database Settings**

Table 15-10 lists the minimum repository database settings that are recommended for a Extra Large configuration.

#### Table 15-10 Extra Large Site Minimum Database Settings

| Parameter                   | Minimum Value |
|-----------------------------|---------------|
| processes                   | 2000          |
| pga_aggregate_target*       | 6 GB          |
| sga_target*                 | 40 GB         |
| redo log file size          | 2 GB          |
| shared_pool_size            | 600 MB        |
| optimizer_adaptive_features | false         |

#### Note:

It is recommended to set RAC services for ping alerts, jobs, rollup, events, and Config Metric Post Load Callbacks. For more information, see Step 4: Eliminating Bottlenecks Through Tuning.

## Repository Tablespace Sizing

Table 15-11 lists the required minimum storage requirements for the Management Repository.

| Table 15-11 Total Management Repository Storag | je |
|------------------------------------------------|----|
|------------------------------------------------|----|

| -                   | Minimum Tablespace Sizes* |                     |                       |                  |       |
|---------------------|---------------------------|---------------------|-----------------------|------------------|-------|
| Development<br>Size | SYSTEM**                  | MGMT_TABLES<br>PACE | MGMT_ECM_DE<br>POT_TS | MGMT_AD4J_T<br>S | TEMP  |
| Small               | 600 MB                    | 100 GB              | 1 GB                  | 10 GB            | 12 GB |
| Medium              | 600 MB                    | 300 GB              | 4 GB                  | 30 GB            | 20 GB |
| Large               | 600 MB                    | 400 GB              | Greater than 8<br>GB  | 50 GB            | 40 GB |
| Extra Large         | 600 MB                    | 600 GB              | 16 GB                 | 80 GB            | 80 GB |

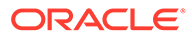

# Additional Configurations

Some Enterprise Manager installations may need additional tuning settings based on larger individual system loads. Additional settings are listed below.

## Large Concurrent UI Load

If more than 50 concurrent users are expected per OMS, the following settings should be altered as seen in Table 15-12.

Table 15-12 Large Concurrent UI Load Additional Settings

| Process  | Parameter                             | Value                                             | Where To Set |
|----------|---------------------------------------|---------------------------------------------------|--------------|
| OMS      | -Djbo.recyclethreshold                | Number of concurrent users / number of OMS        | Per OMS      |
| OMS      | -<br>Djbo.ampool.maxavailablesiz<br>e | Number of concurrent users / number of OMS        | Per OMS      |
| OMS      | Heap Size                             | Additional 4GB for every<br>increment of 50 users | Per OMS      |
| Database | sga_target                            | Additional 1GB for every<br>increment of 50 users | Per Instance |

Higher user loads will require more hardware capacity. An additional 2 cores for both the database and OMS hosts for every 50 concurrent users.

Example: A site with 1500 agents and 15,000 targets with 150 concurrent users would require at a minimum the setting modifications listed in Table 15-13 (based on a LARGE 2 OMS configuration).

#### Table 15-13 Large Concurrent UI Load Additional Settings Example for 2 OMS Configurations

| Process  | Parameter                             | Value                   | Calculation                                                                                                  |
|----------|---------------------------------------|-------------------------|----------------------------------------------------------------------------------------------------|
| OMS      | -Djbo.recyclethreshold                | 75 (set on each OMS)    | 150 users / 2 OMS                                                                                            |
| OMS      | -<br>Djbo.ampool.maxavailablesiz<br>e | 75 (set on each OMS)    | 150 users / 2 OMS                                                                                            |
| OMS      | Heap Size                             | 12 GB (set on each OMS) | 8GB (standard large setting)<br>+ ((150 users – 50 default<br>large user load) / 2 OMS)*<br>(4GB / 50 users) |
| Database | sga_target                            | 10 GB                   | 8GB (standard large setting)<br>+ (150 users - 50 default<br>large user load) * (1GB / 50<br>users)          |

Minimum Additional Hardware required is listed in Table 15-14.

| Tier     | Parameter | Value                                    | Calculation                                                                                                    |
|----------|-----------|------------------------------------------|----------------------------------------------------------------------------------------------------|
| OMS      | CPU cores | 32 (total between all OMS hosts)         | 12 cores * 2 OMS (default<br>large core count) + (150<br>users - 50 default large user<br>load) *(2 cores * 2 OMS)/ 50<br>users) |
| Database | CPU cores | 32 (total between all<br>Database hosts) | 12 cores * 2 OMS (default<br>large core count) + (150<br>users - 50 default large user<br>load) *(2 cores * 2 OMS / 50<br>users) |

# Table 15-14Large Concurrent UI Load Minimum Additional Hardware Example For 2 OMSConfiguration

The physical memory of each machine would have to be increased to support running this configuration as well.

You can alter the value of the following parameters: *-Djbo.recyclethreshold*, *- Djbo.ampool.maxavailablesize*, and *Heap Size*. By default these values are set as follows:

- Djbo.recyclethreshold is set to 50
- Djbo.ampool.maxavailablesize is set to 50
- Heap Size is set to -Xms1024m -Xmx1740m

You can set the values for these memory parameters by making changes in the *startEMServer.sh* file, which can be found in the following location:

#### gc\_inst/user\_projects/domains/GCDomain/bin

For details about changing *Changing Djbo.ampool.maxavailablesize and Djbo.recyclethreshold (JAVA\_EM\_ARGS)*, see Changing OMS Properties.

In the same file, you may change the heap size settings for the following section:

```
USER_MEM_ARGS="-Xms1024m -Xmx1740m -XX:MaxPermSize=1024M -XX:-DoEscapeAnalysis -
XX:+UseCodeCacheFlushing -XX:CompileThreshold=8000 -XX:PermSize=128m"
```

#### Note:

Oracle does not recommend changing the Xms value.

### Large Job System Load

If the jobs system has a backlog for long periods of time or if you would like the backlog processed faster, set the following parameters with the *emctl set property* command.

#### Table 15-15 Large Job System Backlog Settings

| Parameter                             | Value |
|---------------------------------------|-------|
| oracle.sysman.core.jobs.shortPoolSize | 50    |

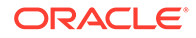

#### Table 15-15 (Cont.) Large Job System Backlog Settings

| Parameter                                    | Value |
|----------------------------------------------|-------|
| oracle.sysman.core.jobs.longPoolSize         | 24    |
| oracle.sysman.core.jobs.longSystemPoolSize   | 20    |
| oracle.sysman.core.jobs.systemPoolSize       | 50    |
| oracle.sysman.core.conn.maxConnForJobWorkers | 144*  |

### Note:

\*This setting may require an increase in the processes setting in the database of 144 number of OMS servers.

These settings assume that there are sufficient database resources available to support more load. These parameters are likely to be required in a Large configuration with 2 OMS nodes.

## **Changing OMS Properties**

The following section provides examples of changing the OMS settings recommended in this chapter. You may need to change OMS property settings, for example, when increasing the Job Backlog. The values in the examples should be substituted with the appropriate value for your configuration. Use the following instructions to change OMS properties.

#### Changing the Heap Size

Values of the following property names for Memory Args can be set in order to override their default values:

OMS\_HEAP\_MIN OMS\_HEAP\_MAX OMS\_PERMGEN\_MIN OMS\_PERMGEN\_MAX

The following table describes the above parameters and provides a description, default values, recommendations for their use, and any notes, warnings or issues of which to be aware.

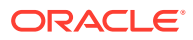

| Name                                              | Description                                                                                                    | Default                                                                                                    | Recommendation                                                                                                    | Notes, Warnings or<br>Issues                                                                                                    |
|---------------------------------------------------|----------------------------------------------------------------------------------------------------|----------------------------------------------------------------------------------------------------|----------------------------------------------------------------------------------------------------|----------------------------------------------------------------------------------------------------|
| OMS_HE<br>AP_MIN<br>(-Xms)                        | Change of –Xms is not<br>really required. Should<br>maintain post-<br>installation default value.<br>If a large setup becomes<br>a 'very large setup' over<br>a period of time, then<br>user/sysadmin may<br>choose to increase the<br>value at the time of<br>increasing the value of –<br>Xmx. | 32/64 bit -<br>Small: 256M<br>Medium: 256M<br>Large: 256M<br>For IBM JVM,<br>irrespective of the app<br>size, use the following<br>settings:<br>32-bit: 1024M<br>64-bit: 1740M                                       | Same as mentioned in<br>the Default section.<br>These are post<br>installation defaults, thus<br>the recommended<br>setup. | N/A                                                                                                    |
| OMS_HE<br>AP_MAX<br>(-Xmx)                        | As targets are added<br>after the initial<br>installation/setup of<br>Enterprise Manager,<br>increasing the HEAP<br>size is recommended to<br>avoid any unforeseen<br>Out Of Memory Error of<br>Tenured/Old Gen.                                                                                 | 32 bit –<br>Small/Medium/Large:<br>1524M<br>64 bit -<br>Small: 1740M<br>Medium: 4096M<br>Large: 8192M<br>For IBM JVM,<br>irrespective of the app<br>size, there are no limits<br>on the heap size.                   | Same as mentioned in<br>the Default section.<br>These are post<br>installation defaults, thus<br>the recommended<br>setup. | All these parameters<br>should be changed,<br>once users experience a<br>lower throughput over a<br>period of time, due to<br>consistently high<br>memory usage. The<br>person (preferably<br><i>sysadmin</i> ) manipulating<br>the parameters must be<br>aware of the limits/<br>warnings. |
| OMS_PE<br>RMGEN_<br>MIN (-<br>XX:Perm<br>Size)    | Change of –XX:<br>PermSize is not<br>required. Should<br>maintain post-<br>installation default value.                                                                                                    | 32/64 bit -<br>Small: 128M<br>Medium: 128M<br>Large: 128M<br>For IBM JVM,<br>irrespective of the app<br>size, use the following<br>settings:<br>32-bit: 128M<br>64-bit: 128M                                         | Same as mentioned in<br>the Default section.<br>These are post<br>installation defaults, thus<br>the recommended<br>setup. | N/A                                                                                                    |
| OMS_PE<br>RMGEN_<br>MAX (-<br>XX:MaxP<br>ermSize) | In Large configurations,<br>where too many<br>activities in the OMS<br>container result in a<br>large number of<br>classloaders and 'Class'<br>objects being created,<br>the perm gen may<br>become full, resulting in<br>an Out Of Memory Error.                                                | 32 bit –<br>Small/Medium/Large:<br>612M<br>64 bit -<br>Small: 612M<br>Medium: 768M<br>Large: 768M<br>For IBM JVM,<br>irrespective of the app<br>size, use the following<br>settings:<br>32-bit: 612M<br>64-bit: 612M | Same as mentioned in<br>the Default section.<br>These are post<br>installation defaults, thus<br>the recommended<br>setup. | N/A                                                                                                    |

You can use either of the following two commands to set the value for any of the above properties:

emctl set property –name EM\_JAVA\_MEM\_ARGS –value <complete memory parameter>

Or you can use:

emctl set property --name <property\_name> -value <number\_followed\_by\_G\_or\_M>

For example:

emctl set property -name OMS PERMGEN MAX -value 1024M

Use the following command to get the property name:

emctl get property -name <property\_name>

Values of the following property names for JBO Args can be set in order to override their default values:

- JBO\_MIN\_POOL\_SIZE After this limit is exceeded, the application pool will time out application modules inactive longer than jbo.ampool.maxinactiveage. The default value is 1.
- JBO\_POOL\_TTL Defines the application module pool time to live for application module instances. The default value is -1.
- JBO\_LAZY\_LOAD Determines whether to load components lazily. The default value is TRUE.
- JBO\_MAX\_CURSORS The maximum number of cursors the business components may have open. The framework will clean up free JDBC statements as the number of cursors approaches this number. The default value is 5.
- JBO\_RECYC\_THRESHOLD The recycle threshold, used in application module pooling. The default value is 50.
- JBO\_MAX\_POOL\_SIZE After this limit is exceeded, the application pool will time out application modules inactive for the longest time, even if that is less time than the jbo.ampool.maxinactiveage. The default value is 50.

Use either of the following commands to set the value for any of the above properties:

emctl set property –name EM\_JAVA\_MEM\_ARGS –value <complete memory parameter>

Or you can use:

emctl set property -name <property\_name> -value <property\_value>

For example:

emctl set property -name JBO MAX POOL SIZE -value 5

Use the following command to get the property name:

emctl get property -name <property\_name>

An OMS restart using the below commands is required on each OMS after changing the property value:

emctl stop oms -all
emctl start oms

#### Changing shortPoolSize

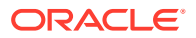

To change the OMS property, oracle.sysman.core.jobs.shortPoolSize, follow these recommendations:

To set the property, enter the following command:

\$ emctl set property -name oracle.sysman.core.jobs.shortPoolSize -value 200

To get the property (after changing from the default), enter the following command:

\$ emctl get property -name "oracle.sysman.core.jobs.shortPoolSize"

To delete the property (revert to original setting), enter the following command:

\$ emctl delete property -name "oracle.sysman.core.jobs.shortPoolSize"

After changing the property, the default value is 25.

#### Note:

Starting from Enterprise Manager 13.5 Release Update 2, the shortPoolSize parameter update is made hot deployable on OMS and does not require any OMS restart.

#### Changing longPoolSize

To change the OMS property, oracle.sysman.core.jobs.longPoolSize, follow these recommendations:

To set the property, enter the following command:

\$ emctl set property -name oracle.sysman.core.jobs.longPoolSize -value 200

To get the property (after changing from the default), enter the following command:

\$ emctl get property -name "oracle.sysman.core.jobs.longPoolSize"

To delete the property (revert to original setting), enter the following command:

\$ emctl delete property -name "oracle.sysman.core.jobs.longPoolSize"

After changing the property, the default value is 12.

#### Note:

Starting from Enterprise Manager 13.5 Release Update 2, the longPoolSize parameter update is made hot deployable on OMS and does not require any OMS restart.

#### Changing longSystemPoolSize

To change the OMS property, oracle.sysman.core.jobs.longSystemPoolSize, follow these recommendations:

To set the property, enter the following command:

\$ emctl set property -name oracle.sysman.core.jobs.longSystemPoolSize -value 200

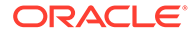

To get the property (after changing from the default), enter the following command: \$ emctl get property -name "oracle.sysman.core.jobs.longSystemPoolSize" To delete the property (revert to original setting), enter the following command: \$ emctl delete property -name "oracle.sysman.core.jobs.longSystemPoolSize" After changing the property, the default value is 10.

#### Note:

Starting from Enterprise Manager 13.5 Release Update 2, the longSystemPoolSize parameter update is made hot deployable on OMS and does not require any OMS restart.

#### Changing systemPoolSize

To change the OMS property, oracle.sysman.core.jobs.systemPoolSize, follow these recommendations:

To set the property, enter the following command:

\$ emctl set property -name oracle.sysman.core.jobs.systemPoolSize -value
200

To get the property (after changing from the default), enter the following command:

\$ emctl get property -name "oracle.sysman.core.jobs.systemPoolSize"

To delete the property (revert to original setting), enter the following command:

\$ emctl delete property -name "oracle.sysman.core.jobs.systemPoolSize"

After changing the property, the default value is 25.

#### Note:

Starting from Enterprise Manager 13.5 Release Update 2, the systemPoolSize parameter update is made hot deployable on OMS and does not require any OMS restart.

#### Changing maxConnForJobWorkers

To change the OMS property, oracle.sysman.core.conn.maxConnForJobWorkers, follow these recommendations:

To set the property, enter the following command:

```
$ emctl set property -name oracle.sysman.core.conn.maxConnForJobWorkers -
value 200
```

To get the property (after changing from the default), enter the following command:

\$ emctl get property -name "oracle.sysman.core.conn.maxConnForJobWorkers"

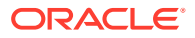

To delete the property (revert to original setting), enter the following command:

\$ emctl delete property -name "oracle.sysman.core.conn.maxConnForJobWorkers"

An OMS restart using 'emctl stop oms; emctl start oms' is required on each OMS after changing the property value. The default value is 25.

#### Changing Djbo.ampool.maxavailablesize and Djbo.recyclethreshold (JAVA\_EM\_ARGS)

To change the OMS properties, *Djbo.ampool.maxavailablesize* and *Djbo.recyclethreshold*, follow these recommendations:

To set the properties, enter the following command:

```
$ emctl set property -name JAVA_EM_ARGS -value "-
Djbo.ampool.maxavailablesize=500 -Djbo.recyclethreshold=500"
```

To get the properties (after changing from the default), enter the following command:

\$ emctl get property -name "JAVA EM ARGS"

To delete the properties (revert to original setting), enter the following command:

\$ emctl delete property -name "JAVA EM ARGS"

An OMS restart using 'emctl stop oms -all; emctl start oms' is required on each OMS after changing the property value.

#### Changing omsAgentComm.ping.heartbeatPingRecorderThreads

To change the OMS property, oracle.sysman.core.omsAgentComm.ping.heartbeatPingRecorderThreads, follow these recommendations:

To set the property, enter the following command:

```
emctl set property -name
oracle.sysman.core.omsAgentComm.ping.heartbeatPingRecorderThreads -value 5
```

To get the property (after changing from the default), enter the following command:

```
emctl get property -name
oracle.sysman.core.omsAgentComm.ping.heartbeatPingRecorderThreads
```

To delete the properties (revert to original setting), enter the following command:

emctl delete property -name
oracle.sysman.core.omsAgentComm.ping.heartbeatPingRecorderThreads

An OMS restart using 'emctl stop oms; emctl start oms' is required on each OMS after changing the property value.

### Modifying Database Settings

If you have downloaded the Database Templates for a Preconfigured Repository, you can run the appropriate SQL script to adjust the database parameters to the recommended settings. The scripts that you should run are listed in the following table:

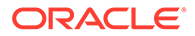

| Size                                                                                                    | Script                                                                                                    |
|----------------------------------------------------------------------------------------------------|----------------------------------------------------------------------------------------------------|
| Small <db_home>/assistance/dbca/templates/set_repo_param_<i< td="">           Version&gt;_Database_SQL_for_<em_version>_Small_deployment</em_version></i<></db_home> |                                                                                                    |
| Medium                                                                                                    | <db_home>/assistance/dbca/templates/set_repo_param_<database<br>Version&gt;_Database_SQL_for_<em version="">_Medium_deployment.sql</em></database<br></db_home>          |
| Large                                                                                                    | <pre><db_home>/assistance/dbca/templates/set_repo_param_<database version="">_Database_SQL_for_<em_version>_Large_deployment.sql</em_version></database></db_home></pre> |

#### Table 15-16 Scripts for Deployment Sizes for DB 19c

#### Note:

The above scripts do not adjust MEMORY\_TARGET/ SGA\_TARGET/ PGA\_AGGREGATE\_TARGET so these parameters must be modified manually.

# Enterprise Manager Cloud Control Performance Methodology

An accurate predictor of capacity at scale is the actual metric trend information from each individual Enterprise Manager Cloud Control deployment. This information, combined with an established, rough, starting host system size and iterative tuning and maintenance, produces the most effective means of predicting capacity for your Enterprise Manager Cloud Control deployment. It also assists in keeping your deployment performing at an optimal level.

Here are the steps to follow to enact the Enterprise Manager Cloud Control sizing methodology:

- 1. If you have not already installed Enterprise Manager Cloud Control, choose a rough starting host configuration as listed in Table 15-1.
- 2. Periodically evaluate your site's vital signs (detailed later).
- 3. Eliminate bottlenecks using routine DBA/Enterprise Manager administration housekeeping.
- 4. Eliminate bottlenecks using tuning.
- 5. Extrapolate linearly into the future to plan for future sizing requirements.

Step one need only be done once for a given deployment. Steps two, three, and four must be done, regardless of whether you plan to grow your Enterprise Manager Cloud Control site, for the life of the deployment on a regular basis. These steps are essential to an efficient Enterprise Manager Cloud Control site regardless of its size or workload. You must complete steps two, three, and four before you continue on to step five. This is critical. Step five is only required if you intend to grow the deployment size in terms of monitored targets. However, evaluating these trends regularly can be helpful in evaluating any other changes to the deployment.

# Step 1: Choosing a Starting Platform Cloud Control Deployment

For information about choosing a starting platform Cloud Control deployment, see Overview of Sizing Guidelines.

# Step 2: Periodically Evaluating the Vital Signs of Your Site

This is the most important step of the five. Without some degree of monitoring and understanding of trends or dramatic changes in the vital signs of your Enterprise Manager Cloud Control site, you are placing site performance at serious risk. Every monitored target sends data to the Management Repository for loading and aggregation through its associated Management Agent. This adds up to a considerable volume of activity that requires the same level of management and maintenance as any other enterprise application.

Enterprise Manager has "vital signs" that reflect its health. These vital signs should be monitored for trends over time as well as against established baseline thresholds. You must establish realistic baselines for the vital signs when performance is acceptable. Once baselines are established, you can use built-in Oracle Enterprise Manager Cloud Control functionality to set baseline warning and critical thresholds. This allows you to be notified automatically when something significant changes on your Enterprise Manager site. The following table is a point-in-time snapshot of the Enterprise Manager Cloud Control vital signs for two sites:

| Module                                   | Metrics                                                  | EM Site 1         | EM Site 2           |
|------------------------------------------|----------------------------------------------------------|-------------------|---------------------|
| Site                                     | -                                                        | emsite1           | emsite2             |
| Target Counts                            | Database Targets                                         | 192 (45 not up)   | 1218 (634 not up)   |
| -                                        | Host Targets                                             | 833 (12 not up)   | 1042 (236 not up)   |
| -                                        | Total Targets                                            | 2580 (306 not up) | 12293 (6668 not up) |
| Overall Status                           | Overall Backoff Requests in the Last 10 Mins             | 0                 | 500                 |
| Job Statistics                           | Estimated time for clearing current Job steps backlogJob | 0.1               | 7804                |
| Event Statistics                         | Pending Events Count                                     | 2                 | 4000                |
| Management Service Host<br>Statistics    | Average % CPU (Host 1)                                   | 9 (emhost01)      | 13 (emhost01)       |
| -                                        | Average % CPU (Host 2)                                   | 6 (emhost02)      | 17 (emhost02)       |
| -                                        | Average % CPU (Host 3)                                   | N/A               | 38 (em6003)         |
| -                                        | Average % CPU (Host 4)                                   | N/A               | 12 (em6004)         |
| -                                        | Number of cores per host                                 | 2 X 2.8 (Xeon)    | 4 X 2.4 (Xeon)      |
| -                                        | Memory per Host (GB)                                     | 8                 | 8                   |
| Management Repository<br>Host Statistics | Average % CPU (Host 1)                                   | 12 (db01rac)      | 64 (em6001rac)      |
| -                                        | Average % CPU (Host 2)                                   | 14 (db02rac)      | 78 (em6002rac)      |
| -                                        | Number of CPU cores per host                             | 4                 | 8                   |
| -                                        | Memory target (GB)                                       | 5.25              | 7.5                 |
| -                                        | Memory per Host (GB)                                     | 8                 | 16                  |

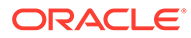

| Module                                     | Metrics                                   | EM Site 1 | EM Site 2 |
|--------------------------------------------|-------------------------------------------|-----------|-----------|
| -                                          | Total Management Repository<br>Size (GB)  | 56        | 98        |
| -                                          | Oracle RAC Interconnect Traffic (MB/s)    | 1         | 4         |
| -                                          | Management Server Traffic (MB/s)          | 4         | 4         |
| -                                          | Total Management Repository I/O<br>(MB/s) | 6         | 27        |
| Enterprise Manager UI<br>Page Response/Sec | Home Page                                 | 3         | 6         |
| -                                          | All Host Page                             | 3         | 30+       |
| -                                          | All Database Page                         | 6         | 30+       |
| -                                          | Database Home Page                        | 2         | 2         |
| -                                          | Host Home Page                            | 2         | 2         |

The two Enterprise Manager sites are at the opposite ends of the scale for performance.

EM Site 1 is performing very well with very few backoff requests. It also has a very low job and event backlogs. The CPU utilization on both the OMS and Management Repository Server hosts are low. Most importantly, the UI Page Response times are excellent. To summarize, Site 1 is doing substantial work with minimal effort. This is how a well configured, tuned and maintained Oracle Enterprise Manager Cloud Control site should look.

Conversely, EM Site 2 is having difficulty. The site has substantial amounts of backoffs and sizable job and event backlogs. Worst of all are the user interface page response times. There is clearly a bottleneck on Site 2, possibly more than one.

These vital signs are all available from within the Enterprise Manager interface. Most values can be found on the All Metrics page for each host, or the All Metrics page for the OMS. Keeping an eye on the trends over time for these vital signs, in addition to assigning thresholds for warning and critical alerts, allows you to maintain good performance and anticipate future resource needs. You should plan to monitor these vital signs as follows:

- Take a baseline measurement of the vital sign values seen in the previous table when the Enterprise Manager Cloud Control site is running well.
- Set reasonable thresholds and notifications based on these baseline values so you can be notified automatically if they deviate substantially. This may require some iteration to fine-tune the thresholds for your site. Receiving too many notifications is not useful.
- On a daily (or weekly at a minimum) basis, watch for trends in the 7-day graphs for these values. This will not only help you spot impending trouble, but it will also allow you to plan for future resource needs.

Another crucial vital sign to monitor on the Enterprise Manager console is the selfmonitoring Managing the Manager Repository pages which provide visibility into the inflow of metrics and events. Fine tuning incoming metric and events data is crucial for maintaining overall Enterprise Manager health and performance. The next step provides guidance of what to do when the vital sign values are not within established baseline thresholds, though the inflow trend of Metrics and Events data in the self-monitoring pages does not show any abnormality. Also, it explains how to maintain your site's performance through routine housekeeping.

# Step 3: Using DBA and Enterprise Manager Tasks To Eliminate Bottlenecks

It is critical to note that routine housekeeping helps keep your Enterprise Manager Cloud Control site running well. The following are lists of housekeeping tasks and the interval on which they should be done.

### Offline Monthly Tasks

Enterprise Manager Administrators should monitor the database built-in Segment Advisor for recommendations on Enterprise Manager Repository segment health. The Segment Advisor advises administrators which segments need to be rebuilt/reorganized and provides the commands to do so.

For more information about Segment Advisor and issues related to system health, refer to notes 242736.1 and 314112.1 in the My Oracle Support Knowledge Base.

# Step 4: Eliminating Bottlenecks Through Tuning

The most common causes of performance bottlenecks in the Enterprise Manager Cloud Control application are listed below (in order of most to least common):

- 1. Housekeeping that is not being done (far and away the biggest source of performance problems)
- 2. Hardware or software that is incorrectly configured
- 3. Hardware resource exhaustion

When the vital signs are routinely outside of an established threshold, or are trending that way over time, you must address two areas. First, you must ensure that all previously listed housekeeping is up to date. Secondly, you must address resource utilization of the Enterprise Manager Cloud Control application. The vital signs listed in the previous table reflect key points of resource utilization and throughput in Enterprise Manager Cloud Control. The following sections cover some of the key vital signs along with possible options for dealing with vital signs that have crossed thresholds established from baseline values.

### High CPU Utilization

When you are asked to evaluate a site for performance and notice high CPU utilization, there are a few common steps you should follow to determine what resources are being used and where.

- Use the Processes display on the Enterprise Manager Host home page to determine which processes are consuming the most CPU on any Management Service or Management Repository host that has crossed a CPU threshold.
- 2. Once you have established that Enterprise Manager is consuming the most CPU, use Enterprise Manager to identify what activity is the highest CPU consumer. Typically this manifests itself on a Management Repository host where most of the Management

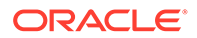

Service's work is performed. Here are a few typical spots to investigate when the Management Repository appears to be using too many resources.

- a. Check out Top Wait Events metrics for the Enterprise Manager Repository.
- b. Click the CPU Used database resource listed on the Management Repository's Database Performance page to examine the SQL that is using the most CPU at the Management Repository.
- c. Check the Database Locks on the Management Repository's Database Performance page looking for any contention issues.
- d. Check the SQL Monitoring on the Management Repository's Database for any resource intensive SQL.

High CPU utilization is probably the most common symptom of any performance bottleneck. Typically, the Management Repository is the biggest consumer of CPU, which is where you should focus. A properly configured and maintained Management Repository host system that is not otherwise hardware resource constrained should average roughly 40 percent or less total CPU utilization. An OMS host system should average roughly 20 percent or less total CPU utilization. These relatively low average values should allow sufficient headroom for spikes in activity. Allowing for activity spikes helps keep your page performance more consistent over time. If your Enterprise Manager Cloud Control site interface pages happen to be responding well (approximately 3 seconds) while there are no significant backlogs, and it is using more CPU than recommended, you may not have to address it unless you are concerned it is part of a larger upward trend.

The recommended path for tracking down the root cause of high Management Repository CPU utilization is captured under steps 3.a, 3b, 3c, and 3.d listed above. CPU should be always be the topmost wait event. Log File Sync wait event indicating slow I/O performance should not appear in the top 5 waits ideally. To identify the root cause, start at the Management Repository Performance page and work your way down to the SQL that is consuming the most CPU in its processing. Correlate your findings with the AWR report. This approach has been used very successfully on several real world sites.

If you are running Enterprise Manager on Intel based hosts, the Enterprise Manager Cloud Control Management Service and Management Repository will both benefit from Hyper-Threading (HT) being enabled on the host or hosts on which they are deployed. HT is a function of certain late models of Intel processors, which allows the execution of some amount of CPU instructions in parallel. This gives the appearance of double the number of CPUs physically available on the system. Testing has proven that HT provides approximately 1.5 times the CPU processing power as the same system without HT enabled. This can significantly improve system performance. The Management Service and Management Repository both frequently have more than one process executing simultaneously, so they can benefit greatly from HT.

## Loader Vital Signs

The vital signs for the loader indicate exactly how much data is continuously coming into the system from all the Enterprise Manager Agents. The most important item here is the "Number of Agents Sent Back in the Last Hour" metric. The metric can be found in the All Metrics page of each management service. This is the number of agents instructed to defer loading of data in the last hour. Ideally no agent should be instructed to defer loading, but some level of deferred loading is normal. If this value is above 2 percent of your deployed agent count and it is growing continuously, then action should be taken.

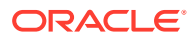

Ensure that back-off requests are spread uniformly across OMS in a multi-OMS environment. If the back-off requests pertain to a specific OMS and does not show uniform trend across OMS, verify that the load-balancing algorithm set at Server Load Balancer is round-robin. Add loader threads only if there are backoffs on important channels in the range of hundreds an hour consistently and there are sufficient free resources on the database.

The number of Loader Threads is always set to 20 per OMS by default. Adding loader threads to an OMS increases the overall host CPU utilization. Customers can change this value as their site requires.

There are diminishing returns when adding loader threads if your repository does not have sufficient resources available. If you have available repository resources, as you add loader threads, you should see the "Number of Agents Sent Back in the Last Hour" metric decrease. If you are not seeing improvement you should explore other tuning or housekeeping opportunities.

To add more loader threads, you can change the following configuration parameter:

oracle.sysman.core.gcloader.max\_recv\_thread

The default value is 20. This is a per OMS setting.

### **Rollup Vital Signs**

The rollup process is the aggregation mechanism for Enterprise Manager Cloud Control. The two vital signs for the rollup are the rows/second and % of hour run. Due to the large volume of data rows processed by the rollup, it tends to be the largest consumer of Management Repository buffer cache space. Because of this, the rollup vital signs can be great indicators of the benefit of increasing buffer cache size.

Rollup rows/second shows exactly how many rows are being processed, or aggregated and stored, every second. This value is usually around 2,000 (+/- 500) rows per second on a site with a decent size buffer cache and reasonable speedy I/O. A downward trend over time for this value may indicate a future problem, but as long as % of hour run is under 100 your site is probably fine.

If rollup % of hour run is trending up (or is higher than your baseline), and you have not yet set the Management Repository buffer cache to its maximum, it may be advantageous to increase the buffer cache setting. Usually, if there is going to be a benefit from increasing buffer cache, you will see an overall improvement in resource utilization and throughput on the Management Repository host. The loader statistics will appear a little better. CPU utilization on the host will be reduced and I/O will decrease. The most telling improvement will be in the rollup statistics. There should be a noticeable improvement in both rollup rows/ second and % of hour run. If you do not see any improvement in any of these vital signs, you can revert the buffer cache to its previous size. The old Buffer Cache Hit Ratio metric can be misleading. It has been observed in testing that Buffer Cache Hit Ratio will appear high when the buffer cache is significantly undersized and Enterprise Manager Cloud Control performance is struggling because of it. There will be times when increasing buffer cache will not help improve performance for Cloud Control. This is typically due to resource constraints or contention elsewhere in the application. Consider using the steps listed in the High CPU Utilization section to identify the point of contention. Cloud Control also provides advice on buffer cache sizing from the database itself. This is available on the database Memory Parameters page.

One important thing to note when considering increasing buffer cache is that there may be operating system mechanisms that can help improve Enterprise Manager Cloud Control performance. One example of this is the "large memory" option available on Red Hat Linux.

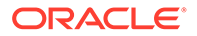

The Linux OS Red Hat Advanced Server<sup>™</sup> 2.1 (RHAS) has a feature called big pages. In RHAS 2.1, bigpages is a boot up parameter that can be used to pre-allocate large shared memory segments. Use of this feature, in conjunction with a large Management Repository SGA, can significantly improve overall Cloud Control application performance. Starting in Red Hat Enterprise Linux<sup>™</sup> 3, big pages functionality is replaced with a new feature called huge pages, which no longer requires a boot-up parameter.

### **Rollup Process**

If rollup % of hour run is trending up (or is higher than your baseline) and buffer cache is already set to optimal but there is still many cluster Wait events reported in the AWR report, configure the Rollup database service and set affinity to run the Rollup Service only on a single-instance RAC node. Ensure that single-instance RAC node is sized to handle large I/O volume.

Use the following configuration steps for Rollup database service:

- **1.** Create database service "rollup" and set one of the RAC instances as the primary instance in "-r".
  - srvctl add service -d <dbname>-s rollup -r <primary instance> -a <the other instances> -y automatic
  - srvctl start service -d <dbname>-s rollup

srvctl status service -d <dbname>

- As sys user, execute DBMS\_SCHEDULER.create\_job\_class( job\_class\_name => 'ROLLUP', service => 'rollup')
- 3. GRANT EXECUTE ON sys.ROLLUP TO sysman;
- As sysman user, execute DBMS\_SCHEDULER.SET\_ATTRIBUTE ( name => 'EM\_ROLLUP\_SCHED\_JOB', attribute => 'job\_class', value => 'ROLLUP')
- As sysman user, execute GC\_SCHED\_JOB\_REGISTRAR.SET\_JOB\_CLASS('EM\_ROLLUP\_SCHED\_JOB' , 'ROLLUP')

In addition to configuration of Rollup database service, add Rollup worker threads if the database can handle the increased load from these threads. Configure additional rollup worker threads using configure option in Metric Rollup Performance Chart available in self- monitoring "Managing the Manager" Repository page.

### Job, Notification, and Alert Vital Signs

Jobs, notifications, and alerts are indicators of the processing efficiency of the Management Service(s) on your Enterprise Manager Cloud Control site.

#### Jobs

A growing backlog in Jobs Steps Scheduled at the repository indicates there are not enough resources available at the repository. High Job Dispatcher processing time (%) indicates a repository bottleneck. Low throughput with High Job Dispatcher processing time (%) indicates a processing bottleneck. The Jobs subsystem uses the locks to maintain sequence internally, so you can see application locks wait events, and transaction locking wait events in the AWR report in repository. It is normal to observe the Job system consuming 5-8% of waiting time, but if that value crosses 20-30%, it is quite abnormal and should be triaged. If there are significant amounts of cluster waits for Job SQLs in AWR, you could potentially optimize the Job system by introducing RAC services. Create a database service for Jobs and then set affinity to run on a two-node RAC instance for better optimal performance.

Use the following configuration steps to set up the Rollup database service:

 Create the database service emjob and set two of the RAC instances as primary instance in "-r".

```
srvctl add service -d <dbname> -s emjob -r <primary instances> -a <the other
instances> -y automatic
```

After creating the database service, you need to restart the service using the srvctl start service command.

- 2. Execute the following DBMS\_SCHEDULER jobs:
  - As a sys user, execute DBMS\_SCHEDULER.create\_job\_class( job\_class\_name => 'EMJOB', service => 'emjob ')
  - GRANT EXECUTE ON sys.EMJOB TO sysman;
  - As a sysman user, execute DBMS\_SCHEDULER.SET\_ATTRIBUTE (name => ' EM\_JOBS\_STEP\_SCHED ', attribute => 'job\_class', value => 'EMJOB')
  - As a sysman user, execute DBMS\_SCHEDULER.SET\_ATTRIBUTE (name => ' EM\_JOB\_PURGE\_POLICIES ', attribute => 'job\_class', value => 'EMJOB')
  - As a sysman user, execute GC\_SCHED\_JOB\_REGISTRAR.SET\_JOB\_CLASS('EM\_JOBS\_STEP\_SCHED', 'EMJOB')
  - As a sysman user, run GC\_SCHED\_JOB\_REGISTRAR.SET\_JOB\_CLASS('EM\_JOB\_PURGE\_POLICIES', 'EMJOB')
  - INSERT INTO MGMT\_PARAMETERS(parameter\_name, parameter\_value) VALUES ('EM\_jobs\_step\_sched\_job\_class', 'EMJOB')
- 3. Set the connect string with *ping* service name to the emctl property

oracle.sysman.core.omsAgentComm.ping.connectionService.connectDescriptor

 Sample: emctl set property -name "company.sysman.core.jobs.conn.service" -value "\(DESCRIPTION=\(ADDRESS\_LIST=\(ADDRESS=\(PROTOCOL=TCP\)\ (HOST=xxx.example.com\)\(PORT=1521\))))\)(CONNECT\_DATA=\ (SERVICE NAME=emjob\))))"

#### **Events and Notifications**

If the vital sign has crossed the baseline threshold, look for vital signs in self-monitoring Managing the Manager pages. Monitor charts for consistent drastic increase in Metric alerts backlog, Metric Collection errors backlog, and Notification backlog. Key Metrics to check event backlogs are Total Events Pending and Total Events Processed (Last Hour). If Total Events Pending remains high but Total Events Processed (Last Hour) is making good progress, it could be a temporary spike which can be ignored, but if there is a consistent increase in both metrics, the Events subsystem will benefit by introducing a database service and setting affinity to only run on a single-instance RAC node.

Use these configuration steps for an Events database service:

1. Create a database service *event* and set one of the RAC instances as the primary instance in "-r"

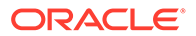

srvctl add service -d <dbname>-s event -r <primary instance> -a <the
the other instances> -y automatic

2. Set the connect string with the 'ping' service name to the emctl property oracle.sysman.core.events.connectDescriptor

```
Sample emctl set property -name
"oracle.sysman.core.events.connectDescriptor" -value "\(DESCRIPTION=\
(ADDRESS_LIST=\(ADDRESS=\(PROTOCOL=TCP\)\(HOST=xxx.example.com\)\
(PORT=1521\)\)\)\(CONNECT_DATA=\(SERVICE_NAME=event\)\)))"
```

#### **Ping Alerts**

Ping Alerts performance is crucial for determining target availability. If the vital signs have crossed a baseline threshold and there are many cluster waits in the AWR report, there is a measurable benefit by introducing a database service for Ping and setting affinity to run only on a single instance RAC node.

Use these configuration steps for defining a Pings database service:

 Create database service *ping* and set one of RAC instance as primary instance in "-r"

```
srvctl add service -d <dbname>-s ping -r <primary instance> -a <the
the other instances> -y automatic
```

- 2. Execute the following DBMS\_SCHEDULER jobs
  - As a sys user, execute DBMS\_SCHEDULER.create\_job\_class( job\_class\_name => 'PING', service => 'ping')
  - GRANT EXECUTE ON sys.PING TO sysman;
  - As a sysman user, execute DBMS\_SCHEDULER.SET\_ATTRIBUTE ( name => 'EM\_PING\_MARK\_NODE\_STATUS', attribute => 'job\_class', value => 'PING')
  - As a sysman user, execute DBMS\_SCHEDULER.SET\_ATTRIBUTE ( name => 'EM\_REPOS\_SEV\_EVAL', attribute => 'job\_class', value => 'PING')
  - As a sysman user, execute GC\_SCHED\_JOB\_REGISTRAR.SET\_JOB\_CLASS('EM\_REPOS\_SEV\_EVAL ', 'PING')
  - As a sysman user, execute GC\_SCHED\_JOB\_REGISTRAR.SET\_JOB\_CLASS('EM\_PING\_MARK\_NOD E\_STATUS', 'PING')
- 3. Set the connect string with *ping* service name to emctl property oracle.sysman.core.omsAgentComm.ping.connectionService.connectDescriptor

#### Sample

```
emctl set property -name
oracle.sysman.core.omsAgentComm.ping.connectionService.connectDescript
or" -value "\(DESCRIPTION=\(ADDRESS_LIST=\(ADDRESS=\(PROTOCOL=TCP\))
(HOST=xxx.example.com\)\(PORT=1521\))))\)(CONNECT_DATA=\
(SERVICE_NAME=ping\))))
```

### Config Metric Post Load Callbacks

The Config Metrics upload to OMS from Agents is a two step process:

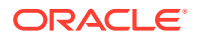

- Agents upload the Config Metric collections to OMS, OMS registers the upload in the Enterprise Manager Repository, generates a snapshot and then, feeds the uploaded payload (or data) into a queue, called as the Loader-Job Queue, for processing later. This allows the Loader module at OMS off-load the additional processing required with Config Metric Upload, and free up resources to process more uploads from Agents.
- 2. There is a separate module responsible for pulling the entries out of this queue, and then calling the callbacks responsible to work on the data and then assimilate the data in the repository in order of their insertion into the Loader-Job Queue. This module is referred to as the Config Metric Post Upload Callback Executor (or loader-job) module. This module allows the end user to configure the number of threads that will process the data, number of SQL connections to the Enterprise Manager Repository that these threads have access to, and whether to use a dedicated DB service pinned on one of the RAC nodes which hosts the Enterprise Manager Repository.

The default values of the settings on Eval, Small, and Medium Enterprise Manager site sizes works fine. You might need to override the default values for Large and Extra Large configurations.

#### To configure a DB Service and pin it to a Repository node

srvctl add service -d <dbname>-s loaderjob -r <primary instance> -a <the the otherinstances> -y automatic

#### To configure a DB service as the connection source

```
emctl set property -name "oracle.sysman.core.pbs.gcloader.connectDescriptor" -value
"\(DESCRIPTION=\(ADDRESS_LIST=\(ADDRESS=\(PROTOCOL=TCP\)\(HOST=xxx.example.com\)\
(PORT=1521\)\))\(CONNECT DATA=\(SERVICE NAME=loaderjob\)\))"
```

#### Large

#### To configure the number of threads to be created for this module

emctl set property -name "oracle.sysman.core.pbs.gcloader.numThreads" -value 5

#### To configure the number of SQL connection available to the threads of this module

```
emctl set property -name "oracle.sysman.core.gcloader.loaderjob.maxConnections" -value
5
```

#### Extra Large

#### To configure the number of threads to be created for this module

emctl set property -name "oracle.sysman.core.pbs.gcloader.numThreads" -value 10

#### To configure the number of SQL connection available to the threads of this module

```
emctl set property -name "oracle.sysman.core.gcloader.loaderjob.maxConnections" -value
10
```

### I/O Vital Signs

Monitoring the I/O throughput of the different channels in your Enterprise Manager Cloud Control deployment is essential to ensuring good performance. At minimum, there are three different I/O channels on which you should have a baseline and alert thresholds defined:

- Disk I/O from the Management Repository instance to its data files
- Network I/O between the OMS and Management Repository

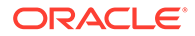

Oracle RAC interconnect (network) I/O (on Oracle RAC systems only)

You should understand the potential peak and sustained throughput I/O capabilities for each of these channels. Based on these and the baseline values you establish, you can derive reasonable thresholds for warning and critical alerts on them in Cloud Control. You will then be notified automatically if you approach these thresholds on your site. Some Cloud Control site administrators can be unaware or mistaken about what these I/O channels can handle on their sites. This can lead to Enterprise Manager Cloud Control saturating these channels, which in turn cripples performance on the site. In such an unfortunate situation, you would see that many vital signs would be impacted negatively.

To discover whether the Management Repository is involved, you can use Cloud Control to check the Database Performance page. On the Performance page for the Management Repository, click the wait graph showing the largest amount of time spent. From this you can continue to drill down into the actual SQL code or sessions that are waiting. This should help you to understand where the bottleneck is originating.

Another area to check is unexpected I/O load from non-Enterprise Manager Cloud Control sources like backups, another application, or a possible data-mining co-worker who engages in complex SQL queries, multiple Cartesian products, and so on.

Total Repository I/O trouble can be caused by two factors. The first is a lack of regular housekeeping. Some of the Cloud Control segments can be very badly fragmented causing a severe I/O drain. Second, there can be some poorly tuned SQL statements consuming much of the site I/O bandwidth. These two main contributors can cause most of the Cloud Control vital signs to plummet. In addition, the lax housekeeping can cause the Management Repository's allocated size to increase dramatically.

One important feature of which to take advantage is asynchronous I/O. Enabling asynchronous I/O can dramatically improve overall performance of the Cloud Control application. The Sun Solaris<sup>™</sup> and Linux operating systems have this capability, but may be disabled by default. The Microsoft Windows<sup>™</sup> operating system uses asynchronous I/O by default. Oracle strongly recommends enabling of this operating system feature on the Management Repository hosts and on Management Service hosts as well.

Automatic Storage Management (ASM) is recommended for Enterprise Manager Cloud Control repository database storage.

## About the Oracle Enterprise Manager Performance Page

There may be occasions when Enterprise Manager user interface pages are slow in the absence of any other performance degradation. The typical cause for these slow downs will be an area of Enterprise Manager housekeeping that has been overlooked. The first line of monitoring for Enterprise Manger page performance is the use of Enterprise Manager beacons. These functionalities are also useful for web applications other than Enterprise Manager.

Beacons are designed to be lightweight page performance monitoring targets. After defining a beacon target on an Management Agent, you can then define UI performance transactions using the beacon. These transactions are a series of UI page hits that you will manually walk through once. Thereafter, the beacon will automatically repeat your UI transaction on a specified interval. Each time the beacon transaction is run, Enterprise Manager will calculate its performance and store it for historical purposes. In addition, alerts can be generated when page performance degrades below thresholds you specify.

When you configure the Enterprise Manager beacon, you begin with a single predefined transaction that monitors the home page you specify during this process. You can then add as many transactions as are appropriate. You can also set up additional beacons from different points on your network against the same web application to measure the impact of WAN latency on application performance. This same functionality is available for all Web applications monitored by Enterprise Manager Cloud Control.

After you are alerted to a UI page that is performing poorly, you can then use the second line of page performance monitoring in Enterprise Manager Cloud Control. This end-to-end (or E2E) monitoring functionality in Cloud Control is designed to allow you to break down processing time of a page into its basic parts. This will allow you to pinpoint when maintenance may be required to enhance page performance. E2E monitoring in Cloud Control lets you break down both the client side processing and the server side processing of a single page hit.

The next page down in the Middle Tier Performance section will break out the processing time by tier for the page. By clicking the largest slice of the Processing Time Breakdown pie chart, which is JDBC time above, you can get the SQL details. By clicking the SQL statement, you break out the performance of its execution over time.

The JDBC page displays the SQL calls the system is spending most of its page time executing. This SQL call could be an individual DML statement or a PL/SQL procedure call. In the case of an individual SQL statement, you should examine the segments (tables and their indexes) accessed by the statement to determine their housekeeping (rebuild and reorganization) needs. The PL/SQL procedure case is slightly more involved because you must look at the procedure's source code in the Management Repository to identify the tables and associated indexes accessed by the call.

Once you have identified the segments, you can then run the necessary rebuild and reorganization statements for them with the OMS down. This should dramatically improve page performance. There are cases where page performance will not be helped by rebuild and reorganization alone, such as when excessive numbers of open alerts, system errors, and metric errors exist. The only way to improve these calls is to address (for example, clean up or remove) the numbers of these issues. After these numbers are reduced, then the segment rebuild and reorganization should be completed to optimize performance. These scenarios are covered in Step 3: Using DBA and Enterprise Manager Tasks To Eliminate Bottlenecks. If you stay current, you should not need to analyze UI page performance as often, if at all.

For more information about new features for monitoring the performance of SQL procedures from the Enterprise Manager console, see the chapter, "Maintaining Enterprise Manager" in the *Enterprise Manager Administration* book.

## Determining the Optimum Number of Middle Tier OMS Servers

Determining the optimum number of middle tier OMS servers is not a trivial task. A number of data points must be considered for an informed, justified and acceptable decision for introducing additional OMS instances. The number of monitored targets is one of the first considerations, but its weight in decision making is normally not substantial.

The following items should be considered and examined as part of this exercise:

- The volume of job automation and scheduling used
- The number of administrators working simultaneously in the console

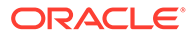

- Network bandwidth and data channel robustness from agents to the OMS servers
- Number of triggered violations and notifications
- Speed and stability of the IO system the OMS servers use

Careful investigation of each category is essential to making an informed decision. In some cases, just adding an OMS server or providing more CPU or memory to the same host may not make any difference in performance enhancement. You can use the current running OMS instances to collect accurate statistics on current OMS performance to calculate the number of required OMS servers for current or future deployments. Enterprise Manager has vital signs that reflect its health. These vital signs should be monitored for trends over time as well as against established baseline thresholds.

## Step 5: Extrapolating Linearly Into the Future for Sizing Requirements

Determining future storage requirements is an excellent example of effectively using vital sign trends. You can use two built-in Cloud Control charts to forecast this: the total number of targets over time and the Management Repository size over time.

Both of the graphs are available on the All Metrics page for the Management Service. It should be obvious that there is a correlation between the two graphs. A straight line applied to both curves would reveal a fairly similar growth rate. After a target is added to Enterprise Manager Cloud Control for monitoring, there is a 31-day period where Management Repository growth will be seen because most of the data that will consume Management Repository space for a target requires approximately 31 days to be fully represented in the Management Repository. A small amount of growth will continue for that target for the next year because that is the longest default data retention time at the highest level of data aggregation. This should be negligible compared with the growth over the first 31 days.

When you stop adding targets, the graphs will level off in about 31 days. When the graphs level off, you should see a correlation between the number of targets added and the amount of additional space used in the Management Repository. Tracking these values from early on in your Enterprise Manager Cloud Control deployment process helps you to manage your site's storage capacity pro-actively. This history is an invaluable tool.

The same type of correlation can be made between CPU utilization and total targets to determine those requirements. There is a more immediate leveling off of CPU utilization as targets are added. There should be no significant increase in CPU cost over time after adding the targets beyond the relatively immediate increase. Introducing new monitoring to existing targets, whether new metrics or increased collections, would most likely lead to increased CPU utilization.

# Using Returning Query Safeguards to Improve Performance

On the All Targets page, Enterprise Manager uses a safeguard that prevents a flood of data from slowing performance and consuming excessive resources within the OMS by limiting the number of rows that can be returned from a query. By default, the limit is set to 2000, but an Enterprise Manager administrator can modify the limit with the following command:

emctl set property -name oracle.sysman.core.uifwk.maxRows -value 2000

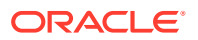

Providing a value equal to 0 will turn off the safeguard and fetch all rows. The new value takes immediate effect; no OMS restart is required. If the value is less than 0, the default value (2000) will be used instead. The only way to indicate that no limiting should be performed is to set the value to exactly 0.

When there are too many results returned from a query and this limit comes into effect, the following message appears under the results table:

"This table of search results is limited to 2000 targets. Narrow the results by using Refine Search or Search Target Name. See the tuning guide for how to modify this limit."

Similar behaviors (and messages) are applied to other large tables throughout Enterprise Manager. The same OMS property (oracle.sysman.core.uifwk.maxRows) controls the maximum limit for all of them together. This matches the behavior (and reuses the existing property) from previous Enterprise Manager releases.

# Overview of Sizing Requirements for Fusion Middleware Monitoring

A Fusion Middleware target is like any other Enterprise Manager target. Therefore any repository or sizing guideline that is applicable for an Enterprise Manager target would be applicable on a Fusion Middleware target.

One major concern in the case of Fusion Middleware discovery is that too many targets may be discovered, created and monitored. This adds additional load on the OMS instance, repository and agent. In the case of very large number of targets, after target discovery Oracle recommends that users should review all the targets and their respective metrics.

Based on requirements, users should finalize which targets and metrics should be monitored and the required frequency those targets should be monitored.

After discovery, Oracle recommends you allow Fusion Middleware/ADP/JVMD monitoring to run for some duration (a few days to possibly a few weeks) and continuously monitor the database size and Operating System file system growth (in the case of ADP; ADP Manager requires a minimum of 10GB of disk space) until it becomes constant. You can then fine tune various parameters associated with these different features.

In version 12c of Enterprise Manager, both ADP and JVMD use the Enterprise Manager repository as their repository. Their data are stored in the MGMT\_AD4J\_TS tablespace.

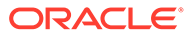

# 16

# Configuring Proxies for OMS and Management Agent Communication

Oracle Management Service (OMS) and Oracle Management Agent (Management Agent) are core components of Enterprise Manager Cloud Control. While the Management Agents discover and monitor targets in your environment, the OMS orchestrates with the Management Agents to manage the discovered targets and to store the collected information in a repository for future reference and analysis.

For this purpose, OMS and Management Agents constantly communicate with each other. To manage the HTTP and HTTPS requests more efficiently and to add an additional layer of security, you can choose to secure this communication by configuring an HTTP or HTTPS-based proxy between the OMS and the Management Agents.

This chapter describes how you can configure an HTTP proxy to secure the communication between the OMS and the Management Agents. In particular, this chapter covers the following:

- About Using Proxies for OMS and Management Agent Communication
- Configuring Proxies for OMS-to-Management Agent Communication
- Configuring Proxies for Management Agent-to-OMS Communication After the Management Agent Is Deployed
- Configuring Proxies for Management Agent-to-OMS Communication While Deploying the Management Agent
- Configuring Proxies for OMS-to-My Oracle Support Communication
- Updating Proxies Configured for OMS-to-Management Agent Communication
- Associating Additional Management Agents to an Existing Proxy to Communicate with the OMS
- Excluding Management Agents from Using Proxies to Communicate with the OMS
- · Viewing a List of Proxies by Proxy Names or Management Agents
- Monitoring Proxies Configured for OMS-to-Management Agent Communication
- Removing Proxies Configured for OMS-to-Management Agent Communication
- EM CLI Verbs for Configuring Proxies for OMS and Management Agent Communication

# About Using Proxies for OMS and Management Agent Communication

Oracle Management Service (OMS) and Oracle Management Agent (Management Agent) are core components of Enterprise Manager Cloud Control. While the Management Agents discover and monitor targets in your environment, the OMS orchestrates with the Management Agents to manage the discovered targets and store the collected information in a repository for future reference and analysis. For this purpose, OMS and Management

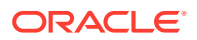

Agents constantly communicate with each other. To manage the HTTP and HTTPS requests more efficiently and to add an additional layer of security, you can choose to secure this communication by configuring an HTTP or HTTPS-based proxy between the OMS and the Management Agents.

A proxy is an application external to Enterprise Manager Cloud Control that acts as an intermediary for managing HTTP as well as HTTPS requests across network boundaries or firewalls. By using a proxy, you can expose only certain ports for communication between two or more components, thus making the communication more secure and reliable.

In the earlier releases of Enterprise Manager Cloud Control, you had the option of configuring only one proxy for an OMS to communicate with its Management Agents. However, from 13c Release 1 onwards, you have the following proxy configuration options:

- No proxy at all.
- One proxy for all the Management Agents.
- One proxy for a few Management Agents and no proxy for the rest.
- Different proxies for the same group of Management Agents (redundant proxies).
- Different proxies for different groups of Management Agents.

A proxy is modeled and added as a manageable entity in Enterprise Manager Cloud Control, and is monitored much like other target type for its availability. Therefore, even a non-administrator can view the details of a proxy in Enterprise Manager Cloud Control. However, only administrators with full privileges on targets are permitted to modify the proxy configuration settings.

However, the proxies configured for Management Agent-to-OMS communication and for OMS-to-My Oracle Support communication are not modeled as target types and are not monitored in Enterprise Manager Cloud Control. Also, you cannot configure redundant proxies for them in any way.

In addition, from 13*c* Release 1 onwards, you can configure multiple proxies for the same group of Management Agents, as *redundant proxies*, to support high availability of the proxies configured for the OMS. In this case, since the OMS has multiple proxies configured to communicate with its Management Agents, the proxy that is up and running is selected for communication, regardless of the status of the other proxies.

#### Note:

- NTLM-based Microsoft proxies are not supported. To enable access through such proxies, add all the available agent hosts to the Unauthenticated Sites Properties of the NTLM-based Microsoft proxy.
- Local addresses of each OMS automatically bypass the proxy.

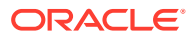

# Configuring Proxies for OMS-to-Management Agent Communication

You can secure the communication between Oracle Management Service (OMS) and Oracle Management Agents (Management Agents) by configuring a proxy. A proxy is an application external to Enterprise Manager Cloud Control that acts as an intermediary for managing HTTP as well as HTTPS requests across network boundaries or firewalls. By using a proxy, you can expose only certain ports for communication, and thereby have a more secure and reliable communication between the OMS and the Management Agents.

You can configure one proxy for all Management Agents, one proxy for a set of Management Agents and none for the rest, or different proxies for different sets of Management Agents.

In addition, you can configure two or more proxies as *redundant proxies* to support high availability of the proxies configured for OMS and Management Agent communication. Under such circumstances, by default, the proxy that is up and running is selected for communication, regardless of the status of the other proxies. Before starting to communicate if a proxy is found to be inactive or down, then an alternate proxy configured for that Management Agent is selected. However, note that after the communication begins through a particular proxy, if that proxy turns inactive or shuts down, then no fallback mechanism is currently available to select an alternate proxy that is up and running.

#### Note:

- NTLM-based Microsoft proxies are not supported. To enable access through such proxies, add all the available agent hosts to the Unauthenticated Sites Properties of the NTLM-based Microsoft proxy.
- Local addresses of each OMS automatically bypass the proxy.

To configure proxies for OMS and Management Agent communication, follow these steps:

- 1. From the Setup menu, select Proxy Settings, then select Agents.
- 2. On the Proxy page, click Create.
- 3. On the Create a Proxy page, do the following:
  - a. In the **Name** field, enter a unique name for the proxy you are configuring. This is the name with which the proxy is modeled as a target type and monitored in Enterprise Manager Cloud Control. For example, oms-agent proxy1.
  - b. In the Host field, enter the name of the host on which the proxy resides. For example, www-proxy.example.com.
  - c. In the **Port** field, enter the port used by the proxy.
  - d. From the **Protocol** options, select an appropriate protocol, either **HTTP** or **HTTPS**.
  - e. To verify if the OMS is able to successfully connect to the proxy you have specified, click **Test Proxy.**

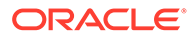

4. If the proxy you are configuring is set up using a realm, or login credentials, or both, then select **Associate a Named Credential,** and in the Named Credential section, select the registered named credential you want to use.

### Note:

If a named credential is not available for selection, then create a new one. To do so, from the **Setup** menu, select **Security**, then select **Named Credentials.** On the Named Credentials page, click **Create.** On the Create Credential page, in the General Properties section, enter a unique name for the credential, set **Authenticating Target Type** to **Host, Credential Type** to **Host Credentials**, and **Scope** to **Global.** In the Credential Properties section, enter the user name and password. Click **Save.** 

- 5. In the Associated Agents section, select the Management Agents that should communicate with the OMS using the proxy you are configuring. Select the Management Agents in one of the following ways. After selecting, if you want to verify if the Management Agents are able to successfully communicate with the proxy, click **Test.** 
  - Click **Select Agents,** and in the Select Targets dialog, select one or more Management Agents.

This option is particularly useful when you have a short list of Management Agents, each with unique names, to select. For example, agent1.example.com, agent2.example.com, agent3.example.com.

• In the **Agent Patterns** field, enter the agent patterns of the Management Agents. Use comma (,) to separate individual patterns. Use asterisk (\*) to represent zero or more characters, and a question mark (?) to represent a single character.

This option is particularly useful when you have a short list of Management Agents, all with common prefixes to their unique names, to select. For example, to select all Management Agents running in Australia that start with the prefix aus\_agent, such as aus\_agent1.example, aus\_agent2.example, aus\_agent3.example.com. In this case, enter aus\_agent\*.

### Note:

If a backslash (\) character precedes either a star (\*), a question mark (?), a comma (,) or a backslash (\) itself in the pattern, it hides the special meaning associated with the following character. For example, while the pattern abc\* matches with any string prefixed by the string: abc, the pattern abc\* matches with just one string: abc\*.

• In the **Excluded Agent Patterns** field, enter the agent patterns of the Management Agents that you want to exclude from associating with the proxy you are configuring, and include all the other Management Agents. Use comma (,) to separate individual patterns. Use asterisk (\*) to represent zero or more characters, and a question mark (?) to represent a single character.

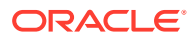

This option is particularly useful when you have a long list of Management Agents you want to exclude, each with either fully unique names or with common prefixes to their unique names. For example, to exclude all the Management Agents running in Hong Kong that start with the prefix hkg\_agent, such as hkg\_agent1.example.com, hkg agent2.example.com, hkg agent3.example.com.

### Note:

Excluded Agent Patterns do not exclude the Management Agents from the list of Management Agents selected by their names. They exclude only those Management Agents that are derived from the agent patterns you have entered in the **Agent Patterns** field.

6. Click Submit.

# Configuring Proxies for Management Agent-to-OMS Communication After the Management Agent Is Deployed

You can secure the communication between the Management Agents and the OMS by configuring a proxy. A proxy is an application external to Enterprise Manager Cloud Control that acts as an intermediary for managing HTTP as well as HTTPS requests across network boundaries or firewalls. By using a proxy, you can expose only certain ports for communication, and thereby have a more secure and reliable communication between the Management Agents and the OMS.

You can configure a proxy between the Management Agent and the OMS, after deploying the Management Agent, either using the Enterprise Manager Cloud Control Console or using the command-line interface (*EMCTL commands*).

To configure a proxy between the Management Agent and the OMS, after deploying the Management Agent, using the Enterprise Manager Cloud Control Console, follow these steps:

- 1. From the Targets menu, select All Targets.
- 2. On the All Targets page, in the Refine Search pane, under the heading **Target Type**, scroll down and expand the subheading **Internal**. Then click **Agent**.
- **3.** From the list of Management Agents, click the Management Agent for which you want to configure the proxy.
- 4. On the Agent Home page, from the Agent menu, select Properties.
- 5. On the Properties page, from the Show drop down list, select Advanced Properties.
- 6. Expand Runtime Settings.
- 7. Set the following properties:

REPOSITORY\_PROXYHOST REPOSITORY\_PROXYPORT REPOSITORY\_PROXYPWD REPOSITORY\_PROXYREALM REPOSITORY\_PROXYUSER

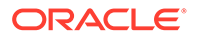

8. Click Apply.

To configure a proxy between the Management Agent and the OMS, after deploying the Management Agent, using the command-line interface (EMCTL), follow these steps:

 Set the proxy properties in the <AGENT\_HOME>/sysman/config/emd.properties file. To do so, run the following EMCTL commands from the Management Agent home:

emctl setproperty agent -name REPOSITORY\_PROXYHOST -value <proxy\_host>
emctl setproperty agent -name REPOSITORY\_PROXYPORT -value <proxy\_port>
emctl setproperty agent -name REPOSITORY\_PROXYREALM -value
<proxy\_realm>
emctl setproperty agent -name REPOSITORY\_PROXYUSER -value <proxy\_user>
emctl setproperty agent -name REPOSITORY\_PROXYPWD -value
<proxy\_password>

#### For example,

```
emctl setproperty agent -name REPOSITORY_PROXYHOST -value www-
proxy.example.com
emctl setproperty agent -name REPOSITORY_PROXYPORT -value 80
emctl setproperty agent -name REPOSITORY_PROXYREALM -value realm1
emctl setproperty agent -name REPOSITORY_PROXYUSER -value u01
emctl setproperty agent -name REPOSITORY_PROXYDWD -value password
```

2. Restart the Management Agent.

# Configuring Proxies for Management Agent-to-OMS Communication While Deploying the Management Agent

You can secure the communication between the Management Agents and the OMS by configuring a proxy. A proxy is an application external to Enterprise Manager Cloud Control that acts as an intermediary for managing HTTP as well as HTTPS requests across network boundaries or firewalls. By using a proxy, you can expose only certain ports for communication, and thereby have a more secure and reliable communication between the Management Agents and the OMS.

To configure a proxy between the Management Agent and the OMS while deploying the Management Agent, follow the steps outlined in *Installing Management Agents Using an Agent Gold Image Using Add Host Targets Wizard* or *Provisioning Management Agents Using An Agent Gold Image*, and deploy the Management Agent. While providing the details for Management Agent deployment, on the Installation Details page of the Add Target Wizard, expand the Optional Details section, and in the **Additional Parameters** field, enter the following parameters with the appropriate proxy settings. Separate the parameters with a comma (,).

```
REPORSITORY_PROXYHOST=<proxy_host_name>,
REPORSITORY_PROXYPORT=<proxy_host_port>
```

#### For example,

REPORSITORY\_PROXYHOST=www-proxy.example.com, REPORSITORY\_PROXYPORT=1523

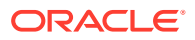

# Configuring Proxies for OMS-to-My Oracle Support Communication

Oracle Management Service (OMS) uses the Internet connectivity on its host to connect to My Oracle Support periodically to download patches, patch sets, patch recommendations, and Automated Release Updates (ARU) seed data. To secure this communication, you can add a proxy between the OMS and My Oracle Support.

To configure a proxy between the OMS and My Oracle Support, follow these steps:

- 1. From the Setup menu, select Proxy Settings, then select My Oracle Support.
- 2. On the Proxy Settings for My Oracle Support page, select Manual Proxy Configuration.
- In the HTTPS field, enter the name of the host where the proxy resides. For example, www-proxy.example.com.
- 4. In the **Port** field, enter the port used by the proxy.
- 5. If the specified proxy is configured using a security realm, login credentials, or both, then select **Password/Advanced Setup** and enter the realm and the credentials.
- 6. To verify if the OMS can successfully connect to My Oracle Support using the specified proxy details, click **Test**.
- 7. If the connection is successful, click Apply.

#### Note:

- The proxy you configure applies to all OMS instances in a multi-OMS environment.
- If you are using a proxy in your setup, ensure that it allows connectivity to aruakam.oracle.com, ccr.oracle.com, login.oracle.com, support.oracle.com, and updates.oracle.com.

NTLM or NT LAN Manager-based Microsoft proxies are not supported. If you are using an NTLM-based Microsoft proxy to enable access to the aforementioned sites, then add the aforementioned URLs to the *Unauthenticated Sites Properties* of the proxy.

# Updating Proxies Configured for OMS-to-Management Agent Communication

You can modify the proxy you have configured for secure communication between Oracle Management Service (OMS) and Oracle Management Agents (Management Agent). You might want to modify the proxy port, the protocol, the credentials, or a more common requirement—you might want to add more or remove some Management Agents that are associated with the proxy.

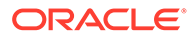

#### Note:

You cannot modify the proxy name with which the proxy is monitored in Enterprise Manager Cloud Control, and you cannot map a different proxy to the proxy name.

To update or modify the proxy configured for OMS and Management Agent communication, follow these steps:

- 1. From the Setup menu, select Proxy Settings, then select Agents.
- 2. On the Proxy page, select the proxy (the row in the table) you want to update, and click **Modify.**
- 3. On the Modify a Proxy page, edit the port, the protocol, the named credentials, or the Management Agents associated with the proxy.

For instructions to update the port, the protocol, and the proxy credentials, see Configuring Proxies for OMS-to-Management Agent Communication.

For instructions to associate additional Management Agents to an existing proxy, see Associating Additional Management Agents to an Existing Proxy to Communicate with the OMS. For instructions to exclude Management Agents from using an existing proxy, see Excluding Management Agents from Using Proxies to Communicate with the OMS.

# Associating Additional Management Agents to an Existing Proxy to Communicate with the OMS

You can secure the communication between Oracle Management Service (OMS) and Oracle Management Agents (Management Agent) by configuring a proxy and associating a set of Management Agents to communicate with the OMS only through that proxy. Under certain circumstances, after configuring a proxy, you might have to modify the proxy to include additional Management Agents to communicate using that proxy.

To associate additional Management Agents to an existing proxy, follow these steps:

- 1. From the Setup menu, select Proxy Settings, then select Agents.
- 2. On the Proxy page, select the proxy (the row in the table) you want to modify to exclude the Management Agents, and click **Modify.**
- 3. On the Modify Proxy page, do one of the following:
  - In the Associated Agents section, click **Select Agents**, and in the Select Targets dialog, select one or more Management Agents.

This option is particularly useful when you have a short list of Management Agents, each with unique names, to select. For example, agent1.example.com, agent2.example.com, agent3.example.com.

• In the Associated Agents section, in the **Agent Patterns** field, enter the agent patterns of the Management Agents. Use comma (,) to separate individual patterns. Use asterisk (\*) to represent zero or more characters, and a question mark (?) to represent a single character.

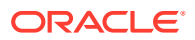

This option is particularly useful when you have a short list of Management Agents, all with common prefixes to their unique names, to select. For example, to select all Management Agents running in Australia that start with the prefix <code>aus\_agent</code>, such as <code>aus\_agent1.example</code>, <code>aus\_agent2.example</code>, <code>aus\_agent3.example.com</code>. In this case, enter <code>aus\_agent\*</code>.

### Note:

If a backslash (\) character precedes either a star (\*), a question mark (?), a comma (,) or a backslash (\) itself in the pattern, it hides the special meaning associated with the following character. For example, while the pattern abc\* matches with any string prefixed by the string: abc, the pattern abc\* matches with just one string: abc\*.

You can also use the **Agent Patterns** field in combination with the **Excluded Agent Patterns** field to add any additional Management Agents to the list. For example, if you have 100 Management Agents in Australia that start with the prefix aus\_agent, and if you want to exclude aus\_agent98.example, aus\_agent99.example.com, and aus\_agent100.example.com, then you can enter aus\_agent\* in the **Agent Patterns** field, and enter aus\_agent98.example, aus\_agent99.example.com, and aus\_agent100.example.com in the **Excluded Agent Patterns** field.

# Excluding Management Agents from Using Proxies to Communicate with the OMS

You can secure the communication between Oracle Management Service (OMS) and Oracle Management Agents (Management Agent) by configuring a proxy and associating a set of Management Agents to communicate with the OMS only through that proxy. However, under certain circumstances, after configuring a proxy, you might have to modify it to exclude some Management Agents from using that proxy, and have only the remaining Management Agents use that proxy.

To exclude Management Agents from using a proxy to communicate with the OMS, follow these steps:

- 1. From the Setup menu, select Proxy Settings, then select Agents.
- 2. On the Proxy page, select the proxy (the row in the table) you want to modify to exclude the Management Agents, and click **Modify.**
- 3. On the Modify Proxy page, do one of the following:
  - In the Associated Agents section, select the Management Agents you want to exclude, and click **Remove Agents.**
  - In the Associated Agents section, in the Excluded Agent Patterns field, enter the agent patterns of the Management Agents that you want to exclude. Use comma (,) to separate individual patterns. Use asterisk (\*) to represent zero or more characters, and a question mark (?) to represent a single character.

This option is particularly useful when you have a long list of Management Agents you want to exclude, each with either fully unique names or with common prefixes to their unique names. For example, to exclude all the Management Agents running in

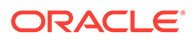

Hong Kong that start with the prefix hkg\_agent, such as hkg\_agent1.example.com, hkg\_agent2.example.com, hkg\_agent3.example.com, enter hkg\_agent\* in the Excluded Agent Patterns field.

### Note:

Excluded Agent Patterns do not exclude the Management Agents from the list of Management Agents selected by their names. They exclude only those Management Agents that are derived from the agent patterns you have entered in the **Agent Patterns** field.

# Viewing a List of Proxies by Proxy Names or Management Agents

To view a list of proxies configured for OMS and Management Agent communication, from the **Setup** menu, select **Proxy Settings**, then select **Agents**.

By default, the proxies are sorted by proxy names.

- To search for a particular proxy, in the **Search Proxy** section, enter the proxy name and click the search icon. You can enter the full proxy name, a few characters of the proxy name, or the percentage (%) wildcard character. The table filters itself to list the proxy you searched for.
- To drill down and view more details about a proxy, in the **Proxy Name** column, click the proxy name.
- To view a list of Management Agents that are associated with a proxy, select a proxy name row in the table and view the details in the **Associated Agents** table.
- To drill down further and view more details about a Management Agent that is associated with a particular proxy, in the **Agent Name** column of the **Associated Agents** section, click the Management Agent name.

To sort the proxies by Management Agent names, from the **View by** options, select **Agents.** 

- To drill down and view more details about the Management Agent, in the **Agent Name** column, click the Management Agent name.
- To drill down and view more details about the proxy, in the Associated Proxy Targets column, click the proxy name.

# Monitoring Proxies Configured for OMS-to-Management Agent Communication

All proxies configured for OMS to Management Agent communication are modeled as targets in Enterprise Manager Cloud Control. To monitor a proxy, you must access its Home page from either the Proxy page or from the All Targets page.

To access the Home page of a particular proxy from the Proxy page, follow these steps:

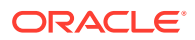

- 1. From the Setup menu, select Proxy Settings, then select Agents.
- 2. On the Proxy page, in the Proxy Name column, click the proxy name.

To access the Home page of a particular proxy from the All Targets page, follow these steps:

- 1. From the Targets menu, select All Targets.
- 2. On the All Targets page, in the Refine Search pane, expand **Others**, then click **Proxy**. The resultant table lists all the proxies configured. Click the proxy name to access its Home page.
- 3. On the Proxy Home page, click Help for more information.

# Removing Proxies Configured for OMS-to-Management Agent Communication

To remove a proxy that is configured for OMS and Management Agent communication, follow these steps:

- 1. From the Setup menu, select Proxy Settings, then select Agents.
- 2. On the Proxy page, in the **Proxy Name** column, select the proxy you want to remove, and click **Remove.**

# EM CLI Verbs for Configuring Proxies for OMS and Management Agent Communication

Table 16-1 lists the EM CLI verbs for configuring proxies for OMS and Management Agent communication. For more information about these verbs, see the *Oracle Enterprise Manager Cloud Control Command Line Interface Guide*.

| Table 16-1 | EM CLI Verbs for | Configuring | Proxies for | OMS and | Management | Agent |
|------------|------------------|-------------|-------------|---------|------------|-------|
| Communica  | tion             |             |             |         |            |       |

| EM CLI Verb  | Description                                                                                                    |
|--------------|----------------------------------------------------------------------------------------------------|
| add_proxy    | Adds a proxy that mediates the HTTP or HTTPS traffic from the OMS to the Management Agent. This proxy is modeled as oracle_em_proxy target type in Enterprise Manager Cloud Control.                                                            |
| delete_proxy | Deletes an HTTP or HTTPS proxy that is configured for the OMS and Management Agent communication.                                                                                                    |
| list_proxies | Lists all HTTP and HTTPS proxies that are configured for the OMS<br>and Management Agent communication. By default, the output is in<br>tabular format, listing the proxy name, the protocol, the host name<br>(with its port), and the status. |
| modify_proxy | Modifies an HTTP or HTTPS proxy that is configured for the OMS and Management Agent communication.                                                                                                    |
| show_proxy   | Shows the details of an HTTP or HTTPS proxy that is configured for the OMS and Management Agent communication.                                                                                                    |
| test_proxy   | Tests whether or not an HTTP or HTTPS proxy, which is configured for the OMS and Management Agent communication, is reachable.                                                                                                    |

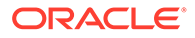

# 17

# Installing JVMD Agents with Advanced Install Options

This chapter describes how you can install JVM Diagnostics (JVMD) Agents manually in the Enterprise Manager Cloud Control environment.

In particular, this chapter covers the following:

- Overview of JVMD Architecture
- Before you Begin Installing JVMD Agent
- Prerequisites for Installing JVMD Agent
- Deploying JVMD Agents Using Advanced Installation Options
- After Installing JVMD Agents

# **Overview of JVMD Architecture**

JVM Diagnostics is integrated with Oracle Enterprise Manager Cloud Control. It primarily enables administrators to diagnose performance problems in Java applications in the production environment. By eliminating the need to reproduce problems, it reduces the time required to resolve these problems, thus improving application availability and performance. Using JVMD, administrators can identify the root cause of performance problems in the production environment, without having to reproduce them in the test or development environment.

The following diagram shows the JVMD Architecture:

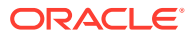

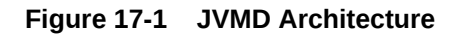

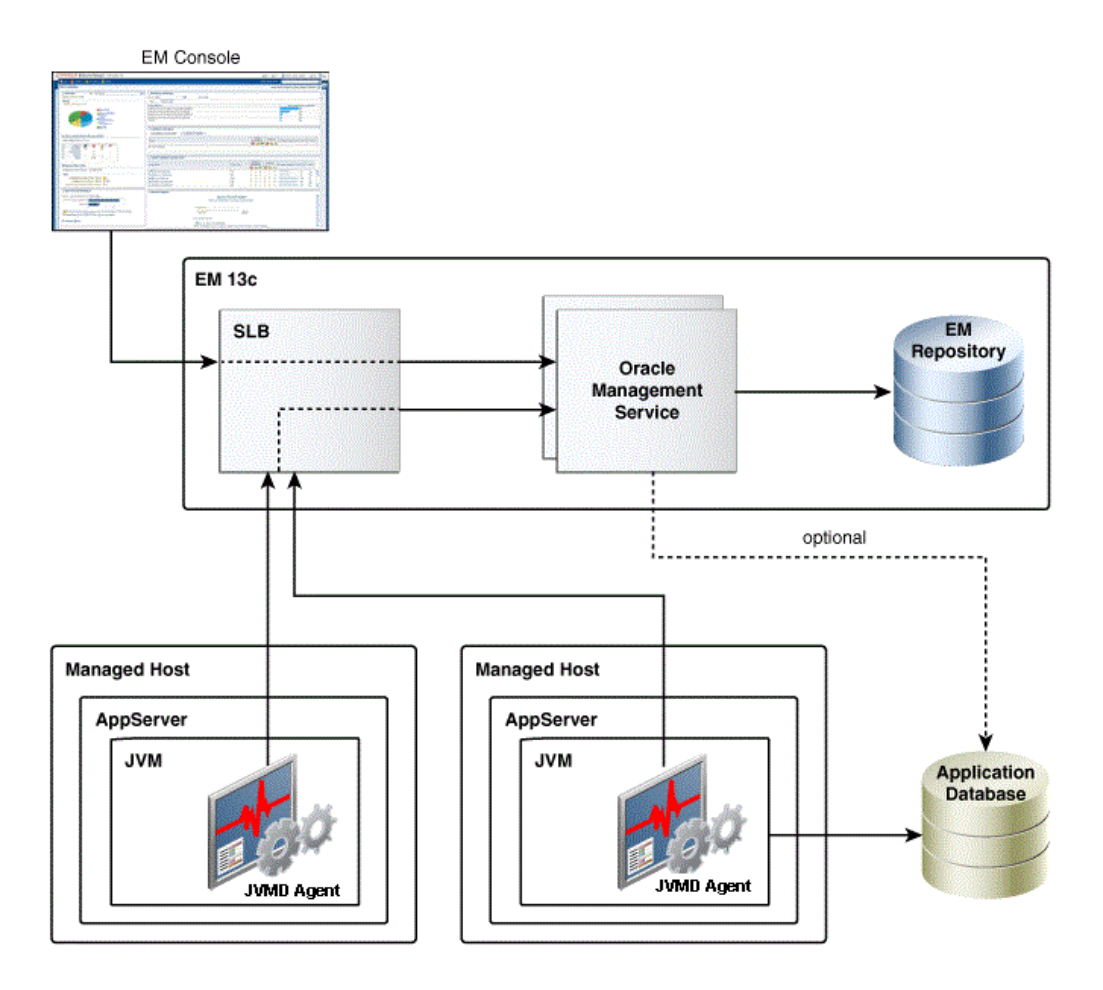

JVMD Engine is the core analytical engine of the JVMD monitoring system. Starting with Enterprise Manager 13c, JVMD Engine is deployed as an Enterprise Application Deployment (ear file) on the EMGC domain out-of-the-box. JVMD Engine runs as an Enterprise JavaBeans (EJB) technology in the OMS server. JVMD Engine collects runtime data from JVMD Agents on request from the OMS, and stores the data in the repository. Multiple JVMD Engines can be configured.

JVMD Agents are the data collectors of the target JVM. JVMD Agents are deployed to managed application servers to collect JVM monitoring data related to JVM threads, stacks, heap and CPU usage, and so on, in real-time, while introducing minimal overhead.

The JVMD Agent is deployed on the targeted JVM (the one running a production WebLogic Server). It collects real-time data and transmits it to the JVM Diagnostics Engine. This data is stored in the Management Repository, and the collected information is displayed on the Enterprise Manager Cloud Control console for monitoring purposes. The communication between JVMD Engine and JVMD Agent can be secure (SSL), or non-secure.

JVMD communication between clients (also known as agents) and server (also known as manager servers or engines) is HTTPS based. The JVMD manager server hosts and ports can be found on the Engines and Agents page, under the Middleware Management option of the Enterprise Manager Setup menu. Please refer the SLB user

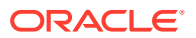
guide to set up a pool for the corresponding JVMD manager hosts and ports. The JVMD agent deployment and download should specify the SLB host and port to achieve HA.

Most SLBs ensure source address (that is, client host) based affinity. JVMD communication inserts header field FROM-AGENT-ID, which can be used for this purpose. Please refer the SLB user guide for configuration instructions.

In 13.2GC, if the load balancer is configured to terminate at the OMS managed servers and you have defined the custom certificates, then ensure the following:

- Custom certificates file(s) are placed in <EMAS plugin home>/archives/jvmd/ certificates directory
- Custom certificates file(s) have a .crt extension
- Custom certificates file(s) do not have a WLSDemo\_ prefix
- Custom certificates file(s) are provided in above location on each OMS

#### Note:

A README.txt file is available at <EMAS plugin home>/archives/jvmd/ certificates directory.

## Before you Begin Installing JVMD Agent

Before installing a JVMD Agent, review the points outlined in Oracle Enterprise Manager Cloud Control Basic Installation Guide.

## Prerequisites for Installing JVMD Agent

Before installing a JVMD Agent, ensure that you meet the prerequisites described in Oracle Enterprise Manager Cloud Control Basic Installation Guide.

## Deploying JVMD Agents Using Advanced Installation Options

This section describes how to deploy JVMD Agents manually.

#### Note:

If you have removed an agent and you want to deploy it again, you must restart JVM before deploying it.

This section consists of the following:

- Deploying JVMD Agents Manually by Downloading and Deploying jamagent.war
- Deploying JVMD Agents Manually Using deploy\_jvmdagent.pl
- Deploying JVMD Agents for High Availability

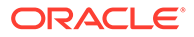

## Deploying JVMD Agents Manually by Downloading and Deploying jamagent.war

To deploy JVMD Agents manually, follow these steps:

#### Note:

- The preferred method of manual deployment of JVMD Agents is using step 1. Download jamagent.war.
- Step 2. Deploy JVMD Agent manually section is applicable only if the Download jamagent.war fails.

#### **1**. Download jamagent.war.

To download jamagent.war using Cloud Control, follow these steps:

- a. In Cloud Control, from the Setup menu, select Middleware Management, then select Engines And Agents.
- **b.** On the Engines And Agents page, click **Download JVMD Agent**. The Download JVM Diagnostics Components dialog box is displayed.
- c. From the JVMD Component menu, select JVMD Agent to download jamagent.war and then click OK. The JVM Diagnostics Agent web.xml Parameters dialog box is displayed.
- d. From the Available Engines menu, select an option from the list:

Select the HTTP URL if you want the JVMD Agent to connect to the JVMD Engine using a non-secure connection.

Select the HTTPS URL if you want the JVMD Agent to connect to the JVMD Engine using a secure connection.

Select **Custom** if you want the JVMD Agent to connect to a JVMD Engine through a Load Balancer or a firewall. Specify the host name and the port that the JVMD Agent must connect to.

For example:

HTTP: http://sll.us.example.com:3800

HTTPS: https://sll.us.example.com:3801 (secure communication)

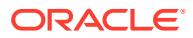

| https://w | vinx64cs                 |            |                    |                                |                  |                                        |
|-----------|--------------------------|------------|--------------------|--------------------------------|------------------|----------------------------------------|
| https://v | vinx64cs                 | 4          |                    |                                |                  |                                        |
|           |                          | 1.us.orac  | le.com:4901        |                                | ~                |                                        |
| aramet    | ers                      |            |                    |                                |                  |                                        |
|           |                          |            | Monite             | oring Enabl                    | ed 🗸             |                                        |
| D         |                          |            |                    |                                |                  |                                        |
|           |                          |            |                    |                                |                  |                                        |
| 00        |                          |            |                    |                                |                  |                                        |
| Param     | eters                    |            |                    |                                |                  |                                        |
|           |                          |            |                    |                                |                  |                                        |
|           |                          |            |                    |                                |                  |                                        |
|           |                          |            |                    |                                |                  |                                        |
|           |                          |            |                    |                                |                  |                                        |
|           |                          |            |                    |                                |                  |                                        |
|           |                          |            |                    |                                |                  |                                        |
| s         |                          |            |                    |                                |                  |                                        |
| INFO-3    | $\sim$                   |            |                    |                                |                  |                                        |
|           | )<br>Param<br>S<br>NFO-3 | Parameters | Parameters S NFO-3 | Monite<br>Monite<br>Parameters | Monitoring Enabl | Monitoring Enabled  Monitoring Enabled |

e. Select **Enable Monitoring** to deploy an agent in monitoring disabled mode, uncheck the checkbox. You can enable or disable the monitoring using **Configure JVM Target** button on **JVM Target** home page.

Library Location: Default location where jvmd agent library would be copied during deployment.

- f. Click Download to download jamagent.war.
- 2. Deploy JVMD Agent manually.

## Deploying JVMD Agent on WebLogic Server: using the WebLogic Server Administration Console

To deploy JVMD Agent on a WebLogic Managed Server manually, follow these steps:

a. Login to the WebLogic Server Administration console.

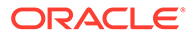

- b. In the Change Center, click Lock & Edit if that button is enabled.
- c. Under Domain Structure, select Deployments.
- d. On the Deployments page, click Install.
- e. Click Install.
- f. Delete old javadiagnosticagent.ear or jamagent.war if there are any.
- g. Follow wizard instruction to install the agent as an application , target it to all or some of the servers in the domain, leave all other options in their default setting.
- h. Start jamagent app if not started already.

Server restart is not required (unless it is an agent upgrade).

i. Go to EM CC and verify if ServerName\_jvm target is created.

#### Deploying JVMD Agent on WebLogic Server

To deploy JVMD Agent on a WebLogic Managed Server manually, follow these steps:

a. Make a copy of the deployment profile sample\_jvmdagent\_deploy.properties
available in the jvmd.zip file. Update the location of the
javadiagnosticagent.ear file, the name of the WebLogic domain, and the
server information. Save the profile as jvmdagent deploy.properties.

For more information about the parameters, view the README.txt file present in the customprov folder of the jvmd.zip file.

**b.** Run the following perl script available in the customprov folder of the jvmd.zip file to deploy JVMD Agent on all the specified servers.

perl deploy\_jvmdagent.pl

#### Note:

Ensure that the deployment profile jvmdagent\_deploy.properties and the perl scripts are available in the same folder.

#### **Deploying JVMD Agent on GlassFish**

To deploy JVMD Agent on a GlassFish server manually, follow these steps:

- a. Log in to the Glassfish Administration console.
- b. In the Common Tasks section, click Applications.
- c. In the Deployed Applications section, click Deploy.
- d. For Location, select Packaged File to Be Uploaded to the Server, then specify the location on your local host where jamagent.war is present.
- e. For Selected Targets, add the server on which you want to deploy jamagent.war.
- f. Click OK.

#### **Deploying JVMD Agent on JBoss**

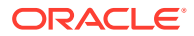

To deploy JVMD Agent on JBoss manually, follow these steps:

- a. Log in to the JBoss Administration console.
- b. Under Applications, click Web Application (WAR)s.
- c. Click Add a new resource.
- d. Enter the absolute path to jamagent.war present on your local host.
- e. For both Deploy Exploded and Deploy Farmed, select No.
- f. Click Continue.

To deploy JVMD Agent on JBoss manually, you can also do the following:

a. Transfer jamagent.war to the following location:

<JBOSS\_HOME>/server/all/deploy

b. Restart the application server.

#### **Deploying JVMD Agent on Tomcat**

To deploy JVMD Agent on Tomcat manually, follow these steps:

a. Transfer jamagent.war to the following location:

\$CATALINA BASE/webapps

b. Restart the application server.

For the latest versions of Tomcat, if the autoDeploy flag is set to true in \$CATALINA\_BASE/conf/server.xml, you do not need to restart the application server. Tomcat will pick up jamagent.war at runtime.

#### **Deploying JVMD Agent on Websphere**

To deploy JVMD Agent on Websphere manually, follow these steps:

- a. Log in to the Websphere Administration console.
- b. Expand Applications, then click New Application.
- c. Click New Enterprise Application.
- d. For Path to the new application, select Local file system, then specify the location on your local host where jamagent.war is present.
- e. Provide the context root for jamagent.war.
- f. Save the configuration.
- g. Start the application.

#### **Deploying JVMD Agent on OC4J**

To deploy JVMD Agent on OC4J manually, follow these steps:

- a. Log in to the OC4J Administration console.
- b. Click Applications.
- c. Click Deploy.
- d. Select Archive is present on local host. For Archive Location, specify the location on your local host where jamagent.war is present. Click Next.

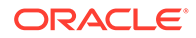

- e. For Application Name, enter jamagent. For Context Root, enter /jamagent.
- f. Click Deploy.

#### Deploying JVMD Agent on a Standalone JVM

A JVMD Agent can be deployed on a standalone JVM such that the inputs are read from web.xml, or such that you specify the inputs on the command line.

To deploy a JVMD Agent on a standalone JVM such that all the inputs are read from web.xml, run the following command from the command line:

```
java -cp <absolute_path_to_jamagent.war> jamagent.jamrun
<java class with a main method>
```

To deploy a JVMD Agent on a standalone JVM by specifying all the inputs on the command line, run the following command from the command line:

```
java -cp <absolute_path_to_jamagent.war> jamagent.jamrun
<java_class_with_a_main_method> jamconshost=<jvmd_engine_host>
jamconsport=<jvmd_engine_listen_port>
jamjvmid=<unique_jvmd_identifier>
jamtimeout=<timeout_period_in_seconds>
jamloglevel=<jvmd_agent_log_level>
```

#### Note:

When jamagent.war is run using an IBM Java Development Kit (JDK), you may see the following warning in the logs:

```
*****can_tag_objects capability is not set.Copy library
libjamcapability to another directory and restart Java with
argument "-agentpath:<absolute path to libjamcapability.so>" ******
```

To troubleshoot this warning, include the libjamcapability.so library and restart the IBM JVM:

/scratch/IBM/WebSphere/AppServer/java/bin/java -agentpath:/ scratch/libjamcapability.so -cp /scratch/jamagent.war jamagent.jamrun MyFirstProgram

### Deploying JVMD Agents Manually Using deploy\_jvmdagent.pl

You can deploy JVMD Agents manually, using the deploy\_jvmdagent.pl script. You can run this script only in silent mode, that is, you must specify all the input details using a properties file.

To deploy JVMD Agents manually using deploy jvmdagent.pl, follow these steps:

1. Ensure that the latest version of jamagent.war has been downloaded.

For information on how to download jamagent.war, see Step 1 in Deploying JVMD Agents Manually by Downloading and Deploying jamagent.war.

2. Navigate to the following location on the OMS host:

\$<MIDDLEWARE\_HOME>/plugins/oracle.sysman.emas.oms.plugin\_13.4.0.0.0/
archives/jvmd/deployment\_Scripts/agent/jvmd/

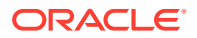

- 3. View the README.txt file for information on how to use the deploy jvmdagent.pl script.
- 4. Specify all the inputs in a properties file, then use the following command:

```
perl deploy_jvmdagent.pl [-appserver <server_type>] [-file
<name_of_properties_file>]
```

For example, perl deploy\_jvmdagent.pl -appserver WLS -file
wls deploy.properties.

Deploying JVMD Agents using deploy\_jvmdagent.pl is supported only on WebLogic Server and GlassFish, and not on other application servers. The -appserver parameter defines the application server on which you want to deploy a JVMD Agent. If you are deploying a JVMD Agent on a WebLogic Managed Server, specify WLS for -appserver. If you are deploying a JVMD Agent on a GlassFish server, specify GF for -appserver. If you do not specify the -appserver parameter, it is assigned the value WLS by default.

The -file parameter defines the name of the properties file containing the deployment inputs. If you do not specify this parameter, and have specified WLS for -appserver, deploy\_jvmdagent.pl searches for a properties file named weblogic\_deploy.properties in the folder containing the script. If you do not specify the

-file parameter, and have specified GF for -appserver, deploy\_jvmdagent.pl looks for a properties file named glassfish\_deploy.properties in the folder containing the script. To learn how to specify the input details in a properties file, view the sample properties files sample\_weblogic\_deploy.properties OF sample\_glassfish\_deploy.properties.

### Deploying JVMD Agents for High Availability

If you have multiple JVMD Engines in your setup, and have configured a load balancer for them, you can deploy JVMD Agents such that they connect to the load balancer, and not to any of the individual JVMD Engines. This increases the availability of the JVMD Agents, and creates a failover mechanism, that is, even if a particular JVMD Engine goes down, the JVMD Agents remain active. For more information on configuring multiple OMS High Availability behind a SLB, see Enterprise Manager 13c Cloud Control: Configuring OMS High Availability with F5 BIG-IP Local Traffic Manager technical whitepaper.

You can deploy JVMD Agents for high availability using the Engines And Agents page, or manually.

#### Deploying JVMD Agents for High Availability Using the Engines And Agents Page

To deploy JVMD Agents for high availability using the Engines And Agents page, follow these steps:

1. Follow the steps mentioned in *Oracle Enterprise Manager Cloud Control Basic Installation Guide* to deploy a JVMD Agent.

#### Note:

By default, the JVMD Agent connects to the load balancer using HTTPS.

2. On the JVMD Agents Configurations page, for **Available JVMD Engines**, select **Other**. Provide the load balancer host name and port.

Click Next.

3. On the Review page, review all the information, then click **Deploy.** 

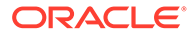

#### Deploying JVMD Agents for High Availability Manually

To deploy JVMD Agents for high availability manually, follow these steps:

- 1. Follow the steps mentioned in Step 1 of Deploying JVMD Agents Manually by Downloading and Deploying jamagent.war to download jamagent.war.
- 2. When the JVM Diagnostics Agent web.xml Parameters dialog box is displayed, from the **Available Engines** menu, select **Custom.** Provide the load balancer host name and port.

Click Download.

**3.** Deploy the JVMD Agent as mentioned in Step 2 of Deploying JVMD Agents Manually by Downloading and Deploying jamagent.war.

## After Installing JVMD Agents

After installing a JVMD Agent, follow the steps outlined in *Oracle Enterprise Manager Cloud Control Basic Installation Guide*.

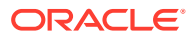

## 18 Configuring Enterprise Manager Federation

Enterprise Manager Federation allows customers to have a consolidated view of all Enterprise Manager sites providing a summary of all Enterprise Manager sites deployed across the enterprise.

This chapter contains the following sections:

- Overview
- Enterprise Manager Federation Dashboard
- Enterprise Manager Federation Set Up and Configuration
- Enterprise Manager Federation Post Configuration Tasks

For troubleshooting, see Enterprise Manager Federation Troubleshooting.

#### **Overview**

Enterprise Manager Federation allows customers to have a consolidated view of all Enterprise Manager sites providing a summary of all Enterprise Manager sites deployed across the enterprise.

The Enterprise Manager Federation user interface offers federated summary and also, links to specific Enterprise Manager sites summary pages for in depth analysis. The Federation Overview page offers federated summary for the following areas: Targets summary, Incidents summary, Problems summary and Jobs summary.

The Enterprise Manager Federation supports the use of CURL commands and REST API.

#### **Enterprise Manager Federation Dashboard**

The federated Enterprise Manager sites data is accessible from a single interface. The Enterprise Manager Federation Dashboard summarizes:

- Targets
- Incidents
- Problems
- Jobs

You can also drill down from any of the summary options described above. For example, you can drill down into an individual Enterprise Manager's *All Targets* page, *Job* activity page or *Incident* overview page for details.

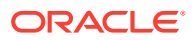

| 1 Fe             | dera          | tior                | n Da                              | ish                        | boa             | rd                                                 |                | By Si          | tes By       | / Groups                    |                                               | Auto R                | efre | sh Off      |    | <ul> <li>Page Refreshe</li> </ul> | d Jun 16, 20   | 21 4:43: | 29 PM I                           | ST 📢                    |
|------------------|---------------|---------------------|-----------------------------------|----------------------------|-----------------|----------------------------------------------------|----------------|----------------|--------------|-----------------------------|-----------------------------------------------|-----------------------|------|-------------|----|-----------------------------------|----------------|----------|-----------------------------------|-------------------------|
| Group<br>Prod Da | tabases       |                     | •                                 |                            |                 |                                                    |                |                |              |                             |                                               |                       |      |             |    |                                   |                |          |                                   |                         |
| argets           | 1899          | atus                | Up<br>Dow<br>Unkr<br>Unde<br>Othe | n<br>10wn<br>er Main<br>Fr | 1917<br>tenance | Incidents<br>80<br>60<br>40<br>20<br>16<br>0<br>10 | 5 (Last 7      | Days)          | 15<br>rrning | 163<br>39<br>18<br>13<br>16 | Open<br>Last Updated<br>(24HR)<br>Escalations | <b>37</b><br>10 20 30 | 47   | 66<br>50 60 | 47 | Jobs                              | 18<br>36       |          | Suspende<br>Problems<br>Action Re | 86<br>ed<br>s<br>equire |
| <b>↑</b><br>899  | <b>↓</b><br>3 | <mark>8</mark><br>5 | ×<br>2                            |                            | 0<br>8          | <b>•</b><br>31                                     | <b>8</b><br>42 | <u>^</u><br>90 |              | <b>1</b> 7                  | <b>2</b><br>47                                | ۲9<br>66              |      | 37          |    | <b>D</b><br>18                    | <b>1</b><br>36 |          | <b>A</b><br>32                    |                         |
| itatus l         | by EM         |                     |                                   |                            |                 | Incidents                                          | s by EM        |                |              |                             | Problems b                                    | y EM                  |      |             |    | Jobs by EM                        |                |          |                                   |                         |
| 1 Site           | +             | +                   | 8                                 | ×                          | 0               | EM Site                                            |                | • •            | Δ            |                             | EM Site                                       |                       | 8    | ß           | E  | EM Site                           |                | 0        | 0                                 |                         |
| -South           | 6             | 2                   | 0                                 | 0                          | 0               | IN-South                                           |                | 0 1            | 0            | 0                           | IN-South                                      |                       | 0    | 0           | 0  | IN-South                          |                | 0        | 0                                 |                         |
| -North           | 699           | 0                   | 2                                 | 0                          | 5               | US-North                                           |                | 8 10           | 30           | 6                           | US-North                                      |                       | 13   | 4           | 19 | US-North                          |                | 13       | 19                                |                         |
| -South           | 721           | 0                   | 3                                 | 1                          | 0               | US-South                                           |                | 16 22          | 36           | 6                           | US-South                                      |                       | 7    | 24          | 9  | US-South                          |                | 2        | 6                                 |                         |
|                  | 473           | 1                   | 0                                 | 1                          | 3               | US-West                                            |                | 7 9            | 24           | 5                           | LIS-Most                                      |                       | 27   | 38          | 9  | US-West                           |                | 3        | 11                                |                         |

#### **Enterprise Manager Federation Set Up and Configuration**

The following steps are required to be executed only once by any EM Super Administrator user to set up the Enterprise Manager Federation:

#### Step 1: Set Up the Primary Enterprise Manager Site

Step 2: Add list of Enterprise Manager sites to be federated

Step 3: Import Certificates

#### Step 1: Set Up the Primary Enterprise Manager Site

The Enterprise Manager administrator needs to select a Primary Enterprise Manager site from the entire enterprise. It can be any Enterprise Manager site running Enterprise Manager 13c Release 4 Update 5 (13.4.0.5) or higher version.

To set up the Primary Enterprise Manager site, you need to use emctl utility and run the following:

```
emctl set property -name "oracle.sysman.federation.masterEM" -value
"true"
```

#### Step 2: Add list of Enterprise Manager sites to be federated

The Enterprise Manager administrator needs to add a list of the Enterprise Manager sites that will be part of the federation and their respective URLs to the Primary Enterprise Manager site using cURL command line tool. Any Enterprise Manager 13c Release 4 Update 4 (13.4.0.4) or higher can be a federated site.

To add a list of Enterprise Manager sites, you can use CURL command line tool and run the following:

```
curl -X POST <Primary_EM_host_URL>:<Primary_EM_host_port>/em/websvcs/
restful/fed/emSites -u '<EM user from Primary EM host>' -H 'content-
```

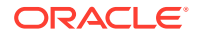

```
type: application/json' -d '{"siteURL":
    "<EM site1 URL>:EM site1 port>", "name": "host"}'
```

#### Example using cURL

```
curl -X POST https://primary_em.sample.com:5416/em/websvcs/restful/fed/
emSites -u 'user1' -H 'content-type: application/json' -d '{"siteURL":
"https://em_site1.sample.com:5416", "name": "host"}'
```

#### Response

The response from this command returns the following:

- Successful operation: It returns the newly generated EM Site GUID for a successful response. This value will be used in the following step. For example, it will return "422cf85c13354336874a1971c1d57a70" as the EM Site GUID for em\_site1.sample.com site.
- Invalid input: It returns an error code and a message for a failed response.

The cURL command supports one Enterprise Manager site at a time. Repeat this step to add more Enterprise Manager sites as federated sites. The maximum number of federated Enterprise Manager sites supported is 10.

#### Step 3: Import Certificates into Primary Enterprise Manager site's trust store

To allow https connectivity to other Enterprise Manager sites, the Enterprise Manager administrator imports the federated Enterprise Manager sites certificates into the Primary Enterprise Manager site's trust store.

The administrator needs to ensure the certificates provided are PEM encoded (DER encoded certificates are not supported).

The customer will provide other Enterprise Manager's certificate by using CURL command line tool

```
curl -X POST <Primary_EM_host_URL>:<Primary_EM_host_port>/em/websvcs/
restful/fed/emSites/<EM_Site_GUID>/certificates -u
'<EM_user_from_Primary_EM_host>' -H 'content-type: multipart/form-data' -F
file=@<certificate_file>
```

#### Example using cURL

```
curl -X POST https://primary_em.sample.com:5416/em/websvcs/restful/fed/
emSites/422cf85c13354336874a1971c1d57a70/certificates -u 'user1' -H 'content-
type: multipart/form-data' -F file=@em_site1.pem
```

#### Response

The response from this command returns the following:

- Successful operation: It returns the Certificate GUID and the PEM content of the file uploaded for a successful response.
- Invalid input: It returns an error code and a message for a failed response.

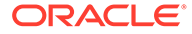

The certificate is stored in Enterprise Manager credential framework.

For information about how to secure Enterprise Manager, including configuring custom certificates, see Custom Configurations in the *Enterprise Manager Cloud Control Security Guide*.

#### **Enterprise Manager Federation Post Configuration Tasks**

The following post configuration tasks are required to be performed by any individual user who wants to have access to the Enterprise Manager Federation Dashboard which resides in the Primary Enterprise Manager site. Users will need to create credentials and link it to the federated Enterprise Manager site. The credentials are private to that user and not shared.

#### 1. Create credentials for the user

To connect to a federated Enterprise Manager site, you need to create credentials for the user in the Primary Enterprise Manager site.

A credential includes user name, password and an optional credential name. It's private and not shared with others.

```
curl -X POST <Primary_EM_host_URL>:<Primary_EM_host_port>/em/
websvcs/restful/fed/credentials -u '<EM_user_from_Primary_EM_host>'
-H 'content-type: application/json' -d '{"userName": "<user_name>",
"password": "<password>", "name": "<optional_credential_name>"}'
```

#### Example using cURL

```
curl -X POST https://primary_em.sample.com:5416/em/websvcs/
restful/fed/credentials -u 'user1' -H 'content-type: application/
json' -d '{"userName": "emuser", "password": "oracle", "name":
"default"}'
```

#### Response

The response from this command returns the following:

- Successful operation: The newly created Credential GUID is returned for a successful response. For example, "3f1e2492016740f9aae9d2647d09efb0". This value will be used in the following step.
- Invalid input: The error code and message are returned for a failed response

#### Note:

If there's a credentials change in any Enterprise Manager site, the new credentials also must be updated in the Primary Enterprise Manager site (Enterprise Manager Federation) using the following command:

```
curl -X PUT <Primary_EM_host_URL>:<Primary_EM_host_port>/em/
websvcs/restful/fed/credentials -u
'<EM_user_from_Primary_EM_host>' -H 'content-type: application/
json' -d '{"userName": "<user_name>", "password": "<password>",
"name": "<optional_credential_name>"}'
```

#### 2. Link the user credentials to federated Enterprise Manager site

After the credentials are created, you need to link the user credentials to the federated Enterprise Manager site.

The Enterprise Manager Federation dashboard uses the user credentials to retrieve data from the federated Enterprise Manager site using the value of the EM Site GUID.

```
curl -X POST <Primary_EM_host_URL>:<Primary_EM_host_port>/em/websvcs/
restful/fed/emSites/<EM_Site_GUID>/credential -u
'<EM_user_from_Primary_EM_host>' -H 'content-type: application/json' -d
'{"id": "<Credential_GUID>"}'
```

#### Example using cURL

```
curl -X POST https://primary_em.sample.com:5416/em/websvcs/restful/fed/
emSites/422cf85c13354336874a1971c1d57a70/credential -u 'user1' -H
'content-type: application/json' -d
'{"id":"3f1e2492016740f9aae9d2647d09efb0"}'
```

- Successful operation: A string is returned for a successful response.
- Invalid input: The error code and message are returned for a failed response.
- 3. (Optional) Configure groups to view federated Enterprise Manager sites by groups

Starting with Enterprise Manager 13 Release 5 Update 1 (13.5.0.0.1), group based filtering is supported by configuring groups to view information specific to selected group(s) across federated Enterprise Manager sites.

Groups are used to logically organize, manage and monitor the targets in individual Enterprise Manager sites or federated Enterprise Manger sites. Creating a federation group in the primary Enterprise Manager enables the federation dashboard to get data specific to the configured groups from the federated Enterprise Manager sites. For example, the super administrator can create groups for specific applications or business units: One group for Customer Service applications and other group for Finance applications. The groups created by the super administrator user are available to all users.

#### **Requirement:**

 The Primary Enterprise Manager site must have installed Enterprise Manager 13c Release 5 Update 1 (13.5.0.0.1) or higher.

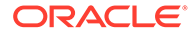

• The federated Enterprise Manager sites must have installed Enterprise Manager 13c Release 4 Update 9 (13.4.0.0.9) or higher.

To add a group, you can use the following CURL command:

```
curl -X POST https://
<Primary_EM_host_name>.<Primary_EM_host_domain>/em/websvcs/
restful/fed/composites -u '<EM_user_from_Primary_EM_host>' -H
'content-type: application/json' -d '{ "targetName":"<Group_Name>",
"targetType":"composite"}'
```

For example, to add a group called "Finance DB", use the following command:

```
curl -X POST https://primary_em.sample.com/em/websvcs/restful/fed/
composites -u 'superadmin' -H 'content-type: application/json' -d
'{ "targetName":"Finance DB", "targetType":"composite"}'
```

After the groups are configured, Enterprise Manager Federation will have two dashboard types available:

By Sites

It allows filtering down data to specific federated group across all federated Enterprise Manager.

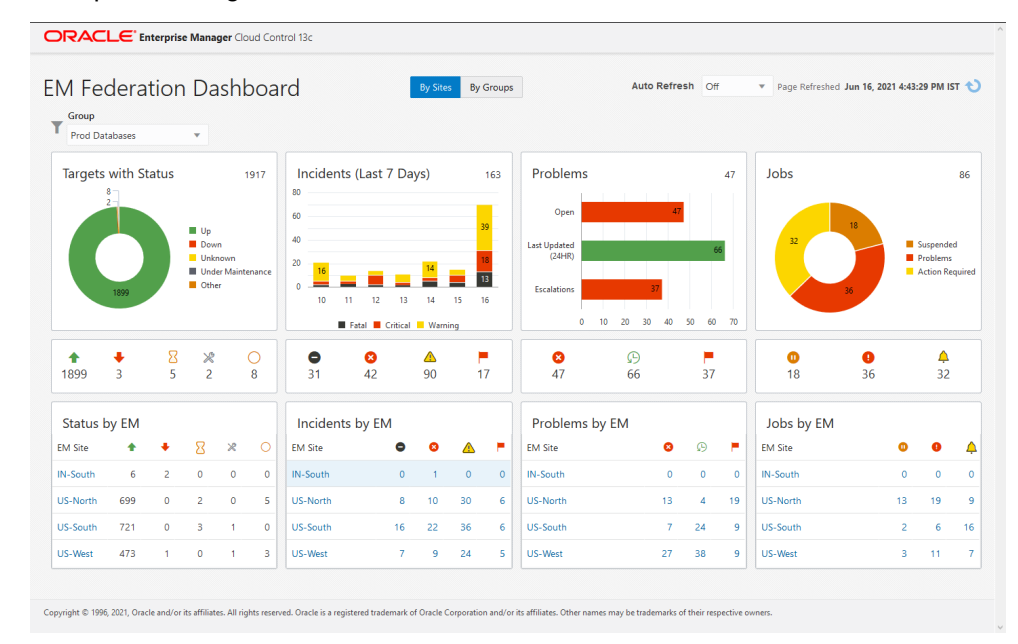

#### By Groups

It consolidates data for all federated groups across all federated Enterprise Manager sites. This dashboard is useful for users interested to see data only related to the federated groups, and not the whole enterprise.

| 846<br>1145<br>19254<br>5218 | 26691  | 5<br>Up<br>Da<br>Un<br>Un<br>Ot | iwn<br>Iknown<br>Ider Mair<br>her | 53154<br>itenance | Incidents (La<br>80<br>60<br>40<br>20<br>0<br>10 11<br>Fatal | ast 7 Da<br>11<br>12 13<br>Critical | ays)<br>14 | 23<br>25<br>25<br>15 16 | 123 | Problems Open Last Updated (24HR) Escalations 97 0 100 | 200 300 | 450            | 50 | Jobs             | 81          | :  | Suspende<br>Problem:<br>Action Re | 329<br>ed<br>s<br>equire |
|------------------------------|--------|---------------------------------|-----------------------------------|-------------------|--------------------------------------------------------------|-------------------------------------|------------|-------------------------|-----|--------------------------------------------------------|---------|----------------|----|------------------|-------------|----|-----------------------------------|--------------------------|
| <b>1 2 6 6 9 1 5 2 •</b>     | 18 19  | <mark>8</mark> ×<br>254 11      | ₿<br>45                           | 0<br>846          | <b>0</b><br>33                                               | <b>2</b><br>12                      | ▲<br>48    | 6                       |     | × 450 4                                                | Э<br>87 | <b>P</b><br>97 |    | <b>0</b><br>81   | <b>1</b> 53 |    | <b>4</b><br>95                    |                          |
| Status by                    | Group  |                                 |                                   |                   | Incidents by                                                 | Group                               |            |                         |     | Problems by Gro                                        | up      |                |    | Jobs by Grou     | ıp          |    |                                   |                          |
| EM Group                     | * +    | 8                               | ×                                 | 0                 | EM Group                                                     | •                                   | 8          | Δ                       |     | EM Group                                               | . 0     | ø              | •  | EM Group         |             | 0  | 0                                 |                          |
| DevOps                       | 6K 2K  | 5К                              | 633                               | 580               | DevOps Databases                                             | 6                                   | 6          | 0                       | 0   | DevOps Databases                                       | 201     | 324            | 30 | DevOps Databases |             | 36 | 66                                | 3                        |
|                              | 19К ЗК | 15K                             | 510                               | 258               | ERP Databases                                                | 7                                   | 9          | 12                      | 0   | ERP Databases                                          | 202     | 97             | 30 | ERP Databases    |             | 27 | 51                                | 3                        |
| ERP Data                     |        |                                 |                                   |                   |                                                              |                                     |            |                         |     |                                                        |         |                |    |                  |             |    |                                   |                          |

## **Enterprise Manager Federation Troubleshooting**

This section covers common troubleshooting tasks for Enterprise Manager Federation using cURL command line tool for the following EM Federation resources:

- EM Site Management
- EM Certificate Management
- EM Credentials Management
- EM Credentials Mapping

#### **EM Site Management**

Get EM site

```
curl -X GET <Primary_EM_host_URL>:<Primary_EM_host_port>/em/websvcs/
restful/fed/emSites -u '<EM user from Primary EM host>'
```

#### For example:

curl -X GET https://primary\_em.sample.com:5416/em/websvcs/restful/fed/
emSites -u 'user1'

Update EM site

```
curl -X PUT <Primary_EM_host_URL>:<Primary_EM_host_port>/em/websvcs/
restful/fed/emSites/<EM-SITE_GUID> -u '<EM_user_from_Primary_EM_host>' -H
'content-type: application/json' -d ' {"siteURL":
"<EM site1 URL>:EM site1 port>", "name": "ProdHost"} '
```

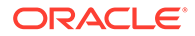

#### For example:

```
curl -X PUT https://primary_em.sample.com/em/websvcs/restful/fed/
emSites/422cf85c13354336874a1971c1d57a70 -u 'user1' -H 'content-
type: application/json' -d ' {"siteURL": "https://
em site1.sample.com:5416", "name": "ProdHost"} '
```

#### Delete EM site

```
curl -X DELETE <Primary_EM_host_URL>:<Primary_EM_host_port>/em/
websvcs/restful/fed/emSites/<EM-SITE_GUID> -u
'<EM user from Primary EM host>'
```

#### For example:

```
curl -X DELETE https://primary_em.sample.com/em/websvcs/restful/fed/
emSites/422cf85c13354336874a1971c1d57a70 -u 'user'
```

#### Note:

The <EM-SITE\_GUID> value is returned when creating an EM Site. You can also obtain it using the GET API.

#### **EM Certificate Management**

#### Get certificate

```
curl -X GET <Primary_EM_host_URL>:<Primary_EM_host_port>/em/websvcs/
restful/fed/emSites/<EM-SITE_GUID>/certificates -u
'<EM_user_from_Primary_EM_host>'
```

#### For example:

curl -X GET https://primary\_em.sample.com/em/websvcs/restful/fed/ emSites/422cf85c13354336874a1971c1d57a70/certificates -u `user1'

#### • Delete certificate

```
curl -X DELETE <Primary_EM_host_URL>:<Primary_EM_host_port>/em/
websvcs/restful/fed/emSites/<EM-SITE_GUID>/certificates -u
'<EM user from Primary EM host>'
```

#### For example:

```
curl -X DELETE https://primary_em.sample.com/em/websvcs/restful/fed/
emSites/422cf85c13354336874a1971c1d57a70/certificates -u `user1'
```

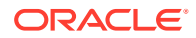

#### Note:

The <EM-SITE\_GUID> value is returned when creating an EM Site. You can also obtain it using the GET API.

#### **EM Credentials Management**

#### Get credentials

curl -X GET <Primary\_EM\_host\_URL>:<Primary\_EM\_host\_port>/em/websvcs/
restful/fed/credentials -u '<EM user from Primary EM host>'

#### For example:

```
curl -X GET https://primary_em.sample.com/em/websvcs/restful/fed/
credentials -u `user1'
```

#### • Update credentials

```
curl -X PUT <Primary_EM_host_URL>:<Primary_EM_host_port>/em/websvcs/
restful/fed/credentials/<CREDENTIAL_GUID> -u
'<EM_user_from_Primary_EM_host>' -H 'content-type: application/json' -d
' {"userName": "<username>", "password": "<user_password>", "name":
"default"}'
```

#### For example:

```
curl -X PUT https://primary_em.sample.com/em/websvcs/restful/fed/
credentials/3f1e2492016740f9aae9d2647d09efb0 -u 'userl' -H 'content-type:
application/json' -d ' {"userName": "abc", "password": "abc123", "name":
"default"}'
```

#### Delete credentials

```
curl -X DELETE <Primary_EM_host_URL>:<Primary_EM_host_port>/em/websvcs/
restful/fed/credentials/<CREDENTIAL_GUID> -u
'<EM_user_from_Primary_EM_host>'
```

#### For example:

```
curl -X DELETE https://primary_em.sample.com/em/websvcs/restful/fed/
credentials/3f1e2492016740f9aae9d2647d09efb0 -u 'user1'
```

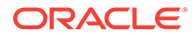

#### **EM Credentials Mapping**

Get credentials mapping

```
curl -X GET <Primary_EM_host_URL>:<Primary_EM_host_port>/em/websvcs/
restful/fed/emSites/<EM-SITE_GUID>/credential -u
'<EM_user_from_Primary_EM_host>'
```

#### For example:

```
curl -X GET https://primary_em.sample.com/em/websvcs/restful/fed/
emSites/422cf85c13354336874a1971c1d57a70/credential -u `user1'
```

#### Update credentials mapping

```
curl -X PUT <Primary_EM_host_URL>:<Primary_EM_host_port>/em/websvcs/
restful/fed/emSites/<EM-SITE_GUID>/credential -u
'<EM_user_from_Primary_EM_host>' -H 'content-type: application/
json' -d '{ "id":"<CREDENTIAL GUID>" }'
```

#### For example:

```
curl -X PUT https://primary_em.sample.com/em/websvcs/restful/fed/
emSites/422cf85c13354336874a1971c1d57a70/credential -u 'user1' -H
'content-type: application/json' -d
'{ "id":"5ef12492016740f9aae9d2647d09efb0" }'
```

#### Delete credentials mapping

```
curl -X DELETE <Primary_EM_host_URL>:<Primary_EM_host_port>/em/
websvcs/restful/fed/emSites/<EM-SITE_GUID>/credential -u
'<EM_user_from_Primary_EM_host>'
```

#### For example:

curl -X DELETE https://primary\_em.sample.com/em/websvcs/restful/fed/ emSites/422cf85c13354336874a1971c1d57a70/credential -u 'user1'

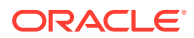

## 19 Using Oracle Analytics Server with Enterprise Manager

Beginning with Enterprise Manager Cloud Control 13c Release 5 (13.5.0.0.0), Oracle Analytics Publisher (formerly BI Publisher) must be accessed from a standalone Oracle Analytics Server. If you want to use reporting functionality, you will need to install or access a standalone instance of Oracle Analytics Server (OAS), previously called Enterprise Edition (OBIEE). Similarly, BI Publisher, which is part of OBIEE, has been renamed Oracle Analytics Publisher (OAP). See *Standalone Oracle Analytics Service* for more information.

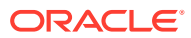

## 20 Configuring Oracle Enterprise Manager App for Grafana

The Oracle Enterprise Manager App for Grafana allows you to integrate and display EM Metrics data in Grafana. EM collects extensive metric data from various managed targets, and this app allows you to leverage this data for your use cases. You can create custom EM-based Grafana dashboards by browsing and selecting the EM metrics of interest, or for advanced use cases running SQL queries against the EM Repository's SDK views or Target Databases. The App is an extension to EM's data visualization capabilities for added dashboard customization supported by Grafana.

Starting with Enterprise Manager 13c Release 4 Update 3 (13.4.0.3) or higher, the Oracle Enterprise Manager App for Grafana is available for download. For more information about installing, enabling and using this app, see Oracle Enterprise Manager App for Grafana User's Guide.

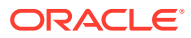

## 21 Running the OMS in Console-Only Mode

Oracle Management Service (OMS) is designed to run two types of services, mainly the console services and the background services. This chapter describes how you can run the OMS in console-only mode. In particular, this chapter covers the following:

- About Running the OMS in Console-Only Mode
- Running the OMS in Console-Only Mode

## About Running the OMS in Console-Only Mode

Oracle Management Service (OMS) is designed to run two types of services, mainly the console services and the background services. While the console services are required to render a GUI-rich console for Enterprise Manager, the background services are required to run critical jobs, upload operations, business logics, and so on.

Figure 21-1 illustrates the functioning of an OMS where both console services and background services are running.

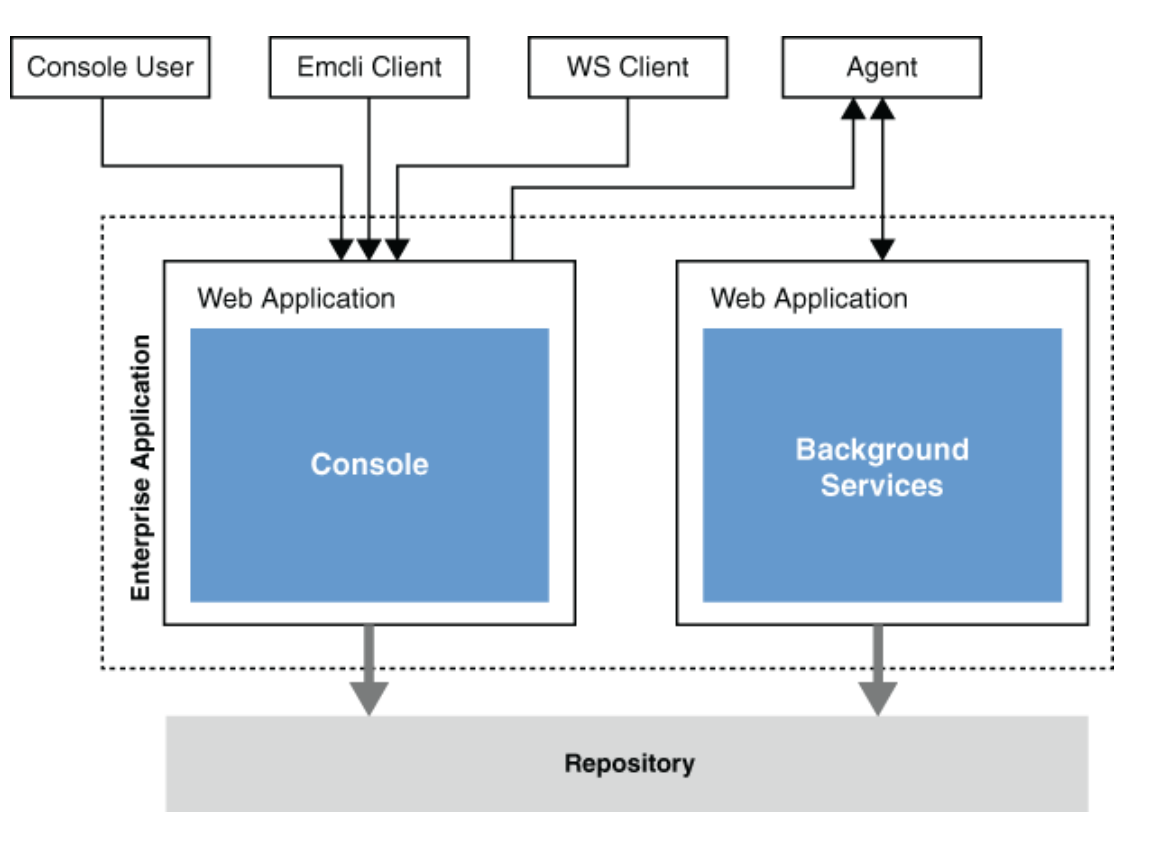

#### Figure 21-1 Functioning of OMS with Active Console and Background Services

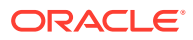

In a multi-OMS environment, if you want to have a dedicated OMS for User Interface (UI) operations or if you do not want to run background services in SSA OMS *(external-facing OMS in a private or public cloud environment)*, then you can choose to shut down the background services and run only the UI services, thus turning the OMS into a pure, console-only mode. In such a case, the Management Agents upload data to other OMS instances where both background services and UI services are running. However, note that you cannot shut down the background services and run only the UI services of an OMS that is deployed in a remote location.

#### Note:

- Only the additional OMS instances can be run in console-only mode, while the OMS instance that shares the host with the Administration Server cannot.
- Only the additional OMS instances of the same location can be run in console-only mode, while the additional OMS in a remote location cannot. For example, if you have four OMS instances in the US and one in Australia, then the OMS in Australia cannot be run in console-only mode.

## Running the OMS in Console-Only Mode

To run the OMS in console-only mode, follow these steps:

**1**. Stop the OMS using the following command.

\$<ORACLE HOME>/bin/emctl stop oms

- 2. Set the start up mode to console-only, using the following command. \$<ORACLE HOME>/bin/emctl config oms -set startup mode console only
- 3. Start the OMS using the following command.

\$<ORACLE HOME>/bin/emctl start oms

To revert the OMS instances to Normal mode, run the following command, and restart the OMS.

\$<ORACLE\_HOME>/bin/emctl config oms -set\_startup\_mode normal

## 22 Support for Customization of Enterprise Manager Login Page

Enterprise Manager allows customization of the EM login page in order to accommodate corporate policies and standards.

This chapter covers the following topics:

- Logo on Enterprise Manager Login Page
- License Agreement Popup
- Informational Text on Enterprise Manager Login Page

## Logo on Enterprise Manager Login Page

Starting with EM 13c Release 3, a logo can be placed on the upper left corner of the Enterprise Manager login page. The supported image formats are jpeg, jpg, png, and gif. The logo ratio of the image file is adjusted according to the allocated space. The current size of the space provided is "width:200px;height:70px". It is recommended to modify the logo image so that it fits into the space provided.

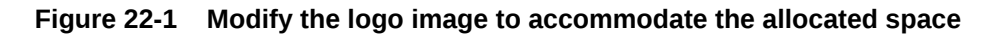

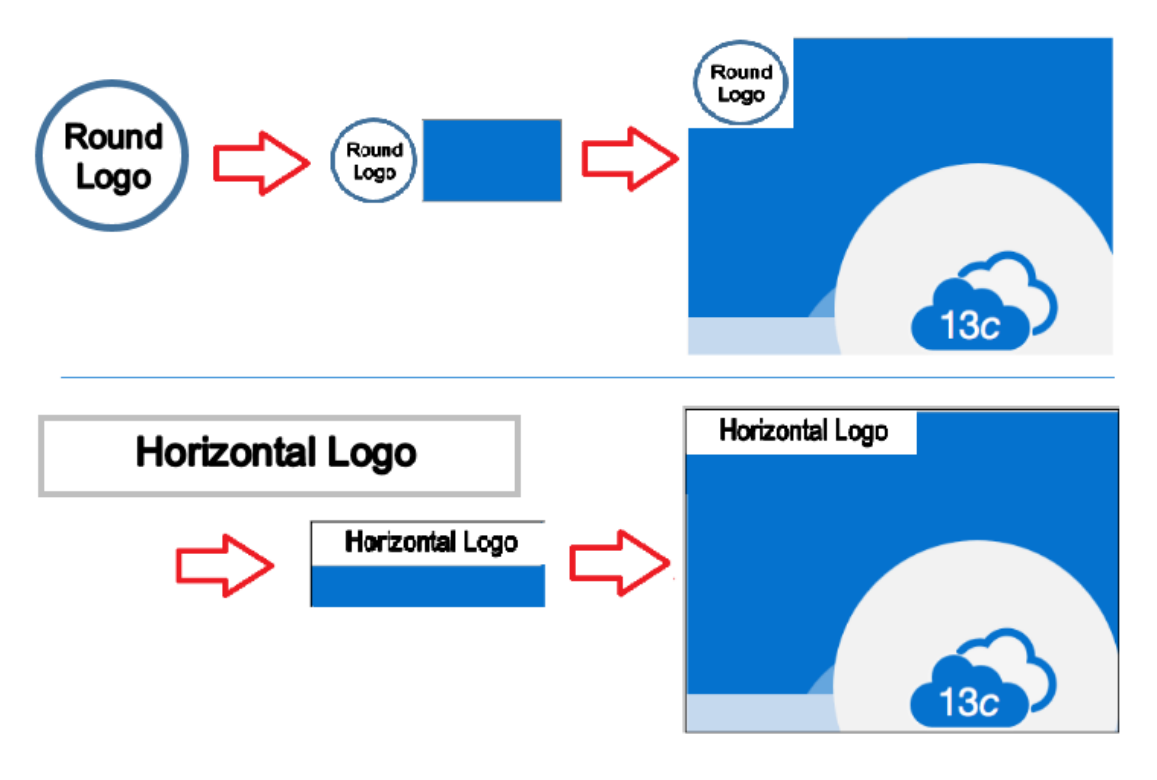

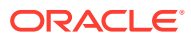

The image file can be hosted on any web server including Weblogic server. For an example on how to set it up on Weblogic server, see Setup Weblogic Server to Host Images.

### Setup Weblogic Server to Host Images

In order to load a custom logo image file on the Enterprise Manager login page, a web application containing the static image file needs to be deployed to the Weblogic domain on the Admin Server. For instructions on how to install a Web application, see https://docs.oracle.com/middleware/1213/wls/WLACH/taskhelp/web\_applications/ InstallWebApplications.html

To deploy the custom logo image file, perform the following steps:

- On the OMS host, create a directory to store the logo image file to be used on the EM login page. For example, /u01/oracle/gc\_inst/em/EMGC\_OMS1/temp
- 2. Copy the logo image file to the newly created directory. For example, /u01/ oracle/gc inst/em/EMGC OMS1/temp/custom logo.png
- 3. In the newly created directory, create a WEB-INF directory. For example, /u01/ oracle/gc inst/em/EMGC OMS1/temp/WEB-INF
- 4. In the WEB-INF directory create a file called web.xml with the following content:

```
<?xml version="1.0" encoding="UTF-8"?>
<!DOCTYPE web-app PUBLIC
"-//Sun Microsystems, Inc.//DTD Web Application 2.3//EN"
"http://java.sun.com/j2ee/dtds/web-app_2_3.dtd">
</web-app>
</web-app>
</web-app>
```

 Login to the Weblogic console. Username by default is weblogic and password is the sysman password.

URL: https://hostname:port/console

Example: https://<fully\_qualified\_host\_name>:7102/console

#### Note:

The Weblogic console URL (Admin Server URL) is not the same URL as the Enterprise Manager console. The host and the port are values specified in the AS\_HOST and AS\_HTTPS\_PORT parameters, respectively, in the emgc.properties file. This properties file is available in the Oracle Management Service Instance Base location of the first OMS. For example, /u01/oracle/gc\_inst/em/EMGC\_OMS1/emgc.properties. The Admin Server URL can also be found in the <EM Home Dir>/ install/setupinfo.txt file.

- 6. Enable 'http' port for the Admin Server. This can be done from the Admin Server settings.
  - a. From the tree view, expand **Environment** and then select **Servers**. Find and click **EMGC\_ADMINSERVER (admin)** in the table.

ORACLE

#### Note:

For multi-OMS deployments, the custom logo image can be hosted on each OMS server. In case an OMS server is not available due to patching or upgrade, the running OMS server can still access the logo image hosted by its own OMS tier. To configure the logo image in this method, deploy the image to each OMS tier, for example, EMGC\_OMS1, EMGC\_OMS2, EMGC\_OMS3 and so on, instead of EMGC\_ADMINSERVER.

- b. Settings for EMGC\_ADMINSERVER page opens. Go to the General Tab, if not opened already. Select the Listen Port Enabled check box.
- c. Edit the port number as required. The default port number is 7001. The value of Listen Port will be the http port which will be used later to run the emctl command to set the image file.
- d. Click **Save**. The following message appears at the top of the screen:

All changes have been activated. No restarts are necessary.

Settings updated successfully.

## Figure 22-2 Setting http listen port on the Weblogic Server Administration Console

|                                                                                                    | dministration Console 12c                                                                                                    |                                                                                                    | Ŏ                                                                                                    |
|----------------------------------------------------------------------------------------------------|----------------------------------------------------------------------------------------------------|----------------------------------------------------------------------------------------------------|----------------------------------------------------------------------------------------------------|
| Change Center                                                                                                    | A Home Log Out Preferences 📈 Record Help                                                                                                | Q                                                                                                    | Welcome, weblogic Connected to: EMGC_DOMAIN                                                                        |
| View changes and restarts<br>Configuration editing is enabled. Future<br>changes will automatically be activated as you<br>modify, add or delete items in this domain. | Home >EMGC_ADMINSERVER >Summary of Deployments >Summary of<br>Messages<br># All changes have been activated. No restarts are necessary. | Servers >EMGC_ADMINISERVER                                                                                |                                                                                                    |
| Domain Structure                                                                                                    | Cotting for EMCC ADMINISTRATION                                                                                                    |                                                                                                    |                                                                                                    |
| EMGC_DOMAIN<br>Districtment<br>Servers<br>B-Ousters                                                                                                    | Configuration Protocols Logging Debug Monitoring C<br>General Cluster Services Keystores SSL Pederation S                               | ontrol Deployments Services Security Notes<br>Services Deployment Migration Tuning Overload Health Monits | ing Server Start Web Services Coherence                                                                            |
| Coherence Clusters<br>Machines<br>Wirtual Hosts<br>Work Managers<br>Startup and Shutdown Classes                                                                       | Save<br>Use this page to configure general features of this server such as d                                                            | efault network communications.                                                                            |                                                                                                    |
| Deployments     Services     Security Realms     P-Interoperability                                                                                                    | Vew 3X01 Tree 19                                                                                                    | EMIC ADMINISERVER                                                                                         | An alpharumeric name for this server instance. More Info                                                           |
| How do L                                                                                                    | Template:                                                                                                    | (No value specified) Change                                                                               | Get the base server More Info                                                                                      |
| Configure default network connections     Create and configure machines                                                                                                | 👸 Machine:                                                                                                    | (None)                                                                                                    | The WebLogic Server host computer (machine) on which this server is meant to run. More Info                        |
| Configure dusters     Start and stop servers                                                                                                    | eff Cluster:                                                                                                    | (Stand-Alone)                                                                                             | The cluster, or group of WebLogic Server instances, to which this server belongs. More Info                        |
| Configure WLDP diagnostic volume     Apply a server template                                                                                                    | 👸 Listen Address:                                                                                                    | blr00ajn.idc.oracle.com                                                                                   | The IP address or DNS name this server uses to laten for incoming connections. More Info                           |
| System Status                                                                                                    | Listen Port Enabled                                                                                                    |                                                                                                    | Specifies whether this server can be reached through the default plain-text (non-SSL) listen port. More<br>Info    |
| Paled (0)                                                                                                    | Listen Port:                                                                                                    | 7001                                                                                                    | The default TCP port that this server uses to listen for regular (non-SSL) incoming connections. More Info         |
| Critical (0)<br>Overloaded (0)                                                                                                    | SSL Listen Port Enabled                                                                                                    |                                                                                                    | Indicates whether the server can be reached through the default SSL listen port. More $\ensuremath{Info}\xspace$ . |
| Warning (0) OK (2)                                                                                                    | SSL Listen Port:                                                                                                    | 7022                                                                                                    | The TCP/IP port at which this server latens for SSL connection requests. More info                                 |
|                                                                                                    | Client Cert Proxy Enabled                                                                                                    |                                                                                                    | Specifies whether the Http://usterServlet proxies the client certificate in a special header. More Info            |

- 7. Click Deployments menu at the left. The Install button is disabled by default.
- 8. Click Lock & Edit to enable the Install button.
- 9. In the **Deployments** screen, click the **Install** button.
- 10. Set the path to the directory created from Step 1 ( /u01/oracle/gc\_inst/em/ EMGC\_OMS1/temp).
- 11. Click Next.
- 12. In the next screen, accept the default values for the selected options. By default **Install this deployment as an application** option will be selected.
- 13. Click Next.
- 14. In the next screen, select EMGC\_ADMINSERVER as the target.

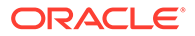

- 15. Click Next.
- 16. In the next screen, accept the default values.
- 17. Click Finish.

If the application is successfully deployed, the following message appears:

All changes have been activated. No restarts are necessary.

The deployment has been successfully installed.

- **18.** Ensure that the status of the web application 'temp' deployed above is in 'Active' state. If not, click **Activate Changes** on the upper left corner to activate.
- **19.** If the status of 'temp' appears as **Prepared** even after Step 18, select 'temp' from the table and click **Start.**

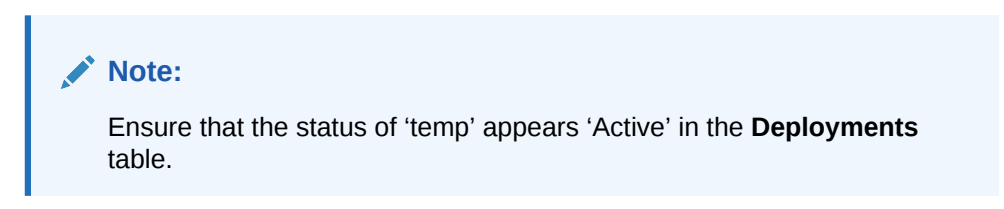

## Figure 22-3 Deploying a Web Application on the Weblogic Server Administration Console

| ORACLE WebLogic Server Adm                                                                                                    | ninistra          | tion                                        | Console 12c                                                                                                    |                 |             |                          |                                        | õ                       |
|----------------------------------------------------------------------------------------------------|-------------------|---------------------------------------------|----------------------------------------------------------------------------------------------------|-----------------|-------------|--------------------------|----------------------------------------|-------------------------|
| Change Center                                                                                                    | ŵ                 | Hom                                         | e Log Out Preferences 🔛 Record Help                                                                                                    |                 |             |                          | Welcome, weblogic Co                   | nnected to: EMGC_DOMAIN |
| View changes and restarts                                                                                                    | Ho                | ome >                                       | EMGC_ADMINSERVER >Summary of Deployments >Summary of Servers >EMGC_ADMINSERVER >Summary of Deployments                                                                                                    | eploymer        | its         |                          |                                        |                         |
| Configuration editing is enabled. Future changes<br>will automatically be activated as you modify,<br>add or delete items in this domain. | Sum               | nmarı<br>ntro                               | y of Deployments Monitoring                                                                                                    |                 |             |                          |                                        |                         |
| Domain Structure EMC_DOMAIN FEnvrorment FSrvers Coherence ClustersOcherence ClustersWorkinkangersWork Mangers                             | T<br>fi<br>T<br>D | This p<br>rom t<br>To ins<br>Custo<br>eploy | age displays a list of Jone IE applications and stand-shine application modules that have been installed to this<br>the domain by first selection; the application name and using the controls on this page.<br>All a new application or module for deployment to targets in this domain, click the Install button.<br>while this table<br>ments | domain. I       | nstalled ap | plications and modules   | zan be started, stopped, updated (rede | ployed), or deleted     |
| Startup and Shutdown Classes                                                                                                    |                   | Insta                                       | II Update Delete Start v Stop v                                                                                                    |                 |             |                          | Showing 1 to                           | 9 of 9 Previous   Next  |
| Services     Security Realms     Theroperability     -     Theroperability                                                                | [                 |                                             | Name 🖚                                                                                                    | State<br>Active | Health      | Type<br>Resource Adapter | Targets<br>EMGC_ADMINSERVER, EMGC_OMS1 | Deployment Order        |
| How do L                                                                                                    | [                 |                                             | DMS Application (12.1.3.0.0)                                                                                                    | Active          | 🛩 ок        | Web Application          | EMGC_ADMINSERVER, EMGC_OMS1            | 5                       |
| Install an enterprise application     Configure an enterprise application                                                                 | [                 |                                             | E To empc                                                                                                    | Active          | 🛩 ок        | Enterprise Application   | EMGC_OMS1                              | 401                     |
| Update (redeploy) an enterprise application                                                                                               | [                 |                                             | 🕮 📑 empbs                                                                                                    | Active          | 🛩 ок        | Enterprise Application   | EMGC_OMS1                              | 400                     |
| <ul> <li>Start and stop a deployed enterprise<br/>application</li> </ul>                                                                  | [                 |                                             | tripymdengine (13.3.1.0.0)                                                                                                    | Active          | 🛩 ок        | Enterprise Application   | EMGC_OMS1                              | 402                     |
| <ul> <li>Monitor the modules of an enterprise<br/>application</li> </ul>                                                                  | [                 |                                             | state-management-provider-memory-rar-12.1.3                                                                                                    | Active          | 🛩 ок        | Resource Adapter         | EMGC_ADMINSERVER, EMGC_OMS1            | 100                     |
| Deploy EJB modules                                                                                                    | 1                 |                                             | t a temp                                                                                                    | Active          | 🛩 ок        | Web Application          | EMGC_ADMINSERVER                       | 100                     |
| Install a Web application                                                                                                    |                   |                                             | Tawsi-wis (12.1.3.0.0)                                                                                                    | Active          | 🛩 ок        | Enterprise Application   | EMGC ADMINSERVER, EMGC OMS1            | 5                       |
| System Status                                                                                                    | [                 |                                             | E Cawsu-bu                                                                                                    | Active          | 🛩 ок        | Enterprise Application   | EMGC_ADMINSERVER                       | 5                       |

20. Access the file path to ensure the image appears on the browser screen.

URL: http://hostname:port/console/<newly created directory>/<logo image filename>

Example: http://<fully qualified host name>:7001/temp/custom logo.png

Both http and https based image location are supported.

### Run EMCTL Command to set the Logo Image

The login page logo can be set by using EMCTL commands. For more information, see Executing EMCTL Commands. OMS restart is not required to reflect the new property value.

The EMCTL command to set the logo image is:

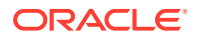

emctl set property -name oracle.sysman.core.uifwk.loginPageLogo -value '<HTTP URL to
the image file>' -sysman\_pwd <sysman password>

#### For example,

emctl set property -name oracle.sysman.core.uifwk.loginPageLogo -value `http://
page.example.com:7001/temp/custom logo.png' -sysman pwd password

#### Below is a sample output after running the EMCTL command to set the logo image:

Oracle Enterprise Manager Cloud Control 13c Release 4 Copyright (c) 1996, 2019 Oracle Corporation. All rights reserved. Property oracle.sysman.core.uifwk.loginPageLogo has been set to value http:// page.example.com:7001/temp/custom\_logo.png for all Management Servers OMS restart is not required to reflect the new property value

#### The EMCTL command to unset the logo image is:

emctl set property -name oracle.sysman.core.uifwk.loginPageLogo -value null sysman pwd <sysman password>

#### For example,

```
emctl set property -name oracle.sysman.core.uifwk.loginPageLogo -value null -
sysman pwd password
```

### Access EM Login Page to see the Logo

From the browser, go to https://<hostname>:<port>/em/faces/logon/core-uifwkconsole-login

#### Note:

You must clear the browser cache if you do not see the custom logo on the Enterprise Manager login page.

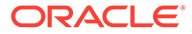

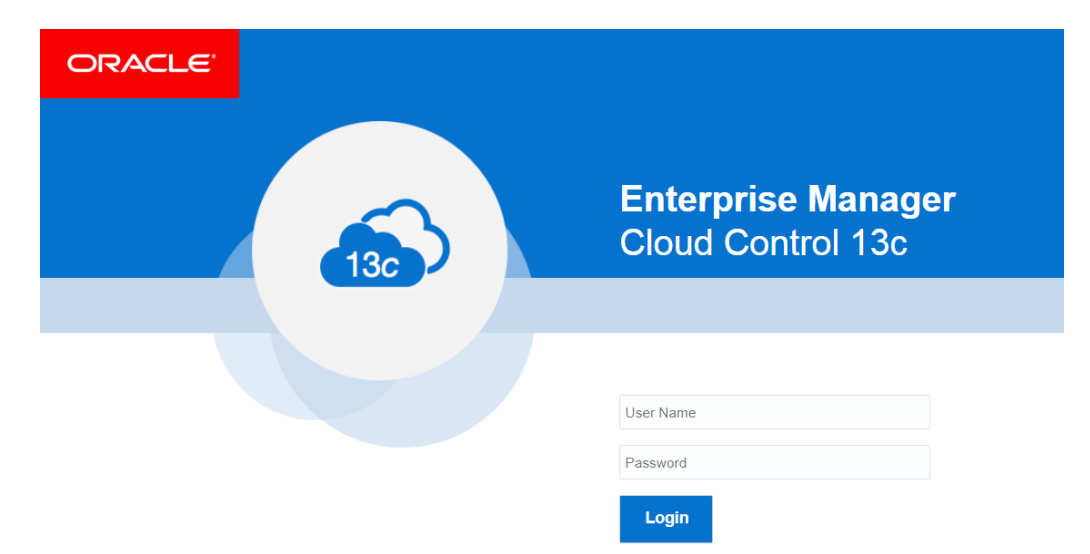

#### Figure 22-4 Enterprise Manager Login Page with Custom Logo

### License Agreement Popup

A License Agreement popup can be configured to appear after the user clicks on the Login button from the Enterprise Manager login page. On pressing **Login**, a License Agreement popup message appears confirming the user whether they 'Agree' or 'Disagree'. On pressing **Agree** the user will be able to successfully login. On pressing **Disagree** or **Close**, the user will stay in the login page. By default, the popup title is **Terms of Service Agreement** and the button labels are **Agree** and **Disagree**. The License Agreement popup title, message, and the button labels are customizable using EMCTL commands. OMS restart is not required to reflect the new property value.

The EMCTL command to set the License Agreement popup title is:

```
emctl set property -name
oracle.sysman.core.uifwk.licenseAgreementMessagePopupTitle -value '<popup
title>' -sysman pwd <sysman password>
```

#### For example,

```
emctl set property -name
oracle.sysman.core.uifwk.licenseAgreementMessagePopupTitle -value `ABC Company
License Agreement' -sysman pwd password
```

#### The EMCTL command to set the License Agreement popup message is:

```
emctl set property -name oracle.sysman.core.uifwk.licenseAgreementMessage -value
'<popup message>' -sysman pwd <sysman password>
```

#### For example,

emctl set property -name oracle.sysman.core.uifwk.licenseAgreementMessage -value
'Do you agree to the License Agreement?' -sysman pwd password

The popup message supports HTML tags. For a list of supported HTML tags, see https://docs.oracle.com/html/E12419\_09/tagdoc/af\_outputFormatted.html

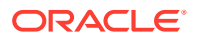

#### For example,

#### The EMCTL command to unset the License Agreement popup message is:

emctl set property -name oracle.sysman.core.uifwk.licenseAgreementMessage -value null sysman pwd <sysman password>

#### For example,

emctl set property -name oracle.sysman.core.uifwk.licenseAgreementMessage -value null sysman pwd password

#### The EMCTL command to set the License Agreement popup's agree button label is:

emctl set property -name oracle.sysman.core.uifwk.licenseAgreementMessageAgreeButton value '<Agree button label>' -sysman pwd <sysman password>

#### For example,

emctl set property -name oracle.sysman.core.uifwk.licenseAgreementMessageAgreeButton value 'Yes' -sysman pwd password

#### The EMCTL command to set the License Agreement popup's disagree button label is:

emctl set property -name
oracle.sysman.core.uifwk.licenseAgreementMessageDisagreeButton -value '<Disagree
button label>' -sysman pwd <sysman password>

#### For example,

```
emctl set property -name
oracle.sysman.core.uifwk.licenseAgreementMessageDisagreeButton -value 'No' -sysman_pwd
password
```

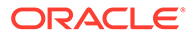

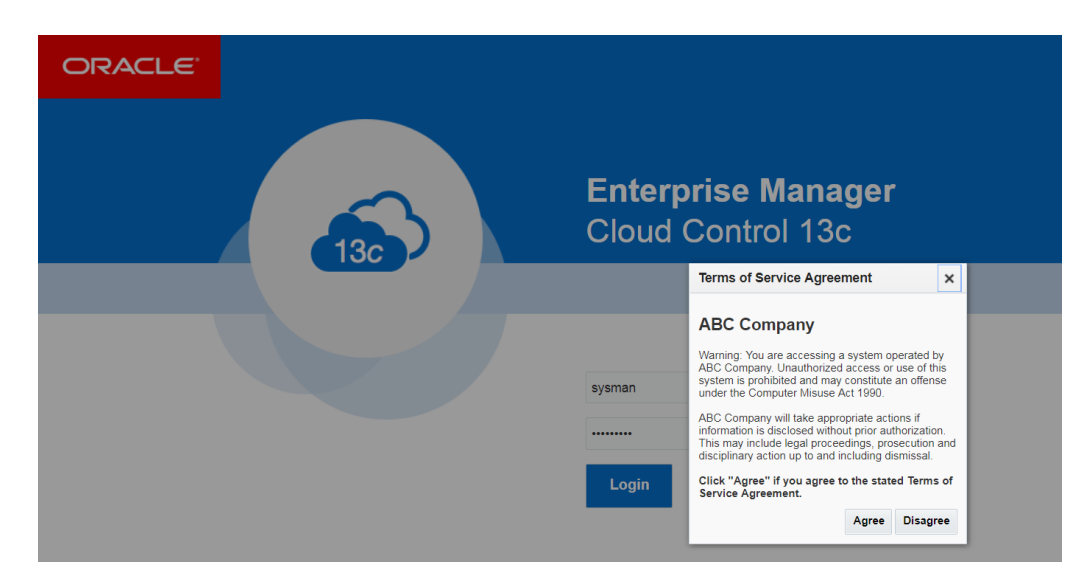

Figure 22-5 Enterprise Manager License Agreement Popup

## Informational Text on Enterprise Manager Login Page

An informational text can be placed to the left of the Enterprise Manager login fields. The Informational text can be used to provide contextual help with using the site. Some examples of usage include instructions to apply for access, password reset policy, and instructions for assistance. Similar to the License Agreement popup message, informational text also supports HTML tags. OMS restart is not required to reflect the new property value.

#### The EMCTL command to set the informational text is:

emctl set property -name oracle.sysman.core.uifwk.loginPageInformationText value `<informational text>' -sysman pwd <sysman password>

#### For example,

emctl set property -name oracle.sysman.core.uifwk.loginPageInformationText value `<b> Please use your IUSER credentials to log into OEM </b> <br><br>> For
lost/forgotten passwords, please use the reset facility: http://
page.example.com <br><br>> To apply for access please complete this application
form: http://page.example.com <br>> ' -sysman\_pwd password

#### The EMCTL command to unset the informational text is:

emctl set property -name oracle.sysman.core.uifwk.loginPageInformationText value null -sysman\_pwd <sysman password>

#### For example,

emctl set property -name oracle.sysman.core.uifwk.loginPageInformationText value null -sysman\_pwd password

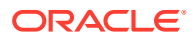

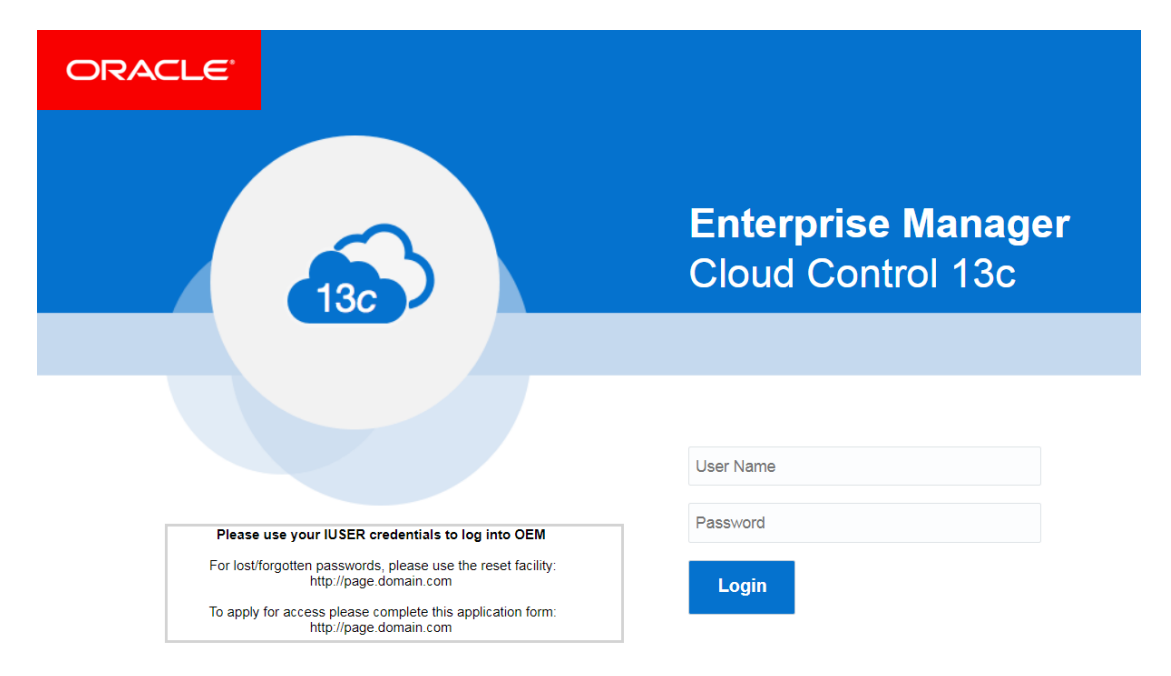

Figure 22-6 Enterprise Manager Login Page Informational Text

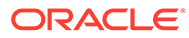

## 23

## Installing Oracle Enterprise Manager Cloud Control and Configuring the Agent on Oracle Directory Server Enterprise Edition (ODSEE)

This chapter describes how you can install Oracle Enterprise Manager Cloud Control (OEMCC) 13c and configure the Agent on Oracle Directory Server Enterprise Edition (ODSEE) 11g for Monitoring.

In particular, this chapter covers the following:

- Installing Oracle Enterprise Manager Cloud Control (OEMCC) 13.4
- Login to Oracle Enterprise Manager Cloud Control (OEMCC)
- Configuring ODSEE as a Middleware Target

## Installing Oracle Enterprise Manager Cloud Control 13.5

This section shows an example of installing Oracle Enterprise Manager Cloud Control 13.5 to monitor Oracle Directory Server Enterprise Edition (ODSEE) 11.1.1.7.181016. Agent installation already exists for ODSEE since ODSEE is on the same host as OEMCC.

Before you start installing Enterprise Manager Cloud Control 13.5, refer to the following for further information:

- Oracle Enterprise Manager Cloud Control Online Documentation Library
- Enterprise Manager Cloud Contronl Basic Installation Guide
- Oracle Enterprise Manager Downloads
- Oracle Enterprise Manager Deployment Prerequisites
- Before You Begin Installing an Enterprise Manager System
- Prerequisites for Installing an Enterprise Manager System
- Overview of the EM Prerequisite Kit

The installation example below follows the Simple Configuration steps as available in Installing an Enterprise Manager System for a Demonstration Site (Simple Configuration).

#### Note:

You can also follow the Advanced Configuration step as available in Installing an Enterprise Manager System for a Production Site (Advanced Configuration).

- 1. Run em13500\_linux64.bin.
  - a. Download the following files for OEMCC 13.5 and save in the same directory:

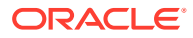

- em13500\_linux64-2.zip em13500\_linux64-3.zip em13500\_linux64-4.zip em13500\_linux64-5.zip em13500\_linux64-6.zip
- em13500\_linux64-7.zip em13500\_linux64-8.zip em13500\_linux64.json em13500\_linux64.bin
- **b.** Run the .bin file chmod +x em13500 linux64.bin.
- c. Run./em13500 linux64.bin.

#### Note:

If the /tmp directory does not have enough space , then em13500\_linux64.bin can not be run to install OEMCC. Run ./ em13500\_linux64.bin -J-Djava.io.tmpdir=/refresh/EM13.5/tmp to specify a tmp directory that has greater than 14 GB of space.

- 2. Enter My Oracle Support Details.
- 3. Click Next.
- 4. Install the software updates.
- 5. Check the prerequisites.
- 6. Click Next.
- 7. Select the Installation Types (Simple or Advanced).
- 8. In the Installation Details dialog box, specify the Middleware Home, Agent Base directory, and Host Name.
- 9. Click Next.
- **10.** Enter the **Configuration Details.**

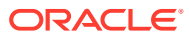

| Configuration Details                                                                                                    | ORACLE Enterprise Manager Cloud Con                                                                                                    | rol 1 |
|----------------------------------------------------------------------------------------------------|----------------------------------------------------------------------------------------------------|-------|
| My Oracle Support Details<br>Software Updates<br>Prerequisite Checks<br>Installation Types<br>Installation Details<br>Configuration Details<br>Shared Location Details<br>Review<br>Install Progress<br>Finish | Administrator Password<br>Create Agministrator Password •••••••<br>Confirm Administrator Password •••••••<br>The password is common for WebLogic Server administration, Node Manager, MDS<br>administration, SYSMAN user account, and OMS registration. The password for each o<br>these accounts can be changed after the installation.<br>Database Connection Details<br>Database Host Name idm-lab1.example.corr<br>Port 1521<br>Service/SID prcl122u.example.corr<br>SYS Password ••••••• | F     |
|                                                                                                    | <u>d</u> essages:                                                                                                    |       |

- 11. Click Next.
- **12.** Configure **Shared Locations.**
- 13. Click Next.
- 14. Review and Install.

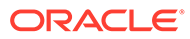

| nstallation Progress                                                 | Details         |             |                    | orise Manager Cloud Cor |
|----------------------------------------------------------------------|-----------------|-------------|--------------------|-------------------------|
| My Oracle Support Details<br>Software Updates<br>Prerequisite Checks | Progress        | Starting In | 19%<br>stallations |                         |
| Installation Types                                                   | 1               | Retry       |                    |                         |
| Configuration Details                                                | Detailed Status | Status      | Copy files         | Log Details<br>View Log |
| Shared Location Details                                              |                 |             | Configure          |                         |
| Review                                                               |                 |             | Run root scripts   |                         |
| Install Progress                                                     | -               |             |                    |                         |
| Finish                                                               |                 |             |                    |                         |

15. Track the Progress.

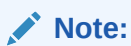

This stage of installation alerts you of any database repository prerequisite issues.

- 16. Run the allroot.sh script as root.
- 17. Click Finish to end the installation.

For more information on installing, see Performing Postinstallation Tasks After Installing an Enterprise Manager System

# Login to Oracle Enterprise Manager Cloud Control (OEMCC)

After you are done with OEMCC installation, you can login to the Enterprise Manager console.

**1.** Enter the Enterprise Manager Cloud Control url obtained at the last step of installation in your browser.

The **OEMCC 13c Login** page appears.

- **2.** Login as a SYSMAN using the administrator password specified during installation.
- 3. Accept the License Agreement.

The OEMCC 13c home page appears.

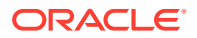

|                                                                        | ACLE <sup>®</sup> Enterpris                                                                                                    | e Manager Cloud Contro                                                                                                    | ol 13c                                                                                                    | • • •                                                                                                    | * <sup>(</sup> ) • ‡• <sup>(</sup>                                     | SYSMAN V                                                                                       |
|------------------------------------------------------------------------|----------------------------------------------------------------------------------------------------|----------------------------------------------------------------------------------------------------|----------------------------------------------------------------------------------------------------|----------------------------------------------------------------------------------------------------|------------------------------------------------------------------------|------------------------------------------------------------------------------------------------|
| We<br>Ent                                                              | Icome to<br>erprise M                                                                                                    | lanager (                                                                                                    | Cloud Con                                                                                                    | trol 13c                                                                                                    |                                                                        |                                                                                                |
| Oracle E                                                               | interprise Manager is O                                                                                                    | racle's integrated enterp                                                                                                    | rise IT management                                                                                             | Latest Features                                                                                                | 3                                                                      | Learn More                                                                                     |
| product i<br>business<br>Manager<br>capabiliti<br>custome<br>increasin | une, which provides the<br>e-driven enterprise cloue<br>r creates business valu<br>ies of the Oracle stack i<br>rs to achieve unpreced<br>ng service levels. | Industry's only complete<br>d management solution.<br>e from IT by leveraging t<br>for traditional and cloud 4<br>ented efficiency gains wh | , integrated and<br>Oracle Enterprise<br>he built-in management<br>anvironments, allowing<br>hile dramatically | Single console for W<br>administration<br>Automated stack pa<br>components<br>Enhanced incident n<br>Dashboard | Oracle Documentation<br>Oracle Learning Libra<br>Oracle University Cou |                                                                                                |
|                                                                        |                                                                                                    |                                                                                                    |                                                                                                    | View all the features                                                                                          |                                                                        |                                                                                                |
| Select you<br>Click an in                                              | ur personal Home Page froi<br>nage below for a larger pre                                                                                                    | n one of the options below. C<br>view, then select a radio but                                                                              | Dince selected, your personal<br>ton to choose your personal H                                                 | Home Page will appear the lome Page.                                                                           | next time you log in.                                                  | <ul> <li>Verify Software Lib</li> <li>Configure Managet</li> <li>Verify My Oracle S</li> </ul> |
|                                                                        | Welcome Page                                                                                                    | O All Targets                                                                                                    | O Sitemap                                                                                                    | © Summary                                                                                                    | O Databases                                                            | Add An Additional (     Configure E-mail N     Download Manage                                 |
|                                                                        | Best for: New Users                                                                                                    | Best for: Enterprise<br>Manager Administrators                                                                                              | Best for: All Users                                                                                            | Best for: Enterprise<br>Manager Administrators                                                                 | Best for: Database<br>Administrators                                   | <ul> <li>Download and Dep</li> <li>Discover Targets</li> </ul>                                 |
|                                                                        |                                                                                                    |                                                                                                    |                                                                                                    |                                                                                                    |                                                                        | Create Administrati     Greate Accounts an                                                     |
|                                                                        | Incidents                                                                                                    | O SOA                                                                                                    | Middleware                                                                                                    | Composite Application                                                                                          | O Services                                                             | <ul> <li>Greate Administration</li> </ul>                                                      |
|                                                                        | Best for: On-call IT                                                                                                    | Best for: SOA Architect                                                                                                    | Best for: WebLogic and<br>Middlewers Administration                                                            | Best for: Application                                                                                          | Best for: IT Executive Staff                                           | The common G                                                                                   |

# Configuring Oracle Directory Server Enterprise Edition (ODSEE) as a Middleware Target

The Middleware Target configuration uses the Directory Service Control Center (DSCC) to monitor each ODSEE instance. This means that each ODSEE instance that is intended to be monitored by OEMCC has to be registered in the DSCC.

- 1. Login into OEMCC as SYSMAN and then, click Targets and select Middleware.
- 2. Click Add and select Oracle Directory Server Enterprise Edition.
- 3. Enter the ODSEE Registry Host (where the DSCC resides), the ODSEE Registry Port (the DSCC port number, by default 3998), the Directory Server Username (by default, cn=admin,cn=administrators,cn=dscc), the Directory Server User Password, and the ODSEE Install Home (where DSCC was installed from). Retain the default value for Unique Deployment Identifier field. Click Continue.

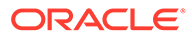
#### Figure 23-1 Oracle Directory Server Enterprise Edition

| ORACLE Enterprise Manager Cloud Control 13c                                              |                               |                         | Enterprise 🔻          | © <u>⊺</u> argets ▼ | *              | œ۰         | <b>₽</b> -   | Q 1                   | SYSMAN            | N <b>v</b> |
|------------------------------------------------------------------------------------------|-------------------------------|-------------------------|-----------------------|---------------------|----------------|------------|--------------|-----------------------|-------------------|------------|
| Oracle Directory Server Enterprise Edition                                               |                               |                         |                       |                     |                |            | Page         | Refreshed <b>No</b> v | 1, 2018 8:01:16 P | м итс 🕥    |
| Add Oracle Directory Server Enterprise Edi                                               | tion: Find Targets            |                         |                       |                     |                |            |              |                       | Continue          | Cancel     |
| Enterprise Manager can be configured to manage additional Oracle<br>properly configured. | Directory Server Enterprise B | Edition (ODSEE). Select | the Host where Oracle | Directory Server En | terprise Editi | on Registr | y is located | I. A local EM /       | Agent must be ins | talled and |
| * Oracle Directory Server Enterprise Edition Registry Host                               | idm -lab1.example.com         | Q                       |                       |                     |                |            |              |                       |                   |            |
| * Oracle Directory Server Enterprise Edition Registry Port                               | 3998                          | SSL Enabled             |                       |                     |                |            |              |                       |                   |            |
| * Directory Server Username                                                              | ,cn=administrators,cn=dscc    |                         |                       |                     |                |            |              |                       |                   |            |
| * Directory Server User Password                                                         |                               |                         |                       |                     |                |            |              |                       |                   |            |
| * Oracle Directory Server Enterprise Edition Install Home                                | /refresh/DS11117x             |                         |                       |                     |                |            |              |                       |                   |            |
|                                                                                          | 22.54                         |                         |                       |                     |                |            |              |                       |                   |            |

4. The existing Targets are displayed, which will be the DSCC and any ODSEE instances registered to that DSCC. Click **Continue**.

The DSCC and its registered instances are displayed in OEMCC.

|                                                                                                    | Manager Cloud Control 13c                                                                                                    | Enterprise V () Targets V | <b>★</b> • ⊕• ‡                                                  | • 0                    | <b>,</b>   | SYS        |                | ,                |
|----------------------------------------------------------------------------------------------------|----------------------------------------------------------------------------------------------------|---------------------------|------------------------------------------------------------------|------------------------|------------|------------|----------------|------------------|
| Middleware<br>Targets Best Practices                                                                                                    | Middleware Features 🗙 🕂 Add 💌 Save Search Saved Searches 🔻                                                                                                    | Auto Re<br>Simple Search  | efresh Off                                                       | Page Refrest           | ed Nov 1,: | 2018 9:26: | 22 PM U        | лтс 4            |
| Search Preset Target Name Q Target Version Status Site Comment                                                                                | Vew                                                                                                    | ¥86                       | Statu                                                            | S<br>Up.(7)<br>N/A (3) |            |            |                | 5                |
| F Comment                                                                                                    |                                                                                                    |                           |                                                                  |                        |            |            |                |                  |
| <ul> <li>Contact</li> <li>Cost Center</li> <li>Customer Support Identifier</li> </ul>                                                         | View 🔻 🕂 Add 👻 🗶 Remove 🥕 Configure 🐼 Show Hierard                                                                                                    | hy                        |                                                                  |                        | Membe      | r Status   | Summ           | nary             |
| <ul> <li>Contact</li> <li>Cost Center</li> <li>Customer Support Identifier</li> <li>Department</li> </ul>                                     | View v + Add v X Remove 🖌 Configure 🕼 Show Hierard                                                                                                    | hy.<br>Tan                | get Type                                                         | Status                 | Membe      | r Status   | Summ           | nary<br>N/A      |
| <ul> <li>Contact</li> <li>Cost Center</li> <li>Cost Center Support Identifier</li> <li>Department</li> <li>Lifecycle Status</li> </ul>        | View V + Add V X Remove / Configure Show Hierarc                                                                                                    | hy Tan<br>Ora             | <b>jet Type</b><br>:le WebLogic Domain                           | Status<br>-            | Membe      | r Status   | Summ<br>%      | nary<br>N/A<br>2 |
| Contact     Cost Center     Cost Center     Customer Support Identifier     Department     Lifecycle Status     Line of Business     Location | View V + Add V X Remove Configure Show Hierart<br>Target Name<br>F Configure Show Hierart<br>Target Rame<br>F Configure Show Hierart<br>Target Rame<br>F Configure Show Hierart | hy<br>Tan<br>Ora<br>Dire  | <b>jet Type</b><br>Je WebLogic Domain<br>clory Server Enterprise | Status<br>-            | Membe<br>1 | r Status   | Summ<br>%<br>- | nary<br>N/A<br>2 |

Figure 23-2 Middleware Targets

- 5. Click the DSCC link to display the ODSEE instances registered to that DSCC.
- 6. Click the ODSEE link to display the information on the LDAP Service tab.
- Run the Directory Server Resource Kit (DSRK) searchrate against the instance to show the metric changes.

#### Figure 23-3 Metrics

```
[oracle@idm-lab1 bin]$ ./searchrate -p 6533 -b dc=example,dc=com -K -f "uid=*" -j
 30 -t 20 -D "cn=directory manager" -w password
Avg r= 450.95/thr (300.63/sec), total=
Avg r= 450.55/thr (300.37/sec), total=
                                                     9019
                                                     9011
Avg r= 448.75/thr (299.17/sec), total= 8975
Avg r= 453.50/thr (302.33/sec), total= 9070
Avg r= 496.00/thr (330.67/sec), total= 9920
Avg r= 468.10/thr (312.07/sec), total=
                                                     9362
Avg r= 444.80/thr (296.53/sec), total= 8896
Avg r= 445.15/thr (296.77/sec), total= 8903
Avg r= 444.45/thr (296.30/sec), total= 8889
T6: failed to search 85
ldap_search_st: Timed out
Avg r= 445.25/thr (296.83/sec), total= 8905
Avg r= 438.90/thr (292.60/sec), total= 8778
Avg r= 429.70/thr (286.47/sec), total= 8594
Avg r= 402.55/thr (268.37/sec), total= 8051
```

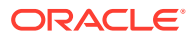

A graph of CPU utilization is also displayed, from where you can monitor the Load and Response and System Resources.

Figure 23-4 CPU Utilization Graph

| Dep01_idm-lab1.example.cor                                                                                                    | n:6533_dsee 🚯    |            |                           |       |         |      |              |                                           |                                 | 📙 idm-lab1.example.co    |
|----------------------------------------------------------------------------------------------------|------------------|------------|---------------------------|-------|---------|------|--------------|-------------------------------------------|---------------------------------|--------------------------|
| Oracle Directory Server Enterprise Edition Ser                                                                                                    | ver 🔻 🕨 Start Up | Shut Down  | . 🔀 Create Black          | cout  |         |      | Ø            | Page Re                                   | freshed Nov                     | 1, 2018 8:29:40 PM GMT 👈 |
| Problems<br>Total Open                                                                                                    | onnections       | 0.8        |                           |       |         |      | Tota<br>Tota | al Connecti<br>al Connecti<br>rtup)       | ions per sec<br>ions per sec    | cond                     |
| Key Metrics Load and Response Total LDAP Ops Completed per second                                                                                                   | percent          | 50 mh.hn   | Munn                      | hunne |         | Muh  | CPU I        | Utilization<br>pol_idm-lab<br>n-labl.exan | n (%)<br>b1.example<br>nple.com | .com:6533_dsee           |
| Average Elapsed Time per Operation (ms) 0<br>Total Connections per second 0<br>LDAP Entries Returned per second 0<br>Total Errors per second 0<br>One in Denomare 2 |                  | 09 PM 12 A | M 03<br>lovember 01, 2018 | 06 09 | 12 PM C | 3 06 |              |                                           |                                 | Table View               |
| System Resources                                                                                                    |                  |            |                           |       |         |      |              |                                           |                                 |                          |
| CPU Utilization (%) 0                                                                                                    |                  |            |                           |       |         |      |              |                                           |                                 |                          |
| Memory Utilization (KB) 40,215<br>Host: Total Disk Utilized (%) (across all<br>local filesystems) 41.15                                                             | 552              |            |                           |       |         |      |              |                                           |                                 |                          |

- 8. Click the **Resources** tab to display the cache metrics and the suffix/backend information.
- 9. Click the suffixes and backends link to display the cache information for backend files, system resources, and suffix-backend entry.

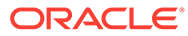

# Part VII

# Configuring Enterprise Manager for High Availability

This section covers Enterprise Manager high availability best practices and strategies that allow you to safeguard your Oracle Enterprise Manager installation.

- High Availability Solutions
- Enterprise Manager High Availability
- Enterprise Manager Disaster Recovery
- Backing Up and Recovering Enterprise Manager

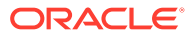

# 24 High Availability Solutions

Highly Available systems are critical to the success of virtually every business today. It is equally important that the management infrastructure monitoring these mission-critical systems are highly available. The Enterprise Manager Cloud Control architecture is engineered to be scalable and available from the ground up. It is designed to ensure that you concentrate on managing the assets that support your business, while it takes care of meeting your business Service Level Agreements.

When you configure Cloud Control for high availability, your aim is to protect each component of the system, as well as the flow of management data in case of performance or availability problems, such as a failure of a host or a Management Service.

Maximum Availability Architecture (MAA) provides a highly available Enterprise Manager implementation by guarding against failure at each component of Enterprise Manager.

The impacts of failure of the different Enterprise Manager components are:

 Management Agent failure or failure in the communication between Management Agents and Management Service

Results in targets monitored by the agent no longer being monitored by Enterprise Manager.

Management Service failure

Results in downtime for Enterprise Manager.

Management Repository failure

Results in downtime for Enterprise Manager.

Software Library Failure

Results in a sub-set of Enterprise Manager operations being unavailable. These operations include self-update and provisioning and patching operations including Agent deployment.

Overall, failure in any component of Enterprise Manager can result in substantial service disruption. Therefore it is essential that each component be hardened using a highly available architecture.

## Latest High Availability Information

Because of rapidly changing technology, and the fact that high availability implementations extend beyond the realm of Oracle Enterprise Manager, the following resources should be checked regularly for the latest information on third-party integration with Oracle's high availability solutions (F5 or third-party cluster ware, for example).

Oracle Maximum Availability Architecture Web site

HTTP://www.oracle.com/goto/maa

• Enterprise Manager 13c Framework and Infrastructure Web site

HTTP://www.oracle.com/technetwork/oem/frmwrk-infra-496656.html

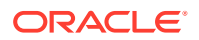

# **Defining High Availability**

Oracle Enterprise Manager's flexible, distributed architecture permits a wide range of deployment configurations, allowing it to meet the monitoring and management needs of your business, as well as allowing for expansion as business needs dictate.

For this reason, high availability for Enterprise Manager cannot be narrowly defined as a singular implementation, but rather a range of protection levels based on your available resources, Oracle technology and best practices that safeguard the investment in your IT infrastructure. Depending on your Enterprise Manager deployment and business needs, you can implement the level of high availability necessary to sustain your business. High availably for Enterprise Manager can be categorized into four levels, each level building on the previous and increasing in implementation cost and complexity, but also incrementally increasing the level of availability.

## Levels of High Availability

Each high availability solution level is driven by your business requirements and available IT resources. However, it is important to note that the levels represent a subset of possible deployments that are useful in presenting the various options available. Your IT organization will likely deploy its own configuration which need not exactly match one of the levels.

The following table summarizes four example high availability levels for Oracle Enterprise Manager installations as well as general resource requirements.

| Level   | Description                                                                                          | Minimum<br>Number of<br>Nodes | Recommended<br>Number of<br>Nodes | Load Balancer<br>Requirements |
|---------|----------------------------------------------------------------------------------------------------|-------------------------------|-----------------------------------|-------------------------------|
| Level 1 | OMS and repository database.<br>Each resides on their own host with<br>no failover.                  | 1                             | 2                                 | None                          |
| Level 2 | OMS installed on shared storage<br>with a VIP based failover. Database<br>is using Local Data Guard. | 2                             | 4                                 | None                          |
| Level 3 | OMS in Active/Active configuration.<br>The database is using RAC + Local<br>Data Guard               | 3                             | 5                                 | Local Load Balancer           |

### Table 24-1 Enterprise Manager High Availability Levels

| Level   | Description                                                                                                    | Minimum<br>Number of<br>Nodes | Recommended<br>Number of<br>Nodes | Load Balancer<br>Requirements                              |
|---------|----------------------------------------------------------------------------------------------------|-------------------------------|-----------------------------------|------------------------------------------------------------|
| Level 4 | OMS on the primary site in Active/<br>Active Configuration. Repository<br>deployed using Oracle RAC.                                   | 4                             | 8                                 | <b>Required</b> : Local<br>Load Balancer for<br>each site. |
|         | Duplicate hardware deployed at the standby site.                                                                                       |                               |                                   | <b>Optional</b> : Global<br>Load Balancer                  |
|         | DR for OMS and Software Library<br>using Storage Replication between<br>primary and standby sites.                                     |                               |                                   |                                                            |
|         | Database DR using Oracle Data Guard.                                                                                                   |                               |                                   |                                                            |
|         | <b>Note</b> : Level 4 is a MAA Best<br>Practice, achieving highest<br>availability in the most cost<br>effective, simple architecture. |                               |                                   |                                                            |

#### Table 24-1 (Cont.) Enterprise Manager High Availability Levels

## **Comparing Availability Levels**

The following tables compare the protection levels and recovery times for the various HA levels.

| Table 24-2 | High Availability Levels of Protection |
|------------|----------------------------------------|
|------------|----------------------------------------|

| Level   | OMS Host<br>Failure | OMS Storage<br>Failure | Database Host<br>Failure | Database<br>Storage Failure | Site Failure/<br>Disaster<br>Recovery |
|---------|---------------------|------------------------|--------------------------|-----------------------------|---------------------------------------|
| Level 1 | No                  | No                     | No                       | No                          | No                                    |
| Level 2 | Yes                 | No                     | Yes                      | Yes                         | No                                    |
| Level 3 | Yes                 | Yes                    | Yes                      | Yes                         | No                                    |
| Level 4 | Yes                 | Yes                    | Yes                      | Yes                         | Yes                                   |

#### Table 24-3 High Availability Level Recovery Times

| Level   | Node Failure Local Storage Failure |            | Site Failure | Cost     |
|---------|------------------------------------|------------|--------------|----------|
| Level 1 | Hours-Days                         | Hours-Days | Hours-Days   | \$       |
| Level 2 | Minutes                            | Hours-Days | Hours-Days   | \$\$     |
| Level 3 | No Outage                          | Minutes    | Hours-Days   | \$\$\$   |
| Level 4 | No Outage                          | Minutes    | Minutes      | \$\$\$\$ |

One measure that is not represented in the tables is that of scalability. Levels three and four provide the ability to scale the Enterprise Manager installation as business needs grow. The repository, running as a RAC database, can easily be scaled upwards by adding new nodes to the RAC cluster and it is possible to scale the Management Service tier by simply adding more OMS servers.

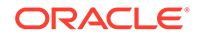

If you need equalized performance in the event of failover to a standby deployment, whether that is a local standby database or a Level four standby site including a standby RAC database and standby OMS servers, it is essential to ensure that the deployments on both sites are symmetrically scaled. This is particularly true if you want to run through planned failover routines where you actively run on the primary or secondary site for extended periods of time. For example, some finance institutions mandate this as part of operating procedures.

If you need survivability in the event of a primary site loss you need to go with a Level four architecture.

# Implementing High Availability Levels

Once you have determined the high availability requirements for your enterprise, you are ready to begin implementing one of the high availability levels that is suitable for your environment. Use the following information roadmap to find implementation instructions for each level.

| Level   | Where to find information                                                                                                    |
|---------|----------------------------------------------------------------------------------------------------|
| Level 1 | Oracle Enterprise Manager Basic Installation Guide and the Oracle Enterprise<br>Manager Advanced Installation and Configuration Guide |
| Level 2 | Oracle Enterprise Manager Basic Installation Guide and the Oracle Enterprise<br>Manager Advanced Installation and Configuration Guide |
|         | PLUS                                                                                                    |
|         | • Configuring the Cloud Control OMS in an Active/Passive Environment for<br>HA Failover Using Virtual Host Names                      |
|         | Configuring a Standby Database for the Management Repository                                                                          |
| Level 3 | Oracle Enterprise Manager Basic Installation Guide and the Oracle Enterprise<br>Manager Advanced Installation and Configuration Guide |
|         | PLUS                                                                                                    |
|         | Oracle Management Service High Availability                                                                                           |
|         | Configuring a Load Balancer                                                                                                    |
|         | Configuring the Software Library                                                                                                    |
|         | Installing Additional Management Services                                                                                             |
|         | Configuring a Standby Database for the Management Repository                                                                          |
| Level 4 | Oracle Enterprise Manager Basic Installation Guide and the Oracle Enterprise<br>Manager Advanced Installation and Configuration Guide |
|         | PLUS                                                                                                    |
|         | Configuring a Standby Database for the Management Repository                                                                          |
|         | Management Service Disaster Recovery                                                                                                  |

# 25 Enterprise Manager High Availability

This chapter discusses best practices for installation and configuration of each Cloud Control component and covers the following topics:

- Agent High Availability
- Repository High Availability
- Oracle Management Service High Availability

## Agent High Availability

The following sections discuss best practices for installation and configuration of the Management Agent.

# Configuring the Management Agent to Automatically Start on Boot and Restart on Failure

The Management Agent is started manually. It is important that the Management Agent be automatically started when the host is booted to insure monitoring of critical resources on the administered host. To that end, use any and all operating system mechanisms to automatically start the Management Agent. For example, on UNIX systems this is done by placing an entry in the UNIX /etc/init.d that calls the Management Agent on boot or by setting the Windows service to start automatically.

## Configuring Restart for the Management Agent

Once the Management Agent is started, the watchdog process monitors the Management Agent and attempts to restart it in the event of a failure. The behavior of the watchdog is controlled by environment variables set before the Management Agent process starts. The environment variables that control this behavior follow. All testing discussed here was done with the default settings.

- EM\_MAX\_RETRIES This is the maximum number of times the watchdog will attempt to restart the Management Agent within the EM\_RETRY\_WINDOW. The default is to attempt restart of the Management Agent three times.
- EM\_RETRY\_WINDOW This is the time interval in seconds that is used together with the EM\_MAX\_RETRIES environmental variable to determine whether the Management Agent is to be restarted. The default is 600 seconds.

The watchdog will not restart the Management Agent if the watchdog detects that the Management Agent has required restart more than EM\_MAX\_RETRIES within the EM\_RETRY\_WINDOW time period.

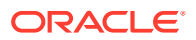

## Installing the Management Agent Software on Redundant Storage

The Management Agent persists its configuration, intermediate state and collected information using local files in the Agent State Directory.

In the event that these files are lost or corrupted before being uploaded to the Management Repository, a loss of monitoring data and any pending alerts not yet uploaded to the Management Repository occurs.

To protect from such losses, configure the Agent State Directory on redundant storage. The Agent State Directory can be determined by entering the command '\$AGENT\_HOME/agent\_inst/bin/emctl getemhome', or from the Agent Homepage in the Cloud Control console.

## **Repository High Availability**

The following sections document best practices for repository configuration.

## General Best Practice for Repository High Availability

Before installing Enterprise Manager, you should prepare the database, which will be used for setting up Management Repository. Install the database using Database Configuration Assistant (DBCA) to make sure that you inherit all Oracle install best practices.

- Choose Automatic Storage Management (ASM) as the underlying storage technology.
- Enable ARCHIVELOG Mode
- Enable Block Checksums
- Configure the Size of Redo Log Files and Groups Appropriately
- Use a Flash Recovery Area
- Enable Flashback Database
- Use Fast-Start Fault Recovery to Control Instance Recovery Time
- Enable Database Block Checking
- Set DISK\_ASYNCH\_IO

Use the MAA Advisor for additional high availability recommendations that should be applied to the Management Repository. MAA Advisor can be accessed by selecting Availability > MAA Advisor from the Homepage of the Repository Database.

See Overview of High Availability for more information on these and other best practices to ensure the database that hosts the Management Repository is configured to provide required availability.

## Configuring RAC for the Management Repository

If the Management Repository is a Real Application Cluster (RAC) database, the Management Services should be configured with the appropriate connect strings. SCAN connect strings are recommended to avoid reconfiguration of the Repository

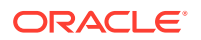

connect descriptor following addition or removal of nodes in the Repository tier. SERVICE NAME should always be used in connect strings instead of SID NAME

Refer to the Oracle Database Net Services Administrator's Guide for details.

The following example shows a connect string for Repository

```
(DESCRIPTION=(ADDRESS=(PROTOCOL=TCP)(HOST=primary-cluster-scan.example.com)(PORT=1521))
(CONNECT_DATA=(SERVER=DEDICATED)(SERVICE_NAME=PDB.example.com)))
```

The Repository connect descriptor is configured by running the emctl command from Management Service. If you have multiple Management Services configured, this command must be run on each Management Service.

```
emctl config oms -store_repos_details -repos_conndesc '(DESCRIPTION=
(ADDRESS_LIST=(FAILOVER=ON) (ADDRESS=(PROTOCOL=TCP)(HOST=node1-vip.example.com)
(PORT=1521)) (ADDRESS=(PROTOCOL=TCP)(HOST=node2-vip.example.com)(PORT=1521)))
(CONNECT DATA=(SERVICE NAME=EMREP)))' -repos user sysman
```

After updating the Repository connect descriptor, run the following command from any one OMS to make the same change to the monitoring configuration used for the Management Services and Repository target:

emctl config emrep -conn\_desc <repository\_connect descriptor as above>

## Oracle Management Service High Availability

The following sections document configuring the OMS for high availability.

OMS high availability begins with ensuring there is at least one OMS available at any given time. Depending upon your Recovery Time Objective (RTO), this can be accomplished without downtime from loss of a node in an active/active configuration by adding at least one additional OMS, or with limited downtime from loss of a node in an active/passive configuration by ensuring that the OMS can be run with the same address on a different server if the primary server fails. See High Availability Solutions for more details on architectural options for achieving high availability.

Regardless of the manner selected to provide high availability, and the level of availability selected for initial installation, there are a number of steps that can be taken to best prepare the environment for a future move to higher levels of availability including disaster recovery. See "Best Practices for Configuring the Cloud Control OMS to be Compatible with Disaster Recovery using Alias Host Names and Storage Replication" for details on these steps.

To ensure OMS high availability, there also must be a sufficient number of OMSs to support the size and scope of the environment managed by Enterprise Manager as well as the scale and complexity of the usage of Enterprise Manager including the number of administrators and the breadth of capability employed.

Once an environment requires more than one active OMS, whether to ensure sufficient capacity for the environment or to prevent the downtime associated with failover to a passive OMS, a Server Load Balancer (SLB) is required. A SLB provides a single address for Management Agents and administrators to communicate with the set of OMS servers, monitors the OMSs to know which OMSs are available, and routes the communication to an available OMS.

It can be expensive to implement a SLB. If the environment does not need more than one OMS to handle the processing requirements, and if the minutes of downtime associated with an active/passive failover of the OMS meets RTO requirements, a SLB is not required to

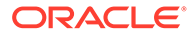

provide high availability. The instructions in "Configuring the Cloud Control OMS in an Active/Passive Environment for HA Failover Using Virtual Host Names" provide an example of how to configure for high availability using a virtual IP address and shared storage.

If you need to add one or more additional OMSs to support your RTO and/or the processing needs of the environment, see "Installing Additional Management Services". Once you've added additional OMS(s), see "Configuring Multiple Management Services Behind a Server Load Balancer (SLB) " for information on how to configure multiple OMSs behind a SLB.

## Best Practices for Configuring the Cloud Control OMS to be Compatible with Disaster Recovery using Alias Host Names and Storage Replication

This section provides best practices for Cloud Control administrators who want to install the Cloud Control OMS in a manner that will ensure compatibility with Disaster Recovery using Alias Host Names and Storage Replication. This will reduce the steps required to implement a Disaster Recovery configuration should it be required at a future date. These best practices are applicable for every MAA high availability level installation. Installing even a standalone OMS in a manner that considers the needs of the highest MAA high availability level will provide the greatest flexibility and easiest migration to higher MAA high availability levels in the future.

## **Overview and Requirements**

The following installation conditions must be met in order for a Cloud Control OMS installation to support Disaster Recovery using alias host names and storage replication:

- The Middleware Home, OMS Instance Base, Agent Base, and Oracle Inventory directories must be installed on storage that can be replicated to the standby site.
- The installation of the OMS must be performed in a manner that maintains an Alias Host Name that is the same for the primary and standby site hosts for the OMS. This Alias Host Name allows the software to be configured such that the same binaries and configuration can be used either on the OMS host at the primary or standby site without changes.
- The Middleware Home, OMS Instance Base, and Agent Base must be installed using the Oracle Inventory location on the storage that can be replicated to the standby site.
- The software owner and time zone parameters must be the same on all nodes that will host this Oracle Management Service (OMS).
- The path to the Middleware, Instance, OMS Agent, and Oracle Inventory directories must be the same on all nodes that will host this OMS.

## Create an OMS installation base directory under ORACLE\_BASE

To support disaster recovery, the Middleware Home, OMS Instance Base, Agent Base, and Oracle Inventory directories must be installed on storage that can be replicated to the standby site. Each of these directories is traditionally located directly underneath ORACLE\_BASE. Once an OMS is installed, its directory path cannot be changed.

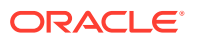

Transitioning an installation with each of these directories located directly underneath ORACLE\_BASE to replicated storage later can add complications such as requiring the ORACLE\_BASE to be relocated to replicated storage to maintain the original directory paths for the installed software, which would require any locally installed software under that path to be uninstalled and reinstalled in an alternate local storage directory.

To provide the greatest flexibility for future storage migrations, create a directory under ORACLE\_BASE that will be the base directory for all OMS software, including the Middleware Home, OMS Instance Base, Agent Base, and Oracle Inventory directories. For example, if the ORACLE\_BASE is /u01/app/oracle, create a new OMS installation base directory, such as /u01/app/oracle/OMS. This directory will serve as the mount point for the replicated storage. If the software is installed locally under this directory, this directory can become a single mount point to the replicated storage enabling a simple migration. When providing and reviewing directory locations while installing the OMS, ensure the Middleware Home, OMS Instance Base, Agent Base, and Oracle Inventory are installed under this directory.

## Configure an Alias Host Name

To support disaster recovery, a host at the primary site and a host at the standby site must be capable of running with the same host name used in the OMS installation. This can be accomplished using an alias host name.

Configure an alias host name to use in the installation using the guidance in "Planning Host Names." Option 2: Alias host names on both sites in this section provides the greatest flexibility and is recommended as a best practice for new installations.

To implement Option 2, specify the alias host name when installing the OMS, either by using the ORACLE\_HOSTNAME=<ALIAS\_HOST\_NAME> parameter or by specifying the alias host name in the Host Name field in the OUI installation. For example, include the following parameter on the installation wizard command line:

ORACLE HOSTNAME=oms1.example.com

## Configure an Oracle Inventory located under OMS installation base directory

To support disaster recovery, a single OMS installation is shared by a host at the primary site and a host at the standby site using replicated storage. Only the active OMS mounts the replicated storage. Software maintenance activities may need to be performed when either the primary or standby site is the active site. As such, it is important to ensure that the Oracle Inventory containing the details of the installation is available from either location.

To prevent the need to perform manual migration activities to move the OMS installation from a local Oracle Inventory to a replicated storage Oracle Inventory, create the Oracle Inventory under the OMS installation base directory.

Use the following steps to prepare the installer to set up an inventory located under the OMS installation base directory:

- 1. Create the OMS installation base directory.
- 2. Create the Oracle Inventory directory under the new OMS installation base directory:

\$ cd <OMS installation base directory>

- \$ mkdir oraInventory
- **3.** Create the oralnst.loc file. This file contains the Oracle Inventory directory path information needed by the Universal Installer.

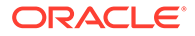

\$ cd oraInventory

```
$ vi oraInst.loc
```

Enter the path information to the Oracle Inventory directory and specify the group of the software owner as the oinstall user. For example:

```
inventory_loc=/u01/app/oracle/OMS/oraInventory
```

inst\_group=oinstall

Specify the Oracle Inventory under the OMS installation base directory when installing the OMS by providing the -invPtrloc <oraInst.loc file with path> parameter on the installation wizard command line, for example:

-invPtrloc /u01/app/oracle/OMS/oraInventory/oraInst.loc

The installer will create the inventory in the specified location. Use this inventory for all installation, patching, and upgrade activities for this OMS and OMS agent.

Configure a Software Owner and Group that can be configured identically on all nodes

Just as the OMSs at the primary site are installed using the same software owner and group, to support disaster recovery, the software owner and group need to be configured identically on the standby site OMS hosts. Ensure that both the owner name and ID and the group name and ID selected for use at the primary site will also be available for use at the standby site.

Verification that the user and group of the software owner are configured identically on all OMS nodes can be performed using the 'id' command as in the example below:

```
$ id -a
uid=550(oracle) gid=50(oinstall) groups=501(dba)
```

## Select a time zone that can be configured identically on all nodes

Just as the OMSs at the primary site are installed using the same time zone, to support disaster recovery, the time zone should be configured identically on the standby site OMS hosts. Select a time zone that can be used at both sites and ensure that the time zone is the same on all OMS hosts.

## Installation and Configuration

The following are high level installation steps that reinforce the best practices listed in this section. Reference the detailed instructions in the Enterprise Manager Basic Installation Guide for details on the installation steps, including required pre-requisites and additional post installation operations.

If you are using an NFS mounted volume for the installation, please ensure that you specify rsize and wsize in your mount command to prevent running into I/O issues.

#### For example:

```
nas.example.com:/export/share1 /u01/app/oracle/OMS nfs
rw,bg,rsize=32768,wsize=32768,hard,nointr,tcp,noacl,vers=3,timeo=600 0 0
```

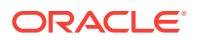

#### Note:

Review the NFS Mount Point Location Requirements for additional important NFSrelated requirements. See *Prerequisites for Installing an Enterprise Manager System* in the Oracle Enterprise Manager Cloud Control Basic Installation Guide.

Refer to the following steps when installing the software:

- 1. Create an OMS installation base directory under ORACLE\_BASE. If installing on replicated storage now, ensure that the replicated storage is mounted to this directory.
- 2. Configure the Alias Host Names for all OMSs being installed on each of the OMS hosts.
- 3. Configure a Software Owner and Group that will be consistently defined on all OMS hosts.
- 4. Configure the time zone that will be consistently set on all OMS hosts.
- 5. Follow the detailed preparation and installation instructions in "*Installing Oracle Enterprise Manager Cloud Control 13c Release*" in the Enterprise Manager Basic Installation Guide, specifying the following information as part of the installation process:
  - a. Ensure that the Middleware Home, OMS Instance Base, and Agent Base are located under the OMS installation base directory.
  - **b.** Specify the inventory location file and the Alias Host Name of the OMS. These can be specified on the command line as in the following example:

\$ <Software\_Location>/em\_<platform>.bin -invPtrloc /u01/app/oracle/OMS/ oraInventory/oraInst.loc ORACLE HOSTNAME=oms1.example.com

You can also provide the ORACLE\_HOSTNAME when prompted for this information from within the Enterprise Manager *installation wizard* UI.

6. Continue the remainder of the installation.

# Configuring the Cloud Control OMS in an Active/Passive Environment for HA Failover Using Virtual Host Names

This section provides a general reference for Cloud Control administrators who want to configure Enterprise Manager Cloud Control in Cold Failover Cluster (CFC) environments.

### **Overview and Requirements**

The following conditions must be met for Cloud Control to fail over to a different host:

- The installation must be done using a Virtual Host Name and an associated unique IP address.
- Install on a shared disk/volume which holds the binaries and the gc\_inst directory.
- The Inventory location must failover to the surviving node.
- The software owner and time zone parameters must be the same on all cluster member nodes that will host this Oracle Management Service (OMS).

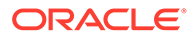

## Installation and Configuration

To override the physical host name of the cluster member with a virtual host name, software must be installed using the parameter ORACLE\_HOSTNAME.

The software must be installed using the command line parameter -invPtrLoc to point to the shared inventory location file, which includes the path to the shared inventory location.

If you are using an NFS mounted volume for the installation, please ensure that you specify rsize and wsize in your mount command to prevent running into I/O issues.

For example:

```
nas.example.com:/export/share1 /u01/app/share1 nfs
rw,bg,rsize=32768,wsize=32768,hard,nointr,tcp,noac,vers=3,timeo=600 0 0
```

#### Note:

Any reference to shared failover volumes could also be true for non-shared failover volumes which can be mounted on active hosts after failover.

## Setting Up the Virtual Host Name/Virtual IP Address

You can set up the virtual host name and virtual IP address by either allowing the clusterware to set it up, or manually setting it up yourself before installation and startup of Oracle services. The virtual host name must be static and resolvable consistently on the network. All nodes participating in the setup must resolve the virtual IP address to the same host name. Standard TCP tools such as *nslookup* and *traceroute* can be used to verify the host name. Validate using the following commands:

nslookup <virtual hostname>

This command returns the virtual IP address and full qualified host name.

nslookup <virtual IP>

This command returns the virtual IP address and fully qualified host name.

Be sure to try these commands on every node of the cluster and verify that the correct information is returned.

## Setting Up Shared Storage

Storage can be managed by the clusterware that is in use or you can use any shared file system (FS) volume, such as NFS, as long as it is not an unsupported type, such as OCFS V1.

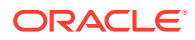

Note: Only OCFS V1 is not supported. All other versions of OCFS are supported.

If the OHS directory is on a shared storage, the LockFile directive in the httpd.conf file should be modified to point to a local disk, otherwise there is a potential for locking issues.

## Setting Up the Environment

Some operating system versions require specific operating system patches be applied prior to installing 13c. The user installing and using the 13c software must also have sufficient kernel resources available. Refer to the operating system's installation guide for more details. Before you launch the installer, certain environment variables need to be verified. Each of these variables must be identically set for the account installing the software on ALL machines participating in the cluster:

• OS variable TZ

Time zone setting. You should unset this variable prior to installation.

PERL variables

Variables such as PERL5LIB should also be unset to avoid association to the incorrect set of PERL libraries

## Synchronizing Operating System IDs

The user and group of the software owner should be defined identically on all nodes of the cluster. This can be verified using the 'id' command:

```
$ id -a
```

uid=550(oracle) gid=50(oinstall) groups=501(dba)

## Setting Up Shared Inventory

Use the following steps to set up shared inventory:

- 1. Create your new ORACLE\_HOME directory.
- 2. Create the Oracle Inventory directory under the new ORACLE\_HOME:

```
$ cd <shared oracle home>
```

```
$ mkdir oraInventory
```

**3.** Create the oralnst.loc file. This file contains the Oracle Inventory directory path information needed by the Universal Installer.

```
vi oraInst.loc
```

Enter the path information to the Oracle Inventory directory and specify the group of the software owner as the oinstall user. For example:

```
inventory_loc=/app/oracle/share1/oraInventory
inst group=oinstall
```

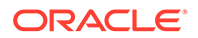

## Installing the Software

Refer to the following steps when installing the software:

- 1. Create the shared disk location on both the nodes for the software binaries.
- 2. Point to the inventory location file oraInst.loc (under the ORACLE\_BASE in this case), as well as specifying the host name of the virtual group. For example:

\$ <Software\_Location>/em\_<platform>.bin -invPtrLoc /app/oracle/share1/ oraInst.loc ORACLE HOSTNAME=lxdb.example.com -debug

You can also provide the ORACLE\_HOSTNAME when prompted for this information from in Enterprise Manager installation wizard UI.

- 3. Install Oracle Management Services on cluster member Host1.
- 4. Continue the remainder of the installation normally.
- 5. Once completed, copy the files oralnst.loc and oratab to /etc on all cluster member hosts (Host2, Host3, ...)

## Starting Up Services

Ensure that you start your services in the proper order. Use the order listed below:

- **1**. Establish the IP address on the active node.
- 2. Start the TNS listener (if it is part of the same failover group).
- 3. Start the database (if it is part of the same failover group).
- 4. Start Cloud Control using emctl start oms
- 5. Test functionality.

In case of failover, refer to "Performing Switchover and Failover Operations".

## Installing Additional Management Services

There are two ways to install additional Management Services:

- Using the "Add Oracle Management Service" Deployment Procedure (preferred method). For more information about using this Deployment Procedure, see Adding Additional Oracle Management Services in the Oracle Enterprise Manager Cloud Control Basic Installation Guide.
- Installing Additional Oracle Management Service in Silent Mode (alternative method). For more information about silent mode installation, see the chapter on Installing Additional OMSs in Silent Mode in the Oracle Enterprise Manager Cloud Control Advanced Installation and Configuration Guide.

# Configuring Multiple Management Services Behind a Server Load Balancer (SLB)

The following sections discuss how to configure the OMS for high availability in an Active/Active configuration using a Server Load Balancer.

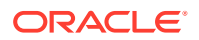

## Configuring the Software Library

The Software Library location must be accessible by all active Management Services. If the Software Library is not configured during installation, it needs to be configured post-install using the Enterprise Manager console:

- 1. On the Enterprise Manager home page, from the **Setup** menu, select **Provisioning and Patching**, and then select **Software Library**.
- 2. On the Software Library: Administration page, select **OMS Shared File system**.
- 3. To add a new OMS Shared File System, click +Add.
- In the Add OMS Shared File System location dialog box, provide a unique name for the location and set the location to the shared storage that can be accessed by any Management Service hosts.

## Configuring a Load Balancer

This section describes the guidelines for setting up a Server Load Balancer (SLB) to distribute the Agent and Browser traffic to available Management Services.

#### Server Load Balancer Requirements

In order to configure your OMS's in an active/active configuration behind an SLB, your SLB must meet the following requirements:

• The SLB must have configured public-facing ports that provide access to the various services provided by the OMS's that are part of the SLB load balancer configuration.

Depending on your configuration, you may require up to 4 ports on the SLB (Secure Upload, Agent Registration, Secure Console, Unsecure Console)

• Support for persistence.

HTTP and HTTPS traffic between the user-interactive browser and the OMS requires persistence settings to ensure that navigation between OMS pages occur to the same pool member throughout the interactive session.

• Support for application monitoring.

The SLB must be capable of monitoring the health of the OMSs and detecting failures, so that requests will not be routed to OMSs that are not available.

- Understand the SSL configuration for your SLB environment. The following are the SSL configurations available:
  - Layer 3 Load Balancing: The load balancer tunnels incoming SSL connections to your OMS servers on the back end. This SSL configuration is also known as SSL Tunneling.
  - SSL Proxy: The load balancer terminates the client SSL connection and acts as a proxy to initiate an SSL connection to the backend OMS servers. This permits the Load Balancer to utilize Layer 7 inspection which enables modifications to the session, such as applying rules, perform virtual server authentication, or cookie/ session persistence. This SSL configuration is also known as SSL End-To-End.
  - SSL Termination: The client browser session to the Load Balancer is encrypted using SSL, decrypted at the Load Balancer, then the traffic is sent unencrypted to the back end OMS. This SSL configuration is not supported for OMS.

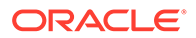

SLB configuration is a two-step process:

- **1.** Configure the SLB.
- 2. Make requisite changes on the Management Services.

### SLB Side Setup

Use the following table as reference for setting up the SLB with Cloud Control Management Services.

Various configuration items listed in the below table will be described in subsequent sections of this document.

#### Table 25-1 Management Service Ports

| Cloud Control Service                 | OMS<br>TCP Port | Monitor<br>Name | TCP<br>Profile<br>Name | Persiste<br>nce<br>Profile | Pool<br>Name     | Virtual<br>Server<br>Name | SLB<br>Virtual<br>Server<br>Port |
|---------------------------------------|-----------------|-----------------|------------------------|----------------------------|------------------|---------------------------|----------------------------------|
| Secure Console                        | 7799            | mon_ccsc        | tcp_ccsc               | sourceip_<br>ccsc          | pool_ccsc        | vs_ccsc4<br>43            | 443                              |
| Unsecure Console                      | 7788            | mon_ccuc        | tcp_ccuc               | sourceip_<br>ccuc          | pool_ccuc        | vs_ccuc8<br>0             | 80                               |
| Secure Upload                         | 4900            | mon_ccsu        | tcp_ccsu               | None                       | pool_ccsu        | vs_ccsu4<br>900           | 4900                             |
| Agent Registration                    | 4889            | mon_ccar        | tcp_ccar               | cookie_cc<br>ar            | pool_ccar        | vs_ccar48<br>89           | 4889                             |
| Always-On Monitoring Secure<br>Upload | 8081            | mon_cca<br>om   | tcp_ccao<br>m          | None                       | pool_ccao<br>m   | vs_ccaom<br>8081          | 8081                             |
| Secure JVMD                           | 7301            | mon_ccsj<br>vmd | tcp_ccsjv<br>md        | sourceip_<br>ccsjvmd       | pool_ccsj<br>vmd | vs_ccsjv<br>md7301        | 7301                             |
| Unsecure JVMD                         | 7202            | mon_ccuj<br>vmd | tcp_ccujv<br>md        | sourceip_<br>ccujvmd       | pool_ccuj<br>vmd | vs_ccujv<br>md7202        | 7202                             |

Cipher profiles are used to define the security, compatibility and speed of the HTTPS traffic. Ciphers are supported by Enterprise Manager and they are used by the SLB administrator to determine which ciphers may be used or which must be excluded to connect to the Enterprise Manager.

### Note:

If the Always-On Monitoring service is installed on a host other than the OMS host in the HA configuration, you need to specify the host on which the Always-On Monitoring service is installed instead of the OMS host

Use the administration tools that are packaged with your SLB. A sample configuration follows. This example assumes that you have two Management Services running on host A and host B using the default ports as listed in Table 33–1.

1. Create Monitors

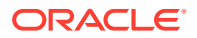

*Monitors* are used to verify the operational state of pool members. Monitors verify connections and services on nodes that are members of load-balancing pools. A monitor is designed to check the status of a service on an ongoing basis, at a set interval. If the service being checked does not respond within a specified timeout period, the load balancer automatically takes it out of the pool and will choose the other members of the pool. When the node or service becomes available again, the monitor detects this and the member is automatically accessible to the pool and able to handle traffic.

#### Table 25-2 Monitors

| Cloud Control<br>Service                    | OMS<br>TCP Port | Monitor Name | Туре  | Interval | Timeout | Send String                                                                                            | Receive<br>String                             |
|---------------------------------------------|-----------------|--------------|-------|----------|---------|----------------------------------------------------------------------------------------------------|-----------------------------------------------|
| Secure Console<br>(when not using<br>SSL)   | 7799            | mon_ccsc     | HTTPS | 5        | 16      | GET /em/<br>consoleStatus.j<br>sp HTTP/<br>1.1\r\nHost:<br>slb.example.com<br>\r\nConnection:<br>Close | Enterpris<br>e<br>Manager<br>Console<br>is UP |
| Unsecure<br>Console (when<br>not using SSL) | 7788            | mon_ccuc     | HTTP  | 5        | 16      | GET /em/<br>consoleStatus.j<br>sp HTTP/<br>1.1\r\nHost:<br>slb.example.com<br>\r\nConnection:<br>Close | Enterpris<br>e<br>Manager<br>Console<br>is UP |
| Secure Upload                               | 4900            | mon_ccsu     | HTTPS | 60       | 181     | GET /empbs/<br>upload HTTP/<br>1.1\r\nHost:<br>slb.example.com<br>\r\nConnection:<br>Close             | Http<br>Receiver<br>Servlet<br>active!        |
| Agent<br>Registration                       | 4889            | mon_ccar     | НТТР  | 60       | 181     | GET /empbs/<br>genwallet HTTP/<br>1.1\r\nHost:<br>slb.example.com<br>\r\nConnection:<br>Close          | GenWalle<br>t Servlet<br>activated            |

| Cloud Control<br>Service                 | OMS<br>TCP Port | Monitor Name | Туре  | Interval | Timeout | Send String                                                                                       | Receive<br>String                        |
|------------------------------------------|-----------------|--------------|-------|----------|---------|---------------------------------------------------------------------------------------------------|------------------------------------------|
| Always-On<br>Monitoring<br>Secure Upload | 8081            | mon_ccaom    | HTTPS | 60       | 181     | GET /upload<br>HTTP/<br>1.1\r\nHost:<br>slb.example.com<br>\r\nConnection:<br>Close               | Always<br>On<br>Monitorin<br>g is active |
| Secure JVMD                              | 7301            | mon_ccsjvmd  | HTTPS | 60       | 181     | GET /<br>jamservlet/<br>comm HTTP/<br>1.1\r\nHost:<br>slb.example.com<br>\r\nConnection:<br>Close | Reply<br>to<br>empty<br>reques<br>t      |
| Unsecure<br>JVMD                         | 7202            | mon_ccujvmd  | HTTPS | 60       | 181     | <pre>GET / jamservlet/ comm HTTP/ 1.1\r\nHost: slb.example.com \r\nConnection: Close</pre>        | Reply<br>to<br>empty<br>reques<br>t      |

#### Table 25-2 (Cont.) Monitors

#### Note:

Some Load Balancers require <CR><LF> characters to be added explicitly to the Send String using literal "\r\n". This is vendor-specific. Refer to your SLB documentation for details.

#### 2. Create Pools

A *pool* is a set of servers configured behind the Load Balancer and grouped together to receive traffic over a specific TCP port for each OMS service.

Load balancing methods vary depending on the SLB vendor; with several of most common methods being round-robin, least connection, and source-IP hashing. Refer to your specific SLB documentation for available methods and to determine the most suitable for your SLB and operating environment.

Each pool can have its own unique characteristic for a persistence definition and the load-balancing algorithm used.

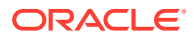

| Cloud Control<br>Services                | Pool Name    | Associated<br>Health<br>Monitor | Load Balancing                | OMS Host:OMS<br>Service Port       |
|------------------------------------------|--------------|---------------------------------|-------------------------------|------------------------------------|
| Secure Console                           | pool_ccsc    | mon_ccsc                        | Least Connections<br>(member) | OMS Host A:7799<br>OMS Host B:7799 |
| Unsecure<br>Console                      | pool_ccuc    | mon_ccuc                        | Least Connections<br>(member) | OMS Host A:7788<br>OMS Host B:7788 |
| Secure Upload                            | pool_ccsu    | mon_ccsu                        | Least Connections<br>(member) | OMS Host A:4900<br>OMS Host B:4900 |
| Agent<br>Registration                    | pool_ccar    | mon_ccar                        | Least Connections<br>(member) | OMS Host A:4889<br>OMS Host B:4889 |
| Always-On<br>Monitoring<br>Secure Upload | pool_ccaom   | mon_ccaom                       | Least Connections<br>(member) | OMS Host A:8081<br>OMS Host B:8081 |
| Secure JVMD                              | pool_ccsjvmd | mon_ccsjvmd                     | Least Connections<br>(member) | OMS Host A:7301<br>OMS Host B:7301 |
| Unsecure JVMD                            | pool_ccujvmd | mon_ccujvmd                     | Least Connections<br>(member) | OMS Host A:7202<br>OMS Host B:7202 |

#### Table 25-3 Pools

#### 3. Create TCP Profiles

TCP profiles are collections of TCP settings that are configurable settings for controlling the behavior of a particular type (e.g. TCP, HTTP) of network traffic. These profiles enhance control over network traffic and allow the user to control different characteristics for specific clients or applications (e.g. differing browsers).

Separate TCP profiles can then be associated with different services or virtual servers as required for your operating environment.

TCP profile values can have serious impacts on the network performance and should be used carefully and with careful consideration of your network and operational requirements.

TCP profile settings are site and SLB-specific therefore there are no specific OMS requirements for TCP profile settings. Refer to your SLB documentation and network administrator for required TCP profile configuration settings.

#### Table 25-4 TCP Profiles

| CLOUD CONTROL SERVICE                 | TCP PROFILE NAME |
|---------------------------------------|------------------|
| Secure Console                        | tcp_ccsc         |
| Unsecure Console                      | tcp_ccuc         |
| Secure Upload                         | tcp_ccsu         |
| Agent Registration                    | tcp_ccar         |
| Always-On Monitoring Secure<br>Upload | tcp_ccaom        |
| Secure JVMD                           | tcp_ccsjvmd      |
| Unsecure JVMD                         | tcp_ccujvmd      |

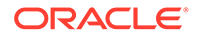

4. Create Persistence Profiles

Certain types of applications may require the same client returning to the same pool member, this is called persistence or "stickiness". It can be configured using a persistence profile, and applied to the virtual server. For Oracle Cloud Control services, persistence needs to be configured for every service, except for the Secure Upload service.

Some products offer session persistence support without cookies. These products depend on the IP address of the incoming request. In some circumstances, the originating IP address can change, resulting in session persistence being lost or the request redirected to the wrong backend server. If these cases occur, the service would be better defined to use cookies for persistence instead of source address affinity. Cookie persistence is only applicable when implementing SSL proxying architecture. For Layer 3 Load Balancing (formerly known as SSL Tunneling) the only Persistence Type alternative is Source Address Affinity.

| Table | 25-5 | Persistence | Profiles |
|-------|------|-------------|----------|
| lable | 25-5 | Persistence | Promes   |

| CLOUD CONTROL<br>SERVICE | PERSISTENCE<br>PROFILE NAME | Туре                                 | Timeout        | Expiration     |
|--------------------------|-----------------------------|--------------------------------------|----------------|----------------|
| Secure Console           | sourceip_ccsc               | Source Address<br>Affinity or Cookie | 3600           | Not Applicable |
| Unsecure Console         | sourceip_ccuc               | Source Address<br>Affinity or Cookie | 3600           | Not Applicable |
| Agent Registration       | cookie_ccar                 | Cookie                               | Not Applicable | 3600           |
| Secure JVMD              | sourceip_ccsjvmd            | Source Address<br>Affinity           | 3600           | Not Applicable |
| Unsecure JVMD            | sourceip_ccujvmd            | Source Address<br>Affinity or Cookie | 3600           | Not Applicable |

5. Create Rules

*Rules* are scripts that run against network traffic passing through your load balancer device. Rules give you the ability to influence network traffic in a variety of ways according to your functional needs.

Some of the following are types of rules that may be configured, depending on your local Load Balancer:

- Access control rules which provide access to application resources based upon the source of the request.
- Access method rules which specify the permitted HTTP methods.
- URL redirect rules which route incoming HTTP requests to a different destination URL.
- Request and response header rules which add, alter or remove HTTP request or response headers.
- HTTP header rules which specify the size of the HTTP header and whether period and underscore characters are permitted within the headers.

Rule capabilities and rule definition syntax vary according to your Load Balancer vendor. Refer to the vendor documentation for information about these capabilities and syntactic guidance.

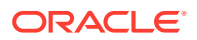

In the examples provided within this document, our virtual servers for Unsecure Console and Unsecure BI Publisher use notional rules for the purpose of redirecting requests to the Unsecure Console service (port 80) and Unsecure BI Publisher (port 8080) and sending them to the secure Console Service (port 443) and Secure BI Publisher (Port 5443) on the Load Balancer.

6. Create Virtual Servers

A *virtual server*, with its virtual IP Address and port number, is the client- addressable hostname or IP address through which members of a load balancing pool are made available to a client. After a virtual server receives a request, it directs the request to a member of the pool based on a chosen load balancing method.

| Cloud<br>Control<br>Service              | Virtual Server<br>Name | Virtual IP and<br>Port | Protocol<br>Profile<br>(Client) | Rule Name            | Defaut Pool  | Default<br>Persistence<br>Profile |
|------------------------------------------|------------------------|------------------------|---------------------------------|----------------------|--------------|-----------------------------------|
| Secure<br>Console                        | vs_ccsc443             | VIP:443                | tcp_ccsc                        | None                 | pool_ccsc    | sourceip_ccsc                     |
| Unsecure<br>Console *                    | vs_ccuc80              | VIP:80                 | tcp_ccuc                        | ccuc_httptohtt<br>ps | pool_ccuc    | sourceip_ccuc                     |
| Secure Upload                            | vs_ccsu4900            | VIP:4900               | tcp_ccsu                        | None                 | pool_ccsu    | None                              |
| Agent<br>Registration                    | vs_ccar4889            | VIP:4889               | tcp_ccar                        | None                 | pool_ccar    | cookie_ccar                       |
| Always-On<br>Monitoring<br>Secure Upload | vs_ccaom808<br>1       | VIP:8081               | tcp_ccaom                       | None                 | pool_ccaom   | sourceip_aom                      |
| Secure JVMD                              | vs_ccsjvmd73<br>01     | VIP:7301               | tcp_ccsjvmd                     | None                 | pool_ccsjvmd | sourceip_ccsjv<br>md              |
| Unsecure<br>JVMD                         | vs_ccujvmd72<br>02     | VIP:7202               | tcp_ccujvmd                     | None                 | pool_ccujvmd | sourceip_ccujv<br>md              |

Table 25-6 Required Virtual Servers

\* These entries are not considered best practice and are not recommended as they provide unsecured and unencrypted access to Enterprise Manager.

### Enterprise Manager Side Setup

Perform the following steps:

1. Resecure the Oracle Management Service

By default, the service name on the Management Service-side certificate uses the name of the Management Service host. Management Agents do not accept this certificate when they communicate with the Oracle Management Service through a load balancer. You must run the following command to regenerate the certificate on each Management Service:

```
emctl secure oms
   -host slb.example.com
   -secure_port 4900
   -slb_port 4900
   -slb_console_port 443
   -slb_jvmd_https_port 7301
   -lock_consle
```

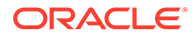

```
-lock_upload
Oracle Enterprise Manager Cloud Control 13c Release 5
Copyright (c) 1996, 2020 Oracle Corporation. All rights reserved.
Securing OMS... Started
Enter Enterprise Manager Root (SYSMAN) Password :
Enter Agent Registration Password :
(c) 1996, 2019 Oracle Corporation. All rights reserved.
Securing OMS... Started.
Securing OMS... Successful
Restart OMS
```

The slb\_console\_port corresponds to the Virtual Server port that is used to access Enterprise Manager. This is defined above (in the Virtual Server Name - vs\_gcsc443) with a Virtual Server Port of 443.

Restart the OMS after resecuring the Oracle Management Service. Repeat this step for each OMS supported by the Load Balancer.

2. Resecure all Management Agents

Management Agents that were installed prior to SLB setup, including the Management Agent that comes with the Management Service install, would be uploading directly to the Management Service. These Management Agents will not be able to upload after SLB is setup. Resecure these Management Agents to upload to the SLB by running the following command on each Management Agent:

emctl secure agent -emdWalletSrcUrl https://slb.example.com:<upload port>/em

3. Configure Always-On Monitoring

Refer to the chapter "Alway-On Monitoring" in the Enterprise Manager Cloud Control Administrator's Guide for details on configuring the Always-on Monitoring application using the emsca utility.

The following command must be run only once against any specific OMS after it is secured.

emctl set property -name "oracle.sysman.core.events.emsURL" -value "https://
slb.example.com:8081/upload"

Enter Enterprise Manager Root (SYSMAN) Password :

Oracle Enterprise Manager Cloud Control 13c Release 5

Copyright (c) 1996, 2020 Oracle Corporation. All rights reserved.

Property oracle.sysman.core.events.emsURL has been set to value

https://slb.example.com:8081/upload for all Management Servers

OMS restart is not required to reflect the new property value

No Enterprise Manager components must be restarted for this command to take effect.

#### Adding a Second/Subsequent Always-On Monitoring Instance

Download the latest Always-On Monitoring (AOM) release from Self-Update. Copy the ems.zip file to a location where you want AOM to be installed and unzip the file.

The *emsca* tool can be rerun to add additional Always-On Monitoring instances to the same/different host as shown in the following example:

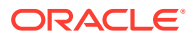

cd ems/scripts

```
./emsca add ems
Oracle Enterprise Manager Cloud Control 13c Release 5
Copyright (c) 1996, 2020 Oracle Corporation. All rights reserved.
_____
Event Monitoring Service Repository Connection String : emshost:25059:emssid
Event Monitoring Service Repository Username : ems
Event Monitoring Service Repository Password :
Enterprise Manager Repository Connection String : emhost: 25059: emsid
Enterprise Manager Repository Username : sysman
Enterprise Manager Repository Password :
Enter Enterprise Manager Middleware Home : /mylocation/omsOracleHome
Connecting to EMS repository.
Registering EMS instance
Event Monitoring Service Upload URL: https://myemshost:1830/upload
Oracle PKI Tool : Version 12.1.3.0.0
Copyright (c) 2004, 2019, Oracle and/or its affiliates. All rights reserved.
Certificate was added to keystore
```

4. Configure EMCLI

Configure the EMCLI client installations to use the SLB hostname and port for the EM console. This reconfiguration can be expected to run for approximately 15-20 minutes.

```
emcli setup -url="https://slb.example.com:443/em" -username=sysman -
trustall
```

Configuring SSL on Enterprise Manager and the SLB (Release 12.1.0.2 and later)

If the SLB is configured to use Third-Party/Custom SSL certificates, you must ensure that the CA certificates are properly configured in order for the trust relationship to be maintained between the Agent, SLB, and the OMS. Specifically, the following must be carried out:

- Import the CA certificates of the SLB into the OMS trust store.
- Copy the Enterprise Manager CA certificates to the trust store of the SLB

Enterprise Manager uses the default Enterprise Manager certificates and not the Custom certificates. In order for Agents to upload information successfully to the OMS through the SLB, these custom trusted certificates need to be copied/imported to the trust store of the OMS and AgentsThe following procedures illustrate the process used to secure the 12c OMS and Agent when an SLB is configured with Third Party/Custom SSL certificates.

#### Verifying the SSL Certificate used at the SLB

Perform the following steps to determine whether the SLB is using different certificates than the OMS:

1. To check the certificate chain used by any URL, run the following command:

<OMS HOME>/bin/emctl secdiag openurl -url <HTTPS URL>

To check the certificates used by the SLB URL, run the following command:

<OMS\_HOME>/bin/emctl secdiag openurl -url https://<SLB Hostname>:<HTTPS Upload port>/empbs/upload

To check the certificates used by the OMS URL, run the following command:

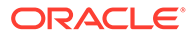

<OMS\_HOME>/bin/emctl secdiag openurl -url https://<OMS
Hostname>:<HTTPS Upload port>/empbs/upload

2. If the default Enterprise Manager self-signed certificates are used in the SLB, the output of both the commands will appear as follows:

Issuer : CN=<OMS Hostname>, C=US, ST=CA, L=EnterpriseManager on <OMS Hostname>, OU=EnterpriseManager on <OMS Hostname>, O=EnterpriseManager on <OMS Hostname>

3. If a custom or self-signed SSL certificate is used in the SLB, then output of the command executed with the SLB Name will provide details shown here:

Issuer : CN=Entrust Certification Authority - L1C, OU="(c) 2014 Entrust, Inc.", OU=www.entrust.net/rpa is incorporated by reference, O="Entrust, Inc.", C=US

In this example, the SLB is using the custom certificate (CN=Entrust Certification Authority - L1C, OU="(c) 2014 Entrust, Inc."), which needs to be imported as trusted certificate into the OMS.

4. If OpenSSL is available on the OS, you can also check the value of CN by running the following command:

\$openssl s client -connect <HOSTNAME>:<PORT>

#### Importing the SSL Certificate of the SLB to the Trust Store of the OMS and Agent

- 1. Export the SLB certificate in base64 format to a text file named: customca.txt.
- 2. Secure the OMS:

cd <OMS\_HOME>/bin>

```
./emctl secure oms -host <SLB Host name> -secure_port <HTTPS Upload
Port> -slb_port <SLB upload Port> -slb_console_port <SLB Console port>
-console -trust_certs_loc <path to customca.txt>
```

#### Note:

All the OMS's behind the SLB need to be secured using the *emctl secure oms* command.

The CA certificate of the OMS is present in the <EM\_INSTANCE\_HOME>/em/ EMGC\_OMS1/sysman/config/b64LocalCertificate.txt file and needs to be copied to the SSL trust store of the SLB.

#### 3. Restart all the OMS:

```
cd <OMS_HOME>/bin
emctl stop oms -all
emctl start oms
```

4. Secure all the Agents pointing to this Enterprise Manager setup:

```
cd <AGENT HOME>/bin
```

```
./emctl secure agent -emdWalletSrcUrl <SLB Upload URL>
```

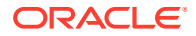

For more information on configuring multiple OMS High Availability behind a SLB, see Enterprise Manager 13c Cloud Control: Configuring OMS High Availability with F5 BIG-IP Local Traffic Manager technical whitepaper.

# 26 Enterprise Manager Disaster Recovery

While the high availability solutions described in the previous chapter typically protect against component failure or system-level problems, in many enterprises it is also necessary to protect Enterprise Manager against larger outages such as catastrophic data center failure due to natural disasters, fire, electrical failure, evacuation, or pervasive sabotage.

Maximum Availability Architecture for Enterprise Manager involves deploying a remote failover architecture that allows a secondary data center to take over the management infrastructure in the event that disaster strikes the primary management infrastructure.

#### Note:

Enterprise Manager 13c supports a single approach to OMS Disaster Recovery.

The Standby OMSs using Standby WebLogic Domain approach that was previously deprecated as of Cloud Control 12.1.0.3 is now de-supported. Standby OMSs using Storage Replication is the supported approach and is discussed in this chapter.

Standby OMSs using Storage Replication is the disaster recovery approach in Cloud Control 13c. Advantages of Standby OMSs using Storage Replication are:

- OMS patching and upgrade only needs to be performed at one site.
- Plug-ins only need to be managed at one site.

This chapter covers the following topics:

- Disaster Recovery Overview and Topology
- Design Considerations
- Setting Up Management Repository Disaster Recovery
- Setting Up the OMS and Software Library Disaster Recovery
- Performing Switchover and Failover Operations
- Keeping the Standby Site in Sync with the Primary

## **Disaster Recovery Overview and Topology**

The Disaster Recovery solution for a Cloud Control deployment involves replication of the OMS, Software Library and Repository components at a standby site. This solution can be combined with the high availability solution described in the previous chapter to ensure that failures ranging from component failure to a complete site outage can be recovered from with minimal disruption to the availability of Cloud Control.

A complete implementation of the Enterprise Manager Cloud Control combining the High Availability design from the previous chapter with the Disaster Recovery described in this chapter solution is shown in the following figure.

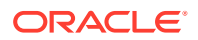

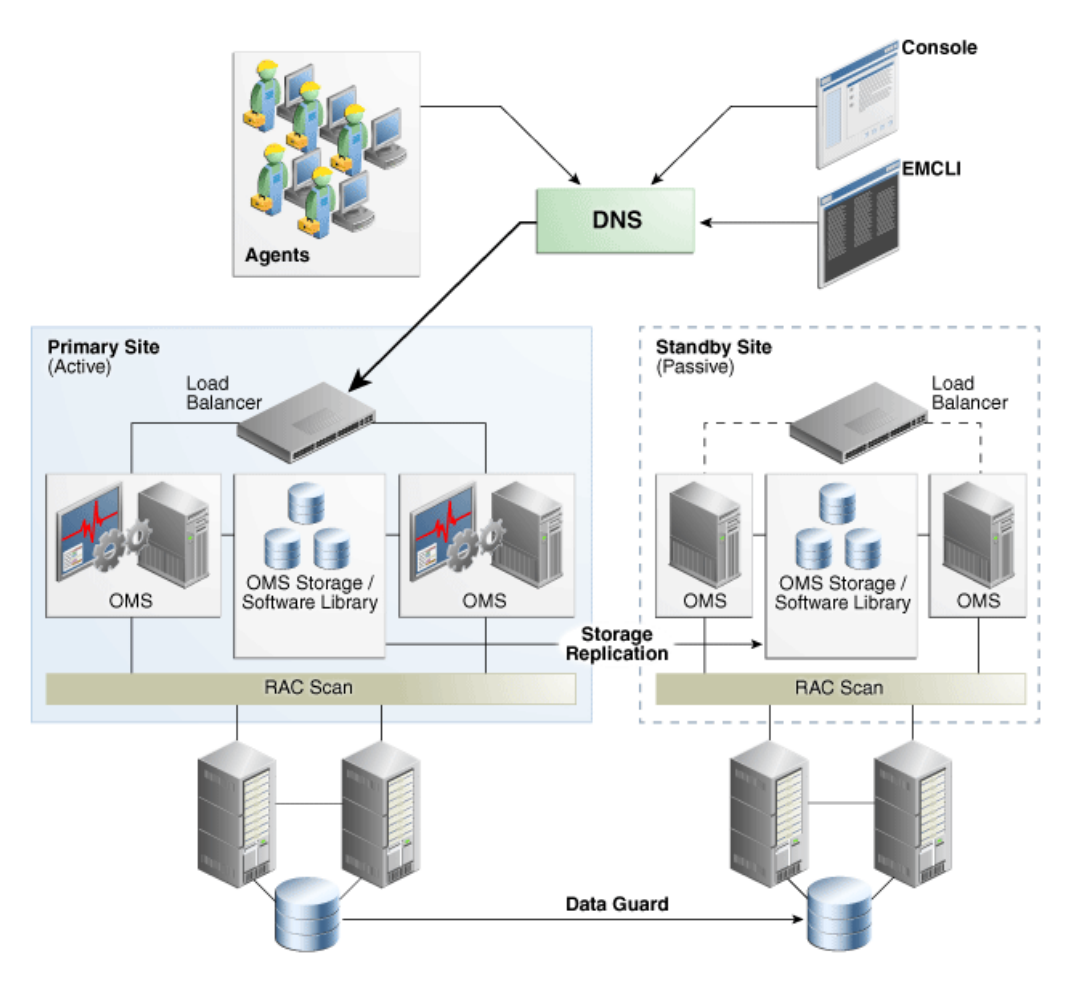

#### Figure 26-1 High Availability with Disaster Recovery Topology

Key aspects of the DR solution shown in the figure are:

- The solution has two sites. The Primary Site is running and active, while the Standby Site is in passive mode.
- The traffic from the Enterprise Manager users and Agents is directed to the Primary Site by a Global Load Balancer or a DNS entry that resolves to an IP address hosted at the Primary Site.
- The Standby Site is similar to the Primary Site in terms of hardware and network resources which ensures there will be no loss of performance when failover happens.
- It is not necessary to perform an OMS installation at the Standby Site. Oracle Inventory, OMS Software, Agent and Software Library and all located on replicated storage. When the Production Site storage is replicated at the Standby Site the equivalent data are written to the Standby Site
- The OMS hostnames must resolve to the IP addresses of the Primary OMSs when queried from the Primary Site and to the IP addresses of the corresponding standby hosts when queried from the Standby Site.
- OMS software, Oracle Inventory, Software Library and Agent binaries and configuration files for all OMS(s) are on replicated storage.

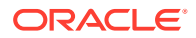

- OMS hosts on each site access the replicated storage using the same mount points
- Replication between the sites takes place should take place at regular scheduled intervals and following configuration changes.
- Oracle Data Guard Physical Standby is used to replicate the Repository database at the standby site.
- There must be sufficient network bandwidth between the primary and standby sites to handle peak redo data generation.
- When there is a failure or planned outage of the Primary Site, you perform the following steps to enable the Standby Site to assume the Primary role in the topology:
  - Stop OMSs at the primary site
  - Perform on-demand replication of storage (if primary site is available)
  - Failover/switchover of the database to the standby site
  - Reverse storage replication and activate replicated storage read/write at standby site
  - Start OMSs at standby site
  - Update DNS or global load balancer to re-route user requests to the standby site. At this point, the standby site has assumed the production role.

## **Design Considerations**

This section discusses design considerations for a Cloud Control Disaster Recovery solution for an enterprise deployment.

The following topics are covered:

- Network Considerations
- Storage Considerations
- Database Considerations
- Starting Points

## Network Considerations

The following sections discuss network considerations that must be taken into account when implementing standby Management Services using storage replication

### Planning Host Names

In a Disaster Recovery topology, the production site host names must be resolvable to the IP addresses of the corresponding peer systems at the standby site. Therefore, it is important to plan the host names for the production site and standby site. After switchover or failover from a primary site to a standby site, it should be possible to start applications on the standby hosts without requiring you to change the hostname for hosts on the standby site.

This can be achieved in either of the following ways:

 Option 1: Physical host names on primary site and alias on standby site: OMSs at the primary site are configured using physical host names and aliases for these host names are configured on the corresponding hosts at the standby site.

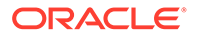

 Option 2: Alias host names on both sites: OMSs at the primary site are configured using an alias host name that can be configured at both the primary and standby sites.

The choice between these options would depend on your network infrastructure and corporate policies. From a setup procedure perspective, Option 1 is easier to implement if you have an existing single site Cloud Control installation which uses the physical host names as it does not require any transformation of your existing site to setup DR. Option 2 is easier to implement if you are setting up a new Cloud Control installation and start with alias host names or you have an existing Cloud Control installation using alias host names.

#### Note:

If using Option 2, you should set ORACLE\_HOSTNAME as the Alias host name when invoking the installer. For example:

\$ runInstaller em <platform>.bin ORACLE HOSTNAME=oms1.example.com

You can also provide the ORACLE\_HOSTNAME when prompted for this information from in Enterprise Manager runInstaller UI.

Host name resolution at each site can be done using either local resolution (/etc/hosts) or DNS based resolution or a combination of both. The following examples use these physical host names and IP addresses:

HOSTNAMEIP ADDRESSDESCRIPTIONoms1-p.example.com123.1.2.111Physical host for OMS1 on Primary siteoms2-p.example.com123.1.2.112Physical host for OMS2 on Primary siteoms1-s.example.com123.2.2.111Physical host for OMS1 on Standby siteoms2-s.example.com123.2.2.112Physical host for OMS2 on Standby site

### Note:

If using local resolution for either Option 1 or Option 2, ensure that the /etc/ hosts file on each OMS at a site where alias host names are being used contains the physical and alias host names for all OMSs at the site as depicted in the examples below.

**Example for Option 1**: /etc/hosts configurations when OMSs are installed at primary site using primary site physical host names (oms1-p.example.com and oms2-p.example.com):

```
Primary Site
```

127.0.0.1 localhost.localdomain localhost 123.1.2.111 oms1-p.example.com oms1-p #OMS1 123.1.2.112 oms2-p.example.com oms2-p #OMS2 Standby Site 127.0.0.1 localhost.localdomain localhost

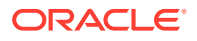

123.2.2.111oms1-s.example.comoms1-soms1-p.example.com #OMS1123.2.2.112oms2-s.example.comoms2-soms2-p.example.com #OMS2

If the network has been configured correctly, a ping of the OMS host name from the primary site should result in a reply from the primary host, and a ping of the OMS host name from the standby site should result in a reply from the standby host.

Ping results from primary site (reply from primary site):

```
[oracle@oms1-p ~]$ ping oms1-p.example.com
PING oms1-p.example.com (123.1.2.111) 56(84) bytes of data.
64 bytes from oms1-p.example.com (123.1.2.111): icmp_seq=1 ttl=64 time=0.018 ms
64 bytes from oms1-p.example.com (123.1.2.111): icmp_seq=2 ttl=64 time=0.020 ms
64 bytes from oms1-p.example.com (123.1.2.111): icmp_seq=3 ttl=64 time=0.022 ms
```

Ping results from standby site (reply from standby site)

```
[oracle@oms1-s ~]$ ping oms1-p.example.com
PING oms1-s.example.com (123.2.2.111) 56(84) bytes of data.
64 bytes from oms1-s.example.com (123.2.2.111): icmp_seq=1 ttl=64 time=0.018 ms
64 bytes from oms1-s.example.com (123.2.2.111): icmp_seq=2 ttl=64 time=0.020 ms
64 bytes from oms1-s.example.com (123.2.2.111): icmp_seq=3 ttl=64 time=0.022 ms
```

**Example for Option 2**: /etc/hosts configuration when OMSs are installed using alias host names (oms1.example.com and oms2.example.com):

Primary Site

```
127.0.0.1localhost.localdomainlocalhost123.1.2.111oms1-p.example.comoms1-poms1.example.com #OMS1123.1.2.112oms2-p.example.comoms2-poms2.example.com #OMS2Standby Site127.0.0.1localhost.localdomainlocalhost123.2.2.111oms1-s.example.comoms1-soms1.example.com #OMS1123.2.2.112oms2-s.example.comoms2-soms2.example.com #OMS1
```

If the network has been configured correctly, a ping of the OMS host name from the primary site should result in a reply from the primary host, and a ping of the OMS host name from the standby site should result in a reply from the standby host.

#### Example:

Ping results from primary site (reply from primary site):

```
[oracle@oms1-p ~]$ ping oms1.example.com
PING oms1-p.example.com (123.1.2.111) 56(84) bytes of data.
64 bytes from oms1-p.example.com (123.1.2.111): icmp_seq=1 ttl=64 time=0.018 ms
64 bytes from oms1-p.example.com (123.1.2.111): icmp_seq=2 ttl=64 time=0.020 ms
64 bytes from oms1-p.example.com (123.1.2.111): icmp_seq=3 ttl=64 time=0.022 ms
```

Ping results from standby site (reply from standby site)

```
[oracle@oms1-s ~]$ ping oms1.example.com
PING oms1-s.example.com (123.2.2.111) 56(84) bytes of data.
64 bytes from oms1-s.example.com (123.2.2.111): icmp_seq=1 ttl=64 time=0.018 ms
64 bytes from oms1-s.example.com (123.2.2.111): icmp_seq=2 ttl=64 time=0.020 ms
64 bytes from oms1-s.example.com (123.2.2.111): icmp_seq=3 ttl=64 time=0.022 ms
```

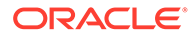

## Load Balancers Consideration

If there is more than one OMS at each site, both Primary and Standby Sites require their own server load balancer. See "Configuring a Load Balancer". The SLB pools on each site will reference the IP addresses of the respective OMS hosts.

## Application Virtual Host Name Consideration

A hostname through which the Cloud Control clients (agents and users) should access Cloud Control is required. When the primary site is active, this hostname should be configured in DNS to resolve to the IP address hosted by the primary site SLB. When the standby site is activated, the DNS entry should be updated so that the hostname resolves to the IP address hosted by the standby site SLB.

A sample DNS configuration for the Cloud Control application hostname when using multiple OMSs with an SLB at each site is shown in the table below:

| DNS NAME                    | DNS RECORD TYPE | VALUE                       | COMMENTS                                                                                                    |
|-----------------------------|-----------------|-----------------------------|----------------------------------------------------------------------------------------------------|
| em.example.com              | CNAME           | slb_primary.example.co<br>m | Virtual Hostname used by Cloud<br>Control clients to communicate<br>with Management Service. Should<br>point to the currently active site. |
| slb_primary.example.co<br>m | A               | 123.1.2.110                 | Primary Site SLB address                                                                                                    |
| slb_standby.example.co<br>m | A               | 123.2.2.110                 | Standby Site SLB address                                                                                                    |

#### Table 26-1DNS Configuration

The DNS switchover can be accomplished by either using a global load balancer or manually changing DNS names.

- A global load balancer can provide authoritative DNS name server equivalent capabilities. One advantage of using a global load balancer is that the time for a new name-to-IP mapping to take effect can be almost immediate. The downside is that an additional investment must be made for the global load balancer
- Manually changing the DNS names. To ensure that DNS records cached by the Cloud Control clients are updated in a timely fashion after an update, it is recommended to set the TTL for the em.example.com CNAME to a low value such as 60 seconds. This will ensure that DNS changes will quickly propagate to all clients. However due to the shortened caching period, an increase in DNS requests can be observed.

## Storage Considerations

The Disaster Recovery solution for a Cloud Control deployment involves installing the Software Library, OMS installation, Agent installation and Oracle inventory on replicated storage.

#### **Storage Replication Requirements**

Your chosen method of storage replication should support the following:

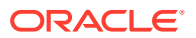

- Snapshots and consistent filesystem copies
- Ability to perform scheduled and on-demand replication between sites

The following section details the storage structure recommended by Oracle.

- Create one volume per OMS host.
- Mount the above volumes to each OMS host using the same mount point e.g. /u01/app/ oracle/OMS. On each host, this volume would contain the OMS installation, Agent installation and Oracle inventory.
- Create a consistency group for the above volumes so that consistent replication can be done for all the volumes.
- Create one volume for the software library. This volume must be mounted simultaneously to all the OMS hosts using the same mount point. For example, /swlib.
- Decide on appropriate replication frequency for the OMS file systems and software library based on your infrastructure. Oracle recommends a minimum frequency of 24 hours for the OMS file system and continuous or hourly replication for the software library.

Once these volumes are mounted, ensure that the mounted directories are owned by the Oracle Software Owner User (typically, oracle) and the Oracle Inventory Group (typically, *oinstall*), and that the Oracle Software Owner User has read and write access to the directories.

Example: The following table shows an example configuration.

| Volume   | Mounted on Host                                                   | Mount Point          | Comments                                                   |
|----------|-------------------------------------------------------------------|----------------------|------------------------------------------------------------|
| VOLOMS1  | oms1-p.example.com<br>( <i>Host 1</i> )                           | /u01/app/oracle/OMS  | Installation of Enterprise<br>Manager on Primary Site OMS1 |
| VOLOMS2  | oms2-p.example.com<br>( <i>Host 2</i> )                           | /u01/app/oracle/OMS  | Installation of Enterprise<br>Manager on Primary Site OMS2 |
| VOLSWLIB | oms1-p.example.com and<br>oms2-p.example.com<br>(Host 1 + Host 2) | /swlib               | Software library on Primary Site<br>OMS1 and OMS2          |
| VOLAOM1  | aom1.example.com / AOM<br>( <i>Host 3</i> )                       | /u01/app/oracle /AOM | Always-On Monitoring installed on Host 3.                  |
| VOLAOM2  | aom2.example.com / AOM<br>( <i>Host 4</i> )                       | /u01/app/oracle/AOM  | Always-On Monitoring installed on Host 4.                  |

#### Table 26-2 Storage Configuration

## **Database Considerations**

This section provides the recommendations and considerations for setting up Repository databases for Disaster Recovery.

- Oracle recommends creating Real Application Cluster databases on both the production site and standby site.
- Logical standby Management Repository databases are not supported for disaster recovery.
- The Oracle Data Guard configuration used should be decided based on the data loss requirements of the database as well as the network considerations such as the available

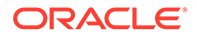

bandwidth and latency when compared to the redo generation. Make sure that this is determined correctly before setting up the Oracle Data Guard configuration.

- To enable Data Guard to restart instances during the course of broker operations, a service with a specific name must be statically registered with the local listener of each instance.
- To enable the most effective use of *dgmgrl* for Repository database switchover and failover operations, the TNS aliases for all primary and standby Repository databases must be added to the *tnsnames.ora* file under the ORACLE\_HOME of each database instance.
- It is strongly recommended to force Data Guard to perform manual database synchronization whenever middle tier synchronization is performed. This is especially true for components that store configuration data in the metadata repositories.
- Once the connect descriptor is selected based on the recommendations discussed in Connect Descriptor Considerations, run the following command on each OMS at the primary site to configure the connect descriptor.

```
emctl config oms -store_repos_details -repos_conndesc <connect descriptor> -
repos_user <username>
```

The following usage example follows the connect descriptor recommendation discussed in Connect Descriptor Considerations.

```
emctl config oms -store_repos_details -repos_conndesc
"(DESCRIPTION_LIST=(LOAD_BALANCE=off)(FAILOVER=on)
(DESCRIPTION=(CONNECT_TIMEOUT=5)(TRANSPORT_CONNECT_TIMEOUT=3)(RETRY_COUNT=3)
(ADDRESS_LIST=(LOAD_BALANCE=on)(ADDRESS=(PROTOCOL=TCP)
(HOST=primary_cluster_scan.example.com)(PORT=1521)))
(CONNECT_DATA=(SERVICE_NAME=haemrep.example.com)))
(DESCRIPTION=(CONNECT_TIMEOUT=5)(TRANSPORT_CONNECT_TIMEOUT=3)(RETRY_COUNT=3)
(ADDRESS_LIST=(LOAD_BALANCE=on)(ADDRESS=(PROTOCOL=TCP)
(HOST=standby_cluster_scan.example.com)(PORT=1521)))
(CONNECT_DATA=(SERVICE_NAME=haemrep.example.com)))" -repos user SYSMAN
```

### **Connect Descriptor Considerations**

Two technologies that together dramatically improve the simplicity of connection string management for Repository databases for Disaster Recovery are Single Client Access Name (SCAN) addresses and role-based database services.

SCAN addresses provide a single address for a RAC cluster, eliminating the need to specify multiple VIP addresses in the connection string. For more information on SCAN addresses, see *Oracle Clusterware Administration and Deployment*.

Role-based database services allow the creation of a database service that will run on a RAC cluster based on the role of the database without requiring the administrator to create and maintain database triggers to manage the database service. With a rolebased database service, Oracle Clusterware will automatically start and stop the database service based upon the specified role (Primary or Standby). For more information on role-based database services, see the Oracle Real Application Clusters Administration and Deployment Guide and the Client Failover Best Practices for Highly Available Oracle Databases: Oracle Database 12c technical whitepaper.

Combining these two technologies allows the creation of a Repository connection string that contains a single entry for the primary database and a single entry for the standby database. This connection string can be used from both the primary and

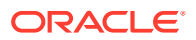
standby sites, which removes the need to manually change the connection string during switchover or failover operations.

To create a role-based database service for use in connecting to the repository in a Level 4 MAA configuration, perform commands similar to the following to create the database service on both primary and standby clusters.

Primary cluster:

```
srvctl add service -d emrepa -s haemrep.example.com -l PRIMARY -r
emrepa1,emrepa2
```

Standby cluster:

```
srvctl add service -d emreps -s haemrep.example.com -l PRIMARY -r
emreps1,emreps2
```

Perform the following on a node of the primary cluster to start the service initially.

srvctl start service -d emrepa -s haemrep.example.com

The role-based database service is now active and will run on whichever cluster hosts the active database.

Oracle recommends the use of a connection string similar to the following in an environment using Oracle Database 12, Data Guard, and RAC, replacing the names of the scan addresses for each cluster and the role-based database service name with the appropriate values in your environment:

```
(DESCRIPTION_LIST=(LOAD_BALANCE=off)(FAILOVER=on)
(DESCRIPTION=(CONNECT_TIMEOUT=5)(TRANSPORT_CONNECT_TIMEOUT=3)(RETRY_COUNT=3)
(ADDRESS_LIST=(LOAD_BALANCE=on)(ADDRESS=(PROTOCOL=TCP)(HOST=primary-cluster-
scan.example.com)(PORT=1521)))(CONNECT_DATA=(SERVICE_NAME=haemrep.example.com)))
(DESCRIPTION=(CONNECT_TIMEOUT=5)(TRANSPORT_CONNECT_TIMEOUT=3)(RETRY_COUNT=3)
(ADDRESS_LIST=(LOAD_BALANCE=on)(ADDRESS=(PROTOCOL=TCP)(HOST=standby-cluster-
scan.example.com)(PORT=1521)))
(CONNECT_DATA=(SERVICE_NAME=haemrep.example.com))))
```

## Starting Points

Before setting up the standby site, the administrator must evaluate the starting point of the project. The starting point for designing an Enterprise Manager Cloud Control Disaster Recovery topology is usually one of the following:

- The primary site is already created, standby site is being planned
- The primary site is already created, standby site is already created using the deprecated "Standby WLS Domain" method
- No installation exists, both primary and standby sites are being planned

## The primary site is already created, standby site is being planned

When the starting point is an existing primary site, the OMS installation for the primary site already exist on the file system. Also, the host names, ports, and user accounts are already defined. The following procedure must be used to transform the site and prepare it for Disaster Recovery topology.

1. Review the Network Considerations and plan your host names

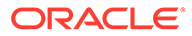

If using option 1, no host name changes are required on the primary site. Prepare your standby site hosts by adding appropriate alias host names.

If using option 2, change the OMS host name to move your existing OMS installation to use alias host names. Prepare your standby site hosts by adding the appropriate alias host names.

2. Review the Storage Considerations and move your OMS installation to shared storage

Migrate the primary site to shared storage. See Migrating an Existing Site to Shared Storage.

3. Review the Database considerations and plan your repository host names and connect descriptors

To achieve seemless failover/switchover consider if you want to use hostname alias for the repository database. If so, migrate your repository database to use alias hostname.

4. Now that your primary site is ready, use the procedures in Setting Up Management Repository Disaster Recovery and Setting Up the OMS and Software Library Disaster Recovery to complete the DR setup.

The primary site is already created, standby site is already created using the deprecated "Standby WLS Domain" method.

- 1. Use the deleting standby OMS procedure to delete the Standby OMS. See Removing Additional Standby OMS Instances.
- 2. Use the procedure documented in The primary site is already created, standby site is being planned.

## No installation exists, both primary and standby sites are being planned

When you are designing a new primary site (not using a pre-existing primary site), its easier as the site planning can be done before starting the installation of software.

- 1. Review the Network Considerations and plan your host names.
- 2. Review the Storage Considerations and prepare your storage volumes.
- 3. Review the Database Considerations and prepare your repository host names.
- 4. Perform your primary site installation using the procedures in Enterprise Manager High Availability, taking care to use the correct host names and installing on the shared storage.
- 5. Now that your primary site is ready, see the following sections for procedures to complete the DR setup.
  - Setting Up Management Repository Disaster Recovery
  - Setting Up the OMS and Software Library Disaster Recovery

## Setting Up Management Repository Disaster Recovery

The Management Repository should use Data Guard as a Disaster Recovery solution.

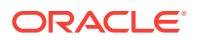

## Configuring a Standby Database for the Management Repository

The following steps describe the procedure for setting up a standby Management Repository database.

1. Prepare Standby Management Repository hosts for Data Guard.

Install a Management Agent on each of the standby Management Repository hosts. Configure the Management Agents to upload by the SLB on the primary site. Install Grid infrastructure and RAC Database software on the standby Management Repository hosts. The version used must be the same as that on the primary site.

2. Prepare the primary Management Repository database for Data Guard.

If the primary Management Repository database is not already configured, enable archive log mode, setup flash recovery area and enable flashback database on the primary Management Repository database.

## Note:

Ensure that the database is put into FORCE LOGGING mode to prevent standby database corruption during upgrades.

When the primary Management Repository database is in FORCE LOGGING mode, all database changes are logged except for those in temporary tablespaces and temporary segments. FORCE LOGGING mode ensures that the standby database remains consistent with the primary Management Repository database.

3. Create the Physical Standby Database.

Use the Enterprise Manager console to set up a physical standby database in the standby environment. The Standby Management Repository database must be a Physical Standby. Logical standby Management Repository databases are not supported.

The Enterprise Manager console does not support creating a standby RAC database. If the standby database has to be RAC, configure the standby database using a single instance and then use the 'Convert to RAC' option from the Enterprise Manager Console to convert the single instance standby database to RAC.

4. Add Static Service to the Listener.

To enable Data Guard to restart instances during the course of broker operations, a service with a specific name must be statically registered with the local listener of each instance. The value for the GLOBAL\_DBNAME attribute must be set to a concatenation of <db\_unique\_name>\_DGMGRL.<db\_domain>. For example, in the LISTENER.ORA file:

```
SID_LIST_LISTENER=(SID_LIST=(SID_DESC=(SID_NAME=sid_name)
(GLOBAL_DBNAME=db_unique_name_DGMGRL.db_domain)
(ORACLE HOME=oracle home)))
```

5. Enable Flashback Database on the Standby Database.

To allow re-instate of an old primary database as a standby database after a failover, flashback database must be enabled. Hence do so for both the primary and the standby databases.

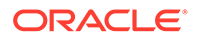

- 6. To allow Enterprise Manager to monitor a Physical Standby database (which is typically in a mounted state), specify sysdba monitoring privileges. This can be specified either during the Standby creation wizard itself or post creation by modifying the Monitoring Configuration for the standby database target.
- 7. Verify the Physical Standby

Verify the Physical Standby database through the Enterprise Manager Console. Click the Log Switch button on the Data Guard page to switch log and verify that it is received and applied to the standby database.

# Setting Up the OMS and Software Library Disaster Recovery

The Disaster Recovery solution for a Cloud Control deployment involves installing the Software Library, OMS installation, Agent installation and Oracle inventory on replicated filesystem.

The recommended method for creating Standby OMSs is to use storage replication as documented in this chapter.

## Note:

Enterprise Manager 13c supports a single approach to OMS Disaster Recovery.

The Standby OMSs using Standby WebLogic Domain approach that was previously deprecated as of Cloud Control 12.1.0.3 is now de-supported. Standby OMSs using Storage Replication is the supported approach and is discussed in this chapter.

#### **Storage Replication Requirements**

Your chosen method of storage replication should support the following:

- Snapshots and consistent filesystem copies
- Ability to perform an on-demand replication between sites

## Management Service Disaster Recovery

- Ensure that the primary OMS host names are resolvable to the IP addresses of the corresponding standby hosts at the standby site. This can be achieved in either of the following ways:
  - By installing OMSs at the primary site using physical host names and configuring aliases for these host names on the corresponding hosts at the standby site.
  - By installing each OMS using an alias host name that can be configured at both the primary and standby sites.

Host name resolution at each site can be done using either local resolution (/etc/ hosts) or DNS based resolution or a combination of both.

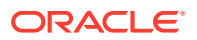

Example /etc/hosts configurations when OMSs are installed at primary site using primary site physical host names (oms1-p.example.com and oms2-p.example.com):

#### **Primary Site**

```
127.0.0.1 localhost.localdomain
123.1.2.111 oms1-p.example.com oms1-p #OMS1
123.1.2.112 oms2-p.example.com oms2-p #
```

#### Standby Site

```
127.0.0.1 localhost.localdomain
123.2.2.111 oms1-s.example.com oms1-s oms1-p.example.com #OMS1
123.2.2.112 oms2-s.example.com oms2-s oms2-p.example.com #OMS2
```

Example /etc/hosts configuration when OMSs are installed using alias host names (oms1.example.com and oms2.example.com):

#### **Primary Site**

```
127.0.0.1 localhost.localdomain
123.1.2.111 oms1-p.example.com oms1-p oms1.example.com #OMS1
123.1.2.112 oms2-p.example.com oms2-p oms2.example.com #OMS2
```

#### **Standby Site**

```
127.0.0.1 localhost.localdomain
123.2.2.111 oms1-s.example.com oms1-s oms1.example.com #OMS1
123.2.2.112 oms2-s.example.com oms2-s oms2.example.com #OMS2
```

If the network has been configured correctly, a ping of the OMS host name from the primary site should result in a reply from the primary host, and a ping of the OMS host name from the standby site should result in a reply from the standby host.

#### Example

Ping results from primary site (reply from primary site):

```
[oracle@oms1-p ~]$ ping oms1-p.example.com
PING oms1-p.example.com (123.1.2.111) 56(84) bytes of data.
64 bytes from oms1-p.example.com (123.1.2.111): icmp_seq=1 ttl=64 time=0.018 ms
64 bytes from oms1-p.example.com (123.1.2.111): icmp_seq=2 ttl=64 time=0.020 ms
64 bytes from oms1-p.example.com (123.1.2.111): icmp_seq=3 ttl=64 time=0.022 ms
```

Ping results from standby site (reply from standby site)

```
[oracle@oms1-s ~]$ ping oms1-p.example.com
PING oms1-s.example.com (123.2.2.111) 56(84) bytes of data.
64 bytes from oms1-s.example.com (123.2.2.111): icmp_seq=1 ttl=64 time=0.018 ms
64 bytes from oms1-s.example.com (123.2.2.111): icmp_seq=2 ttl=64 time=0.020 ms
64 bytes from oms1-s.example.com (123.2.2.111): icmp_seq=3 ttl=64 time=0.022 ms
```

 Ensure that the OMS installation, Agent Installation and Oracle Inventory for each OMS at the primary site is placed on replicated storage. This can either be done by specifying replicated storage during OMS installation or by moving these components onto replicated storage after installation.

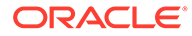

If the components are moved to shared storage after installation they must retain their original pathnames.

- 3. Configure an application virtual host name in DNS to point to Primary site.
  - If there is a single OMS at the primary site the DNS entry for the application virtual host name should point to this OMS.
  - If there are multiple OMSs at the primary site the DNS entry for the application virtual host name should point to the SLB.
  - This host name should be configured with a short TTL value (30-60 seconds) so that it will not be cached by clients for extended periods.
- 4. Configure SLB at the standby site (only required if multiple OMSs are required at the standby site). See Configuring a Load Balancer for more information. The SLB pools on the standby site will reference the IP addresses of the standby OMS hosts.
- 5. Resecure all Agents and OMSs using application virtual host name.

#### Examples

For OMS

```
emctl secure oms -sysman_pwd <sysman_pwd>
   -reg_pwd <agent_reg_password>
   -host em.example.com
   -secure_port 4900
   -slb_port 4900
   -slb_console_port 443
   -console
   -lock upload -lock console
```

#### For Agent

emctl secure agent -emdWalletSrcUrl https://em.example.com:4901/em

6. Configure the storage replication schedule for as frequently as the network infrastructure will allow (minimum every 24 hours).

## Note:

Refer to your storage/network documentation to determine a replication schedule that maximizes the resource utilization performance of your network infrastructure.

7. Move HTTP Lock files to local filesystem. See the *Enterprise Manager Cloud Control Advanced Installation and Configuration Guide* for more information.

## Monitoring Standby OMS Hosts

Monitoring the availability of the standby OMS hosts is necessary to ensure that they are ready for switchover/failover operations. In order to monitor these hosts, Agents should be deployed to local file systems on each standby OMS host. To avoid conflicts

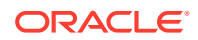

with the components that will be started on the standby site after a switchover/failover, when deploying Agents on the standby OMS hosts the following points should be considered:

- The Agents deployed to the standby OMS hosts should not use the replicated Oracle Inventory. They should be installed using a local inventory that does not include the replicated OMS and Agent installs.
- The Agents deployed to the standby OMS hosts should be deployed on a different port to that used by the replicated Agents. This will avoid port conflicts when the replicated OMS and Agent are started on the standby OMS host.
- Regardless of which network topology is used (aliases at both sites or aliases only at the standby site), these Agents should be deployed using the physical hostnames of the standby OMS hosts.
- These Agents should be deployed into a separate inventory so that they are kept apart from the inventory used for the OMS installation.
- After deploying Agents to the standby OMS hosts, confirm that all OMS Agents (those installed with alias host names on replicated storage and those installed with physical host names on local storage) are configured consistently with the same time zone. See the chapter on EMCTL Commands for Management Agent in the *Enterprise Manager Cloud Control Administrator's Guide* for details on changing the agent time zone.

To specify an inventory location for Agent installation, an inventory pointer file can be created and the -invPtrLoc flag can be used during installation.

The following example shows an inventory pointer file that defines the inventory location as /u01/oraInventory\_standby

```
more /u01/oraInst_standby.loc
inventory_loc=/u01/oraInventory_standby
inst_group=dba
```

The -invPtrLoc flag can then be passed during Agent installation.

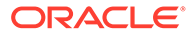

| 0                                                                                                    | - <b>O</b>                                                                                                    |                                        |                                                                                                    |                  |             |      |      |
|----------------------------------------------------------------------------------------------------|----------------------------------------------------------------------------------------------------|----------------------------------------|----------------------------------------------------------------------------------------------------|------------------|-------------|------|------|
| Host and Platform Insta                                                                                                    | allation Details Review                                                                                                    | 1                                      |                                                                                                    |                  |             |      |      |
| Add Host Targets: Ir                                                                                                    | nstallation Details                                                                                                    |                                        |                                                                                                    | Back             | Step 2 of 3 | Next | Cano |
| this screen, select each row fr                                                                                                    | rom the following table and provide                                                                                                    | e the installation details in          | the Installation Details section.                                                                                                    |                  |             |      |      |
| Deployment Type: Fres                                                                                                    | sh Agent Install                                                                                                    |                                        |                                                                                                    |                  |             |      |      |
| Platform                                                                                                    | Agent Software<br>Version                                                                                                    | Agent Software<br>Version Hosts        |                                                                                                    | Mandatory Inputs |             |      |      |
| Linux x86-64                                                                                                    | 13.1.0.0.0                                                                                                    |                                        |                                                                                                    |                  |             | 2    |      |
| iux x86-64: Agent Installation<br>Installation Base Directory                                                                                                    | Details<br>/u01/agent13c                                                                                                    |                                        |                                                                                                    |                  |             |      |      |
| nux x86-64: Agent Installation<br>Installation Base Directory<br>* Instance Directory                                                                                                    | Details<br>/u01/agent13c<br>/u01/agent13c/agent_inst                                                                                                    |                                        |                                                                                                    |                  |             |      |      |
| nux x86-64: Agent Installation<br>Installation Base Directory<br>* Instance Directory<br>* Named Credential                                                                                                    | Details<br>/u01/agent13c<br>/u01/agent13c/agent_inst<br>NC_HOST_2015-12-16-19075-                                                                           | 4(                                     |                                                                                                    |                  |             |      |      |
| nux x86-64: Agent Installation<br>Installation Base Directory<br>* Instance Directory<br>* Named Credential<br>rivileged Delegation Setting                                                                                    | Details           /u01/agent13c           /u01/agent13c/agent_inst           NC_HOST_2015-12-16-19075-           /usr/bin/sudo -u %RUNAS% %C                | 4( <b>****</b> ) <b>•</b> 4            |                                                                                                    |                  |             |      |      |
| nux x86-64: Agent Installation<br>Installation Base Directory<br>Instance Directory<br>Named Credential<br>rivileged Delegation Setting<br>Port                                                                                | Details<br>/u01/agent13c<br>/u01/agent13c/agent_inst<br>NC_HOST_2015-12-16-19075-<br>/usr/bin/sudo -u %RUNAS% %C<br>3872                                    | 4( <b>111</b> ) <b>• •</b>             |                                                                                                    |                  |             |      |      |
| nux x86-64: Agent Installation<br>Installation Base Directory<br>* Instance Directory<br>* Named Credential<br>rivileged Delegation Setting<br>Port<br>( Optional Details                                                      | Details<br>/u01/agent13c<br>/u01/agent13c/agent_inst<br>NC_HOST_2015-12-16-19075-<br>/usr/bin/sudo -u %RUNAS% %C<br>3872                                    | 4( <b>1</b> ) <b>v</b>                 | Enter any additional parameters you want to pass                                                                                                    | -                |             |      |      |
| nux x86-64: Agent Installation<br>installation base Directory<br>" Instance Directory<br>" Named Credential<br>rivileged Delegation Setting<br>Port<br>( Optional Details<br>Preinstallation Script                            | Details           /u01/agent13c           /u01/agent13c/agent_inst           NC_HOST_2015-12-16-190754           /usr/bin/sudo -u %RUNAS% %c           3872 | 4( <b>111</b> ) <b>- +</b><br>20MMAND% | Enter any additional parameters you want to pass<br>during installation. Ensure that a blank space<br>separates these parameters. For example, -im/PLuc<br>/opt/orants.Lo. To view a list of supported additional                                                                              | 1                |             |      |      |
| nux x86-64: Agent Installation<br>Installation Base Directory<br>* Instance Directory<br>* Named Credential<br>rivileged Delegation Setting<br>Port<br>4 Optional Details<br>Preinstallation Script<br>Postinstallation Script | Details           /u01/agent13c           /u01/agent13c/agent_inst           NC_HOST_2015-12-16-190754           /usr/bin/sudo -u %RUNAS% %C           3872 | 4( <b>*****</b> ) 💽 💠<br>200MMAND%     | Enter any additional parameters you want to pass<br>during installation. Ensure that a blank space<br>separates these parameters. For example, invPirLoc<br>Optioralistico. To view a list of supported additional<br>parameters, refer to the Enterprise Manager Basic<br>installation Guide. | ]                |             |      |      |

## Software Library Disaster Recovery

1. The Software Library should be located on a file system that is replicated using storage replication. If the Software Library is currently located on another file system it can be migrated using the 'Migrate and Remove' option in the Software Library Administration page.

See the chapter on Configuring a Software Library in the *Enterprise Manager Cloud Control Administrator's Guide* for more information.

2. Configure the storage replication schedule for as frequently as the network infrastructure as the network infrastructure will allow. Oracle recommends continuous replication to occur every 2 hours (minimum).

## Migrating an Existing Site to Shared Storage

## Note: You can migrate from your existing site to a shared storage file system even if you want to use Level 4 of the high-availability solution for your existing environment.

- Use file system backups to move existing OMS and agent installations to shared storage.
- Use the following guidelines to migrate from local file system to shared storage

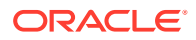

- All backups must be offline backups, i.e. OMS and agent processes on a host must be shut down completed before backing up and restoring.
- The backups must be performed as root user and permissions must be preserved.
- The directory paths for Middleware Home and Instance Home must not change.
- The migration can be done in a rolling fashion to avoid complete downtime of Cloud Control.
- Use the process documented in the *Enterprise Manager Cloud Control Administrator's Guide* to move the software library to shared storage.

## Performing Switchover and Failover Operations

Activating the standby site can take place either by using a switchover or a failover. These are used in different situations as described below:

- Switchover A pre-planned role reversal of the primary and standby sites. In a
  switchover, functionality is transferred from the primary site to a standby site in an orderly,
  coordinated operation. As such, both sites must be available for a switchover to
  complete. Switchover is usually performed for testing and validation of Disaster Recovery
  (DR) scenarios and for planned maintenance activities on the primary infrastructure. A
  switchover is the preferred method of activating the standby site as the primary.
- **Failover** Activation of the standby site as the primary site when the original primary site becomes unavailable.

## Note:

If BI Publisher is configured in your environment, and if your disaster recovery approach uses *Standby OMSs using Storage Replication* as discussed in this chapter, BI Publisher will be functional on the standby site when switchover/failover occurs.

### Note:

If an error is encountered unmounting the OMS filesystem as part of a switchover or failover operation, it may be because Oracle Configuration Manager (OCM) is configured and running from the OMS home. If OCM is running, it should be stopped before unmounting the OMS filesystem. To check OCM status, run the following command:

<OMS HOME>/ccr/bin/emCCR status.

To stop OCM, run the following command:

<OMS HOME>/ccr/bin/emCCR stop.

To start OCM after a switchover or failover, run the following command:

<OMS HOME>/ccr/bin/emCCR start.

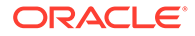

## Switchover Procedure

This section describes the steps to switchover to the standby site. The same procedure is applied to switchover in either direction.

- **1.** Shut down all OMS components at the primary site.
- 2. Shut down all virtual Management Agents at the primary site.
- 3. Shut down the Always-On Monitoring service for each of the OMSs:

<AOM location>/scripts/emsctl stop

4. Unmount the OMS filesystem and the software library filesystems from OMS hosts at the primary site.

If configured, unmount the BIP shared storage and AOM storage filesystems.

5. Perform on-demand replication of OMS and software library filesystems.

## Note:

Refer to your storage documentation for steps required to perform an ondemand replication.

- 6. Update DNS entry for the application virtual hostname.
- 7. Switchover Oracle Database using Data Guard switchover.

Use DGMGRL to perform a switchover to the standby database. The command can be run on the primary site or the standby site. The switchover command verifies the states of the primary database and the standby database, affects switchover of roles, restarts the old primary database, and sets it up as the new standby database.

SWITCHOVER TO <standby database name>;

Verify the post switchover states. To monitor a standby database completely, the user monitoring the database must have SYSDBA privileges. This privilege is required because the standby database is in a mounted-only state. A best practice is to ensure that the users monitoring the primary and standby databases have SYSDBA privileges for both databases.

SHOW CONFIGURATION; SHOW DATABASE <primary database name>; SHOW DATABASE <standby database name>;

- 8. Perform role reversal of the Software Library and OMS storage (refer to your storage documentation for instructions).
- 9. Re-enable replication schedules for SWLIB and OMS storage.

If AOM hase been configured, re-enable replication schedules for the AOM storage location.

- Mount OMS, AOM (if configured), and Software Library filesystems on OMS hosts at Standby site.
- **11**. Start the first OMS Admin Server at the standby site.

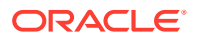

This step is not required if using a connection string that works from both primary and standby sites, such as by using SCAN addresses and Role-Based Database Services as described in Database Considerations.

**12.** Point the OMS to the new Primary Repository Database using the following command:

```
emctl config oms -store_repos_details -repos_conndesc <connect descriptor> -
repos user <username>
```

#### Example

```
emctl config oms -store_repos_details -repos_conndesc
'(DESCRIPTION=(ADDRESS_LIST=(ADDRESS=(PROTOCOL=TCP)(HOST=newscan.domain))
(PORT=1521)))(CONNECT_DATA=(SERVICE_NAME=emreps.domain)))' -repos_user SYSMAN
```

## Note:

This step is not required if using a connection string that works from both primary and standby sites, such as by using SCAN addresses and Role-Based Database Services as described in Database Considerations.

This step should be repeated on each OMS.

**13.** Point AOM to the new Primary Repository Database using the following command:

```
emsctl set_ems_repos_conn -username=<repository username> -password=<repository
password> -connect string=<repository connect descriptor>
```

**Note**: Changing the AOM connect information applies only to the local AOM instance. This command must be executed on each AOM instance in order for it to take affect.

- 14. Start the OMSs and AOMs (if configured) at the standby site.
- **15.** Start the Management Agents at the standby site using the following command:

emctl start agent

16. Relocate Management Services and Repository target using the following command:

emctl config emrep -agent <agent name> -conn\_desc <repository connection>

The Management Services and Management Repository target is monitored by a Management Agent on one of the Management Services on the primary site. To ensure that the target is monitored after switchover/failover, relocate the target to a Management Agent on the standby site by running the following command on one of the Management Service standby sites.

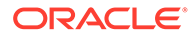

This step is not required if the following two conditions are met:

- Using a Repository Connect Descriptor that works from both primary and standby sites, such as by using SCAN addresses and Role-Based Database Services. Under this condition, the connection descriptor does not need to be updated in order to monitor the Management Services and Management Repository target.
- Management Services and Management Repository target is monitored by a Management Agent installed on replicated storage using an Alias Host Name. Under this condition, the same agent will now be running on the standby site; therefore a different Agent does not need to be configured.
- **17.** Update the URI for the WebLogic Admin Console from within Cloud Control.

Navigate to the target homepage for *GCDomain*. From the **WebLogic Domain** menu, select **Target Setup**, and then **Monitoring Configuration**.

## Failover Procedure

This section describes the steps to failover to the standby site, recover the Enterprise Manager application state by resynchronizing the Management Repository database with all Management Agents, and finally enabling the original primary database

- 1. Shut down all OMS components at the primary site if running.
- 2. Shut down all virtual agents at primary site if running.
- 3. Shut down all AOM instances (if configured).
- 4. Unmount OMS and Software Library filesystems from OMS hosts at primary site.

If BI Publisher has been configured, umount the BI Publisher shared storage filesystem from OMS hosts at the primary site.

If AOM has been configured, unmount the AOM storage filesystem.

5. Perform on-demand replication of the OMS and Software Library file systems. (Depending on the type of failure encountered this may not be possible.) If BI Publisher has been configured, perform an on-demand replication of the BI Publisher shared storage filesystem. If AOM has been configured, perform an ondemand replication of the AOM storage filesystem.

## Note:

Refer to your storage documentation for steps required to perform an ondemand replication.

- 6. Update the DNS entry for the application virtual hostname.
- 7. Failover Oracle Database using Data Guard failover.
- 8. Perform role reversal of Software Library and OMS storage.

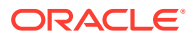

- 9. Re-enable replication schedules for SWLIB and OMS storage
- 10. Mount the OMS and Software Library filesystems on OMS hosts at the standby site
- **11.** Start the first OMS Admin Server.

This step is not required if the following two conditions are met:

- a. Using a Repository Connect Descriptor that works from both primary and standby sites, such as by using SCAN addresses and Role-Based Database Services.
- **b.** Running in Data Guard Maximum Protection or Maximum Availability level as there is no data loss on failover.
- 12. Modify the OMS connect descriptor to point to the new Primary Repository Database.

```
emctl config oms -store_repos_details -repos_conndesc <connect descriptor> -
repos user <username>
```

#### Example

```
emctl config oms -store_repos_details -repos_conndesc
'(DESCRIPTION=(ADDRESS_LIST=(ADDRESS=(PROTOCOL=TCP)(HOST=newscan.domain))
(PORT=1521)))(CONNECT_DATA=(SERVICE_NAME=emreps.domain)))' -repos_user SYSMAN
```

## Note:

This step is not required if using a Repository Connect Descriptor that works from both primary and standby sites, such as by using SCAN addresses and Role-Based Database Services.

This step should be repeated on each OMS.

**13.** Modify the AOM connect descriptor to point to the new Primary Repository Database:

```
emsctl set_ems_repos_conn -username=<repository username> -password=<repository
password> -connect string=<repository connect descriptor>
```

Changing the AOM connect information applies only to the local AOM instance

This command must be executed on each AOM instance in order for it to take affect.

14. Perform a Repository Resynchronization to resync the Agents with the new Primary database.

Skip this step if you are running in Data Guard Maximum Protection or Maximum Availability level as there is no data loss on failover. However, if there is data loss, synchronize the new primary database with all Management Agents.

On any one Management Service on the standby site, run the following command:

emctl resync repos -full -name "<name for recovery action>"

This command submits a resync job that is executed on each Management Agent when the Management Services on the standby site are brought up.

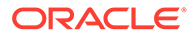

- 15. Start the Agents at the standby site.
- **16.** Start the OMSs at the standby site.
- **17.** Start the AOM instances at the standby site.
- 18. Modify Management Services and Repository target connect descriptor.

From the **Setup** menu, select **Manage Cloud Control** and then **Health Overview**. The Management Services and Repository page displays. From the **OMS and Repository** menu, select **Target Setup** and then **Monitoring Configuration**.

The Repository Connect Descriptor should be modified to connect to the database that is currently active.

## Note:

This step is not required if using a Repository Connect Descriptor that works from both primary and standby sites, such as by using SCAN addresses and Role-Based Database Services

19. Update the URI for the WebLogic Admin Console from within Cloud Control.

Navigate to the target homepage for *GCDomain*. From the **WebLogic Domain** menu, select **Target Setup**, and then **Monitoring Configuration**.

## Keeping the Standby Site in Sync with the Primary

The standby site will be kept in sync with the primary automatically through the combination of Data Guard and storage replication.

The administrator should ensure that an on-demand replication to the standby site takes place before and after the following operations on the OMS or the agent:

- Plug-in deployment/undeployment, or existing plug-in upgrade
- Upgrade
- Patch
- emctl commands (other than lifecycle verbs (start/stop/status oms))
- Configuration of ADP/JVMD

#### Note:

Refer to your storage documentation for steps required to perform an ondemand replication.

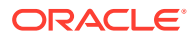

## 27

# Backing Up and Recovering Enterprise Manager

As the monitoring and management framework for your ecosystem, an important part of your high availability strategy is to ensure Enterprise Manager is regularly backed up so that it can be restored in the event of failure.

This chapter covers the following topics:

- Backing Up Your Deployment
- Software Library Backup
- Management Repository Backup
- Oracle Management Service Backup
- Management Agent Backup
- Recovery of Failed Enterprise Manager Components
- Recovering from a Simultaneous OMS-Management Repository Failure

## Backing Up Your Deployment

Although Enterprise Manager functions as a single entity, technically, it is built on a distributed, multi-tier software architecture composed of the following software components:

- Oracle Management Services (OMS)
- Management Agent
- Management Repository
- Software Library

Each component, being uniquely different in composition and function, requires different approaches to backup and recovery. For this reason, the backup strategies are discussed on a per-tier basis in this chapter. For an overview of Enterprise Manager architecture, see *Installation of Enterprise Manager Cloud Control* in the *Oracle Enterprise Manager Cloud Control Basic Installation Guide*.

## Software Library Backup

The software library is a centralized media storage for Enterprise Manager software entities such as software patches, virtual appliance images, reference gold images, application software, and their associated directive scripts. The software library is an essential part of Enterprise Manager framework and is required by many Enterprise Manager features in order to function properly. The software library storage locations should be backed up periodically using file system backup. Oracle recommends the backup be performed at a frequency of 1 to 24 hours.

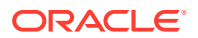

## Management Repository Backup

The Management Repository is the storage location where all the information collected by the Management Agent gets stored. It consists of objects such as database jobs, packages, procedures, views, and tablespaces. Because it is configured in an Oracle Database, the backup and recovery strategies for the Management Repository are essentially the same as those for the Oracle Database. Backup procedures for the database are well established standards and can be implemented using the RMAN backup utility, which can be accessed via the Cloud Control console.

#### **Management Repository Backup**

Oracle recommends using High Availability Best Practices for protecting the Management Repository database against unplanned outages. As such, use the following standard database backup strategies.

- Database should be in *archivelog* mode. Not running the repository database in *archivelog* mode leaves the database vulnerable to being in an unrecoverable condition after a media failure.
- Perform regular hot backups with RMAN using the *Recommended Backup Strategy* option via the Cloud Control console. Other utilities such as DataGuard and RAC can also be used as part of a comprehensive HA and data protection strategy typically implemented with HA levels 3 and 4. For more information about the various HA levels, see Implementing High Availability Levels.

Adhering to these strategies will create a full backup and then create incremental backups on each subsequent run. The incremental changes will then be rolled up into the baseline, creating a new full backup baseline.

Using the *Recommended Backup Strategy* also takes advantage of the capabilities of Enterprise Manager to execute the backups: Jobs will be automatically scheduled through the Job sub-system of Enterprise Manager. The history of the backups will then be available for review and the status of the backup will be displayed on the repository database target home page. This backup job along with archiving and flashback technologies will provide a restore point in the event of the loss of any part of the repository. This type of backup, along with archive and online logs, allows the repository to be recovered to the last completed transaction.

You can view when the last repository backup occurred on the Management Services and Repository Overview page under the Repository details section.

For a thorough summary of how to configure backups using Enterprise Manager, see *Configuring Your Database for Basic Backup and Recovery* in the *Oracle Database 2 Day DBA*. For additional information on Database high availability, see *Overview of High Availability*.

## **Oracle Management Service Backup**

The Oracle Management Service (OMS) orchestrates with Management Agents to discover targets, monitor and manage them, and store the collected information in a repository for future reference and analysis. The OMS also renders the Web interface for the Enterprise Manager console.

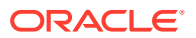

#### **Backing Up the OMS**

The OMS is generally stateless. Some configuration data is stored on the OMS file system.

A snapshot of OMS configuration can be taken using the emctl exportconfig oms command.

```
$ <OMS_HOME>/bin/emctl exportconfig oms [-sysman_pwd <sysman password>]
[-dir <backup dir>] Specify directory to store backup file
[-keep_host] Specify this parameter if the OMS was installed using a virtual hostname
(using
ORACLE HOSTNAME=<virtual hostname>)
```

Running *exportconfig* captures a snapshot of the OMS at a given point in time, thus allowing you to back up the most recent OMS configuration on a regular basis. *exportconfig* should always be run on the OMS running the WebLogic Admin Server. If required, the most recent snapshot can then be restored on a fresh OMS installation on the same or different host.

Backup strategies for the OMS components are as follows:

#### Software Homes

Composed of Fusion Middleware Home, the OMS Oracle Home and the WebTier (OHS) Oracle Home and multiple Management Plug-in Oracle Homes.

Software Homes changes when patches or patchsets are applied or updates are applied through the new Self Update feature. For this reason, filesystem-level backups should be taken after each patch/patchset application or application of updates through Self Update. You should back up the Oracle inventory files along with the Software Homes and save the output of opatch Isinventory –detail to make it easy to determine which patches are applied to the backed up Oracle Homes.

## Note:

If you do not have filesystem-level backups, you can also reinstall the software homes using the "Installing Software Only" install method.

**Important**: The location of the OMS Oracle Home must be the same for all OMS instances in your Cloud Control deployment.

#### Instance Home

The gc\_inst directory, composed of WebLogic Server, OMS and web tier configuration files.

The Instance Home can be backed up using the emctl exportconfig oms command.

#### Administration Server

The Administration Server operates as the central control entity for the configuration of the entire OMS instance domain. The Administration Server is an integral part of the first OMS installed in your Cloud Control deployment and shares the Software Homes and Instance Home.

The Administration Server is backed up at the same time as the Instance Home, the emctl exportconfig oms command (only run on the first OMS with the Administration Server).

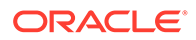

## Management Agent Backup

The Management Agent is an integral software component that is deployed on each monitored host. It is responsible for monitoring all the targets running on those hosts, communicating that information to the middle-tier OMS and managing and maintaining the hosts and its targets.

#### **Backing Up Management Agents**

There are no special considerations for backing up Management Agents. As a best practice, reference Management Agent installs should be maintained for different platforms and kept up-to-date in terms of customizations in the emd.properties file and patches applied. Use Deployment options from the Cloud Control console to install and maintain reference Agent installs.

If a Management Agent is lost, it should be reinstalled by cloning from a reference install.

## **Recovery of Failed Enterprise Manager Components**

Recovering Enterprise Manager means restoring any of the three fundamental components of the Enterprise Manager architecture.

- Management Repository
- Management Service
- Management Agent
- Software Library

## **Repository Recovery**

Recovery of the Repository database must be performed using RMAN since Cloud Control will not be available when the repository database is down. There are two recovery cases to consider:

- Full Recovery: No special consideration is required for Enterprise Manager.
- Point-in-Time/Incomplete Recovery: Recovered repository may be out of sync with Agents because of lost transactions. In this situation, some metrics may show up incorrectly in the Cloud Control console unless the repository is synchronized with the latest state available on the Agents.

A repository resync feature allows you to automate the process of synchronizing the Enterprise Manager repository with the latest state available on the Management Agents.

To resynchronize the repository with the Management Agents, you use Enterprise Manager command-line utility (emctl) resync repos command:

emctl resync repos -full -name "<descriptive name for the operation>"

You must run this command from the OMS Oracle Home AFTER restoring the Management Repository, but BEFORE starting the OMS. After submitting the command, start up all OMS instances and monitor the progress of repository

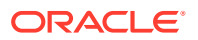

resychronization from the Enterprise Manager console's Repository Resynchronization page, as shown in the following figure.

| Figure 27-1 | Repository | / Synchronization | Page |
|-------------|------------|-------------------|------|
|-------------|------------|-------------------|------|

| Management Services and Repository                                                  |                                                  |                    |                  |                 | sic06rpt.us.oracle.com |  |
|-------------------------------------------------------------------------------------|--------------------------------------------------|--------------------|------------------|-----------------|------------------------|--|
| 莎 OMS and Repository 👻                                                              |                                                  |                    |                  |                 |                        |  |
| OMS and Repository: Management Services and Repository > Repository Synchronization | State Synchronization                            |                    |                  |                 |                        |  |
|                                                                                     |                                                  |                    | Page Refr        | eshed Nov 23, 2 | 016 11:16:22 PM 💍      |  |
| Repository Synchronization is used to synchronize state between                     | agents and the repository. Use this page to moni | tor the most recen | nt resynchroniza | tion operation. |                        |  |
|                                                                                     |                                                  |                    |                  |                 |                        |  |
| Agent Name                                                                          |                                                  |                    |                  |                 |                        |  |
| Show Status All  Search                                                             |                                                  |                    |                  |                 |                        |  |
|                                                                                     |                                                  |                    |                  |                 |                        |  |
| Select Resync Name                                                                  | Agent Name                                       | Started            | Ended            | Status          | Message                |  |
| No Data Found.                                                                      |                                                  |                    |                  |                 |                        |  |
| Related Links                                                                       |                                                  |                    |                  |                 |                        |  |
| Past Repository Synchronization Summary                                             |                                                  |                    |                  |                 |                        |  |
|                                                                                     |                                                  |                    |                  |                 |                        |  |
|                                                                                     |                                                  |                    |                  |                 |                        |  |
|                                                                                     |                                                  |                    |                  |                 |                        |  |
|                                                                                     |                                                  |                    |                  |                 |                        |  |
|                                                                                     |                                                  |                    |                  |                 |                        |  |

Management Repository recovery is complete when the resynchronization jobs complete on all Management Agents.

Oracle strongly recommends that the Management Repository database be run in *archivelog* mode so that in case of failure, the database can be recovered to the latest transaction. If the database cannot be recovered to the last transaction, *Repository Synchronization* can be used to restore monitoring capabilities for targets that existed when the last backup was taken. Actions taken after the backup will not be recovered automatically. Some examples of actions that will not be recovered automatically by *Repository Synchronization* are:

- Incident Rules
- Preferred Credentials
- Groups, Services, Systems
- Jobs/Deployment Procedures
- Custom Reports
- New Agents

## **Recovery Scenarios**

A prerequisite for repository (or any database) recovery is to have a valid, consistent backup of the repository. Using Enterprise Manager to automate the backup process ensures regular, up-to-date backups are always available if repository recovery is ever required. Recovery Manager (RMAN) is a utility that backs up, restores, and recovers Oracle Databases. The RMAN recovery job syntax should be saved to a safe location. This allows you to perform a complete recovery of the Enterprise Manager repository database. In its simplest form, the syntax appears as follows:

```
run {
restore database;
recover database;
}
```

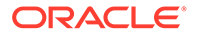

Actual syntax will vary in length and complexity depending on your environment. For more information on extracting syntax from an RMAN backup and recovery job, or using RMAN in general, see the *Oracle Database Backup and Recovery Advanced User's Guide*.

The following scenarios illustrate various repository recovery situations along with the recovery steps.

## Full Recovery on the Same Host

Repository database is running in *archivelog* mode. Recent backup, archive log files and redo logs are available. The repository database disk crashes. All datafiles and control files are lost.

#### **Resolution:**

- 1. Stop all OMS instances using emctl stop oms -all.
- 2. Recover the database using RMAN
- 3. Bring the site up using the command emctl start oms on all OMS instances.
- 4. Verify that the site is fully operational.

## Incomplete Recovery on the Same Host

Repository database is running in *noarchivelog* mode. Full offline backup is available. The repository database disk crashes. All datafiles and control files are lost.

#### **Resolution:**

- 1. Stop the OMS instances using emctl stop oms -all.
- 2. Recover the database using RMAN.
- 3. Initiate Repository Resync using emctl resync repos -full -name "<resync name>" from one of the OMS Oracle Home.
- 4. Start the OMS instances using emctl start oms.
- 5. Log in to Cloud Control. From the Setup menu, select Manage Cloud Control, and then Health Overview. The Management Services and Repository page displays.
- 6. From the OMS and Repository menu, select Repository Synchronization.
- 7. Verify that the site is fully operational.

## Full Recovery on a Different Host

The Management Repository database is running on host "A" in *archivelog* mode. Recent backup, archive log files and redo logs are available. The repository database crashes. All datafiles and control files are lost.

#### **Resolution:**

- 1. Stop the OMS instances using the command emctl stop oms.
- 2. Recover the database using RMAN on a different host (host "B").
- **3.** Correct the connect descriptor for the repository by running the following command on each OMS.

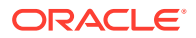

\$emctl config oms -store\_repos\_details -repos\_conndesc <connect descriptor> repos\_user sysman

4. Stop the OMS using the following command:

emctl stop oms -all

5. Start the OMS instances using the command

emctl start oms.

 Relocate the Management Repository database target to the Agent running on host "B" by running the following command from the OMS:

```
\ config repos -host <hostB> -oh <OH of repository on hostB> -conn_desc "<TNS connect descriptor>"
```

#### Note:

This command can only be used to relocate the repository database under the following conditions:

- An Agent is already running on this machine.
- No database on host "B" has been discovered.
- 7. Change the monitoring configuration for the OMS and Repository target: by running the following command from the OMS:

```
$emctl config emrep -conn desc "<TNS connect descriptor>"
```

8. Verify that the site is fully operational.

## Incomplete Recovery on a Different Host

The Management Repository database is running on host "A" in *noarchivelog* mode. Full offline backup is available. Host "A" is lost due to hardware failure. All datafiles and control files are lost.

#### **Resolution:**

- 1. Stop the OMS instances using emctl stop oms.
- 2. Recover the database using RMAN on a different host (host "B").
- 3. Correct the connect descriptor for the repository in credential store.

```
$emctl config oms -store_repos_details -repos_conndesc <connect descriptor> -
repos_user sysman
```

This commands will prompt you to stop and start the oms.

4. Initiate Repository Resync:

\$emctl resync repos -full -name "<resync name>"

from one of the OMS Oracle Homes.

- 5. Start the OMS using the command emctl start oms.
- 6. Run the command to relocate the repository database target to the Management Agent running on host "B":

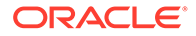

\$emctl config repos -agent <agent on host B> -host <hostB> -oh <OH of repository on hostB> -conn desc "<TNS connect descriptor>"

 Run the command to change monitoring configuration for the OMS and Repository target:

emctl config emrep -conn desc "<TNS connect descriptor>"

- 8. Log in to Cloud Control. From the Setup menu, select Manage Cloud Control, and then select Health Overview.
- From the OMS and Repository menu, select Repository Synchronization. Monitor the status of resync jobs. Resubmit failed jobs, if any, after fixing the error mentioned.
- **10.** Verify that the site is fully operational.

## Recovering the OMS

If an Oracle Management Service instance is lost, recovering it essentially consists of three steps: Recovering the Software Homes, configuring the Instance Home and recovering the Software Library if configured on same host as Enterprise Manager.

## Recovering the Software Homes

When restoring on the same host, the software homes can be restored from filesystem backup. In case a backup does not exist, or if installing to a different host, the Software Homes can be reconstructed using the "Install Software Only" option from the Cloud Control software distribution. Care should be taken to select and install **ALL** Management Plug-ins that existed in your environment prior to crash.

 Connect to the Management Repository as SYSMAN and run the following SQL query to retrieve a list of installed plug-ins:

```
SELECT epv.display_name, epv.plugin_id, epv.version,
epv.rev_version,decode(su.aru_file, null, 'Media/External', 'https://
updates.oracle.com/Orion/Services/download/'||aru_file||'?aru='||aru_id||
chr(38)||'patch_file='||aru_file) URL
FROM em_plugin_version epv, em_current_deployed_plugin ecp, em_su_entities su
WHERE epv.plugin_type NOT IN ('BUILT_IN_TARGET_TYPE', 'INSTALL_HOME')
AND ecp.dest_type='2'
AND epv.plugin_version_id = ecp.plugin_version_id
AND su.entity_id = epv.su_entity_id;
```

The above query returns the list of plug-ins along with the URLs to download them if they were downloaded through self update. If plug-ins are present in the install media or are third party plug-ins not available through Self Update, the URLs are marked as "Media/Unknown".

- 2. Download the additional plug-ins, if any, from the URLs in the list returned by the query in step 1 and place them in a single directory. Change the filename extension from *.zip* to *.opar*.
- **3.** Invoke the installer and select the Software-Only option to install the Middleware and OMS Oracle Home.
- 4. To install the required plug-ins, you must then run the PluginInstall.sh script (OMS\_HOME/sysman/install/PluginInstall.sh) with the PLUGIN\_LOCATION=<absolute path to plugin dir> specifying the path to the

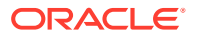

directory where downloaded plugins are kept. When asked to select plugins, make sure you select the same plugins as were listed in the SQL query.

### Note:

Recovery will fail if all required plug-ins have not been installed.

After the software-only mode, all patches that were installed prior to the crash must be reapplied. Assuming the Management Repository is intact, the post-scripts that run SQL against the repository can be skipped as the repository already has those patches applied.

To apply the patches in bitonly mode, use the following command:

- \$omspatcher apply -analyze -bitonly
- \$omspatcher apply -bitonly

As stated earlier, the location of the OMS Oracle Home is fixed and cannot be changed. Hence, ensure that the OMS Oracle Home is restored in the same location that was used previously.

## Recreating the OMS

Once the Software Homes are recovered, the instance home can be reconstructed using the omsca command in recovery mode:

omsca recover -as -ms -nostart -backup file <exportconfig file>

Use the export file generated by the emctl exportconfig command shown in the previous section.

## **OMS Recovery Scenarios**

The following scenarios illustrate various OMS recovery situations along with the recovery steps.

#### Note:

A prerequisite for OMS recovery is to have recent, valid OMS configuration backups available. Oracle recommends that you back up the OMS using the <code>emctl</code> <code>exportconfig</code> <code>oms</code> command whenever an OMS configuration change is made. This command must be run on the primary OMS running the WebLogic AdminServer.

Alternatively, you can run this command on a regular basis using the Enterprise Manager Job system.

Each of the following scenarios cover the recovery of the Software homes using either a filesystem backup (when available and only when recovering to the same host) or using the Software only option from the installer. In either case, the best practice is to recover the instance home (gc\_inst) using the omsca recover command, rather than from a filesystem backup. This guarantees that the instance home is valid and up to date.

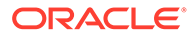

## Single OMS, No Server Load Balancer (SLB), OMS Restored on the same Host

Site hosts a single OMS. No SLB is present. The OMS configuration was backed up using the emctl exportconfig oms command on the primary OMS running the AdminServer. The OMS Oracle Home is lost.

#### **Resolution:**

1. Perform cleanup on failed OMS host.

Make sure there are no processes still running from the Middleware home using a command similar to the following:

```
ps -ef | grep -i -P "(Middleware|gc_inst)" | grep -v grep | awk '{print $2}'
| xargs kill -9
```

## Note:

Change *Middleware*|*gc\_inst* to strings that match your own middleware and instance homes.

If recovering the software homes using the software only install method, first deinstall the existing Oracle Homes using the Cloud Control software distribution installer. This is required even if the software homes are no longer available as it is necessary to remove any record of the lost Oracle Homes from the Oracle inventory.

If they exist, remove the 'Middleware' and 'gc\_inst' directories.

- 2. Ensure that software library locations are still accessible and valid. If a Software library is accessible but corrupt, it will affect OMSCA recovery.
- **3.** Restore the Software Homes. See Recovering the Software Homes for more information.

If restoring from a filesystem backup, delete the following file:

OMS\_HOME/sysman/config/emInstanceMapping.properties

In addition, delete any  ${\tt gc\_inst}$  directories that may have been restored, if they exist.

4. Run omsca in recovery mode specifying the export file taken earlier to configure the OMS:

<OMS\_HOME>/bin/omsca recover -as -ms -nostart -backup\_file <exportconfig file>

### Note:

The -backup\_file to be passed must be the latest file generated from emctl exportconfig oms command.

5. Start the OMS.

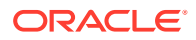

OMS\_HOME/bin/emctl start oms

6. Recover the Agent (if necessary).

If the Management Agent Software Home was recovered along with the OMS Software Homes, the Management Agent instance directory should be recreated to ensure consistency between the Management Agent and OMS.

- a. Remove the agent\_inst directory if it was restored from backup.
- b. Use agentDeploy.sh to configure the agent:

```
<AGENT_BASE_DIR>/core/13.5.0.0.0/sysman/install/agentDeploy.sh
AGENT_BASE_DIR=<AGENT_BASE_DIR> AGENT_INSTANCE_HOME=<AGENT_INSTANCE_HOME>
ORACLE_HOSTNAME=<AGENT_HOSTNAME> AGENT_PORT=<AGENT_PORT> -configOnly
OMS_HOST=<oms host> EM_UPLOAD_PORT=<OMS_UPLOAD_PORT>
AGENT_REGISTRATION_PASSWORD=<REG_PASSWORD>
```

If the Management Agent configuration fails, see <AGENT\_HOME>/cfgtoollogs/cfgfw/
oracle.sysman.top.agent\_<time\_stamp>.log

c. The OMS may block the Management Agent. Synchronize the agent with repository using the following command:

```
<OMS_HOME>/bin/emcli resyncAgent -agent=<agent target name myhost.example.com:3872>
```

If the Management Agent software home was not recovered along with the OMS but the Agent still needs to be recovered, follow the instructions in section *Agent Reinstall Using the Same Port.* 

## Note:

This is only likely to be needed in the case where a filesystem recovery has been performed that did not include a backup of the Agent software homes. If the OMS software homes were recovered using the Software only install method, this step will not be required because a Software only install installs an Agent software home under the Middleware home.

7. Verify that the site is fully operational.

## Single OMS, No SLB, OMS Restored on a Different Host

Site hosts a single OMS. The OMS is running on host "A." No SLB is present. The OMS configuration was backed up using the emctl exportconfig oms command. Host "A" is lost.

#### **Resolution:**

1. Ensure that software library locations are accessible from "Host B".

Note: If configured, all BIP shared locations (sharedLoc) should also accessible.

- 2. Restore the software homes on "Host B". See Recovering the Software Homes for more information.
- Run omsca in recovery mode specifying the export file taken earlier to configure the OMS:

<OMS\_HOME>/bin/omsca recover -as -ms -nostart -backup\_file <exportconfig file>

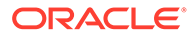

The -backup\_file to be passed must be the latest file generated from emctl exportconfig oms command.

4. Start the OMS.

<OMS\_HOME>/bin/emctl start oms

An agent is installed as part of the Software only install and needs to be configured using the agentDeploy.sh command:

5. Configure the Agent.

```
<AGENT_BASE_DIR>/agent_13.5.0.0.0/sysman/install/agentDeploy.sh
AGENT_BASE_DIR=<AGENT_BASE_DIR> AGENT_INSTANCE_HOME=<AGENT_INSTANCE_HOME>
ORACLE_HOSTNAME=<AGENT_HOSTNAME> AGENT_PORT=<AGENT_PORT> -configOnly
OMS_HOST=<oms host> EM_UPLOAD_PORT=<OMS_UPLOAD_PORT>
AGENT_REGISTRATION_PASSWORD=<REG_PASSWORD>
```

If the Management Agent configuration fails, see <AGENT\_HOME>/cfgtoollogs/ cfgfw/oracle.sysman.top.agent\_<time\_stamp>.log

6. Relocate the oracle\_emrep target to the Management Agent of the new OMS host using the following commands:

```
<OMS_HOME>/bin/emcli login -username=sysman
<OMS_HOME>/bin/emcli sync
<OMS_HOME>/bin/emcll config emrep -agent <agent on host "B", e.g
myNewOMSHost.example.com:3872>
```

After running the above, point all targets to the new OMS Agent: Go to EM Console > Middleware > GCDomain > target Setup > Modify Agents, enter "new Agent name", click Assign and click Modify Targets.

## Note:

If you run emctl config emrep -agent and set the flag ignore\_timeskew, there may a loss of monitoring data as the availability of monitored targets may be affected when the Management Services and Repository target is moved to the new Agent.

- In the Cloud Control console, locate the 'WebLogic Domain' target for the Cloud Control Domain. Go to 'Monitoring Credentials' and update the adminserver host to host B. Then do a Refresh Weblogic Domain to reconfigure the domain with new hosts.
- Locate duplicate targets from the Management Services and Repository Overview page of the Enterprise Manager console. Click the Duplicate Targets link to access the Duplicate Targets page. To resolve duplicate target errors, the duplicate target must be renamed on the conflicting Agent. Relocate duplicate targets from Agent "A" to Agent "B".
- 9. Change the OMS to which all Management Agents point and then resecure all Agents.

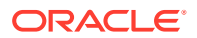

Because the new machine is using a different hostname from the one originally hosting the OMS, all Agents in your monitored environment must be told where to find the new OMS. On each Management Agent, run the following command:

```
<AGENT_INST_DIR>/bin/emctl secure agent -emdWalletSrcUrl "http://
hostB:<http port>/em"
```

- 10. Assuming the original OMS host is no longer in use, remove the Host target (including all remaining monitored targets) from Cloud Control by selecting the host on the Targets > Hosts page and clicking 'Remove'. You will be presented with an error that informs you to remove all monitored targets first. Remove those targets then repeat the step to remove the Host target successfully.
- **11.** Verify that the site is fully operational.

## Single OMS, No SLB, OMS Restored on a Different Host using the Original Hostname

Site hosts a single OMS. The OMS is running on Host "A." No SLB is present. The OMS configuration was backed up using the emctl exportconfig oms command. Host "A" is lost. Recovery is to be performed on "Host B" but retaining the use of "Hostname A".

#### **Resolution:**

- 1. Ensure that the software library location is accessible from Host "B".
- 2. Restore the software homes on Host B. See Recovering the Software Homes for more information.
- 3. Modify the network configuration such that "Host B" also responds to hostname of "Host A". Specific instructions on how to configure this are beyond the scope of this document. However, some general configuration suggestions are:

Modify your DNS server such that both "Hostname B" and "Hostname A" network addresses resolve to the physical IP of "Host B".

Multi-home "Host B". Configure an additional IP on "Host B" for the IP address that "Hostname A" resolves to. For example, on "Host B" run the following commands:

if config eth0:1 <IP assigned to "Hostname A"> netmask <netmask> /sbin/arping -q -U -c 3 -I eth0 <IP of HostA>

4. Run omsca in recovery mode specifying the export file taken earlier to configure the OMS:

<OMS\_HOME>/bin/omsca recover -as -ms -nostart -backup\_file <exportconfig file> - AS HOST <hostA> -EM INSTANCE HOST <hostA>

## Note:

The -backup\_file to be passed must be the latest file generated from emctl exportconfig oms command.

5. Start the OMS.

<OMS\_HOME>/bin/emctl start oms

6. Configure the agent.

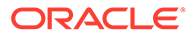

An agent is installed as part of the Software only install and needs to be configured using the agentDeploy.sh command:

<AGENT\_HOME>/core/13.4.0.0.0/sysman/install/agentDeploy.sh AGENT\_BASE\_DIR=<AGENT\_BASE\_DIR> AGENT\_INSTANCE\_HOME=<AGENT\_INSTANCE\_HOME> ORACLE\_HOSTNAME=<AGENT\_HOSTNAME> AGENT\_PORT=<AGENT\_PORT> -configOnly OMS\_HOST=<oms host> EM\_UPLOAD\_PORT=<OMS\_UPLOAD\_PORT> AGENT\_REGISTRATION\_PASSWORD=<REG\_PASSWORD>

The OMS may block the Management Agent. Synchronize the Agent with repository using the following command:

<OMS\_HOME>/bin/emcli resyncAgent -agent=<agent target name myhost.example.com:3872>

7. Verify that the site is fully operational.

## Multiple OMS, Server Load Balancer, Primary OMS Recovered on the Same Host

Site hosts multiple OMS instances. All OMS instances are fronted by a Server Load Balancer. OMS configuration backed up using the <code>emctl exportconfig oms</code> command on the primary OMS running the WebLogic AdminServer. The primary OMS is lost.

#### **Resolution:**

1. Perform a cleanup on the failed OMS host.

Make sure there are no processes still running from the Middleware home using a command similar to the following:

```
ps -ef | grep -i -P "(Middleware|gc_inst)" | grep -v grep | awk '{print $2}'
| xargs kill -9
```

## Note:

Change *Middleware*|*gc\_inst* to strings that match your own middleware and instance homes.

If recovering the software homes using the software only install method, first deinstall the existing Oracle Homes using the Cloud Control software distribution installer. This is required even if the software homes are no longer available as it is necessary to remove any record of the lost Oracle Homes from the Oracle inventory.

If they exist, remove the 'Middleware' and 'gc\_inst' directories.

- 2. Ensure that software library locations are still accessible.
- **3.** Restore the software homes. See Recovering the Software Homes for more information.

If restoring from a filesystem backup, delete the following file:

<OMS\_HOME>/sysman/config/emInstanceMapping.properties

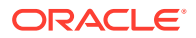

4. Run omsca in recovery mode specifying the export file taken earlier to configure the OMS:

<OMS\_HOME>/bin/omsca recover -as -ms -nostart -backup\_file <exportconfig file>

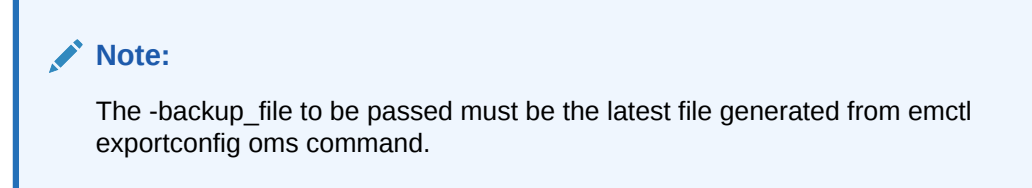

5. Start the OMS.

<OMS\_HOME>/bin/emctl start oms

6. Recover the Management Agent.

If the Management Agent software home was recovered along with the OMS software homes (as is likely in a Primary OMS install recovery where the agent and agent\_inst directories are commonly under the Middleware home), the Management Agent instance directory should be recreated to ensure consistency between the Management Agent and OMS.

- a. Remove the agent\_inst directory if it was restored from backup.
- b. Use agentDeploy.sh to configure the Management Agent:

<AGENT\_HOME>/core/13.5.0.0.0/sysman/install/agentDeploy.sh AGENT\_BASE\_DIR=<AGENT\_BASE\_DIR> AGENT\_INSTANCE\_HOME=<AGENT\_INSTANCE\_HOME> ORACLE\_HOSTNAME=<AGENT\_HOSTNAME> AGENT\_PORT=<AGENT\_PORT> -configOnly OMS\_HOST=<oms host> EM\_UPLOAD\_PORT=<OMS\_UPLOAD\_PORT> AGENT REGISTRATION PASSWORD=<REG PASSWORD>

**c.** The OMS may block the Management Agent. Synchronize the Agent with the repository using the following command:

```
<OMS_HOME>/bin/emcli resyncAgent -agent=<agent target name e.g.
myhost.example.com:3872>
```

If the Management Agent software home was not recovered along with the OMS but the Management Agent still needs to be recovered, follow the instructions in section *Agent Reinstall Using the Same Port.* 

## Note:

This is only likely to be needed in the case where a filesystem recovery has been performed that did not include a backup of the Management Agent software homes. If the OMS software homes were recovered using the Software only install method, this step will not be required because a Software only install installs an Management Agent software home under the Middleware home.

7. Verify that the site is fully operational.

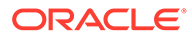

## Multiple OMS, Server Load Balancer Configured, Primary OMS Recovered on a Different Host

Site hosts multiple OMS instances. OMS instances fronted by a Server Load Balancer. OMS Configuration backed up using emctl exportconfig oms command. Primary OMS on host "A" is lost and needs to be recovered on Host "B".

**1.** If necessary, perform cleanup on failed OMS host.

Make sure there are no processes still running from the Middleware home using a command similar to the following:

```
ps -ef | grep -i -P "(Middleware|gc_inst)" | grep -v grep | awk '{print $2}'
| xargs kill -9
```

- 2. Ensure that software library locations are accessible from "Host B".
- Restore the software homes on "Host B". See Recovering the Software Homes for more information.
- Run omsca in recovery mode specifying the export file taken earlier to configure the OMS:

```
<OMS_HOME>/bin/omsca recover -as -ms -nostart -backup_file <exportconfig file>
```

Note:

The -backup\_file to be passed must be the latest file generated from emctl exportconfig oms command.

5. Start the OMS.

<OMS\_HOME>/bin/emctl start oms

6. Configure the Management Agent.

An Agent is installed as part of the Software only install and needs to be configured using the agentDeploy.sh command:

```
<AGENT_BASE_DIR>/agent_13.5.0.0.0/sysman/install/agentDeploy.sh
AGENT_BASE_DIR=<AGENT_BASE_DIR> AGENT_INSTANCE_HOME=<AGENT_INSTANCE_HOME>
ORACLE_HOSTNAME=<AGENT_HOSTNAME> AGENT_PORT=<AGENT_PORT> -configOnly
OMS_HOST=<oms host> EM_UPLOAD_PORT=<OMS_UPLOAD_PORT>
AGENT REGISTRATION PASSWORD=<REG PASSWORD>
```

If any non-default plug-ins were previously deployed on the failed agent, they must be re-deployed after recovery of the Agent. Note that this pertains to plug-ins that existed on the recovering Agent before it failed (that are not related to the OMS/ Repository target), and any plug-ins for additional targets the OMS Agent happened to be also monitoring. To re-deploy the plug-ins , run the following command (not as part of config emrep, or manually):

emcli relocate targets

7. Additional Management Services, if any, must be re-enrolled with the Admin Server that is now running on host B. To re-enroll the Management Services, run the following command on each additional OMS:

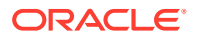

<OMS-HOME>/bin/emctl enroll oms -as\_host <new Admin Server host, i.e. host
B> -as port <admin server port>

- 8. Add the new OMS to the SLB virtual server pools and remove the old OMS.
- Relocate the oracle\_emrep target to the Management Agent of the new OMS host using the following commands:

```
<OMS_HOME>/bin/emcli sync
<OMS_HOME>/bin/emcll config emrep -agent <agent on host "B", e.g
myNewOMSHost.example.com:3872>
```

## Note:

If you run emctl config emrep -agent and set the flag -ignore\_timeskew, there may a loss of monitoring data as the availability of monitored targets may be affected when the Management Services and Repository target is moved to the new Agent.

- 10. In the Cloud Control console, locate the 'WebLogic Domain' target for the Cloud Control Domain. Go to 'Monitoring Credentials' and update the adminserver host to host B. Then do a Refresh Weblogic Domain to reconfigure the domain with new hosts.
- 11. Locate duplicate targets from the Management Services and Repository Overview page of the Enterprise Manager console. Click the Duplicate Targets link to access the Duplicate Targets page. To resolve duplicate target errors, the duplicate target must be renamed on the conflicting Management Agent. Relocate duplicate targets from Management Agent "A" to Management Agent "B".
- 12. Assuming the original OMS host is no longer in use, remove the Host target (including all remaining monitored targets) from Cloud Control by selecting the host on the Targets > Hosts page and clicking 'Remove'. You will be presented with an error that informs you to remove all monitored targets first. Remove those targets then repeat the step to remove the Host target successfully.
- All other OMSs in the system must re-enroll with the newly recovered OMS using the following command:

emctl enroll oms -as\_host <new OMS host> -as\_port <port #, default 7101>

**14.** Verify that the site is fully operational.

## Multiple OMS, SLB configured, additional OMS recovered on same or different host

Multiple OMS site where the OMS instances are fronted by an SLB. OMS configuration backed up using the emctl exportconfig oms command on the first OMS. Additional OMS is lost and needs to be recovered on the same or a different host.

1. If recovering to the same host, ensure cleanup of the failed OMS has been performed:

Make sure there are no processes still running from the Middleware home using a command similar to the following:

```
ps -ef | grep -i -P "(Middleware|gc_inst)" | grep -v grep | awk '{print $2}' |
xargs kill -9
```

First de-install the existing Oracle Homes using the Cloud Control software distribution installer. This is required even if the software homes are no longer available as it is necessary to remove any record of the lost Oracle Homes from the Oracle inventory.

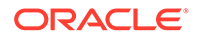

If they exist, remove the *Middleware* and *gc\_inst* directories.

- 2. Ensure that shared software library locations are accessible.
- 3. Install an Management Agent on the required host (same or different as the case may be).
- 4. For procedures on installing additional Oracle Management Services, see Installing Additional Oracle Management Services in Silent Mode.
- 5. Verify that the site is fully operational.

## Recovering the Software Library

If the software library is lost, it should be restored from the last available backup. After restoring the backup, the following commands must be run to verify and re-import missing entities:

- emcli verify\_swlib This command verifies the accessibility of the software library storage locations and reports if entities are missing any files on the file system.
- 2. emcli reimport\_swlib\_metadata This command re-imports all Oracle-supplied entities that are shipped along with the product. If you have a recent backup, this should not be required. Run emcli reimport\_swlib\_metadata if the emcli verify\_swlib command reports Oracle-owned entities with files missing from the filesystem.
- **3.** emcli verify\_updates This command verifies whether entities downloaded by Self Update are missing from the software library. For each missing entity, the command also displays the instructions to re-import the entitiy into the software library.

## **Recovering Management Agents**

If a Management Agent is lost, it should be reinstalled by cloning from a reference install. Cloning from a reference install is often the fastest way to recover a Management Agent install because it is not necessary to track and reapply customizations and patches. Care should be taken to reinstall the Management Agent using the same port. Using the Enterprise Manager's Management Agent *Resynchronization* feature, a reinstalled Management Agent can be reconfigured using target information present in the Management Repository.

If agent is not reinstalled by using clone option, patches should be reapplied after new agent is installed.

## Note:

Management Agent resynchronization can only be performed by Enterprise Manager Super Administrators.

When the Management Agent is reinstalled using the same port, the OMS detects that it has been re-installed and blocks it temporarily to prevent the auto-discovered targets in the re-installed Management Agent from overwriting previous customizations.

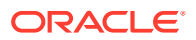

This is a condition in which the OMS rejects all heartbeat or upload requests from the blocked Management Agent. Hence, a blocked Agent will not be able to upload any alerts or metric data to the OMS. However, blocked Management Agents continue to collect monitoring data.

An Agent can be blocked due to one of several conditions. They are:

- Enterprise Manager has detected that the Agent has been restored from a backup.
- Plug-ins on the Agent do not match the records in the Management Repository.
- The user has manually blocked the Agent.

For the first two conditions, an Agent resynchronization is required to unblock the agent by clearing the states on the Agent and pushing plug-ins from the Management Repository.

The Management Agent can be resynchronized and unblocked from the Management Agent homepage by using the emcli resyncAgent <agent target name> command. Resynchronization pushes all targets from the Management Repository to the Management Agent and then unblocks the Agent.

## Management Agent Recovery Scenarios

The following scenarios illustrate various Management Agent recovery situations along with the recovery steps. The Management Agent resynchronization feature requires that a reinstalled Management Agent use the same port and location as the previous Management Agent that crashed.

## Note:

Management Agent resynchronization can only be performed by Enterprise Manager Super Administrators.

## Management Agent Reinstall Using the Same Port

A Management Agent is monitoring multiple targets. The Agent installation is lost.

1. De-install the Agent Oracle Home using the Oracle Universal Installer.

## Note:

This step is necessary in order to clean up the inventory.

2. Install a new Management Agent or use the Management Agent clone option to reinstall the Management Agent though Enterprise Manager. Specify the same port that was used by the crashed Agent. The location of the install must be same as the previous install.

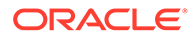

The OMS detects that the Management Agent has been re-installed and blocks the Management Agent.

3. Initiate Management Agent Resynchronization using the following command:

emcli resyncAgent -agent="Agent Host:Port"

All targets in the Management Repository are pushed to the new Management Agent. The Agent is instructed to clear backlogged files and then do a clearstate. The Agent is then unblocked.

- Reconfigure User-defined Metrics if the location of User-defined Metric scripts have changed.
- 5. Verify that the Management Agent is operational and all target configurations have been restored using the following emctl commands:

```
emctl status agent
emctl upload agent
```

There should be no errors and no XML files in the backlog.

## Management Agent Restore from Filesystem Backup

A single Management Agent is monitoring multiple targets. File system backup for the Agent Oracle Home exists. The Agent install is lost.

1. Restore the Management Agent from the filesystem backup then start the Management Agent.

The OMS detects that the Management Agent has been restored from backup and blocks the Management Agent.

2. Initiate Management Agent Resynchronization using the following command:

emcli resyncAgent -agent="Agent Host:Port"

All targets in the Management Repository are pushed to the new Management Agent. The Agent is instructed to clear backlogged files and performs a clearstate. The Management Agent is unblocked.

**3.** Verify that the Management Agent is functional and all target configurations have been restored using the following emctl commands:

```
emctl status agent
emctl upload agent
```

There should be no errors and no XML files in the backlog.

## Recovering from a Simultaneous OMS-Management Repository Failure

When both OMS and Management Repository fail simultaneously, the recovery situation becomes more complex depending upon factors such as whether the OMS and Management Repository recovery has to be performed on the same or different host, or whether there are multiple OMS instances fronted by an SLB. In general, the order of recovery for this type of compound failure should be Management Repository first, followed by OMS instances following the steps outlined in the appropriate recovery scenarios discussed earlier. The following scenarios illustrate two OMS-Management Repository failures and the requisite recovery steps.

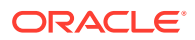

## Collapsed Configuration: Incomplete Management Repository Recovery, Primary OMS on the Same Host

Management Repository and the primary OMS are installed on same host (host "A"). The Management Repository database is running in noarchivelog mode. Full cold backup is available. A recent OMS backup file exists (emctl exportconfig oms). The Management Repository, OMS and the Management Agent crash.

**1.** Follow the Management Repository recovery procedure shown in Incomplete Recovery on the Same Host with the following exception:

Since the OMS OracleHome is not available and Management Repository resynchronization has to be initiated before starting an OMS against the restored Management Repository, submit "resync" via the following PL/SQL block. Log into the Management Repository as SYSMAN using SQLplus and run:

begin emd\_maintenance.full\_repository\_resync('<resync name>'); end;

- 2. Follow the OMS recovery procedure shown in Single OMS, No Server Load Balancer (SLB), OMS Restored on the same Host.
- 3. Verify that the site is fully operational.

## Distributed Configuration: Incomplete Management Repository Recovery, Primary OMS and additional OMS on Different Hosts, SLB Configured

The Management Repository, primary OMS, and additional OMS all reside on the different hosts. The Management Repository database was running in noarchivelog mode. OMS backup file from a recent backup exists (emctl exportconfig oms). Full cold backup of the database exists. All three hosts are lost.

1. Follow the Management Repository recovery procedure shown in Incomplete Recovery on the Same Host. with the following exception:

Since OMS Oracle Home is not yet available and Management Repository resync has to be initiated before starting an OMS against the restored Management Repository, submit resync via the following PL/SQL block. Log into the Management Repository as SYSMAN using SQLplus and run the following:

begin emd\_maintenance.full\_repository\_resync('resync name'); end;

2. Follow the OMS recovery procedure shown in Multiple OMS, Server Load Balancer Configured, Primary OMS Recovered on a Different Host with the following exception:

Override the Management Repository connect description present in the backup file by passing the additional omsca parameter:

-REPOS\_CONN\_STR <restored repos descriptor>

This needs to be added along with other parameters listed in Multiple OMS, Server Load Balancer Configured, Primary OMS Recovered on a Different Host.

- 3. Follow the OMS recovery procedure shown in Multiple OMS, SLB configured, additional OMS recovered on same or different host.
- 4. Verify that the site is fully operational.

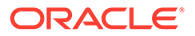

## Part VIII Deinstallation

In particular, this part contains the following chapters:

- Deinstalling Enterprise Manager (Single and Multi-OMS Environments)
- Decommissioning and Deinstalling Oracle Management Agents
- Deinstalling JVMD Agents
- Removing Standby Oracle Management Services

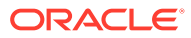
# 28 Deinstalling Enterprise Manager (Single and Multi-OMS Environments)

This chapter describes how you can deinstall an entire Enterprise Manager system, and also how you can remove the entries of an Oracle Management Service (OMS) from the Oracle Management Repository (Management Repository) in case you lost the host where the OMS was running.

In particular, this chapter covers the following:

- Deinstallation Scope
- Deinstalling the Enterprise Manager System
- Deinstalling or Undeploying Only Plug-ins from the OMS
- Deleting OMS Entries from the Management Repository

# **Deinstallation Scope**

The following describes the scope of deinstalling the components of an Enterprise Manager system.

| Environment<br>Type      | OMS Type       | Installation<br>Type  | Components Deinstalled                                                                                            | Components Not<br>Deinstalled                                                                                                    |
|--------------------------|----------------|-----------------------|----------------------------------------------------------------------------------------------------|----------------------------------------------------------------------------------------------------|
| Single OMS,<br>Multi-OMS | First OMS      | Fresh<br>Installation | <ul> <li>First OMS (including the instance home)</li> <li>Central Agent</li> <li>Management Repository</li> </ul> | Not Applicable                                                                                                    |
| Single OMS,<br>Multi-OMS | First OMS      | Upgrade               | <ul> <li>First OMS (including the instance home)</li> <li>Management Repository</li> </ul>                        | Central Agent.<br>To deinstall the central agent,<br>see Decommissioning and<br>Deinstalling Oracle<br>Management Agents.                                                                                                    |
| Multi-OMS                | Additional OMS | Fresh<br>Installation | Additional OMS                                                                                                    | <ul> <li>Management Repository</li> <li>Standalone Management<br/>Agent running on the<br/>additional OMS host.</li> <li>To deinstall the central<br/>agent, see<br/>Decommissioning and<br/>Deinstalling Oracle<br/>Management Agents.</li> </ul> |

#### Table 28-1Deinstallation Scope

| Environment<br>Type | ОМЅ Туре       | Installation<br>Type | Components Deinstalled | Co<br>Dei | mponents Not<br>installed                                                                                  |
|---------------------|----------------|----------------------|------------------------|-----------|----------------------------------------------------------------------------------------------------|
| Multi-OMS           | Additional OMS | Upgrade              | Additional OMS         | •         | Management Repository<br>Standalone Management<br>Agent running on the<br>additional OMS host.             |
|                     |                |                      |                        |           | To deinstall the central<br>agent, see<br>Decommissioning and<br>Deinstalling Oracle<br>Management Agents. |

Table 28-1 (Cont.) Deinstallation Scope

# Deinstalling the Enterprise Manager System

To deinstall an Enterprise Manager system in a single OMS environment or multi-OMS environment, follow these steps:

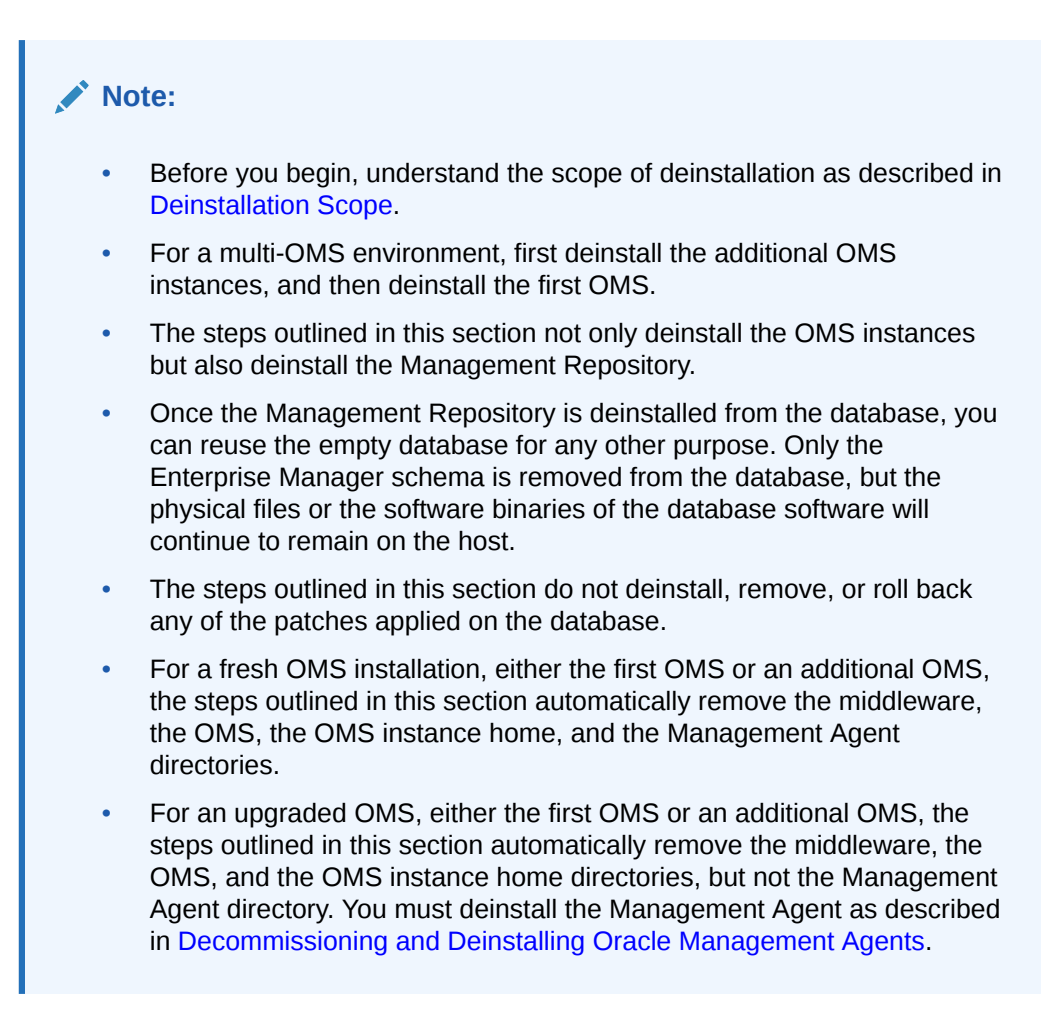

**1.** Copy the deinstallation script from the Oracle home of the OMS host to a temporary or stage location.

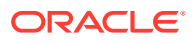

cp <ORACLE HOME>/sysman/install/EMDeinstall.pl <temporary location>

#### For example,

```
cp /u01/software/em13c/oraclehome/sysman/install/EMDeinstall.pl /u01/
tmp deinstall
```

#### 2. Deinstall the OMS.

```
<ORACLE_HOME>/perl/bin/perl <temporary_location>/EMDeinstall.pl -mwHome
<ORACLE HOME> -stageLoc <temporary location>
```

You will be prompted for database credentials (SYS and SYSMAN) and the WebLogic Domain credentials. Enter the credentials and proceed with the deinstallation.

#### For example,

```
/u01/software/em13c/oraclehome/perl/bin/perl /u01/tmp_deinstall/
EMDeinstall.pl -mwHome /u01/software/em13c/oraclehome -stageLoc /u01/
tmp_deinstall
```

#### Note:

The deinstallation process removes the entry of the <code>S98gcstartup</code> script, an autostart script, from the <code>/etc/oragchomelist</code> file, but does not remove the script itself. You can leave this script and the symlinks associated with it because when you install Enterprise Manager again on the same host, the installer automatically overwrites the script and re-create the symlinks.

However, if you want to clear the host of any Oracle products, then Oracle recommends that you manually delete this script and the symlinks associated with it. To do so, navigate to the /etc/rc.d/ directory, and search for the script S98gcstartup. This script is usually present in a subdirectory within the /etc/rc.d/ directory. Navigate to the subdirectory where the script is found and delete the script. For example, /etc/rc.d/rc3.d/S98gcstartup or /etc/rc.d/init.d/ gcstartup/S98gcstartup.

# Deinstalling or Undeploying Only Plug-ins from the OMS

If you want to deinstall or undeploy only the plug-ins from the OMS, and not the entire Enterprise Manager system, then use the Plug-ins page within the Enterprise Manager Cloud Control Console. For instructions, see the *Oracle Enterprise Manager Cloud Control Administrator's Guide*. **Do NOT use this chapter to undeploy only the plug-ins.** 

# Deleting OMS Entries from the Management Repository

If you lose the host where an additional OMS is running, then make sure you manually delete the entry for that OMS from the Management Repository. To do so, follow these steps:

 Run the following command to deconfigure Oracle WebLogic Server, applications, and so on from the WebLogic Domain; remove all OMS-related entries from the Management Repository; and delete these targets of the OMS: oracle\_oms, oracle\_oms\_pbs, oracle\_oms\_console.

\$ORACLE\_HOME/bin/omsca delete

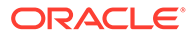

- 2. Manually delete the following WebLogic targets of the OMS.
  - /EMGC\_GCDomain/GCDomain/EMGC\_OMS2 (weblogic\_j2eeserver)
  - /EMGC\_GCDomain/instance2/ohs2 (oracle\_apache)

Now Enterprise Manager will not have any reference of the deleted additional OMS. If you want to delete the OMS, follow the instructions outlined in Deinstalling the Enterprise Manager System.

# 29

# Decommissioning and Deinstalling Oracle Management Agents

This chapter describes how to decommission and deinstall standalone Oracle Management Agents (Management Agent). In particular, this chapter covers the following:

- Decommissioning Oracle Management Agents
- Deinstalling Oracle Management Agents
- Deinstalling or Undeploying Only Plug-ins from the Oracle Management Agent

# **Decommissioning Oracle Management Agents**

This section describes the various ways of decommissioning Oracle Management Agents. In particular, this section covers using the **Agent Decommission** feature from the Enterprise Manager Cloud Control console user interface and from command line using emcli commands. They both allow to decommission a single or multiple agents at the same time.

- Decommissioning Management Agents Using Enterprise Manager Console
- Decommissioning Management Agents Using emcli

## Decommissioning Management Agents Using Enterprise Manager Console

To decommission Management Agents using the Enterprise Manager Cloud Control console, you can use the **Agent Decommission** button under **Setup > Manage Cloud Control>Agents** page.

If you want to decommission a single agent, you can also use the **Agent Decommission** option from Agent Home page by going to **Targets**> **Select Agent** > **Agent** > **Target Setup** > **Agent Decommission**.

The Agent Decommission provides the following two options:

- **Remove Agent from Repository**: It removes the agent(s) selected and its targets from the repository. It doesn't require agent host credentials. Only super user credentials are sufficient.
- Remove Agent from Host and Repository: It removes the agent(s) selected and its targets from the repository. It also performs an agent software deinstallation from the host and it requires agent install user host credentials. If you select this option, there's no need to cleanup any directories or to do any agent deinstallation manually afterward.

After you select the desired option, the Agent Decommission confirmation window will be displayed:

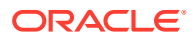

| Agent Decommission                                                                                             |        |
|----------------------------------------------------------------------------------------------------|--------|
| Confirmation                                                                                                   |        |
| Are you sure you want to delete the agent target and all targets monitored by the agent?                       |        |
| * I understand that agent deletion will delete all the monitored targets  Please select from following options |        |
| Remove Agent from Repository.                                                                                  |        |
| <ul> <li>Remove Agent from Host and Repository**.</li> </ul>                                                   |        |
| ** Requires Host credentials and SSH Connectivity from OMS                                                     |        |
|                                                                                                    | Cancel |

Check "*I understand that agent deletion will delete all the monitored targets*" checkbox. Then, select your option and press **OK**.

| Agent Decommission                                                                                                 |     |
|----------------------------------------------------------------------------------------------------|-----|
| Confirmation Are you sure you want to delete the agent target and all targets monitored by the agent?              |     |
| * I understand that agent deletion will delete all the monitored targets 🗹<br>Please select from following options |     |
| Remove Agent from Repository.                                                                                      |     |
| O Remove Agent from Host and Repository**.                                                                         |     |
| ** Requires Host credentials and SSH Connectivity from OMS                                                         |     |
| OK Can                                                                                                    | :el |

After confirmation, the Enterprise Manager Jobs page will open. You need to enter the required details information and click **Submit**. The **Successful Job Submission** window will be displayed with the link to the Agent Decommission job. In some cases, user may not see the complete job details since the targets and agents are already removed from repository.

## Decommissioning Management Agents Using emcli

To decommission Management Agents using emcli commands, you can use the command line to create scripts and manage the agent decommission process by running the scripts manually.

Decommissioning agents using emcli provides the following two options:

- Remove Agent from Repository: It removes the desired agent(s) and its targets from the repository. This option doesn't require agent host credentials. Only super user credentials are sufficient. This option type is called "Multiple Agents Decommission".
- **Remove Agent from Host and Repository**: It removes the desired agent(s) and its targets from the repository. It also performs an agent software deinstallation from the host and it requires agent install user host credentials. There's no need to cleanup any directories or to do any agent deinstallation manually afterward. This option type is called "Multiple Agents Cleanup".

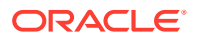

Follow the instructions below:

 Create an input property file using a text editor with the following required parameters: name is any job name you would like to use.

**type** is the agent decommission option type name. It can be type=Multiple Agents Decommission **Or** type=Multiple Agents Cleanup.

target\_list specifies the list of targets using the fully qualified host name and port
number. For example, target list=host1.example.com:1834:oracle emd.

schedule.frequency specifies the frequency. The supported value is IMMEDIATE.

cred.agent\_creds.<all\_targets>:oracle\_emd specifies the agent credentials. This is a
mandatory parameter only when using type=Multiple Agents Cleanup. For
example, cred.agent\_creds.<all\_targets>:oracle\_emd=NAMED:agentinst

• Sample input property file for type=Multiple Agents Cleanup

```
name=Multi Agent Full Cleanup Job
type=Multiple Agents Cleanup
target_list=<FQDN_Host_Name1>:<port>:oracle_emd
target_list=<FQDN_Host_Name2>:<port>:oracle_emd
target_list=<FQDN_Host_Name3>:<port>:oracle_emd
schedule.frequency=IMMEDIATE
cred.agent_creds.<all_targets>:oracle_emd=NAMED:<Agent_Install_User>
```

If type=Multiple Agents Cleanup, all agents targets should have been installed with the same agent credentials. If there are agents targets installed with different credentials, the input property file with different credentials should be created.

• Sample input property file for type=Multiple Agents Decommission

```
name=Multi Agent Decommission Repo only
type=Multiple Agents Decommission
target_list=<FQDN_Host_Name1>:<port>:oracle_emd
target_list=<FQDN_Host_Name3>:<port>:oracle_emd
target_list=<FQDN_Host_Name3>:<port>:oracle_emd
schedule.frequency=IMMEDIATE
```

After creating the appropriate input property file, it can be saved as a text file. For example, it can be named "decom agent multi.txt".

2. Run emcli command to create the job using the text file created in Step 1.

```
./emcli create_job -input_file=property_file:"decom_agent_multi.txt"
Creation of job "MULTI AGENT FULL CLEANUP JOB" was successful.
```

3. Check status of the agent decommission job.

```
./emcli get_jobs -name="MULTI AGENT FULL CLEANUP JOB"
Name Type
Job ID Execution ID
Scheduled
Completed TZ Offset Status Status ID Owner Target Type
```

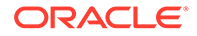

Target Name MULTI AGENT FULL CLEANUP JOB Multiple Agents Decommission 90AF4B4FBAD35BAEE053BD70F00A8249 90AF4B4FBADC5BAEE053BD70F00A8249 2019-08-21 22:52:25 none GMT-07:00 Running 2 SYSMAN oracle emd <Host Name1>:<port> MULTI AGENT FULL CLEANUP JOB Multiple Agents Decommission 90AF4B4FBAD35BAEE053BD70F00A8249 90AF4B4FBAD55BAEE053BD70F00A8249 2019-08-21 22:52:25 none GMT-07:00 Running 2 SYSMAN oracle emd <Host Name2>:<port> MULTI AGENT FULL CLEANUP JOB Multiple Agents Decommission 90AF4B4FBAD35BAEE053BD70F00A8249 90AF4B4FBAD95BAEE053BD70F00A8249 2019-08-21 22:52:25 none GMT-07:00 Running 2 SYSMAN oracle emd <Host Name3>:<port>

# **Deinstalling Oracle Management Agents**

This section lists the deinstallation prerequisites and describes the various ways of deinstalling a standalone Oracle Management Agent. In particular, this section covers the following:

- Deinstalling Standalone Management Agents
- After Deinstalling Standalone Management Agents

#### Note:

On a cluster, ensure that you deinstall the Management Agents from all the nodes one by one. To do so, follow the instructions outlined in this chapter.

#### Note:

When you deinstall an old standalone Management Agent and install a new standalone Management Agent on the same host, you will lose all historical target information from the Management Repository.

To avoid losing all historical target information, first install the new standalone Management Agent, then run the emcli relocate\_targets command to hand over the targets from the old standalone Management Agent to the new standalone Management Agent, and then deinstall the old standalone Management Agent.

For information about the emcli relocate\_targets command, see relocate\_targets in the Oracle Enterprise Manager Cloud Control Command Line Interface Guide.

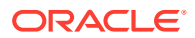

## Deinstalling Standalone Management Agents

This section describes the following:

- Deinstalling Standalone Management Agents Using the AgentDeinstall.pl Script
- Deinstalling Shared Agents
- Deinstalling Standalone Management Agents Installed Using an RPM File

#### Deinstalling Standalone Management Agents Using the AgentDeinstall.pl Script

To deinstall a standalone Management Agent using the AgentDeinstall.pl script, follow these steps:

1. Invoke the AgentDeinstall.pl script to delete the standalone Management Agent and also remove the agent base directory.

```
$<AGENT_HOME>/perl/bin/perl <AGENT_HOME>/sysman/install/AgentDeinstall.pl -
agentHome <AGENT HOME>
```

#### For example,

```
/u01/software/em13c/agentbasedir/agent_13.5.0.0.0/per1/bin/per1 /u01/
software/em13c/agentbasedir/agent_13.5.0.0.0/sysman/install/
AgentDeinstall.pl -agentHome /u01/software/em13c/agentbasedir/
agent_13.5.0.0.0
```

 Manually remove the targets, which were being monitored by the standalone Management Agent you deinstalled, from the Enterprise Manager Cloud Control Console. To do so, run the following EM CTL command from any host where EM CLI is installed.

```
emcli delete_target
-name="<host_name>:<agent_port>"
-type="oracle_emd"
-delete_monitored_targets
For example,
```

```
emcli delete target
```

-name="example.com:1836"

```
-type="oracle emd"
```

```
-delete monitored targets
```

3. Manually delete the agent base directory. For information on agent base directory, see What Is an Agent Base Directory?.

#### For UNIX platforms:

rm -rf <absolute path to install base dir>

For Microsoft Windows platforms:

```
rmdir /s /q <absolute_path_to_install_base_dir>
```

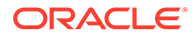

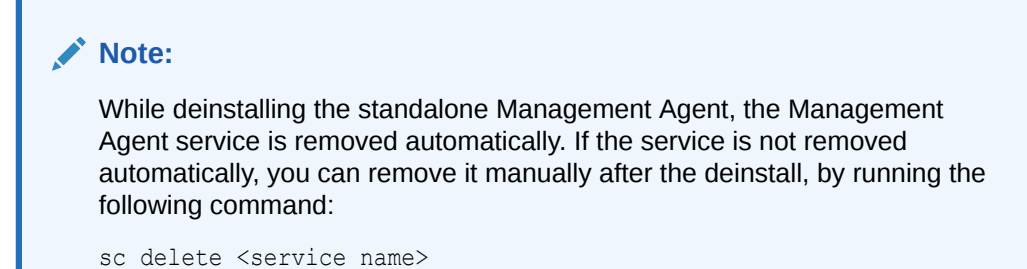

#### **Deinstalling Shared Agents**

To deinstall a Shared Agent, run the following command from the *Master Agent* home that is visible on the host where your *Shared Agent* is installed:

```
$<AGENT_HOME>/perl/bin/perl <AGENT_HOME>/sysman/install/
NFSAgentDeInstall.pl
AGENT_INSTANCE_HOME=<absolute_path_to_agent_instance_home>
ORACLE HOME=<absolute path to agent home>
```

#### For example,

```
/shared/app/agentbasedir/agent_13.5.0.0.0/perl/bin/perl /shared/app/
agentbasedir/agent_13.5.0.0.0/sysman/install/NFSAgentDeInstall.pl
AGENT_INSTANCE_HOME=/shared/app/agentbasedir/agent_inst ORACLE_HOME=/
shared/app/agentbasedir/agent_13.5.0.0.0
```

#### Deinstalling Standalone Management Agents Installed Using an RPM File

To deinstall a standalone Management Agent that was installed using a .rpm file, ensure that you have Resource Package Manager (RPM) installed on the Management Agent host, then follow these steps:

1. Run the following command on the Management Agent host to obtain the RPM name:

```
rpm -qa | grep oracle-agt
```

2. Run the following command as a root user to deinstall the Management Agent:

```
rpm -e <rpm_name>
```

Here,  $< rpm_name > is$  the RPM name that is displayed in the output of the command you ran in Step 1.

## After Deinstalling Standalone Management Agents

After you deinstall a standalone Management Agent, follow these steps:

1. Verify that the Oracle homes you deinstalled are deregistered from the central inventory. However, some files might still remain in these Oracle homes. If they do, you can manually delete them.

You must also manually delete the auto-startup script called gcstartup that will be present under /etc/init.d directory.

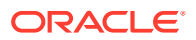

Note:

These auto-start scripts are not available on Microsoft Windows.

- 2. If you deinstalled on a Microsoft Windows platform, then follow these steps to remove the entries from the Microsoft Windows registry. Ensure that you are logged in as a user with Administrator privileges on that host.
  - a. Expand HKEY\_LOCAL\_MACHINE, SOFTWARE, Oracle, and then Sysman. Under the Sysman directory, delete the Management Agent service. For example, Oracleagent13cAgent.
  - b. Close the registry editor.

# Deinstalling or Undeploying Only Plug-ins from the Oracle Management Agent

If you want to deinstall or undeploy only the plug-ins from the Management Agent, and not to deinstall the Management Agent itself, then use the Plug-ins page within the Enterprise Manager Cloud Control Console. For instructions, see *Undeploying Plug-Ins from Oracle Management Agent* in the *Oracle Enterprise Manager Cloud Control Administrator's Guide*.**Do NOT use the installer to undeploy only the plug-ins.** 

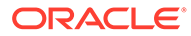

# 30 Deinstalling JVMD Agents

This chapter describes how you can deinstall Java Virtual Machine Diagnostics (JVMD) Agents in the Enterprise Manager Cloud Control environment.

# Deinstalling JVMD Agents

This section describes the methods to remove JVMD Agents. It consists of the following:

- Removing JVMD Agents Using Engines And Agents Page
- Removing JVMD Agents Manually

# Removing JVMD Agents Using Engines And Agents Page

To remove the JVMD Agents (that are deployed on monitored WebLogic domains) using the Engines And Agents page, perform the following steps:

- 1. From the Setup menu, select Middleware Management, then select Engines And Agents.
- 2. On the Engines And Agents page, click Manage JVMD Agents.

#### Note:

If no active JVMD Engines are present and no JVMD Agents are deployed, the **Manage JVMD Agents** button is disabled.

3. For Operation, select Remove.

If you select **Expand All** from the **View** menu, you can view the target name, target type, target host, target status, and so on of all the Managed Servers on which JVMD Agents are deployed.

Select the JVMD Agents you want to remove. Click Next.

4. On the Target Credentials page, for each WebLogic domain, specify a value for Oracle EMAgent Target Host Credentials and Oracle WebLogic Domain Credentials (corresponding to the Admin server target), and then click Apply.

#### Note:

In case host and domain preferred credentials are already set for the Admin server target, they are automatically applied to the domain, and it is not required to click **Apply**.

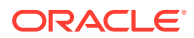

Oracle EMAgent Target Host Credentials are the login credentials for the host on which the Management Agent, that is used to discover the WebLogic domain's Admin Server, is running. Oracle WebLogic Domain Credentials are the credentials for the Administration Server of the selected WebLogic domain.

To set the preferred credentials for a WebLogic domain's Admin server (that is, the preferred EMAgent target host credentials and the preferred Oracle WebLogic Domain credentials), from the **Setup** menu, select **Security**, then select **Preferred Credentials.** Select the **Oracle Admin Server** target type, then click **Manage Preferred Credentials.** In the Target Preferred Credentials section, set the preferred host credentials and the preferred WebLogic administrator credentials for the required WebLogic Admin server.

Click Next.

5. On the JVMD Agents Configurations page, specify values for the **WebLogic Home** and **Middleware Home** fields.

These fields are displayed only if their values could not be obtained internally. Also, if the WebLogic Administration Server is behind a firewall or on a virtual host, the application may not be able to connect to it using the default information. In this case, you may need to provide additional information in the Advanced Domain Configuration section. For example, if the WebLogic Administration Server is on a virtual host, and the application cannot connect to it using the default host value, you must provide the virtual host IP address for **Administration server host**.

Click Next.

6. On the Review page, review all the information, and then click Remove.

#### Note:

To deploy an agent after you have removed it, you must restart JVM before deploying the agent.

## Removing JVMD Agents Manually

To manually remove the JVMD Agent deployed to a target, perform the following steps:

- 1. Log in to the Administration Console of the target server.
- 2. On the Home Page, click Deployments.
- 3. Select the relevant JVMD Agent application (javadiagnosticagent).

#### Note:

The JVMD agent can be deployed in 2 ways:

- Using bulk deployment job on Weblogic domain manager servers. In this case, the application is referred as javadiagnosticagent.
- Manually downloading agent and deploying to a server. In this case, the application is referred as jamagent.

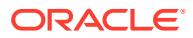

- 4. From the Stop menu, select Force Stop Now.
- 5. After the applications are stopped, select the same applications, then click **Delete**.
- 6. Log in to Enterprise Manager Cloud Control.
- 7. In Cloud Control, from the **Targets** menu, select **Middleware**.
- 8. On the Middleware page, in the Search table, search for targets of type Java Virtual Machine, select the target corresponding to the server, then click **Remove**.

#### Note:

To deploy an agent after you have removed it, you must restart JVM before deploying the agent.

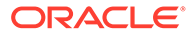

# 31

# Removing Standby Oracle Management Services

This chapter describes how to remove standby Oracle Management Services (OMS) from a Level 4 High Availability (HA) configuration. The following OMS removal scenarios are covered:

- Removing Additional Standby OMS Instances
- Removing the First Standby OMS

# **Removing Additional Standby OMS Instances**

To remove an additional standby OMS instance, follow these steps:

**1.** Deconfigure and delete an additional standby OMS instance by running the following command from the OMS home:

\$<OMS HOME>/bin/omsca delete -OMSNAME <oms name>

When prompted, enter the repository login credentials.

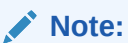

Run this command on each of the additional standby OMS instances.

- 2. From the Enterprise Manager console, refresh the Weblogic domain.
  - a. From the Targets menu, select Middleware.

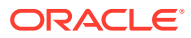

| 6 | ) <u>T</u> argets 👻 🏫 <u>F</u> av | vorites 👻 | 🕝 Hist <u>o</u> r |
|---|-----------------------------------|-----------|-------------------|
|   | All Targets                       | Ctrl      | +Shift+T          |
|   | Groups                            |           | -                 |
|   | Systems                           |           |                   |
| 1 | Services                          |           |                   |
|   | Hosts                             |           |                   |
| 2 | Databases                         |           |                   |
|   | Middleware                        |           |                   |
|   | Business Application              | าร        |                   |
|   | Composite Applicati               | ions      | - 1               |
|   | Fusion Applications               |           | - 1               |
|   | Siebel                            |           |                   |

Figure 31-1 Middleware Menu

**b.** Click the **WebLogic Domain** you want to refresh. The domain home page displays.

#### Figure 31-2 Domain Home Page

| Target Navigation                                                                                                    | sain O                                                                                                    |                  |                                 |          |      |         |                 |                     |                                      |                                |    |                                                                                                    |                                                                                                    |                                                               |                                        |                                         |                                         |                                                        |                                                                                                    |                                   |                 | H ===                                 | Gigm La                                                                          | oracle |
|----------------------------------------------------------------------------------------------------|----------------------------------------------------------------------------------------------------|------------------|---------------------------------|----------|------|---------|-----------------|---------------------|--------------------------------------|--------------------------------|----|----------------------------------------------------------------------------------------------------|----------------------------------------------------------------------------------------------------|---------------------------------------------------------------|----------------------------------------|-----------------------------------------|-----------------------------------------|--------------------------------------------------------|----------------------------------------------------------------------------------------------------|-----------------------------------|-----------------|---------------------------------------|----------------------------------------------------------------------------------|--------|
| Vec •                                                                                                    | ta un v ) Start Up 🔠 Shut Down                                                                                                    |                  |                                 |          |      |         |                 |                     |                                      |                                |    |                                                                                                    |                                                                                                    |                                                               |                                        | 0                                       | El Page P                               | latested Nov                                           | 23, 201                                                                                                    | 96 ett.23                         | 17.94           | 1                                     |                                                                                  |        |
| Ver +<br>> Im Approximation Substratements > Immetable Contain > Immetable Contain > Im | Administration Server ENDC_ACMINOCIPYCH  Administration Server Texts Understanding Server Texts Understanding Server Texts Understanding Understanding Unde |                  |                                 |          |      |         |                 | 0                   | A Cluste<br>Ver V<br>Name<br>fr BP_o | rs<br>Search<br>yder<br>(ments | ** | Status<br>†                                                                                                    | Q.<br>Servers<br>2                                                                                                    | Cluster<br>Address                                            | Cluster<br>Messaging<br>Mode<br>Uncast | Default<br>Load<br>Algorithm<br>Round R | Session<br>Replicatio<br>Type<br>(None) | • •                                                    | bick<br>0<br>0<br>C                                                                                                    | lents<br>0<br>tusters             | 0<br>0<br>1     |                                       |                                                                                  |        |
|                                                                                                    | Incidents 0<br>pet Incidents 0<br>Jon Changes 1                                                                                                    |                  |                                 |          |      |         |                 |                     |                                      |                                |    |                                                                                                    |                                                                                                    |                                                               |                                        |                                         |                                         | 10%                                                    |                                                                                                    | <b>U</b> p (14                    |                 |                                       |                                                                                  |        |
|                                                                                                    | Incidents 0<br>pet Incidents 0<br>ion Changes 1<br>ostic Findings<br>ench Problems                                                                                                    | 34               |                                 |          |      |         |                 |                     |                                      |                                |    | View •                                                                                                    | Search                                                                                                    |                                                               |                                        | ٩                                       |                                         |                                                        |                                                                                                    | <b>1</b> Up (14)                  |                 | Incider                               | 65                                                                               |        |
|                                                                                                    | Incidents 0<br>get Incidents 0<br>Jon Changes 1<br>ostic Findings<br>inch Problems                                                                                                    | 3                |                                 | 18       | •    |         | ∎ (s) (S)       |                     |                                      | 1                              | ø  | View V<br>Name<br>& In Act<br>& C                                                                                                    | Search<br>picaten Dep<br>toputisher<br>c & toputi                                                                                                    | loyments<br>(11.1.1)<br>sher(11.1<br>publisher;               | 0                                      | ٩                                       | Anal                                    | Statur<br>+                                            | s Depic                                                                                                    | yed On                            | 0               | o<br>o                                | <b>A</b><br><b>A</b><br><b>A</b><br><b>A</b><br><b>A</b><br><b>A</b><br><b>A</b> |        |
|                                                                                                    | Incidents 0<br>get Incidents 0<br>Jon Changes 1<br>ox5c Findings<br>inch Problems                                                                                                    | 9                | Q.                              |          | •    |         | ∎0e (5)         |                     |                                      |                                | ¢  | Ver •<br>Name<br>2 (m 20)<br>2 (m 20)<br>2 | Search<br>Jacaton Dep<br>Spudisber<br>Spudisber<br>Spudisb | loyments<br>(11.1.1)<br>sher(11.1<br>publisher(<br>publisher( | 1)<br>11.1.1)<br>11.1.1)               | Q                                       | A MARK                                  | 500%<br>5000<br>+<br>+<br>+                            | s Deploy                                                                                                    | ₩9÷(14<br>yed On                  | 0 0 0 0 0 0     | 0 0 0 0 0 0 0 0 0 0 0 0 0 0 0 0 0 0 0 |                                                                                  |        |
|                                                                                                    | Incidents 0<br>pet Incidents 0<br>son Changes 1<br>oxfic Findings<br>inch Problems                                                                                                    | B S Node Manager | Q,<br>Node<br>Manager<br>Status | Server 1 | Host | Cluster | Elisten<br>Port | CPU<br>Usage<br>(%) | 0                                    | idents                         | ¢  | Ver •<br>Name<br>* En Ao                                                                                                    | Search<br>pication Dep<br>spublisher<br>so toution<br>so toution<br>so                                                       | loyments<br>(11.1.5)<br>sher(11.1<br>publisher(<br>publisher( | 9                                      | ٩                                       |                                         | 5005.<br>51000<br>+<br>+<br>+<br>+<br>+<br>+<br>+<br>+ | Deplor     Deplor     Deplor | yed On<br>uster<br>_OMS1<br>_OMS2 | • • • • • • • • | 0 0 0 0 0 0 0 0 0 0 0 0 0 0 0 0 0 0 0 | es<br>2 0<br>3 0<br>3 0<br>3 0<br>3 0<br>3 0<br>3 0<br>3 0<br>3                  |        |

c. From either the Farm or WebLogic Domain menu, select Refresh WebLogic Domain.

| EMGC_EMGC_DOMAIN                       |     |
|----------------------------------------|-----|
| ag Farm ▼                              | _   |
| Home                                   |     |
| Control                                | •   |
| Logs                                   | +   |
| Information Publisher Reports          | 5:  |
| Routing Topology                       | 'n  |
| Refresh WebLogic Domain                |     |
| WebLogic Server Administration Console |     |
| Configuration                          | ×   |
| Compliance                             | •   |
| Target Setup                           | •   |
| Target Information                     | - 1 |
|                                        | _   |

#### Figure 31-3 Refresh WebLogic Domain

Enterprise Manager displays available Refresh WebLogic Domain options.

Figure 31-4 Refresh WebLogic Domain

| GCDomain                                                                            | 0                                                                              |                                                                       | 💂 sic06rpm.us.oracie.com                                                                                                    |
|-------------------------------------------------------------------------------------|--------------------------------------------------------------------------------|-----------------------------------------------------------------------|----------------------------------------------------------------------------------------------------|
| E WebLogic Dom                                                                      | iain 👻 🌗 Start Up                                                              | Shut Down                                                             | Page Refreshed Nov 23, 2016 11:21:40 PM PST 🕥                                                                                                    |
| Refresh WebLogic                                                                    | Domain                                                                         |                                                                       |                                                                                                    |
| se this page to synchronize<br>o modify the monitoring crea<br>Add / Update Targets | Enterprise Manager with<br>dentials for this WebLogic<br>Adds or updates targe | target changes that h<br>Domain, Go to Monit<br>ts in Enterprise Mana | ave occurred in the WebLogic Domain. If both operations are needed, use "Add / Update Targets" before using "Remove Targets",<br>oring Credentials page.<br>ger to synchronize with the WebLogic Domain. |
| Remove Targets                                                                      | Removes targets from                                                           | Enterprise Manager t                                                  | to synchronize with the WebLogic Domain. This removes only targets that are not valid or required in Enterprise Manager.                                                                                 |
| Advanced                                                                            |                                                                                |                                                                       |                                                                                                    |
| Discovery De                                                                        | ebug File Name                                                                 |                                                                       |                                                                                                    |
|                                                                                     |                                                                                |                                                                       |                                                                                                    |

d. Click Add/Update Targets on the Refresh Weblogic Domain page. The Management Agent refreshes by connecting to the Administration Server. The Administration Server must be up for the refresh to occur.

Click **Close** on the Confirmation page. Cloud Control will search the domain for new and modified targets.

- 3. Delete the OMS target associated with the OMS.
  - a. From the **Target Navigation** area, click the target associated with the additional standby OMS you deconfigured earlier.
  - b. From the WebLogic menu, select Target Setup and then Remove Target. Enterprise Manager displays a Warning dialog asking if you wish to continue. Click Yes.

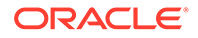

4. Repeat this deinstallation procedure for all remaining additional standby OMSs.

# Removing the First Standby OMS

To remove the first standby OMS, follow these steps:

#### Note:

DO NOT attempt to deinstall the first standby OMS if there are any remaining additional standby OMSs within your environment. See "Removing Additional Standby OMS Instances" for instructions on removing additional standby OMSs.

**1.** Deconfigure and delete the first standby OMS instance by running the following command from the OMS home:

\$<OMS HOME>/bin/omsca delete -full

#### Note:

You are prompted to confirm your action, and furnish the AdminServer credentials and the repository database details such as the database host name, listener port, SID, and password. Once you provide the required details, the command automatically stops the OMS, Oracle WebLogic Server, and also Oracle WebTier.

- 2. Delete the OMS target associated with the OMS.
  - a. From the **Target Navigation** area, click the target associated with the first standby OMS you deconfigured earlier.
  - b. From the WebLogic menu, select Target Setup and then Remove Target. Enterprise Manager displays a Warning dialog asking if you wish to continue. Click Yes.

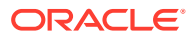

# Part IX Appendixes

This part contains the following appendixes:

- Overview of the Installation and Configuration Log Files
- Redirecting Oracle Management Agent to Another Oracle Management Service
- Using the RepManager Utility
- Collecting OCM Data Using Oracle Harvester
- Enabling the Enterprise Manager Accessibility Features
- Configuring Targets for Failover in Active/Passive Environments
- Updating Demonstration Keystores to Reflect Alias Hostnames

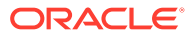

# A

# Overview of the Installation and Configuration Log Files

This appendix lists the locations of the various log files that are created during the prerequisites check, installation, and configuration phases of Enterprise Manager Cloud Control components.

In particular, this appendix covers the following:

- Enterprise Manager Cloud Control Installation Logs
- Add Host Log Files
- Manual Management Agent Installation Logs
- Agent Gold Image Log Files
- Additional OMS Installation Logs

# Enterprise Manager Cloud Control Installation Logs

This section describes the following log files that are created while installing Enterprise Manager Cloud Control:

- Installation Logs
- Configuration Logs

### Installation Logs

The following are the installation logs, which provide complete information on the installation status:

- <ORACLE\_INVENTORY\_HOME>/logs/install<timestamp>.log
- <ORACLE\_HOME>/cfgtoollogs/oui/install<timestamp>.log

#### Note:

The install log file is located in the <ORACLE\_INVENTORY\_HOME> directory by default. This log file will be copied on to the above-mentioned Oracle home location after the installation is complete.

# **Configuration Logs**

This section describes the following configuration logs:

General Configuration Logs

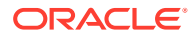

- Repository Configuration Logs
- Secure Logs

### **General Configuration Logs**

The Oracle Management Service (OMS) configuration logs are located in the following location of the Oracle home of the OMS.

<ORACLE HOME>/cfgtoollogs/omsca

Table A-1 lists the configuration logs for different installation types.

| Installation Type                                  | Location                                                                                                    |
|----------------------------------------------------|----------------------------------------------------------------------------------------------------|
| Install a new or Upgrade Enterprise Manager system | • <oracle_home>/cfgtoollogs/cfgfw/<br/>CfmLogger<timestamp>.log</timestamp></oracle_home>                                                                                                    |
|                                                    | • <oracle_home>/cfgtoollogs/cfgfw/<br/>oracle.sysman.top.oms.<timestamp>.log<br/>Note: <oracle_home> refers to the Oracle home of the OMS.</oracle_home></timestamp></oracle_home>                                                                                                    |
| Add an additional Management Service               | <ul> <li><oracle_home>/cfgtoollogs/omsca/logs/<br/>omsca<timestamp.log></timestamp.log></oracle_home></li> <li><oracle_home>/cfgtoollogs/cfgfw/<br/>oracle.sysman.top.oms.<timestamp>.log</timestamp></oracle_home></li> <li>Note: <oracle_home> refers to the Oracle home of the OMS.</oracle_home></li> </ul> |
| Install Oracle Management Agent                    | <ul> <li><oracle_home>/cfgtoollogs/cfgfw/CfmLogger</oracle_home></li> <li><oracle_home>/cfgtoollogs/cfgfw/<br/>oracle.sysman.top.agent.<timestamp>.log</timestamp></oracle_home></li> <li>Note: <oracle_home> refers to the Oracle home of the<br/>Management Agent.</oracle_home></li> </ul>                   |

#### Table A-1 General Configuration Logs

## **Repository Configuration Logs**

This section describes the following repository configuration logs:

- SYSMAN Schema Operation Logs
- MDS Schema Operation Logs

#### SYSMAN Schema Operation Logs

The SYSMAN schema operation logs are available in the following location of the Oracle home of the OMS. Listed in this directory is an overall log file, <code>emschema.log</code>, which logs all the actions performed by all the instances of RepManager run.

\$<ORACLE\_HOME>/sysman/log/schemanager/

In this location, for each run of RepManager, a new subdirectory is created based on the time at which the RepManager was run.

For example, if the RepManager was run and an instance was created at 09/29/2019 12:50PM, then the following subdirectory is created.

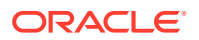

```
$<ORACLE HOME>/sysman/log/schemananager/m 092919 1250 PM/
```

An instance of RepManager (or equivalently RepManager) can have schema actions, mainly CREATE, DROP, UPGRADE, TRANSX, and RESUME\_RETRY. For each action, a subdirectory is created.

For example, if a CREATE action is performed by a RepManager instance at 09/29/2019 12:51PM, then the following subdirectory is created. Listed under this subdirectory are RCU-related log files and emschema.log.CREATE log file that logs the CREATE action-specific messages.

\$<ORACLE HOME>/sysman/log/schemananager/m 092919 1250 PM/m 092919 1251PM.CREATE/

In general, in \$<ORACLE\_HOME>/sysman/log/schemananager/m\_<time-stamp>/m\_<timestamp>.<schema-action>, the following files are created:

- RCU per component (i.e. init, common, modify, drop, config, outofbox, preupgrade log
- RCU log
- Schema action-specific RCU logs
- TransX action-specific log (emrep\_config.log)

If the any of the schema operations (CREATE/UPGRADE/PREUPGRADE/DROP) fail in SQL execution, and if you retry the operation by clicking **Retry**, then a separate subdirectory titled m\_<time-stamp>.RESUME\_RETRY is created.

The following shows the overall directory structure of repository operation logs for different schema actions:

```
$<ORACLE HOME>/sysman/log/schemamanager
               emschema.log
        m 030219 0349 AM
            m 030219 0325 AM.TRANSX
                emrep config.log
                emschema.log.TRANSX
        m 030219 0438 AM
            m 030219 0438 AM.DROP (Same structure for Drop and Dropall actions)
                rcu.log
                emschema.log.DROP
                em repos drop.log
        m 030219 0450 AM
            m 030219 0450 AM.CREATE
                 custom comp create tbs.log
                 em repos common.log
                 em repos init.log
                 emrep config.log.3
                 emrep config.log.2
                 emrep config.log.1
                 emrep config.log
                 emschema.log
                 rcu.log
                 emschema.log.CREATE
                 em repos config.log
        m 030219 1006 PM
            m 030219 1006 PM.RESUME RETRY
                emrep config.log.3
                emrep config.log.2
                emrep config.log.1
                emrep config.log
                emschema.log
```

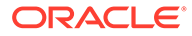

```
rcu.log
                emschema.log.RESUME RETRY
                em repos modify.log
        m 030219 1021 PM
            m 030219 1021 PM.UPGRADE
                em repos init.log
                emrep config.log.3
                emrep config.log.2
                emrep config.log.1
                emrep config.log
                emschema.log
                rcu.log
                emschema.log.UPGRADE
                em repos modify.log
        m 030219 1100 PM
            m 030219 1100 PM.PREUPGRADE
               em repos_preupgrade.log
                emschema.log.PREUPGRADE
                rcu.log
                em repos init.log
                emrep config.log.3
                emrep_config.log.2
                emrep config.log.1
                emrep config.log
                em repos common.log
        m 030219 1125 PM
            m 030219 1125 PM.MY ORACLE SUPPORT
                emschema.log.MY_ORACLE_SUPPORTm_030219_1135_PM
m 030219 1135 PM.PLUGINPURGE
                                          emschema.log.PLUGINPURGE
em repos pluginpurge.logrcu.log
```

#### EMPrereqKit Logs

For EMPrereqKit, the logs are available at the <oraInventoryLoc>/logs/ location.

The details of execution of the prerequisites per prerequisite component location is available at:

<oraInventoryLoc>/logs/emdbprereqs/LATEST/componentLog/<log filename>

For example,

<oraInventoryLoc>/logs/emdbprereqs/LATEST/componentLog/repository.log

The details of execution of the EMPrereqkit is available at:

<oraInventoryLoc>/logs/emdbprereqs/LATEST/emprereqkit.log

#### The errors are located at:

<oraInventoryLoc>/logs/emdbprereqs/LATEST/emprereqkit.err

#### MDS Schema Operation Logs

#### **MDS Schema Creation Log**

For MDS schema creation operation, the following log is available in the Oracle home of the OMS:

\$<ORACLE HOME>/cfgtoollogs/cfgfw/emmdscreate <timestamp>.log

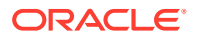

For more information, review the following logs from the Oracle home of the OMS:

\$<ORACLE\_HOME>/sysman/log/schemamanager/m\_<timestamp>/m\_<timestamp>.CREATE/
mds.log

\$<ORACLE\_HOME>/sysman/log/schemamanager/m\_<timestamp>/m\_<timestamp>.CREATE/ rcu.log

#### MDS Schema Drop Logs

For MDS schema drop operation, the following logs are available in the location you specified by using the -logDir argument while invoking the MDS schema drop command:

\$<user specified location>/mds.log

\$<user specified location>/emmdsdrop <timestamp>.log

However, if you did not specify any custom location while invoking the MDS schema drop command, then the logs are created in the Oracle home of the OMS. For example, /scratch/OracleHomes/oms13c/mds.log and /scratch/OracleHomes/oms13c/ emmdsdrop\_<timestamp>.log.

#### Secure Logs

For OMS, the following secure log is available in the OMS Instance Base location. Here, <oms\_name>, for example, can be EMGC\_OMS1.

<OMS INSTANCE HOME>/em/<oms name>/sysman/log/secure.log

For Management Agents, the following secure log is available in the Oracle home of the Management Agent.

<Agent Instance Home/sysman/log/secure.log

#### **Oracle Management Service Logs**

The following log files that provide information about the running OMS are available in the OMS Instance Base location. Here, *<oms\_name>*, for example, can be *EMGC\_OMS1*.

<OMS INSTANCE HOME>/em/<oms name>/sysman/log/emoms.trc

<OMS INSTANCE HOME>/em/<oms name>/sysman/log/emoms.log

# Add Host Log Files

This section describes the locations for the following Add Host log files:

- Initialization Logs
- Application Prerequisite Logs
- System Prerequisite Logs
- Agent Installation Logs
- Other Add Host Logs

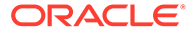

## Initialization Logs

Table A-2 lists the initialization logs of the remote host and their locations. Note that <OMS\_INSTANCE\_HOME> mentioned in this table refers to the OMS instance base directory (by default, it is gc\_inst/em/EMGC\_OMS1, which is present in the parent directory of the middleware home, by default).

#### Table A-2 Initialization Logs

| Log File                         | Location                                                                                   |
|----------------------------------|--------------------------------------------------------------------------------------------|
| <hostname>_deploy.log</hostname> | <oms_instance_home>/sysman/agentpush/<time-stamp>/applogs</time-stamp></oms_instance_home> |

# **Application Prerequisite Logs**

Table A-3 lists the application prerequisite logs and their locations. Note that <OMS\_INSTANCE\_HOME> mentioned in this table refers to the OMS instance base directory (by default, it is gc\_inst/em/EMGC\_OMS1, which is present in the parent directory of the middleware home, by default), and <install\_type> mentioned in this table refer to one of the installation types mentioned in Table A-4.

#### Table A-3 Prerequisite Logs

| Log File                                       | Location                                                                                                    |
|------------------------------------------------|----------------------------------------------------------------------------------------------------|
| <pre>prereq<time_stamp>.log</time_stamp></pre> | <oms_instance_home>/sysman/agentpush/<time-stamp>/prereqlogs/<br/><install_type>_logs/<hostname>/</hostname></install_type></time-stamp></oms_instance_home> |
| prereq <time_stamp>.out</time_stamp>           | <oms_instance_home>/sysman/agentpush/<time-stamp>/prereqlogs/<br/><install_type>_logs/<hostname>/</hostname></install_type></time-stamp></oms_instance_home> |
| prereq <time_stamp>.err</time_stamp>           | <oms_instance_home>/sysman/agentpush/<time-stamp>/prereqlogs/<br/><install_type>_logs/<hostname>/</hostname></install_type></time-stamp></oms_instance_home> |

#### Table A-4 Install Types

| Install Type    | Description               | Target Operating System Type |
|-----------------|---------------------------|------------------------------|
| emagent_install | New Agent Installation    | UNIX                         |
| emagent_clone   | Agent Cloning             | UNIX                         |
| nfs_install     | Shared Agent Installation | UNIX                         |

# System Prerequisite Logs

Table A-5 lists the system prerequisite logs and their locations. Note that <OMS\_INSTANCE\_HOME> mentioned in this table refers to the OMS instance base directory (by default, it is gc\_inst/em/EMGC\_OMS1, which is present in the parent directory of the middleware home, by default).

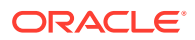

#### Table A-5System Prerequisite Logs

| Log File                                               | Location                                                                                                    |
|--------------------------------------------------------|----------------------------------------------------------------------------------------------------|
| <pre>prereqchecker<time_stamp> .log</time_stamp></pre> | <oms_instance_home>/sysman/agentpush/<time-stamp>/prereqlogs/<br/>productprereq_logs/<hostname>/</hostname></time-stamp></oms_instance_home>        |
| launcher <time_stamp>.log</time_stamp>                 | <pre><oms_instance_home>/sysman/agentpush/<time-stamp>/prereqlogs/ productprereq_logs/<hostname>/</hostname></time-stamp></oms_instance_home></pre> |
| oraInstall <time_stamp>.ou<br/>t</time_stamp>          | <pre><oms_instance_home>/sysman/agentpush/<time-stamp>/prereqlogs/ productprereq_logs/<hostname>/</hostname></time-stamp></oms_instance_home></pre> |
| oraInstall <time_stamp>.er<br/>r</time_stamp>          | <oms_instance_home>/sysman/agentpush/<time-stamp>/prereqlogs/<br/>productprereq_logs/<hostname>/</hostname></time-stamp></oms_instance_home>        |

# Agent Installation Logs

Table A-6 lists the agent installation logs and their locations. Note that <OMS\_INSTANCE\_HOME> mentioned in this table refers to the OMS instance base directory (by default, it is gc\_inst/em/EMGC\_OMS1, which is present in the parent directory of the middleware home, by default).

#### Table A-6 Agent Installation Logs

| Log File             | Location                                                                                                    | Description                         |
|----------------------|----------------------------------------------------------------------------------------------------|-------------------------------------|
| install.log/.err     | <oms_instance_home>/sysman/<br/>agentpush/<time-stamp>/logs/<br/><hostname></hostname></time-stamp></oms_instance_home>        | Fresh and Cloned Agent install logs |
| nfs_install.log/.err | <pre><oms_instance_home>/sysman/ agentpush/<time-stamp>/logs/ <hostname></hostname></time-stamp></oms_instance_home></pre>     | Shared Agent installation logs      |
| cfgfw/*.log          | <oms_instance_home>/sysman/<br/>agentpush/<time-stamp>/<br/>cfgtoollogs/<hostname></hostname></time-stamp></oms_instance_home> | Agent Configuration logs            |

## Other Add Host Logs

Table A-7 lists all the other installation logs that are created during an agent installation using the Add Host wizard. Note that <OMS\_INSTANCE\_HOME> mentioned in this table refers to the OMS instance base directory (by default, it is gc\_inst/em/EMGC\_OMS1, which is present in the parent directory of the middleware home, by default).

| Table A-7 | Other Add Host Logs |
|-----------|---------------------|
|-----------|---------------------|

| Logs                                                    | Location                                                            | Description                          |
|---------------------------------------------------------|---------------------------------------------------------------------|--------------------------------------|
| EMAgentPushLogger <timesta<br>MP&gt;.log.0</timesta<br> | <oms_instance_home>/sysman/<br/>agentpush/logs/</oms_instance_home> | Agent Deploy application logs.       |
| remoteInterfaces <timestam p="">.log</timestam>         | <oms_instance_home>/sysman/<br/>agentpush/logs/</oms_instance_home> | Logs of the remote interfaces layer. |

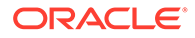

| Logs          | Location                                                                                         | Description                           |
|---------------|--------------------------------------------------------------------------------------------------|---------------------------------------|
| deployfwk.log | <oms_instance_home>/sysman/<br/>agentpush/<time-stamp>/applogs/</time-stamp></oms_instance_home> | Add Host Deployment<br>Framework logs |
| ui.log        | <oms_instance_home>/sysman/<br/>agentpush/<time-stamp>/applogs/</time-stamp></oms_instance_home> | Add Host User Interface logs.         |

#### Table A-7 (Cont.) Other Add Host Logs

# Manual Management Agent Installation Logs

Table A-8 lists the installation logs that are created when a Management Agent is installed manually, that is, in silent mode. Note that <ORACLE\_HOME> mentioned in this table refers to the target Management Agent Oracle Home, that is, <AGENT\_BASE\_DIR>/ 13.3.0.0.0/.

#### Table A-8 Manual Management Agent Installation Logs

| Logs                                                | Location                                                  | Description                    |
|-----------------------------------------------------|-----------------------------------------------------------|--------------------------------|
| agentDeploy <timestamp>.lo<br/>g</timestamp>        | <oracle_home>/cfgtoollogs/<br/>agentDeploy/</oracle_home> | Installation logs              |
| prereq <timestamp>.log</timestamp>                  | <oracle_home>/cfgtoollogs/<br/>agentDeploy/</oracle_home> | Installation prerequisite logs |
| CfmLogger <timestamp>.log</timestamp>               | <oracle_home>/cfgtoollogs/cfgfw/</oracle_home>            | Configuration logs             |
| AttachHome <timestamp>.log</timestamp>              | <oracle_home>/cfgtoollogs/<br/>agentDeploy/</oracle_home> | Attach home logs               |
| UpdateHomeDeps <timestamp> .log</timestamp>         | <oracle_home>/cfgtoollogs/<br/>agentDeploy/</oracle_home> | Update home logs               |
| <pre>cloneActions<timestamp>.l og</timestamp></pre> | <oracle_home>/cfgtoollogs/<br/>agentDeploy/</oracle_home> | Clone action logs              |

# Agent Gold Image Log Files

Table A-9 lists the log files that need to be scrutinised for a failure of Gold Image creation process.

#### Table A-9 Agent Gold Image Creation Failure Logs

| Logs        | Location                                                                                                    | Description                                   |
|-------------|----------------------------------------------------------------------------------------------------|-----------------------------------------------|
| Output log. | From the Enterprise Manger Cloud Control home page click <b>Setup</b> and select <b>Manage Cloud Control</b> and then click <b>Agent Gold Images.</b>        | Output logs for the agent gold image job run. |
|             | On the Agent Gold Images page click on <b>Show all activities</b> link to see all the jobs. Click on the job name to see the job result and the output logs. |                                               |

| Logs                                                      | Location                                                                           | Description      |
|-----------------------------------------------------------|------------------------------------------------------------------------------------|------------------|
| GoldAgentImageLo<br>gger <timestamp>.<br/>log</timestamp> | <oms_instance_home>/EMGC_OMS1/sysman/<br/>goldagentimage/logs/</oms_instance_home> | OMS side logs.   |
| <pre>goldimagecreate&lt; timestamp&gt;.log</pre>          | <agent_instance_home>/install/<timestamp>/</timestamp></agent_instance_home>       | Agent side logs. |

#### Table A-9 (Cont.) Agent Gold Image Creation Failure Logs

Table A-10 lists the log files that need to be scrutinised for Agent update failure.

#### Table A-10 Agent Update Failure Logs

| Logs                                   | Location                                                                                                    | Description                  |
|----------------------------------------|----------------------------------------------------------------------------------------------------|------------------------------|
| agentDeploy <timestamp>.lo</timestamp> | <new home="" oracle="">/cfgtoollogs/agentDeploy/</new>                                                                                                    | Agent deploy logs.           |
| g                                      | Note: If the <new home="" oracle="">/cfgtoollogs/<br/>agentDeploy/ location is not editable, the logs are<br/>created in <agent_instance_home>/install/logs/<br/>folder.</agent_instance_home></new> |                              |
| All log files.                         | <agent_instance_home>/sysman/logs</agent_instance_home>                                                                                                    | Additional information logs. |
| All log files.                         | <oms_instance_home>/EMGC_OMS1/sysman/logs</oms_instance_home>                                                                                                    | OMS side exception logs.     |
| All log files.                         | user_projects/domains/EMGC_DOMAIN/servers/<br>EMGC_OMS1/logs/                                                                                                    | Server side logs.            |

# Additional OMS Installation Logs

Table A-11 lists the installation logs that you can view when adding an OMS fails:

| * No | ote:                                                                                                    |
|------|----------------------------------------------------------------------------------------------------|
| •    | ORACLE_HOME refers to the home for the new additional OMS. However, for Admin logs, ORACLE_HOME refers to the home for the primary OMS.             |
| •    | INSTANCE_HOME refers to the OMS instance directory (that is, gc_inst, which is present in the parent directory of the middleware home, by default). |

|  | · · · · · · | <br> |
|--|-------------|------|
|  |             |      |
|  |             |      |
|  |             |      |
|  |             |      |

| Logs            | Location                                      |
|-----------------|-----------------------------------------------|
| omsca failure   | \$ORACLE_HOME/cfgtoollogs/omsca               |
| Plug-in failure | <pre>\$ORACLE_HOME/cfgtoollogs/pluginca</pre> |

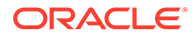

| Logs                                                                                                    | Location                                                                                 |
|----------------------------------------------------------------------------------------------------|------------------------------------------------------------------------------------------|
| Managed server logs                                                                                     | <pre>\$ORACLE_HOME/cfgtoollogs/omsca/log_<timestamp>/</timestamp></pre>                  |
| <ul> <li>emLogs (emoms logs)</li> <li>msLogs (Managed server logs, if server fails to start)</li> </ul> |                                                                                          |
| • nmLogs                                                                                                |                                                                                          |
| Admin logs                                                                                              | <pre>\$INSTANCE_HOME/user_projects/domains/GCDomain/ servers/EMGC_ADMINSERVER/logs</pre> |
|                                                                                                    | (If out of memory error or space issue occurs, this logs on the primary OMS)             |
| Deployment procedure output                                                                             | Deployment procedure screenshots                                                         |
| Clone logs                                                                                              | <pre>\$ORACLE_HOME/cfgtoollogs/clone</pre>                                               |

#### Table A-11 (Cont.) Additional OMS Installation Logs

# В

# Redirecting Oracle Management Agent to Another Oracle Management Service

This appendix explains how to redirect or repoint your Oracle Management Agent (Management Agent), which is already communicating with an Oracle Management Service (OMS), to communicate and upload data to a different OMS that is part of a different Enterprise Manager Cloud Control (Cloud Control) deployment.

#### Note:

- Redirecting Management Agents to a different OMS that is part of a different Cloud Control deployment is supported only for Management Agents that were deployed afresh, and were not upgraded from an earlier version. You cannot redirect a Management Agent that was upgraded from an earlier version.
- When you redirect a Management Agent to a different OMS that is part of a different Cloud Control deployment, you lose all the changes made to the agent instance home, such as user defined metric collections, changes made to the emd.properties file, and so on.

In particular, this appendix covers the following:

- Prerequisites for Redirecting a Management Agent to Another OMS
- Redirecting a Management Agent to Another OMS

# Prerequisites for Redirecting a Management Agent to Another OMS

Before redirecting or repointing a Management Agent, ensure that you meet the following prerequisites:

 Ensure that the new OMS that you want to point the Management Agent to is of the same version as the Management Agent, or of a higher version.

To view the version of the Management Agent you want to repoint, from the **Setup** menu, select **Manage Cloud Control**, then select **Agents.** Click the name of the Management Agent. The Management Agent version is displayed in the Summary section.

To view the version of the new OMS, from the **Setup** menu, select **Manage Cloud Control,** then select **Management Services.** Click the name of the new OMS. The OMS version is displayed in the Summary section.

You can repoint the Management Agent only if the new OMS is compatible with the Management Agent. Using the Enterprise Manager certification matrix, you can view the compatibility between an OMS version and a Management Agent version. For information

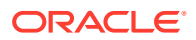

on accessing this matrix, refer Accessing the Enterprise Manager Certification Matrix in the Oracle Enterprise Manager Cloud Control Basic Installation Guide.

• Ensure that the previous OMS that the Management Agent was pointing to, and the new OMS that you want to point the Management Agent to have the same set of plug-ins deployed on them, and that all the plug-ins configured on the Management Agent are deployed on the new OMS. Also, ensure that all these plug-ins deployed on the new OMS are of the same version, (that is, the version configured on the Management Agent or the previous OMS) or a higher version.

To view the list of plug-ins deployed on a particular OMS, log in to the Enterprise Manager system, from the **Setup** menu, select **Extensibility**, then select **Plug-ins**.

To view the list of plug-ins configured on a particular Management Agent, run the following command:

\$<AGENT INSTANCE HOME>/bin/emctl listplugins agent -type all

• Ensure that the Management Agent that you want to redirect is up and running, then run the following command to re-create the plugins.txt file:

```
$<AGENT_HOME>/perl/bin/perl $<AGENT_HOME>/sysman/install/
create plugin list.pl -instancehome <AGENT INSTANCE HOME>
```

#### Note:

By default, the Perl install location is specified as /usr/local/bin in create\_plugin\_list.pl. If Perl is installed on the Management Agent host in a different location, ensure that you edit the first line of create\_plugin\_list.pl, and specify the location where Perl is installed.

 Ensure that all the patches applied on the Management Agent that change the target type or collection metadata are also applied on the new OMS that you want to point the Management Agent to.

To view all the patches applied on the Management Agent, from the **Targets** menu, select **All Targets.** Click the name of the Management Agent Oracle Home target. All the patches applied on the Management Agent are displayed in the Applied Patches section.

From the displayed list of patches, apply the required patches (the patches that change the target type or collection metadata) on the new OMS. For information on how to apply a patch on an OMS, see*Patching Oracle Management Service and the Repository* in the *Oracle Enterprise Manager Cloud Control Administrator's Guide.* 

• If you have applied any one-off patches on the Management Agent you want to repoint, ensure that you apply the fix for Bug 15904425 on the Management Agent and the new OMS.

# Redirecting a Management Agent to Another OMS

To redirect or repoint a Management Agent, follow these steps:

1. Stop the Management Agent:

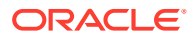

\$<AGENT INSTANCE HOME>/bin/emctl stop agent

2. Delete the Management Agent target on the old OMS:

\$<ORACLE\_HOME>/bin/emcli delete\_target -delete\_monitored\_targets name=<name of agent target> -type="oracle emd"

For more information about the delete\_target EMCLI command, see delete\_target in the Oracle Enterprise Manager Cloud Control Command Line Interface Guide.

3. Remove the Management Agent instance home:

rm -rf <absolute\_path\_to\_agent\_instance\_home>

If the agent base directory and the agent instance home point to the same physical location, do not run this command. Instead, remove the <agent\_INSTANCE\_HOME>/bin, <agent\_INSTANCE\_HOME>/sysman, <agent\_INSTANCE\_HOME>/diag, and <agent\_INSTANCE\_HOME>/install directories.

4. Create a new instance home for the Management Agent and redirect it to the new OMS. To do so, run the agentDeploy.sh script(agentDeploy.bat for Microsoft Windows hosts) with the -configOnly option:

\$<AGENT\_BASE\_DIR>/agent\_13.5.0.0.0/sysman/install/agentDeploy.sh AGENT\_BASE\_DIR=<absolute\_path\_to\_agent\_base\_dir> AGENT\_INSTANCE\_HOME=<absolute\_path\_to\_agent\_base\_dir>/agent\_inst AGENT\_PORT=<port\_for\_agent\_process> OMS\_HOST=<new\_oms\_host\_name> EM\_UPLOAD\_PORT=<upload\_port> AGENT\_REGISTRATION\_PASSWORD=<agent\_reg\_password> -configOnly

#### For example,

```
/scratch/emga/agt4agi/agent_13.5.0.0.0/sysman/install/agentDeploy.sh
AGENT_BASE_DIR=/u01/software/em13c/agentbasedir AGENT_INSTANCE_HOME=/u01/
software/em13c/agentbasedir/agent_inst AGENT_PORT=3880
OMS_HOST=newoms.example.com EM_UPLOAD_PORT=4900
AGENT REGISTRATION PASSWORD=<password> -configOnly
```

For more information about the parameters you can specify while running agentDeploy.sh or agentDeploy.bat, refer Table 6-4. For more information about the – configOnly option, refer Table 6-7.

#### Note:

The specified agent base directory location and the new agent instance home location map to locations on the same host, where the Management Agent was already configured. The OMS host name, of course, maps to the other host where the new OMS is configured, that is, the OMS with which you want the Management Agent to communicate now.

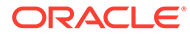

# C Using the RepManager Utility

This appendix describes the RepManager utility. In particular, this appendix covers the following:

- Overview of the RepManager Utility
- Actions and Commands Supported by the RepManager Utility

# Overview of the RepManager Utility

RepManager is a utility that enables you to upgrade and drop Oracle Management Repository (Management Repository), selectively purge plug-ins, and load dlf messages to Oracle Management Repository. This utility is available in the Oracle home of the Oracle Management Service (OMS) host.

For UNIX operating systems:

\$<ORACLE HOME>/sysman/admin/emdrep/bin/RepManager

For Microsoft Windows operating systems:

\$<ORACLE HOME>/sysman/admin/emdrep/bin/RepManager.bat

This utility is invoked by Repository Configuration Assistant while installing a complete Enterprise Manager system, and by Repository Upgrade Configuration Assistant while upgrading to Enterprise Manager Cloud Control.

#### Note:

If you want to drop the Enterprise Manager schema completely, then use the RepManager available in the Oracle home of the OMS host. Do not use the one in the database home because it cannot remove the Enterprise Manager schema completely.

# Actions and Commands Supported by the RepManager Utility

Table C-1 shows the list of actions and their associated commands supported by the RepManager utility.

#### WARNING:

The RepManager in drop mode puts the database in quiesce mode by "ALTER SYSTEM QUIESCE RESTRICTED;" command.

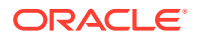

| Action         | Command                                                                                                    | Description                                                                                                    | Example                                                                                                    |
|----------------|----------------------------------------------------------------------------------------------------|----------------------------------------------------------------------------------------------------|----------------------------------------------------------------------------------------------------|
| preupgr<br>ade | <pre>\$<oracle_home>/ sysman/admin/ emdrep/bin/ RepManager -action preupgrade <repository_databas e_host=""> <repository_databas e_port=""> <repository_databas e_sid=""> -dbUser sys -dbPassword <sys password=""> -dbRole sysdba -reposName sysman [-mwHome <middleware home="">] -pluginDepList "<pluginid1>=<plugi home="" nid1="">,<pluginid2>=&lt; pluginid2 home&gt;" - runAsReposUser <true false=""> - dlfSources "<oms home="">,<plugin1 home="">,<plugin2home> "</plugin2home></plugin1></oms></true></pluginid2></plugi></pluginid1></middleware></sys></repository_databas></repository_databas></repository_databas></oracle_home></pre> | <ul> <li>Use this action with the following parameters to perform the preupgrade steps before upgrading a Management Repository.</li> <li>Specify the host, port, and SID to connect to the database where the Management Repository has to be upgraded.</li> <li>Specify the database user (SYS) and password, the database role (SYSDBA), the repository name (SYSMAN) and password, and the Middleware home to upgrade the Management Repository. Here, Middleware home is the Oracle home where the WebLogic Server, OMS, and other components are configured.</li> <li>Specify a comma-separated list of plug-ins to be deployed according to the dependency. You can pass a file with this option, the contents being a comma-separated list of plug-ins to be deployed according to the dependency. You can pass a file with this option, the contents being a comma-separated list of plug-in IDs. If the -pluginDepList parameter is not set, or is left with an empty list (for example, "{}"), then the following is read, by default, to retrieve the plug-in dependency list:</li> <li>\$<oracle_home>/sysman/admin/ emdrep/plugininfo/ pluginDepList</oracle_home></li> <li>Depending on how the plug-ins can be deployed as SYS or SYSMAN, which is the repository user. To deploy them as SYSMAN, set the - runAsReposUser parameter to TRUE. If you do not pass this parameter, by default, the plug-ins will be deployed as SYS user.</li> <li>Specify a comma-separated locations for DLF files from platform/plug-ins. You can pass a file with this option, the contents being comma-separated locations for DLF files from platform/ plug-ins. If the -dlfSources parameter is not set, or is left with an empty list (for example, "{}"), then the following is read, by default, to retrieve the dlf resource locations: \$<oracle_home>/sysman/admin/ emdrep/plugininfo/dlfSources If this option is missing and default dlfSources file is not present, only dlf</oracle_home></li> </ul> | <pre>\$<oracle_ho<br>ME&gt;/sysman/<br/>admin/<br/>emdrep/bin/<br/>RepManager<br/>-action<br/>preupgrade<br/>example.com<br/>1521 db3 -<br/>dbUser sys<br/>-dbRole<br/>sysdba -<br/>reposName<br/>sysman -<br/>mwHome /<br/>scratch/<br/>weblogic/<br/>middleware<br/>-<br/>pluginDepLi<br/>st<br/><pluginid1><br/>=<pluginid1<br>home&gt;,<plug<br>inid2&gt;=<plug<br>inid2<br/>home&gt;</plug<br></plug<br></pluginid1<br></pluginid1></oracle_ho<br></pre> |

Table C-1 Actions and Commands Supported by RepManager

| Action Command | Description                                                                                             | Example     |
|----------------|----------------------------------------------------------------------------------------------------|-------------|
|                | files for platform will be picked. If the present, only the DLFs under these sources will be picked up. | nis is<br>e |

| Table C-1 | (Cont.) Actions and Commands | Supported by RepManager |
|-----------|------------------------------|-------------------------|
|           | (                            |                         |

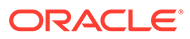

| Action      | Command                                                                                                    | Description                                                                                                    | Example                                                                                                    |
|-------------|----------------------------------------------------------------------------------------------------|----------------------------------------------------------------------------------------------------|----------------------------------------------------------------------------------------------------|
| upgrad<br>e | \$ <oracle_home>/<br/>sysman/admin/<br/>emdrep/bin/<br/>BepManager_action</oracle_home>                                                                                                    | Use this action with the following<br>parameters to upgrade a Management<br>Repository.                                                                                                    | <pre>\$<racle_hom e="">/sysman/ admin/ emdrep/bip/</racle_hom></pre>                                                                                                    |
|             | upgrade<br><repository_databas<br>e host&gt;</repository_databas<br>                                                                                                    | Management Repository has to be<br>upgraded.                                                                                                    | RepManager<br>-action<br>upgrade                                                                                                    |
|             | <pre><repository_databas e_port=""> <repository_databas e_sid=""> -dbUser sys -dbPassword&gt; -dbRole sysdba -reposName sysman [-mwHome <middleware home="">]- pluginDepList "<pluginid1>=<plugi home="" nid1="">,<pluginid2>=&lt; pluginid2 home&gt;" - runAsReposUser <true false=""> - dlfSources "<oms home="">,<plugin1 home="">,<plugin2home> " Note: Run preupgrade before performing upgrade action.</plugin2home></plugin1></oms></true></pluginid2></plugi></pluginid1></middleware></repository_databas></repository_databas></pre> | <ul> <li>Specify the database user (SYS) and<br/>password, the database role<br/>(SYSDBA), the repository name<br/>(SYSMAN) and password, and the<br/>Middleware home to upgrade the<br/>Management Repository. Here,<br/>Middleware home is the Oracle home<br/>where the WebLogic Server, OMS,<br/>and other components are configured.</li> </ul>                                                                                                    | example.com<br>1521 db3 -<br>dbUser sys<br>-dbRole<br>sysdba -<br>reposName<br>sysman -<br>mwHome /                                                                                                    |
|             |                                                                                                    | <ul> <li>Specify a comma-separated list of<br/>plug-ins to be deployed according to<br/>the dependency. You can pass a file<br/>with this option, the contents being a<br/>comma-separated list of plug-in IDs. If<br/>the -pluginDepList parameter is not<br/>set, or is left with an empty list (for<br/>example, "{}"), then the following is<br/>read, by default, to retrieve the plug-in<br/>dependency list:<br/>\$<oracle_home>/sysman/admin/<br/>emdrep/plugininfo/<br/>pluginDepList</oracle_home></li> </ul>                                                                                                    | <pre>scratch/<br/>weblogic/<br/>middleware<br/>-<br/>pluginDepLi<br/>st<br/><pluginid1><br/>=<pluginid1<br>home&gt;,<plug<br>inid2&gt;=<plu<br>ginid2<br/>home&gt;</plu<br></plug<br></pluginid1<br></pluginid1></pre> |
|             |                                                                                                    | <ul> <li>Depending on how the plug-ins can be deployed, specify whether they must be deployed as SYS or SYSMAN, which is the repository user. To deploy them as SYSMAN, set the - runAsReposUser parameter to TRUE. If you do not pass this parameter, by default, the plug-ins will be deployed as SYS user</li> <li>Specify a comma-separated locations for DLF files from platform/plug-ins. You can pass a file with this option, the contents being comma-separated locations for DLF files from platform/ plug-ins. If the -dlfSources parameter is not set, or is left with an empty list (for example, "{}"), then the following is read, by default, to retrieve the dlf resource locations: \$<oracle_home>/sysman/admin/emdrep/plugininfo/dlfSources</oracle_home></li> </ul> |                                                                                                    |

 Table C-1 (Cont.) Actions and Commands Supported by RepManager
| Action | Command                                                                                                    | Description                                                                                                    | Example                                                                                                    |
|--------|----------------------------------------------------------------------------------------------------|----------------------------------------------------------------------------------------------------|----------------------------------------------------------------------------------------------------|
|        |                                                                                                    | present, only the DLFs under these sources will be picked up.                                                                                                    |                                                                                                    |
| transX | <pre>\$<oracle_home>/ sysman/admin/ emdrep/bin/ RepManager -action transx <repository_databas e_host=""> <repository_databas e_port=""> <repository_databas e_sid=""> -reposName sysman [-mwHome <middleware home="">] -dlfSources "<oms home="">, <plugin1 home="">, <plugin2home> " Note: You can also run - doTransX. By default, it is set to true. If you set the value to false, no translation bundles are loaded. This is applicable for -dlfSources for preupgrade and upgrade actions.</plugin2home></plugin1></oms></middleware></repository_databas></repository_databas></repository_databas></oracle_home></pre> | <ul> <li>Use this action with the following parameters to load the translation resources to the Management Repository.</li> <li>Specify the host, port, and SID to connect to the database and load the translation resources to the Management Repository.</li> <li>Specify the repository name (SYSMAN) and password, and the Middleware home to load translation resources to Oracle Management Repository. Here, Middleware home is the Oracle home where the WebLogic Server, OMS, and other components are configured.</li> <li>Specify a comma-separated locations for DLF files from platform/plug-ins. You can pass a file with this option, the contents being comma-separated locations for DLF files from platform/ plug-ins. If the -dlfSources parameter is not set, or is left with an empty list (for example, "{}"), then the following is read, by default, to retrieve the dlf resource locations: \$<oracle_home>/sysman/admin/emdrep/plugininfo/dlfSources</oracle_home></li> <li>If this option is missing and default dlfSources file is not present, only dlf files for platform will be picked. If this is present, only the DLFs under these sources will be picked up.</li> </ul> | <pre>\$<oracle_ho<br>ME&gt;/sysman/<br/>admin/<br/>emdrep/bin/<br/>RepManager<br/>-action<br/>transx<br/>example.com<br/>1521 db3 -<br/>reposName<br/>sysman -<br/>mwHome /<br/>scratch/WLS<br/>/middleware</oracle_ho<br></pre> |

| Table C-1 | (Cont.) Actions and Commands Supported by RepManager |
|-----------|------------------------------------------------------|

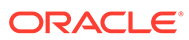

| Action | Command                                                                                                    | Description                                                                                                    | Example                                                                                                    |
|--------|----------------------------------------------------------------------------------------------------|----------------------------------------------------------------------------------------------------|----------------------------------------------------------------------------------------------------|
| resume | <pre>\$<oracle_home>/ sysman/admin/ emdrep/bin/ RepManager -resume retry <repository_databas e_host=""> <repository_databas e_port=""> <repository_databas e_sid=""> -dbUser sys -dbPassword <sys password=""> -dbRole sysdba -reposName sysman [-mwHome <middleware home="">] -checkpointLocation <directory checkpoints="" schemamanager="" stores="" where=""></directory></middleware></sys></repository_databas></repository_databas></repository_databas></oracle_home></pre> | <ul> <li>Use this action with the following parameters to resume the last failed action, for example, the upgrade action.</li> <li>Specify the host, port, and SID to connect to the database where the action has to be resumed.</li> <li>Specify the database user (SYS) and password, the database role (SYSDBA), the repository name (SYSMAN) and password for the SYSMAN user, and the Middleware home where the action has to be resumed. Here, Middleware home is the Oracle home where the WebLogic Server, OMS, and other components are configured.</li> <li>Specify the location at which to resume the step. The checkpoint location is \$<oracle_home>/ sysman/log/schemamanager.</oracle_home></li> </ul> | <pre>\$<oracle_ho<br>ME&gt;/sysman/<br/>admin/<br/>emdrep/bin/<br/>RepManager<br/>example.com<br/>1521 db3 -<br/>dbUser sys<br/>-dbRole<br/>sysdba -<br/>reposName<br/>sysman -<br/>resume<br/>retry -<br/>checkpointL<br/>ocation /<br/>scratch/<br/>weblogic/<br/>middleware/<br/>oms/<br/>sysman/log/<br/>schemamanag<br/>er -<br/>mwHome /<br/>scratch/<br/>weblogic/<br/>middleware</oracle_ho<br></pre> |

| Table C-1 | (Cont.) Actions and | Commands Supported by | RepManager |
|-----------|---------------------|-----------------------|------------|
|-----------|---------------------|-----------------------|------------|

| Action | Command                                                                                                    | Description                                                                                                    | Example                                                                                                    |
|--------|----------------------------------------------------------------------------------------------------|----------------------------------------------------------------------------------------------------|----------------------------------------------------------------------------------------------------|
| drop   | <pre>\$<oracle_home>/ sysman/admin/ emdrep/bin/ RepManager -action drop <repository_databas e_host=""> <repository_databas e_port=""> <repository_databas e_sid=""> -dbUser sys -dbPassword <sys password=""> -dbRole sysdba -reposName sysman [-mwHome <middleware home="">] [-mwOraHome <oracle home="">] OR \$<oracle_home>/ sysman/admin/ emdrep/bin/ RepManager -action drop <repository_databas e_host=""> <repository_databas e_sid=""> -dbUser sys -dbPassword <sys password=""> -dbRole sysman/admin/ emdrep/bin/ RepManager -action drop <repository_databas e_host=""> <repository_databas e_sid=""> -dbUser sys -dbPassword <sys password=""> -dbRole sysdba -reposName sysman [-mwHome <middleware home="">] [-mwOraHome <oracle home="">] Ensure that there are no active sessions, scheduler jobs, and dbms_jobs running for SYSMAN, SYSMAN_MDS SYSMAN122130_OPSS, and SYSMAN_APM. Ensure that none of these users are logged in. To ensure this, stop the OMS using the command emctl stop </oracle></middleware></sys></repository_databas></repository_databas></sys></repository_databas></repository_databas></oracle_home></oracle></middleware></sys></repository_databas></repository_databas></repository_databas></oracle_home></pre> | <ul> <li>Use this action with the following parameters to remove all the Enterprise Manager repository schemas.</li> <li>Specify the host, port, and SID to connect to the database in which all the schemas have to be dropped.</li> <li>Specify the database user (SYS) and password, the database role (SYSDBA), the repository name (SYSMAN) and password, and the Middleware home. Here, Middleware home is the Oracle home where the WebLogic Server, OMS, and other components are configured.</li> <li>At the end, a confirmation message appears to confirm the status of this operation. If all the schemas were successfully dropped, then a message confirming the same appears. Otherwise, a message providing details on each of the schemas appears.</li> <li>For example,</li> <li>SYSMAN_OPSS schema is not cleaned. EM_X synonyms are not dropped.</li> </ul> | \$ <oracle_ho<br>ME&gt;/sysman/<br/>admin/<br/>emdrep/bin/<br/>RepManager<br/>example.com<br/>1521 db3 -<br/>dbUser sys<br/>-dbRole<br/>sysdba -<br/>reposName<br/>sysman -<br/>action drop<br/>-mwHome /<br/>scratch/<br/>weblogic/<br/>middleware<br/><b>OR</b><br/>\$<oracle_ho<br>ME&gt;/sysman/<br/>admin/<br/>emdrep/bin/<br/>RepManager<br/>example.com<br/>1521 db3 -<br/>dbUser sys<br/>-dbRole<br/>sysdba -<br/>reposName<br/>sysman -<br/>action drop<br/>-mwHome /<br/>scratch/<br/>weblogic/<br/>middleware<br/>-<br/>mwOraHome /<br/>scratch/<br/>weblogic/<br/>middleware</oracle_ho<br></oracle_ho<br> |

| Table C-1 | (Cont.) Actions and Commands Supported by RepManager      |
|-----------|-----------------------------------------------------------|
|           | (cond) / condicate commando compositor a) / copinalitagoi |

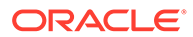

| Action          | Command                                                                                                    | Description                                                                                                    | Example                                                                                                    |
|-----------------|----------------------------------------------------------------------------------------------------|----------------------------------------------------------------------------------------------------|----------------------------------------------------------------------------------------------------|
|                 | oms -all on all OMS instances.                                                                                                    |                                                                                                    |                                                                                                    |
| plugin<br>purge | <pre>\$<oracle_home>/ sysman/admin/ emdrep/bin/ RepManager -action pluginpurge <repository_databas e_host=""> <repository_databas e_oport=""> <repository_databas e_sid=""> -dbUser sys -dbPassword <sys password=""> -dbRole sysdba -reposName sysman - pluginPurgeList "<plugin_name>=<plu gin_location="">" [- mwHome <middleware home="">] -mwOraHome <oracle home=""> Note: To purge multiple pluginPurgeList argument, enter the plug- ins separated by a command. For example, <pluginid1>=<plugin home="" id1="">, <pluginid2>=<plugin home="" id2=""></plugin></pluginid2></plugin></pluginid1></oracle></middleware></plu></plugin_name></sys></repository_databas></repository_databas></repository_databas></oracle_home></pre> | <ul> <li>Use this action with the following parameters to deinstall a plug-in from the Management Repository.</li> <li>Specify the host, port, and SID to connect to the database from which the plug-in has to be deinstalled.</li> <li>Specify the database user (SYS) and password, the database role (SYSDBA), the repository name (SYSMAN) and password, and the Middleware home. Here, Middleware home is the Oracle home where the WebLogic Server, OMS, and other components are configured</li> <li>Specify a comma-separated list of plug-ins to be purged from Enterprise Manager Repository with EM-EXT model.</li> </ul> | <pre>\$<oracle_ho<br>ME&gt;/sysman/<br/>admin/<br/>emdrep/bin/<br/>RepManager<br/>example.com<br/>1521 db3 -<br/>dbUser sys<br/>-dbRole<br/>sysdba -<br/>reposName<br/>sysman -<br/>action<br/>pluginpurge<br/>List<br/>"oracle.sys<br/>man.myyempw<br/>pax.oms.plu<br/>gin_13.4.0.<br/>0.0=/<br/>scratch/<br/>weblogic/<br/>middleware/<br/>plugins/<br/>oracle.sysm<br/>an.myyempwp<br/>ax.oms.plug<br/>in_13.4.0.0<br/>.0" -<br/>mwHome /<br/>scratch/<br/>weblogic/<br/>middleware</oracle_ho<br></pre> |

| Table C-1 | (Cont.) Actions and Commands | Supported by | RepManager |
|-----------|------------------------------|--------------|------------|
|-----------|------------------------------|--------------|------------|

### Note:

For information on the support for -action drop and -action dropall commands, see Table 2-5.

ORACLE

### Note:

If you do not specify passwords during RepManager actions, you will be prompted to do so.

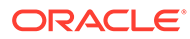

# D

# Collecting OCM Data Using Oracle Harvester

This appendix provides information for using the Oracle Harvester to collect Oracle Configuration Manager (OCM) data for submission to My Oracle Support (MOS). My Oracle Support provides a key set of features and functionality that greatly enhance the customer's interaction with Oracle Support. My Oracle Support streamlines the Service Request submission process by providing in-context information specific to a customer's configurations, as well as proactive support. To enable these features within My Oracle Support, the customer's configuration information must be uploaded to Oracle. When the configuration data is uploaded on a regular basis, customer support representatives can analyze this data and provide better service to customers.

The following mechanisms are provided to customers for collecting and uploading configuration data to Oracle.

- Oracle Enterprise Manager Harvester (Oracle Harvester)
- Oracle Configuration Manager (OCM)

In particular:

 Oracle Configuration Manager is installed and configured automatically when you install an Oracle product.

When installing any product, the first screen asks for My Oracle Support credentials. THIS IS A PIVOTAL SCREEN in the installation. The user name and password that you provide are the credentials against which the configuration data is uploaded to Oracle.

- Configuration collections run and the configuration data is uploaded to Oracle every 24 hours.
- Once the data is uploaded, it can be viewed by logging into My Oracle Support (https://support.oracle.com) using the same credentials supplied during product installation.

**Note:** If you use Enterprise Manager to manage your applications, we recommend that you use Oracle Harvester to upload your configurations to Oracle. Otherwise, use OCM.

The sections below provide information on the following topics:

- Oracle Harvester
- Oracle Configuration Manager
- Additional Information About MOS and OCM
- Troubleshooting Configuration Data Collection Tools

# **Oracle Harvester**

Oracle Harvester only harvests data for targets that are managed by Enterprise Manager. Because Oracle Harvester has the same OCM dependencies, Oracle Harvester enables the gathering of target configuration data by leveraging Enterprise Manager collection methods thus precluding the need to install OCM on target homes managed by Oracle Harvester. The following topics are presented:

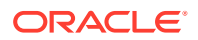

- Highlights of Oracle Harvester
- Oracle Harvester and OCM
- Support For Enterprise Manager
- Viewing CSIs in Enterprise Manager
- Harvester Target Lifecycle Properties from Enterprise Manager
- Harvester Job Status Metric
- Supported Targets in Oracle Harvester
- Configuration Data Not Available in My Oracle Support

### Highlights of Oracle Harvester

The following are highlights of Oracle Harvester:

- Data is uploaded by default for all targets against the same credentials with which OCM in the Oracle Management Service (OMS) home is configured. From Enterprise Manager Cloud Control, you can change this default value for a target by assigning a CSI from the CSI Assignment page. Click **Setup**, then **My Oracle Support** to get started.
- Requires OCM to be configured and running in the OMS home for Enterprise Manager.
- Gathers target configuration data from the Management Repository
- Automatically runs periodically so no user intervention is required

### Oracle Harvester and OCM

When you install Enterprise Manager, Oracle Harvester and Oracle Configuration Manager (OCM) are automatically installed as are all the necessary subcomponents. The Oracle Harvester will run as long as the OCM in the OMS home is configured and running.

OCM *must* be enabled in the Oracle Home of the OMS and configured (and running in connected mode) in the Instance Home of the OMS. The reason is that the Oracle OMS target will *not* be discovered by the OCM collector if <code>ORACLE\_CONFIG\_HOME</code> is not set.

Perform the following steps to ensure the Oracle OMS target is discovered:

- **1.** Locate the OMS instance home.
  - For Oracle Enterprise Manager Cloud Control 13c and later, OCM is located in the following directory:

OMS\_HOME/oracle\_common

• For Oracle Enterprise Manager Cloud Control 12c and earlier:

In the <code>\$ORACLE\_HOME/sysman/config/emInstanceMapping.properties file (where ORACLE\_HOME is the Oracle Home of the OMS), there is an entry referencing a file called <code>emgc.properties.</code></code>

The directory in which the emgc.properties file is located is the "instance home" of the OMS. In the following example, /u01/app/oracle/product/gc\_inst/em/EMGC\_OMS1 is the instance home of the OMS:

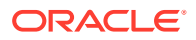

EMGC\_OMS1=/u01/app/oracle/product/gc\_inst/em/EMGC\_OMS1/emgc.properties

Set the environment variable ORACLE\_CONFIG\_HOME to the directory of this emgc.properties file. (Note: this setting is not required for Cloud Control 13c.)

For example:

\$export ORACLE\_CONFIG\_HOME=/u01/app/oracle/product/gc\_inst/em/EMGC\_OMS1

2. If My Oracle Support credentials were not provided during the Enterprise Manager installation, run the following command to set them:

setupCCR

Provide the My Oracle Support credentials when prompted.

For more information about the Oracle Configuration Manager (OCM), see the Oracle Configuration Manager Installation and Administration Guide.

Or visit the OCM documentation library:

http://docs.oracle.com/cd/E49269 01/index.htm

## Support For Enterprise Manager

By default, all targets are uploaded using the credentials used to register Oracle Configuration Manager in the OMS Home. In Enterprise Manager, you have the option of assigning a Customer Support Identifier (CSI) to each target home.

The Oracle Harvester supports uploading configuration data to different CSIs for each different Oracle Home.

The steps include:

- Ensuring that the Oracle Harvester has run. This job runs automatically. The status of the run can be monitored from the Support Identifier Assignment page. To access this page from the Enterprise Manager home page, select Setup, then select My Oracle Support. From the menu, select Support Identifier Assignment.
- Setting My Oracle Support preferred credentials. From the Enterprise Manager home page, select Setup, then select My Oracle Support. From the menu, select Set credentials and supply any valid My Oracle Support credentials.
- 3. Assigning the Support Identifier.
  - a. From the Enterprise Manager home page, select Setup, then select My Oracle Support. Select Support Identifier Assignment and provide the correct user name and password. Select Set credentials.
  - b. Select Home. Click Assign button. Select CSI and click OK.
- Ensuring the message displays indicating the assignment was successful. The message reads:

Support Identifier has been assigned for 1 Oracle homes. The changes in the Customer Support Identifiers will be reflected in My Oracle Support after the next Harvester run.

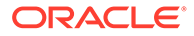

## Viewing CSIs in Enterprise Manager

You can see the CSI associated with a target by viewing the target property or by doing a configuration search with CSI set as the search criteria. Any user with operator privilege on all targets for a given Oracle Home can assign a CSI for that Oracle Home.

### Note:

A Super Administrator can assign a CSI for any Oracle Home. Administrators can assign CSIs to Oracle Homes for which they have operator privilege on all the targets.

Refer to the help in the Enterprise Manager interface on how to access this information.

There are a number of areas in the Enterprise Manager UI where you can view CSIs.

- Oracle Home target home page.
  - 1. From the Enterprise Manager home page, select **Targets**, then select a target.
  - 2. In the Refine Search area, select **Other**, then select the Oracle Home of choice.
  - 3. On the Oracle Home target page, select Target Information in the target's drop down menu.
- Another way is by adding a CSI to a search.
  - 1. From the Enterprise Manager home page, select Targets, then select Add CSI to Configuration Search criteria; Add Properties

## Harvester Target Lifecycle Properties from Enterprise Manager

Oracle Harvester provides the target lifecycle property to enable you to identify the purpose of a target, for example, development, testing, and so on.

Once defined, the Oracle Harvester collects the target lifecycle property for all the targets and uploads the property to Oracle Configuration Manager server.

You can assign target lifecycle property to any target from either the Enterprise Manager UI or the My Oracle Support UI.

The possible values of a target's lifecycle property are:

- Mission Critical
- Production
- Stage
- Test
- Development

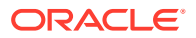

## Harvester Job Status Metric

Starting from Enterprise Manager Cloud Control 12c Release 12.1.0.3 and OCM 10.3.8.1.0, a *Harvester Job Status* metric has been added to the OMS and Repository target. This metric will provide information related to the Harvester Job. The following information is collected as part of this metric:

- Harvester Status: Provides the status of the last harvester job run. Possible values include:
  - SUCCESS: indicates the job ran successfully.
  - ERROR: returned if job failed.
  - NOT CONFIGURED: indicates that OCM is not configured.
  - NOT AUTHENTICATE: shows that OCM is configured, but it is not in Authenticated mode.
- Harvester Error: Shows an error message in case the harvester job fails to run.
- Last Harvester Job Run: Shows the time the last harvester job ran.
- Next Harvester Job Run: Shows the time of the next harvester job run.
- **Total Targets Processed**: Shows the number of targets processed by the harvester job during its last run.
- **Total Targets Successful**: Total number of targets successfully uploaded to MOS from Total Targets Processed.
- **Total Targets Failed**: Shows the total number of target that failed to upload to MOS out of the Total Targets Processed in the Last Harvester Job Run.
- OCM Version: Shows the version of OCM configured with Enterprise Manager.

The Harvester Job Status metric data is available from the OMS and Repository target metrics page. An ERROR threshold has been defined for the Harvester Status field. If the value of this field shows ERROR, then an incident will be created, which will appear on both the OMS and Repository home page and the Incident Manager Page.

### Supported Targets in Oracle Harvester

Depending on the release of Enterprise Manager that Oracle Harvester is running on, Oracle collects the configuration data from a different set of target types. Only configuration data from the target types shown in Table D-1 are collected by Oracle Harvester.

| Target                   | Plug-in Release | Enterprise Manager Release |          |          |
|--------------------------|-----------------|----------------------------|----------|----------|
|                          |                 | 12.1.0.1                   | 12.1.0.2 | 12.1.0.3 |
| BI                       | 12.1.0.3        | No                         | Yes      | Yes      |
| Host                     | not applicable  | Yes                        | Yes      | Yes      |
| Management Agent         | not applicable  | Yes                        | Yes      | Yes      |
| Management<br>Repository | not applicable  | Yes                        | Yes      | Yes      |

#### Table D-1 Supported Targets in Enterprise Manager 12.1 Releases

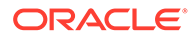

| Target                                                                     | Plug-in Release | Enterprise Manager Release |          |          |  |  |
|----------------------------------------------------------------------------|-----------------|----------------------------|----------|----------|--|--|
|                                                                            |                 | 12.1.0.1                   | 12.1.0.2 | 12.1.0.3 |  |  |
| Oracle Application<br>Server                                               | all versions    | Yes                        | Yes      | Yes      |  |  |
| Oracle Database                                                            | all versions    | Yes                        | Yes      | Yes      |  |  |
| Oracle Database<br>Machine                                                 | all versions    | Yes                        | Yes      | Yes      |  |  |
| Oracle Exadata<br>Storage Server                                           | all versions    | Yes                        | Yes      | Yes      |  |  |
| Oracle Exalogic                                                            | 12.1.0.2        | No                         | Yes      | Yes      |  |  |
|                                                                            | 12.1.0.3        | No                         | No       | Yes      |  |  |
| Oracle Fusion<br>Applications                                              | all versions    | Yes                        | Yes      | Yes      |  |  |
| Oracle Fusion<br>Middleware                                                | all versions    | Yes                        | Yes      | Yes      |  |  |
| Oracle Home                                                                | not applicable  | Yes                        | Yes      | Yes      |  |  |
| Oracle Identity<br>Manager for<br>configurations: OIF,<br>OID, OVD and DIP |                 | No                         | Yes      | Yes      |  |  |
| Oracle Identity<br>Manager for<br>configurations: OIM,<br>OAM and OAAM     | all versions    | Yes                        | Yes      | Yes      |  |  |
| Oracle Management<br>Service                                               | not applicable  | Yes                        | Yes      | Yes      |  |  |
| Oracle SOA Suite                                                           | all versions    | Yes                        | Yes      | Yes      |  |  |
| Oracle Virtual<br>Manager                                                  | all versions    | Yes                        | Yes      | Yes      |  |  |
| Oracle WebLogic<br>Server                                                  | all versions    | Yes                        | Yes      | Yes      |  |  |
| Siebel                                                                     | 12.1.0.3        | No                         | No       | Yes      |  |  |

#### Table D-1 (Cont.) Supported Targets in Enterprise Manager 12.1 Releases

# Configuration Data Not Available in My Oracle Support

In previous versions of Enterprise Manager, Oracle Harvester configuration data was only uploaded to My Oracle Support when 30 days had passed since the last upload of data by a standalone OCM Collector if such data already existed in My Oracle Support.

This restriction has been lifted beginning with Enterprise Manager 12*c*. Configuration data for targets collected from Oracle Harvester running in Enterprise Manager release 12*c* and later displays in My Oracle Support immediately, regardless of how recently data was uploaded by a standalone OCM Collector.

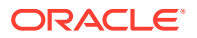

## Leveraging the Enterprise Manager Infrastructure

A full deployment of Enterprise Manager includes the following components:

- 1. One or more Oracle Management Service (OMS) instances
- 2. An Oracle database used as the Management Repository
- 3. Management Agents deployed onto each host containing targets to be managed by Enterprise Manager

On a regular basis, configuration data is collected by Management Agents for targets managed by Enterprise Manager and uploaded to the OMS; the data is stored in the Enterprise Manager Repository.

Enterprise Manager extracts, or harvests, the collected configuration data from the Enterprise Manager repository for the purpose of conveying that data to Oracle. Once harvested, the configuration data is automatically uploaded to My Oracle Support by way a recurring Enterprise Manager job, generating system configuration information in My Oracle Support just as if it were uploaded from OCM instances.

Note that this also carries the advantage of simpler software deployment. The pure OCM model requires one instance of the OCM software in every Oracle Home. The Enterprise Manager infrastructure, on the other hand, requires one Management Agent on each host, thus potentially requiring many fewer deployments.

### Configuring Enterprise Manager to Upload Configuration Data to Oracle

The only prerequisites for using Enterprise Manager to collect and upload configuration data to Oracle Support are that the Enterprise Manager OMS must be at least version 10.2.0.5, and there must be an OCM instance configured (and running in connected mode) in the Oracle Home of the OMS.

If multiple OMS instances are used for the Enterprise Manager infrastructure, then each OMS must have OCM configured and running. OCM is easily set up as part of the 10.2.0.5 patchset installation; alternatively OCM can be configured later from the command line. For more information, see the *Oracle Configuration Manager Installation and Administration Guide*. Once OCM is configured in the OMS home, Enterprise Manager-collected configuration upload to Oracle is enabled.

### Note:

The Oracle Home of the OMS is the only place in which an OCM instance is needed (not on any managed targets).

# **Oracle Configuration Manager**

Oracle Configuration Manager is installed and configured automatically when you install an Oracle product. It is installed in the product Home and collects configuration data for all targets installed in that Home.

The OCM setup requires specifying the My Oracle Support account and password, or My Oracle Support account and Customer Support Identifier (CSI). Configuration data will be

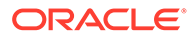

uploaded using this information and can be viewed by logging in to My Oracle Support using the same credentials.

OCM must be installed in every Oracle Home from which you want to upload configuration data to Oracle. In addition to being part of the product installation, OCM can also be downloaded from My Oracle Support. The Mass Deployment tool is available to help with deploying OCM across data centers. The OCM kit is available from the Collector tab on My Oracle Support.

Once OCM is installed, no additional work is required. By default, automatic updates are enabled and you are encouraged to use this feature to ensure you are always running the latest version of OCM. This feature can be disabled if required, for example, for security reasons. If you disable the feature, you can turn it on by executing the following command:

<ocm install root>/ccr/bin/emCCR automatic update on

**Note:** If you use Enterprise Manager or Ops Center to manage your applications, we recommend that you use Oracle Harvester or Ops Center Harvester respectively to upload your configurations to Oracle. Otherwise, use OCM.

# Additional Information About MOS and OCM

To find additional information about My Oracle Support, see:

https://support.oracle.com

To find more information about OCM, perform the following steps:

- 1. Log into My Oracle Support at https://support.oracle.com
- 2. To access the **Collector** tab, click **More** and select **Collector** from the drop-down menu. The Collector page contains useful information.

# **Troubleshooting Configuration Data Collection Tools**

In Enterprise Manager Release 12.1.0.2, ensure that collection data is uploaded to Oracle by using the emccr status command. Look at the last uploaded date and time.

**Note:** This emccr status command shows that collected data was uploaded, but does not ensure the Oracle Harvester collections were successful and uploaded.

Location of error logs:

- Oracle Harvester error logs:
  - For Harvester Job errors, look at:

INSTANCE\_HOME/sysman/log/emoms\_pbs.trc

UI errors, for example CSI Assignment errors, look at:

INSTANCE\_HOME/sysman/log/emoms.trc

#### For example:

/gc\_inst/user\_projects/domains/GCDomain/servers/EMGC\_OMS1/sysman/log/ emoms.trc

Ops Center Harvester error log is located at:

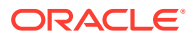

/var/opt/sun/xvm/logs/ocharvester.log

Oracle Configuration Manager log is located at:

ccr/hosts/<hostname>/log/collector.log

The following sections describe how to resolve issues with the configuration data collections:

- Oracle Harvester Collection Fails If the state/upload/external Directory Is Missing
- Oracle Configuration Manager Is Not Running
- Configuration Data Not Available in My Oracle Support
- Only a Subset of the Targets Is Collected by the Oracle Harvester

# Oracle Harvester Collection Fails If the state/upload/external Directory Is Missing

If the Oracle Harvester collection fails with the following error, the required directory named *external* is missing.

[JobWorker 75210:Thread-61] ERROR gcharvester.GcCollectionMgr initOcm.? - GC OCM Harvester: Caught GC Harvester exception from GCInit.init(): The installed version of Oracle Configuration Manager in the ORACLE HOME (/scratch/aime/work/midlwre8937/oms11g) is prior to 10.3.1. The Grid Control Configuration harvesting requires at a minimum, 10.3.1

To resolve this issue, create the *external* directory:

\$ORACLE INSTANCE HOME/ccr/state/upload/external

(Bug 12795503)

### Oracle Configuration Manager Is Not Running

When OCM is not running, you may see the following error:

```
2012-08-29 16:34:20,709 [JobWorker 97285:Thread-60] WARN gcharvester.HarvesterJobUtils performOCMCollections.? - GC OCM Harvester: OCM was stopped and is not running
```

To resolve this issue, verify that the OCM was installed and configured in the appropriate directories (execute emCCR status).

In particular, OCM must be installed in the OMS Oracle Home and configured (and running in connected mode) in the OMS Instance Home.

### Configuration Data Not Available in My Oracle Support

When you look at My Oracle Support and do not find configuration data, it could be that the Oracle Harvester collection did not run.

To resolve this issue, verify that the OCM was installed and configured in the appropriate directories (execute emCCR status). In particular, OCM must be installed in the OMS Oracle Home and configured (and running in connected mode) in the OMS Instance Home.

To verify that OCM is running, perform the following steps:

1. Set ORACLE\_CONFIG\_HOME to the INSTANCE HOME

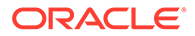

2. Execute \$ORACLE HOME/ccr/bin/emCCR status

## Only a Subset of the Targets Is Collected by the Oracle Harvester

If many targets are uploaded to the Management Repository but only a subset of the targets is collected by the Oracle Harvester, it could be because the same error was encountered 10 times during a collection, causing the Oracle Harvester to stop collecting. Look at the appropriate log file to verify that this error has occurred.

Resolve the issue by running the following SQL script against the Management Repository. This script forces the Oracle Harvester to ignore this collection error and continue collecting the remaining target information.

```
sql> insert into mgmt_ocm_upl_props (name,str_value)
values('ignore_errors','true');
sql> commit;
```

Bounce the OMS after executing the SQL script.

(Bug 11734389)

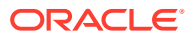

# Ε

# Enabling the Enterprise Manager Accessibility Features

As part of the effort to make Oracle products, services, and supporting documentation accessible and usable to the disabled community, Enterprise Manager offers several features that make management data available to users of assistive technology and individuals with disabilities in general.

Enterprise Manager provides support for Screen Reader. Also, you can navigate through the Enterprise Manager Cloud Control console with a keyboard alone – using common keyboard commands.

This appendix covers the following topics:

- Enabling Screen Reader Mode
- Verifying Screen Reader Support Is Enabled
- Enterprise Manager Cloud Control Keyboard Navigation

#### Note:

If Screen Reader support is enabled, then all pages related to *Refresh Process Status* are not refreshed automatically because Partial Page Rendering (PPR) is turned off. This is an expected behavior.

# **Enabling Screen Reader Mode**

There are numerous pages of monitoring and management data in the Enterprise Manager Cloud Control console. Different technologies are used for implementing these pages – for example, many pages rely upon Oracle Application Development Framework (ADF), while others depend upon User Interface XML (UIX). These underlying technologies require different setup for enabling screen reader mode. Pages implemented with ADF work in screen reader by default. No further action is required. However, pages implemented with UIX require additional steps to be screen reader enabled.

# Enabling Screen Reader Mode for UIX Pages

UI implemented in UIX needs additional manual configuration for screen reader mode.

To enable screen reader mode for UIX pages, do the following:

1. Locate the uix-config.xml configuration file.

To locate the uix-config.xml file in a Cloud Control installation, change directory to the following location in the Oracle Management Service home:

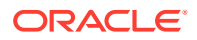

./oms/sysman/archives/emgc/deployments/EMGC\_DOMAIN/emgc.ear/em.war/WEB-INF/ uix-config.xml

### Note:

If you have multiple OMS, you need to perform the steps individually for each OMS.

2. Open the uix-config.xml file using a text editor and set the following entry:

```
<!-- An alternate configuration that disables accessibility features -->
<default-configuration>
<accessibility-mode>screenReader</accessibility-mode>
</default-configuration>
```

### Note:

<accessibility-mode>- The accessibility-mode element defines what level of accessibility support should be generated. Acceptable values are default and inaccessible, which turns off accessibility features. This improves the page size and screenReader, which enhances the accessibility to optimize usability with screen readers, but might degrade the appearance in standard browsers.

- 3. Save and close the file.
- 4. Restart the Oracle Management Service.

#### Note:

UIX accessibility mode is a product-wide setting. You will have to restart the Enterprise Manager Management Service for this setting to take effect.

#### Note:

In the uix-config.xml file, enable-auto-table-ctrl-labels is set to true. This enables tool tip boxes containing labels to appear when you hover your cursor over UI elements such as checkboxes and radio buttons in tables. To disable this function, change the setting to false.

### Enabling Text Descriptions for Charts for UIX Pages

Throughout the Enterprise Manager Cloud Control console, charts are used to display performance data. For most users, these charts provide a valuable graphical view of the data that can reveal trends and help identify minimum and maximum values for performance metrics. However, charts do not convey information in a manner that can be read by a screen reader. To remedy this problem, you can configure Enterprise Manager to provide a complete textual representation of each performance chart. By

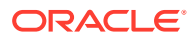

default, support for the textual representation of charts is disabled. When textual description for charts is enabled, Enterprise Manager displays a small icon for each chart that can be used as a drill-down link to the textual representation.

To configure web.xml file, follow these steps:

1. Locate the web.xml configuration file.

To locate the web.xml file in a Cloud Control installation, change directory to the following location in the Oracle Management Service home:

./oms/sysman/archives/emgc/deployments/EMGC\_DOMAIN/emgc.ear/em.war/WEB-INF/web.xml

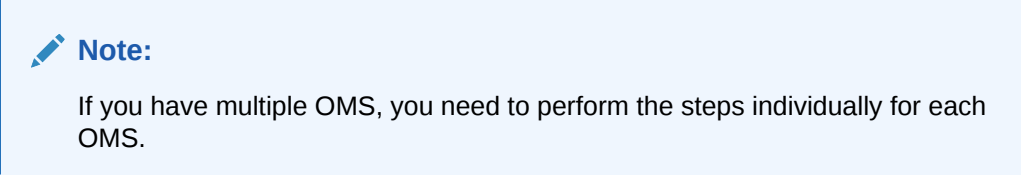

2. Open the web.xml file with your favorite text editor and locate the following six lines of the file:

```
<!-- Uncomment this to enable textual chart descriptions
<context-param>
<param-name>enableChartDescription</param-name>
<param-value>true</param-value>
</context-param>
-->
```

Remove comments from this section by deleting the first line and the last line of this section so that the section consists of only these 4 lines:

```
<context-param>
<param-name>enableChartDescription</param-name>
<param-value>true</param-value>
</context-param>
```

- 4. Save and exit the file.
- 5. Restart the Oracle Management Service.

# Verifying Screen Reader Support Is Enabled

To verify if the Screen Reader support is enabled for ADF pages, follow these steps:

- On the Cloud Control home page, from the <user\_name> menu, select About Enterprise Manager.
- 2. In the About Enterprise Manager dialog box, ensure that Accessibility Preference Screen Reader Support is set to Enabled.
- If Accessibility Preference Screen Reader Support is set to Disabled, follow the steps listed in Enabling the Enterprise Manager Accessibility Features.

To verify whether Screen Reader support has been enabled for UIX pages, follow these steps:

 On the Cloud Control home page, from the Setup menu, select Add Target and then select Groups.

The Add Target page is displayed.

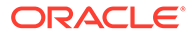

| ORACLE Enterprise Manager Cloud Control 13c                                                                                                    | Enterprise 🔻                              | <u> </u>                        | <b>★</b> • ⊡                                                                                                    | ¢٠              | <u>о</u> , 1     | <b>n</b>   -   | SYSMAN 🔻 🚥     |
|----------------------------------------------------------------------------------------------------|-------------------------------------------|---------------------------------|----------------------------------------------------------------------------------------------------|-----------------|------------------|----------------|----------------|
| Add Target                                                                                                    |                                           |                                 |                                                                                                    |                 |                  |                |                |
| Create Group                                                                                                    |                                           |                                 |                                                                                                    |                 |                  |                |                |
|                                                                                                    |                                           |                                 |                                                                                                    |                 |                  |                | OK Cancel      |
| General Charts Columns Dashboard Access                                                                                                    |                                           |                                 |                                                                                                    |                 |                  |                |                |
| * Name                                                                                                    |                                           | Overview                        |                                                                                                    |                 |                  |                |                |
| Proklege Propagation  Founder Provide propagation is enabled for a group, privileges granted on the group will be propagated to the group's member targets. Therefore only those targets on which you have Full Target privileges can be member of a privilege propagation enabled group. Ferent Croups |                                           |                                 | Allows admentionators to create a group of targets to monitor and manage as one.     Members can be added based on immele target search, by business creation or both. An example business creaters can be all Database, Laterer and ASM targets with deployment type of "Production".     Super Section 2. Section 2. Sec |                 |                  |                |                |
| Members                                                                                                    |                                           | These metr                      | ics will be displayed                                                                                                    | n Charts view.  |                  | nem jour are   | opo nome pogen |
| Add members to the group by simple search, by business criteria or both.                                                                                                    |                                           | <ul> <li>Using Colum</li> </ul> | nns tab, customize d                                                                                                    | splay names f   | or group membe   | ers columns an | id charts.     |
| Add Add By Criteria                                                                                                    |                                           | <ul> <li>Using Dashi</li> </ul> | board tab, configure                                                                                                    | fisplay setting | s for your group | s dashboard.   |                |
| Select Name                                                                                                    | Туре                                      |                                 |                                                                                                    |                 |                  |                |                |
| No targets selected.                                                                                                    |                                           |                                 |                                                                                                    |                 |                  |                |                |
|                                                                                                    |                                           |                                 |                                                                                                    |                 |                  |                |                |
| Time Zone                                                                                                    |                                           |                                 |                                                                                                    |                 |                  |                |                |
| The time zone you select here is used for scheduling operations such as jobs and blackouts on this group. The groups statis                                                                                                    | tics charts will also use this time zone. |                                 |                                                                                                    |                 |                  |                |                |
| Time Zone [[010405:30] Calcutta - India Time (11) (India Time) *                                                                                                    |                                           |                                 |                                                                                                    |                 |                  |                |                |
|                                                                                                    |                                           |                                 |                                                                                                    |                 |                  |                |                |
|                                                                                                    |                                           |                                 |                                                                                                    |                 |                  |                | OK Cancel      |
|                                                                                                    |                                           |                                 |                                                                                                    |                 |                  |                |                |

# Enterprise Manager Cloud Control Keyboard Navigation

You can navigate the Enterprise Manager Cloud Control console without a mouse and access all relevant functionality using only the keyboard. You don't need screen reader mode or any other assistive technology to use keyboard-only navigation, which is available to all users.

Generally, you use the following keys to navigate:

- Tab key: Move to the next control, such as a dynamic target menu, navigation tree, content pane, or tab in a page. Tab traverses the page left to right, top to bottom. Use Shift +Tab to move to the previous control.
- Up and Down Arrow keys: Move to the previous or next item in the navigation tree, menu, or table. Down Arrow also opens a menu.
- Left and Right Arrow keys: Collapse and expand an item in the navigation tree or a submenu.
- Esc: Close a menu.
- Spacebar: Activate a control. For example, in a check box, spacebar toggles the state, checking or unchecking the box. On a link, spacebar navigates to the target of the link.
- Enter: Activate a button.

Table E-1 shows some common tasks and the keyboard navigation used.

#### Table E-1 Keyboard Navigation for Common Tasks

| Task                                                      | Navigation                                |
|-----------------------------------------------------------|-------------------------------------------|
| Move to next control, such as navigation tree or menu     | Tab                                       |
| Move to previous control, such as navigation tree or menu | Shift+Tab                                 |
| Move to navigation pane                                   | Tab until navigation tree has input focus |
| Move down the navigation tree                             | Down Arrow                                |
| Move up the navigation tree                               | Up Arrow                                  |
| Expand a folder                                           | Right Arrow                               |
| Collapse a folder                                         | Left Arrow                                |

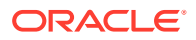

| Task                                                           | Navigation                                                                                             |
|----------------------------------------------------------------|----------------------------------------------------------------------------------------------------|
| Open a menu                                                    | Down Arrow                                                                                             |
| Move to the next item in a menu                                | Down Arrow                                                                                             |
| Move to the previous item in a menu                            | Up Arrow                                                                                               |
| Select a menu item                                             | Enter                                                                                                  |
| Open a submenu                                                 | Right Arrow                                                                                            |
| Close a submenu                                                | Left Arrow                                                                                             |
| Move out of a menu                                             | Esc                                                                                                    |
| Activate a button                                              | Enter                                                                                                  |
| Open a tab in a content pane                                   | Tab to the content pane, Tab to the tab to get input focus, then Enter to select the tab               |
| Select an item, such as Message type in Log<br>Messages screen | Spacebar                                                                                               |
| Select a row in a table                                        | Tab to the header of the table, then Down<br>Arrow to move to a row                                    |
| Select a cell in a table                                       | Tab to the header of the table, then Tab until<br>you reach the cell you want to select, then<br>Enter |

Table E-1 (Cont.) Keyboard Navigation for Common Tasks

### **Keyboard Shortcuts**

Keyboard shortcuts enable you to perform user interface actions without using a mouse. Keyboard shortcuts for specific UI elements come from the Oracle Application Development Framework components that they are based on. You might also find keyboard shortcuts that are specific to a particular feature or product.

### Keyboard Shortcuts for Oracle Application Development Framework Components

Enterprise Manager is based on some Oracle Application Development Framework (ADF) components which come with standard keyboard shortcuts. In some cases, you might find different keyboard shortcuts specific to the page, feature or product that you are using. Oracle ADF keyboard shortcuts are described in the Oracle Fusion Middleware Developing Web User Interfaces with Oracle Application Development Framework Faces.

#### **Default Mode**

Refer to the following sections in the guide for the corresponding keyboard shortcuts.

#### See: Keyboard Shortcuts

- Shortcut Keys for Common Components
- Shortcut Keys for Widgets
- Shortcut Keys for Rich Text Editor Component
- Shortcut Keys for Table, Tree, and Tree Table Components
- Shortcut Keys for ADF Data Visualization Components

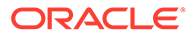

Shortcut Keys for Calendar Component

#### **Screen Reader Mode**

The keyboard shortcuts for some components in screen reader mode are different from the shortcuts in default mode.

 Refer to the following sections in the guide for the corresponding keyboard shortcuts.

See: Keyboard Shortcuts

- Shortcut Keys for Table, Tree, and Tree Table Components in Screen Reader Mode
- Shortcut Keys for ADF Data Visualization Components in Screen Reader Mode
- Shortcut Keys for Calendar Component in Screen Reader Mode

### Keyboard Shortcuts for Oracle JavaScript Extension Toolkit (JET) Components

Enterprise Manager is based on some Oracle Java Script Extension Toolkit (JET) components which come with standard keyboard shortcuts. Oracle JET keyboard shortcuts are described in the Oracle JavaScript Extension Toolkit (JET) Keyboard and Touch Reference.

Enterprise Manager Performance Hub uses the following Oracle JET components:

- oj-accordion
- oj-button
- oj-buttonset-many
- oj-buttonset-one
- oj-chart
- oj-checkboxset
- oj-collapsible
- oj-data-grid
- oj-diagram
- oj-dialog
- oj-input-date
- oj-input-date-time
- oj-input-number
- oj-input-text
- oj-input-time
- oj-label
- oj-legend
- oj-list-view
- oj-masonry-layout
- oj-menu

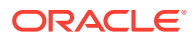

- oj-menu-button
- oj-navigation-list
- oj-paging-control
- oj-popup
- oj-progress
- oj-radioset
- oj-row-expander
- oj-slider
- oj-status-meter-gauge
- oj-tab-bar
- oj-table
- oj-text-area
- oj-toolbar
- oj-treemap

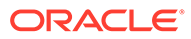

# F

# Configuring Targets for Failover in Active/ Passive Environments

This section provides a general reference for Cloud Control administrators who want to relocate Cold Failover Cluster (CFC) targets from one existing Management Agent to another. Although the targets are capable of running on multiple nodes, these targets run only on the active node in a CFC environment.

CFC environments commonly use a combination of cluster software to provide a virtual host name and IP address along with interconnected host and storage systems to share information and provide high availability (HA) for applications. Automating failover of the virtual host name and IP, in combination with relocating the Enterprise Manager targets and restarting the applications on the passive node, requires the use of the Oracle Enterprise Manager command-line interface (EM CLI) and Oracle or third-party cluster software. Several Oracle partner vendors offer clusterware solutions in this area.

This chapter covers the following topics:

- Target Relocation in Active/Passive Environments
- Installation and Configuration
- Failover Procedure
- Failback Procedure
- EM CLI relocate\_targets Parameters
- Relocation Script

# Target Relocation in Active/Passive Environments

With Oracle Enterprise Manager 13*c*, a single Oracle Management Agent running on each node in the cluster can monitor targets configured for active/passive high availability. Only one Management Agent is required on each of the physical nodes of the CFC cluster because, in case of a failover to the passive node, Enterprise Manager can move the HA monitored targets from the Management Agent on the failed node to another Management Agent on the newly activated node using a series of EMCLI commands. See the Oracle® Enterprise Manager Command Line Interface Guide manual for more information.

If your application is running in an active/passive environment, the clusterware brings up the applications on the passive node in the event that the active node fails. For Enterprise Manager to continue monitoring the targets in this type of configuration, the existing Management Agent needs additional configuration.

The following sections describe how to prepare the environment to automate and restart targets on the new active node. Failover and failback procedures are also provided.

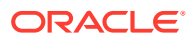

# Installation and Configuration

The following sections describe how to configure Enterprise Manager to support a CFC configuration using the existing Management Agents communicating with the Oracle Management Service processes:

- Prerequisites
- Configuration Steps

## Prerequisites

The following steps assume that the monitored targets have already been installed and configured for failover in a CFC.

Prepare the Active/Passive environments as follows:

- Ensure the operating system clock is synchronized across all nodes of the cluster. (Consider using Network Time Protocol (NTP) or another network synchronization method.)
- Install management agents on each node in the cluster using the physical hostname. Install the Management Agent on a local disk volume on each node in the cluster. Once installed, the Management Agents are visible in the Cloud Control console.
- Install and configure EMCLI on each node in the CFC cluster. See the *Oracle*® *Enterprise Manager Command Line Interface Guide* for more information.
- When a target is being relocated, ensure that the plug-in version and plug-in revision are the same on both the Management Agent of the failed node and the Management Agent of the newly activated node.

# **Configuration Steps**

The following steps show how to configure Enterprise Manager to support a CFC configuration using the existing Management Agents that are communicating with the OMS processes. The example that follows is based on a configuration with a two-node cluster that has one failover group.

Configuration involves two steps:

- Discovering Targets
- Deploying Plug-ins

### **Discovering Targets**

After the Active / Passive targets have been configured, use the Add Targets Manually screens in the Cloud Control console to add the targets (such as database, listener, application server, and so on). This screen can be accessed by navigating to Setup | Add Target | Add Targets Manually. You should perform this step specifying the active node (the node that is currently hosting the target to be added).

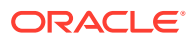

### **Deploying Plug-ins**

After the target has been added determine which plug-ins have been deployed on the agent for the active host. This can be found by navigating to the agent homepage and viewing the plug-ins tab in the Configuration region.

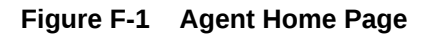

| ORACLE' Enterprise Manager Cloud Control 13c                                                                                                    | 🎥 Enterprise * 🔘 Jarpels * 🌟 Envortes * 🕓 Histopy * 🔅 Selao * 🔍 🌲 SYSSAN *                                                                                                    |  |
|----------------------------------------------------------------------------------------------------|----------------------------------------------------------------------------------------------------|--|
| ↑ sic06rpt.us.oracle.com:1830                                                                                                    | 🔢 skolejst us ossile kom                                                                                                    |  |
| Ø Agent 👻                                                                                                    | 🕑   Page Ratested Nev 23, 2016 11:26:34 FM PST 🕎                                                                                                    |  |
|                                                                                                    |                                                                                                    |  |
| 🖌 Summary 🔿                                                                                                    | Meltoring O                                                                                                    |  |
| General                                                                                                    | DRISH (Parate V) db M with D Diskend Northologies 1.                                                                                                    |  |
| Upload Metric Data Disable Collections<br>Status Up                                                                                                    | A Performance and Usage                                                                                                    |  |
| Availability (N) 100.00<br>Next scotoption colors on<br>Version 13.10.00<br>Pattorine Law 3644<br>Operating System Linux (Orace Linux Server release 6.5)<br>Operating System Agent Unext (Orace Linux Server release 6.5)<br>Operating System Agent Versione empl<br>Patter Agent endology us reack con 1831<br>Interacción with Management Service<br>Upload to scotopt us reack con 1834<br>Last Sociosatifu (Uploa) No 23, 2016 1122-89 PM<br>Agent to Management Service<br>19 0 | Upload Rate<br>Upload Rate<br>Uploa                                                                                                    |  |
| Agent Uplicad Interval (Initialized<br>Detailed Status)<br>Restarts (Jast 24 hours): 0<br>Secure: Yes<br>Agent Collecting: Yes<br>Agent Collecting: Yes<br>Agent Restard OT: No<br>Agent Purging Data: No<br>Configuration                                                                                                    | Collection Performance<br>Usage<br>Usage |  |

Make a note of the Plug-ins that do not have the Only Discovery Contents box checked. These plug-ins need to be deployed on the agent of the passive node.

After determining which plug-ins are missing by looking at the Agent homepage of the passive node, deploy any missing plug-ins by navigating to Setup | Extensibility | Plug-ins, selecting the relevant plug-in and using the Deploy on Management Agent menu to deploy the plug-in.

# **Failover Procedure**

To speed relocation of targets after a node failover, configure the following steps using a script that contains the commands necessary to automatically initiate a failover of a target. Typically, the clusterware software has a mechanism with which you can automatically execute the script to relocate the targets in Enterprise Manager. Also, see "Relocation Script" for a sample script.

1. Shut down the target services on the failed active node.

On the active node where the targets are running, shut down the target services running on the virtual IP.

2. If required, disconnect the storage for this target on the active node.

Shut down all the applications running on the virtual IP and shared storage.

3. Enable the target's IP address on the new active node.

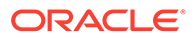

- 4. If required, connect storage for the target on the currently active node.
- 5. Relocate the targets in Cloud Control using EM CLI.

To relocate the targets to the Management Agent on the new active node, run the EM CLI *relocate\_targets* verb for each target type (such as a listener or application servers) that you must relocate after the failover operation.

Example:

```
emcli relocate_targets
-src_agent=<node 1>:3872
-dest_agent=<node 2>:3872
-target_name=<database_name>
-target_type=oracle_database
-copy_from_src
-force=yes
```

In this example, port 3872 is the default port for the Management Agent. To find the appropriate port number for your configuration, use the value for the Agent URL parameter. You can determine this parameter by running the following command for the Management Agent:

emctl status agent

### Note:

In case of a failover event, the source Agent may not be running. However, there is no need to have the source Management Agent running to accomplish the relocate operation. EM CLI is an OMS client that performs its relocate operations directly against the Management Repository.

- 6. Bring up all targets on the new active node.
- 7. From the Enterprise Manager console, ensure all relocated targets are up and running .

# **Failback Procedure**

To return the HA targets to the original active node, or to any other cluster member node:

- 1. Repeat the steps in "Failover Procedure" to return the HA targets to the active node.
- 2. Verify the target status in the Enterprise Manager console.

# EM CLI relocate\_targets Parameters

As shown in Failover Procedure, you run the EM CLI relocate\_targets verb for each target type that will be failed over to (or be switched over) during relocation operations. Table F-1 documents the verb parameters associated with this EM CLI verb.

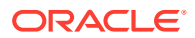

| EM CLI Parameter | Description                                                                                                    |
|------------------|----------------------------------------------------------------------------------------------------|
| -src_agent       | Management Agent on which the target was running before the failover occurred.                                                                                                    |
| -dest_agent      | Management Agent that will be monitoring the target after the failover.                                                                                                    |
| -target_name     | Name of the target to be failed over.                                                                                                    |
| -target_type     | Type of target to be failed over (internal Enterprise Manager target type). For example, the Oracle database (for a standalone database or an Oracle RAC instance), the Oracle listener for a database listener, and so on. |
| -copy_from_src   | Use the same type of properties from the source Management Agent to identify the target. This is a <b>MANDATORY</b> parameter. Not supplying this parameter may result in the corruption of the target definition.          |
| -force           | Force dependencies (if needed) to failover as well.                                                                                                    |

#### Table F-1 relocate\_targets Verb Parameters

# **Relocation Script**

The following example shows a relocation script that can executed from a clusterware configuration when a failover operation occurs.

Before running the script:

- Set up the Default Normal Host Credential with Normal Host Credential.
- Set up the Target Preferred Credential of the database instance with the Normal Database Credential, SYSDBA Database Credential, and Database Host Credential.

## **Relocation Script Example**

```
#! /bin/ksh
#get the status of the targets
emcli get_targets
-targets="db1:oracle_database;listener_db1:oracle_listener"
 -noheader
 if [[ $? != 0 ]]; then exit 1; fi
# blackout the targets to stop false errors. This blackout is set to expire in 30
minutes.
emcli create blackout
 -name="relocating active passive test targets"
 -add targets="db1:oracle_database;listener_db1:oracle_listener"
 -reason="testing failover"
 -schedule="frequency:once;duration:0:30"
 if [[ $? != 0 ]]; then exit 1; fi
# relocate the targets to the new host
emcli relocate targets
 -src agent=host1.example.com:3872
 -dest_agent=host2.example.com:3872
```

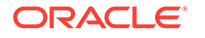

```
-target name=db1 -target type=oracle database
 -copy_from_src -force=yes
 if [[ $? != 0 ]]; then exit 1; fi
emcli relocate_targets
-src_agent=host1.example.com:3872
-dest_agent=host2.example.com:3872
-target_name=listener_db1
 -target type=oracle listener
 -copy from src -force=yes
 if [[ $? != 0 ]]; then exit 1; fi
# End the blackout and let the targets become visible
emcli stop_blackout
-name="relocating active passive test targets"
 if [[ $? != 0 ]]; then exit 1; fi
# Recheck the status of the targets
emcli get_targets
-targets="db1:oracle_database;listener_db1:oracle_listener"
-noheader
 if [[ $? != 0 ]]; then exit 1; fi
```

# G

# Updating Demonstration Keystores to Reflect Alias Hostnames

If you are using demonstration WebLogic certificates, and if you have implemented alias hostnames as part of preparation for implementing Standby OMSs using the Storage Replication DR architecture, the demonstration identity certificates configured for WebLogic Server need to be recreated on each OMS to have the alias hostname for the OMS, instead of the physical hostname of the server. These steps need to be implemented after installations and upgrades. These steps involve downtime as the OMS must be restarted. To maintain availability, these steps should be performed serially, first on OMS1 and then one by one on additional OMSs so that other OMSs remain online while only one OMS is being updated at a time.

Perform the following steps serially, first on OMS1 and then on each additional OMS:

1. Backup existing DemoIdentity.jks file.

cp -p <NEW\_INSTANCE\_BASE>/user\_projects/domains/GCDomain/security/ DemoIdentity.jks <NEW\_INSTANCE\_BASE>/user\_projects/domains/GCDomain/ security/DemoIdentity.jks.before regen YYYYMMDD

#### For example:

cp -p /u01/app/oracle/OMS/gc\_inst/user\_projects/domains/GCDomain/security/ DemoIdentity.jks /u01/app/oracle/OMS/gc\_inst/user\_projects/domains/GCDomain/ security/DemoIdentity.jks.before\_regen\_20160402

2. Backup existing DemoTrust.jks file.

```
cp -p <NEW_MIDDLEWARE_HOME>/wlserver/server/lib/DemoTrust.jks
<NEW_MIDDLEWARE_HOME>/wlserver/server/lib/
DemoTrust.jks.before_regen_YYYYMMDD
```

#### For example:

```
cp -p /u01/app/oracle/OMS/MWare13c/wlserver/server/lib/
DemoTrust.jks /u01/app/oracle/OMS/MWare13c/wlserver/server/lib/
DemoTrust.jks.before_regen_20160402
```

- 3. Run the following commands in a separate session to prevent the environment variable settings required to run these steps from affecting other commands. These environment variable settings can cause issues to the standard OMS operations and the other instructions in this upgrade and transition process.
  - a. Open a new shell session as the Oracle Software Owner User.
  - b. Set the necessary environment variables.
    - i. Change directory to the bin directory for the domain.

cd <NEW INSTANCE BASE>/user projects/domains/GCDomain/bin

#### For example:

cd /u01/app/oracle/OMS/gc\_inst/user\_projects/domains/GCDomain/bin

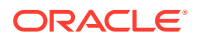

- ii. Source the script to set environment variables. Make sure you source the contents of the script using the exact syntax below including the leading dot and space. . ./setDomainEnv.sh
- c. Create a new keystores directory to use while generating these files.

mkdir -p <NEW MIDDLEWARE HOME>/keystores

For example:

mkdir -p /u01/app/oracle/OMS/MWare13c/keystores

d. Change directory to the new keystores directory.

cd <NEW MIDDLEWARE HOME>/keystores

#### For example:

cd /u01/app/oracle/OMS/MWare13c/keystores

e. Generate the new certificate with the alias hostname for the OMS server. In the following command, replace <oms\_ALIAS\_HOSTNAME\_FQDN> with the value for <oms1\_ALIAS\_HOSTNAME\_FQDN> when running these commands on OMS1 and with the value for <oms<#>\_ALIAS\_HOSTNAME\_FQDN> when running these commands on OMS<#>\_ALIAS\_HOSTNAME\_FQDN> when running these commands on OMS<#>.

java utils.CertGen -cn <OMS\_ALIAS\_HOSTNAME\_FQDN> -keyfilepass DemoIdentityPassPhrase -certfile democert -keyfile demokey

#### For example:

java utils.CertGen -cn emoms1.example.com -keyfilepass DemoIdentityPassPhrase -certfile democert -keyfile demokey

f. Import the new certificate into a new DemoIdentity.jks file.

java utils.ImportPrivateKey -keystore DemoIdentity.jks -storepass DemoIdentityKeyStorePassPhrase -keyfilepass DemoIdentityPassPhrase -certfile democert.pem -keyfile demokey.pem -alias demoidentity

- g. Confirm that the newly generated certificate in the keystore references the alias hostname FQDN of the OMS. When prompted for a password, hit enter as a password is not required to view contents of the keystore. Examine the value after CN= on the line that starts Owner: keytool -list -v -keystore DemoIdentity.jks
- h. Delete the four interim files that are no longer needed, leaving just the new DemoIdentity.jks file in the current directory:

```
rm democert.*
rm demokey.*
```

i. Exit the separate shell session that was started to execute these commands.

#### 4. Stop the OMS.

<NEW MIDDLEWARE HOME>/bin/emctl stop oms -all

#### For example:

/u01/app/oracle/OMS/MWare13c/bin/emctl stop oms -all

5. Change directory to the new keystores directory.

```
cd <NEW MIDDLEWARE HOME>/keystores
```

For example:

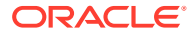

```
cd /u01/app/oracle/OMS/MWare13c/keystores
```

 Replace the old Demoldentity.jks file with the newly generated file. Note that we are explicitly NOT passing the -p parameter to cp here so that the target file retains its original permissions. Specifying -p here will cause the wrong permissions to be set on the target file.

cp DemoIdentity.jks <NEW\_INSTANCE\_BASE>/user\_projects/domains/GCDomain/ security/

#### For example:

cp DemoIdentity.jks /u01/app/oracle/OMS/gc\_inst/user\_projects/domains/ GCDomain/security/

7. Confirm that the DemoIdentity.jks file has been copied successfully.

```
ls -alF <NEW INSTANCE BASE>/user projects/domains/GCDomain/security/Demo*
```

#### For example:

```
ls -alF /u01/app/oracle/OMS/gc_inst/user_projects/domains/GCDomain/security/
Demo*
```

8. Start the OMS.

<NEW MIDDLEWARE HOME>/bin/emctl start oms

For example:

/u01/app/oracle/OMS/MWare13c/bin/emctl start oms

- 9. Run the following commands in a separate session to prevent the environment variable settings required to run these steps from affecting other commands. These environment variable settings can cause issues to the standard OMS operations and the other instructions in this upgrade and transition process.
  - a. Open a new shell session as the Oracle Software Owner User.
  - b. Set necessary environment variables
    - i. Change directory to the bin directory for WebLogic Home.
      - cd <NEW MIDDLEWARE HOME>/wlserver/server/bin

For example:

cd /u01/app/oracle/OMS/MWare13c/wlserver/server/bin

- ii. Source script to set the environment needed to run wlst. Make sure you source the contents of the script using the exact syntax below including the leading dot and space.
  - . ./setWLSEnv.sh
- c. Change directory to prepare to run wlst.

cd <NEW MIDDLEWARE HOME>/oracle common/common/bin

#### For example:

cd /u01/app/oracle/OMS/MWare13c/oracle common/common/bin

d. Launch wlst.

```
java -Dweblogic.security.TrustKeyStore=DemoTrust -
Dweblogic.security.SSL.minimumProtocolVersion=TLSv1 weblogic.WLST
```

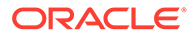

- e. At this point you should be able to successfully connect to this OMS server via wlst specifying the alias hostname for this OMS server, and if you have already completed these steps on the other OMS server(s) you should also be able to connect to the other OMS server(s).
- f. Attempt to connect to the Admin server:

```
connect('<ADMIN_SERVER_USER>','<ADMIN_SERVER_PASSWORD>','t3s://
<OMS1 ALIAS HOSTNAME FQDN>:<ADMIN SERVER HTTPS PORT>')
```

#### For example:

```
connect('weblogic','myadminpassword','t3s://
emoms1.example.com:7101')
```

g. Attempt to connect to the OMS1 Managed Server.

```
connect('<ADMIN_SERVER_USER>','<ADMIN_SERVER_PASSWORD>','t3s://
<OMS1 ALIAS HOSTNAME FQDN>:<OMS SERVER HTTPS PORT>')
```

#### For example:

```
connect('weblogic','myadminpassword','t3s://
emoms1.example.com:7301')
```

h. Attempt to connect to the OMS<#> Managed Server (will fail until these steps are completed on OMS<#>. These connection tests can be repeated again once the process is complete on all OMS servers.

```
connect('<ADMIN_SERVER_USER>','<ADMIN_SERVER_PASSWORD>','t3s://
<OMS<#> ALIAS HOSTNAME FQDN>:<OMS SERVER HTTPS PORT>')
```

#### For example:

```
connect('weblogic','myadminpassword','t3s://
emoms2.example.com:7301')
```

i. Exit wlst.

exit()

j. Exit the separate shell session that was started to execute these commands.

# H Postinstalltion Task to Configure TLS for Oracle Management Repository Database

To configure Oracle Management Repository (OMR) Database in Transport Layer Security that is, TLS 1.2, follow the steps in Configuring TLSv1.2 for Communication with the Enterprise Manager Repository in the *Enterprise Manager Cloud Control Security Guide*.

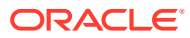

# Index

### Symbols

-invPtrLoc parameter, 2-25 (agentDeploy.bat script, B-3 /etc/hosts file, 6-5

### A

Access Enterprise Manager Login Page, 22-5 accessibility, E-1 configuring web.xml file, E-2 screen reader mode for UIX pages, E-1 screen reader support, E-3 web.xml File, E-2 add host log files, A-5 Add Host Status page, 7-20 Add Host Target Wizard overview, 2-11 Add Host Targets Wizard, 1-5 best practice, 2-13 Add Management Service deployment procedure, 2-14 additional OMS installation, 5-1 Additional Standby OMS, removing, 31-1 ADP Manager, 15-29 agent base directory, 2-27 requirements, 6-6, 7-13 agent installation logs, A-7 agent instance directory, 2-28 agent instance home permissions, 6-6 requirements, 6-6 agent plug-in home, 2-28 AgentDeinstall.pl script, 29-1, 29-2, 29-5 agentDeploy.sh script, **B-3** limitation, 6-3 location, 6-3 purpose, 6-1 software-only install, 10-1 agentDeploy.sh script supported options, 6-28 AgentNFS.pl script purpose, 8-1 response file, 8-17

AgentPull.sh script, 6-1 response file, 6-22 AgentPull.sh script supported options, 6-27 alerts, 15-22, 15-27 allroot.sh script, 4-16, 4-41 Application Performance Management, 14-10 application prerequisite logs, A-6 Application Service Level Management, 14-10 assistive technologies, *E*-1 asynchronous I/O, 15-26

### В

background services, 21-1 baselines, 15-17 beacon configuring, 15-27 beacons, 15-26 BI Publisher, 19-1 bottlenecks eliminating, 15-19 tuning, 15-19 buffer cache, 15-21 buffer cache sizing, 15-21

### С

capacity predicting, 15-16 central inventory, 2-25, 6-7 cksum command, 1-5 Cloud Control deployment, 15-17 evaluating, 15-17 sizing, 15-16 sizing methodology, 15-16 starting platform, 15-17 vital signs, 15-18, 15-22 Cold Failover Cluster configuration, F-1 Cold Failover Cluster, HA, F-1 commands deleting data files, 2-21 verifying file size, 1-5 **Config Metric** Post Load Callbacks, 15-24

configuration assistants for additional OMS upgrade, 2-30 for fresh installation, 2-29 for upgrade, 2-30 overview, 2-29 resolving failures, 2-31 run by default, 2-29 runnina for new Enterprise Manager install, 4-3 configuration data tablespace, 4-5-4-7, 4-35 configuration information, 2-5 configuration logs, A-1 general, A-2 repository, A-2 sysman schema operation logs, A-2 console port, 2-16 console services, 21-1 console-only mode, 21-1, 21-2 CPU utilization, 15-20 utilization analysis, 15-19 CPU threshold, 15-19

### D

data files, 2-20, 3-13 deleting, 2-21 for Oracle Management Repository, 2-20 overview. 2-20 database modifying parameters, 15-15 Database Locks, 15-20 database templates handling errors, 3-4, 4-47 providing details in installer, 4-26 providing details in response file, 3-10 resetting user account passwords, 3-10, 3-11, 4-27, 4-29, 4-52, 4-53 databases data files for Enterprise Manager, 2-20 deinstallation deinstalling in GUI mode deinstalling management agent, 29-1 deinstalling management agent installed with RPM file. 29-6 deinstalling OMS, 28-1 deinstalling in silent mode deinstalling management agent using AgentDeinstall.pl script, 29-1, 29-2, 29-5 deinstalling management agent using RPM file, 29-6 deinstalling shared agent, 29-6 deinstalling shared agents, 29-6

deinstallation (continued) deleting OMS entries from the repository, 28-3 undeploying plug-ins from Oracle Management Agents, 29-7 undeploying plug-ins from the OMS, 28-3 **Deinstalling JVMD** agents. 30-1 deployment procedure, 2-14, 5-1 deployment size changing deployment size, 2-11 handling errors, 3-4 running prerequisite checks, 2-10 selecting in installer, 4-27 small, medium, large, 2-10, 4-28 target count, agent count, session count, 2-10, 4-28 deployment sizes, 4-5-4-7, 4-35 large. 3-6 medium, 3-6 overview, 2-10 setting, 3-12 small, 3-6 SQL scripts, 2-10 target count, agent count, concurrent user session count, 2-10 target count, agent count, session count, 4-5-4-7, 4-35 DHCP, 2-33 disabled communities. E-1 Disaster Recover. 26-1 dontProxyFor property, 14-9

### Е

E2E monitoring, 15-27 EM Cloud Control Key Navigation, E-4, E-5 EM Cloud Control Key Shortcuts, E-5, E-6 EMCLI, 6-13, 6-17, 6-20 Enabling screen reader mode, *E-1* end-to-end monitoring, 15-27 Enterprise Manager Cloud Control basic concepts, 2-1 configuration assistants, 2-29 deinstallation overview, 28-1 deleting data files, 2-21 globalization support, 2-22 installation advanced, 4-5-4-7, 4-35 advanced configuration, 4-5-4-7, 4-35 deploying plug-ins, 4-13 overview, 2-3 prerequisite checks, 4-11 selecting installation types, 4-8, 4-22

Enterprise Manager Cloud Control (continued) installation (continued) software-only installation, 2-4 installation modes. 2-2 installation types, 2-3 installation wizard, 2-2 ports console port. 2-16 customizing ports, 2-17, 2-20 default ports, 2-16 HTTP port, 2-16 HTTPS port, 2-16 overview, 2-15 upload port, 2-16 prerequisite checks, 2-31 procuring from Oracle verifying file size, 1-5 releases, 1-1 silent installation advanced installer options, 3-5 postinstall steps, 3-15 prerequisites, 3-2 software download, 1-1 software-only installation configuration phase, 4-2 facts. 4-4 installation phase, 4-2 overview, 4-2 prerequisites. 4-4 silent mode, 4-34 upgrade overview, 2-4 Enterprise Manager Components, recovering, 27-4 Enterprise Manager Framework Security, 14-4 in a firewall environment, 14-2 Enterprise Manager Prerequisite Kit, A-4

### F

failover, 26-20 Failover, active/passive environment, F-1 Failover, Enterprise Manager, F-3 Failover, relocate\_targets verb, F-4 Federation, 18-7 firewall configuration, 14-1 allowing ICMP and UDP traffic, 14-10 between browser and Cloud Control console, 14-4between Cloud Control and a managed database target, 14-8 between the OMS and the repository, 14-8 enabling ICMP echo requests, 14-10 port requirements, 14-2 firewalls, 14-1, 18-1 between browser and Cloud Control, 14-4 between Cloud Control and a managed database target, 14-8 between Management Service and Management Repository, 14-8 configuration considerations, 14-1 configurations for Enterprise Manager components, 14-2 configuring for ICMP traffic, 14-10 configuring for UDP traffic, 14-10 configuring the OMS on a host protected by a firewall, 14-4 enabling ICMP echo requests, 14-10 for multiple Management Services, 14-8 for multiple OMS instances, 14-8 First Standby OMS, removing, 31-4 Fusion Middleware, 15-29 discoverv. 15-29 monitoring, 15-29

### G

globalization support, 2-22 Grafana, 20-1 graphical mode, 2-2

### Н

hardware requirements, 15-3 heap size, 15-9 changing, 15-10 high availability, 24-1 High Availability, agent, 25-1 high availability, levels, 24-2 High Availability, repository, 25-3 High Availability, repository, 25-2 Highly Available systems, 24-1 host list file, 2-35 HTTP port, 2-16 HTTPS port, 2-16 Hybrid Cloud, 11-1 Hyper-Threading, 15-20

### I

I/O Channels monitoring, 15-25
I/O throughput monitoring, 15-25
ICMP, 14-10
Informational Text on Enterprise Manager Login Page, 22-8
initialization logs, A-6
install logs install, A-1 installation advanced, 4-5-4-7, 4-35 deploying plug-ins, 4-13 installing in silent mode additional OMS installation, 5-1 editing the response file. 3-6 installing multi-OMS, 3-1, 3-2 installing single OMS, 3-1, 3-2 Management Agents, 13-1 production sites, 4-5-4-7, 4-35 selecting installation types, 4-8, 4-22 software-only installation, 4-2 installation base directory permission, 7-12 installation modes, 2-2 installation types, 2-3 installation wizard. 2-2 installation wizards invokina one Microsoft Windows, 4-8 one Unix. 4-8 installer, 2-2 installing JVMD, 17-1 instance directory permission, 7-12 requirements, 8-11 Internet Control Message Protocol, 14-10

# J

Java Development Kit supported version, 2-22 jobs, 15-22 backlog, 15-9 **JVM** Agents post install tasks, 17-10 JVM Diagnostics architecture, 17-1 install prerequisites, 17-3 installing JVMD Agents manually, 17-4 installing JVMD Agents manually using scripts, 17-8 JVMD Agents overview, 17-2 post install tasks, 17-10 removing JVMD Agents, 30-1 things to know before installing, 17-3 JVM diagnostics data tablespace, 4-5-4-7, 4-35 JVMD, 15-29 **JVMD** Agents install prerequisites, 17-3 installing for high availability, 17-9 installing manually, 17-4 installing manually using scripts, 17-8

JVMD Agents (continued) installing on a standalone JVM, 17-4 installing on GlassFish, 17-4, 17-9 installing on JBoss, 17-4 installing on OC4J, 17-4 installing on Tomcat, 17-4 installing on WebLogic Server, 17-4, 17-9 installing on Websphere, 17-4 overview, 17-2 removing, 30-1 things to know before installing, 17-3 JVMD architecture, 17-1

# L

licenses, 2-33 Load Balancers. 26-6 loader. 15-20 loader threads, 15-21 default value, 15-21 locked user account, 7-3 Logo on Enterprise Manager Login Page, 22-1, 22-6 loas add host logs, A-7 additional OMS installation logs, A-9 agent gold image log files, A-8 agent installation logs, A-7 application prerequisite logs, A-6 cfgfw/\*.log, A-7 configuration logs, A-1, A-2 EMPreregKit logs, A-4 general configuration logs, A-2 initialization logs, A-6 installation logs, A-1 manual agent installation logs, A-8 MDS schema operation logs, A-4 nfs install.log/.err, A-7 Oracle Management Service log files, A-5 Oracle Management Service logs, A-5 repository configuration logs, A-2 secure logs, A-5 sysman schema operation logs, A-2 system prerequisite logs, A-6 ui.loa. A-8 longPoolSize changing, 15-13 longSystemPoolSize changing, 15-13

### Μ

management agent deinstallation in GUI mode overview, 29-1 management agent (continued) deinstallation in GUI mode (continued) postdeinstall tasks. 29-6 installation verifying, 6-31, 8-21 installation using response file creating response file, 6-22, 6-25, 6-26 prerequisites. 6-3 Management Agent, 15-3, 15-17 configuring on a host protected by a firewall, 14-6 configuring to use a proxy server, 14-7 Management Agent Backup, 27-4 Management Repository, 15-20, 15-28 Management Repository Backup, 27-2 Management Service, 15-3 Management Services, additional, 25-10 management tablespaces, 4-5-4-7, 4-35 master agents. 8-1, 8-2 maxConnForJobWorkers changing, 15-14 MDS schema, 2-21 MDS schema creation log, A-4 MDS schema drop logs, A-5 mgmt ecm depot1.dbf data file, 2-21 middleware homes, 2-26

## Ν

Named Credentials, 7-3 network latencies, 15-4 topology considerations, 15-3 new\_install.rsp response file, 3-6 node manager, 2-23 node manager credentials, 2-23 notifications, 15-22

# 0

OMS backup, 27-2 OMS instance base location, 2-27 OMS plug-in home, 2-28 OMS properties changing, 15-10, 15-15 OMS servers, 15-27 middle tier, 15-27 optimum number, 15-27 OMS, behind a load balancer, 25-10 OpenSSH, 7-3, 8-2 operating system groups, 6-5, 7-7, 8-6 operating system requirements, 8-5 operating system users, 6-5, 7-7, 8-6 operating systems supported, 6-4 Oracle Advanced Security, 14-8

Oracle Business Intelligence, 19-1 **Oracle Configuration Manager** overview. 2-4 **Oracle Enterprise Manager** rollup process, 15-21 **Oracle Enterprise Manger** tuning, 15-19 Oracle home. 2-27 Oracle Inventory, 4-10 Oracle Inventory Directory, 2-25 **Oracle Management Agent** clonina facts, 7-2 in graphical mode, 7-15 in silent mode, 7-22 overview. 7-1 postclone steps, 7-24 prerequisites, 7-6 supported additional parameters, 7-20, 8-17 deinstallation overview, 29-1 installation cloning, 2-12 fresh installation. 2-12 NFS installation, 2-13 packages, 6-4 silent, 6-1, 6-3, 6-7, 6-30 installing shared agents facts. 8-2 in graphical mode, 8-13 in silent mode, 8-17 postinstall steps, 8-20 prerequisites, 8-5 ports, 2-16 software. 1-5 software-only installation configuring, 10-3 facts, 10-2 installing, 10-2 overview. 10-1 postinstall steps, 10-3 prerequisites, 10-2 Oracle Management Repository Database, H-1 Oracle Management Service, A-2 configuring for use with a proxy server, 14-5 configuring when protected by a firewall, 14-4 console-only mode, 21-1, 21-2 enabling My Oracle Support access, 14-9 Oracle Middleware home, 2-26 Oracle Net firewall proxy access, 14-8 Oracle RAC SCAN, 4-14 Oracle WebLogic Server, 2-22 admin server admin server port, 2-24

Oracle WebLogic Server (continued) admin server (continued) starting admin server, 2-24 verifying admin server, 2-24 credentials, 2-23 node manager, 2-23 oraInst.loc file, 4-16, 4-40 oraInstroot.sh script, 4-16, 4-40 oraInventory, 2-25 other installation logs, A-7

#### Ρ

packages, 6-4, 8-6 page performance, 15-27 permissions, 6-6, 6-7 Planning Host Names, 26-3 plug-ins, 2-14 downloading plug-ins, 3-14, 4-57 selecting plug-ins, 4-13 verifying installation, 6-31 plugins.txt file, B-2 ports, 2-15, 4-31 admin server port, 2-24 Admin Server port, 2-16, 2-24 console ports, 2-16 custom EM ports, 2-17 customizing ports, 2-17 customizing ports after installation, 2-17 default ports, 2-16 HTTP port, 2-16 HTTPS port, 2-16 managed server port, 2-16 node manager port, 2-16 Oracle BI Publisher, 2-16 upload ports, 2-16 verifying free ports, 2-17 postinstallation scripts, 7-15, 8-12 Postinstalltion Task to Configure TLS, H-1 preinstallation scripts, 7-15, 8-12 prerequisite checks default checks, 2-31 entering details, 4-11 overview, 2-31 run by default. 2-31 run in standalone mode, 2-32 running in standalone mode, 2-32 status, **4-11** privileged delegation setting, 7-6, 7-15, 8-5, 8-13 production sites, 4-5-4-7, 4-35 properties setting, 15-11 proxy server configuring Management Agent for, 14-7

proxy server *(continued)* configuring the Management Service for, 14-5 defining exceptions, 14-9

# Q

quiesce mode, C-1

### R

recovery, Enterprise Manager, 27-4 redirecting Management Agents prerequisites, **B-1** procedure, **B-2** registration passwords, 4-5-4-7, 4-35 releases, 1-1 RepManager, 2-22, C-1 overview, C-1 supported actions and commands, C-1 RepManager utility, C-1 **RepManager Utility** supported actions, C-1 drop, C-7 pluginpurge, C-8 preupgrade, C-2 resume, C-6 transX, C-5 upgrade, C-4 repository side availability, 15-9 Repository High Availability, best practices, 25-2 response file, 3-1 reusing Management Agent binaries prerequisites, **B-1** procedure, **B-2** rollup process, 15-21, 15-22 rollup statistics, 15-21 Run EMCTL Command, 22-4

## S

safeguards, 15-28 improving performance, 15-28 screen readers, *E-1* scripts, 2-36 Segment Advisor, 15-19 segments maintaining health, 15-19 self update console, 1-5 Setup Weblogic Server to host images, 22-2 shared agents auto-discovery of targets, 8-2 configuring instance directory, 8-2 shared agents (continued) overview, 8-1 shared oracle home. 8-11 shortPoolSize changing, 15-12 silent mode, 2-2 sizing, 15-1 benefits. 15-1 extrapolating forward, 15-28 guidelines, 15-1, 15-2 hardware information, 15-2 repository tablespace, 15-6, 15-7 requirements, 15-28, 15-29 software configurations. 15-4 specifications, 15-2 upgraded installations, 15-3 software downloading Enterprise Manager software, 1-2 downloading from Oracle, 1-3 DVD. 1-2 Enterprise Manager Cloud Control, 1-2 Oracle Management Agent, 1-5 setting mount points, 1-2 software configurations eval, 15-4 extra large, 15-6 large, 15-6 medium, 15-5 small. 15-4 Software Library Backup, 27-1 software updates applying after installation or upgrade, 2-9 download automatically, 2-7 download by user, 2-7 downloading. 2-7 identifying applied patches, 2-9 installing from local directory, 4-5-4-7, 4-35 installing from My Oracle Support, 4-5-4-7, 4-35 offline, 4-5-4-7, 4-35 offline mode. 2-7 online, 4-5-4-7, 4-35 online mode, 2-7 overview, 2-5, 2-6, 4-9 types, 2-6 software-only installation, 2-4 overview, 4-2

sotware verifying file size, 1-5 SSH, 7-3, 7-13, 8-2, 8-12 SSH public key Authentication, 7-3, 8-3 SSH1, 7-3, 8-2 SSH2, 7-3, 8-2 standby site, sync, 26-22 startup scripts overview, 2-33 staticports.ini file, 2-17, 2-20 SUDO, 7-11, 7-12, 8-10, 8-11 switchover, 26-18 SYSMAN passwords, 4-5-4-7, 4-35 SYSMAN schema, 2-21 SYSMAN APM, 4-27 SYSMAN MDS, 4-27 SYSMAN OPSS, 4-27 system prerequisite logs, A-6 systemPoolSize changing, 15-14

# Т

Target Relocation, active/passive, *F-1* temporary directory permissions, 6-6 space, 6-6, 7-12, 8-11 thresholds, 15-17, 15-18 translated languages, 2-22

## U

UDP, 14-10 unlicensed components, 2-33 upload port, 2-16 User Datagram Protocol, 14-10 user interface performance, 15-26 users concurrent, 15-8

### V

vital signs, 15-28 I/O, 15-25

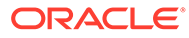